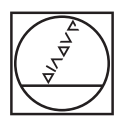

# HEIDENHAIN

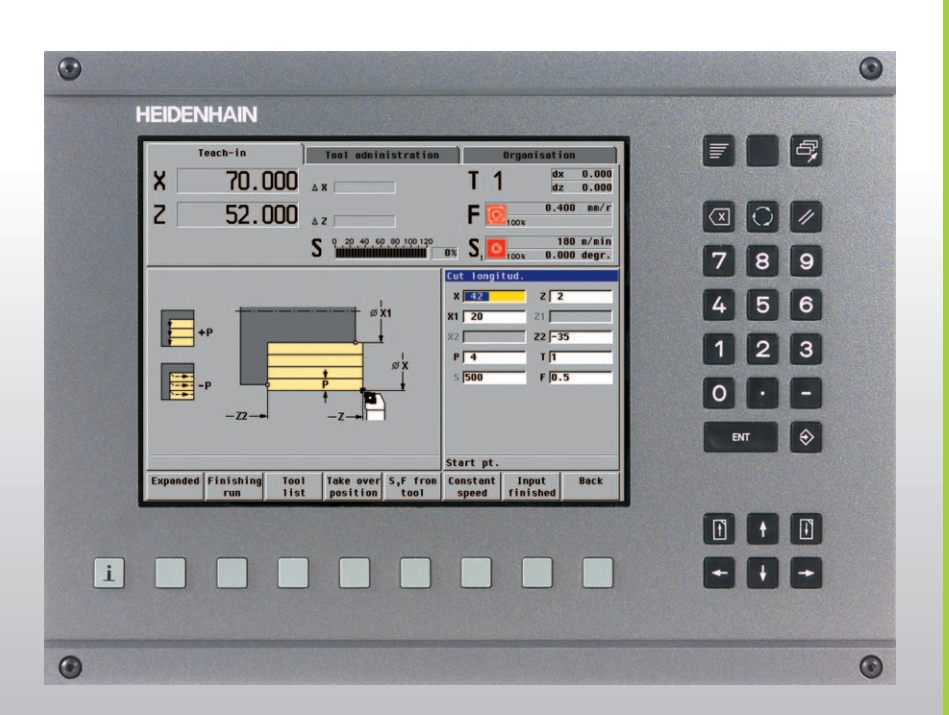

User's Manual

# MANUALplus 4110

NC Software 526 488-xx

# MANUALplus 4110, Software and Functions

This manual describes functions that are available in MANUALplus 4110 controls with NC software numbers 507 807-xx and 526 488-xx.

The machine manufacturer adapts the features offered by the control to the capabilities of the specific machine tool by setting machine parameters. Therefore, some of the functions described in this manual may not be among the features provided by the MANUALplus on your machine tool.

Some of the MANUALplus functions which are not available on every machine are:

- Positioning of spindle (M19) and driven tool
- Machining with the C Axis

Please contact your machine manufacturer for detailed information on the features that are supported by your machine tool.

Many machine manufacturers and HEIDENHAIN offer programming courses for the MANUALplus controls. We recommend these courses as an effective way of improving your programming skills and sharing information and ideas with other MANUALplus users.

HEIDENHAIN also offers the PC software DataPilot 4110 which is designed to simulate the functions of the MANUALplus 4110 control. The DataPilot is suitable for both shop-floor programming as well as off-location program creation and testing. It is also ideal for training purposes. The DataPilot can be run on WINDOWS operating systems.

## Intended place of operation

The MANUALplus 4110 complies with EN 55022, Class A, and is intended primarily for operation in industrially zoned areas.

# Contents

#### Introduction and Fundamentals

**Basics of Operation** 

Machine Mode of Operation

Cycle Programming

ICP Programming

**DIN Programming** 

Tool Management Mode

**Organization Mode of Operation** 

Examples

**Tables and Overviews** 

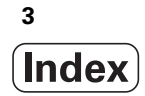

| 1.1 The MANUALplus 20                          |
|------------------------------------------------|
| The C axis 20                                  |
| 1.2 Features 21                                |
| 1.3 MANUALplus Design 22                       |
| Lathe design 22                                |
| Machine operating panel 24                     |
| 1.4 Axis Designations and Coordinate System 25 |
| Axis designations 25                           |
| Coordinate system 25                           |
| Absolute coordinates 26                        |
| Incremental coordinates 26                     |
| Polar coordinates 26                           |
| 1.5 Machine Reference Points 27                |
| Machine zero point 27                          |
| Workpiece zero point 27                        |
| Reference points 27                            |
| 1.6 Tool Dimensions 28                         |
| Tool length 28                                 |
| Tool compensation 28                           |
| Tool-tip radius compensation (TRC) 28          |
| Milling cutter radius compensation (MCRC) 29   |
|                                                |

# 2 Basics of Operation 31

2.1 The MANUALplus Screen ..... 32 2.2 Operation and Data Input ..... 33 Modes of operation ..... 33 Menu selection ..... 33 Soft keys ..... 33 Data input ..... 34 List operations ..... 34 Alphanumeric keyboard ..... 35 2.3 Error Messages ..... 36 Direct error messages ..... 36 Error display ..... 36 Clearing an error message ..... 37 System error, internal error ..... 37 PLC error, PLC status display ..... 37 Warnings during simulation ..... 38 2.4 Explanation of Terms ..... 39

# 3 Machine Mode of Operation 41

| 3.1 Machine Mode of Operation 42                         |
|----------------------------------------------------------|
| 3.2 Switch-On / Switch-Off 43                            |
| Switch-on 43                                             |
| Traversing the reference marks 43                        |
| Monitoring EnDat encoders 44                             |
| Switch-off 45                                            |
| 3.3 Machine Data 46                                      |
| Input and display of machine data 46                     |
| Tool call 47                                             |
| Tools in different quadrants 48                          |
| Feed rate 48                                             |
| Spindle 49                                               |
| 3.4 Machine Setup 50                                     |
| Defining the workpiece zero point 50                     |
| Setting the protection zone 51                           |
| Defining the tool change position 52                     |
| Setting C-axis values 53                                 |
| 3.5 Setting up Tools 54                                  |
| Tool compensation 58                                     |
| Tool life monitoring 59                                  |
| 3.6 Manual Mode 60                                       |
| Tool change 60                                           |
| Spindle 60                                               |
| Handwheel operation 60                                   |
| Jog operation (joystick) 60                              |
| Cycles in Manual mode 61                                 |
| 3.7 Teach-In Mode 62                                     |
| 3.8 Program Run Mode 63                                  |
| Faulty programs 63                                       |
| Before executing a program 63                            |
| Start block search and program execution 64              |
| Entering compensation values during program execution 65 |
| Setting compensation values with the handwheel 66        |
| Program execution in "dry run" mode 67                   |

3.9 Graphic Simulation ..... 68

Views ..... 70
Graphic elements ..... 71
Warnings ..... 72
Magnify / Reduce ..... 73

3.10 Time Calculation ..... 74
3.11 Program Management ..... 75

Program information ..... 75
Functions for program management ..... 76

3.12 Conversion into DIN Format ..... 77
3.13 Inch Mode ..... 78

## 4 Cycle Programming 79

4.1 Working with Cycles ..... 80 Starting point of cycles ..... 80 Cycle transitions ..... 80 DIN macros ..... 81 Graphical test run (simulation) ..... 81 Cycle keys ..... 81 Switching functions (M functions) ..... 82 Comments ..... 82 Cycle menu ..... 83 Soft keys in cycle programming ..... 84 4.2 Workpiece Blank Cycles ..... 85 Blank-bar/tube ..... 86 ICP workpc. blank contour ..... 87 4.3 Single Cut Cycles ..... 88 Rapid traverse positioning ..... 89 Approach the tool change position ..... 90 Linear machining, longitudinal ..... 91 Linear machining, transverse ..... 92 Linear machining at angle ..... 93 Circular machining ..... 94 Chamfer ..... 95 Rounding ..... 96 M functions ..... 97

4.4 Roughing Cycles ..... 98 Roughing, longitudinal/transverse ..... 101 Roughing, longitudinal/transverse—Expanded ..... 103 Finishing cut, longitudinal/transverse ..... 105 Finishing cut, longitudinal/transverse—Expanded ..... 107 Plunge longitudinal/transverse ..... 109 Plunge, longitudinal/transverse—Expanded ..... 111 Finishing plunge, longitudinal/transverse ..... 113 Finishing plunge, longitudinal/transverse—Expanded ..... 115 ICP contour-parallel, longitudinal/transverse ..... 117 ICP contour-parallel finishing, longitudinal/transverse ..... 119 ICP roughing, longitudinal/transverse ..... 121 ICP finishing, longitudinal or transverse ..... 123 Examples of roughing cycles ..... 125 4.5 Recessing cycles ..... 129 Recessing, radial/axial ..... 131 Recessing, radial/axial—Expanded ..... 133 Recessing radial/axial, finishing ..... 135 Recessing radial/axial, finishing—Expanded ..... 137 ICP recessing cycles ..... 139 ICP recessing radial/axial, finishing ..... 141 Recess turning ..... 143 Recess turning, radial/axial ..... 144 Recess turning, radial/axial—Expanded ..... 146 Recess turning radial/axial, finishing ..... 148 Recess turning radial/axial, finishing—Expanded ..... 150 ICP recess turning, radial/axial ..... 152 ICP recess turning radial/axial, finishing ..... 154 Undercut type H ..... 156 Undercut type K ..... 157 Undercut type U ..... 158 Parting ..... 159 Examples of recessing cycles ..... 160

4.6 Thread and Undercut Cycles ..... 162 Thread cycle (longitudinal) ..... 165 Thread cycle (longitudinal)—Expanded ..... 166 Tapered thread ..... 168 API thread ..... 170 Recut (longitudinal) thread ..... 172 Recut (longitudinal) thread—Expanded ..... 174 Recut tapered thread ..... 176 Recut API thread ..... 178 Undercut DIN 76 ..... 180 Undercut DIN 509 E ..... 182 Undercut DIN 509 F ..... 184 Examples of thread and undercut cycles ..... 186 4.7 Drilling Cycles ..... 190 Drilling, axial/radial ..... 191 Deep-hole drilling, axial/radial ..... 193 Tapping, axial/radial ..... 195 Thread milling, axial ..... 197 Examples of drilling cycles ..... 199 4.8 Milling Cycles ..... 201 Rapid traverse positioning ..... 202 Slot, axial ..... 203 Figure, axial ..... 204 ICP contour, axial ..... 208 Face milling ..... 211 Slot, radial ..... 215 Figure, radial ..... 216 ICP contour, radial ..... 220 Helical-slot milling, radial ..... 223 Cutting direction for contour milling and pocket milling ..... 224 Examples of milling cycles ..... 226 4.9 Drilling/Milling Patterns ..... 227 Drilling/milling pattern linear, axial ..... 228 Drilling/milling pattern circular, axial ..... 230 Drilling/milling pattern linear, radial ..... 232 Drilling/milling pattern circular, radial ..... 234 Examples of pattern machining ..... 236 4.10 DIN Cycles ..... 239

## 5 ICP Programming 241

5.1 ICP Contours ..... 242 5.2 Editing ICP Contours ..... 243 Programming and adding to ICP contours ..... 244 Absolute or incremental dimensions ..... 244 Transitions between contour elements ..... 245 Contour graphics ..... 246 Changing the ICP contour graphics ..... 247 Selection of solutions ..... 248 Contour direction ..... 249 5.3 Importing of DXF Contours ..... 250 Fundamentals ..... 250 DXF import ..... 251 Configuring the DXF import ..... 252 5.4 Programming Changes to ICP Contours ..... 254 Editing a contour element ..... 254 Adding a contour element ..... 257 Deleting a contour element ..... 257 "Splitting" a contour ..... 258 Superimposing form elements ..... 259 5.5 ICP Contour Elements, Turning Contour ..... 260 Entering lines, turning contour ..... 260 Entering circular arcs, turning contour ..... 262 Entering form elements ..... 263 Chamfer/rounding, turning contour ..... 264 Undercuts, turning contour ..... 265 5.6 ICP Contour Elements on the Face ..... 268 Entering lines on the face ..... 269 Entering circular arcs on the face ..... 270 Entering chamfers/roundings on the face ..... 271 5.7 ICP Contour Elements on the Lateral Surface ..... 272 Entering lines on the lateral surface ..... 273 Entering circular arcs on the lateral surface ..... 274 Entering chamfers/roundings on the lateral surface ..... 275

#### 6 DIN Programming 277

6.1 DIN Programming ..... 278 Program and block structure ..... 279 6.2 Editing DIN Programs ..... 281 Block functions ..... 281 Word functions ..... 283 Address parameters ..... 283 Comments ..... 284 Block functions ..... 285 Menu structure ..... 286 Programming G functions ..... 287 6.3 Definition of Workpiece Blank ..... 288 Chuck part, cylinder/tube G20 ..... 288 Workpiece blank contour G21 ..... 289 6.4 Tool Positioning without Machining ..... 290 Rapid traverse G0 ..... 290 Tool change point G14 ..... 291 6.5 Simple Linear and Circular Movements ..... 292 Linear path G1 ..... 292 Circular path G2, G3-incremental center coordinates ..... 293 Circular path G12, G13—absolute center coordinates ..... 295 6.6 Feed Rate and Spindle Speed ..... 297 Speed limitation G26/G126 ..... 297 Interrupted feed G64 ..... 297 Feed per tooth G193 ..... 298 Constant feed G94 (feed per minute) ..... 298 Feed per revolution G95/G195 ..... 298 Constant cutting speed G96/G196 ..... 299 Spindle speed G97/G197 ..... 299 6.7 Tool-Tip / Milling-Cutter Radius Compensation ..... 300 Fundamentals ..... 300 G40: Switch off TRC/MCRC ..... 301 G41/G42: Switch on TRC/MCRC ..... 301 6.8 Compensation Values ..... 302 (Changing the) cutter compensation G148 ..... 302 Additive compensation G149 ..... 303 Compensation of right-hand tool nose G150 Compensation of left-hand tool nose G151 ..... 304 6.9 Zero Point Shifts ..... 305 Zero point shift G51 ..... 305 Additive zero point shift G56 ..... 306 Absolute zero point shift G59 ..... 307

6.10 Oversizes ..... 308 Axis-parallel oversize G57 ..... 308 Contour-parallel oversize (equidistant) G58 ..... 309 6.11 Contour-Based Turning Cycles ..... 310 Contour definition ..... 310 End of cvcle G80 ..... 310 Longitudinal contour roughing G817/G818 ..... 311 Longitudinal contour roughing with recessing G819 ..... 313 Transverse contour roughing G827/G828 ..... 314 Transverse contour roughing with recessing G829 ..... 316 Contour-parallel roughing G836 ..... 317 Contour finishing G89 ..... 318 6.12 Simple Turning Cycles ..... 319 Roughing longitudinal G81 ..... 319 Roughing transverse G82 ..... 320 Simple contour repeat cycle G83 ..... 321 Line with radius G87 ..... 322 Line with chamfer G88 ..... 323 6.13 Recessing Cycles ..... 324 Contour recessing axial G861 / radial G862 ..... 324 Contour recessing cycle, finishing, axial G863 / radial G864 ..... 326 Simple recessing cycle, axial G865 / radial G866 ..... 328 Recessing finishing, axial G867 / radial G868 ..... 329 Simple recessing cycle G86 ..... 330 6.14 Recess-Turning Cycles ..... 331 Function of recess turning cycles ..... 331 Simple recess-turning cycle, longitudinal G811 / transverse G821 ..... 332 Recess-turning cycle, longitudinal G815 / transverse G825 ..... 333 6.15 Thread Cycles ..... 335 Universal thread cycle G31 ..... 335 Single thread G32 ..... 337 Thread single path G33 ..... 338 Metric ISO thread G35 ..... 339 Simple longitudinal single-start thread G350 ..... 340 Extended longitudinal multi-start thread G351 ..... 341 Tapered API thread G352 ..... 342 Tapered thread G353 ..... 343

6.16 Undercut Cycles ..... 344 Undercut contour G25 ..... 344 Undercut cycle G85 ..... 345 Undercut according to DIN 509 E with cylinder machining G851 ..... 347 Undercut according to DIN 509 F with cylinder machining G852 ..... 348 Undercut according to DIN 76 with cylinder machining G853 ..... 349 Undercut type U G856 ..... 350 Undercut type H G857 ..... 351 Undercut type K G858 ..... 352 6.17 Parting Cycle ..... 353 Parting cycle G859 ..... 353 6.18 Drilling Cycles ..... 354 Drilling cycle G71 ..... 354 Deep-hole drilling cycle G74 ..... 355 Tapping G36 ..... 357 Thread milling, axial G799 ..... 358 6.19 C-Axis Commands ..... 359 Zero point shift, C axis G152 ..... 359 Standardize C axis G153 ..... 359 6.20 Face Machining ..... 360 Starting point of contour / rapid traverse G100 ..... 360 Linear segment, face G101 ..... 361 Circular arc, face G102/G103 ..... 362 Linear slot, face G791 ..... 363 Contour and figure milling cycle, face G793 ..... 364 Area milling, face G797 ..... 366 Figure definition: Full circle, face G304 ..... 368 Figure definition: Rectangle, face G305 ..... 369 Figure definition: Eccentric polygon, face G307 ..... 370 6.21 Lateral Surface Machining ..... 371 Reference diameter G120 ..... 371 Starting point of contour / rapid traverse G110 ..... 372 Linear segment, lateral surface G111 ..... 373 Circular arc, lateral surface G112/G113 ..... 374 Linear slot, lateral surface G792 ..... 376 Contour and figure milling cycle, lateral surface G794 ..... 377 Helical-slot milling G798 ..... 379 Figure definition: Full circle, lateral surface G314 ..... 380 Figure definition: Rectangle, lateral surface G315 ..... 381 Figure definition: Eccentric polygon, lateral surface G317 ..... 382

6.22 Pattern Machining ..... 383 Linear pattern, face G743 ..... 383 Circular pattern, face G745 ..... 385 Linear pattern, lateral surface G744 ..... 387 Circular pattern, lateral surface G746 ..... 389 6.23 Other G Functions ..... 391 Period of dwell G4 ..... 391 Precision stop G9 ..... 391 Deactivate protection zone G60 ..... 391 Wait for moment G204 ..... 391 6.24 Set T, S, F ..... 392 Tool number, spindle speed /cutting speed and feed rate ..... 392 6.25 Data Input and Data Output ..... 393 INPUT ..... 393 WINDOW ..... 394 PRINT ..... 395 6.26 Programming Variables ..... 396 Fundamentals ..... 396 # variables ..... 397 V variables ..... 399 6.27 Program Branches, Program Repeats ..... 401 IF (...) (conditional program branch) ..... 401 WHILE (program repeat) ..... 402 6.28 Variables as Address Parameters ..... 403 6.29 Subprograms ..... 406 6.30 M Functions ..... 408

## 7 Tool Management Mode 411

7.1 Tool Management Mode of Operation ..... 412 Tool types ..... 412 Tool life management ..... 413 7.2 Tool Organization ..... 414 7.3 Tool Texts ..... 416 7.4 Tool Data ..... 418 Tool orientation ..... 418 Reference point ..... 418 Editing tool data ..... 418 Lathe tools ..... 419 Recessing and recess-turning tools ..... 421 Thread-cutting tools ..... 422 Drilling tools ..... 423 Tapping tools ..... 424 Milling tools ..... 425 7.5 Tool Data—Supplementary Parameters ..... 426 Driven tool ..... 426 Direction of rotation ..... 426 Cutting data ..... 426 Tool life management ..... 427

## 8 Organization Mode of Operation 429

8.1 Organization Mode of Operation ..... 430 8.2 Parameters ..... 431 Current parameters ..... 432 Configuration parameters ..... 435 8.3 Transfer ..... 441 Data backup ..... 441 Data exchange with DataPilot 4110 ..... 441 Printer ..... 441 Interfaces ..... 442 Basics of data transfer ..... 442 Configuring for data transfer ..... 444 Transferring programs (files) ..... 446 8.4 Service and Diagnosis ..... 453 Access authorization ..... 453 System service ..... 455 Diagnosis ..... 455

#### 9 Examples 457

9.1 Working with MANUALplus ..... 458 Setting up the machine ..... 459 Selecting a cycle program ..... 460 Creating a cycle program ..... 461
9.2 ICP Example "Threaded Stud" ..... 470
9.3 ICP Example "Matrix" ..... 483
9.4 ICP Example "Recessing Cycle" ..... 495
9.5 ICP Example "Milling Cycle" ..... 507
9.6 DIN Programming Example "Threaded Stud" ..... 516
9.7 DIN Programming Example "Milling Cycle" ..... 519

#### 10 Tables and Overviews 523

- 10.1 Thread Pitch ..... 524
- 10.2 Undercut Parameters ..... 525 DIN 76—undercut parameters ..... 525
  - DIN 509 E, DIN 509 F—undercut parameters ..... 527
- 10.3 Technical Information ..... 528
- 10.4 Peripheral Interface ..... 532

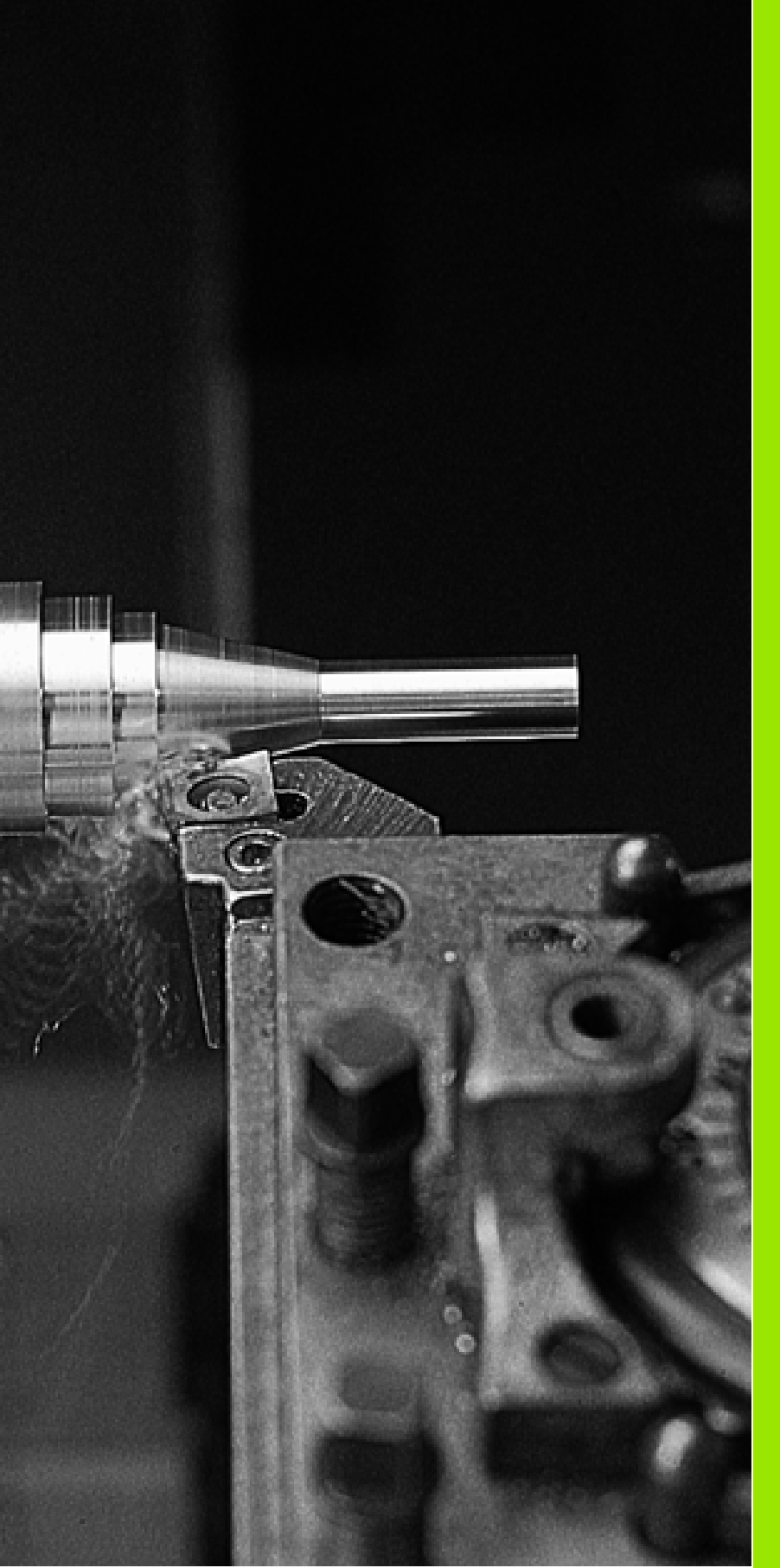

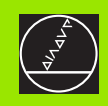

Introduction and Fundamentals 

# 1.1 The MANUALplus

The MANUALplus control combines modern control and drive technology with the functional features of a hand-operated machine tool. You can run simple machining operations, such as turning or facing, on MANUALplus just like on any conventional lathe. The axes are moved as usual by handwheel or joystick. For machining difficult contours, such as tapers, radii, chamfers, undercuts or threads, MANUALplus offers fixed cycles. These cycles enable you to work faster and produce a higher quality than on a conventional lathe.

In addition, you can teach in a machining sequence and then have MANUALplus rerun the machining operation automatically as often as desired. Each additional part machined saves you time.

MANUALplus offers a wide range of capabilities: From performing simple lathe jobs through to complex workpiece contours, including drilling and milling operations on the face and lateral surface.

MANUALplus lets you choose between manual, semi-automatic and automatic operation. Regardless of whether you are machining a single part, producing a whole batch or repairing a workpiece, MANUALplus always gives you optimum support.

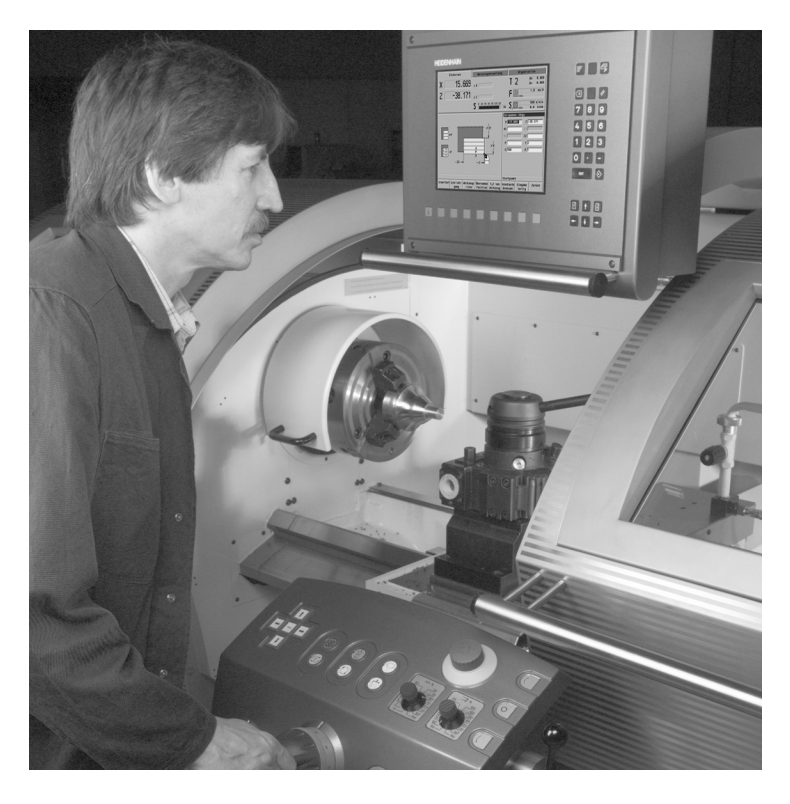

# The C axis

With a C axis you can drill and mill a workpiece on its front, back and lateral surfaces.

During use of the C axis, one axis interpolates linearly or circularly with the spindle in the given working plane, while the third axis interpolates linearly.

 $\ensuremath{\mathsf{MANUALplus}}$  supports cycle and DIN programming with the C axis.

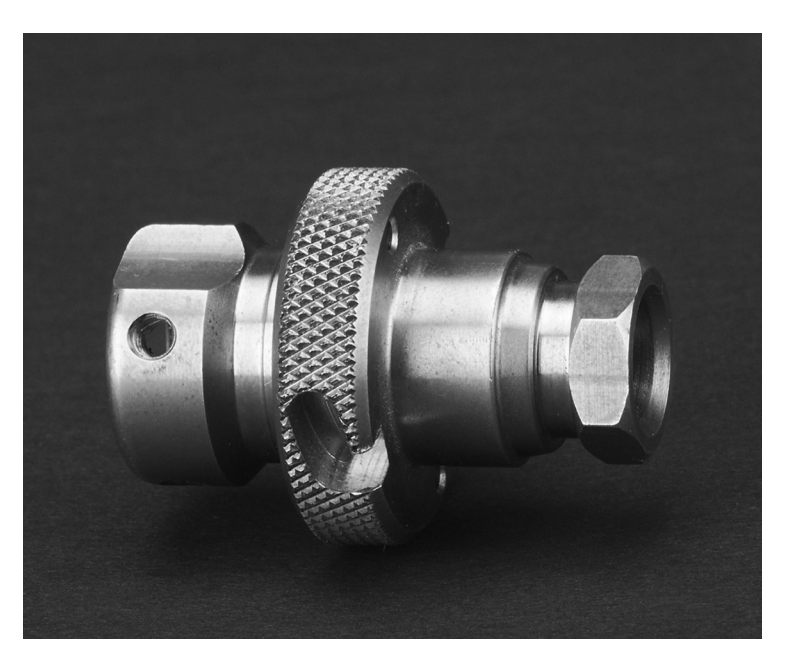

# 1.2 Features

The functions of the MANUALplus are grouped into operating modes:

#### Machine mode of operation

This operating mode includes all functions for machine setup, workpiece machining, and cycle and DIN program definition.

- The cycle programming functions are available in both manual and automatic modes. You can program cycles for roughing, recessing, thread-cutting and drilling operations.
- **ICP programming** (Interactive Contour Programming) enables you to describe complex and even incomplete contours. You need to enter the values for the known elements, MANUALplus then automatically calculates the transitions, intersections, and any other missing data. MANUALplus graphically displays the contour sections entered and calculated. You can usually program a contour with the dimensions given in the workpiece drawing. ICP contour descriptions are included in the machining cycles.
- The DIN programming feature (NC programming in DIN format according to DIN 66025 (ISO 6983)) enables you to run highly complex, technologically sophisticated machining operations. Apart from pure traversing commands, DIN cycles also provide functions for roughing, drilling and milling, for programming schematic contour geometry to calculate missing data, and for programming variables. You can even write separate DIN programs or integrate DIN macros in cycles.
- Before executing a part program, you can run a graphic simulation of all machining operations that were programmed with cycles, cycle programs, or DIN programs.

#### Tool management mode

MANUALplus stores and manages up to 99 tool definitions. MANUALplus stores all of the tool data required for calculating cutting radius compensation, proportioning of cuts, plunging angle, etc.

With the tool data, MANUALplus also manages the data for tool life monitoring as well as the cutting data, feed rate and spindle speed.

#### Organization mode of operation

The behavior of the MANUALplus system is controlled by parameters. In the Organization mode, you set the parameters to adapt the MANUALplus to your situation.

Furthermore, you can exchange and save cycles and DIN programs with other systems over a serial data line (PC, host computer, etc).

This operating mode also provides diagnostic functions for commissioning and checking the system.

# 1.3 MANUALplus Design

The dialog between machinist and control takes place via:

- Screen
- Soft keys
- Data input keypad
- Machine operating panel

The entered data can be displayed and checked on the **screen**. With the **function keys** directly below the screen, you can select functions, capture position values, confirm entries, and a lot more.

With the **information key** (also found beneath the screen), you can call error and PLC information and activate the PLC diagnostic function.

The **data input keyboard** (operating panel) serves for the input of machine data, positioning data, etc. The MANUALplus does not need an alphanumeric keyboard. Tool descriptions, program descriptions or comments in a DIN program are entered with an on-screen alphanumeric keyboard.

The **machine operating panel** contains all necessary controls for manual operation of the lathe.

The actual control is not accessible to the machinist. You should know, however, that your MANUALplus has an integrated hard disk on which all cycle programs, ICP contours and DIN programs that you enter are stored. This allows you to save a vast number of programs.

For data exchange and data backup, you can use the **serial data interface (RS-232-C)** or the **Ethernet interface**.

# Lathe design

MANUALplus is configured by the machine manufacturer as a vertical boring and turning mill or to machine with tools "in front of" or "behind" the workpiece—depending on the design of the lathe or the position of the tool carrier. The menu symbols, the graphic support windows as well as the graphic representation during ICP and graphic simulation all reflect the configuration of the lathe.

The representations in this User's Manual assume a lathe with tool carrier in front of the workpiece.

| Data input keypad                                                                        | Symbol     | Data input keypad                                                                                                    | Symbol        |
|------------------------------------------------------------------------------------------|------------|----------------------------------------------------------------------------------------------------|---------------|
| <b>Menu</b><br>Call the main menu.                                                       |            | <b>ENTER</b><br>Confirm the entered value.                                                                                        | ENT           |
| <b>Process</b><br>Select a new mode of operation.                                        | E,         | <b>Store</b><br>Conclude data input and transfer values.                                                                          | $\Rightarrow$ |
| <b>Backspace</b><br>Delete the character to the left of the<br>cursor.                   | X          | Arrow keys                                                                                                    |               |
| <b>Switching key</b><br>Switch between help graphics for<br>internal/external machining. | $\bigcirc$ | Move the cursor in the indicated direction by one position (character, field, line, etc.).                                        |               |
| <b>Clear</b><br>Delete error messages.                                                   | //         | Page up, Page down (PgUp/PgDn)<br>Show the information of the previous/<br>next screen page; toggle between two<br>input windows. |               |
| Numbers (0 to 9)<br>For entering values and selecting soft<br>keys.                      | 9          | Info<br>Call the error information or PLC status                                                                                  | i             |
| Decimal point                                                                            | ·          | uispiay.                                                                                                    |               |
| <b>Minus</b><br>Enter the algebraic sign.                                                |            |                                                                                                    |               |
|                                                                                          |            |                                                                                                    |               |

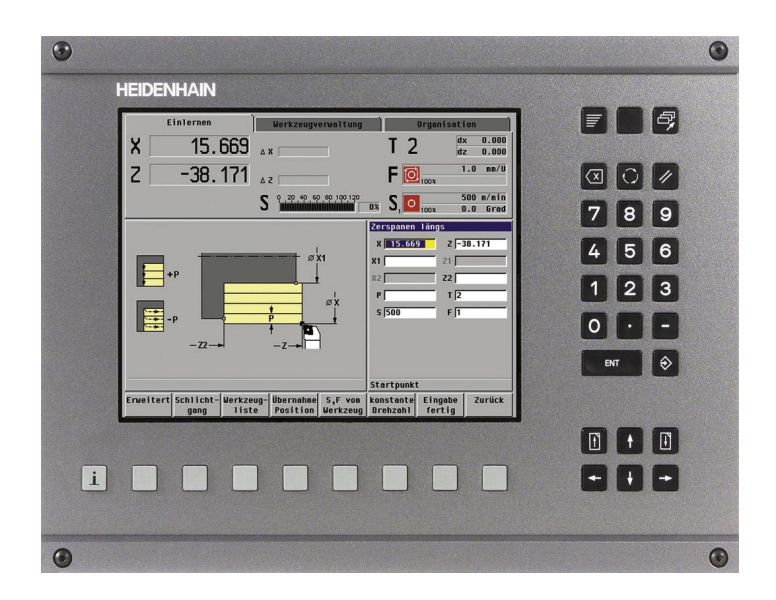

i

# Machine operating panel

The machine operating panel is interfaced to the lathe by the machine tool builder. The controls on your machine may deviate slightly from those shown in the illustration. Your machine documentation provides more detailed information.

## **Controls and displays**

## 1 Handwheel resolution

Set the handwheel resolution to 1/10 mm, 1/100 mm or 1/ 1000 mm per graduation mark—or to other resolutions defined by the machine tool builder.

2 Handwheel superposition in thread cycles Set the handwheel to "superposition for thread cycles."

#### 3 X handwheel Position the cross slid

Position the cross slide (cross slide axis = X axis).

- 4 Feed-rate override Change the programmed feed rate.
- 5 Speed override Change the preset speed.

## 6 EMERGENCY STOP button

7 Z handwheel

Position the saddle (saddle axis = Z axis).

#### 8 Tool change

Confirm a tool change.

#### 9 Coolant ON/OFF Enable/disable coolant supply.

#### 10 Joystick

Move the slide on a linear path at feed rate or rapid traverse; with a built-in switch for enabling rapid traverse.

#### 11 Spindle switch

Switch spindle to clockwise rotation (cw), counterclockwise rotation (ccw), or spindle stop (M05).

#### 12 Cycle STOP

Stop traverse and cycle execution (the spindle remains ON).

#### 13 Cycle START

Start a cycle, cycle program or NC program.

#### 14 Spindle jog cw

Slowly rotate the spindle clockwise (cw).

#### 15 Spindle jog ccw

Slowly rotate the spindle counter-clockwise (ccw).

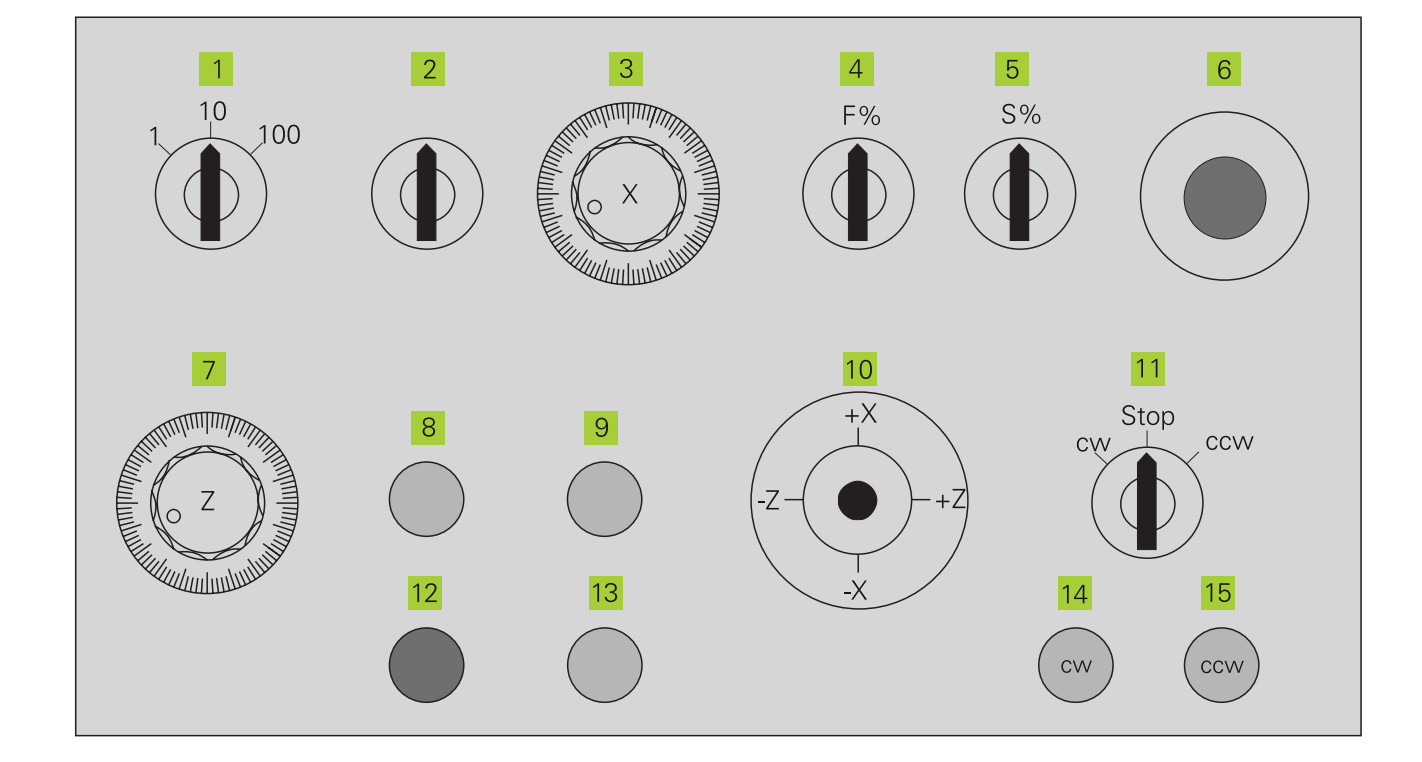

# .4 Axis Designations and Coordinate Syst<mark>em</mark>

# 1.4 Axis Designations and Coordinate System

# **Axis designations**

The cross slide is referred to as the  ${\bf X}$  axis and the saddle as the  ${\bf Z}$  axis (see figure at top right).

All X-axis values that are displayed or entered are regarded as **diameters**.

When programming paths of traverse, remember to:

- Program a **positive value** to depart the workpiece.
- Program a **negative value** to approach the workpiece.

# **Coordinate system**

The axis designations X and Z describe positions in a two-dimensional coordinate system. As you can see from the figure to the center right, the position of the tool tip is clearly defined by its X and Z coordinates.

MANUALplus can connect points by linear and circular paths of traverse (interpolations). Workpiece machining is programmed by entering the coordinates for a succession of points and connecting the points by linear or circular paths of traverse.

Like the paths of traverse, you can also describe the complete contour of a workpiece by defining single points through their coordinates and connecting them by linear or circular paths of traverse.

The coordinates entered for the  ${\bf X}$  axis and  ${\bf Z}$  axis are referenced to the workpiece zero point.

Angles entered for the  ${\bf C}$  axis are referenced to the zero point of the C axis (see bottom-right figure).

Positions can be programmed to an accuracy of 1  $\mu m$  (0.001 mm). This is also the accuracy with which they are displayed.

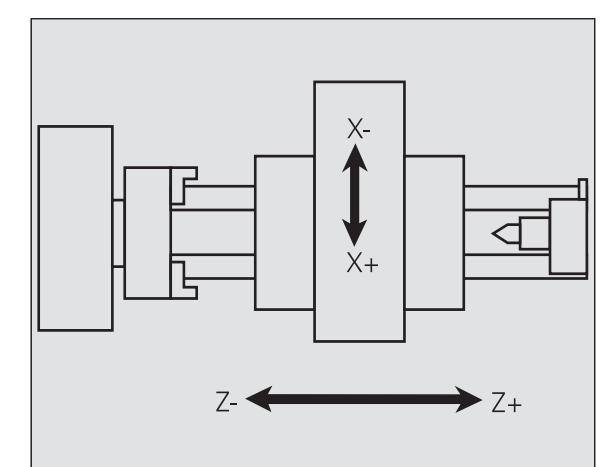

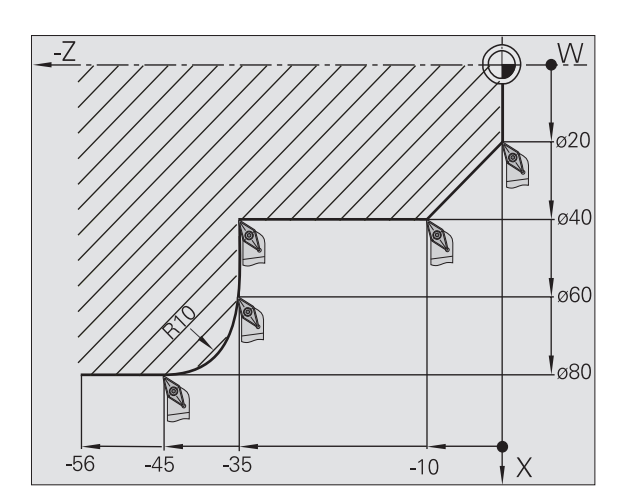

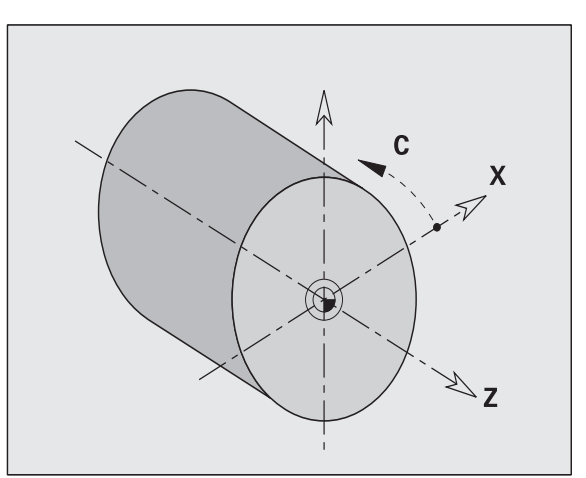

## Absolute coordinates

If the coordinates of a position are referenced to the workpiece zero point, they are referred to as absolute coordinates. Each position on a workpiece is clearly defined by its absolute coordinates (see figure at upper right).

# **Incremental coordinates**

Incremental coordinates are always referenced to the last programmed position. They specify the distance from the last active position and the subsequent position. Each position on a workpiece is clearly defined by its incremental coordinates (see figure at center right).

# Polar coordinates

Positions located on the face or lateral surface can either be entered in Cartesian coordinates or polar coordinates.

When programming with polar coordinates, a position on the workpiece is clearly defined by the entries for diameter and angle (see figure at bottom right).

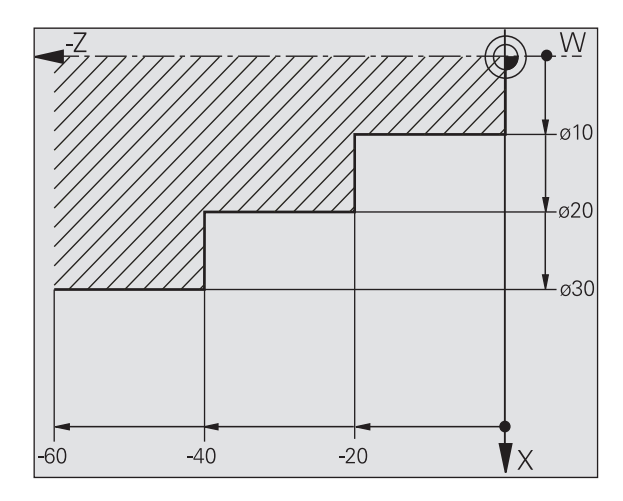

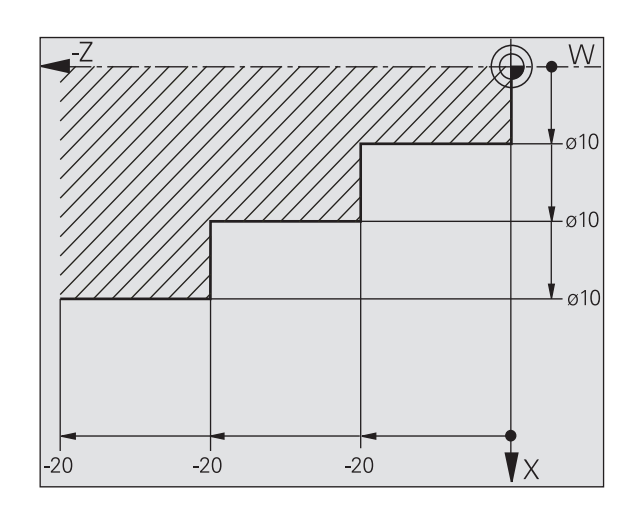

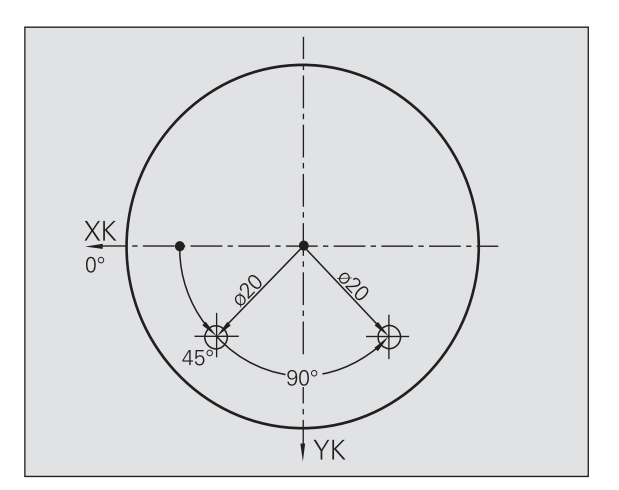

1

# **1.5 Machine Reference Points**

# Machine zero point

The point of intersection of the X and Z axes is called the "machine zero point." On a lathe, the machine zero point is usually the point of intersection of the spindle axis and the spindle surface. The machine zero point is designated with the letter "M" (see figure at upper right).

## Workpiece zero point

For machining a workpiece, it is easier to reference all input data to a zero point located on the workpiece. By programming the zero point used in the workpiece drawing, you can take the dimensions directly from the drawing, without further calculation. This point is the "workpiece zero point." The workpiece zero point is designated with the letter "W" (see figure at center right).

## **Reference** points

Whether the control "forgets" the positions of the machine axes when it is switched off depends on the position encoders used. If the positions are lost, you must pass over the fixed reference points after switching on the MANUALplus. The control knows the exact distance between these reference marks and the machine zero point (see figure at lower right).

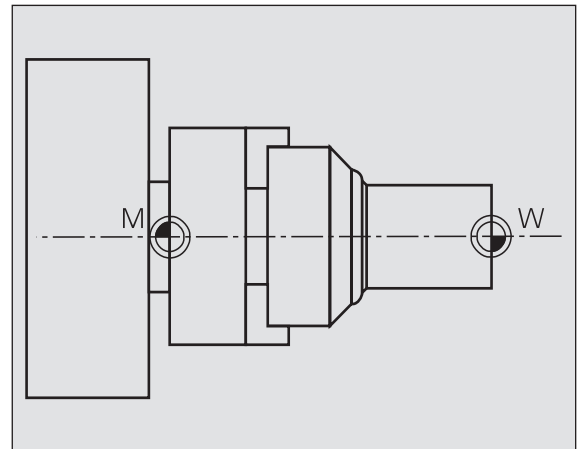

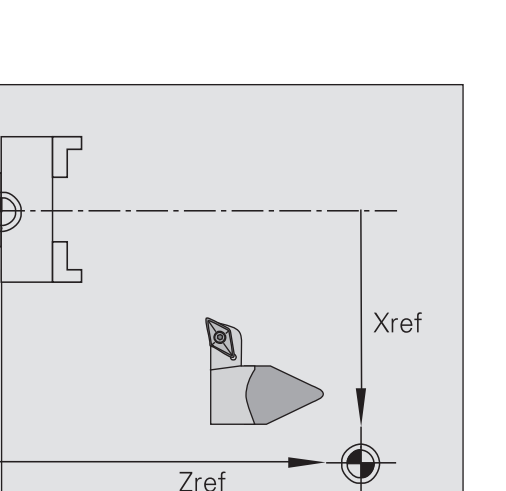

Μ

7

# 1.6 Tool Dimensions

MANUALplus requires data on the specific tools for a variety of tasks, such as positioning the axes, calculating cutting radius compensation or proportioning of cuts.

# **Tool length**

All position values that are programmed and displayed are referenced to the distance between the tool tip and workpiece zero point. Since the control only knows the absolute position of the tool carrier (slide), it needs the dimensions XWz and ZWz to calculate and display the position of the tool tip (see figure at upper right).

# **Tool compensation**

The tool tip is subjected to wear during machining processes. To compensate for this wear, MANUALplus uses compensation values which are managed independent of the values for length. The system automatically adds the compensation values to the values for length.

# Tool-tip radius compensation (TRC)

The tip of a lathe tool has a certain radius. When machining tapers, chamfers and radii, this results in inaccuracies which MANUALplus compensates with its cutting radius compensation function.

Programmed paths of traverse are referenced to the theoretical tool tip S (see figure at center right). With non-paraxial contours, this will lead to inaccuracies during machining.

The TRC function compensates this error by calculating a new path of traverse, the **equidistant line** (see figure at bottom right).

MANUALplus calculates the TRC for cycle programming. The DIN programming feature also takes the TRC for clearance cycles into account. During DIN programming with single paths, you can also enable/disable TRC.

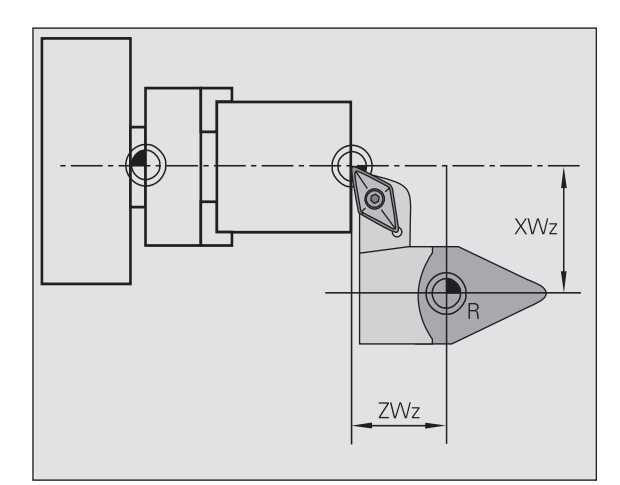

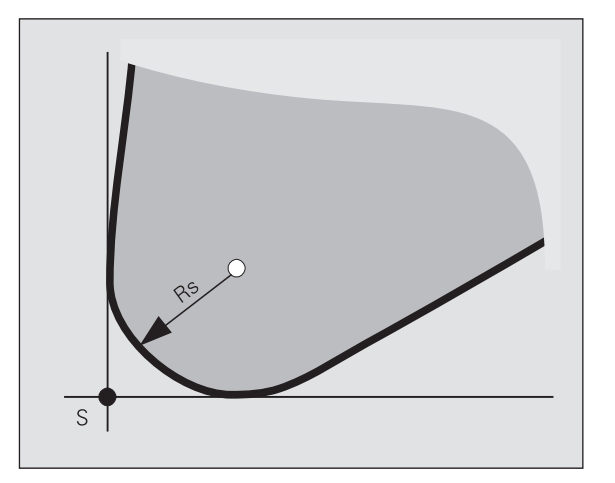

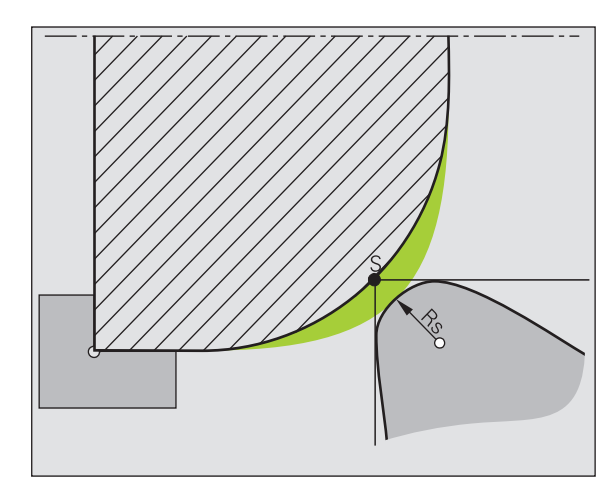

# Milling cutter radius compensation (MCRC)

In milling operations, the outside diameter of the milling cutter determines the contour. When the MCRC function is not active, the system defines the center of the cutter as reference point. The MCRC function compensates for this error by calculating a new path of traverse, the **equidistant line**.

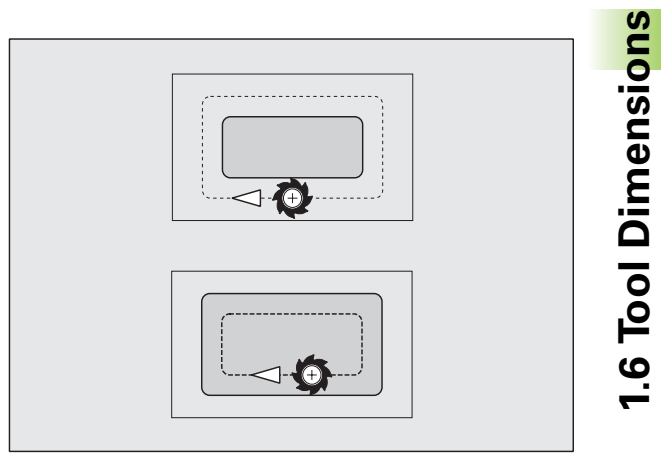

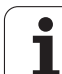

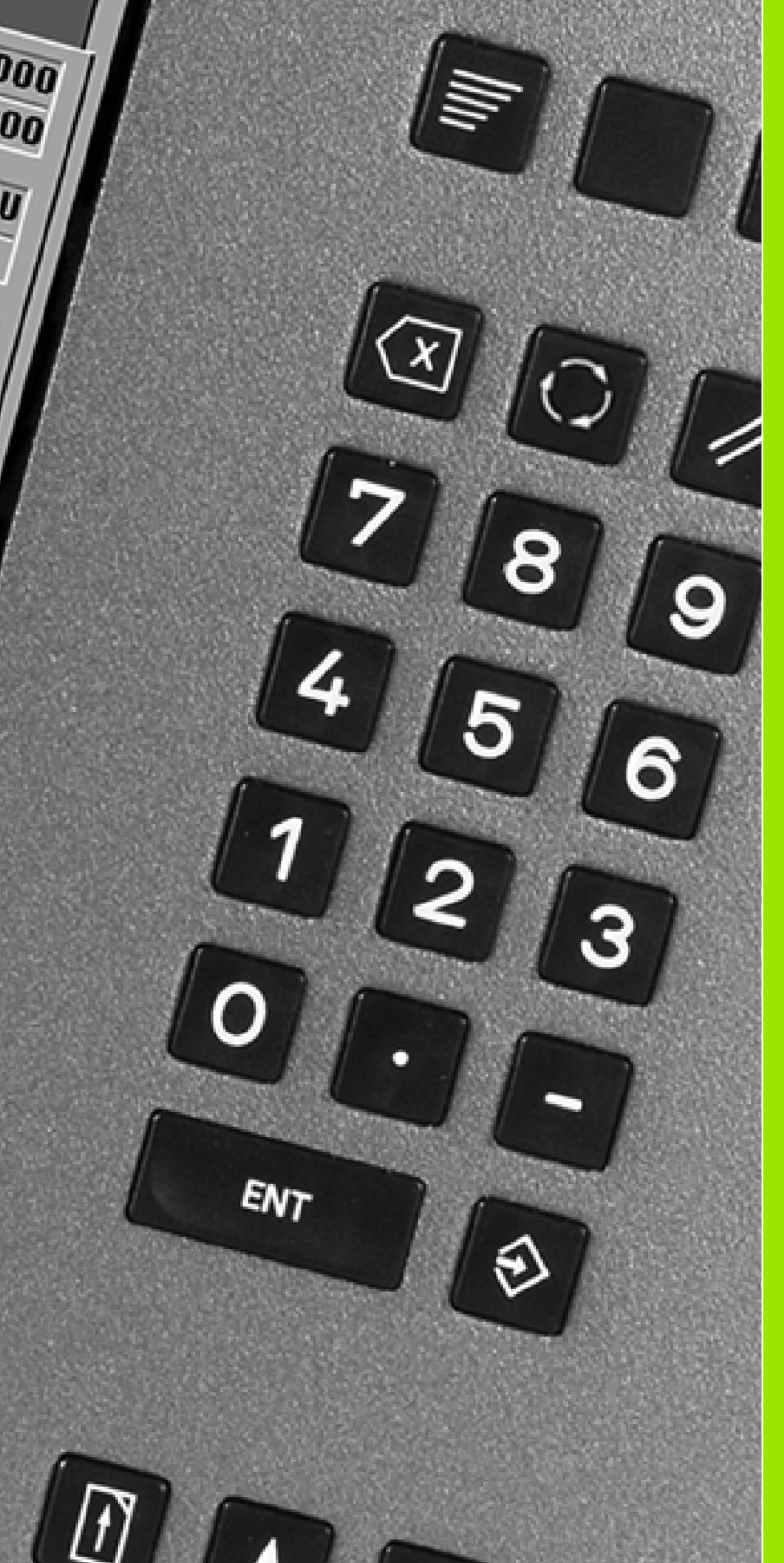

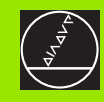

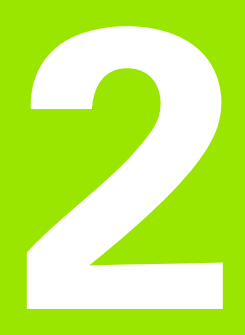

# **Basics of Operation**

i

## 2.1 The MANUALplus Screen

MANUALplus shows the data to be displayed in windows. Some windows only appear when they are needed, for example, for typing in entries.

In addition, MANUALplus shows the type of operation and the soft-key display on the screen. Each function that appears in a field of the soft-key row is activated by pressing the soft key directly below it.

#### Screen windows displayed

#### Machine window

Position display, display of machine data, machine status, etc.

#### List and program window

Display of program lists, tool lists, parameter lists, etc. To select specific elements from the list, simply move the highlight to the desired element with the arrow keys.

#### Menu window

Display of menu symbols. This window only appears on the screen when menu selection is active.

#### Input box

For entering the parameters of a cycle, ICP element, DIN command, etc. You can enter data, check already programmed data, and edit and delete data as required. This window is also used to display data.

#### Graphic support window

Input data (such as cycle parameters, tool data, etc.) are explained with graphics. The Circle key allows you to switch between the help graphics for internal and external machining.

#### Simulation window

The simulation window shows a graphic representation of the contour elements and a simulation of the tool movements. This enables you to check cycles, entire cycle programs, and DIN programs.

#### ICP contour graphics

Display of the contour during ICP programming.

#### DIN editing window

Display of the DIN program during DIN programming. It is superimposed on the "machine window."

#### Error window

Display of encountered errors and warnings.

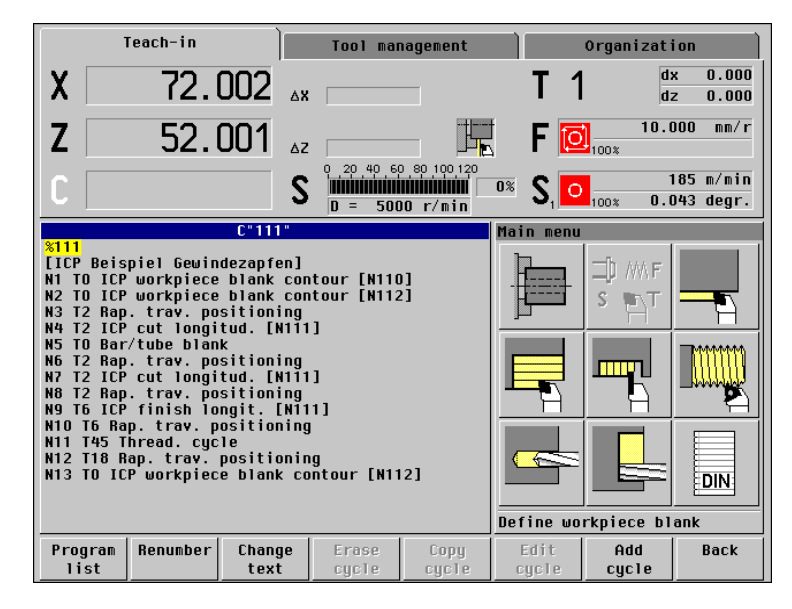

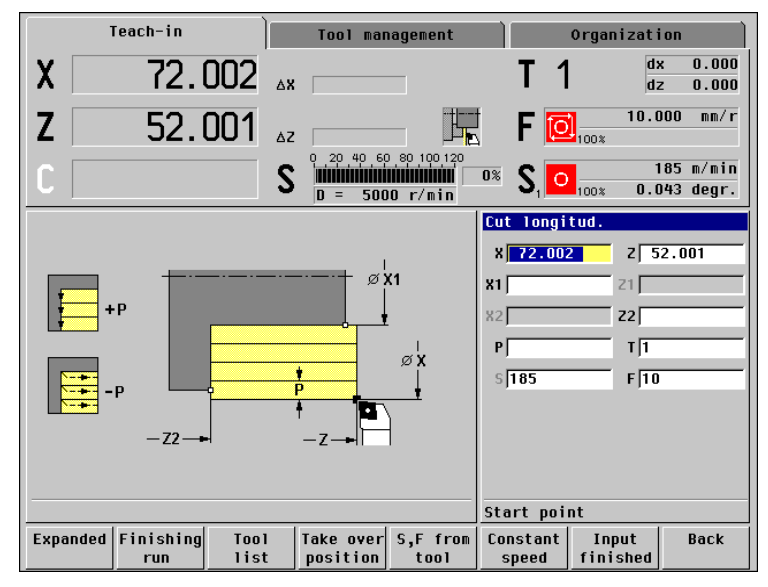

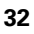

# 2.2 Operation and Data Input

# Modes of operation

The active mode of operation is highlighted. MANUALplus differentiates between the following operating modes:

- Machine—with the submodes:
  - Manual mode (display: "Machine")
  - Teach-in
  - Program run
- Tool administration (tool management)
- Organization

You can switch between the different operating modes using the **Process key.** Press the Process key once to activate the operating-mode bar. Select the desired mode of operation using the arrow keys and press the Process key again to activate it.

| ~ | ~ | _ |
|---|---|---|
| L | 3 |   |
| ` | _ |   |

The Process key can only be used when the main menu of the current operating mode is active. You reach the main menu with **Back** or with the "Menu" key.

## **Menu selection**

The numerical keypad is used for activating a menu and for entering data. The menu items are presented as a 9-field box. Each field of this symbol corresponds to the numerical key that is located at the same position on the numerical keypad. The functions, cycles, tools, etc. are displayed as symbols. The meaning of the selected symbol / menu item is described in the footer.

Press the corresponding numerical key, or move the highlight with the arrow keys to the symbol on the screen and press the ENTER key.

# Soft keys

- With some system functions, the available functions are arranged on several soft-key levels.
- Some soft keys work like "toggle switches." A function is active when the associated field in the soft-key row is highlighted in color. The setting remains in effect until the function is disabled again.
- With functions like Take over position you do not have to enter values manually. The data are automatically written into the appropriate input fields.
- Data entries are not concluded until the Save or Input finished soft key has been pressed.
- The **Back** soft key takes you back to the previous operating level.

# Data input

Input windows comprise several **input fields.** You can move the cursor to the desired input field with the vertical arrow keys. The function of the selected field is shown in the bottom line of the window.

Place the highlight on the desired input field and enter the data. Existing data are overwritten. With the horizontal arrow keys, you can move the cursor **within** the input field and place it on the position where you want to delete, copy or add characters.

To confirm the data you entered in a field, press a vertical arrow key or the ENTER key.

If there are more input fields than a window can show, a second input window is used. You will recognize this through the symbol in the bottom line of the input window. To switch back and forth between the windows, press the PgUp/PgDn keys.

| $\sim$ |
|--------|
|        |
|        |
|        |

Data entry is concluded when you press *Input finished* or *Save.*—If you press the *Back* soft key, entries or changes will be lost.

# List operations

Cycle programs, DIN programs, tool lists, etc. are displayed as lists. You can scroll through a list with the arrow keys to check data or to highlight elements for operations like deleting, copying, editing, etc.

# Alphanumeric keyboard

Program descriptions, tool descriptions, comments, etc. are entered with the on-screen alphanumeric keyboard. You select the desired character with the arrow keys and confirm the character with ENTER. You can switch between upper and lower case letters with the SHIFT button.

To edit existing texts, place the cursor on the desired position: Press the Up arrow key repeatedly until the cursor reaches the input line. Then use the horizontal arrow keys to delete, overwrite or add to the text, as required.

With the INS key (on the alphanumeric keyboard) you can determine whether to insert or overwrite characters. Which mode of the INS key is presently active (insert mode or overwrite mode) is indicated below the input line.

Numbers are entered with the data input keypad.

| Teach-in Tool management                                                                                                    | Organization                                 |  |  |  |  |
|----------------------------------------------------------------------------------------------------|----------------------------------------------|--|--|--|--|
| X 72.002 🗛                                                                                                    | T 1 $dx = 0.000 \\ dz = 0.000$               |  |  |  |  |
| Z 52.001 AZ                                                                                                    | F 01000 mm/r                                 |  |  |  |  |
| C S D = 5000 r/min                                                                                                    | 0% <b>S</b> 10 185 m/min<br>100% 0.043 degr. |  |  |  |  |
| Alpha-Keyboard                                                                                                    |                                              |  |  |  |  |
| Beispiel - Example                                                                                                    |                                              |  |  |  |  |
| Beispiel - Example         Bouck         Insert         Image: Construction of the second second |                                              |  |  |  |  |
|                                                                                                    | Save Back                                    |  |  |  |  |

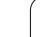

# 2.3 Error Messages

The appearance and effect of a MANUALplus error message depend on the current operation.

# **Direct error messages**

The MANUALplus uses direct error messages whenever immediate error correction is possible and advisable, for example if the input value of a cycle parameter exceeds the valid input range. Confirm the message with ENTER and correct the error (see figure to the upper right).

Information of direct error messages:

- The **error description** explains the error that has occurred.
- The error number is needed whenever you contact the machine manufacturer about a specific error message.
- The **time** shows you when the indicated error occurred.

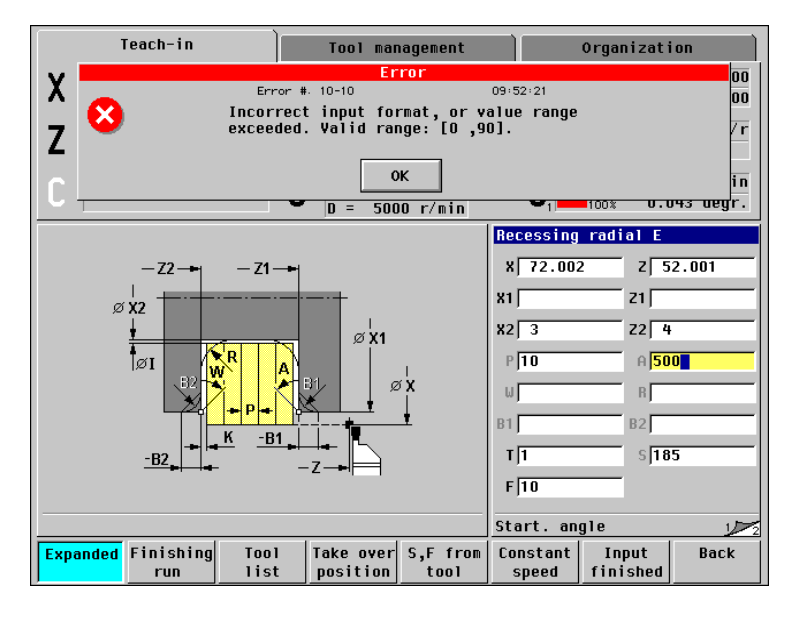

#### Meaning of the symbols

**Warning:** The program run / operation continues. MANUALplus points out the problem.

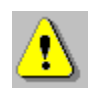

**Error:** The program run/operation is stopped. You must correct the error before being able to continue.

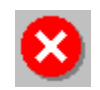

# **Error display**

The control temporarily stores any errors or messages that appear during system start, operation or program run, and sets the error symbol in the top line. Using the **Info** key, open the error window to view the messages.

If more error messages have occurred than can be shown in one screen page of the error window, you can scroll through the error display with the arrow keys and PgUp/PgDn to check all messages.

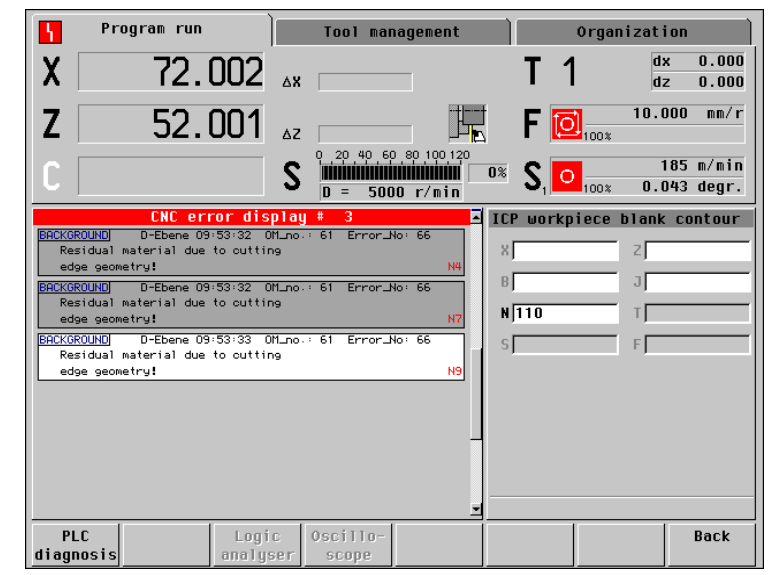
# Clearing an error message

You can cancel the error message on which the cursor is located with the "Backspace" key, or cancel all of the error messages with the "Clear" key.

The error symbol remains set in the top line until all of the errors have been canceled.

You can exit the error window without clearing any error messages by pressing *Back*.

Information in the error message:

- The error description explains the error that has occurred.
- The error number, level indication (D level, C level) and "OM no." are needed whenever the supplier needs to be contacted.
- The **time** shows you when the indicated error occurred.
- The error class is indicated in the framed field (to the top left of the message). A message without this field represents a warning.
  - **Background:** This message serves as information, or merely a "small" error has occurred.
  - Abort: The current operation (execution of a cycle, traverse command, etc.) was aborted. You can resume operation once the error has been cleared.
  - **Emergency stop:** An error condition has caused all traverse to be stopped and the abortion of cycle program and DIN program execution. You can resume operation once the error has been cleared.
  - Reset: An error condition has caused all traverse to be stopped and the abortion of cycle program and DIN program execution. Switch off the control for a moment, then restart. Contact your machine manufacturer if the error occurs again.

# System error, internal error

In the unlikely event that a system error or an internal error occurs, write down all information on the displayed message and inform your machine manufacturer. You cannot correct these errors. Switch off the control and restart.

# PLC error, PLC status display

Using the soft keys *PLC diagnosis* and *CNC diagnosis*, you can switch between the error information and the PLC window.

The PLC window is used for PLC messages and the PLC diagnosis. Please refer to your machine manual for more information.

# Warnings during simulation

If during simulation of a cycle, an entire cycle program or a DIN program MANUALplus detects problems, it displays a warning in the soft key to the extreme left (see figure to the lower right). Press the soft key to call these messages.

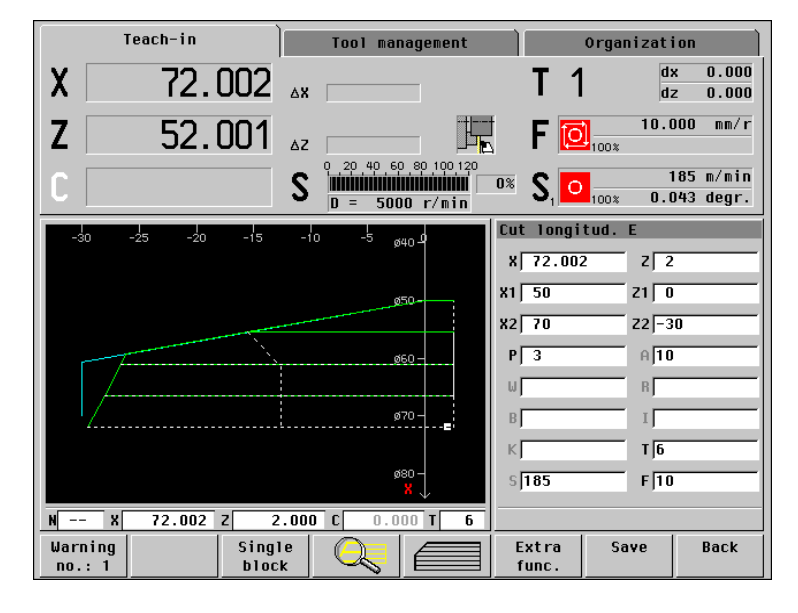

i

# 2.4 Explanation of Terms

- Cursor: In lists, or during data input, a list item, an input field or a character is highlighted. This "highlight" is called a cursor. Entries and operations, like copying, deleting, inserting a new item, etc., refer to the current cursor position.
- Arrow keys: The cursor is moved with the horizontal and vertical arrow keys and with the PgUp/PgDn keys.
- Page keys: The PgUp/PgDn keys are also called "Page keys."
- Navigate: Within a list or an input box, you can move the cursor to any position you would like to check, change, delete or add to. In other words, you "navigate" through the list.
- Active/ inactive windows, functions, menu items: Of all windows that are displayed on the screen, only one is active. That means, any data you type on the keyboard or keypad are entered in the active window only. In the active window the title bar is shown in color. In the inactive windows, the title bar appears dimmed. Inactive function keys or menu keys also appear dimmed.
- Menu, menu key: MANUALplus arranges the available functions and function groups in a 9-field box. This box is called a menu. Each symbol in the menu is a menu key.
- **Editing:** Editing is changing, deleting and adding to parameters, commands, etc. within programs, tool data or parameters.
- Default value: If the parameters of cycles or DIN commands are preassigned values, these values are referred to as default values. These values are used if you do not enter the parameters.
- Byte: The capacity of a storage disk is indicated in bytes. Since MANUALplus features a hard disk, the individual program lengths are expressed in bytes.
- Extension: File names consist of the actual name and the extension. The name part and the extension part are separated by ".". The extension indicates the type of file. Examples:
  - "\*.NC"DIN programs
  - "\*.NCS"DIN subprograms (DIN macros)
  - "\*.MAS"Machine parameters

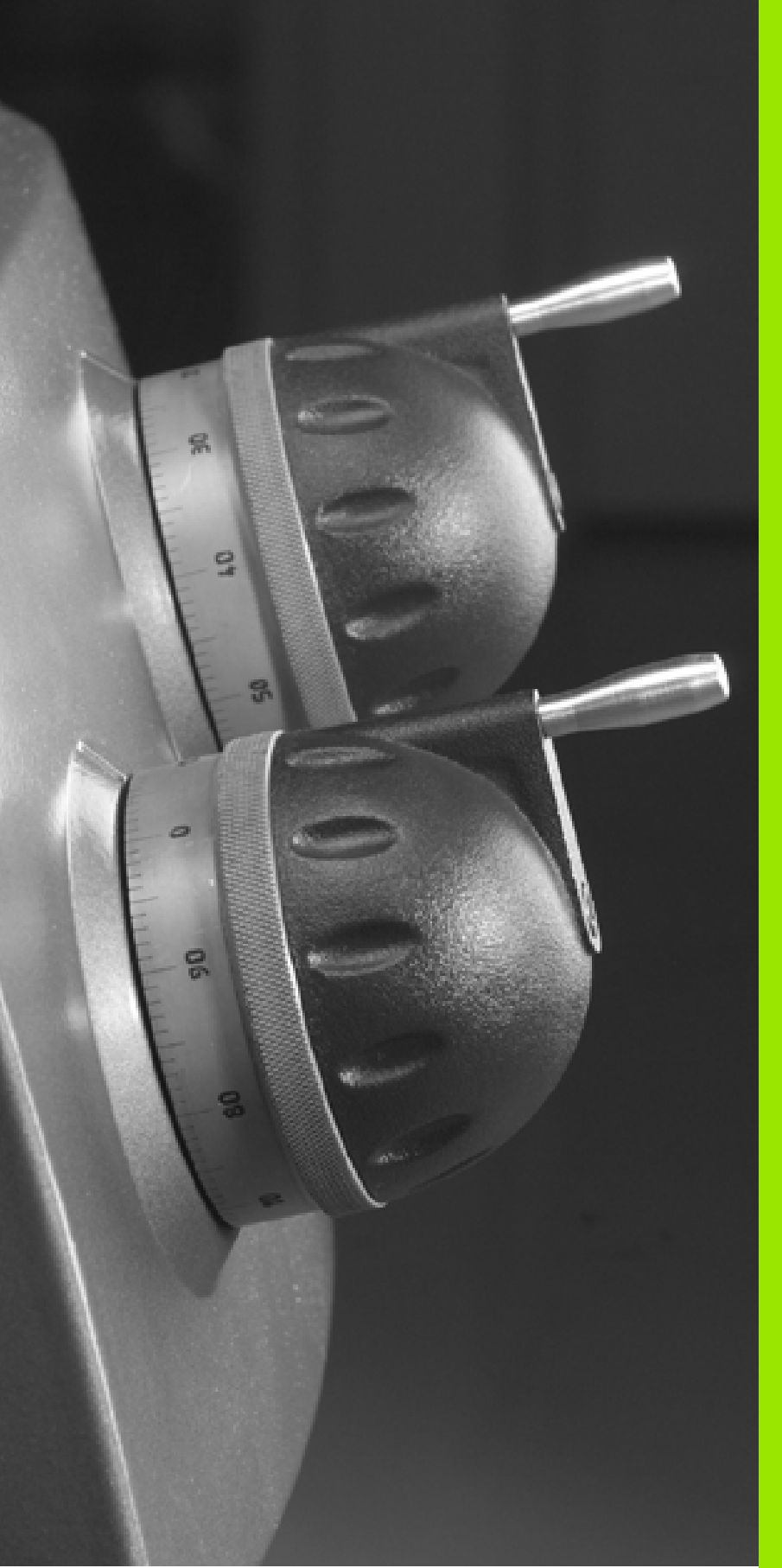

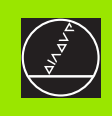

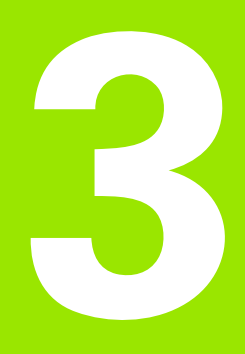

# **Machine Mode of Operation**

i

# 3.1 Machine Mode of Operation

The Machine mode of operation includes all functions for machine setup, workpiece machining, and cycle and DIN program definition.

# Machine setup

For preparations like setting axis values (defining workpiece zero point), measuring tools or setting the protection zone.

# Manual operation

Machine a workpiece manually or semi-automatically.

### Teach-in

"Teach-in" a new cycle program, change an existing program, or graphically simulate cycles.

### DIN programming

Creating, editing, deleting DIN programs.

#### Program run

Graphically simulate existing cycle programs or DIN programs and use them for the production of parts.

With MANUALplus, you produce a part in the usual manner by moving the axes with the handwheels and jog controls, just like on a conventional lathe. In most cases, however, it is much more convenient to use the cycles offered by MANUALplus.

A **cycle** is a machining step that has already been programmed for you. This can be any machining operation from a single cut through to a complex machining task like thread cutting. In any case, a cycle is always a complete machining step that is immediately executable once you have defined a few parameters that describe the workpiece to be machined.

In Manual mode, the cycles that you program are **not stored**. In Teach-in mode, each machining step is executed with a cycle and then stored and integrated into a complete **cycle program**. You can subsequently use this cycle program in parts production by repeating it as often as desired in the Program run mode.

In **ICP programming,** any contour can be defined using linear/circular elements and transition elements (chamfers, roundings, undercuts). The contour descriptions are included in ICP cycles (see "ICP Contours" on page 242).

The **DIN programming** feature provides commands for simple traversing movements, DIN cycles for complex machining tasks, switching functions, mathematical operations and programming with variables.

You can either create "independent" programs that already contain all necessary switching and traversing commands and are executed in the Program run mode, or program **DIN macros** that are integrated in cycles. The commands that you use in a DIN macro depend on the job at hand. DIN macros support the complete range of commands that is available for DIN programs.

You can also **convert** cycle programs to DIN programs. This enables you to make use of straightforward cycle programming, and then convert the part program to DIN format for subsequent optimization or completion.

# 3.2 Switch-On / Switch-Off

# Switch-on

In the screen headline, MANUALplus displays the individual steps that are performed during system start. When the system has completed all tests and initializations, it switches to the Machine mode of operation. The tool display shows the tool that was last used. Whether a **reference run** is necessary depends on the encoders used.

If errors are encountered during system start. MANUALplus displays the error symbol on the screen. You can check these error messages as soon as the system is ready (see "Error Messages" on page 36).

| E C |
|-----|
|     |
|     |

After system start, MANUALplus assumes that the tool which was last used is still inserted in the tool holder. If this is not the case, you must inform MANUALplus of the tool change.

# **Traversing the reference marks**

# **Reference run** Select X reference. Х Reference Select Z reference. z Reference Press Cycle START for the control to traverse the reference marks. MANUALplus activates the position display and switches the menu and the soft-key row to the main menu.

3.2 Switch-On / <mark>Swi</mark>tch-Off

| Machine                    | Tool management  | Organization                                                 |
|----------------------------|------------------|--------------------------------------------------------------|
| X 72.002                   | ΔΧ               | T 1 dx 0.000<br>dz 0.000                                     |
| <b>Z</b> 52.001            | Δz               | F 0.000 mm/r                                                 |
| C                          | S D = 5000 r/min | <b>S</b> <sub>1</sub> 0 <u>185 m/min</u><br>100% 0.043 degr. |
|                            |                  |                                                              |
|                            |                  |                                                              |
|                            |                  |                                                              |
|                            |                  |                                                              |
|                            |                  |                                                              |
|                            |                  |                                                              |
| X Z<br>Reference Reference |                  | Back                                                         |

Whether a reference run is necessary depends on the encoders used:

- EnDat encoder: Reference run is not necessary.
- Distance-coded encoders: The position of the axes is ascertained after a short reference run.

Standard encoder: The axes move to known, machine-based points. As soon as a reference mark is traversed, a signal is transmitted to the control. The control knows the distance between the reference mark and the machine zero point and can now establish the precise position of the axis.

In case you traverse the reference marks separately for the X and Z axes, you only traverse in either the X or the Z axis.

# **Monitoring EnDat encoders**

If EnDat encoders are used, the control saves the axis positions during switch-off. During switch-on, the MANUALplus compares for each axis the position during switch-on with the position saved during switch-off.

If there is a difference, one of the following messages appears:

- "Axis was moved after the machine was switched-off." Check the current position and confirm it if the axis was in fact moved.
- "Saved encoder position of the axis is invalid." This message is correct if the control has been switched on for the first time, or if the encoder or other control components involved were exchanged.
- "Parameters were changed. Saved encoder position of the axis is invalid."

This message is correct if configuration parameters were changed.

The cause for one of the above listed messages can also be a defect in the encoder or control. Please contact your machine supplier if the problem recurs.

# Switch-off

|               | Proper switch-off is recorded in the error log file.   |   |
|---------------|--------------------------------------------------------|---|
| Switch        | n-off                                                  |   |
| P             | Go to the main level of the Machine mode of operation. | - |
| Switcl<br>off | h Press the <b>Switch off</b> soft key.                |   |
| MANUA         | Lplus displays a confirmation request.                 |   |
| ENT           | Press ENTER to terminate the control.                  |   |

Wait until MANUALplus requests you to switch off the machine.

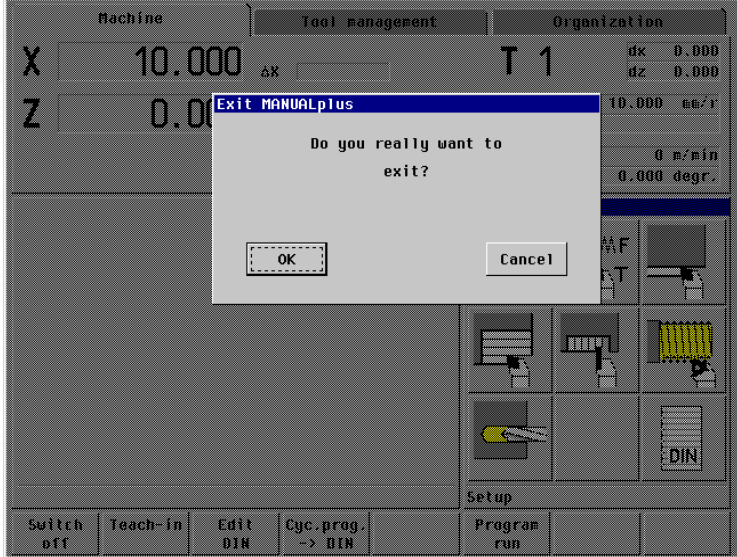

1

# 3.3 Machine Data

# Input and display of machine data

In Manual mode, the machine data for tool, spindle speed and feed rate are entered in **"Set T, S, F."** In cycle programs the machine data are included in the cycle parameters, and in DIN programs they are part of the NC program.

In "Set T, S, F" you also define the "maximum speed" and the "stopping angle."

You can store the cutting data (spindle speed, feed rate) together with the tool data and transfer them with the **S**, **F** from tool soft key (see "Tool Data—Supplementary Parameters" on page 426).

# Machine data display

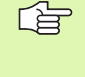

The machine data display is configurable. The machine data that appear on your screen may therefore deviate from the example shown.

# Entering the machine data

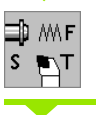

Select "Set T, S, F" (only available in Manual mode).

Define the parameters.

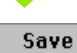

Conclude data input.

|           | Machi             | ne                 |     | Tool mar              | agenent            |           |                           | Organizat   | ion                    |
|-----------|-------------------|--------------------|-----|-----------------------|--------------------|-----------|---------------------------|-------------|------------------------|
| X         | 7                 | 2.002              | ∆X  |                       |                    |           | T 1                       |             | 1x 0.000<br>1z 0.000   |
| Ζ         | 5                 | 2.001              | ۵Z  |                       | L                  | ţ         | F [                       | 10.<br>100% | .000 mm/r              |
| С         |                   |                    | S   | 0 20 40 60<br>D = 500 | 0 80 100 120<br>   | 0%        | <b>S</b> , <mark>O</mark> | 100% 0      | 185 m/min<br>043 degr. |
|           |                   |                    |     |                       |                    | Set       | Τ, S,                     | F           |                        |
|           |                   |                    |     |                       |                    | T         |                           | s]1         | 85                     |
|           |                   |                    |     |                       |                    | F 1       | 0                         | D)5         | 000                    |
|           |                   |                    |     |                       |                    | нju       | ,                         | - 11        |                        |
|           |                   |                    |     |                       |                    |           |                           |             |                        |
|           |                   |                    |     |                       |                    |           |                           |             |                        |
|           |                   |                    |     |                       |                    |           |                           |             |                        |
|           |                   |                    |     |                       |                    |           |                           |             |                        |
|           |                   |                    |     |                       |                    |           |                           |             |                        |
|           |                   |                    |     |                       |                    | Too       | l numb                    | er          | 1                      |
| To<br>off | ol Meas<br>set to | ure Too<br>ol list | t l | S,F from<br>tool      | Minute<br>feedrate | Con<br>sp | stant<br>beed             | Save        | Back                   |

# Elements of machine data display

Position display X, Z: Distance between tool tip and workpiece zero point

Letter designating the axis appears in white: Axis "disabled"

Position display C: Position of the C axis

- Empty box: C axis is not active
- Letter designating the axis appears in white: Axis "disabled"

**Distance-to-go display X, Z, C:** The distance remaining from the current position to the target position of the active traversing command

**Distance-to-go Z and protection zone status:** Distance-to-go display and display of status of protective zone monitoring

**Spindle utilization:** Utilization of the spindle motor relative to the rated torque

Spindle utilization and maximum speed: Utilization of the spindle motor and additional display of valid maximum speed

# **Elements of machine data display**

### T display

- T number of the inserted tool
- Tool compensation values
- T" highlighted in color: Machining of "mirrored contour" active

# S display

- Symbol of spindle status
- Upper field: Programmed value
- Lower field: Setting of override control and actual spindle speed—with position control (M19): spindle position
- Gear range (figure beside "S")
- "S" highlighted in color: Display applies to driven tool

# F display

Symbol of cycle status

Soft keys for "Set T.S. F"

- Upper field: Programmed value
- Lower field: Setting of override control and actual feed rate

# Tool call

**T** is the identification letter for the tool data. Depending on the tool carrier used, "T" is followed by 2 or 4 characters.

- **One tool holder** (e.g. Multifix): Call: "Tdd"
- More than one tool holder (e.g. turret): Call: "Tddpp"
- dd: Position in the tool file (tool list)
- pp: Position on the tool carrier (turret location)

In Manual mode, the T number is entered in "Set T, S, F"—in Teach-in mode, "T" is a cycle parameter.

# **Power-driven tools**

- Driven tools are defined in the tool description.
- If the active tool is driven, the displayed spindle data refer to the tool.
- The following input parameters refer to spindle 1 when a driven tool is active:
  - Spindle speed / Constant cutting speed
  - Maximum speed
  - Feed per revolution in "Set T, S, F"

| Cont heys for      | 0001,0,1                                                                        |
|--------------------|---------------------------------------------------------------------------------|
| Tool<br>offset     | See "Tool compensation" on page 58                                              |
| Measure<br>tool    | See "Setting up Tools" on page 54                                               |
| Tool<br>list       | Call the tool list—Transfer of T number from the tool list possible             |
| S,F from<br>tool   | Transfer of spindle speed and feed rate from the tool data                      |
| Minute<br>feedrate | <b>On:</b> Feed per minute (mm/min)<br><b>Off:</b> Feed per revolution (mm/rev) |
| Constant<br>speed  | <b>On:</b> Constant speed (rpm)<br><b>Off:</b> Constant cutting speed (m/min)   |
|                    |                                                                                 |

If a driven tool is active, the spindle speed and speed limitation refer to the tool.

Your machine documentation provides information on whether the driven tool can be operated with feed per revolution.

#### Tools with more than one cutting edge

If you use special tools with more than one cutting edge, different tool parameters apply (set-up dimensions, cutting radius, etc.). Enter more than one tool definition to define these tools. If "T" is programmed with four digits (Tddpp), program a new "dd" ("pp" remains the same) when another cutting edge of the special tool is used.

# **Tools in different quadrants**

Example: The principal tool carrier of your lathe is in front of the workpiece (standard quadrant). An additional tool holder is behind the workpiece.

When MANUALplus is configured, it is defined for each tool holder whether the X dimensions and the direction of rotation of circular arcs must be mirrored. In the above-mentioned example the additional tool holder is assigned the attribute "Mirrored."

If this method is used, all machining operations are programmed as usual—regardless of which tool holder executes the operation. The simulation also shows all machining operations in the standard quadrant.

The tools are also described and dimensioned for the standard quadrant—even if they are inserted in the additional tool holder.

Mirroring does not become effective until the machining of the workpiece, i.e. when the additional tool holder is executing the machining operation.

# Feed rate

"F" is the identification letter for feed data. Depending on which mode of the *Feed rate* soft key is active, data is entered in:

- Millimeters per spindle revolution (feed per revolution)
- Millimeters per minute (feed per minute).

On the screen, you can tell the type of feed rate from the unit of measure in the input field.

You can change the feed value with the **feed compensation controller** (feed override) (range: 0% to 150%).

| Feed symbols (F display)                                           | Symbol |
|--------------------------------------------------------------------|--------|
| <b>Status "Cycle ON"</b><br>Cycle or program execution is active.  | ŢŢ,    |
| Status "Cycle OFF"<br>Cycle or program execution is not<br>active. | [O]    |

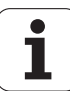

# Spindle

"S" is the identification letter for spindle data. Depending on which mode of the *Constant speed* soft key is active, data is entered in:

- Revolutions per minute (constant speed)
- Meters per minute (constant cutting speed).

The input range is limited by the maximum spindle speed. You define the speed limitation in "Set T, S, F", in machine parameters 805/855, or in DIN programming with the G26 command.

The speed limit remains in effect until a new speed limit value is programmed.

The speed compensation controller (speed override) allows you to change the spindle speed (range: 50% to 150%).

The subscript number after the identification letter  $"S" % \label{eq:subscript}$  indicates the gear range.

| F |  |
|---|--|
|   |  |

If you are machining with a constant cutting speed, MANUALplus calculates the spindle speed from the position of the tool tip. The smaller the diameter of the tip, the higher the spindle speed. The maximum spindle speed, however, is never exceeded.

The spindle symbols indicate the direction of spindle rotation as seen from the point of view of the machinist.

| Spindle symbols (S display)       | Symbol             |
|-----------------------------------|--------------------|
| Direction of spindle rotation M3  | мэ                 |
| Direction of spindle rotation M4  | M4                 |
| Spindle stopped                   | 0                  |
| Spindle position-controlled (M19) | ~ <del>***</del> ~ |

# 3.4 Machine Setup

The machine always requires a few preparations, regardless of whether you are machining a workpiece manually or automatically. In Manual mode the following functions are subitems of the "Setup" menu item:

- Setting the axis values (defining workpiece zero point)
- Setting the protection zone
- Defining the tool change position
- Setting C-axis values

# Defining the workpiece zero point

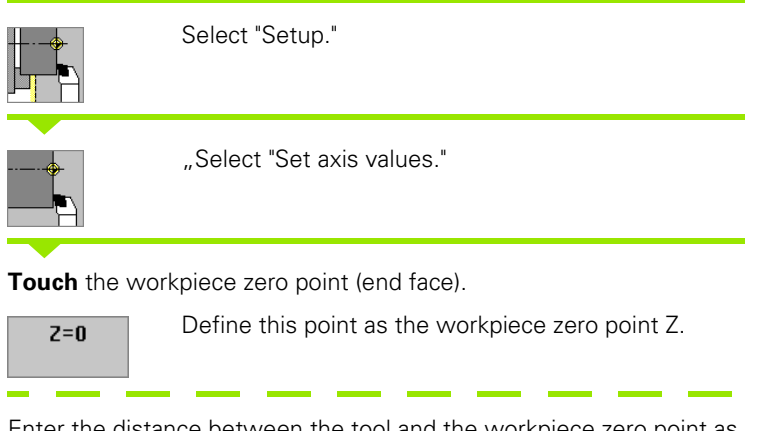

Enter the distance between the tool and the workpiece zero point as "measuring point coordinate Z."

| Save               | MANUALplus calculates the "workpiece zero point Z."            |
|--------------------|----------------------------------------------------------------|
| Delete Z<br>offset | Machine zero point Z = workpiece zero point Z<br>(offset = 0). |
| Delete X<br>offset | Machine zero point X = workpiece zero point X (offset = 0).    |

In the graphic support window, MANUALplus illustrates the distance between the machine zero point and the workpiece zero point (also referred to as "offset").

If the workpiece zero point is changed, the display values will be changed accordingly.

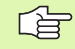

If you want to change the workpiece zero point in X, enter the diameter value as "Meas. pt. coordin. X." The graphic display shows the distance "Machine zero point X to workpiece zero point" as a radius value.

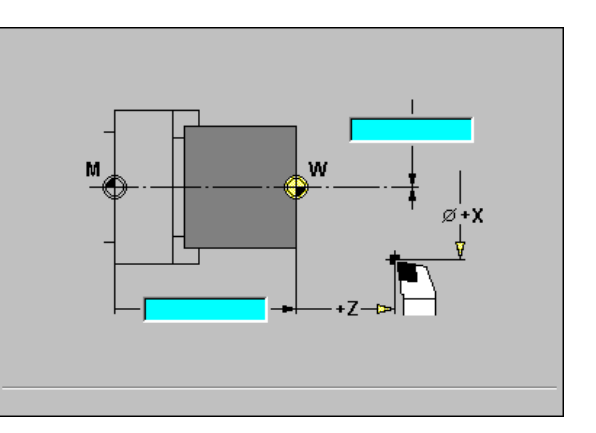

# Setting the protection zone

Whenever the tool is moved, MANUALplus checks whether the "protection zone" is violated (in the negative Z direction). If it detects such a violation, it stops the axis movement and generates an error message.

The graphic support window shows the current setting for the protection zone:

- Distance between machine zero point and protection zone.
- "-99999.000" means: Protection zone (in the negative Z direction) is not monitored.

| Setting the p<br>function | rotection zone/switching off the monitoring |
|---------------------------|---------------------------------------------|
|                           | Select "Setup."                             |

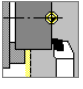

.

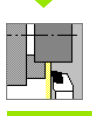

Select the function for setting the protection zone.

Move the tool with the jog keys or handwheel until it reaches the protection zone.

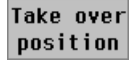

Define this position as protection zone.

Enter the position of the protection zone relative to the workpiece zero point (field: "Meas. pt. coordin.–Z").

| Save |
|------|
|      |

Transfer the entered position as protection zone.

Protectn off

Switch off protective zone monitoring.

# Display of the status of protective zone monitoring

Display symbol 9 of the machine display shows the **current status of protective zone monitoring** (see "Configuration parameters" on page 435 – control parameter 301).

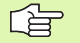

Protective zone monitoring is not active if the input window "Set protect. zone" is open.

In DIN programming, protective zone monitoring can be deactivated with M417 and reactivated with M418.

| Protection zone status                | Symbol |
|---------------------------------------|--------|
| Protective zone monitoring active     |        |
| Protective zone monitoring not active | X      |

w

М

# 3.4 Machine Setup

# Defining the tool change position

With the cycle "Move to tool change position" or the DIN command G14, the slide moves to the tool change point. Always program the tool change point as far from the workpiece as possible to avoid damage to the workpiece during tool change.

# Defining the tool change position Select "Setup." Press "Tool change point."

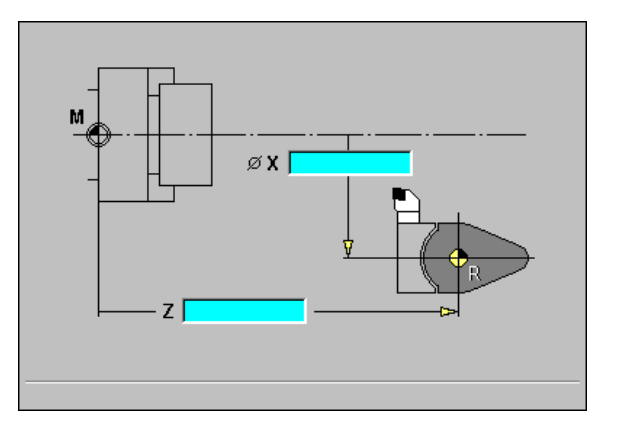

# Approach the tool change position.

Move to the tool change point using the jog keys or the handwheel.

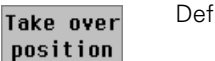

Define this position as tool change point.

The coordinates of the tool change position are entered and displayed as distance between machine zero point and tool carrier zero point. As these values are not displayed, it is advised to approach the tool change point and then to define the parameters using **Take over position.** 

# **Setting C-axis values**

The zero point for the C axis can be defined as follows:

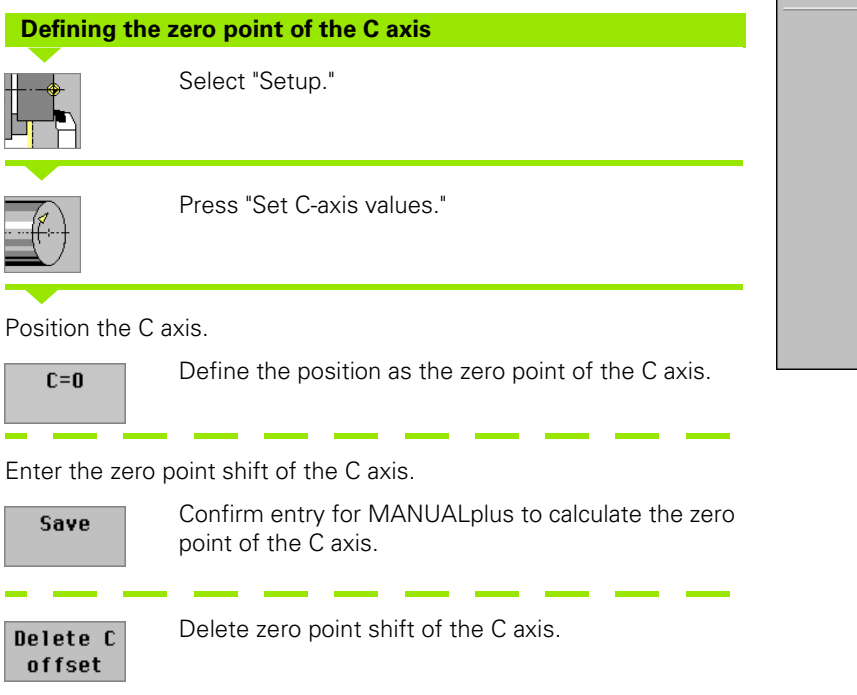

+X •

**A**(+€)

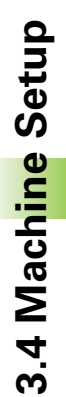

# 3.5 Setting up Tools

MANUALplus offers functions for measuring tools by touching the workpiece with the tool or by using a touch probe or an optical gauge. Set the measuring method in machine parameter 6.

If the tool dimensions are already known, you can enter the setup dimensions directly in the "Tool management" mode of operation.

# Finding the tool dimensions by touch-off with the tool

In the tool table, enter the tool you want to measure (see "Tool Data" on page 418).

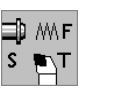

Insert the reference tool and enter the T number in "Set T, S, F."

Turn an end face and define this coordinate as the workpiece zero point.

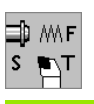

Return to "Set T, S, F", insert the tool to be measured and enter the associated T number.

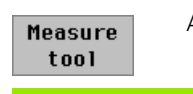

Activate *Measure tool.* 

Touch the end face with the tool. Enter the value "0" for the "measuring point coordinate Z" (workpiece zero point).

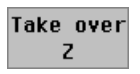

Save the tool dimensions (the compensation value is deleted).

Turn a measuring diameter. Enter the diameter value as "measuring point coordinate X."

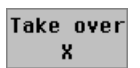

Save the tool dimensions (the compensation value is deleted).

# Enter the cutting radius.

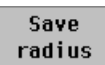

54

Transfer the cutting radius to the tool table.

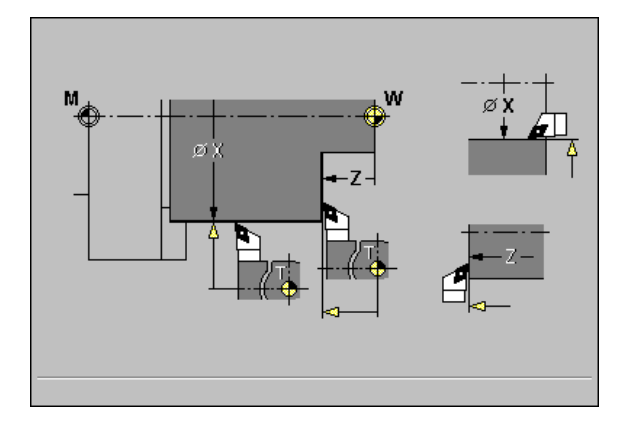

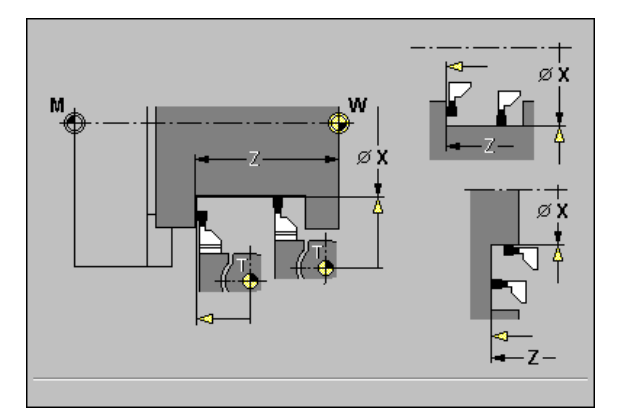

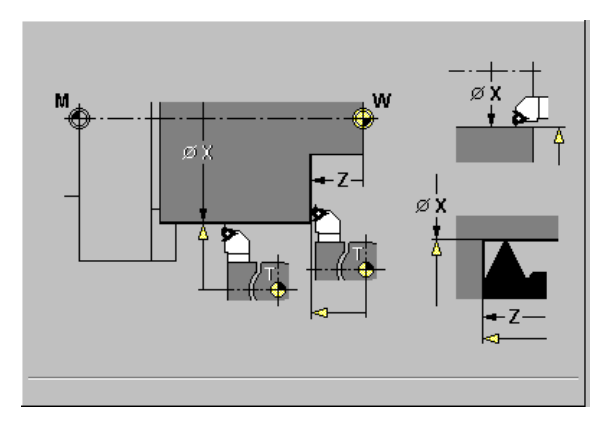

3.5 Setting up Tools

There are several ways to determine tool dimensions. The following method describes how the dimensions are determined by comparing a tool with an already **measured tool.** 

The graphic support window shows the details of the tool measurement process, taking the selected tool type and tool orientation into account.

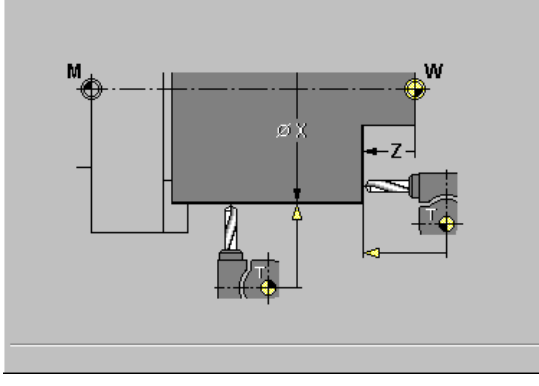

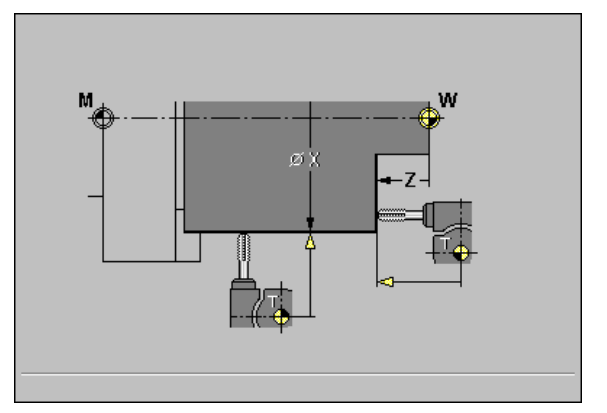

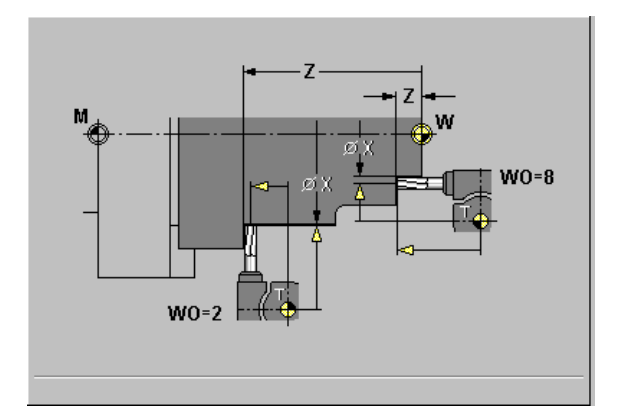

HEIDENHAIN MANUALplus 4110

i

#### Finding the tool dimensions by using a touch probe

In the tool table, enter the tool you want to measure (see "Tool Data" on page 418).

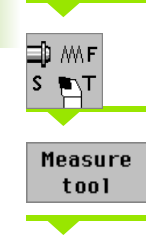

| Insert the tool and enter the T number in "Set T, S, F | " |
|--------------------------------------------------------|---|
|--------------------------------------------------------|---|

Activate *Measure tool.* 

Pre-position the tool for the first direction of measurement.

| <b>•</b> |                                                                                                    |
|----------|----------------------------------------------------------------------------------------------------|
| -Z       | Press the soft key for this direction (e.g. Z direction).                                                                                                    |
| +Z       |                                                                                                    |
|          | Press Cycle START. The tool moves in the direction of measurement. When it contacts the touch probe, the control calculates and saves the set-up dimensions. The compensation value is deleted. |

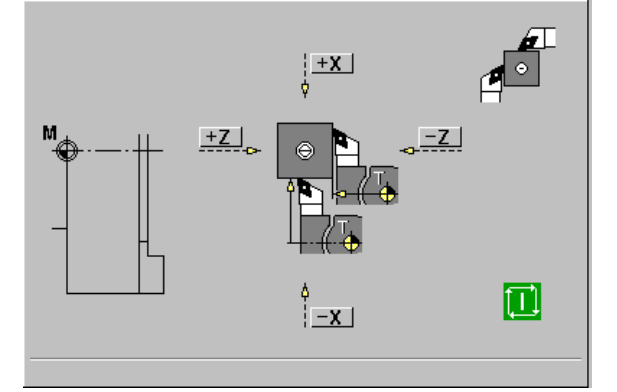

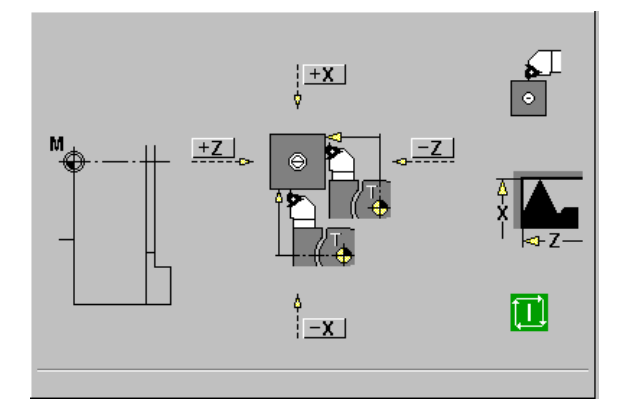

Pre-position the tool for the second direction of measurement.

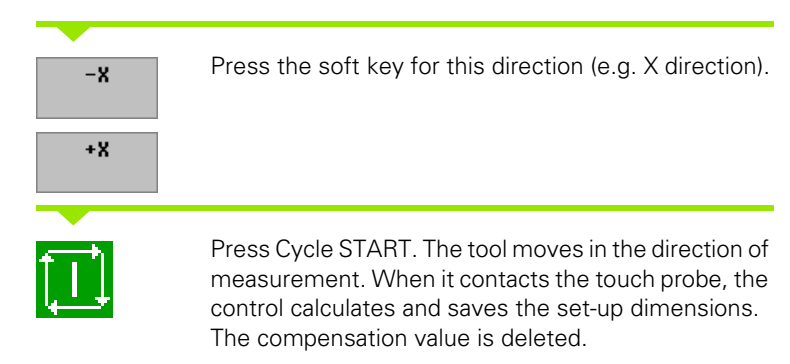

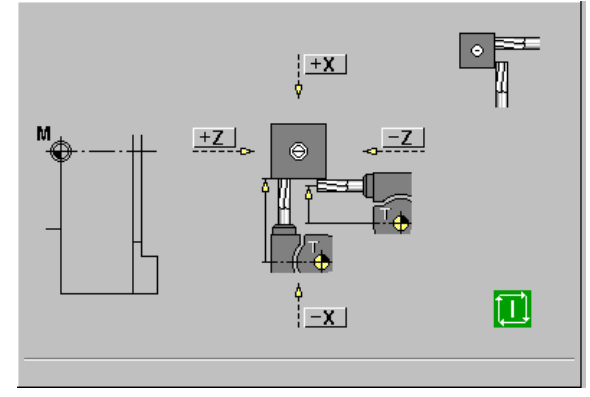

Enter the cutting radius.

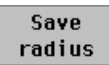

Transfer the cutting radius to the tool table.

i

| Finding the                      | tool dimensions by using an optical gauge                         |   |              |   |
|----------------------------------|-------------------------------------------------------------------|---|--------------|---|
| In the tool tab<br>on page 418). | le, enter the tool you want to measure (see "Tool Data"           |   |              |   |
| S T                              | Insert the tool and enter the T number in "Set T, S, F."          | M |              |   |
| Measure<br>tool                  | Activate <i>Measure tool.</i>                                     |   |              |   |
| Position the to                  | ool at the cross bairs of the optical dauge by using the iog      |   |              |   |
| keys or the ha                   | andwheel.                                                         |   |              |   |
|                                  |                                                                   |   | ~            |   |
| Take over<br>Z                   | Save the tool dimension in Z (the compensation value is deleted). | ™ |              |   |
|                                  |                                                                   | Ť |              | Æ |
| Take over<br>X                   | Save the tool dimension in X (the compensation value is deleted). |   | <b>⊳ ( ⊕</b> |   |
| Enter the cutt                   | ing radius                                                        |   |              |   |
|                                  | Transfer the cutting radius to the tool table                     |   |              |   |
| Save<br>radius                   |                                                                   |   | ka           |   |

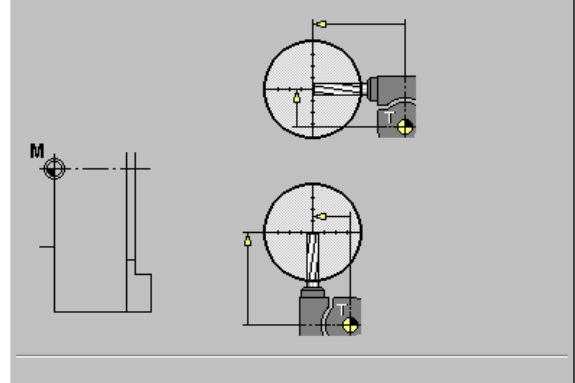

1

# 3.5 Settin<mark>g u</mark>p Tools

# **Tool compensation**

The tool compensation in X and Z as well as the special compensation for recessing tools compensate for wear of the cutting edge.

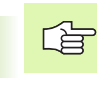

A compensation value must not exceed 99 mm.

Defining tool compensation

| ⊐⊅<br>s | MA I        |  |
|---------|-------------|--|
| (       | To:<br>off: |  |

Select "Set T, S, F" (only available in Manual mode).

| Tool<br>offset      | Press <b>Tool correct</b> .                                                                                                    |
|---------------------|----------------------------------------------------------------------------------------------------|
| X offset<br>f. tool | Select <b>X offset for tool.</b><br>The compensation values that you determine per<br>handwheel are now shown in the "Distance-to-go"<br>display. |
| Save                | Transfer the compensation value to the tool table.<br>The T display shows the new compensation value.<br>The distance-to-go display is cancelled. |

Repeat this procedure for the tool compensation Z and the special compensation.

 Deleting tool compensation values

 Select "Set T, S, F" (only available in Manual mode).

 Select Tool

 Select Tool correct.

 Offset

 Cancel the compensation value entered in X.

Repeat this procedure for the tool compensation Z and the special

Erase X-offset

compensation.

# **Tool life monitoring**

If desired, you can have MANUALplus monitor tool life or the number of parts that are produced with a specific tool.

The tool life monitoring function adds the times a tool is traversed at the machine feed rate and counts the number of finished parts. The count is compared with the entry in the tool data.

As soon as the tool life expires or the programmed quantity is reached, MANUALplus generates an error message and stops program execution **after** the end of the program. If you are working with program repeats (M99 in DIN programs), the system is stopped after execution of the current repeat.

Tool life monitoring should be carried out for each tool used.

The tool life monitoring data (type of monitoring, maximum tool life / remaining tool life and the maximum number of pieces / remaining number of pieces) are managed in the tool data. The tool life monitoring data are also edited and displayed in the tool data (see "Tool Data— Supplementary Parameters" on page 426).

Tool life monitoring is enabled and disabled in "Current parameters—Setup parameters—Tool monitoring."

You must update the data on tool life and number of pieces in the Tool management mode when you replace the cutting edge of a tool.

| Program run Tool administration Organisation         |                                   |                                                  |                        |  |
|------------------------------------------------------|-----------------------------------|--------------------------------------------------|------------------------|--|
| X 60.000                                             | Δ Χ                               | Τ1                                               | dx 0.400<br>dz 0.700   |  |
| Z 2.000                                              | Δ Ζ                               | F 💽                                              | 0.400 mm/r             |  |
|                                                      | S 0, 20, 40, 50, 80, 100, 120     | » <b>S</b> <sub>1</sub> <b>M</b> <sub>100*</sub> | 180 m/min<br>955 r/min |  |
| CNC error dis                                        | play # 1 🔤 C                      | ut longitud.                                     |                        |  |
| K-Ebene 6304, Chan<br>Last valid piece produced in p | al 1 12:18:05<br>rogram sequence! | X 60                                             | Z 2                    |  |
|                                                      | x                                 | 1 58                                             | Z1                     |  |
|                                                      | x                                 | {2                                               | Z2 -10                 |  |
|                                                      |                                   | P 5                                              | т 1                    |  |
|                                                      |                                   | s 180                                            | F 0.4                  |  |
|                                                      |                                   |                                                  |                        |  |
|                                                      |                                   |                                                  |                        |  |
|                                                      |                                   |                                                  |                        |  |
|                                                      | _                                 |                                                  |                        |  |
| PLC Logi<br>diagnosis analy                          | c Oscillo-<br>ser scope           |                                                  | Back                   |  |

# 3.6 Manual Mode

With **manual workpiece machining**, you move the axes with the handwheels or jog controls. You can also use cycles for machining complex contours (semi-automatic mode). The paths of traverse and the cycles, however, are **not stored**.

After switch-on and traversing the reference marks, MANUALplus is always in Manual mode. This mode remains active until you select **Teach-in** or **Program run.** You can return to Manual mode with the "Menu" key. "Machine" displayed in the header indicates that you are in Manual mode.

Define the workpiece zero point (see "Machine Setup" on page 50) and enter the machine data (see "Machine Data" on page 46) before you start machining.

# Tool change

Enter the **T number** and check the tool parameters.

"T0" does not define a tool. This also means that T0 does not contain any data on tool length, cutting radius, etc.

# Spindle

The spindle speed is entered in "Set T, S, F." To start and stop spindle rotation, press the buttons on the machine operating panel. **Position the spindle** by defining the "Stopping angle A" in the "Set T, S, F" menu.

| _ |
|---|

Pay attention to the maximum speed (can be defined with "Set T, S, F").

# Handwheel operation

You set the traverse per handwheel increment with the **handwheel resolution** selector switch on the machine operating panel.

# Jog operation (joystick)

With the jog controls, you can move the axes at the programmed feed rate or at rapid traverse. The feed rate is programmed in "Set T, S, F." The rapid traverse speed is set in "Current parameters—Machine parameters—Feeds."

# Cycles in Manual mode

- ▶ Set the spindle speed.
- Set the feed rate
- Insert tool, define T number and check tool data (T0 is not permitted).
- Approach cycle start point.
- Select the cycle and enter cycle parameters.
- ▶ Graphic control of cycle run.
- Run the cycle.

# 3.7 Teach-In Mode

In **Teach-in mode** (cycle mode), you machine a workpiece step by step with the help of cycles. MANUALplus "memorizes" how the workpiece was machined and stores the necessary working steps in a cycle program, which you can call up again at any time.

The Teach-in mode can be switched on by soft key and is displayed in the header.

Each **cycle program** is given a number and a short description. The individual cycles of a cycle program are listed as blocks and are numbered in ascending order. The block number has no meaning for the program run. The cycles are run after each other. When the cursor is located on a cycle block, MANUALplus displays the cycle parameters.

The cycle block includes:

- Block number
- Tool used
- Cycle designation

Number of ICP contour or of DIN macro (in [...])

# Cycle programming

When creating a new cycle program, you program each cycle in the following sequence of actions "Enter—Simulate—Execute—Save." The individual cycles form the cycle program.

You can change cycle programs by simply editing the necessary cycle parameters, and delete or add cycles as required.

When you exit the Teach-in mode or switch off the machine, the cycle program remains as it was programmed or edited.

When you call an ICP cycle, MANUALplus displays a soft key for switching to the ICP contour editor (see "Editing ICP Contours" on page 243).

DIN macros are programmed in the DIN editor and then integrated in a DIN cycle. You can call the DIN editor by soft key when you select the DIN cycle or when you are in the "Main menu" (see "DIN Programming" on page 278).

|                                                          | Teach-in                                             |                                                    | Tool mai             | nagement      | Organization                           |                                           |                        |  |
|----------------------------------------------------------|------------------------------------------------------|----------------------------------------------------|----------------------|---------------|----------------------------------------|-------------------------------------------|------------------------|--|
| X                                                        | 72.                                                  | 002 <sub>AX</sub>                                  |                      |               | T 1                                    | d:<br>d:                                  | x 0.000<br>z 0.000     |  |
| Z                                                        | 52.                                                  | 001 AZ                                             |                      |               | F 🖸                                    | 10.0<br>100*                              | )00 mm/r               |  |
| C                                                        |                                                      | S                                                  | 0 20 40 6<br>D = 500 | 0 80 100 120  | <sup>™</sup> S₁                        | 100% <b>0.0</b>                           | 185 m∕min<br>)43 degr. |  |
| %333<br>[ICP Beis<br>N1 T30 IC<br>N2 T30 IC<br>N3 T30 Re | piel "Stec<br>P cut radi<br>P cut, rad<br>p. trav. p | hzyklus"]<br>al (N333)<br>ial finish<br>ositioning | ing [N333]           |               | x 62<br>P<br>K 0.2<br>DX<br>Q<br>S 180 | Z 2<br>I 0.<br>N 33<br>D2<br>T 30<br>F 0. | 2                      |  |
| Program<br>list                                          | Renumber                                             | Change<br>text                                     | Erase<br>cycle       | Copy<br>cycle | Edit<br>cycle                          | Add<br>cycle                              | Back                   |  |

| Soft keys       |                                                                                                    |
|-----------------|----------------------------------------------------------------------------------------------------|
| Program<br>list | Switch to the "Select cycle programs" function (see "Program Management" on page 75).                                                                                               |
| Renumber        | Renumber the block numbers of the cycles.                                                                                                    |
| Change<br>text  | Call the alphanumeric keyboard to enter or edit the program description.                                                                                                    |
| Erase<br>cycle  | Delete the selected cycle.                                                                                                    |
| Copy<br>cycle   | Copy the cycle parameters into a buffer memory.<br>When you then press "Add cycle," the data is inserted<br>(example: copy parameters of roughing cycle into a<br>finishing cycle). |
| Edit<br>cycle   | Edit cycle parameters or cycle mode (the cycle type cannot be edited).                                                                                                    |
| Add<br>cycle    | Insert a new cycle below the highlighted block.                                                                                                    |

# 3.8 Program Run Mode

In Program run mode, you use cycle programs and DIN programs for parts production. You cannot change the programs in this mode. The "graphic simulation" feature, however, allows you to check the programs **before** you run them. MANUALplus also offers the "Single block" mode with which you can machine a workpiece, for example, the first of a whole batch, step by step.

You can start a cycle or DIN program at any desired block to resume a machining operation after an interruption.

The program run mode can be switched on with the soft key and is displayed in the header.

If you press **Program run**, MANUALplus reads in the program that was last active in this mode or in the editing mode. Alternately, you can select another program with **Program list** (see "Program Management" on page 75).

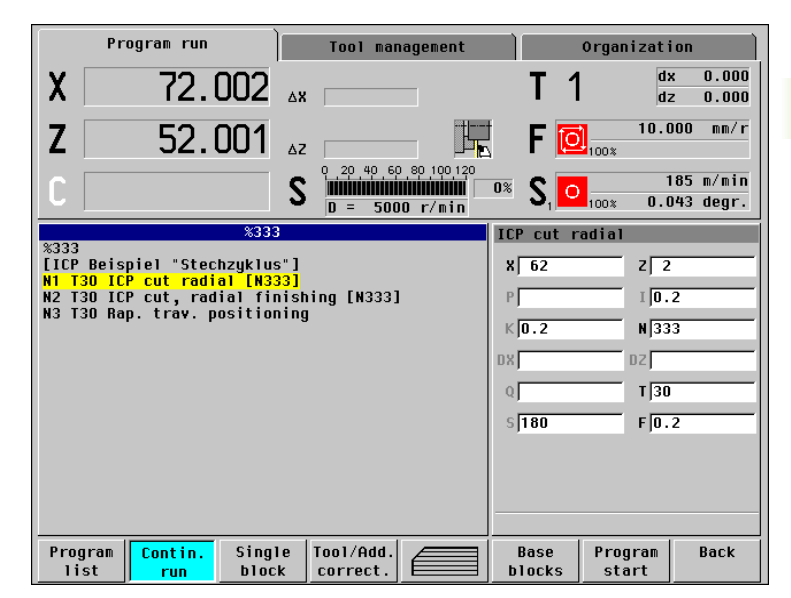

# **Faulty programs**

The MANUALplus checks the programs during loading. If it detects an error (for example, a programmed tool that does not appear in the tool list), it displays the error symbol in the screen headline. You can then press the "Info" key for detailed information on the error.

MANUALplus does not translate faulty cycles, but inserts a "Cycle STOP" at the respective position. All correct cycles of this program are translated.

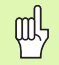

#### Danger of collision!

For programs with faulty cycles, ensure that the program can be executed without danger of collision.

# Before executing a program

#### Check the cycles and cycle parameters

MANUALplus displays the cycle program or the DIN program in the list window. With cycle programs, the parameters of the cycle on which the cursor is placed are displayed.

#### Graphic control

You can monitor program run with the graphic simulation feature (see "Graphic Simulation" on page 68).

# Start block search and program execution

# Preconditions for defining a start block:

- The MANUALplus must be prepared by the machine tool builder for the start block function.
- The start block function must be activated (Organization mode of operation: "Current parameters—NC switches—Settings" or control parameter 1)

MANUALplus starts program run from the cursor position. The starting position is not changed by a previous graphic simulation.

When selecting the start block in a DIN program, ensure that the control executes all commands that define the machine data (T, S, F) before it reaches the first traversing command.

# **Program execution**

The selected cycle or DIN program is executed as soon as you press "Cycle START." You can interrupt machining at any time by pressing "Cycle STOP."

During program run, MANUALplus highlights the cycle (or DIN block) that is presently being executed. With cycle programs, the parameters of the cycle currently being run are displayed in the input window.

The soft keys allow you to influence the program run—see table.

| Soft keys             |                                                                                                    |
|-----------------------|----------------------------------------------------------------------------------------------------|
| Program<br>list       | Select cycle program or DIN program (see "Program Management" on page 75).                                                                                                    |
| Contin.<br>run        | <ul> <li>Cycle program</li> <li>On: Cycles are run continuously, one after the other, up to the next tool change.</li> <li>Off: MANUALplus stops after each cycle. To start the subsequent cycle, press "Cycle START."</li> <li>DIN program</li> <li>On: Program execution without any interruption.</li> <li>Off: Stop before command M01.</li> </ul> |
| Single<br>block       | <ul> <li>On: MANUALplus stops after each traverse. To start the next path of traverse, press Cycle START. (Recommendation: Single block should be used together with the basic-block display.)</li> <li>Off: Cycles / DIN commands are executed without any interruption.</li> </ul>                                                                   |
| Tool/Add.<br>correct. | Input of tool compensation values or additive correction values.                                                                                                    |
|                       | Switch the graphic simulation on.                                                                                                    |
| Base<br>blocks        | <ul> <li>On: The traversing and switching commands are shown in DIN format (base blocks).</li> <li>Off: Cycle or DIN program is displayed.</li> </ul>                                                                                                    |
| Program<br>start      | The cursor returns to the first block of the cycle program or DIN program.                                                                                                    |

# Entering compensation values during program execution

|                                       |                                                                                                    |                                                      | Program run                                                                                                    |                                                     | Tool management                                |                     | Organ          | izati            | on                                                |
|---------------------------------------|----------------------------------------------------------------------------------------------------|------------------------------------------------------|----------------------------------------------------------------------------------------------------|-----------------------------------------------------|------------------------------------------------|---------------------|----------------|------------------|---------------------------------------------------|
|                                       | Compensation values can be entered<br><b>during</b> program execution. Entered<br>values are <b>added</b> to the existing<br>compensation values and are effective<br>immediately. | X<br>Z                                               | 72.002<br>52.001                                                                                                    | ∆x<br>∆z<br>S                                       |                                                | T<br>⊈F<br>⊡≋S      | 1<br>1<br>100x | dx<br>dz<br>10.0 | 0.000<br>0.000<br>00 mm/r<br>85 m/min<br>43 degr. |
| Entering                              | a tool compensation values                                                                                                    |                                                      | %111(                                                                                                    | D                                                   | _D = 5000 r/min_                               | Set t               | ool corre      | ction            | to degr.                                          |
| Too1/Add<br>correct<br>Too1<br>offset | Activate the tool compensation.                                                                                                    | %11<br>[IC<br>N2<br>N3<br>N4<br>N5<br>N6<br>N7<br>N8 | 10<br>P Beispiel Gewindezapfe<br>TO Bar/tube blank<br>T2 Rap. trav. positioni<br>T2 ICP cut longitud. [N<br>T2 Rap. trav. positioni<br>T6 ICP finish longit.<br>T6 Rap. trav. positioni<br>T45 Thread. cycle<br>T45 Tool change point   | en]<br>1111]<br>1ng<br>11111<br>1ng<br>11111<br>1ng | ]                                              | T 2<br>DX 0<br>D2 0 |                | + 0.             | .1<br>.2                                          |
| Entor tho                             | tool number                                                                                                    |                                                      |                                                                                                    |                                                     |                                                |                     |                |                  |                                                   |
|                                       | Proce Save for the valid                                                                                                    |                                                      |                                                                                                    |                                                     |                                                |                     |                |                  |                                                   |
| Save                                  | compensation data to be displayed in the input window.                                                                                                    |                                                      | Tool Additive Tool rrect. list                                                                                                    |                                                     |                                                |                     | number<br>Sa   | ve               | Back                                              |
|                                       |                                                                                                    |                                                      |                                                                                                    |                                                     |                                                |                     |                |                  |                                                   |
| Enter the                             | compensation values.                                                                                                    |                                                      | Program run                                                                                                    |                                                     | Tool management                                |                     | Organ          | nizati           | on                                                |
| Save                                  | Transfer the compensation values (see "Setting up Tools" on page 54).                                                                                                    | X<br>Z                                               | 72.002                                                                                                    | ۵X                                                  | <b>[</b> ],                                    | T<br>I F            | 1              | dx<br>dz<br>10.0 | 0.000<br>0.000<br>00 mm/r                         |
| Entering                              | g additive compensation values                                                                                                    | С                                                    | *1110                                                                                                    | S                                                   | 0 20 40 60 80 100 120<br><b>D = 5000 r/min</b> | _o≋ S               |                | 1:<br>0.0        | 85 m/min<br>43 degr.<br>tion                      |
| Tool/Add<br>correct                   | Activate the additive compensation.                                                                                                    | %11<br>[IC<br>N2<br>N3<br>N4<br>N5<br>N6<br>N7<br>N8 | 10<br>P Beispiel Gewindezapfe<br>TO Bar/tube blank<br>T2 Rap. trav. positioni<br>T2 ICP cut longitud. [N<br>T2 Rap. trav. positioni<br>T6 ICP finish longit. [<br>T6 Rap. trav. positioni<br>T45 Thread. cycle<br>T45 Tool change point | en]<br>Ing<br>I111]<br>Ing<br>N111<br>Ing           | 1                                              | D 90<br>X 0<br>Z 0  |                | + 0.             | .2                                                |
| Enter the                             | number of the additive compensation.                                                                                                    |                                                      |                                                                                                    |                                                     |                                                |                     |                |                  |                                                   |
| Save                                  | Press <b>Save</b> for the valid compensation data to be displayed.                                                                                                    |                                                      |                                                                                                    |                                                     |                                                | Add.                | correctio      | n numt           | oer                                               |
|                                       | · · · · · · · · · · · · · · · · · · ·                                                                                                    | cor                                                  | Tool Additive Tool rrect. Tist                                                                                                    |                                                     |                                                |                     | Sa             | ve               | Back                                              |
| Enter the                             | compensation values.                                                                                                    |                                                      |                                                                                                    |                                                     |                                                |                     |                |                  |                                                   |
| Save                                  | Press <b>Save.</b>                                                                                                    |                                                      |                                                                                                    |                                                     |                                                |                     |                |                  |                                                   |

i

MANUALplus manages 16 additive compensation values as "parameters." You can edit the additive compensation values in the "Organization mode of operation—Current parameters." Additive compensation values need to be activated with "G149" in a DIN program or a DIN macro.

# Setting compensation values with the handwheel

| <u>f</u>          | The "Compensation values via handwheel" function is<br>only available if <b>bit 13 of the configuration code</b> (MP 18<br>– control configuration) is set.                  |
|-------------------|----------------------------------------------------------------------------------------------------|
| Enterin           | g tool compensation values with the handwheel                                                                                                    |
| [ <u>]</u>        | Interrupt program run with Cycle Stop                                                                                                    |
| Tool<br>offset    | Press <b>Tool correct.</b>                                                                                                    |
| X offse<br>f. too | t Select <i>X offset for tool</i> (or <i>Z offset for tool</i> ).<br>The compensation values that you determine per handwheel are now shown in the "Distance-to-go" display. |
| Save              | Transfer the compensation value to the tool table.<br>The T display shows the new compensation value.<br>The distance-to-go display is cancelled.                            |

# Deleting tool compensation values

| Ō                 | Interrupt program run with Cycle Stop                                                                      |
|-------------------|----------------------------------------------------------------------------------------------------|
| Tool<br>offset    | Select <i>Tool correct.</i>                                                                                |
| Erase<br>X-offset | Select <b>Erase X offset</b> (or <b>Erase Z offset</b> ) for the entered compensation value to be deleted. |

1

# Program execution in "dry run" mode

The dry run mode is used for fast program execution up to a point at which machining is to resume. The prerequisites for a dry run are:

- The MANUALplus must be prepared by the machine tool builder for dry run (The function is activated with a keylock switch or a key.)
- The Program Run mode must be activated

In dry run, all feed paths (except thread cuts) are traversed at the rapid rate. You can reduce the traversing speed with the feed rate override. Do not use the dry run feature for anything other than "cutting air."

When dry run is activated, the spindle status or spindle speed is "frozen." After deactivation of the dry run, the MANUALplus returns to the programmed feed rates and spindle speeds.

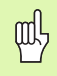

Use the **dry run** feature only to "cut air."

# 3.9 Graphic Simulation

The graphic simulation feature enables you to check the machining sequence, the proportioning of cuts and the finished contour **before** actual machining.

In the Manual and Teach-in modes, this function simulates the execution of a single cycle—in Program run mode it simulates a complete cycle or DIN program.

A programmed workpiece blank is displayed in the simulation graphics. MANUALplus also simulates machining operations that are executed with a traversable spindle or the C axis on the face or lateral surface. This allows you to check the complete machining process.

In Manual mode and Teach-in mode, the cycle you are currently working on is simulated. In the Program run mode, the simulation of a cycle program always starts from the cursor position. DIN programs are simulated from the beginning of the program.

You can choose between wire frame graphics and cutting path graphics. In addition, the motion simulation graphics (erasing graphics) is available for displaying turning operations. It is recommended to use this graphic check in the "Program run" mode, since it provides a good overview of the machining process.

The **wire frame graphics** is particularly convenient if you only need a quick overview of the proportioning of cuts. The path of the theoretical tool tip, however, is not identical with the contour of the workpiece. This graphics is therefore not as suitable if you wish to run a thorough check on the machined contour. In the CNC, this "falsification" is compensated by the cutting radius compensation.

The **cutting path graphics** accounts for the exact geometry of the tool tip. Here, you can check whether the contour is machined completely or needs to be reworked, whether the contour is damaged by the tool or overlaps are too large. The cutting path graphics is especially useful for recessing, drilling and milling operations where the tool shape has an essential influence on the accuracy of the resulting workpiece.

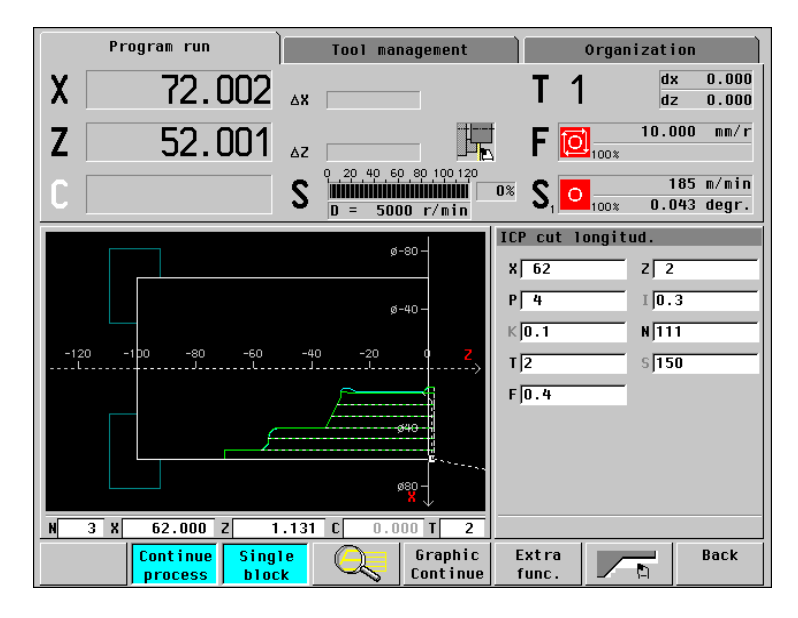

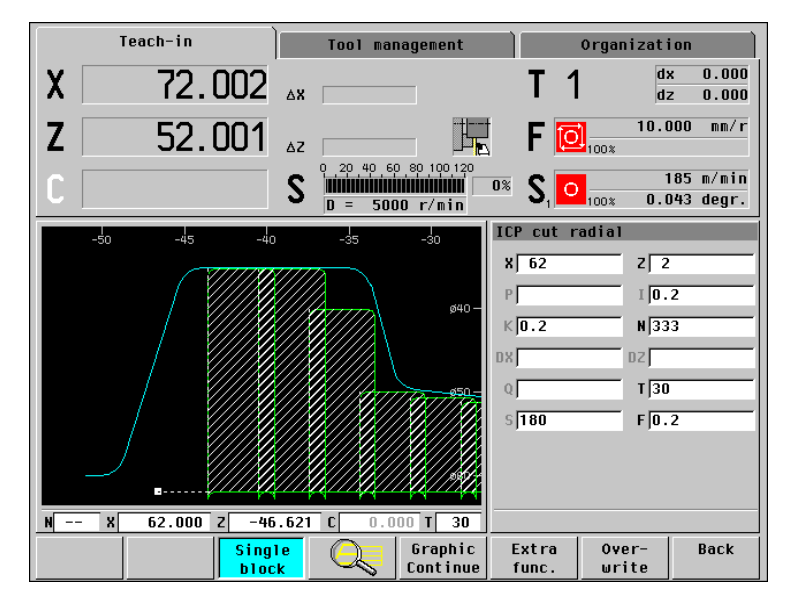

3.9 Graphic S<mark>im</mark>ulation

The **motion simulation** depicts the workpiece blank material as a "filled surface" and "machines" it during simulation by "erasing" the material (erasing graphics). The tools move at the programmed feed rate (program-run graphics).

If during running simulation you switch to the motion simulation, it will not become effective until the simulation function is restarted.

You can interrupt the motion simulation at any time, even during simulation of an NC block. The display below the simulation window indicates the target position of the current path.

When using the motion simulation for checking individual cycles, please note that in some cycles the workpiece blank is not known. The tool movements will then be displayed, but the machining process will not be displayed.

| Program run                   | Tool management                           | Organization                           |
|-------------------------------|-------------------------------------------|----------------------------------------|
| X 72.000                      | Δ <b>Χ</b>                                | T 1 dx 0.000<br>dz 0.000               |
| <b>Z</b> 0.000                | ΔΖ                                        | F 0.200 mm/r                           |
| C                             | S 0 20 40 60 80 100 120<br>D = 5000 r/min | <b>S 185</b> m/min<br>100% 0.043 degr. |
|                               | I                                         | CP cut longitud.                       |
|                               |                                           | X 62 Z 2                               |
|                               |                                           | P 4 I 0.3                              |
|                               |                                           | K0.1 N111                              |
|                               | Z .                                       | T 2 S 150                              |
|                               |                                           | F 0.4                                  |
|                               |                                           |                                        |
|                               | *                                         |                                        |
| N 3 X 32.300 Z -33            | 3.206 C 0.000 T 2                         |                                        |
| Continue Sing<br>process bloc | le Graphic Continue                       | Extra Back func.                       |

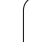

# Views

Machining operations with traversable spindle or a C axis can be controlled in the face view or surface view (under "Extra functions"). The "Lathe, Face or Surface view" can be displayed as an alternative.

# Lathe view

Representation in the X/Z plane.

# Face view

Representation in the XK/YK plane. The coordinate system is based on Cartesian coordinates. The origin is located in the turning center, with the angle  $C=0^{\circ}$  positioned on the positive XK axis (see figure at top right).

# Surface view

Representation of the "unrolled lateral surface" (Z/ CY plane). The coordinate system is based on Cartesian coordinates. The horizontal line gives the Z axis, the vertical line the CY axis coordinates (see figure at bottom right). The upper and lower lines of this workpiece correspond to the angular positions C=-180°/+180°, respectively. All drilling and milling operations are within the range -180° to +180°.

# Cycle program or DIN program:

Workpiece simulation is based on the parameter values for "standard blank" (Current parameters—Graphic parameters—Standard blank).

# Individual cycle or Teach-in

Workpiece simulation is based on the workpiece section defined by the respective cycle (expansion in Z and limiting diameter X).

- The soft keys "Face view / Surface view" are only available when a cycle / cycle program with drilling/milling functions or a DIN program is active.
  - You can check the depth of an axial hole / milled contour in Lathe view, and the depth of a radial hole / milled contour in Face view.

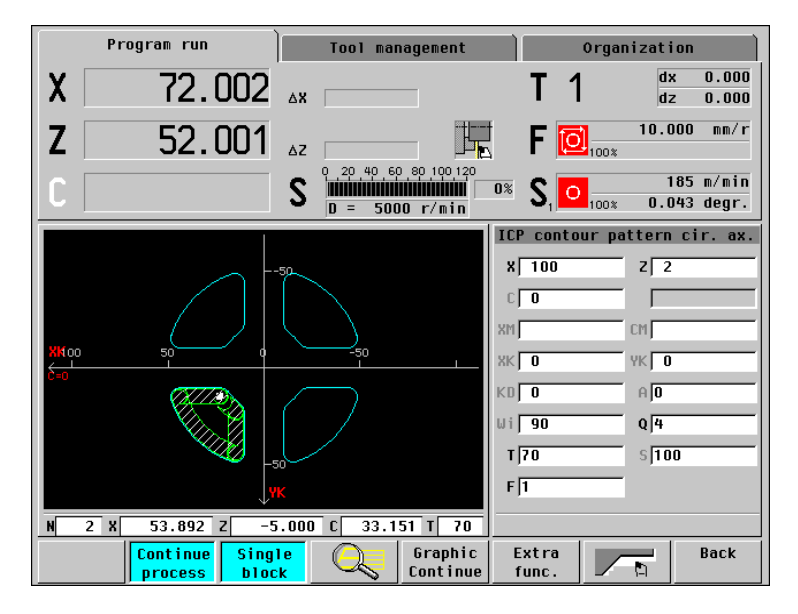

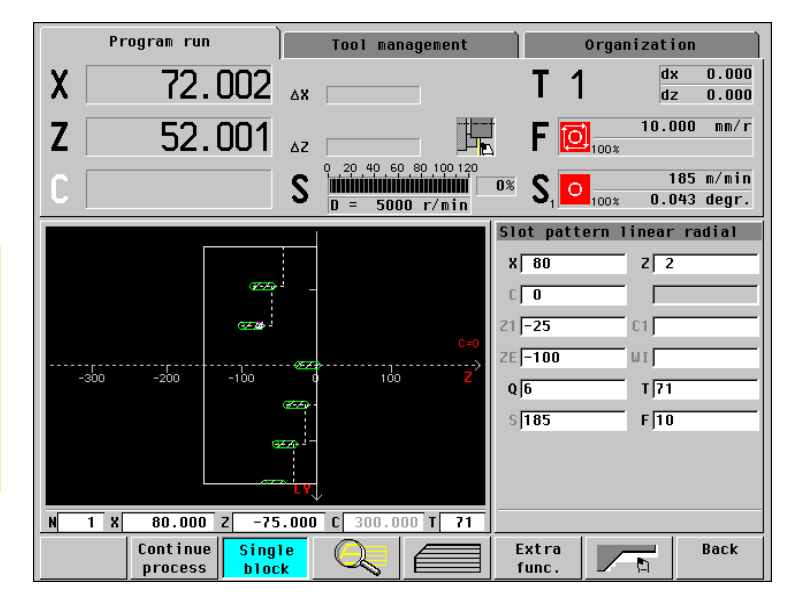

# **Graphic elements**

During simulation, MANUALplus shows the following elements and tool movements in the graphics window:

Soft keys

### Origin of the coordinate system

The workpiece zero point serves as the origin of the coordinate system.

# Contour

At the beginning of a cycle simulation, the programmed contour of that cycle is depicted in cyan. In the Teach-in mode, you can display the preceding contour elements of the cycle program (function "Display contour elements).

### Light dot

The light dot (small white rectangle) represents the theoretical tool point.

#### Feed paths

These paths are shown as a continuous green line. They describe the path of the theoretical tool tip (also called "wire frame graphics").

#### Rapid traverse paths

These paths are shown as a broken white line.

### **Tool tip** (cutting edge)

Instead of the light dot, MANUALplus shows the cutting edge of the tool as a continuous yellow line. In this case, you can see the real cutting radius, cutting width and tool-tip position.

With many machining operations, like recessing or machining an oblique surface or a rounding, you can check the machining sequence a lot more precisely by showing the tool tip instead of the light dot. This graphic display is based on the tool data: If the control does not have enough data on the tool, it can only represent the tool tip as a light dot.

# Cutting path

In the "cutting path display," MANUALplus shades the area traversed by the cutting edge of the tool. You can see the area that will actually be machined, with the cutting radius, cutting width and tool-tip position already accounted for. This graphic display is based on the tool data.

| -                   |                                                                                                    |
|---------------------|----------------------------------------------------------------------------------------------------|
|                     | Switch the graphic simulation on.                                                                                                    |
|                     | Magnify, reduce, shift view.                                                                                                    |
| Contin.<br>run      | <ul> <li>Cycle program</li> <li>On: Cycles are simulated up to the next tool change.</li> <li>Off: MANUALplus stops after each cycle. To start the subsequent cycle, press <i>Graphic Continue</i>.</li> </ul>                                                                                          |
|                     | <ul> <li>DIN program</li> <li>On: Program execution without any interruption.</li> <li>Off: Stop before command M01.</li> </ul>                                                                                                    |
| Single<br>block     | <ul> <li>On: MANUALplus stops after each traverse. To start the simulation of the next path, press <i>Graphic Continue.</i> (Recommendation: Single block should be used together with the basic-block display.)</li> <li>Off: Cycles / DIN commands are simulated without any interruption.</li> </ul> |
| Graphic<br>Stop     | The simulation is interrupted.                                                                                                    |
| Graphic<br>Continue | The simulation is resumed.                                                                                                    |
|                     | Switch on machining simulation.                                                                                                    |
| Extra<br>func.      | Switch to the soft-key row with the soft keys for extra functions.                                                                                                    |
| Track               | <ul> <li>On: The tool paths are displayed in the cutting path graphics.</li> <li>Off: The tool paths are displayed in the wire frame graphics.</li> </ul>                                                                                                    |
| Slide               | <ul><li>On: The tool tip is displayed.</li><li>Off: The light dot represents the tool tip.</li></ul>                                                                                                    |
| Contour<br>view     | Displays the workpiece blank contour (if programmed) in Teach-in mode and the contours defined in every cycle from the beginning of the program to the cursor position.                                                                                                    |

1

Displays beneath the graphics window:

■ Field "N"

Block number of the simulated block.

Fields "X" and "Z"

Target coordinates of the simulated rapid traverse or feed path.

Field "C"

Spindle angle for positioned spindle (M19) or C axis.

Field "T"

Simulated tool (programmed T number).

Input box

For cycle programs, the cycle designation and the parameters are displayed.

# Warnings

The simulation feature checks cycle and DIN programs. Warnings that have occurred are displayed with the soft key to the extreme left (see "Error Messages" on page 36). To read the warnings, press the soft key.

| Soft keys        |                                                                                                    |
|------------------|----------------------------------------------------------------------------------------------------|
| Process<br>times | Call the "Time calculation" (see "Time Calculation" on page 74).                                   |
| Face<br>view     | Switch to Face view if you have programmed drilling/<br>milling cycles for the face.               |
| Surface<br>view  | Switch to Surface view if you have programmed drilling/milling cycles for the cylindrical surface. |

1
### Magnify / Reduce

With cycle programs, the simulation feature selects the area to be simulated in such a way that all paths of traverse can be illustrated. With DIN programs and DIN macros, the area to be simulated is taken from "Current parameters—Graphic parameters—Standard window size / Standard blank." This is also the case for the face and lateral-surface views.

MANUALplus offers two menu options, one for magnifying and reducing the displayed graphic, and one for isolating a detail:

1 When you press "Zoom," a "red frame" appears on the screen with which you can select the detail you wish to isolate. The frame is moved with the arrow keys, enlarged with PgUp and reduced with PgDn. To display the selected detail, press **Take over.** 

The following functions also exist:

- **Extend view:** By reducing the size of the workpiece, a larger area of the working space can be displayed. You can use this function if you would like to isolate an area of the workpiece with the "red frame," which is not displayed in the graphics window.
- **Zoom off:** All defined contour areas (the "workpiece") and the paths of traverse are shown as large as possible.
- Last zoom: Return to the last setting of Zoom.
- 2 You can magnify/reduce the displayed graphics with the PgUp/PgDn keys, and pan the detail with the arrow keys. These functions are always available during simulation.

With operation **1** you can isolate and display a precise detail, while operation **2** allows you to pan, magnify or reduce the graphic spontaneously. It may require several steps until the desired detail is displayed in the correct size.

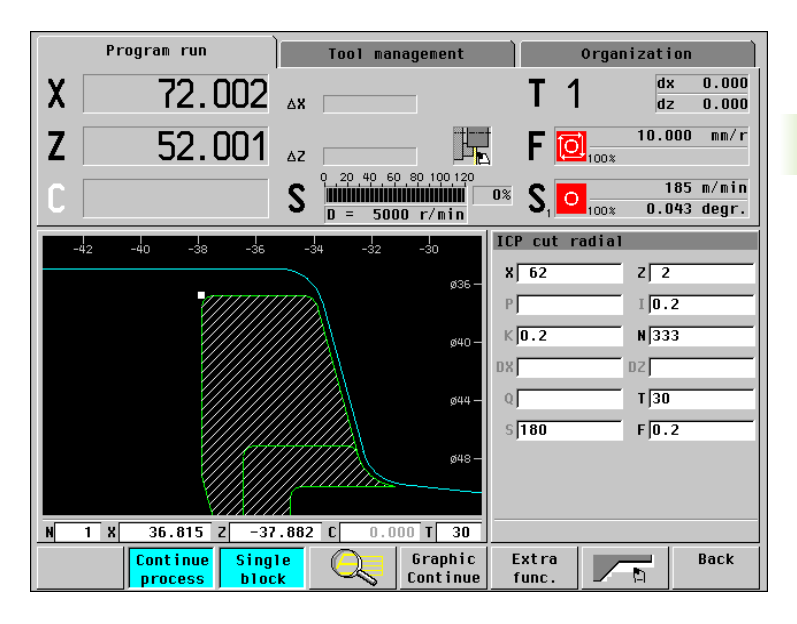

# 3.10 Time Calculation

During simulation, the machining and idle-machine times are calculated. MANUALplus shows the machining times under the menu item "Extra functions—Process times (machining times)."

The machining times, idle times and total times are shown in the table "Time calculation" (green: machining times; yellow: idle times). If you are working with cycle programs, each cycle is shown in a separate line. In DIN programs, each line represents the use of a new tool (for each tool call with T).

If there are more table entries than fit on a screen page, you can call further time data with the arrow keys and PgUp/PgDn. The arrow symbols in the title bar indicate that more entries are available.

It is also possible to print the time calculation.

| Program run |    | To            | Tool management Organization |            | ion                    |                     |                      |                        |
|-------------|----|---------------|------------------------------|------------|------------------------|---------------------|----------------------|------------------------|
| )           | (  | 7             | 2.002                        | <b>۵</b> ۲ |                        | Τ 1                 | d:                   | k 0.000<br>z 0.000     |
| Z           | 2  | 5             | 2.001                        | ΔZ         |                        | F [                 | 10.0<br>100%         | )00 mm/r               |
| (           |    |               |                              | S D        | 0 40 60 80 100 120<br> | <b>S</b> , <b>C</b> | 1<br>100* <b>0.0</b> | ∣85 m/min<br>)43 degr. |
|             |    |               |                              | Tin        | e calculation          |                     |                      |                        |
|             |    | Op. time      | Non-op, time                 | Sum        | (Hr:Min:Sec)           |                     |                      |                        |
| т           | 2  | 0:00.0        | 0:00.7                       | 0:00.7     |                        |                     |                      |                        |
| т           | 2  | 0:39.1        | 0:03.1                       | 0:42.2     |                        |                     |                      |                        |
| Т           | 2  | 0:00.0        | 0:00.4                       | 0:00.4     |                        |                     |                      |                        |
| Т           | 6  | 0:11.9        | 0:01.2                       | 0:13.1     |                        |                     |                      |                        |
| Т           | 6  | 0:00.0        | 0:00.4                       | 0:00.4     |                        |                     |                      |                        |
| Т           | 45 | 0:03.2        | 0:00.7                       | 0:03.9     |                        |                     |                      |                        |
|             |    | Total proces: | sing time                    |            |                        |                     |                      |                        |
|             |    | 0:54.2        | 0:06.5                       | 1:00.7     |                        |                     |                      |                        |
|             |    | -             |                              |            |                        |                     |                      |                        |
|             |    |               |                              |            |                        | Print               | Cancel<br>printing   | Back                   |

## 3.11 Program Management

MANUALplus differentiates between the following program groups:

- Cycle programs
- ICP contours
- DIN programs
- DIN macros

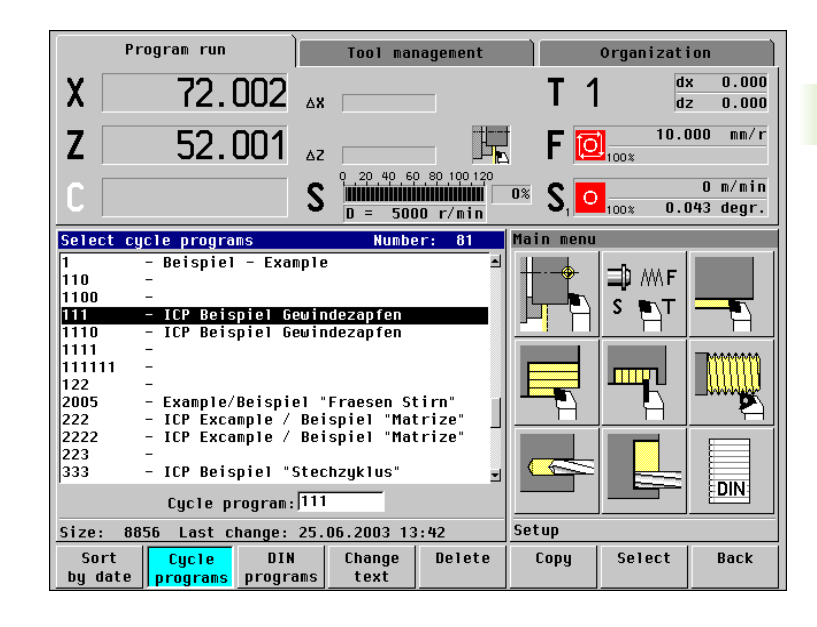

### **Program information**

### Program number

The program number (1 to 8 characters) serves to identify the program within a program group. Completing zeros are part of the program number.

### Program description

You can describe a program by a short text of up to 35 alphanumeric characters. This text is displayed in the program list.

### Date, time

The control stores the time the program was last changed and displays this in "Sort by date."

### Program length

With this information you can estimate the size of a program. The program length is given in bytes. By rule of thumb, one cycle or ICP contour element needs about 165 bytes, and each character of a DIN program or DIN macro takes up 1 byte.

### Functions for program management

First select the desired program and then press the corresponding function key. The selected program is displayed in the "Program number" field.

Sort program list

The programs of a program group can be listed in alphabetical order or by date.

### Select program

You can select the desired program from the list or enter the program number.

### Activate program

When you press *Select program*, the control returns to the previous operating environment. The program that is displayed in the "Program number" field is activated.

### Create new program

Enter the "new program number" and press Select program.

### Copy program

The selected program is copied. The copied program then needs to be assigned a new program number. The other program data is not changed. Neither are the contents.

### Delete program

The selected program is deleted from the system.

### Change the program description

With **Change text** you can call the alphanumeric keyboard to change a program description or to enter a new one.

If the cursor is located in the "program number" field, you can enter the number of the desired program. If you do not know the exact program number, simply enter the "incomplete" number and switch into the program list with ENTER. The cursor is then located on the first program number that matches your entry.

When the cursor is in the program list window, you can scroll through the list to find the desired program. Enter the first character of the program number for the highlight to jump to the **next** program that starts with this number.

You can switch from "Program number" to "Program list" with ENTER (or the vertical arrow keys). And ENTER (or the horizontal arrow keys) will take you back to "Program number" again.

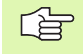

If you wish to change a program number, you must copy the program, assign it a new program number, and then erase the original program.

## 3.12 Conversion into DIN Format

The "Convert to DIN" function enables you to convert a cycle program to a DIN program with the same functionality. You can then optimize, expand such a DIN program, etc.

# Conversion into DIN format Cyc.prog. -> DIN Select the program to be converted.

Create Press Create DIN prog. DIN prog.

The generated DIN program has the same program number as the cycle program.

Should MANUALplus encounter any errors during conversion, it generates an error message and aborts conversion.

# 3.13 Inch Mode

You can operate MANUALplus in the metric or inch system (for inch mode, see illustration to the right).

Units in inch mode:

- Coordinates, lengths, path data in inches
- Feed rate in inch/revolution or inch/min
- Cutting speed in ft/min (feet/min)

The inch/metric setting is also evaluated for the displays and entries in tool management and parameters.

For accuracies for displays and entries, see the table at right.

The metric/inch setting is selected in the parameter "Current parameters - NC switches - Settings." Changed metric/inch settings do not become effective until the control is restarted.

### **Cycle programs**

Cycle programs are always stored in the metric system, regardless of whether they were written in metric or inch mode. If you load a cycle program while in inch mode, MANUALplus automatically converts the cycle parameters to inches. The cycle parameters are then displayed and entered in inches.

| -0 |
|----|

DIN programs that were written in metric mode may only be executed in this mode. The same applies for inch mode. When executing a DIN program, MANUALplus does not check whether it was written in inch or metric mode.

Refer to your machine manual if you want to know whether and how the handwheel resolution can be set to inches.

|               | Machine  |                         | Tool mar              | nagement         |                     | Organizati            | ion                    |
|---------------|----------|-------------------------|-----------------------|------------------|---------------------|-----------------------|------------------------|
| X             | 2.83     | <b>47</b> <sub>∆x</sub> |                       |                  | Τ1                  | d:<br>d:              | k 0.00000<br>z 0.00000 |
| Ζ             | 2.04     | - <b>73</b> ⊿z          |                       |                  | F 🖸                 | 0.39                  | 937inch/r              |
| C             |          | S                       | 0 20 40 60<br>D = 500 | 0 80 100 120<br> | * S, <mark>0</mark> | €<br>100% <b>0.</b> ( | 507ft/min<br>)43 degr. |
|               |          |                         |                       |                  | ain menu            |                       |                        |
| Switch<br>off | Teach-in | Edit<br>DIN             | Cyc.prog.<br>-> DIN   |                  | Program<br>run      |                       |                        |

| Number of decimal places            | Metric | Inch |
|-------------------------------------|--------|------|
| With coordinate data and path data: | 3      | 4    |
| With compensation values:           | 3      | 5    |

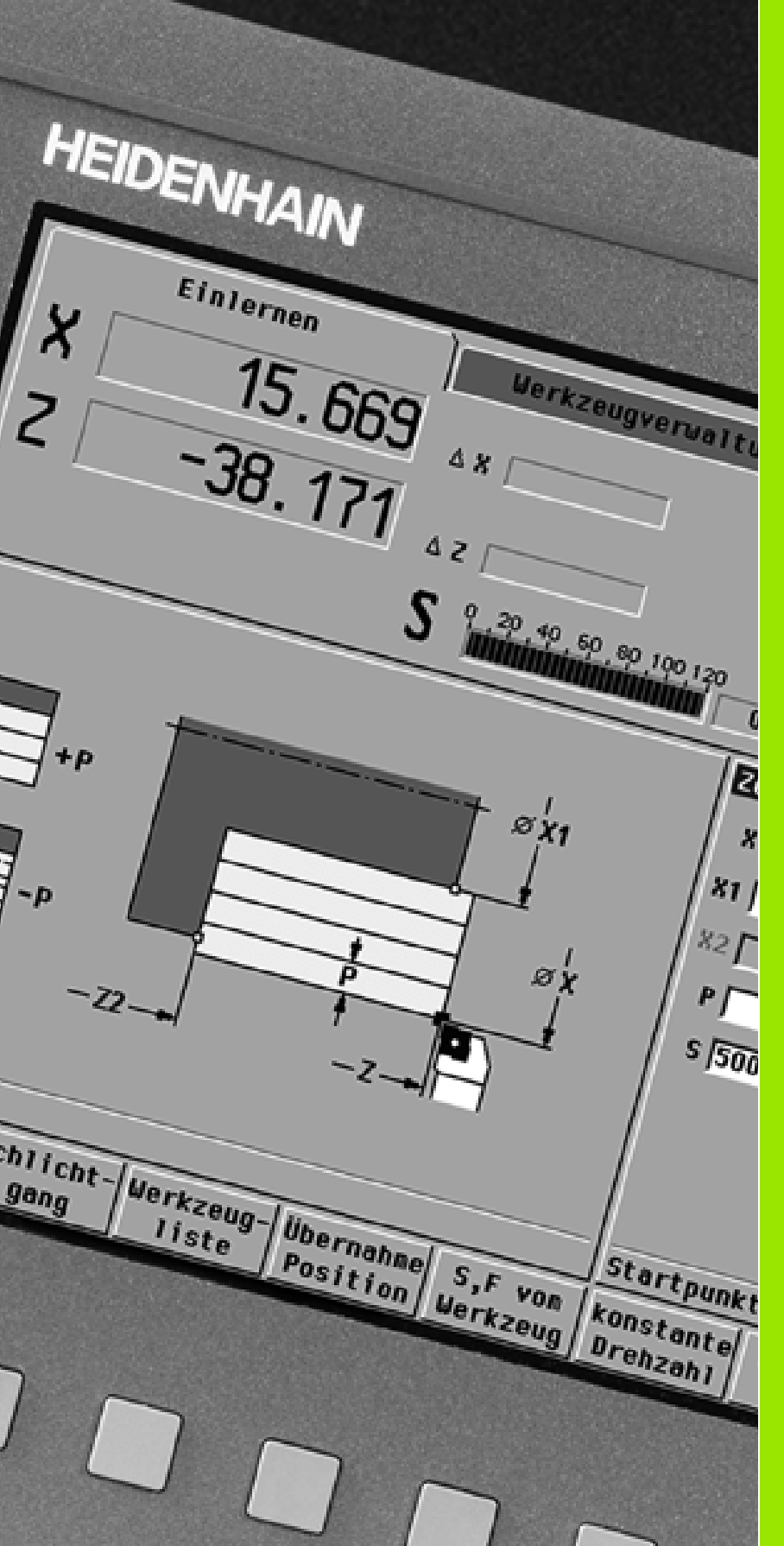

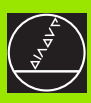

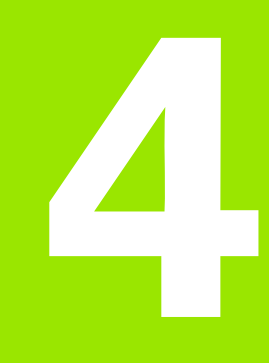

**Cycle Programming** 

i

# 4.1 Working with Cycles

Before you can use the cycles, you must set the workpiece zero point and ensure that the tools you are going to use are described. The machine data (tool, feed rate, spindle speed) are entered with the other cycle parameters in Teach-in mode. In Manual mode, you must program these machine data before calling a cycle.

Define the individual cycles as follows:

- Position the tool tip with the handwheel or the jog keys to the starting point of the cycle (only in Manual mode).
- Select and program a cycle.
- Graphically test the cycle.
- Execute the cycle.
- Save the cycle (only in Teach-in mode).

### Starting point of cycles

In Manual mode, cycles are executed from the "current tool position."

In Teach-in mode, you enter the starting point as one of the parameters. MANUALplus moves to this position in rapid traverse by the shortest path (diagonal) **before executing the cycle**.

### Danger of collision!

If the tool cannot approach the next starting point on the shortest path without colliding with the workpiece, you must define an auxiliary position with the "Rapid traverse positioning" cycle.

### **Cycle transitions**

al

Finishing cycles in expanded mode are interrupted at the contour end point. This enables you to sequentially link several finishing cycles and thus finish a selected part of the contour in a single uninterrupted cut.

MANUALplus, however, knows only the contour area of the cycle that is presently being machined. After finishing this contour area, the tool is positioned for a subsequent horizontal contour element. If the subsequent element is not horizontal, the tool is positioned to the contour starting point before the defined contour area is finished. All positioning is done at feed rate speed.

### **Help graphics**

The functionalities and parameters of the cycles are illustrated in the graphic support window. These graphics usually show an external machining operation. The Circle key allows you to switch to the help graphics for internal machining, and

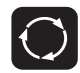

to switch between the help graphics for internal and external machining.

Elements used in the graphic support window:

- Broken line: Rapid traverse path
- Continuous line: Feed path
- Dimension line with arrow head on one side: "Directional dimension"—the algebraic sign defines the direction.
- Dimension line with arrow head on both sides: "Absolute dimension"—the algebraic sign has no effect.

### **DIN macros**

You can integrate DIN macros in cycle programs. Make sure that the DIN macros do not contain any zero point shifts.

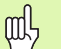

### Danger of collision!

**Cycle programming:** With DIN macros, the zero point shift is reset at the end of the cycle. Therefore, do not use any DIN macros with zero point shifts in cycle programming.

### Graphical test run (simulation)

Before executing a cycle, you can graphically test the contour details and the machining sequence (see "Graphic Simulation" on page 68).

### Cycle keys

A programmed cycle is not executed until **Cycle START** is pressed. **Cycle STOP** interrupts a running program. With thread cutting, the current cut will be completed before cycle execution is interrupted.

During a cycle interruption you can:

- Resume cycle execution with "Cycle START." The control will always resume execution of the cycle at the point of interruption—even if you have moved the axes in the meantime.
- Move the axes using the jog keys or handwheels.
- Terminate the machining process with the *Cancel* soft key.

### Switching functions (M functions)

Whether switching functions are triggered automatically or must be commanded manually depends on your specific machine. MANUALplus generates all switching functions that are necessary for running a cycle.

The direction of spindle rotation must be defined in the tool parameters. Using the tool parameters, the cycles generate spindle trigger functions (M3 or M4).

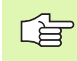

Your machine manual provides further information on automatically triggered switching functions.

### Comments

You may assign a comment to an existing cycle. The comment is inserted in brackets "[...]" below the cycle.

Adding or editing comments

Create/select a cycle.

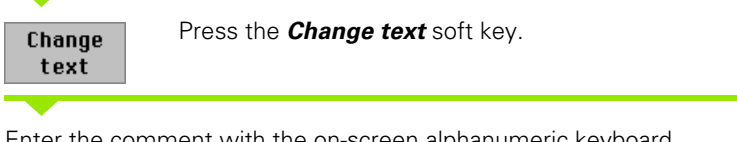

Enter the comment with the on-screen alphanumeric keyboard.

| Transfer the comment      | <b>•</b> |                       |
|---------------------------|----------|-----------------------|
| Save Hundrei die comment. | Save     | Transfer the comment. |

### Cycle menu

The main menu shows the cycle groups. Once a cycle group has been selected, the soft keys for the individual cycles appear.

You can use **ICP cycles** for complex contours, and **DIN macros** for technologically sophisticated machining operations (see "ICP Contours" on page 242 and "DIN Programming" on page 278). In cycle programs, the numbers of the ICP contours or DIN macros are at the end of the line of the cycle.

Some cycles offer **optional parameters.** That means, specific contour elements will only be machined if you set the corresponding parameters. The identification letters for optional parameters and parameters that are preassigned default values are displayed in gray.

The following parameters are only required in **Teach**in mode:

- Starting point X, Z
- Machine data S, F and T

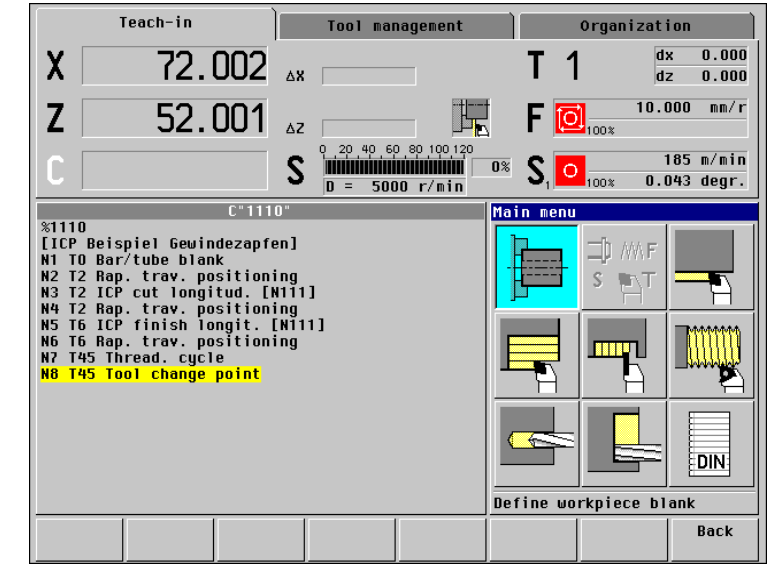

| Cycle groups                                                                                                    | Menu key |
|----------------------------------------------------------------------------------------------------|----------|
| Workpiece blank<br>Define standard workpiece blank or workpiece<br>blank with ICP.                                 |          |
| <b>Single cuts</b><br>Position at rapid traverse, linear and circular single<br>cuts, chamfers, and rounding arcs. |          |
| <b>Roughing cycles, longitudinal/transverse</b><br>Roughing and finishing cycles for turning and facing.           |          |
| <b>Recessing and recess-turning cycles</b><br>Cycles for recessing, contour recessing, undercuts<br>and parting.   |          |
| <b>Thread cutting</b><br>Thread cycles, relief turns and thread repair.                                            |          |
| <b>Drilling</b><br>Drilling cycles and patterns for face and lateral-<br>surface machining.                        |          |
| <b>Milling</b><br>Milling cycles and patterns for face and lateral-<br>surface machining.                          |          |
| <b>DIN macros</b><br>Integrate program sections written in DIN format<br>into the cycle program.                   | DIN      |

# 4.1 Working with <mark>Cy</mark>cles

## Soft keys in cycle programming

Depending on the type of cycle, you define the functions for the cycle by soft key. The table to the right lists the soft keys used in cycle programming.

| OUL REYS II           | i cycle programming                                                                                           |
|-----------------------|----------------------------------------------------------------------------------------------------|
| Edit<br>ICP           | Call the ICP editor.                                                                                          |
| T-Change<br>approach  | Approach the tool change position.                                                                            |
| Spindle<br>Stop M19   | Activate spindle positioning (M19).                                                                           |
| With<br>return        | <ul><li>On: Tool returns to the cycle start point.</li><li>Off: Tool remains at cycle end position.</li></ul> |
| Pattern<br>linear     | Linear hole pattern on face or lateral surface.                                                               |
| Pattern<br>circular   | Circular hole pattern on face or lateral surface.                                                             |
| Re-<br>cut            | <ul><li>On: Rework existing thread.</li><li>Off: Cut new thread.</li></ul>                                    |
| Last<br>cut           | Repeat the last thread cut.                                                                                   |
| Tool<br>list          | Call the "Tool list." You can transfer the T number from the tool list.                                       |
| Take over<br>position | Transfer the actual position X, Z.                                                                            |
| S,F from<br>tool      | Transfer the spindle speed and feed rate from the tool data.                                                  |
| Constant<br>speed     | <ul> <li>On: Constant speed (rpm)</li> <li>Off: Constant cutting speed (m/min)</li> </ul>                     |
| Inner<br>thread       | <ul><li>On: Internal thread</li><li>Off: External thread</li></ul>                                            |
| Input<br>finished     | Transfer entered/changed values.                                                                              |
| Back                  | Cancel the current dialog.                                                                                    |

## 4.2 Workpiece Blank Cycles

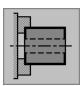

The workpiece blank cycles describe the workpiece blank and the setup used. The workpiece blank cycles do not influence the machining process.

This information is evaluated during the simulation of the machining process.

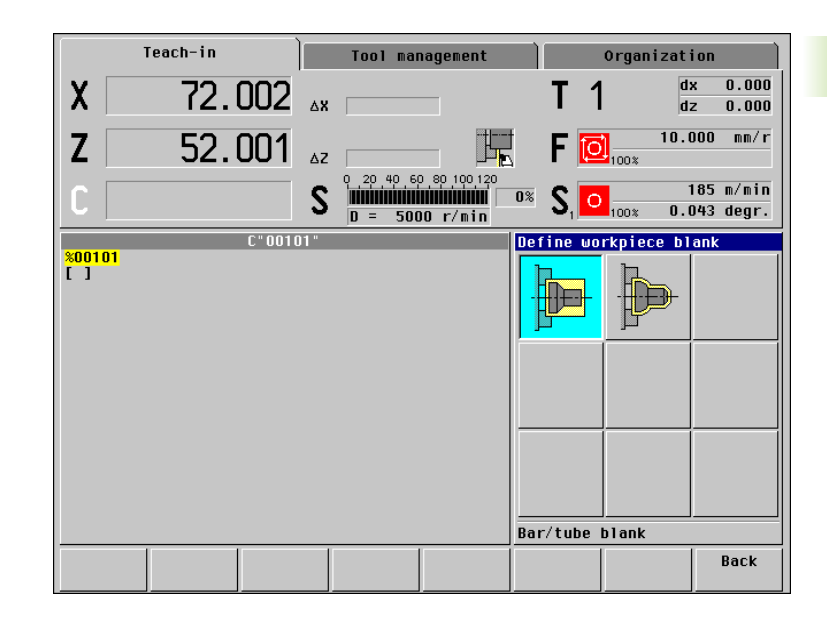

| Workpiece blank                                                               | Symbol |
|-------------------------------------------------------------------------------|--------|
| <b>Blank—bar/tube</b><br>Define the standard blank.                           |        |
| <b>ICP workpc. blank contour</b><br>Define workpiece blank contours with ICP. |        |

### Blank-bar/tube

Select the function for defining a workpiece blank.

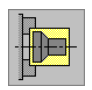

Select "Blank—bar/tube."

The cycle describes the workpiece blank and the setup used. This information is evaluated during the simulation.

### Cycle parameters

- ▶ X outside diameter
- **Z** length—including transverse allowance and clamping range
- I inside diameter for workpiece blank "tube"
- **K right edge** (transverse allowance)
- ▶ B clamping range
- ▶ J type of clamping
  - 0: Not clamped
  - 1: Externally clamped
  - 2: Internally clamped

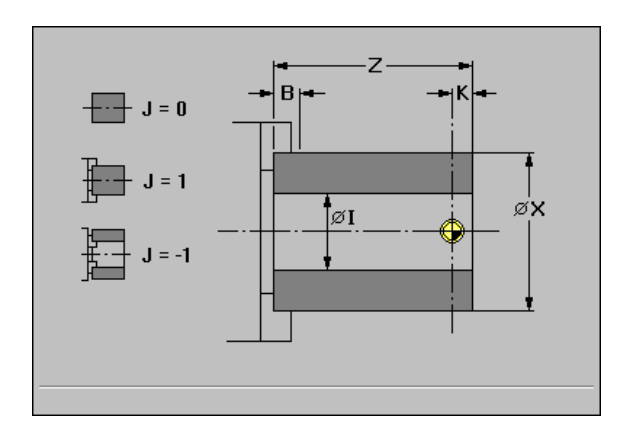

### ICP workpc. blank contour

Select the function for defining a workpiece blank.

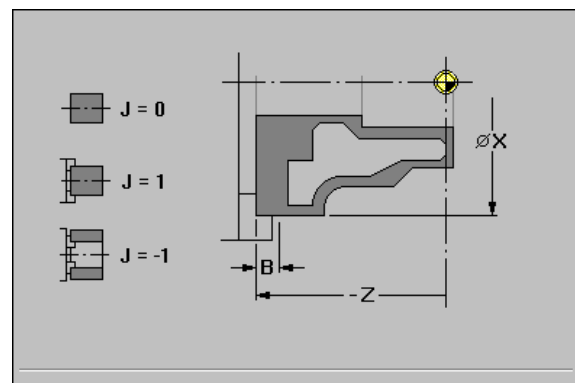

Select "ICP workpiece blank contour."

The cycle integrates the workpiece blank defined with ICP and describes the setup used. This information is evaluated during the simulation.

### **Cycle parameters**

- X clamping diameter
- Z clamping position
- ▶ B clamping range
- ▶ J type of clamping
  - 0: Not clamped
  - 1: Externally clamped
  - 2: Internally clamped
- ▶ N ICP contour number

# 4.3 Single Cut Cycles

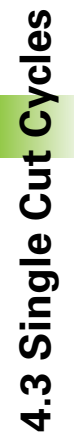

In the single cut cycles you position the tool in rapid traverse, perform linear or circular cuts, machine chamfers or rounding arcs, and enter M functions.

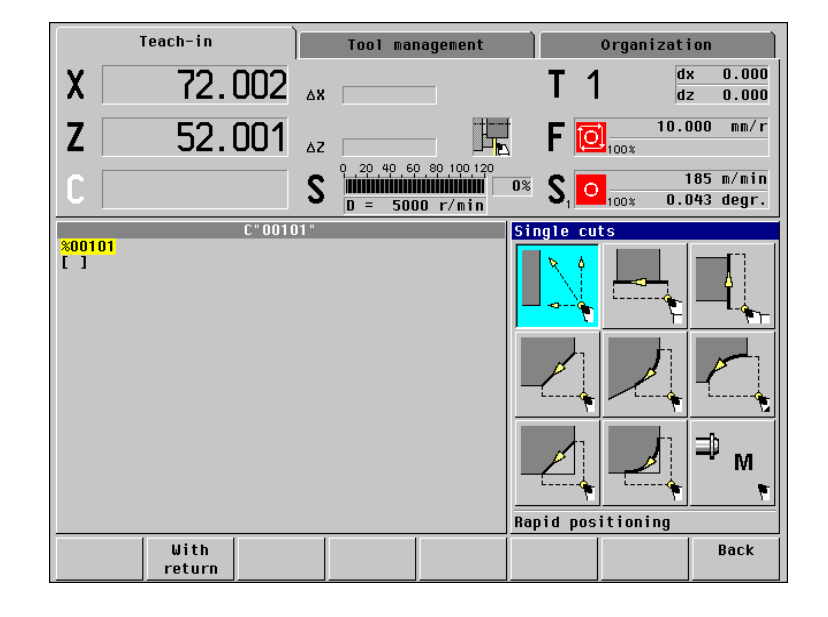

| Single cuts                                                                                | Symbol |     |
|--------------------------------------------------------------------------------------------|--------|-----|
| Rapid traverse positioning                                                                 |        |     |
| Approach the tool change position                                                          |        |     |
| <b>Linear machining, longitudinal/transverse</b><br>Single longitudinal/transverse cut.    |        |     |
| <b>Linear machining at angle</b><br>Single oblique cut.                                    |        |     |
| <b>Circular machining</b><br>Single circular cut (for cutting direction, see<br>menu key). |        |     |
| Machine a <b>chamfer</b> .                                                                 |        |     |
| Machine a <b>rounding.</b>                                                                 |        |     |
| Call an <b>M function</b> .                                                                |        | ₽ M |

i

### Rapid traverse positioning

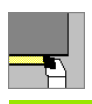

Call the single-cut menu.

| 5 | ٨          |
|---|------------|
| 1 | , I        |
|   | \ <u>\</u> |
|   | - Γ        |

Select the "Rapid traverse positioning" cycle.

The tool moves at rapid traverse from the starting point to the target point.

### **Cycle parameters**

- ▶ X, Z starting point
- ▶ X2, Z2 target point
- ▶ T tool number

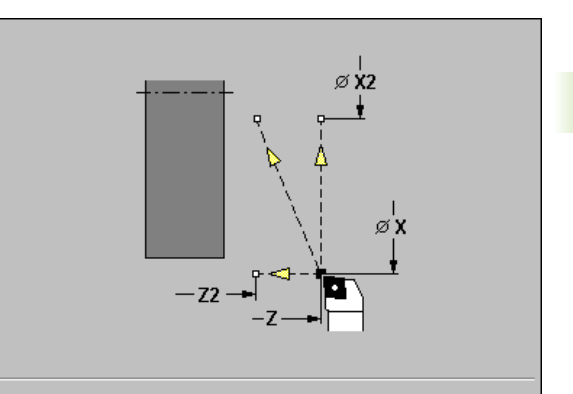

### Approach the tool change position

|                      | Call the single-cut menu.                      |
|----------------------|------------------------------------------------|
|                      | Select the "Rapid traverse positioning" cycle. |
| T-Change<br>approach | Activate the <b>T-Change approach</b> function |

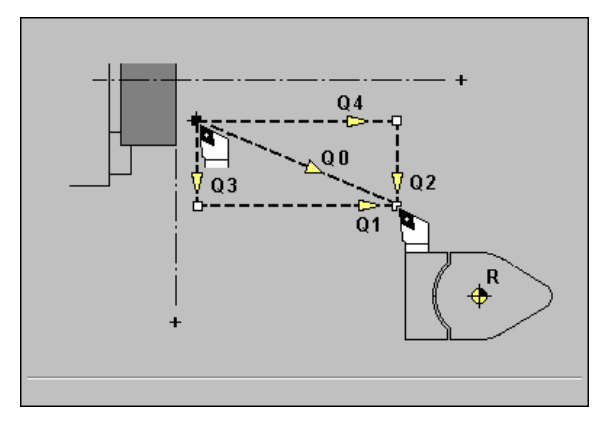

The tool moves at rapid traverse from the current position to the tool change position (see "Defining the tool change position" on page 52).

### **Cycle parameters**

- ▶ Q sequence—default: 0
  - O: Diagonal path of traverse
  - 1: First X, then Z direction
  - 2: First Z, then X direction
  - 3: X direction only
  - 4: Z direction only
- ► T tool number: After reaching the tool change position, MANUALplus switches to the tool indicated in "T."

### Linear machining, longitudinal

| <b></b>        | Call the single-cut menu.                                                                                                    |
|----------------|----------------------------------------------------------------------------------------------------|
|                | Select the "Longitudinal linear machining" cycle.                                                                                                    |
| With<br>return | <i>With return</i> soft key:<br>Off: When the cycle is completed, the tool remains at<br>the cycle end position.<br>On: Tool returns to the starting point. |

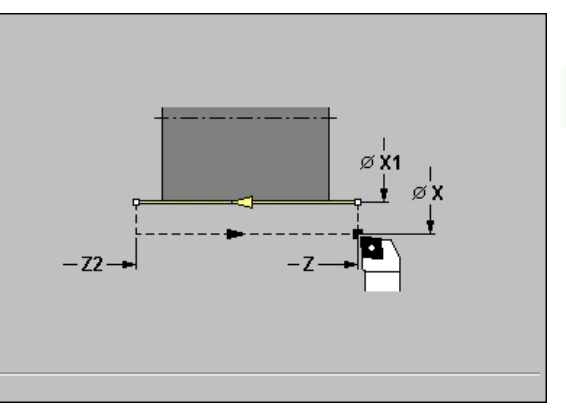

### Longitudinal linear machining

The tool moves from the starting point to the contour end point at the programmed feed rate and remains at the cycle end position.

### Contour linear, longitudinal ("With return")

The tool approaches the workpiece, executes the longitudinal cut and returns to the starting point at the end of cycle (see figures at right).

### **Cycle parameters**

- ▶ X, Z starting point
- ▶ X1 contour starting point
- Z2 contour end point
- ▶ T tool number
- S spindle speed / cutting speed
- ▶ F feed per revolution

- **1** Move from X, Z to contour starting point X1.
- **2** Move to contour end point Z2 at programmed feed rate.
- **3** Retract and return to starting point on paraxial path.

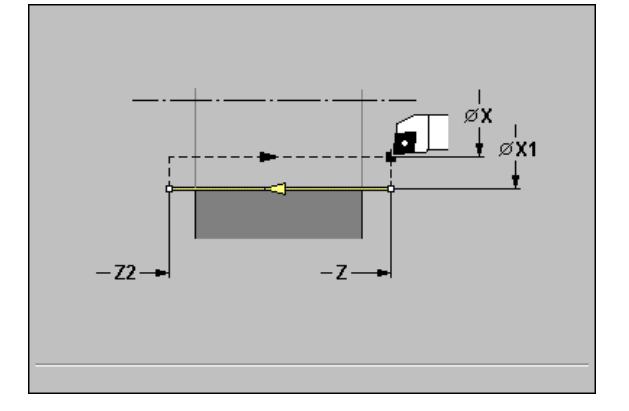

### Linear machining, transverse

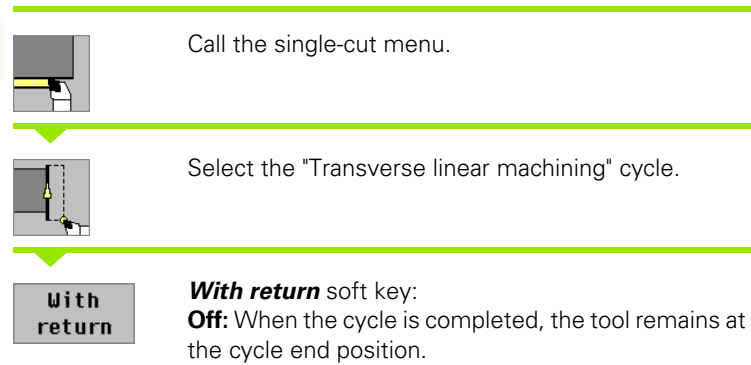

**On:** Tool returns to the starting point.

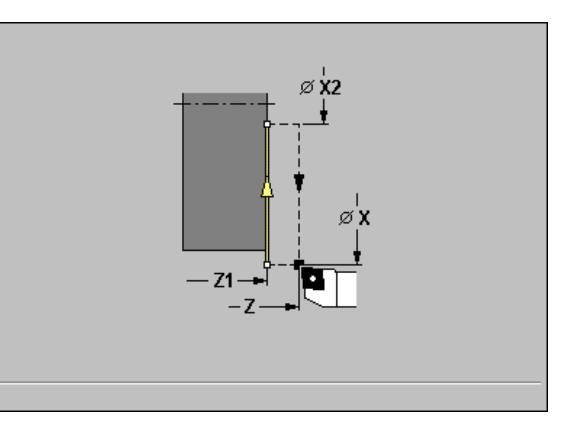

### Transverse linear machining

The tool moves from the starting point to the contour end point at the programmed feed rate and remains at the cycle end position.

### Contour linear, transverse ("With return")

The tool approaches the workpiece, executes the transverse cut and returns to the starting point at the end of cycle (see figures at right).

### **Cycle parameters**

- ▶ X, Z starting point
- > Z1 starting point of contour (if "With return" is active)
- ▶ X2 contour end point
- ▶ T tool number
- S spindle speed / cutting speed
- ▶ F feed per revolution

- **1** Move from X, Z to contour starting point Z1.
- **2** Move to contour end point X2 at programmed feed rate.
- **3** Retract and return to starting point on paraxial path.

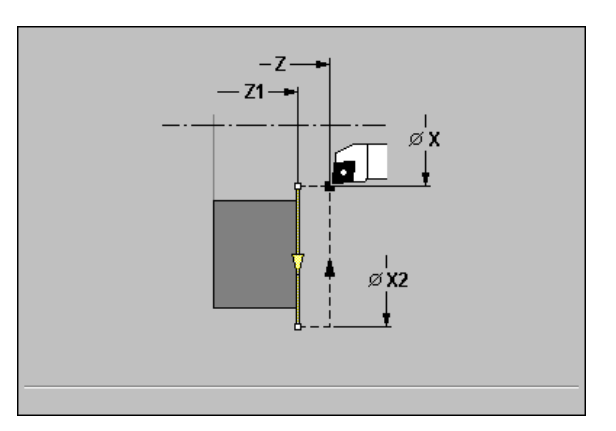

### Linear machining at angle

|                | Call the single-cut menu.                                                                                                    |
|----------------|----------------------------------------------------------------------------------------------------|
|                | Select the "Linear machining at angle" cycle.                                                                                                    |
| With<br>return | <i>With return</i> soft key:<br><b>Off:</b> When the cycle is completed, the tool remains at<br>the cycle end position.<br><b>On:</b> Tool returns to the starting point. |

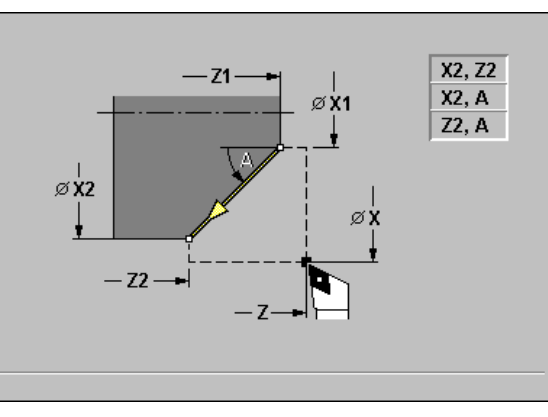

### Linear machining at angle

MANUALplus calculates the target position and moves the tool on a straight line from the starting point to the target position at the programmed feed rate. When the cycle is completed, the tool remains at the cycle end position.

### Contour linear, at angle ("With return")

MANUALplus calculates the target position. The tool then approaches the workpiece, executes the linear cut and returns to the starting point at the end of cycle (see figures at right). Cutter radius compensation is taken into account.

### **Cycle parameters**

- ▶ X, Z starting point
- > X1, Z1 starting point of contour (if "With return" is active)
- ▶ X2, Z2 contour end point
- ▶ A starting angle—range: -180° < A < 180°
- ▶ T tool number
- S spindle speed / cutting speed
- F feed per revolution

Parameter combinations for defining the target point:

- 🔳 X2, Z2
- 🔳 X2, A

🔳 Z2, A

- **1** Calculate the target position.
- **2** Move on a straight line from X, Z to contour starting point X1, Z1.
- **3** Move to target position at programmed feed rate.
- 4 Retract and return to starting point on paraxial path.

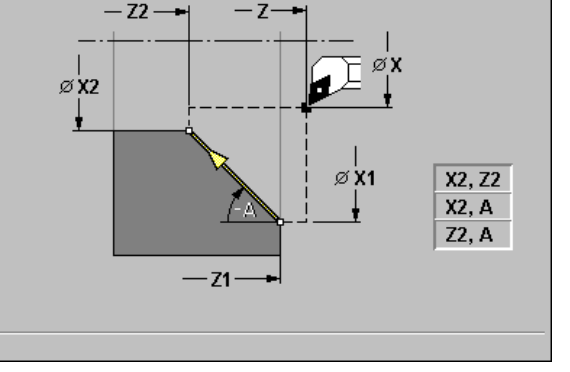

### **Circular machining**

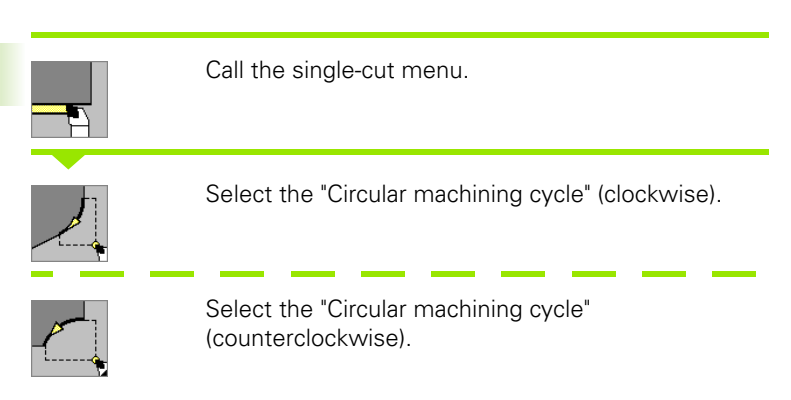

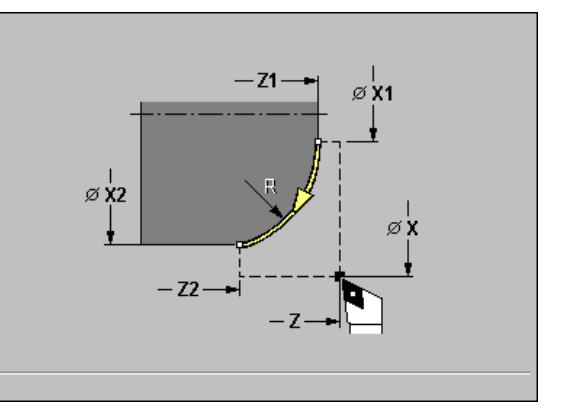

### With return soft key:

**Off:** When the cycle is completed, the tool remains at the cycle end position.

**On:** Tool returns to the starting point.

### **Circular machining**

With

return

The tool moves in circular arc from the starting point to the contour end point at the programmed feed rate and remains at the cycle end position.

### Contour circular ("With return")

The tool approaches the workpiece, executes the circular cut and returns to the starting point at the end of cycle. Cutter radius compensation is taken into account (see figures at right).

### **Cycle parameters**

- ▶ X, Z starting point
- > X1, Z1 starting point of contour (if "With return" is active)
- ▶ X2, Z2 contour end point
- **R** radius of rounding
- ▶ T tool number
- S spindle speed / cutting speed
- ▶ F feed per revolution

- **1** Move on paraxial path from X, Z to contour starting point X1, Z1.
- **2** Move in circular arc to contour end point X2, Z2 at programmed feed rate.
- **3** Retract and return to starting point on paraxial path.

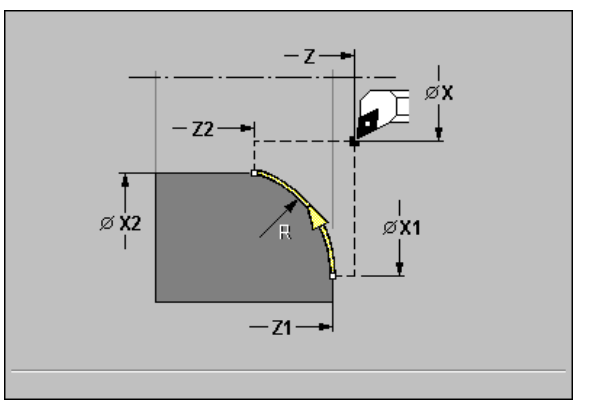

### Chamfer

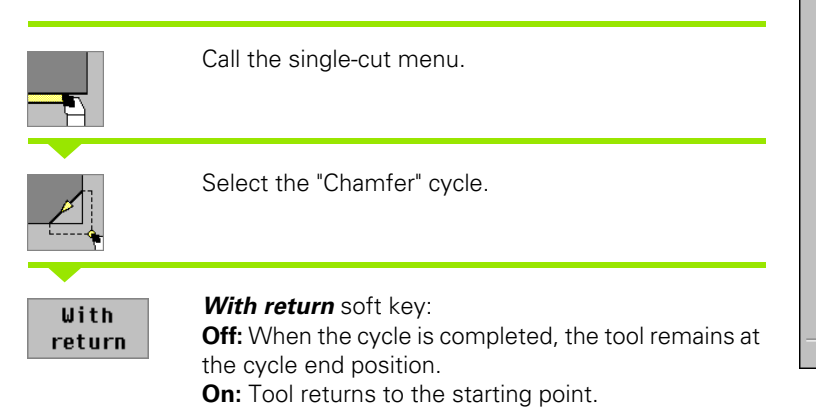

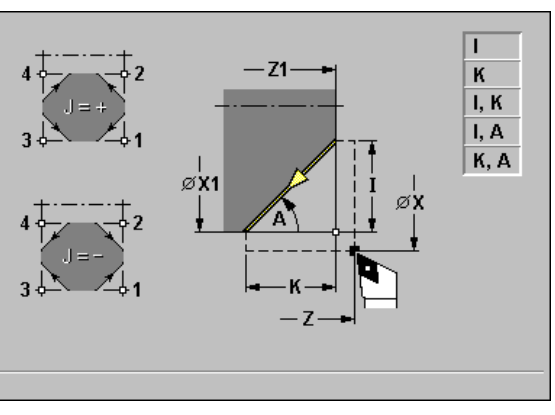

# 4.3 Single Cut <mark>Cy</mark>cles

### Chamfer

The cycle produces a chamfer that is dimensioned relative to the corner of the workpiece contour. When the cycle is completed, the tool remains at the cycle end position.

### Contour chamfer ("With return")

The tool approaches the workpiece, machines the chamfer that is dimensioned relative to the corner of the workpiece contour and returns to the starting point at the end of cycle. Cutter radius compensation is taken into account (see figures at right).

### **Cycle parameters**

- ▶ X, Z starting point
- ▶ X1, Z1 contour corner
- ▶ A starting angle: Angle of the chamfer, range: 0°< A < 90°
- ▶ I, K chamfer width (in X, Z)
- ▶ J element position (see graphic support window)—default: 1
  - Position is relative to X1, Z1
  - Algebraic sign determines cutting direction
- ▶ T tool number
- S spindle speed / cutting speed

### ▶ F feed per revolution

Parameter combinations for defining the chamfer:

- I (45° chamfer)
- K (45° chamfer)
- I, K
- I, A
- 🔳 K, A

- **1** Calculate starting point and end point of chamfer.
- **2** Move on paraxial path from X, Z to starting point of chamfer.
- **3** Move to end point of chamfer at programmed feed rate.
- 4 Retract and return to starting point on paraxial path.

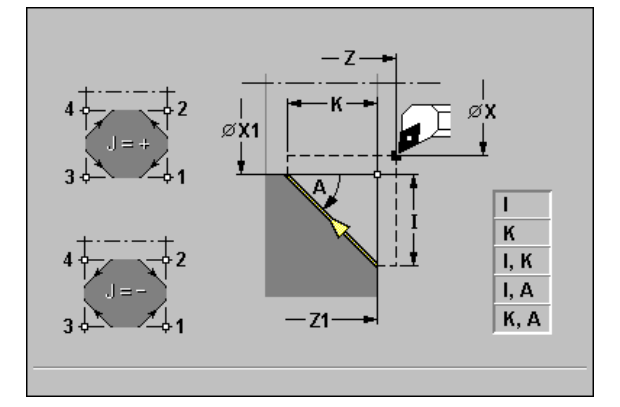

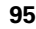

# 4.3 Single Cut <mark>C</mark>ycles

### Rounding

|                | Call the single-cut menu.                                                                                              |
|----------------|----------------------------------------------------------------------------------------------------|
|                | Select the "Rounding" cycle.                                                                                           |
| With<br>return | <i>With return</i> soft key:<br><b>Off:</b> When the cycle is completed, the tool remains a<br>the cycle end position. |

**On:** Tool returns to the starting point.

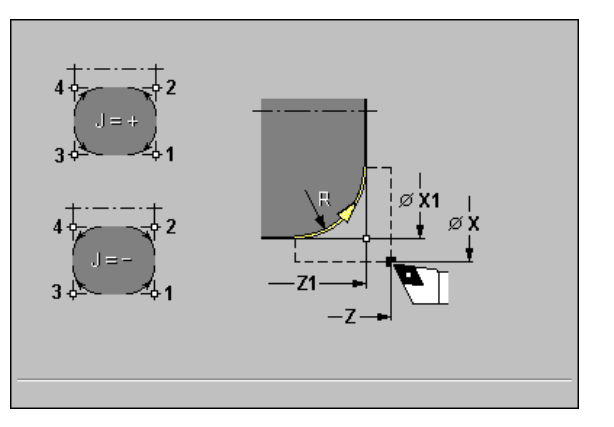

### Rounding

The cycle produces a rounding that is dimensioned relative to the corner of the workpiece contour. When the cycle is completed, the tool remains at the cycle end position.

### Contour rounding ("With return")

The tool approaches the workpiece, machines the rounding that is dimensioned relative to the corner of the workpiece contour and returns to the starting point at the end of cycle. Cutter radius compensation is taken into account (see figures at right).

### **Cycle parameters**

- ▶ X, Z starting point
- ▶ X1, Z1 contour corner
- **R** rounding: Radius of rounding
- ▶ I, K chamfer width (in X, Z)
- ▶ J element position (see graphic support window)—default: 1
- Position is relative to X1, Z1
- Algebraic sign determines cutting direction
- ▶ T tool number
- S spindle speed / cutting speed
- ▶ F feed per revolution

- 1 Calculate starting point and end point of rounding.
- 2 Move on paraxial path from X, Z to starting point of rounding.
- **3** Move in circular arc to end point of rounding at programmed feed rate.
- 4 Retract and return to starting point on paraxial path.

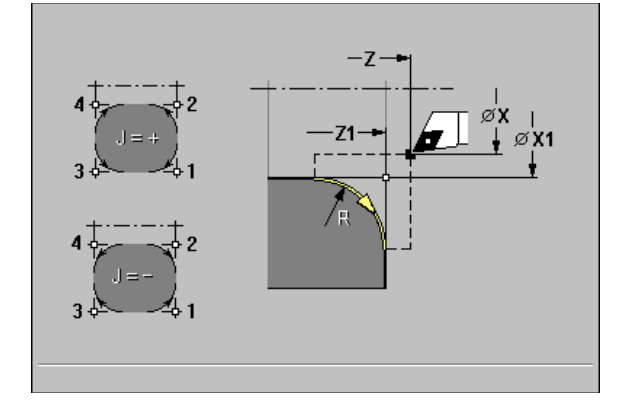

### **M** functions

Machine commands (M functions) are not executed until Cycle START has been pressed. For the meaning of the M functions, refer to your machine manual (see "M Functions" on page 408).

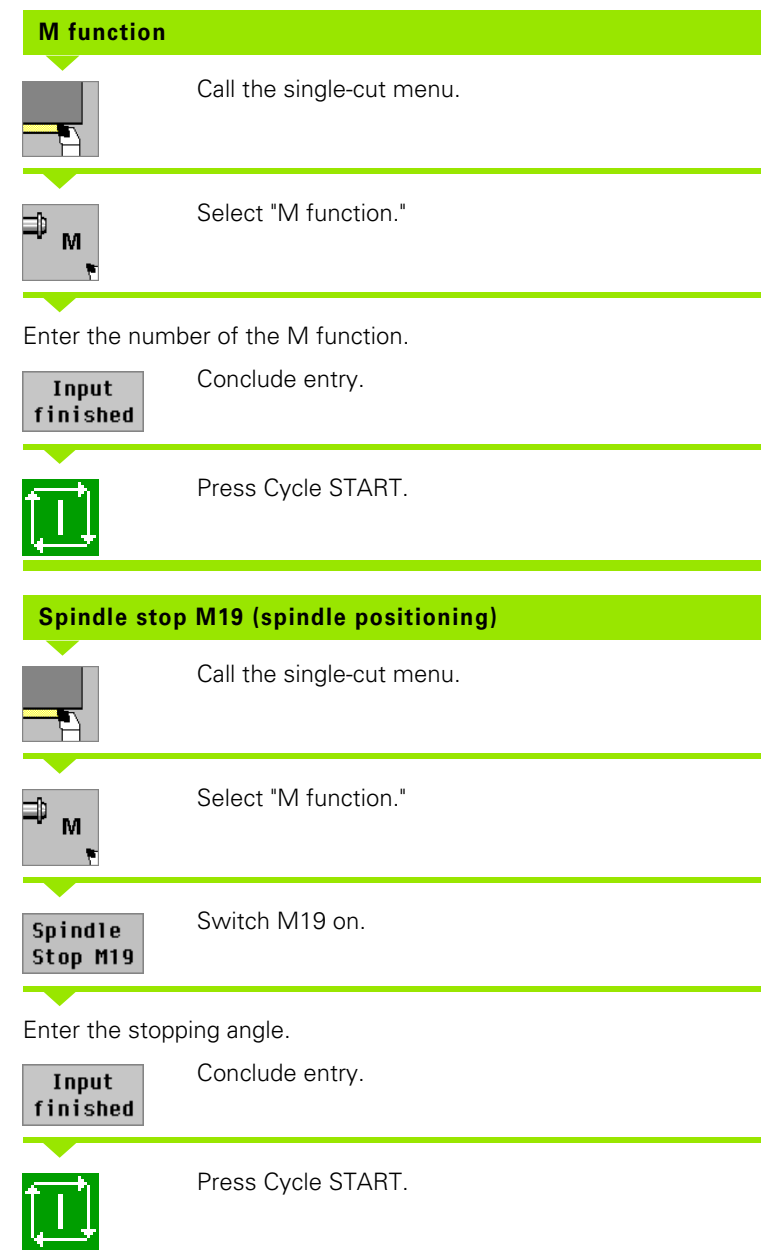

# 4.4 Roughing Cycles

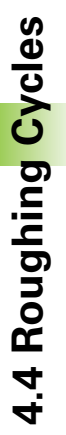

Roughing cycles rough and finish simple contours in "basic mode" and complex contours in "expanded mode."

With ICP cutting cycles, you can machine contours defined with ICP (see "Editing ICP Contours" on page 243).

### Proportioning of cuts: MANUALplus calculates an infeed that is <= infeed depth P. An "abrasive cut" is avoided.

- Oversizes: In "expanded" mode.
- **Cutter radius compensation:** Active.
- Safety clearance after each step:
  - Basic mode: 1 mm
  - Expanded mode: The safety clearance is set separately for internal and external machining under "Current parameters—Machining— Safety distances."

### Cutting and infeed directions for roughing cycles

MANUALplus automatically determines the cutting and infeed directions from the cycle parameters.

- Basic mode: The parameters for starting point X, Z (Manual mode: current tool position) and contour starting point X1 / contour end point Z2 determine these directions.
- **Expanded mode:** The parameters for contour starting point X1, Z1 and contour end point X2, Z2 determine these directions.
- ICP cycles: The parameters for contour starting point X, Z (Manual mode: current tool position) and starting point of the ICP contour determine these directions.

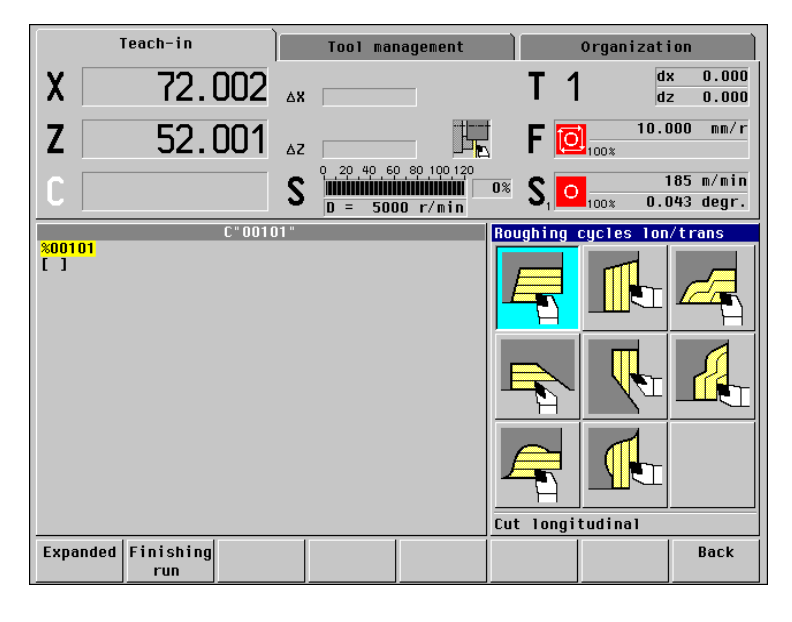

| Roughing cycles                                                                                                    | Symbol |  |
|----------------------------------------------------------------------------------------------------|--------|--|
| Roughing, longitudinal/transverse<br>Roughing and finishing cycle for simple<br>contours                                                        |        |  |
| <b>Plunge-cutting, longitudinal/transverse</b><br>Roughing and finishing cycle for simple<br>contours                                           |        |  |
| ICP contour-parallel, longitudinal/                                                                                                    |        |  |
| Roughing and finishing cycle for any type of contour                                                                                            |        |  |
| Roughing and finishing cycle for any type of contour ICP roughing, longitudinal/transverse Roughing and finishing cycle for any type of contour |        |  |

### **Tool position**

It is important that you observe the tool positions (starting point X, Z) before executing any of the roughing cycles in expanded mode. However, they also apply for all cutting and infeed directions as well as for roughing and finishing (see examples of linear cycles in figures at right).

- The starting point must not be located in the shaded area.
- The area to be machined starts at the starting point X, Z if the tool is positioned before the contour area. MANUALplus will otherwise only machine the contour area defined.
- If the starting point X, Z for internal machining is located above the turning center, only the contour area defined will be machined.

(A = contour starting point X1, Z1; E = contour end point X2, Z2)

### **Contour elements**

Expanded mode

Expanded mode

Machining a rectangular area

Oblique cut at contour start

Oblique cut at contour end

**Basic mode** 

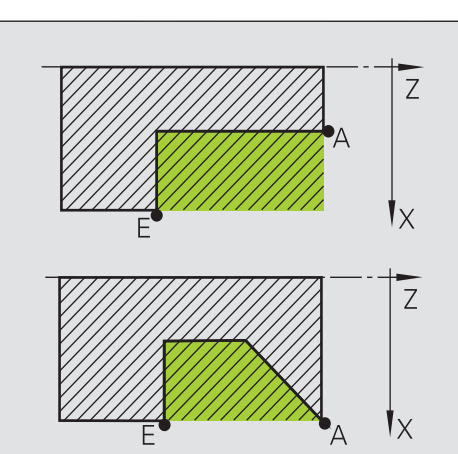

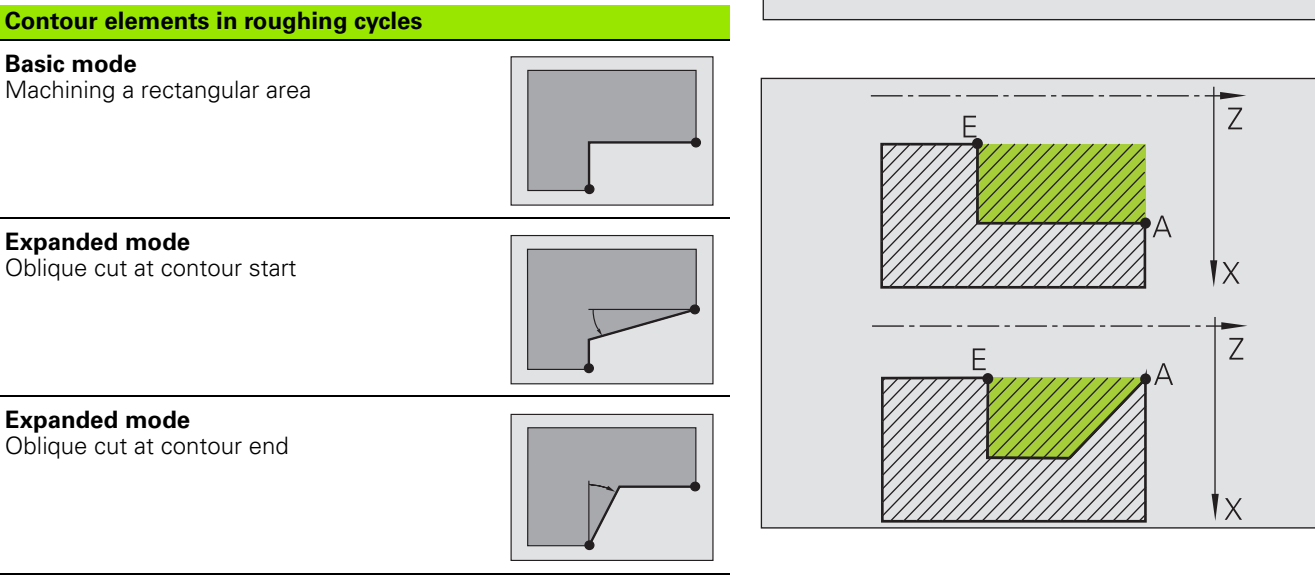

### Expanded mode

Oblique cuts at contour start and end with angles >  $45^{\circ}$ 

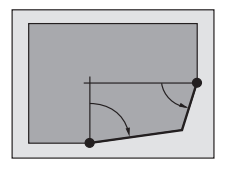

### Expanded mode

**One** oblique cut (by entering the starting point of contour, end point of contour and starting angle)

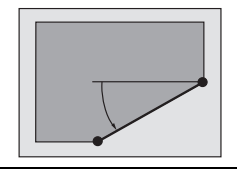

| Contour elements in roughing cycles                                  |  |
|----------------------------------------------------------------------|--|
| Expanded mode<br>Rounding                                            |  |
| <b>Expanded mode</b><br>Chamfer (or rounding) at contour end         |  |
| <b>Basic mode</b><br>Machining with descending contour               |  |
| Basic mode<br>Oblique cut at contour end                             |  |
| <b>Expanded mode</b><br>Rounding in contour valley (in both corners) |  |
| <b>Expanded mode</b><br>Chamfer (or rounding) at contour start       |  |

Expanded mode Chamfer (or rounding) at contour end

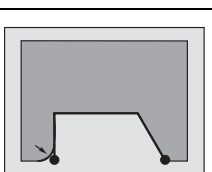

i

### Roughing, longitudinal/transverse

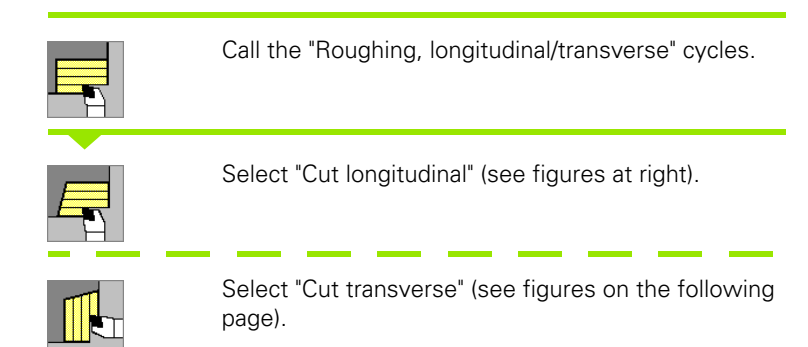

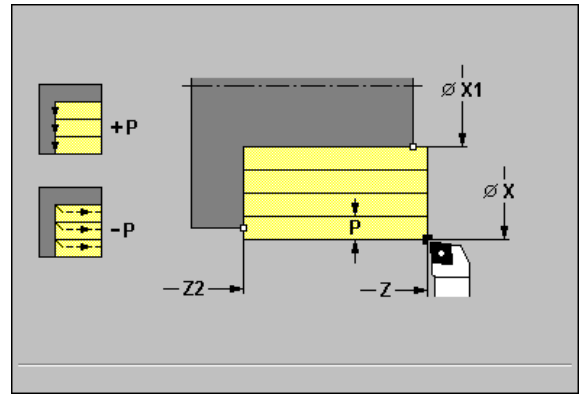

The "Cut longitudinal" cycle machines the rectangular area defined by X, Z and X1, Z2.

The "Cut transverse" cycle machines the rectangular area defined by X, Z and X2, Z1.

### **Cycle parameters**

- ▶ X, Z starting point
- > X1 contour starting point (roughing longitudinal)
- Z2 end point of contour (roughing longitudinal)
- Z1 contour starting point (roughing transverse)
- X2 end point of contour (roughing transverse)
- P infeed depth: Maximum infeed depth
  - P>0: Machine contour outline.
  - P<0: Retract by 1 mm at 45°.
- ▶ T tool number
- S spindle speed / cutting speed
- ▶ F feed per revolution

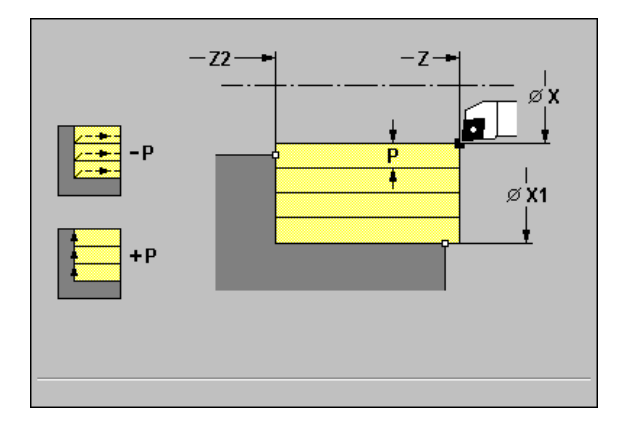

### Cycle run

- **1** Calculate the proportioning of cuts (infeed).
- **2** Approach workpiece for first pass from X, Z.
- **3** Move to end point Z2 at programmed feed rate.
- 4 Depending on algebraic sign of infeed depth P:
  P>0: Machine contour outline.
  P<0: Retract at angle of 45°.</li>
- **5** Retract and approach for next pass.
- 6 Repeat steps 3 to 5 until X1 or Z1 is reached.
- **7** Return to starting point on diagonal path.

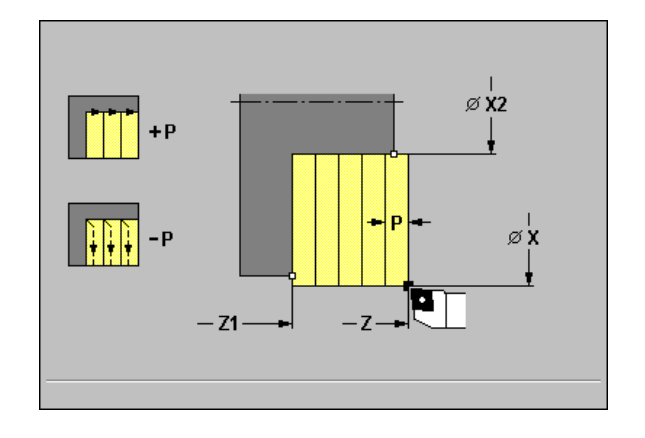

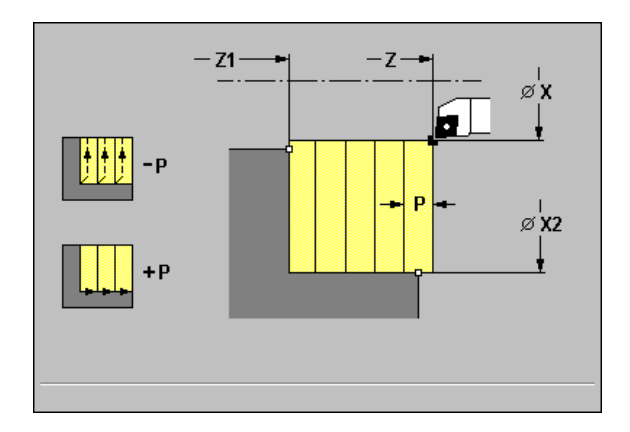

i

### Roughing, longitudinal/transverse-Expanded

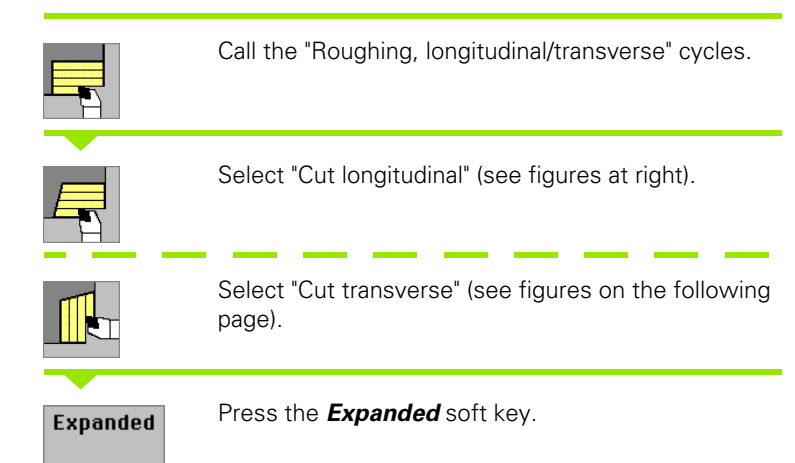

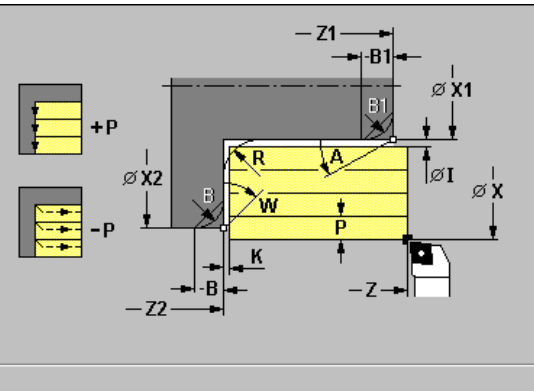

4.4 Roughing <mark>Cy</mark>cles

The "Cut longitudinal" cycle machines the area defined by X, Z and X1, Z2, taking the oversizes into account.

The "Cut transverse" cycle machines the area defined by X, Z and Z1, X2, taking the oversizes into account.

### **Cycle parameters**

- ▶ X, Z starting point
- ▶ X1, Z1 contour starting point
- ▶ X2, Z2 contour end point
- > P infeed depth: Maximum infeed depth
  - P>0: Machine contour outline.
  - P<0: Retract by the safety clearance at 45°.
- ▶ A starting angle: Range: 0° <= A < 90°
- ▶ W end angle: Range: 0° <= W < 90°
- ▶ R rounding
- **B**, **B1 chamfer/rounding** (B contour end; B1 contour start)
  - B>0: Radius of rounding
  - B<0: Width of chamfer</p>

### I, K oversize X, Z

- ▶ T tool number
- S spindle speed / cutting speed
- ▶ F feed per revolution

By setting the following **optional parameters**, you can define additional contour elements:

- A: Oblique cut at contour start
- W: Oblique cut at contour end
- R: Rounding
- B: Chamfer/Rounding at contour end
- B1: Chamfer/Rounding at contour start

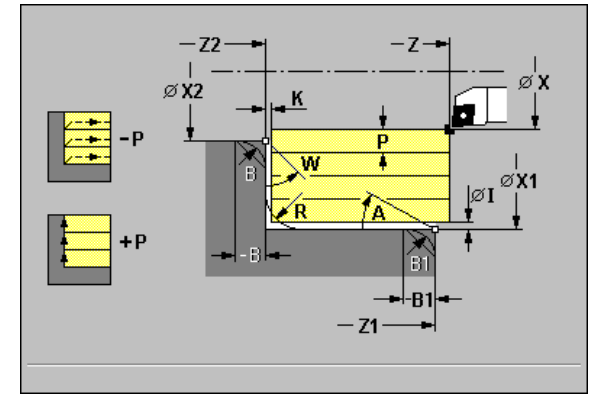

### Cycle run

4.4 Roughing Cycles

- **1** Calculate the proportioning of cuts (infeed).
- **2** Approach workpiece for first pass from X, Z.
- **3** Move to contour end point Z2 or contour end point X2, or if defined, to one of the optional contour elements at programmed feed rate.
- **4** Depending on algebraic sign of P:
  - P>0: Machine contour outline.
  - P<0: Retract at angle of 45°.
- **5** Retract and approach for next pass.
- 6 Repeat steps 3 to 5 until X1 or Z1 is reached.
- 7 Return to starting point on paraxial path.

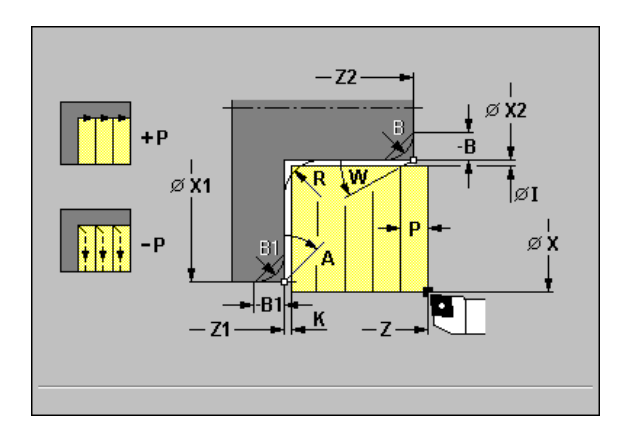

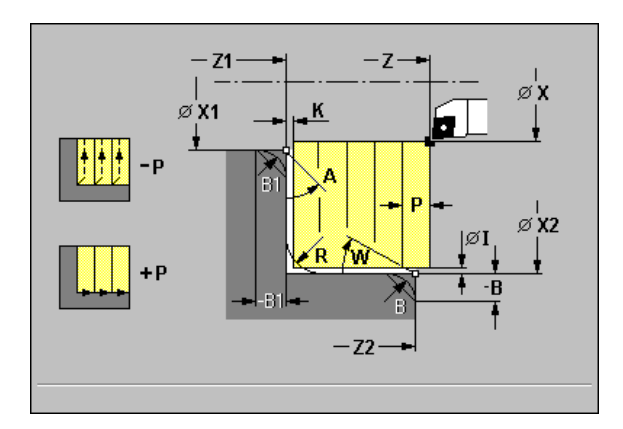

i

### Finishing cut, longitudinal/transverse

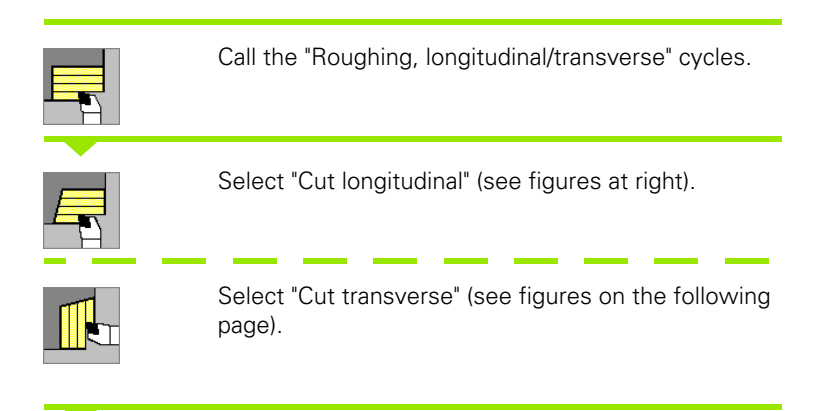

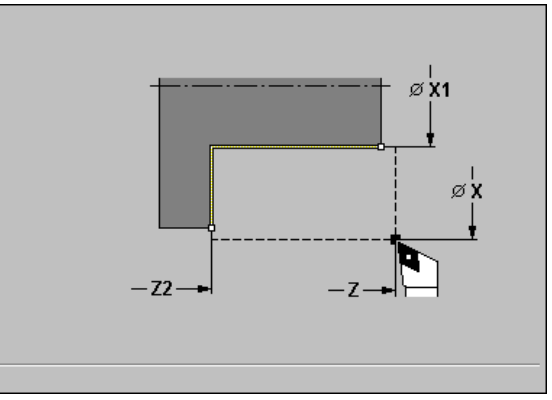

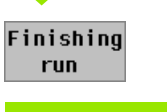

Press the *Finishing run* soft key.

The cycle "Finishing cut, longitudinal" finishes the contour area from X1 to Z2.

The cycle "Finishing cut, transverse" finishes the contour area from Z1 to X2.

At the end of cycle, the tool returns to the starting point.

### **Cycle parameters**

- ▶ X, Z starting point
- > X1 contour starting point (finishing cut, longitudinal)
- > Z2 end point of contour (finishing longitudinal)
- **Z1 contour starting point** (finishing transverse)
- > X2 end point of contour (finishing transverse)
- ▶ T tool number
- S spindle speed / cutting speed
- ▶ F feed per revolution

### Execution of "Finishing cut, longitudinal" cycle

- **1** Move in transverse direction from X, Z to contour starting point X1.
- 2 Finish first in longitudinal direction, then in transverse direction.
- **3** Return in longitudinal direction to starting point.

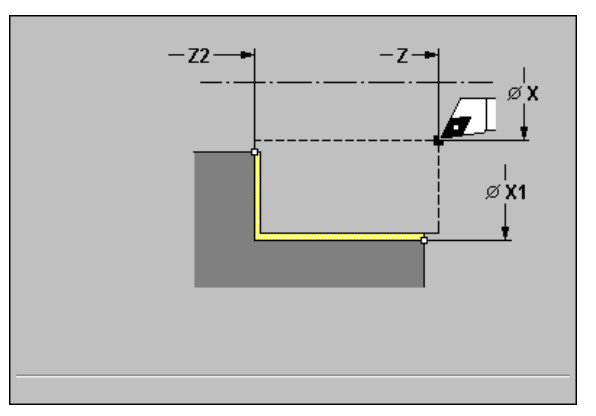

# 4.4 Roughing Cycles

### Execution of "Finishing cut, transverse" cycle

- **1** Move in transverse direction from X, Z to contour starting point Z1.
- **2** Finish first in transverse direction, then in longitudinal direction.
- **3** Return in transverse direction to starting point.

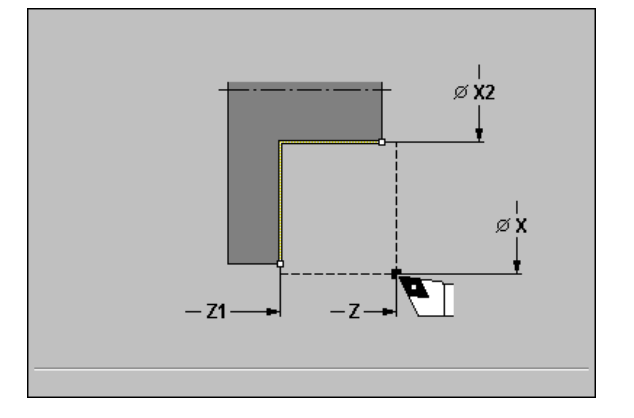

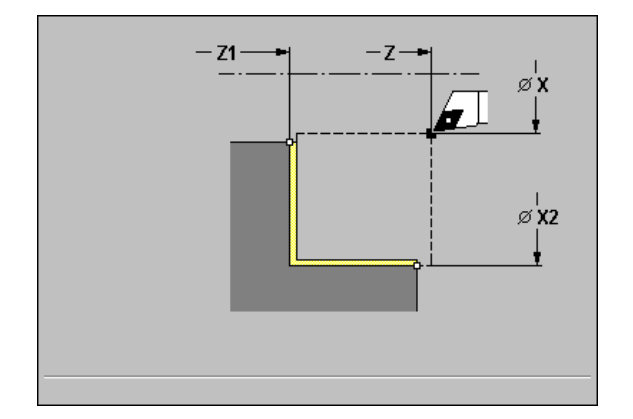

i

### Finishing cut, longitudinal/transverse— Expanded

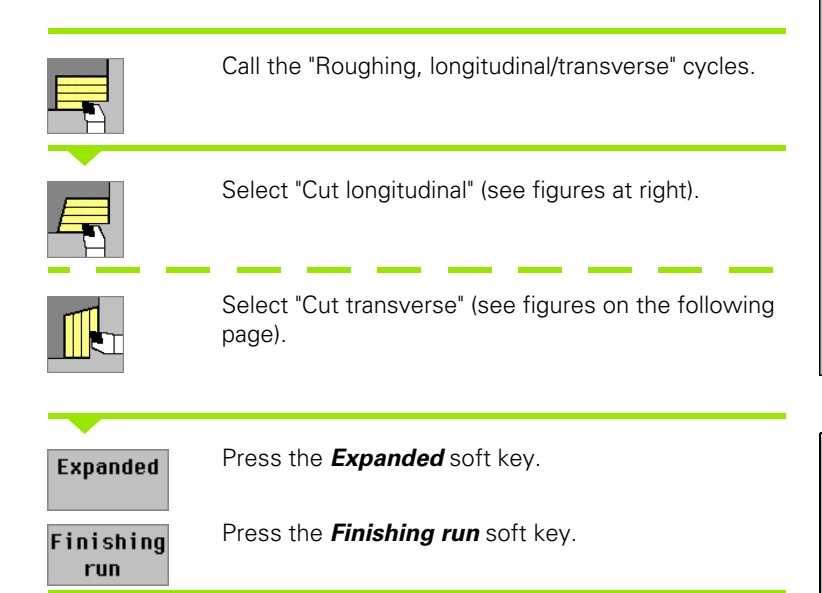

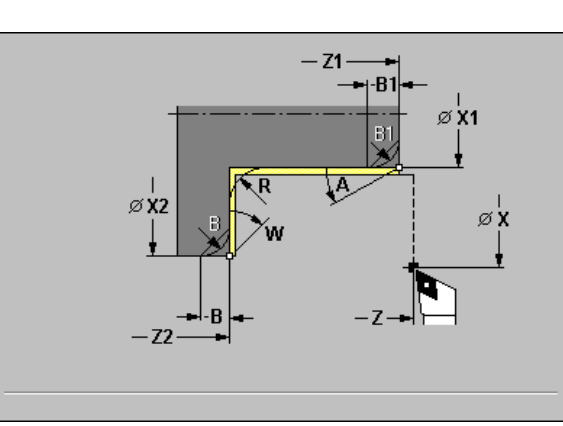

The cycle finishes the contour area from X1, Z1 to X2, Z2. When the cycle is completed, the tool remains at the cycle end position.

### **Cycle parameters**

- ▶ X, Z starting point
- ▶ X1, Z1 contour starting point
- ▶ X2, Z2 contour end point
- ▶ A starting angle: Range: 0° <= A < 90°
- ▶ W end angle: Range: 0° <= W < 90°
- ▶ R rounding
- **B**, **B1 chamfer/rounding** (B contour end; B1 contour start)
  - B>0: Radius of rounding
  - B<0: Width of chamfer
- ▶ T tool number
- S spindle speed / cutting speed
- ▶ F feed per revolution

By setting the following **optional parameters**, you can define additional contour elements:

- A: Oblique cut at contour start
- W: Oblique cut at contour end
- R: Rounding
- B: Chamfer/Rounding at contour end
- B1: Chamfer/Rounding at contour start

107

4.4 Roughing Cycles

### Cycle run

- **1** Move in transverse direction from X, Z to X1, Z1.
- **2** Finish contour area from X1, Z1 to X2, Z2, taking optional contour elements into account.

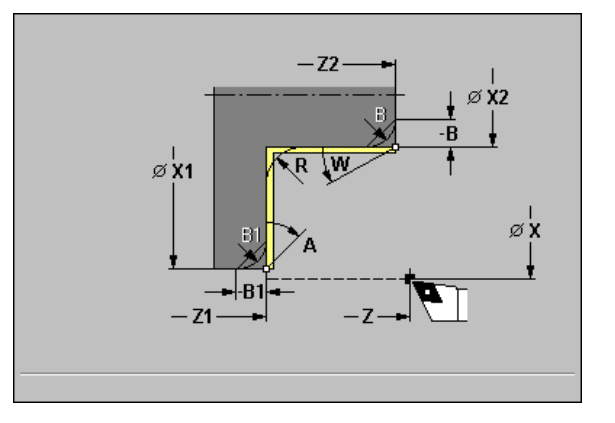

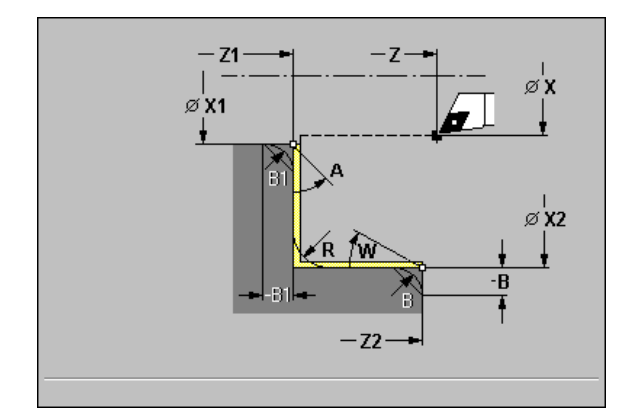
# **Plunge longitudinal/transverse**

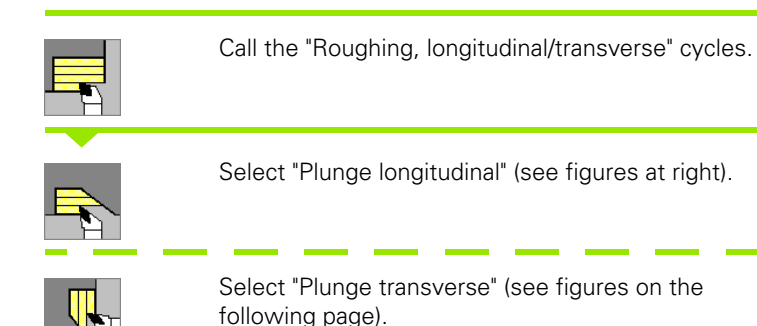

Ø X2 øχ Ø X1 - P -Z2

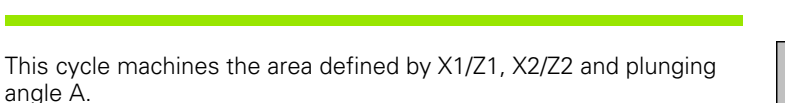

- The steeper the tool plunges into the material, the greater the feed rate decrease (max. 50%).
- Pay attention to the dimensions of facing tools (see "Facing tools" on page 419).

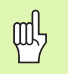

#### Danger of collision!

If the tool angle and the tool point angle have **not** been defined, the tool plunge-cuts at the plunging angle. If the tool and point angles have been defined, the tool plungecuts at the maximum possible plunging angle. In this case, the resulting contour will not be completely finished and may need to be reworked.

#### **Cycle parameters**

- ▶ X, Z starting point
- ▶ X1, Z1 contour starting point
- ▶ X2, Z2 contour end point
- P infeed depth: Maximum infeed depth
  - P>0: Machine contour outline.
  - P<0: Retract by 1 mm at 45°.
- ▶ A plunging angle (default: 0°): Range: 0° <= A < 90°
- ▶ W end angle: Oblique cut at contour end—Range: 0° <= W < 90°
- ▶ T tool number
- S spindle speed / cutting speed
- ▶ F feed per revolution

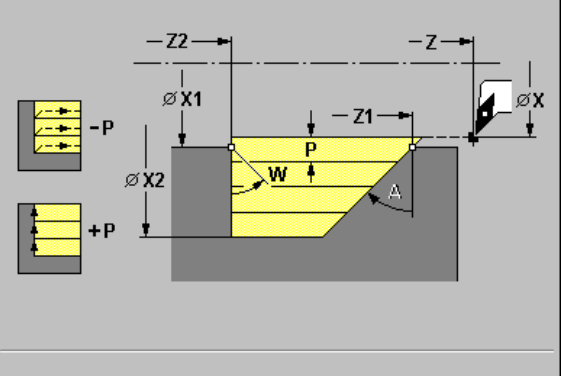

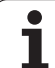

4.4 Roughing Cycles

- **1** Calculate the proportioning of cuts (infeed).
- **2** Approach workpiece on paraxial path for first pass from X, Z.
- **3** Plunge-cut at plunging angle A with reduced feed.
- 4 Move to contour end point Z2 or X2 or, if programmed, to oblique contour element defined by W at programmed feed rate.
- **5** Depending on algebraic sign of P:
  - P>0: Machine contour outline.
  - P<0: Retract at angle of 45°.
- 6 Return and approach again for next pass.
- 7 Repeat steps 3 to 5 until X2 or Z2 is reached.
- 8 Return to starting point on paraxial path.

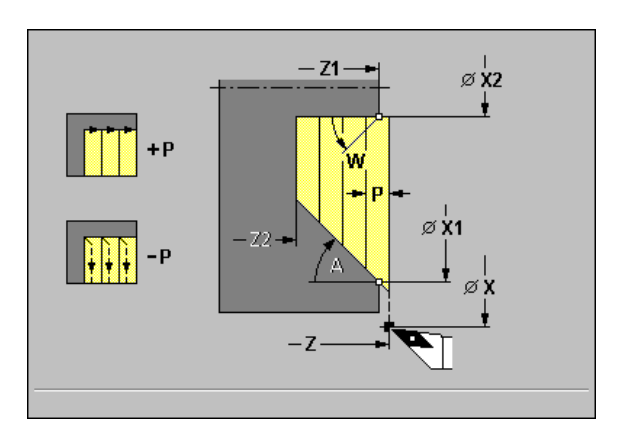

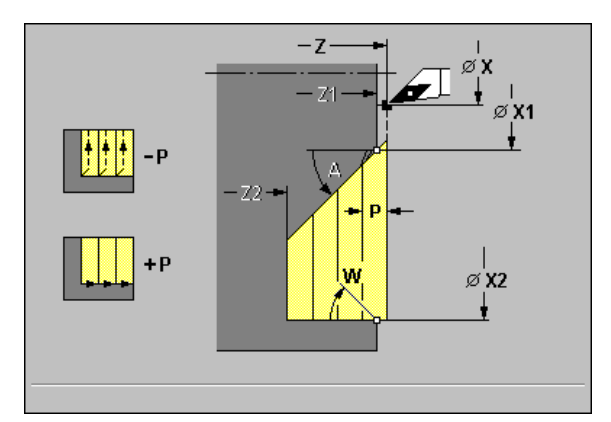

i

# Plunge, longitudinal/transverse-Expanded

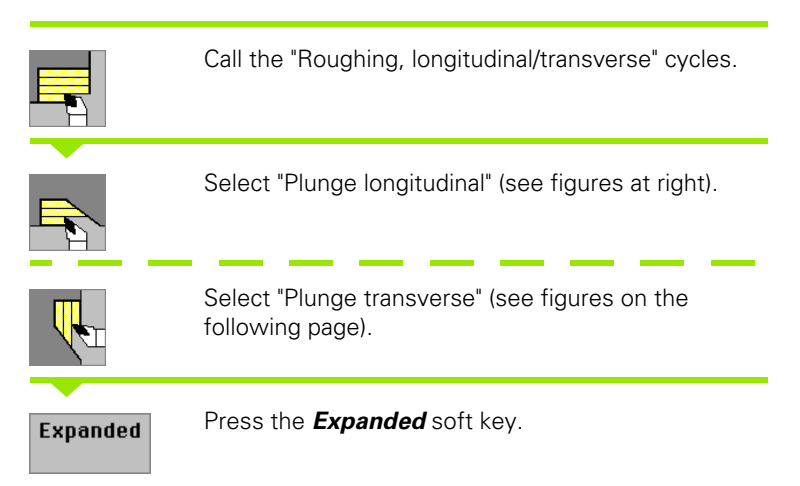

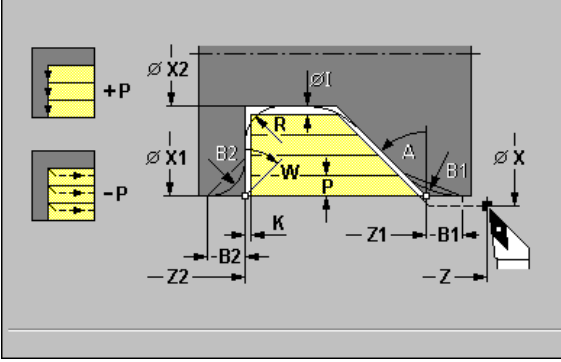

# 4.4 Roughing Cycles

This cycle machines the area defined by X1/Z1, X2/Z2 and plunging angle A, taking the oversizes into account.

The steeper the tool plunges into the material, the greater the feed rate decrease (max. 50%).

Pay attention to the dimensions of facing tools (see "Facing tools" on page 419).

| M | L |  |
|---|---|--|
| m | 7 |  |

#### Danger of collision!

If the tool angle and the tool point angle have **not** been defined, the tool plunge-cuts at the plunging angle. If the tool and point angles have been defined, the tool plungecuts at the maximum possible plunging angle. In this case, the resulting contour will not be completely finished and may need to be reworked.

#### **Cycle parameters**

- ▶ X, Z starting point
- ▶ X1, Z1 contour starting point
- ▶ X2, Z2 contour end point
- > P infeed depth: Maximum infeed depth
  - P>0: Machine contour outline.
  - P<0: Retract by the safety clearance at 45°.</p>
- ▶ A plunging angle (default: 0°): Range: 0° <= A < 90°
- ▶ W end angle: Range: 0° <= W < 90°
- ▶ R rounding
- **B1, B2 chamfer/rounding** (B1 contour start; B2 contour end)
  - B>0: Radius of rounding
  - B<0: Width of chamfer
- ▶ T tool number

HEIDENHAIN MANUALplus 4110

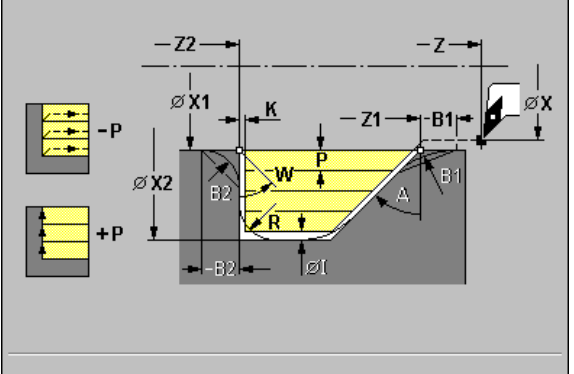

- 4.4 Roughing Cycles
- S spindle speed / cutting speed
- ▶ F feed per revolution
- ▶ I, K oversize X, Z

By setting the following **optional parameters,** you can define additional contour elements:

- W: Oblique cut at contour end
- R: Rounding (in both corners of the contour valley)
- B1: Chamfer/Rounding at contour start
- B2: Chamfer/Rounding at contour end

## Cycle run

- 1 Calculate the proportioning of cuts (infeed).
- 2 Approach workpiece on paraxial path for first pass from X, Z.
- **3** Plunge-cut at plunging angle A with reduced feed.
- 4 Move to contour end point Z2 or contour end point X2, or if defined, to one of the optional contour elements at programmed feed rate.
- **5** Depending on algebraic sign of P:
  - P>0: Machine contour outline.
  - P<0: Retract at angle of 45°.
- 6 Return and approach for next pass.
- 7 Repeat steps 3 to 6 until contour end point X2 or Z2 is reached.
- 8 Return to starting point on paraxial path.

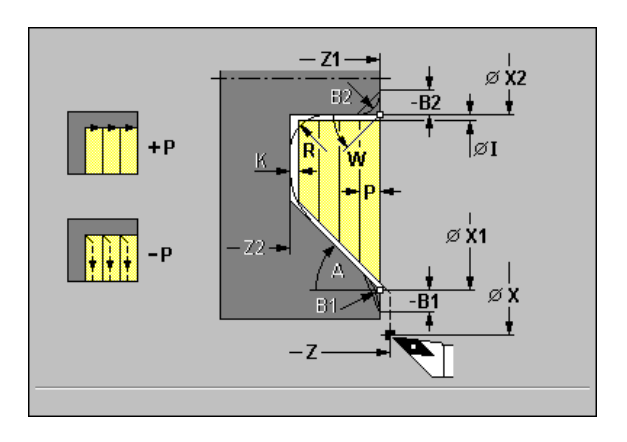

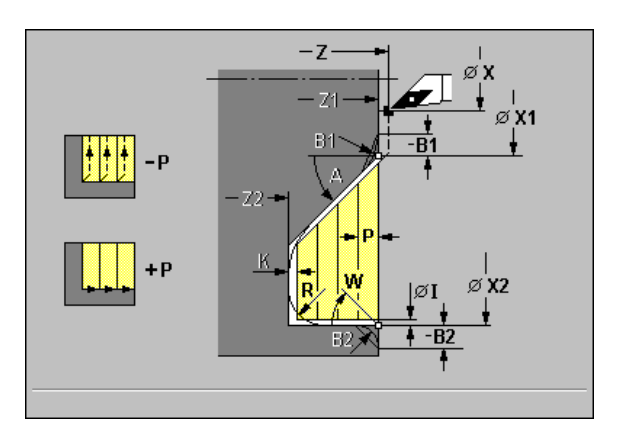

# Finishing plunge, longitudinal/transverse

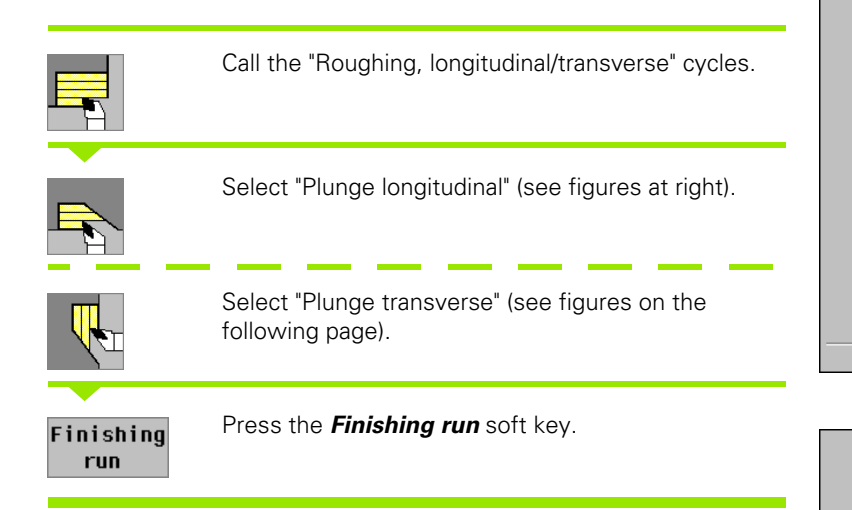

The cycle finishes the contour area from X1, Z1 to X2, Z2. At the end of cycle, the tool returns to starting point X, Z.

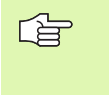

The steeper the tool plunges into the material, the greater the feed rate decrease (max. 50%).

Pay attention to the dimensions of facing tools (see "Facing tools" on page 419).

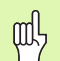

#### Danger of collision!

If the tool angle and the tool point angle have **not** been defined, the tool plunge-cuts at the plunging angle. If the tool and point angles have been defined, the tool plunge-cuts at the maximum possible plunging angle. In this case, the resulting contour will not be completely finished and may need to be reworked.

#### **Cycle parameters**

- ▶ X, Z starting point
- ▶ X1, Z1 contour starting point
- ▶ X2, Z2 contour end point
- ▶ A plunging angle (default: 0°): Range: 0° <= A < 90°
- ▶ W end angle: Oblique cut at contour end—Range: 0° <= W < 90°
- ▶ T tool number
- S spindle speed / cutting speed
- ▶ F feed per revolution

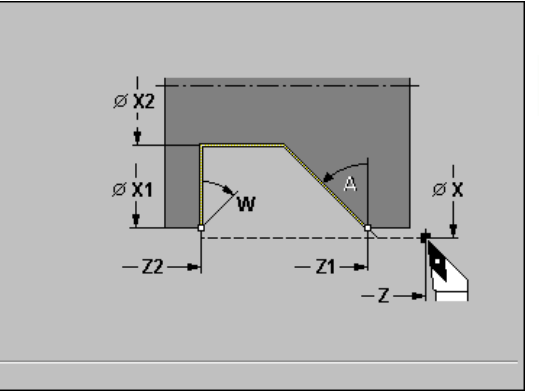

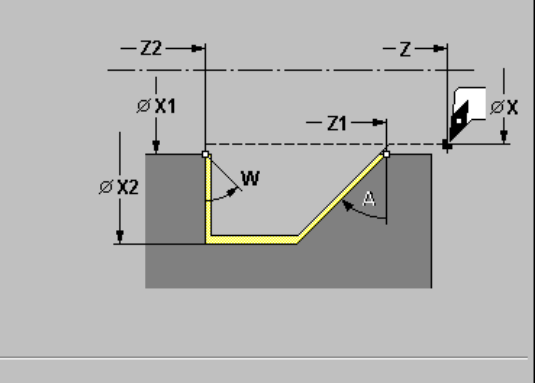

- 1 Move in transverse direction from X, Z to contour starting point X1, Z1.
- 2 Finish defined contour area.
- **3** Return to starting point on paraxial path.

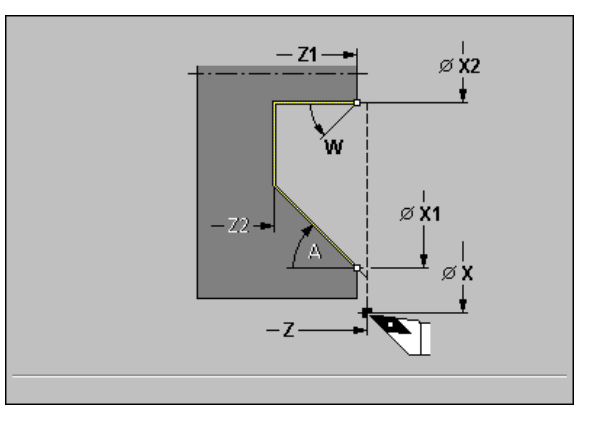

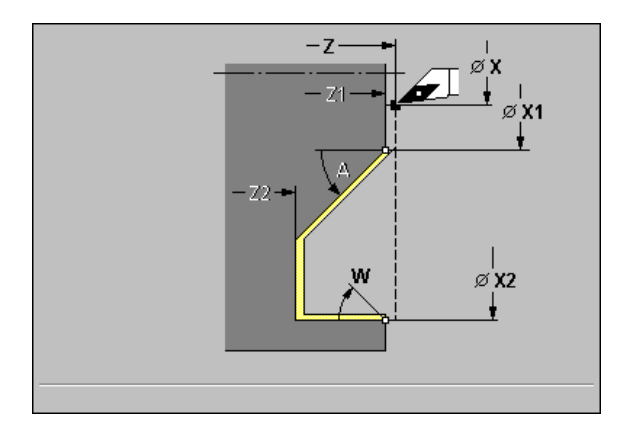

i

# Finishing plunge, longitudinal/transverse-Expanded

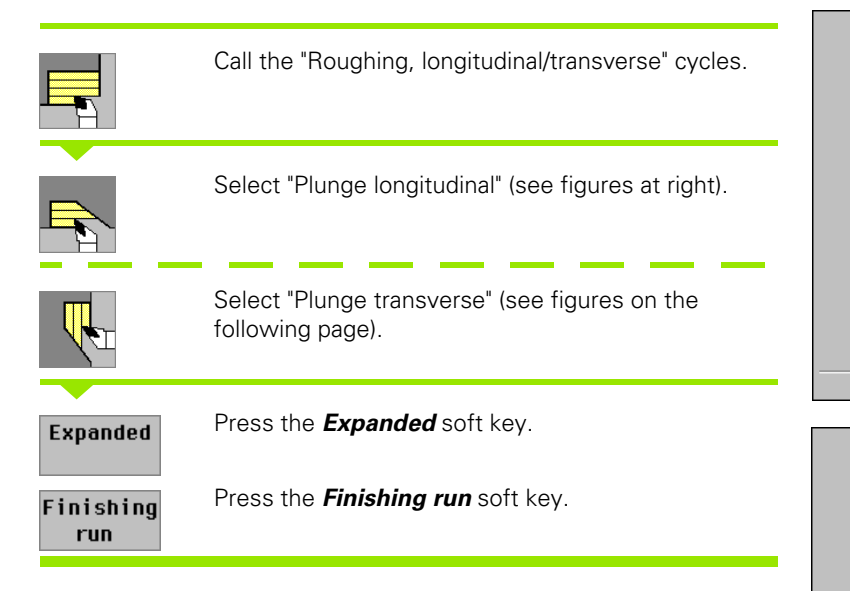

The cycle finishes the contour area from X1, Z1 to X2, Z2. When the cycle is completed, the tool remains at the cycle end position.

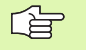

The steeper the tool plunges into the material, the greater the feed rate decrease (max. 50%).

Pay attention to the dimensions of facing tools (see "Facing tools" on page 419).

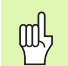

#### Danger of collision!

If the tool angle and the tool point angle have **not** been defined, the tool plunge-cuts at the plunging angle. If the tool and point angles have been defined, the tool plunge-cuts at the maximum possible plunging angle. In this case, the resulting contour will not be completely finished and may need to be reworked.

#### **Cycle parameters**

- ▶ X, Z starting point
- ▶ X1, Z1 contour starting point
- ▶ X2, Z2 contour end point
- ▶ A plunging angle (default: 0°): Range: 0° <= A < 90°
- **W** end angle: Range:  $0^{\circ} \le W \le 90^{\circ}$
- ▶ R rounding
- **B1, B2 chamfer/rounding** (B1 contour start; B2 contour end)
  - B>0: Radius of rounding
  - B<0: Width of chamfer
- ▶ T tool number
- S spindle speed / cutting speed
- ▶ F feed per revolution

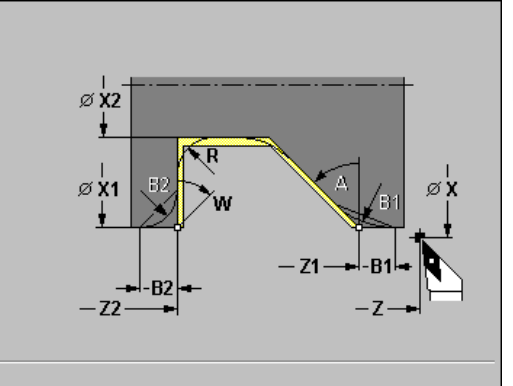

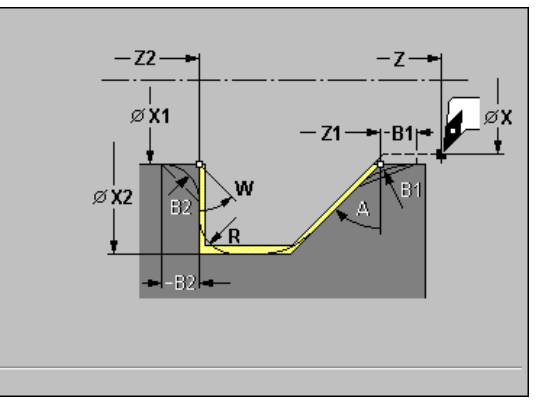

115

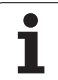

4.4 Roughing Cycles

By setting the following **optional parameters**, you can define additional contour elements:

- W: Oblique cut at contour end
- R: Rounding (in both corners of the contour valley)
- B1: Chamfer/Rounding at contour start
- B2: Chamfer/Rounding at contour end

#### Cycle run

- **1** Move on paraxial path from X, Z to contour starting point X1, Z1.
- 2 Finish defined contour area, taking optional contour elements into account.

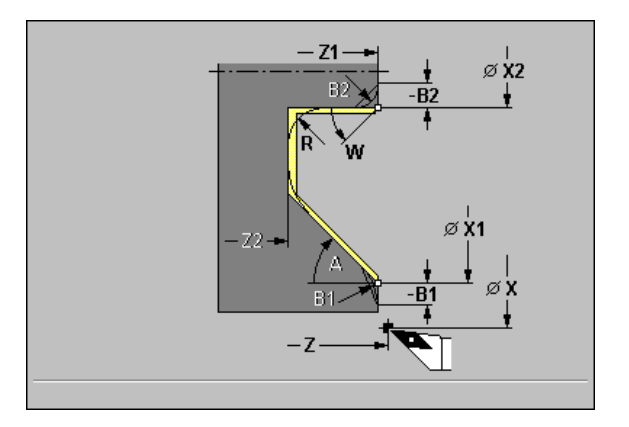

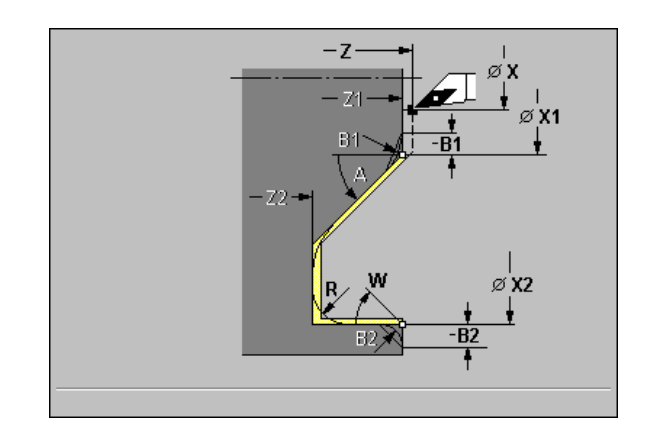

i

# ICP contour-parallel, longitudinal/transverse

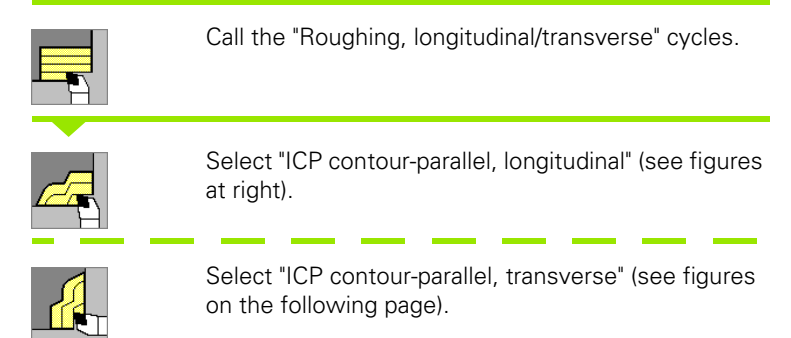

The cycle machines **parallel to the contour,** depending on the J parameter:

- J=0: The area defined by X, Z and the ICP contour, taking the oversizes into account.
- J>0: The area defined by the ICP contour (plus oversizes) and the "workpiece blank oversize J."

#### Danger of collision!

- If the tool angle and the tool point angle have **not** been defined, the tool plunge-cuts at the plunging angle. If the tool and point angles have been defined, the tool plungecuts at the maximum possible plunging angle. In this case, the resulting contour will not be completely finished and may need to be reworked.
- For workpiece blank oversize J>0: Set the "infeed depth P" to the smaller infeed, if the maximum infeed differs for the longitudinal and transverse directions due to the cutting geometry.

#### **Cycle parameters**

an f

#### ▶ X, Z starting point

- **P** infeed depth—the infeed depth is determined taking J into account:
  - J=0: P is the maximum infeed depth. The cycle reduces the infeed depth if the programmed infeed is not possible in the transverse or longitudinal direction due to the cutting geometry.
  - J>0: P is the infeed depth. This infeed is used in the longitudinal and transverse directions.

#### ▶ I, K oversize X, Z

- ▶ N ICP contour number
- **J** workpiece blank oversize—the cycle machines:
  - J=0: From the current tool position.
  - J>0: The area defined by the workpiece blank oversize.
- ▶ T tool number
- S spindle speed / cutting speed
- ▶ F feed per revolution

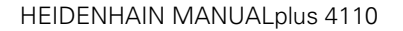

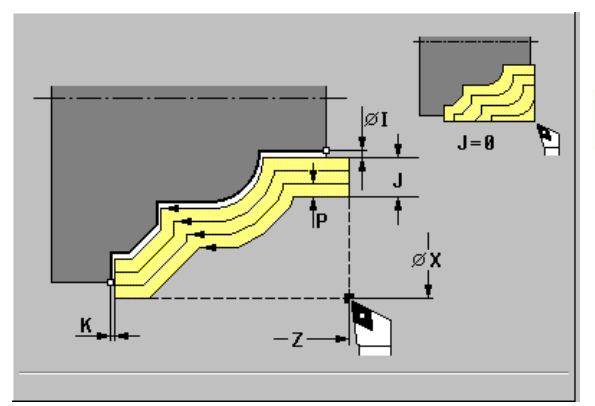

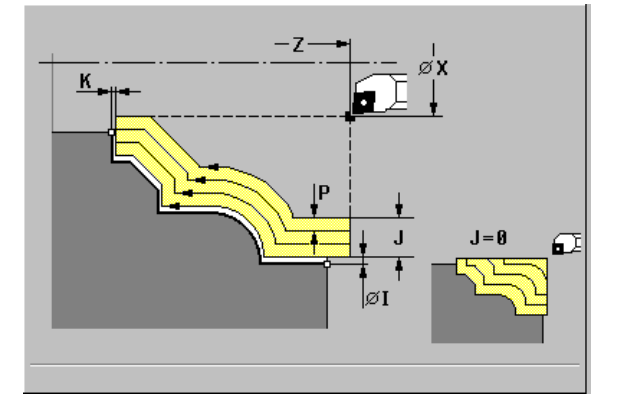

- 1 Calculate the proportioning of cuts (infeed), taking the parameter J into account.
  - J=0: The cutting geometry is taken into account. This may result in the use of different infeeds for the longitudinal and transverse directions.
  - J>0: The same infeed is used for both the longitudinal and the transverse direction.
- 2 Approach workpiece on paraxial path for first pass from X, Z.
- **3** Machine the workpiece according to the calculated proportioning of cuts.
- 4 Return and approach for next pass.
- **5** Repeat 3 to 4 until the defined area has been machined.
- 6 Return to starting point on paraxial path.

The cycle parameter **workpiece blank oversize J** is available as of NC software versions 507 807-16 and 526 488-08. With earlier software versions, the cycle starts the machining operation from the current tool position.

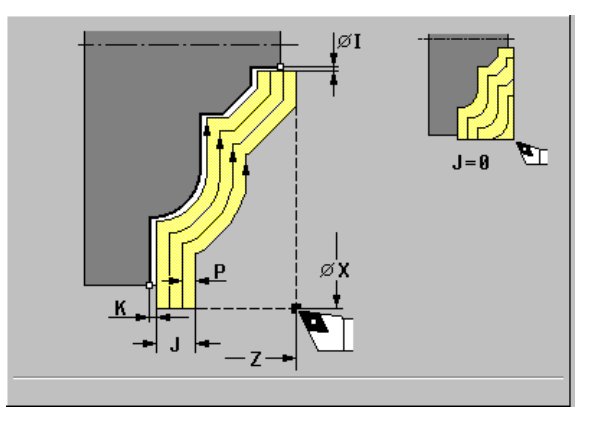

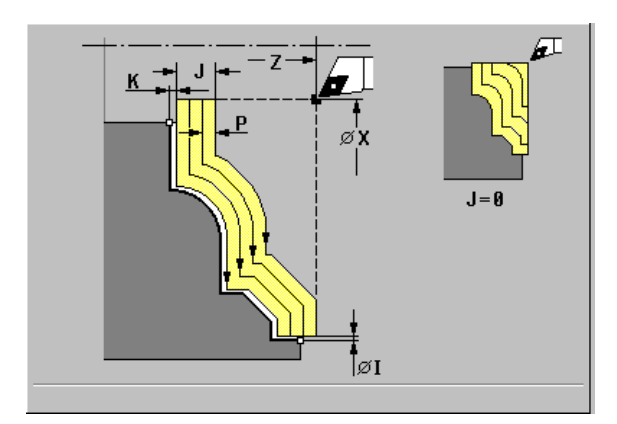

# ICP contour-parallel finishing, longitudinal/ transverse

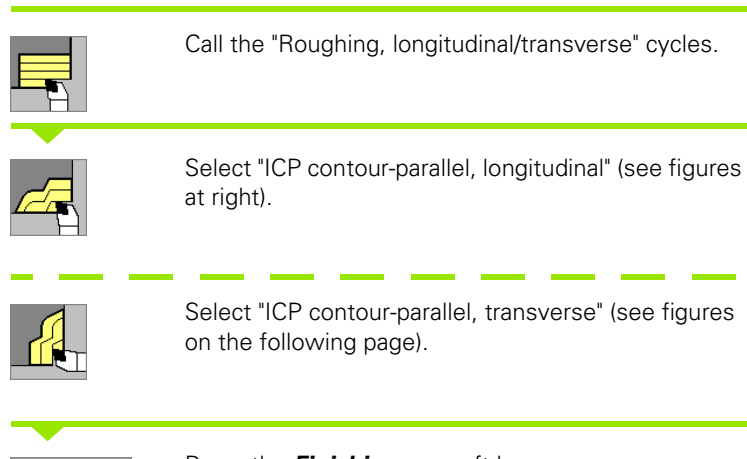

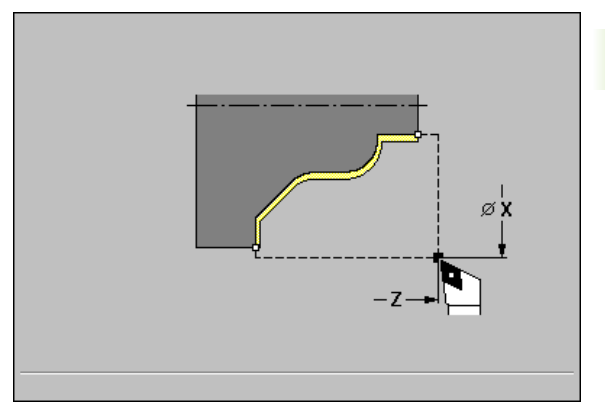

4.4 Roughing Cycles

Finishing run Press the *Finishing run* soft key.

The cycle finishes the contour area defined by the ICP contour. When the cycle is completed, the tool remains at the cycle end position.

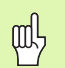

#### Danger of collision!

If the tool angle and the tool point angle have **not** been defined, the tool plunge-cuts at the plunging angle. If the tool and point angles have been defined, the tool plunge-cuts at the maximum possible plunging angle. In this case, the resulting contour will not be completely finished and may need to be reworked.

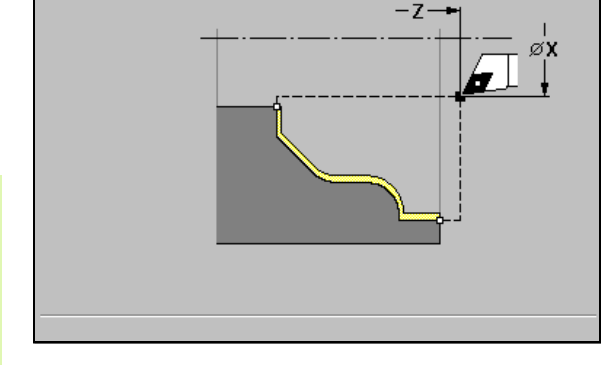

#### **Cycle parameters**

- ▶ X, Z starting point
- ▶ N ICP contour number
- ▶ T tool number
- S spindle speed / cutting speed
- ▶ F feed per revolution

- **1** Move on paraxial path from X, Z to contour starting point.
- 2 Finish defined contour area.

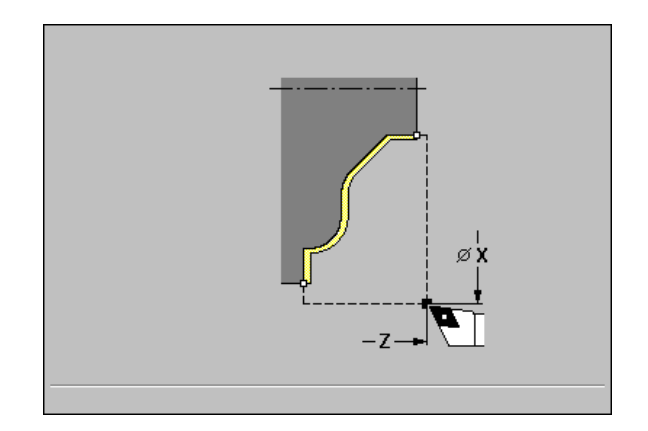

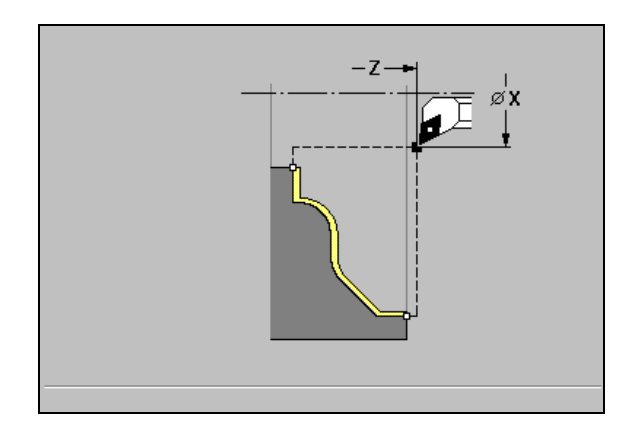

i

# ICP roughing, longitudinal/transverse

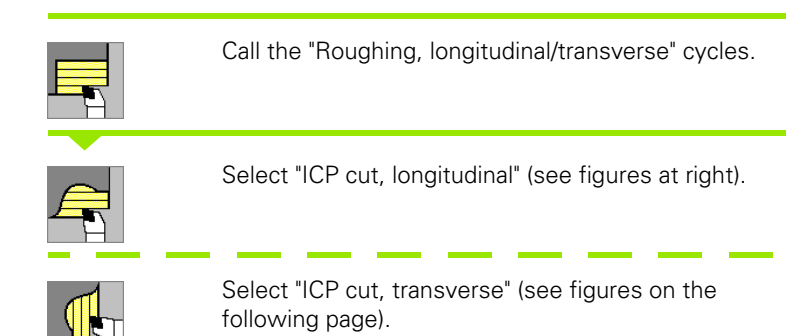

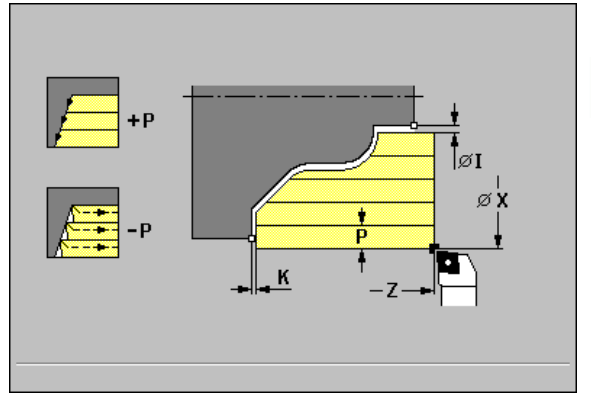

4.4 Roughing Cycles

The cycle machines the area defined by X, Z and the ICP contour, taking the oversizes into account.

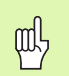

#### Danger of collision!

If the tool angle and the tool point angle have **not** been defined, the tool plunge-cuts at the plunging angle. If the tool and point angles have been defined, the tool plunge-cuts at the maximum possible plunging angle. In this case, the resulting contour will not be completely finished and may need to be reworked.

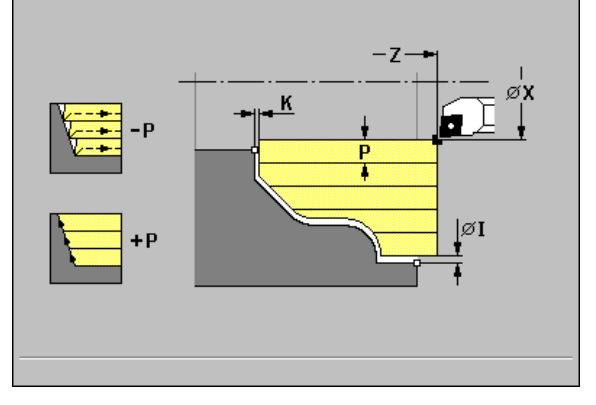

#### **Cycle parameters**

#### ▶ X, Z starting point

- > P infeed depth: Maximum infeed depth
  - P>0: Machine contour outline.
  - P<0: Retract by the safety clearance at 45°.</p>
- ▶ I, K oversize X, Z
- ▶ N ICP contour number
- ▶ T tool number
- S spindle speed / cutting speed
- ▶ F feed per revolution

- **1** Calculate the proportioning of cuts (infeed).
- **2** Approach workpiece on paraxial path for first pass from X, Z.
- **3** For sloping contours, plunge into the material at reduced feed rate.
- **4** Machine the workpiece according to the calculated proportioning of cuts.
- **5** Depending on algebraic sign of P:
  - P>0: Machine contour outline.
  - $\blacksquare$  P<0: Retract by the safety clearance at 45°.
- 6 Return and approach for next pass.
- 7 Repeat 3 to 6 until the defined area has been machined.
- 8 Return to starting point on paraxial path.
  - The steeper the tool plunges into the material, the greater the feed rate decrease (max. 50%).
    - Pay attention to the dimensions of facing tools (see "Facing tools" on page 419).

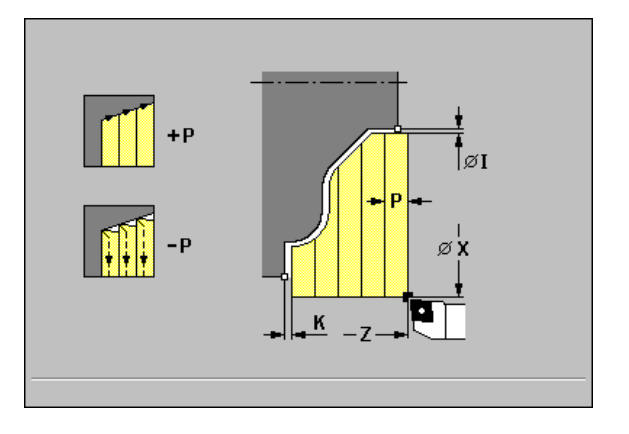

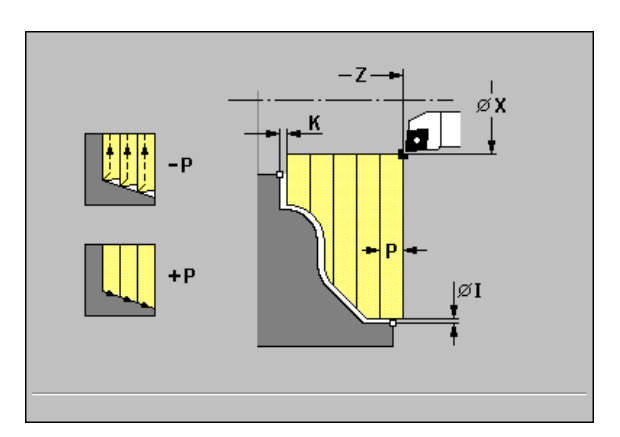

# ICP finishing, longitudinal or transverse

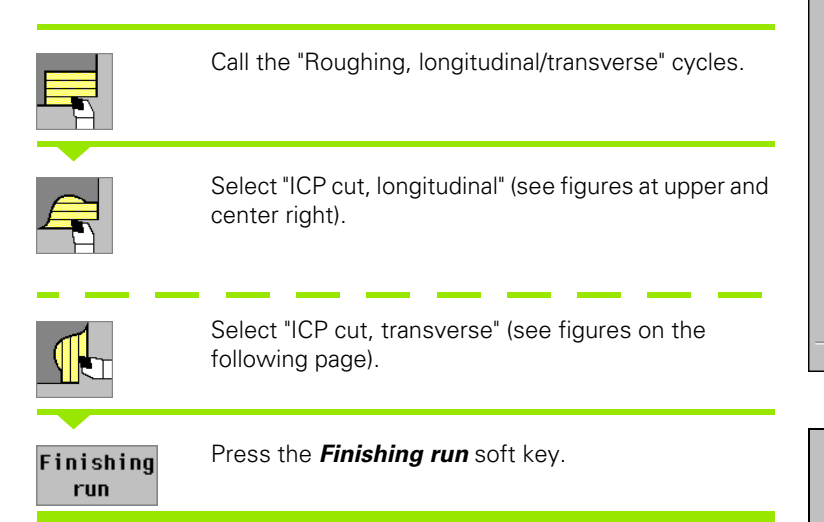

The cycle finishes the contour area defined by the ICP contour. When the cycle is completed, the tool remains at the cycle end position.

#### Danger of collision!

If the tool angle and the tool point angle have **not** been defined, the tool plunge-cuts at the plunging angle. If the tool and point angles have been defined, the tool plungecuts at the maximum possible plunging angle. In this case, the resulting contour will not be completely finished and may need to be reworked.

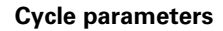

ᇞ

- ▶ X, Z starting point
- ▶ I, K oversize X, Z
- ▶ N ICP contour number
- ▶ T tool number
- S spindle speed / cutting speed
- ▶ F feed per revolution

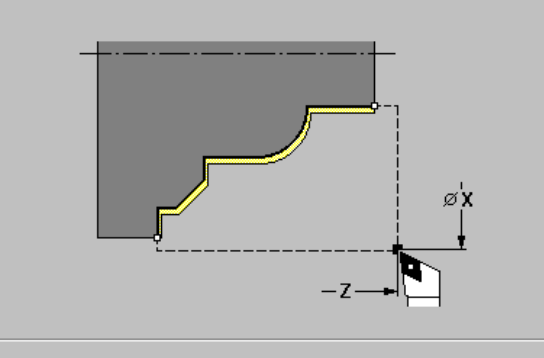

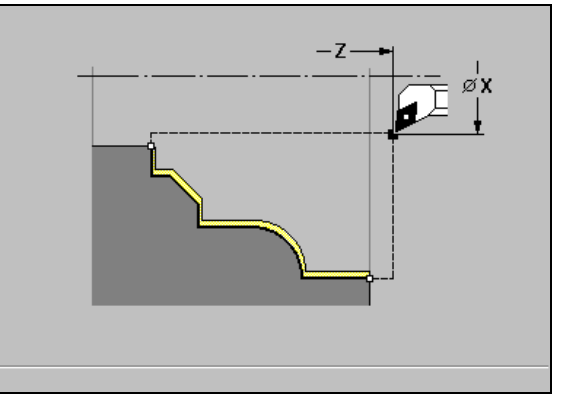

- **1** Move on paraxial path from X, Z to contour starting point.
- 2 Finish defined contour area.

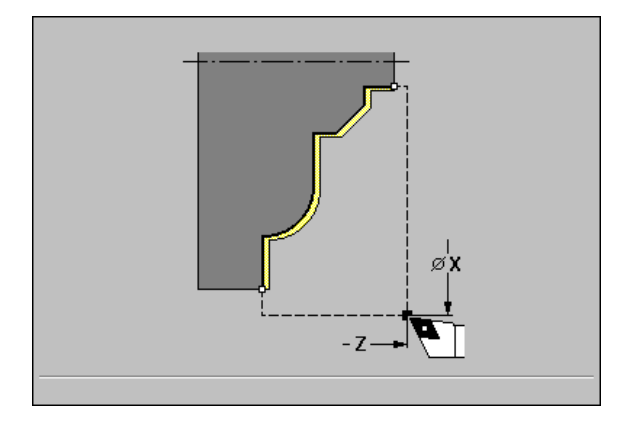

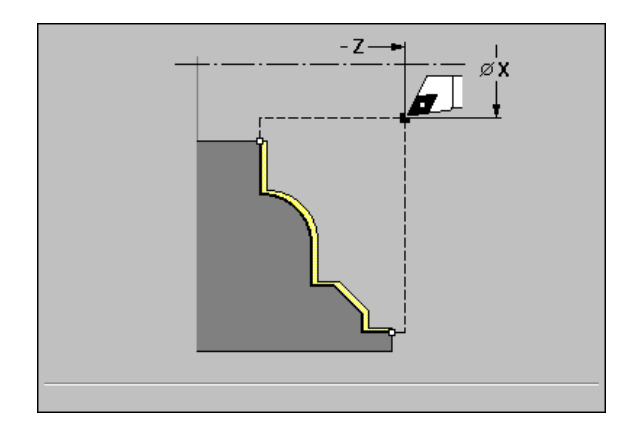

i

# Examples of roughing cycles

Roughing and finishing an outside contour

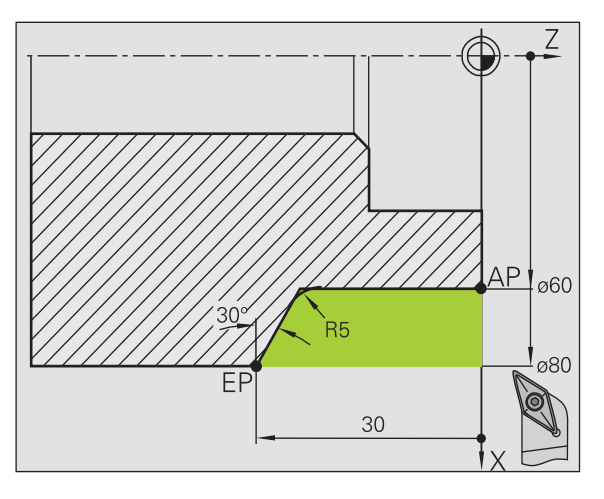

The shaded area from "AP" (starting point of contour) to "EP" (contour end point) is first rough-machined with the cycle "Cut longitudinal—Expanded," taking oversizes into account (see figure at upper right). This contour area is to be finished subsequently with the cycle "Finishing cut longitudinal—Expanded" (see figure at lower right).

The rounding and the oblique cut at the contour end are also machined in "expanded mode."

The parameters for contour starting point X1, Z1 and contour end point X2, Z2 determine the cutting and infeed directions—in this example, external machining and infeed in negative X-axis direction.

#### Tool data

- Lathe tool (for external machining)
- WO = 1—Tool orientation
- A = 93°—Tool angle
- B = 55°—Point angle

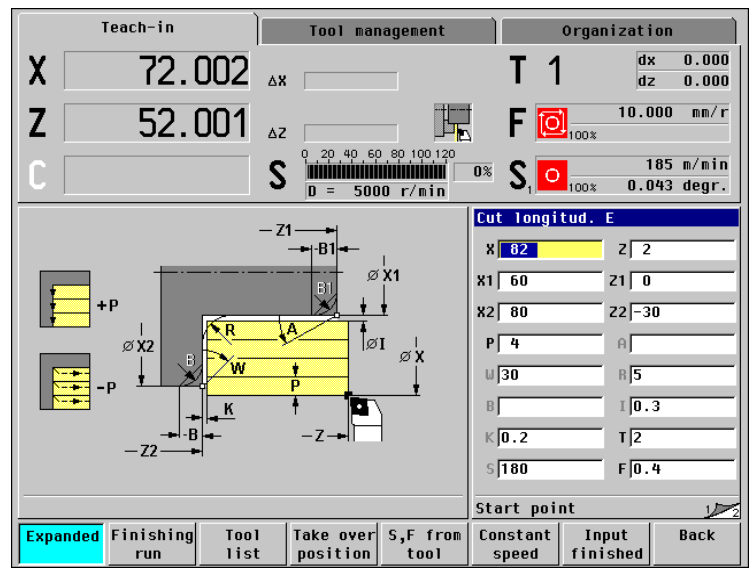

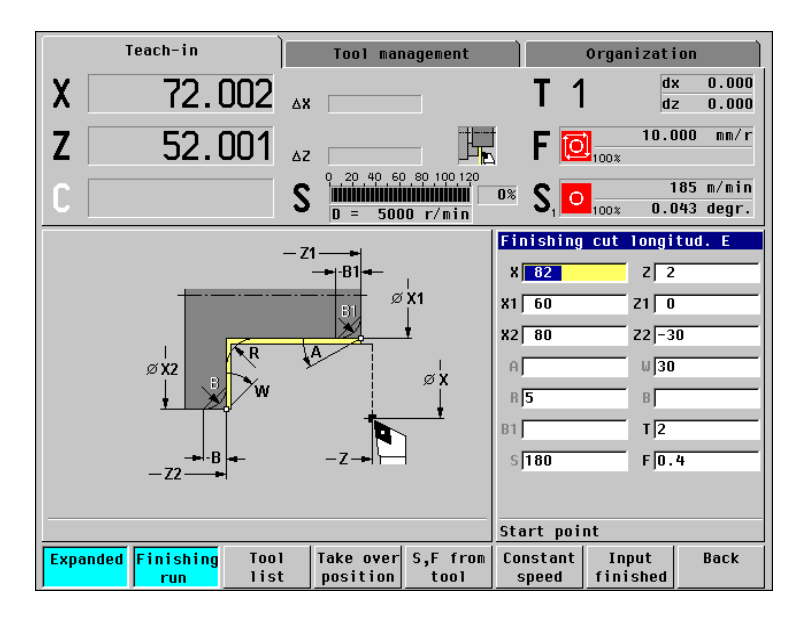

5 (

#### Roughing and finishing an inside contour

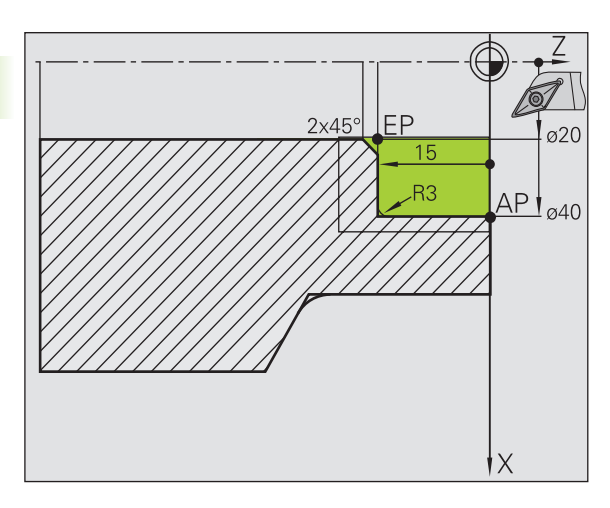

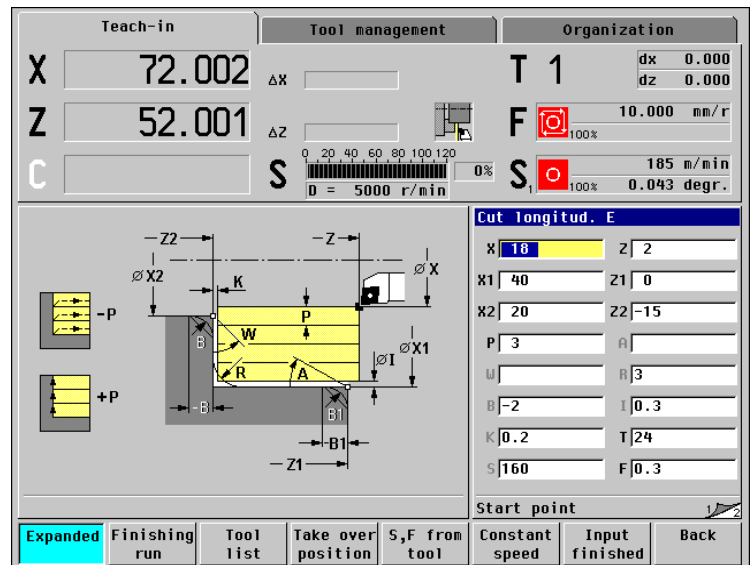

The shaded area from "AP" (starting point of contour) to "EP" (contour end point) is first rough-machined with the cycle "Cut longitudinal—Expanded," taking oversizes into account (see figure at upper right). This contour area is to be finished subsequently with the cycle "Finishing cut longitudinal—Expanded" (see figure at lower right).

The rounding and the chamfer at the contour end are also machined in "expanded mode."

The parameters for contour starting point X1, Z1 and contour end point X2, Z2 determine the cutting and infeed directions—in this example, internal machining and infeed in negative X-axis direction.

#### Tool data

- Lathe tool (for internal machining)
- WO = 7—Tool orientation
- A = 93°—Tool angle
- B = 55°—Point angle

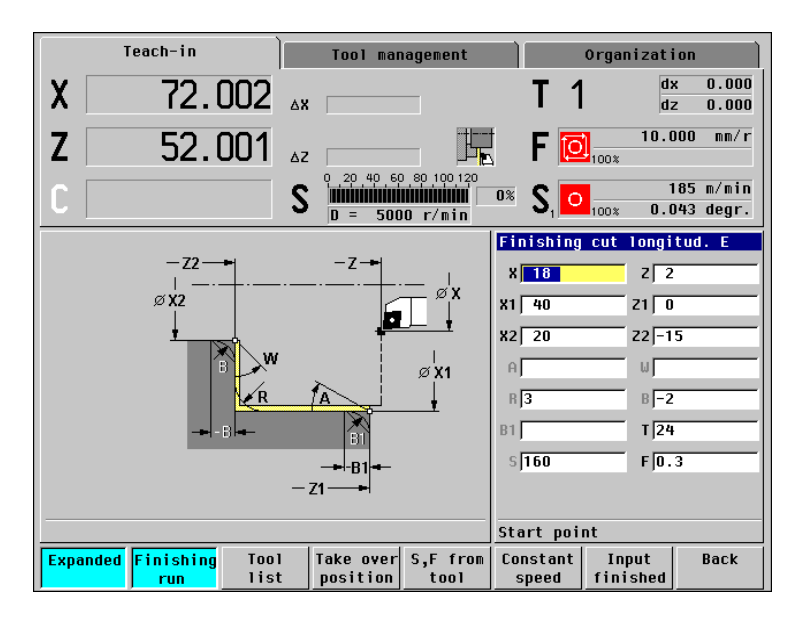

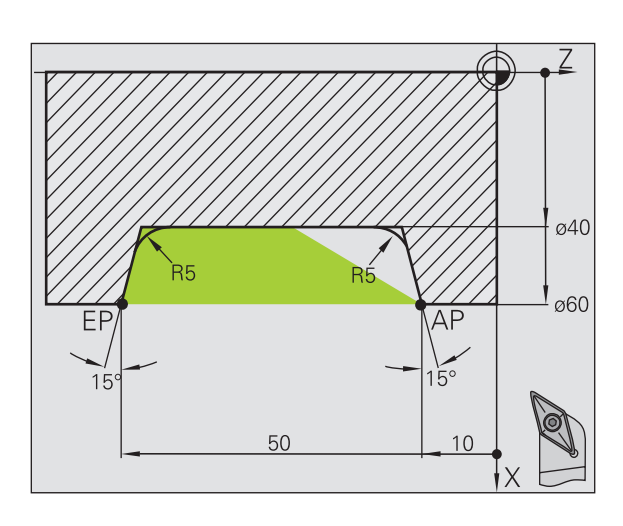

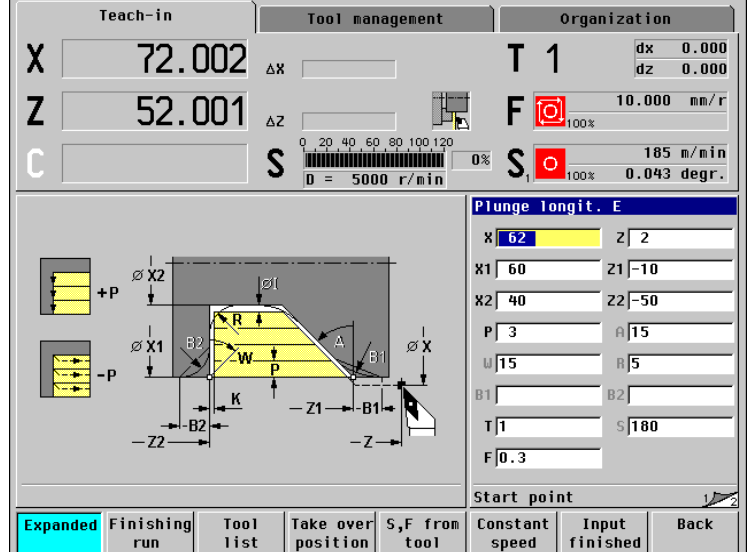

The tool to be used cannot plunge at the required angle of 15°. The roughing process for the area therefore requires two steps.

#### First step:

The shaded area from "AP" (starting point of contour) to "EP" (contour end point) is rough-machined with the cycle "Plunge longitudinal—Expanded," taking oversizes into account.

The "starting angle A" is defined with 15°, as specified in the workpiece drawing. From the tool parameters, MANUALplus automatically calculates the maximum plunging angle that can be achieved with the programmed tool. The resulting contour will not be complete and will be reworked in the second step.

The rounding arcs in the contour valley are also machined in "expanded mode."

Be sure to enter the correct values for the parameters "contour starting point X1, Z1" and "contour end point X2, Z2." These parameters determine the cutting and infeed directions—in this example, external machining and infeed in negative X-axis direction.

#### Tool data

- Lathe tool (for external machining)
- WO = 1—Tool orientation
- A = 93°—Tool angle
- B = 55°—Point angle

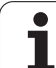

4.4 Roughing Cycles

# Second step:

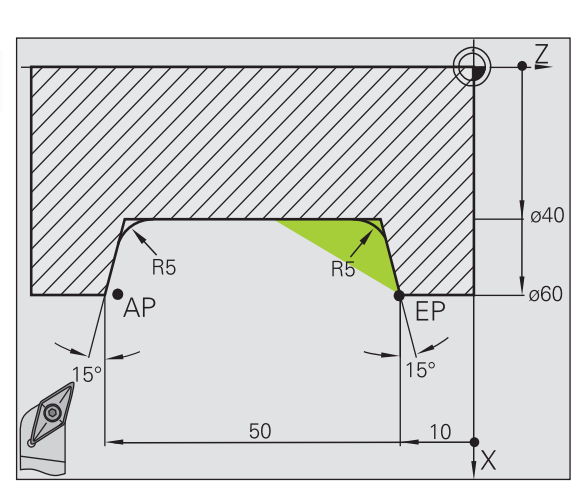

The area that was left out in the first step (shaded area in top left figure) is machined with the cycle "Plunge, longitudinal—Expanded." Before executing this step, you must change tools.

The rounding arcs in the contour valley are also machined in "expanded mode."

The parameters for contour starting point X1, Z1 and contour end point X2, Z2 determine the cutting and infeed directions—in this example, external machining and infeed in negative X-axis direction.

The parameter for contour starting point Z1 was determined during simulation of the first step.

#### Tool data

- Lathe tool (for external machining)
- WO = 3—Tool orientation
- A = 93°—Tool angle
- B = 55°—Point angle

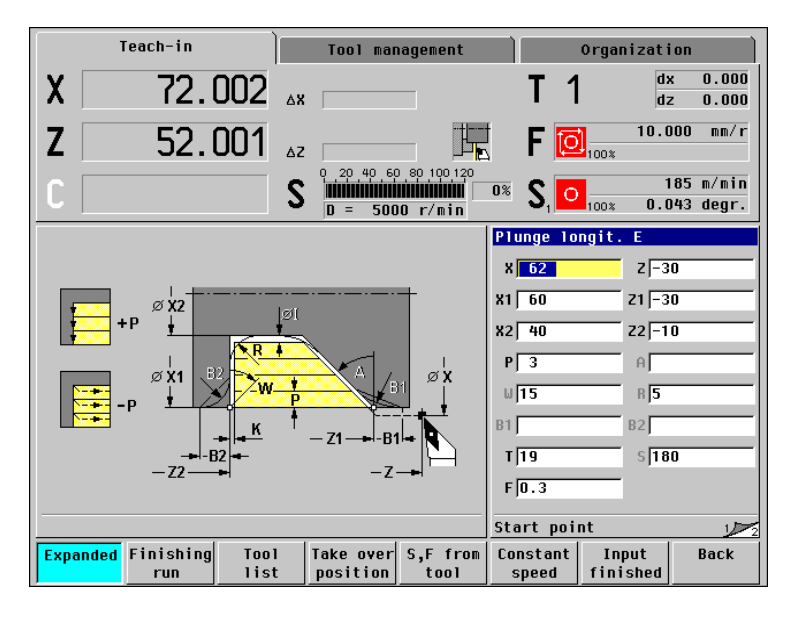

# 4.5 Recessing cycles

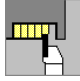

The recessing cycle group comprises recessing, recess turning, undercut and parting cycles. Simple contours are machined in "basic mode," complex contours in "expanded mode." With ICP recessing cycles, you can machine any type of contour defined with ICP (see "ICP Contours" on page 242).

# Proportioning of cuts: MANUALplus calculates an infeed that is <= infeed depth P.</p>

- Oversizes: In "expanded" mode.
- Cutter radius compensation: Active (exception: Undercut type K).

#### Cutting and infeed directions for recessing cycles

MANUALplus automatically determines the cutting and infeed directions from the cycle parameters. The decisive ones are:

- Basic mode: The parameters for starting point X, Z (Manual mode: current tool position) and contour starting point X1 / contour end point Z2.
- Expanded mode: The parameters for contour starting point X1, Z1 and contour end point X2, Z2.
- ICP cycles: The parameters for starting point X, Z (Manual mode: current tool position) and starting point of the ICP contour.

#### Undercut position

MANUALplus determines the position of an undercut from the cycle parameters for starting point X, Z (current tool position in Manual mode) and corner point of contour X1, Z1.

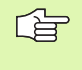

Undercuts can only be executed in orthogonal, paraxial contour corners along the longitudinal axis.

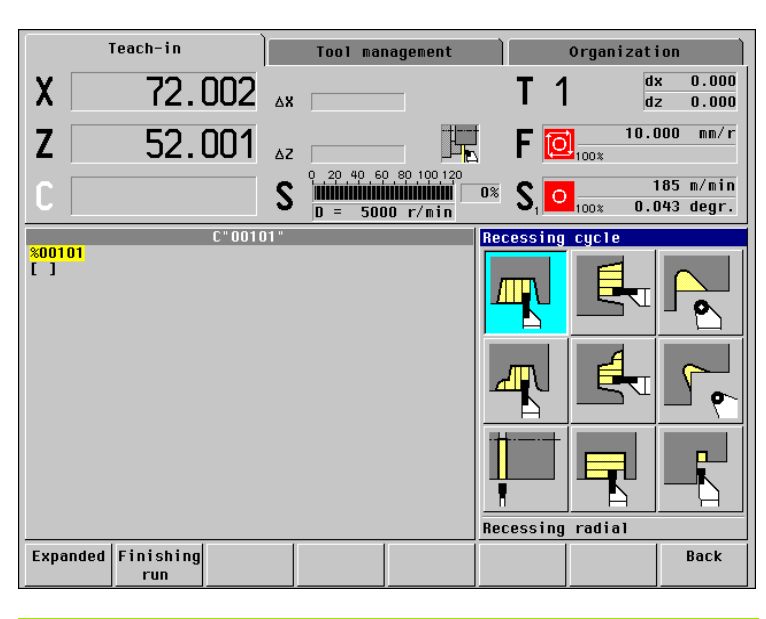

| Recessing cycles                                                                                                   | Symbol |    |
|----------------------------------------------------------------------------------------------------|--------|----|
| <b>Recessing radial/axial</b><br>Recessing and finishing cycles for simple<br>contours                             |        |    |
| ICP recessing, radial/axial<br>Recessing and finishing cycles for any type of<br>contour                           |        |    |
| Recess turning, radial/axial<br>Recess-turning and finishing cycles for simple<br>contours and any type of contour |        |    |
| Undercut H<br>Undercut type H                                                                                      |        |    |
| Undercut K<br>Undercut type K                                                                                      |        | 50 |
| Undercut U<br>Undercut type U                                                                                      |        |    |
| <b>Parting</b><br>Cycle for parting the workpiece                                                                  |        | •  |

| Contour elements                                     |  |
|------------------------------------------------------|--|
| Contour elements in recessing cycles                 |  |
| Basic mode<br>Machining a rectangular area           |  |
| <b>Expanded mode</b><br>Oblique cut at contour start |  |
| <b>Expanded mode</b><br>Oblique cut at contour end   |  |

| Expanded mode                           |  |
|-----------------------------------------|--|
| Rounding arc in both corners of contour |  |
| valley                                  |  |

#### Expanded mode

Chamfer (or rounding) at contour start

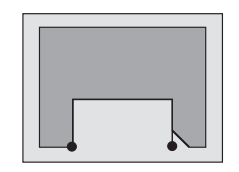

#### **Expanded mode**

Chamfer (or rounding) at contour end

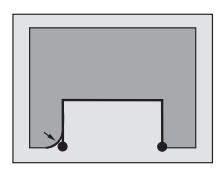

# Recessing, radial/axial

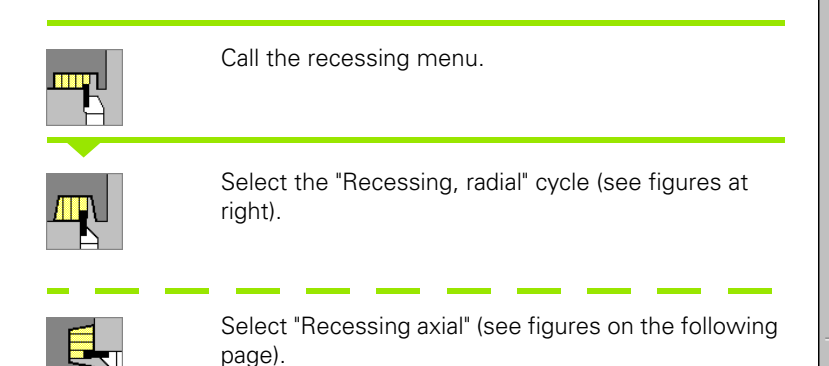

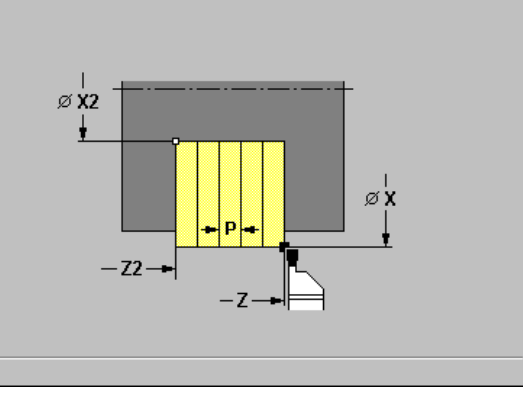

The cycle machines the number of recesses defined in Q. The parameters X/Z to X2/Z2 define the first recess (position, recess depth and recess width).

#### **Cycle parameters**

- ▶ X, Z starting point
- ▶ X2, Z2 contour end point
- P recessing width: Infeeds <= P</p>
  - No input: P = 0.8 \* cutting width of the tool
- E dwell time (for chip breaking)—default: length of time for two revolutions
- DX, DZ distance to subsequent recess with respect to the preceding recess
- ▶ Q number of recess cycles—default: 1
- ▶ T tool number
- S spindle speed / cutting speed
- ▶ F feed per revolution

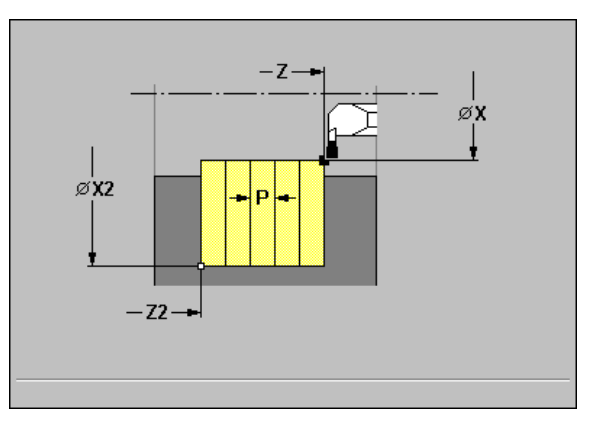

4.5 Recessing cycles

- **1** Calculate the recess positions and the proportioning of cuts.
- **2** Approach workpiece for next recess from starting point or from last recess on paraxial path.
- **3** Move to end point X2 or end point Z2 at programmed feed rate.
- 4 Remain at this position for dwell time "E."
- **5** Retract and approach for next pass.
- 6 Repeat 3 to 5 until the complete recess has been machined.
- 7 Repeat 2 to 6 until all recesses have been machined.
- 8 Return to starting point on paraxial path.

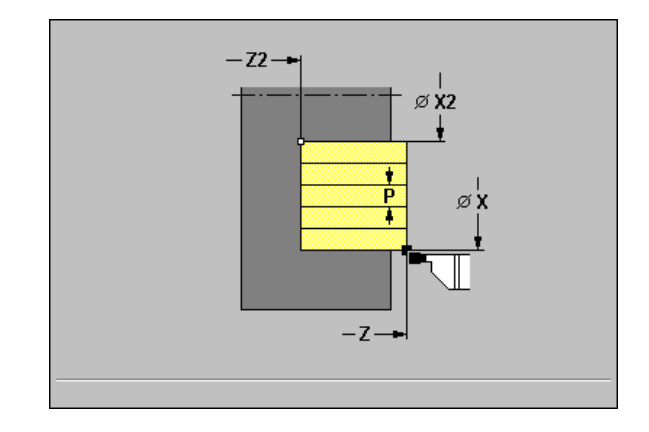

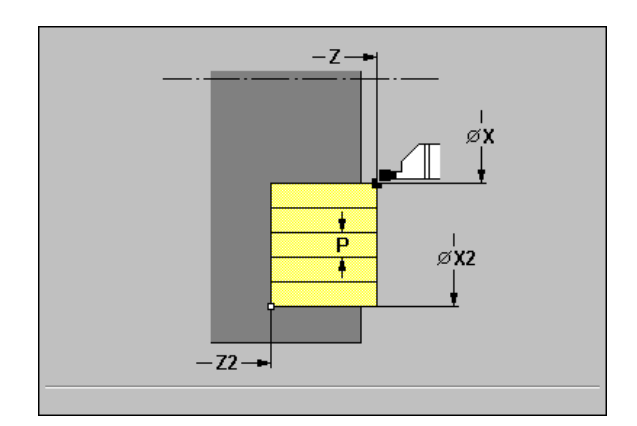

# Recessing, radial/axial-Expanded

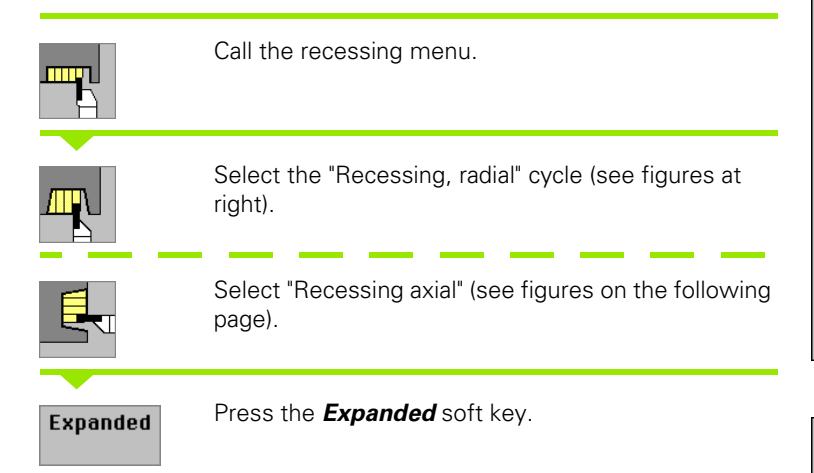

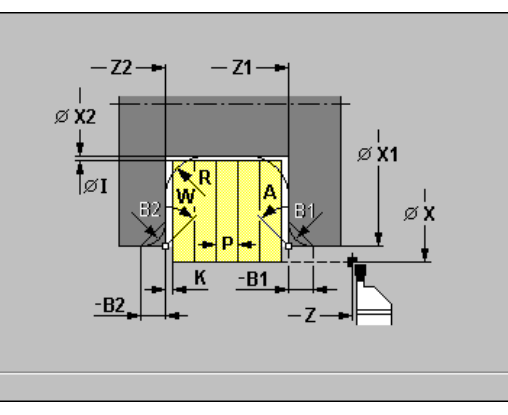

4.5 Recessing cycles

The cycle machines the number of recesses defined in Q. The parameters X1/Z1 to X2/Z2 define the first recess (position, recess depth and recess width).

#### **Cycle parameters**

- ▶ X, Z starting point
- ▶ X1, Z1 contour starting point
- ▶ X2, Z2 contour end point
- P recessing width: Infeeds <= P</p>
  - No input: P = 0.8 \* cutting width of the tool
- ▶ A starting angle: Range: 0° <= A < 90°
- ▶ W end angle: Range: 0° <= W < 90°
- ▶ R rounding
- **B1, B2 chamfer/rounding** (B1 contour start; B2 contour end)
  - B>0: Radius of rounding
  - B<0: Width of chamfer</p>
- ▶ T tool number
- S spindle speed / cutting speed
- ▶ F feed per revolution
- ▶ I, K oversize X, Z
- DX, DZ distance to subsequent recess with respect to the preceding recess
- Q number of recess cycles—default: 1

By setting the following **optional parameters,** you can define additional contour elements:

- A: Oblique cut at contour start
- W: Oblique cut at contour end
- R: Rounding (in both corners of the contour valley)
- B1: Chamfer/Rounding at contour start
- B2: Chamfer/Rounding at contour end

**HEIDENHAIN MANUALplus 4110** 

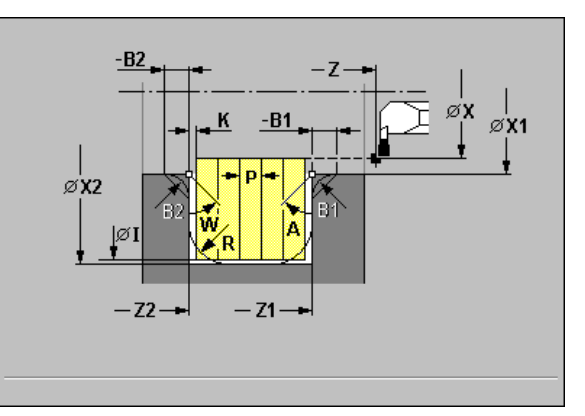

- **1** Calculate the recess positions and the proportioning of cuts.
- 2 Approach workpiece for next recess from starting point or from last recess on paraxial path.
- **3** Move to contour end point X2 or contour end point Z2, or if defined, to one of the optional contour elements at programmed feed rate.
- **4** Remain at this position for a dwell time of two revolutions.
- **5** Retract and approach for next pass.
- 6 Repeat 3 to 5 until the complete recess has been machined.
- 7 Repeat 2 to 6 until all recesses have been machined.
- 8 Return to starting point on paraxial path.

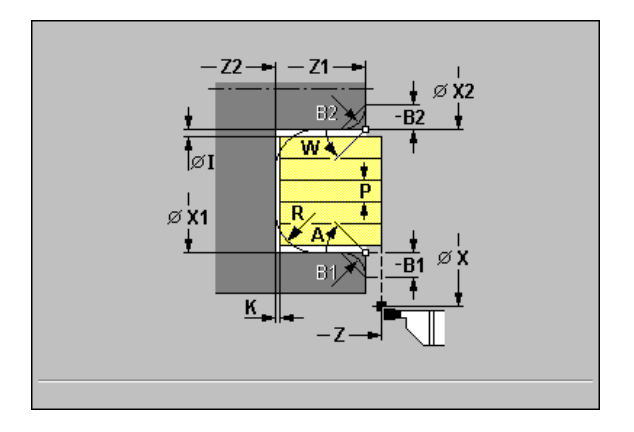

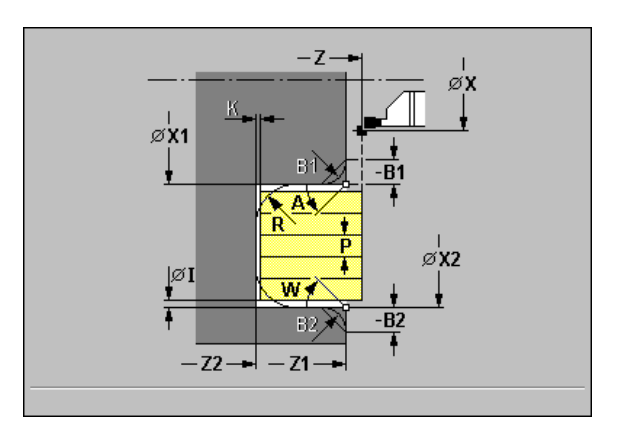

# Recessing radial/axial, finishing

|           | Call the recessing menu.                                      |
|-----------|---------------------------------------------------------------|
|           | Select the "Recessing, radial" cycle (see figures at right).  |
|           | Select "Recessing axial" (see figures on the following page). |
| Finishing | Press the <b>Finishing run</b> soft kev.                      |

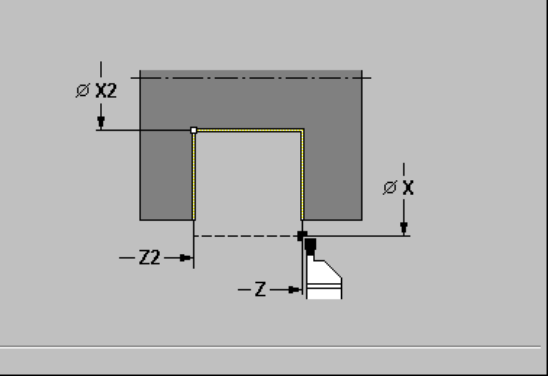

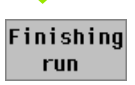

The cycle finishes the number of recesses defined in Q. The parameters X/Z to X2/Z2 define the first recess (position, recess depth and recess width).

#### **Cycle parameters**

- ▶ X, Z starting point
- ▶ X2, Z2 contour end point
- **DX, DZ distance to subsequent recess** with respect to the preceding recess
- ▶ Q number of recess cycles—default: 1
- ▶ T tool number
- ▶ S spindle speed / cutting speed
- ▶ F feed per revolution

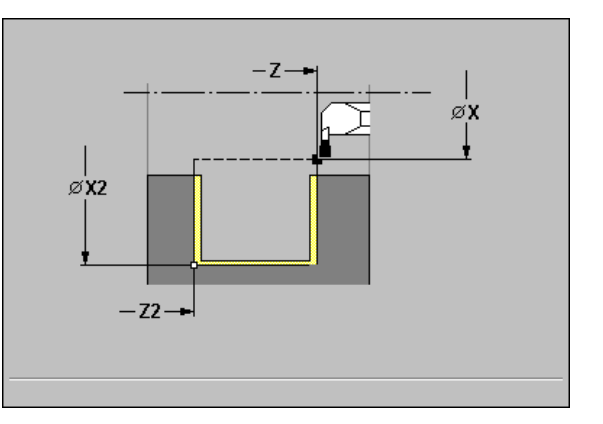

4.5 Recessing cycles

- **1** Calculate the recess positions.
- 2 Approach workpiece for next recess from starting point or from last recess on paraxial path.
- **3** Finish first side and the contour valley up to position just before recess end point.
- 4 Approach workpiece for finishing the second side on paraxial path.
- **5** Finish the second side and the remainder of the contour valley.
- 6 Repeat 2 to 5 until all recesses have been machined.
- 7 Return to starting point on paraxial path.

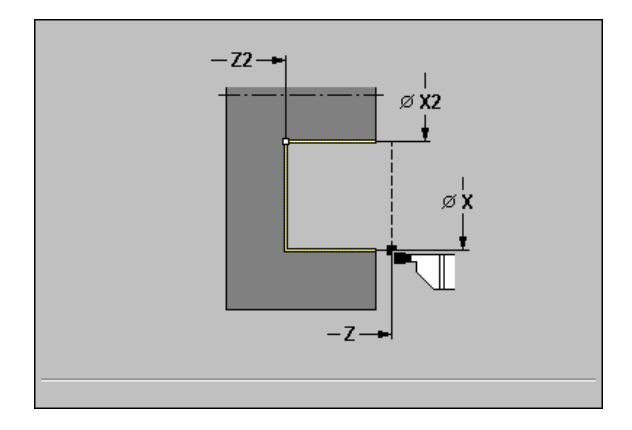

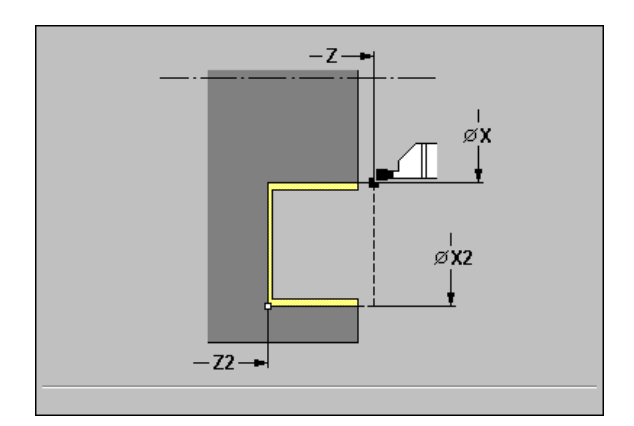

i

# Recessing radial/axial, finishing-Expanded

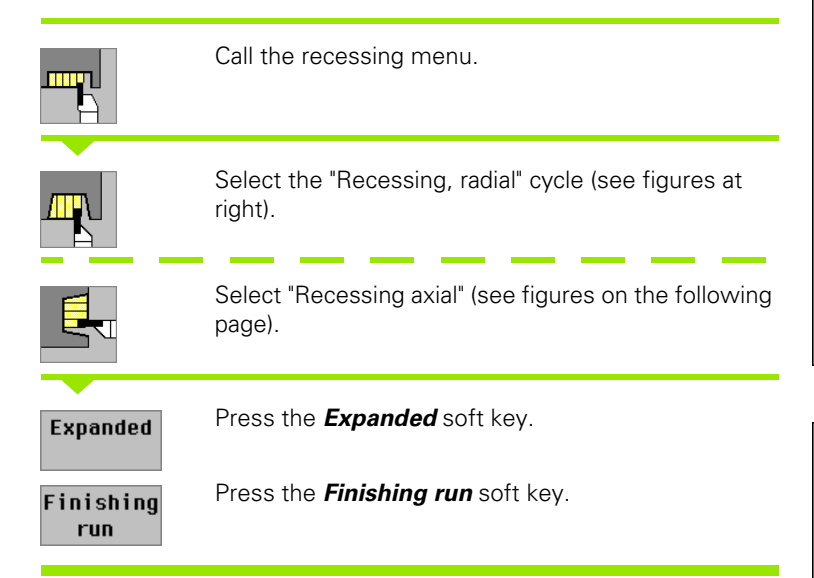

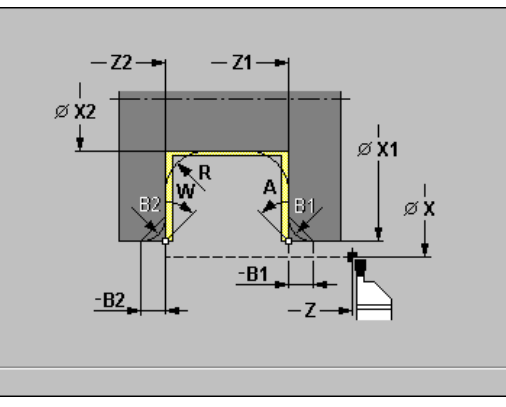

The cycle machines the number of recesses defined in Q. The parameters X/Z to X2/Z2 define the first recess (position, recess depth and recess width).

#### **Cycle parameters**

- ▶ X, Z starting point
- ▶ X1, Z1 contour starting point
- ▶ X2, Z2 contour end point
- ▶ A starting angle: Range: 0° <= A < 90°
- ▶ W end angle: Range: 0° <= W < 90°
- ▶ R rounding
- **B1, B2 chamfer/rounding** (B1 contour start; B2 contour end)
  - B>0: Radius of rounding
  - B<0: Width of chamfer</p>
- ▶ T tool number
- S spindle speed / cutting speed
- F feed per revolution
- DX, DZ distance to subsequent recess with respect to the preceding recess
- Q number of recess cycles—default: 1

By setting the following **optional parameters**, you can define additional contour elements:

- A: Oblique cut at contour start
- W: Oblique cut at contour end
- R: Rounding (in both corners of the contour valley)
- B1: Chamfer/Rounding at contour start
- B2: Chamfer/Rounding at contour end

**HEIDENHAIN MANUALplus 4110** 

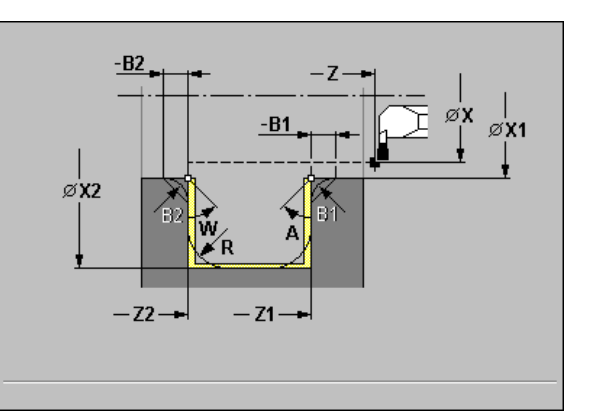

4.5 Recessing cycles

- **1** Calculate the recess positions.
- 2 Approach workpiece for next recess from starting point or from last recess on paraxial path.
- **3** Finish first side, taking optional contour elements into account; then finish contour valley up to position just before recess end point.
- 4 Approach workpiece for finishing the second side on paraxial path.
- **5** Finish second side, taking optional contour elements into account; then finish remainder of contour valley.
- 6 Repeat 2 to 5 until all recesses have been finished.
- 7 Return to starting point on paraxial path.

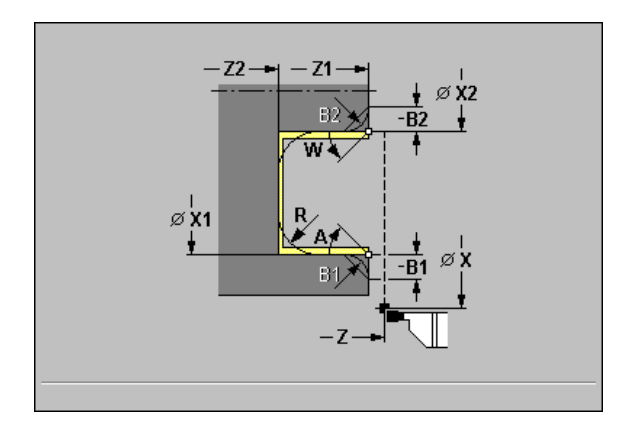

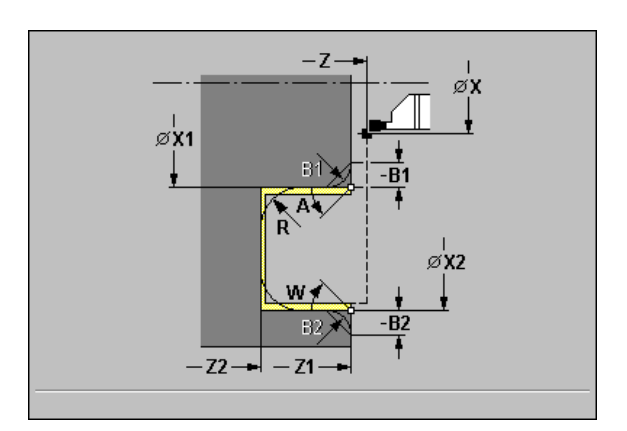

# **ICP** recessing cycles

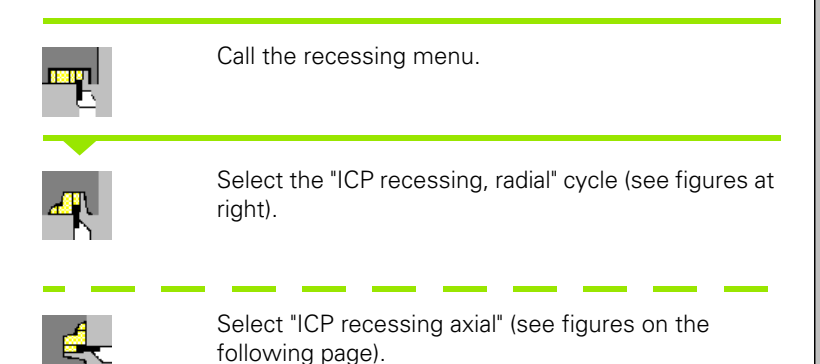

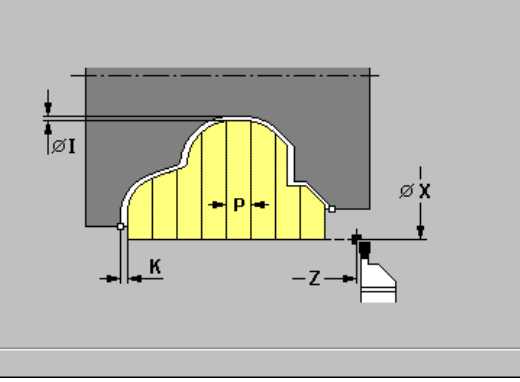

4.5 Recessing cycles

The cycle machines the number of recesses defined in Q with the ICP recessing contour. The parameters "X, Z" define the position of the first recess.

#### **Cycle parameters**

- ▶ X, Z starting point
- P recessing width: Infeeds <= P</p>
  - No input: P = 0.8 \* cutting width of the tool
- ▶ I, K oversize X, Z
- ▶ N ICP contour number
- DX, DZ distance to subsequent recess with respect to the preceding recess
- ▶ Q number of recess cycles—default: 1
- ▶ T tool number
- S spindle speed / cutting speed
- ▶ F feed per revolution

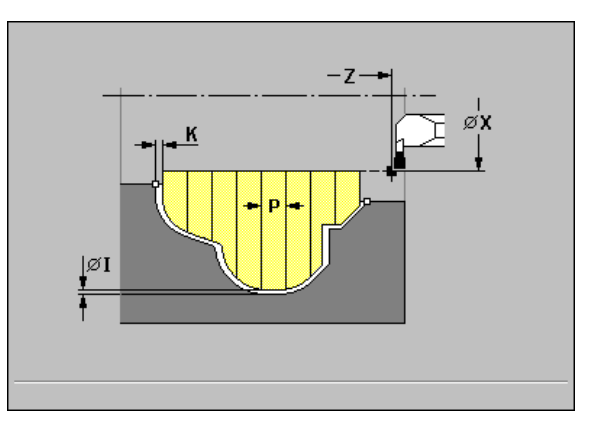

4.5 Recessing cycles

- **1** Calculate the recess positions and the proportioning of cuts.
- 2 Approach workpiece for next recess from starting point or from last recess on paraxial path.
- **3** Machine along the defined contour.
- 4 Return and approach for next pass.
- **5** Repeat 3 to 4 until the complete recess has been machined.
- 6 Repeat 2 to 5 until all recesses have been machined.
- 7 Return to starting point on paraxial path.

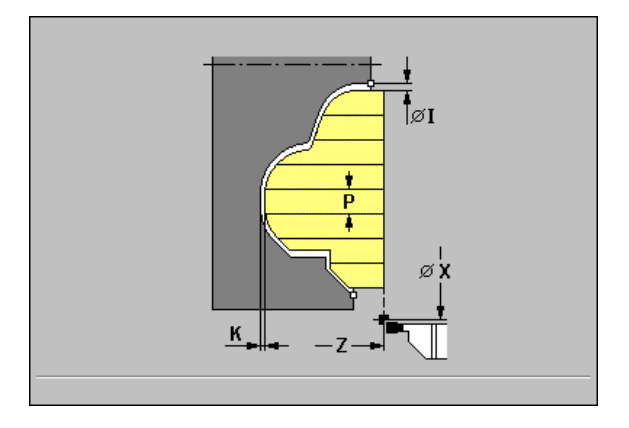

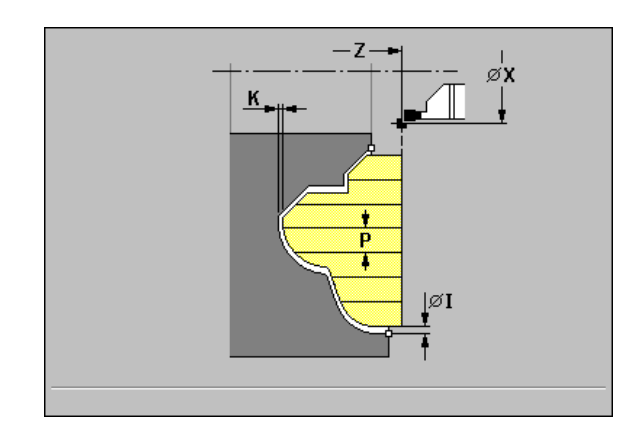

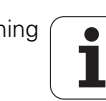

# ICP recessing radial/axial, finishing

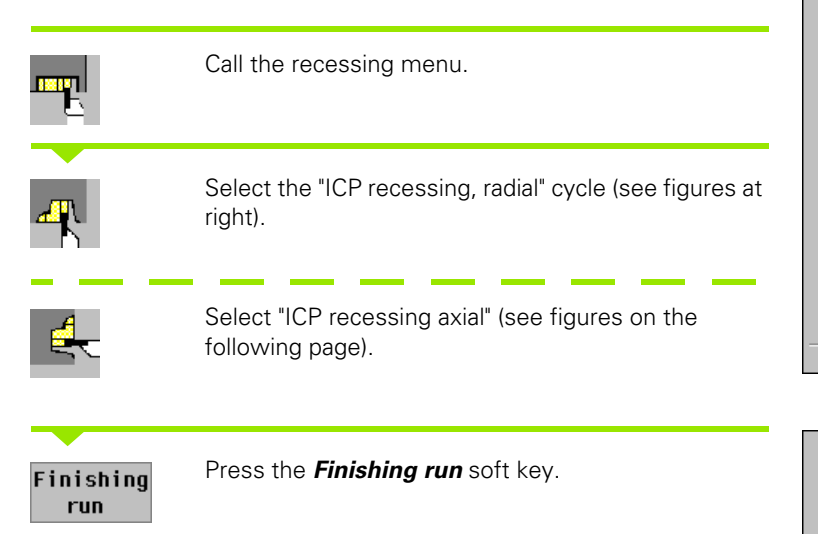

The cycle finish-machines the number of recesses defined in Q with the ICP recessing contour. The parameters "X, Z" define the position of the first recess.

At the end of cycle, the tool returns to the starting point.

#### **Cycle parameters**

- ▶ X, Z starting point
- ▶ I, K oversize X, Z
- ▶ N ICP contour number
- DX, DZ distance to subsequent recess with respect to the preceding recess
- Q number of recess cycles—default: 1
- ▶ T tool number
- S spindle speed / cutting speed
- ▶ F feed per revolution

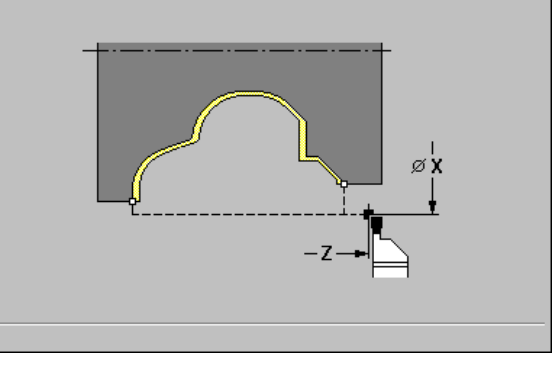

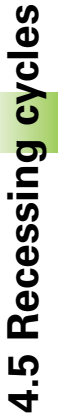

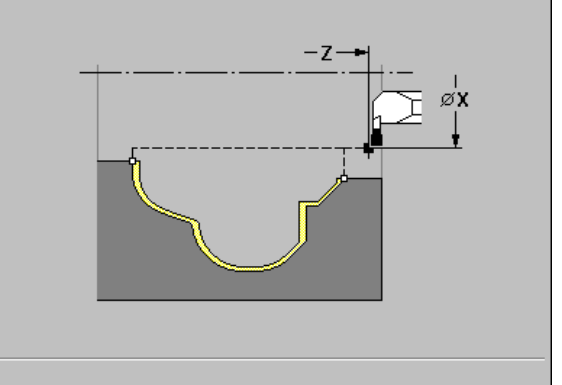

- **1** Calculate the recess positions.
- **2** Approach workpiece for next recess from starting point or from last recess on paraxial path.
- **3** Finish the recess.
- 4 Repeat 2 to 3 until all recesses have been machined.
- **5** Return to starting point on paraxial path.

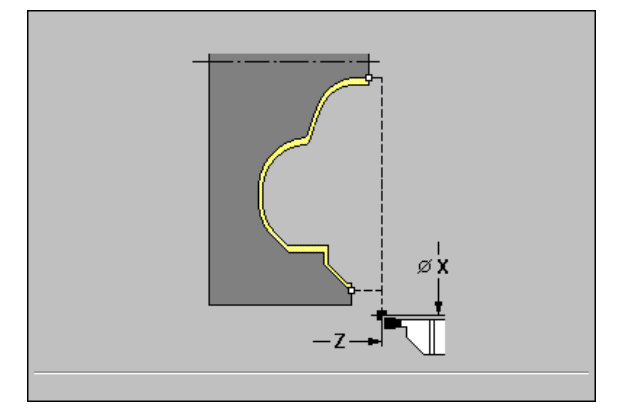

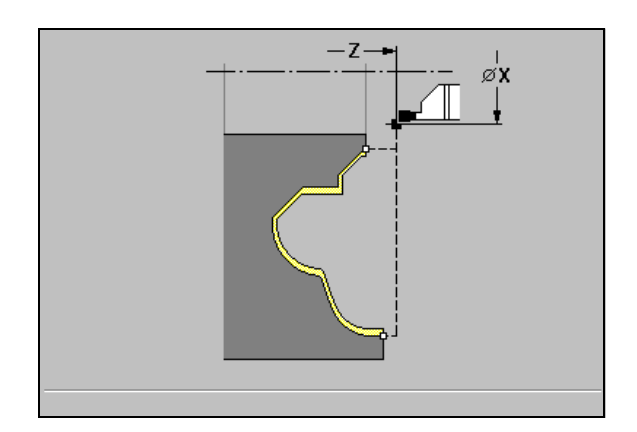

i

# **Recess turning**

The workpiece is machined by alternate recessing and roughing movements. The machining process requires a minimum of retraction and infeed movements.

To influence recess-turning operations, use the following parameters:

- Recessing feed rate O: Feed rate for recessing movement.
- Turning operation, unidirectional/bidirectional U: You can perform a unidirectional or bidirectional turning operation. With radial recessturning cycles, unidirectional turning operations are always performed in the direction of the spindle. With axial ICP recessturning cycles, the machining direction corresponds to the direction of contour definition.
- Offset width B: After the second infeed movement, during the transition from turning to recessing, the path to be machined is reduced by "offset width B." Each time the system switches from turning to recessing on this side, the path is reduced by "B"—in addition to the previous offset. The total offset is limited to 80% of the effective cutting width (effective cutting width = cutting width 2\*cutting radius). If required, the MANUALplus reduces the programmed offset width. After precutting, the remaining material is removed with a single cut.
- Depth compensation RB: Depending on factors such as workpiece material or feed rate, the tool tip is displaced during a turning operation. The resulting infeed error can be compensated with "depth compensation RB" during finishing. The depth compensation factor is usually determined empirically.

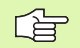

These cycles require the use of recess-turning tools.

# Recess turning, radial/axial

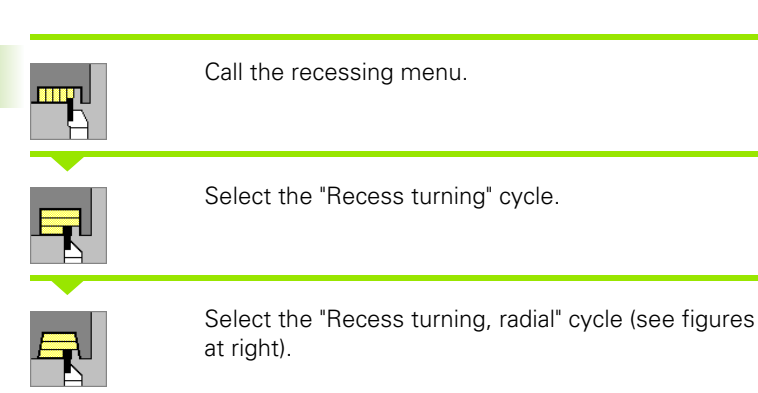

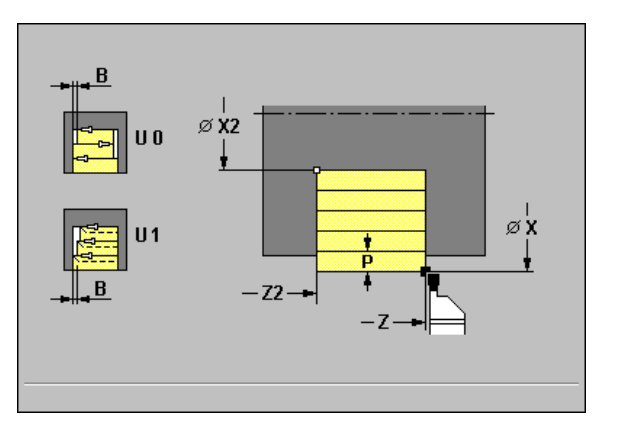

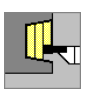

Select "Recess turning, axial" (see figures on the following page).

The cycle machines the rectangular area defined by X, Z and X2, Z2 (see also "Recess turning" on page 143).

#### **Cycle parameters**

- ▶ X, Z starting point
- ▶ X2, Z2 contour end point
- **P** infeed depth: Maximum infeed depth
- ▶ 0 recessing feed rate—default: Active feed rate
- **B** offset width—default: 0
- **U unidirectional turning**—default: 0
  - U=0: bidirectional
  - U=1: unidirectional (direction: see graphic support window)
- ▶ T tool number
- ▶ S spindle speed / cutting speed
- ▶ F feed per revolution

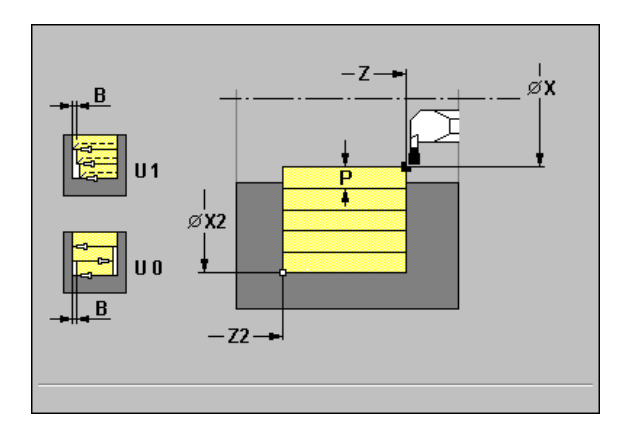
- **1** Calculate the proportioning of cuts.
- **2** Approach workpiece for first pass from X, Z.
- **3** Execute the first cut (recessing).
- 4 Machine perpendicularly to recessing direction (turning).
- **5** Repeat 3 to 4 until contour end point Z2/X2 is reached.
- 6 Return to starting point on paraxial path.

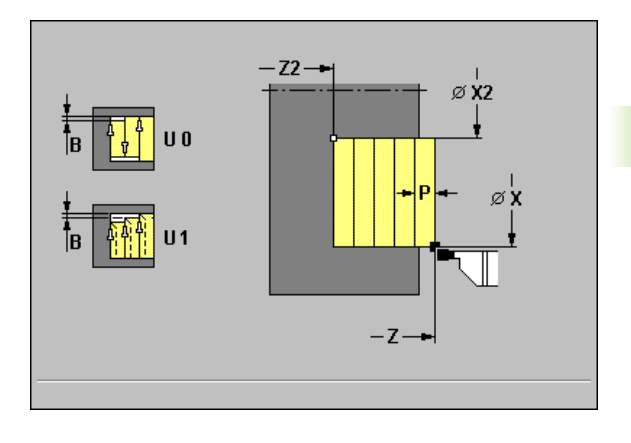

4.5 Recessing cycles

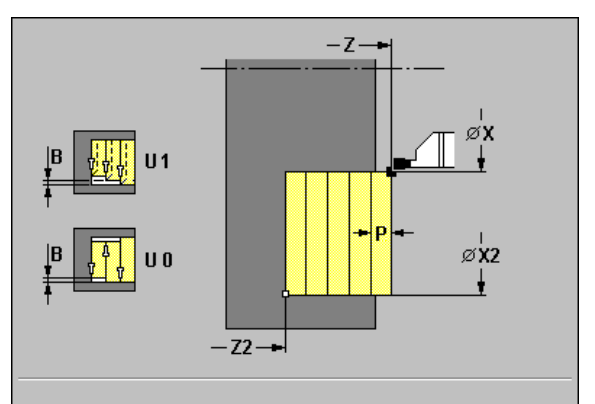

i

# Recess turning, radial/axial-Expanded

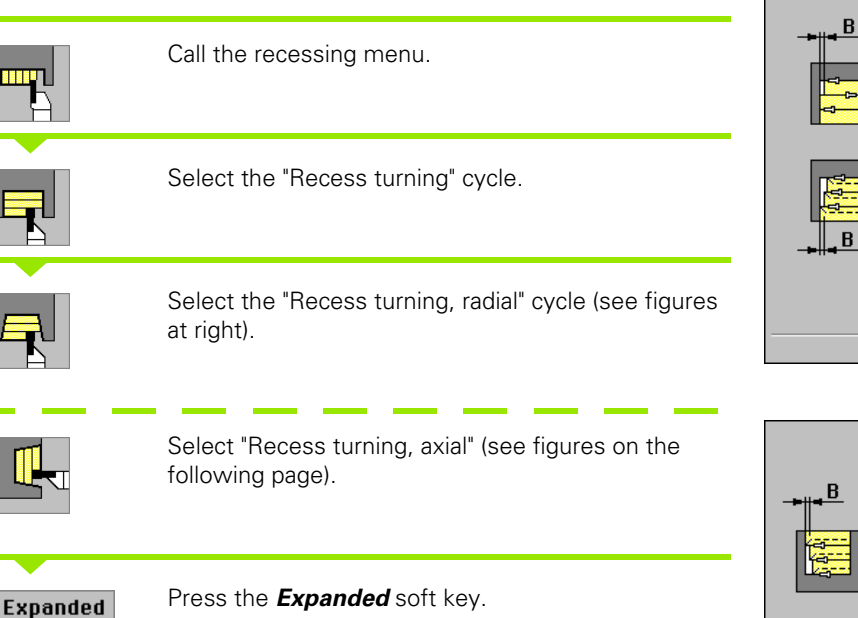

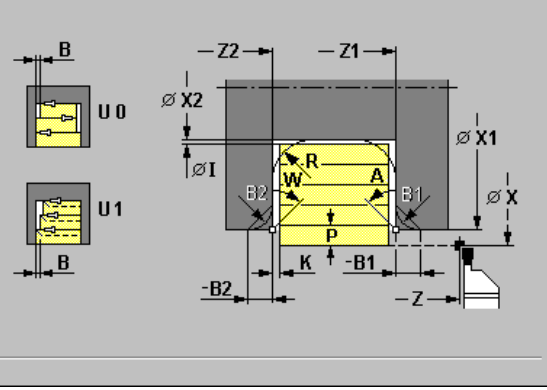

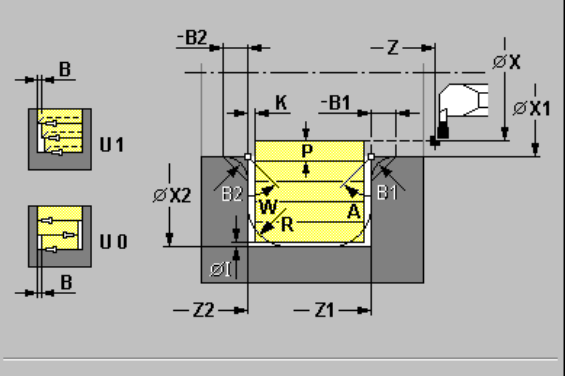

The cycle machines the area defined by X/Z1 and X2, Z2, taking the oversizes into account (see also "Recess turning" on page 143).

#### Cycle parameters

- ▶ X, Z starting point
- ▶ X1, Z1 contour starting point
- ▶ X2, Z2 contour end point
- **P** infeed depth: Maximum infeed depth
- ▶ 0 recessing feed rate—default: Active feed rate
- ▶ A starting angle: Range: 0° <= A < 90°
- ▶ W end angle: Range: 0° <= W < 90°
- ▶ R rounding
- ▶ B1, B2 chamfer/rounding (B1 contour start; B2 contour end)
  - B>0: Radius of rounding
  - B<0: Width of chamfer</p>
- ▶ T tool number
- S spindle speed / cutting speed
- ▶ F feed per revolution
- **B** offset width—default: 0
- **U unidirectional turning**—default: 0
  - U=0: bidirectional
  - U=1: unidirectional (direction: see graphic support window)
- ▶ I, K oversize X, Z

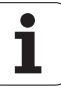

By setting the following **optional parameters**, you can define additional contour elements:

- A: Oblique cut at contour start
- W: Oblique cut at contour end
- R: Rounding (in both corners of the contour valley)
- B1: Chamfer/Rounding at contour start
- B2: Chamfer/Rounding at contour end

- **1** Calculate the proportioning of cuts.
- **2** Approach workpiece for first pass from X, Z.
- **3** Execute the first cut (recessing).
- **4** Machine perpendicularly to recessing direction (turning).
- **5** Repeat 3 to 4 until contour end point Z2/X2 is reached.
- 6 Machine chamfer/rounding at contour start / contour end if defined.
- 7 Return to starting point on paraxial path.

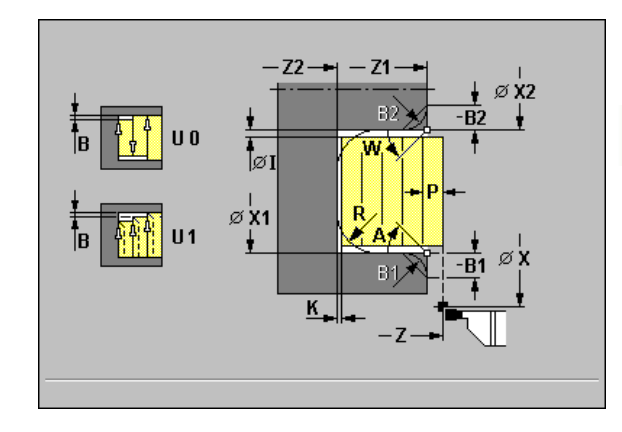

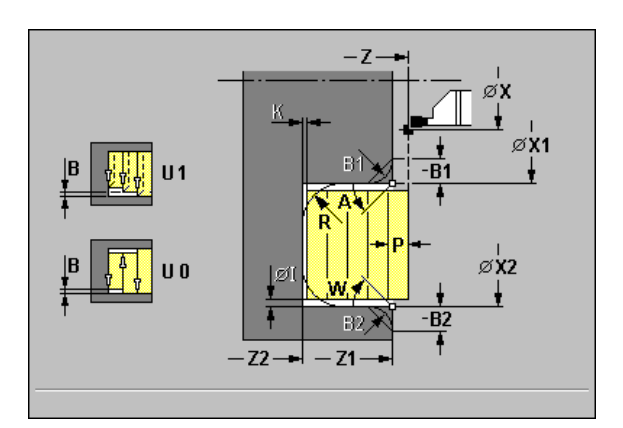

# Recess turning radial/axial, finishing

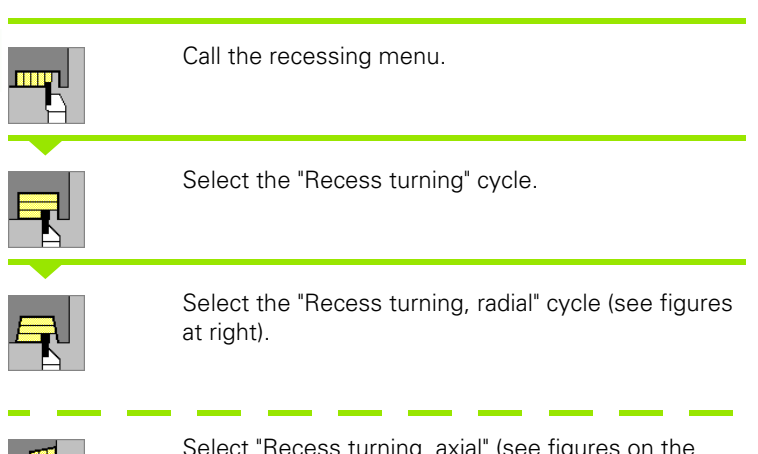

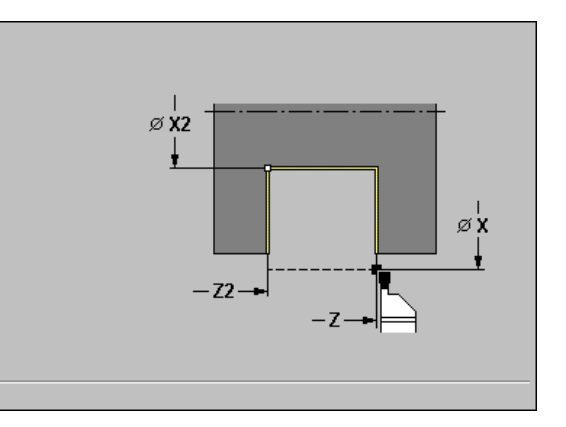

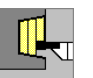

Select "Recess turning, axial" (see figures on the following page).

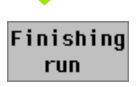

Press the *Finishing run* soft key.

The cycle finishes the contour area from X, Z to X2, Z2 (see also "Recess turning" on page 143).

With "oversizes I, K" for the workpiece blank, you define the material to be machined during the finishing cycle. It is therefore absolutely necessary to define the oversizes for recess turning—finishing.

#### **Cycle parameters**

- ▶ X, Z starting point
- ▶ X2, Z2 contour end point
- ▶ I, K workpiece-blank oversize X, Z
- ▶ T tool number
- S spindle speed / cutting speed
- ▶ F feed per revolution

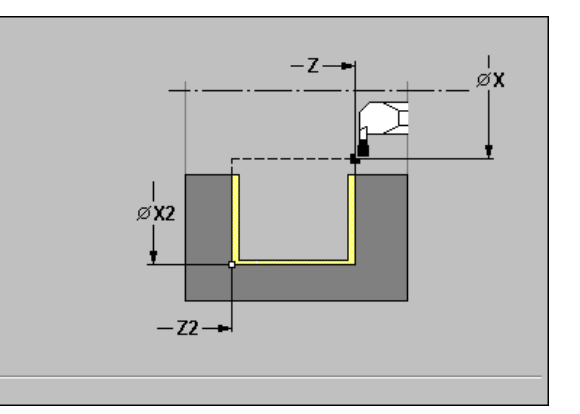

- **1** Approach contour area from X, Z.
- 2 Finish first side, then finish contour valley up to position just before contour end point Z2/X2.
- 3 Move on paraxial path:■ radially to X/Z2.■ axially to Z/X2.
- 4 Finish second side, then finish remainder of contour valley.
- **5** Return to starting point on paraxial path.

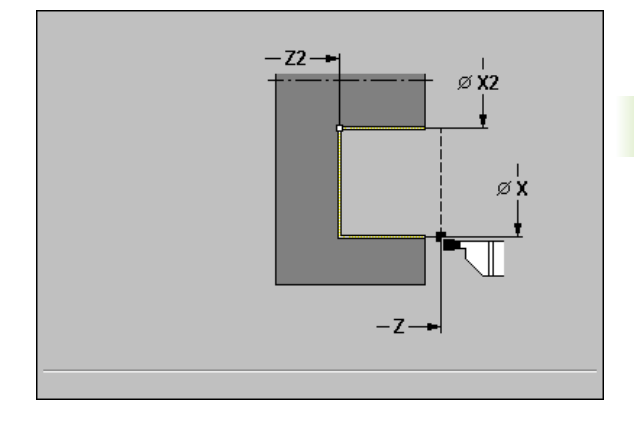

4.5 Recessing cycles

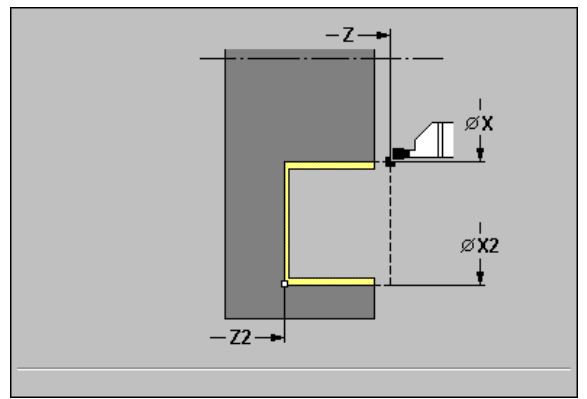

# Recess turning radial/axial, finishing-Expanded

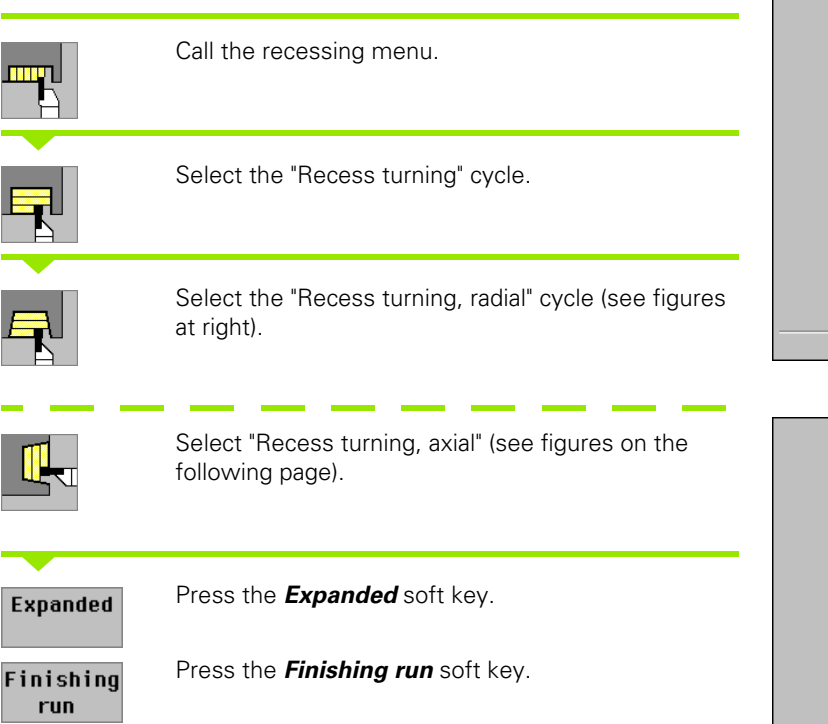

The cycle finishes the contour area from X1, Z1 to X2, Z2 (see also "Recess turning" on page 143).

#### **Cycle parameters**

- ▶ X, Z starting point
- ▶ X1, Z1 contour starting point
- ▶ X2, Z2 contour end point
- **0** recessing feed rate—default: Active feed rate
- ▶ A starting angle: Range: 0° <= A < 90°
- ▶ W end angle: Range: 0° <= W < 90°
- R rounding
- B1, B2 chamfer/rounding (B1 contour start; B2 contour end)
  - B>0: Radius of rounding
  - B<0: Width of chamfer
- RB depth compensation
- ▶ T tool number
- S spindle speed / cutting speed
- ▶ F feed per revolution
- ▶ I, K workpiece-blank oversize X, Z

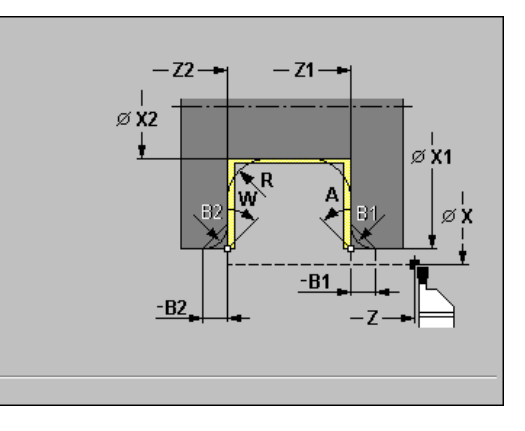

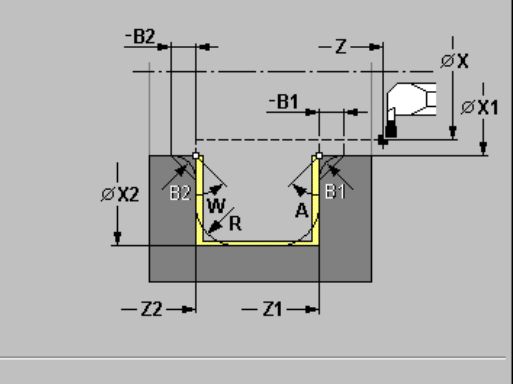

4.5 Recessin<mark>g cy</mark>cles

By setting the following **optional parameters**, you can define additional contour elements:

- A: Oblique cut at contour start
- W: Oblique cut at contour end
- R: Rounding (in both corners of the contour valley)
- B1: Chamfer/Rounding at contour start
- B2: Chamfer/Rounding at contour end

With "oversizes I, K" for the workpiece blank, you define the material to be machined during the finishing cycle. It is therefore absolutely necessary to define the oversizes for recess turning—finishing.

#### Cycle run

- **1** Approach contour area from X, Z.
- 2 Finish first side, taking optional contour elements into account; then finish contour valley up to position just before contour end point Z2/X2.
- **3** Approach workpiece for finishing the second side on paraxial path.
- **4** Finish second side, taking optional contour elements into account; then finish remainder of contour valley.
- **5** Finish chamfer/rounding at contour start / contour end, if defined.

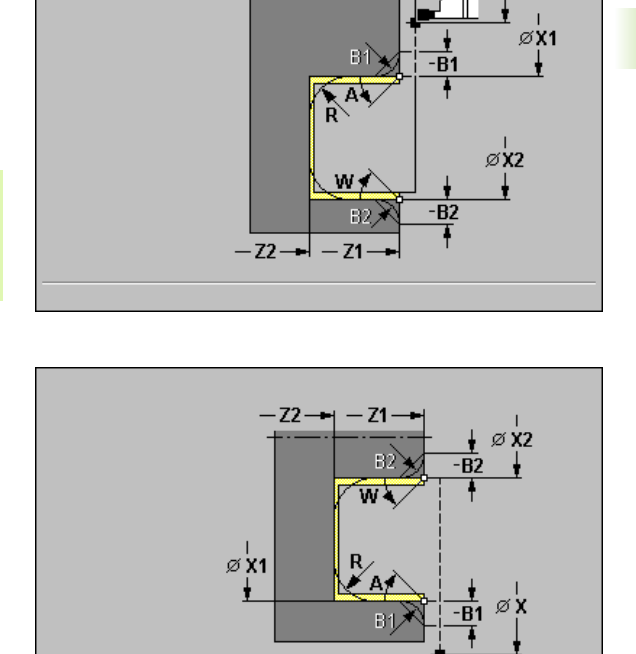

-z-

øΧ

# ICP recess turning, radial/axial

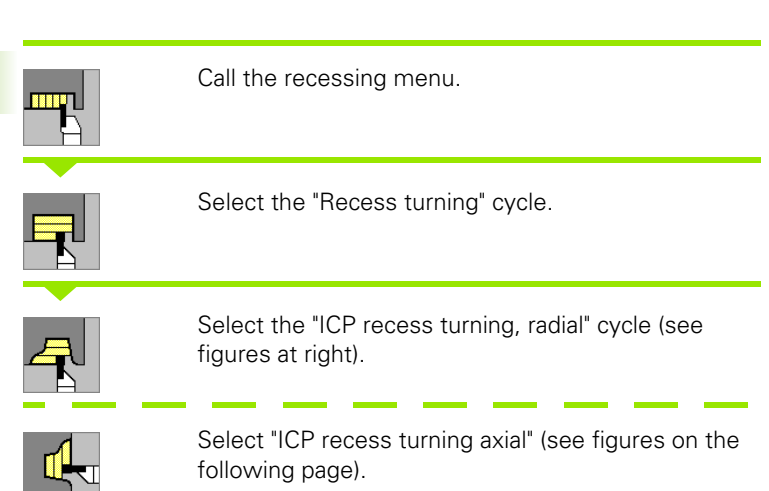

The cycle proceeds as follows, taking oversizes into account:

- For descending contours, the area defined by X, Z and the ICP contour is machined.
- For ascending contours, the area defined by X1, Z1 and the ICP contour is machined.

See also "Recess turning" on page 143.

If you are machining:

- Descending contours, define: Only starting point X, Z—but not contour starting point X1, Z1.
- Ascending contours, define: Starting point X, Z and contour starting point X1, Z1.

#### **Cycle parameters**

- ▶ X, Z starting point
- ▶ X1, Z1, starting point of workpiece blank
- **P** infeed depth: Maximum infeed depth
- **0** recessing feed rate—default: Active feed rate
- **B offset width**—default: 0
- U unidirectional turning—default: 0
  - U=0: bidirectional
  - U=1: unidirectional (direction: see graphic support window)
- ▶ I, K oversize X, Z
- ▶ N ICP contour number
- ▶ T tool number
- S spindle speed / cutting speed
- ▶ F feed per revolution

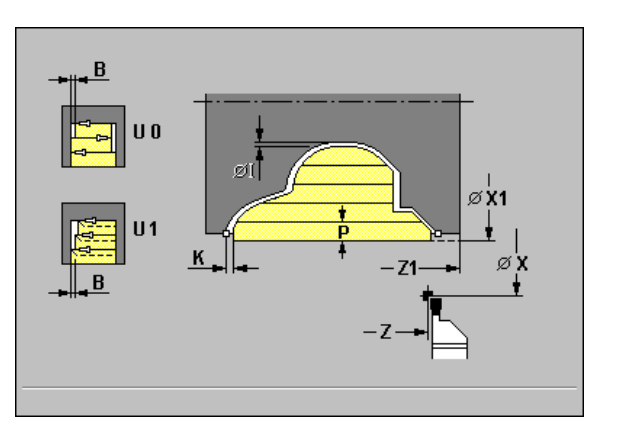

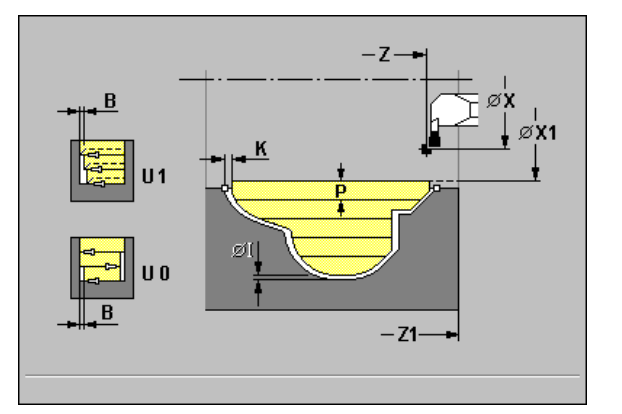

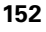

- **1** Calculate the proportioning of cuts.
- **2** Approach workpiece for first pass from X, Z.
- **3** Execute the first cut (recessing).
- 4 Machine perpendicularly to recessing direction (turning).
- **5** Repeat 3 to 4 until the defined area has been machined.
- 6 Return to starting point on paraxial path.

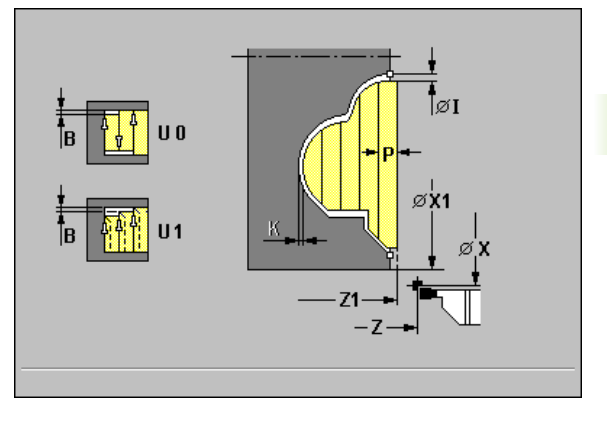

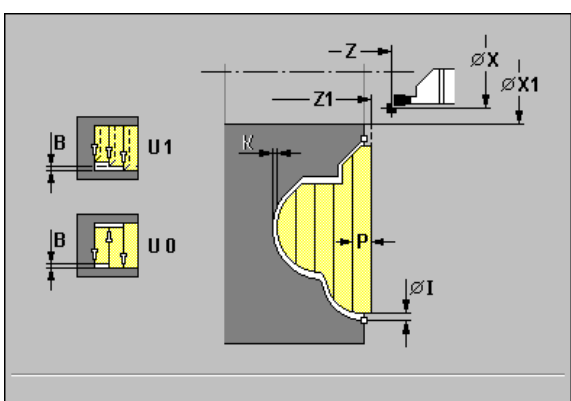

Ì

# ICP recess turning radial/axial, finishing

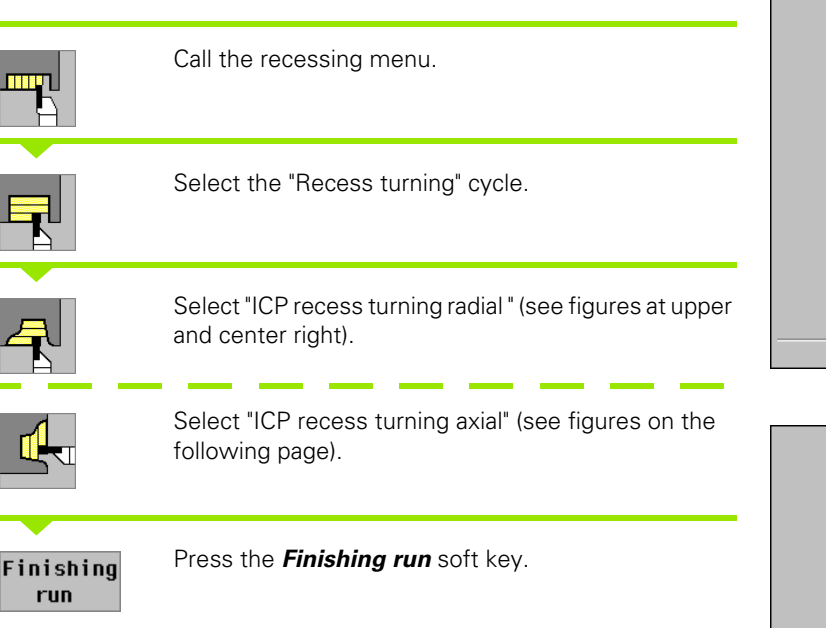

The cycle finishes the contour area defined by the ICP contour (see also "Recess turning" on page 143). At the end of cycle, the tool returns to the starting point.

#### Cycle parameters

- ▶ X, Z starting point
- RB depth compensation
- ▶ I, K workpiece-blank oversize X, Z
- ▶ N ICP contour number
- ▶ T tool number
- S spindle speed / cutting speed
- ▶ F feed per revolution

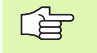

With "oversizes I, K" for the workpiece blank, you define the material to be machined during the finishing cycle. It is therefore absolutely necessary to define the oversizes for recess turning—finishing.

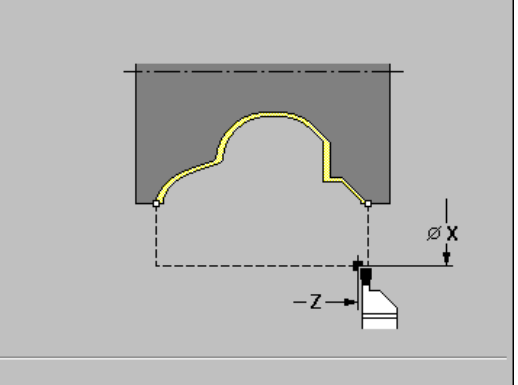

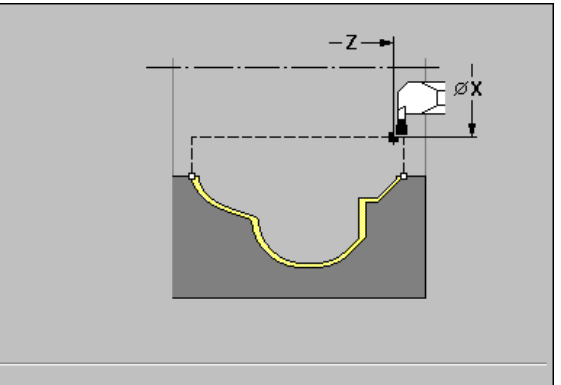

- **1** Approach contour area from X, Z on paraxial path.
- 2 Finish first side and contour area up to position just before end point X2/Z2.
- **3** Approach workpiece for finishing the second side on paraxial path.
- 4 Finish second side, then finish remainder of contour valley.
- **5** Return to starting point on paraxial path.

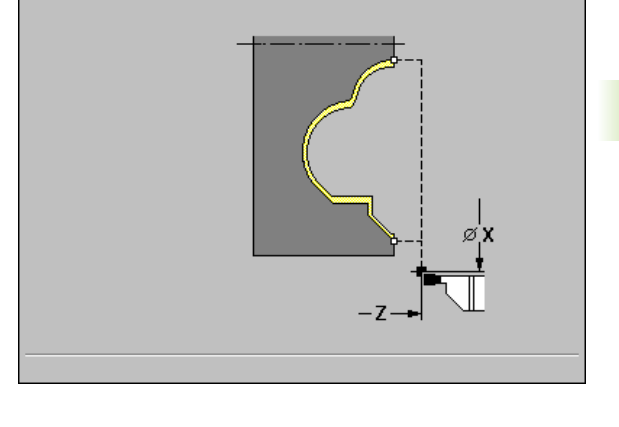

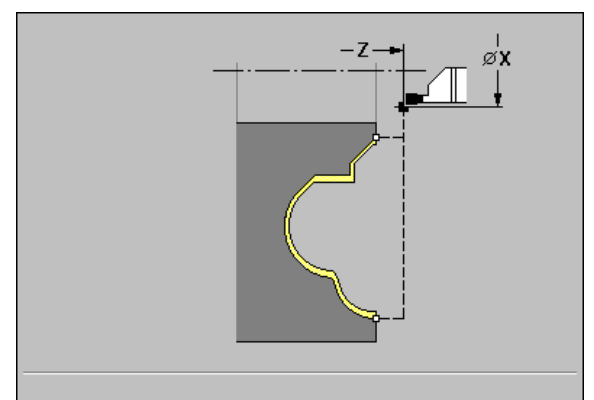

# Undercut type H

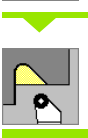

Select the "Undercut H" cycle.

Call the recessing menu.

The contour depends on the parameters defined. If you do not define an "undercut radius R," the oblique cut will be executed up to "contour corner Z1" (tool radius = undercut radius).

If you do not define "plunging angle W," it is calculated from "undercut length K" and "undercut radius R." The final point of the undercut is then located at the "contour corner."

The end point of the undercut is determined from the plunging angle in accordance with "Undercut type H."

#### **Cycle parameters**

- ▶ X, Z starting point
- ▶ X1, Z1 contour corner
- ▶ K undercut length
- **R undercut radius**—default: No circular element
- **W plunging angle**—default: W is calculated
- ▶ T tool number
- S spindle speed / cutting speed
- ▶ F feed per revolution

- **1** Pre-position to safety clearance from X, Z.
- 2 Machine undercut according to cycle parameters.
- **3** Return to starting point on diagonal path.

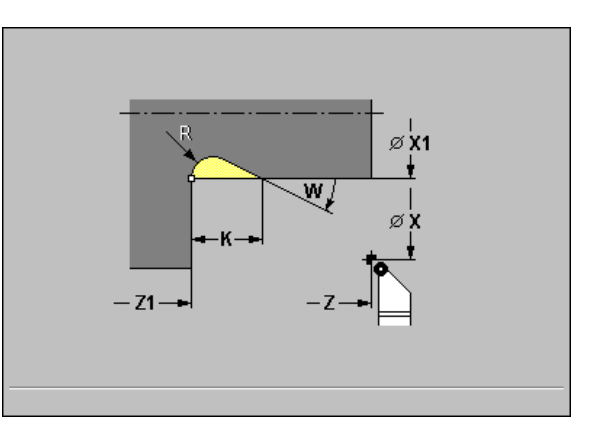

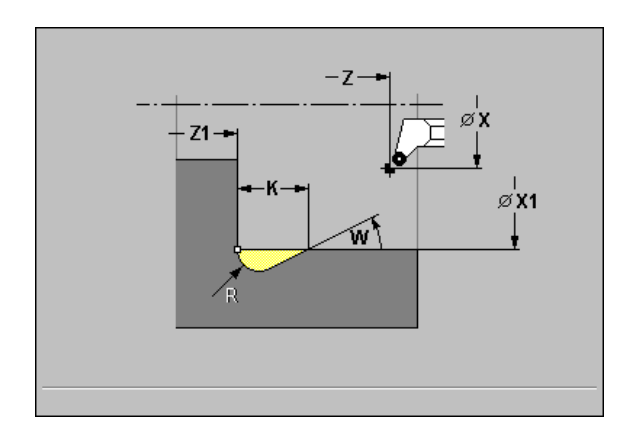

# Undercut type K

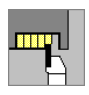

Call the recessing menu.

لم • ا

Select the "Undercut K" cycle.

This cycle performs only one cut at an angle of  $45^{\circ}$ . The resulting contour geometry therefore depends on the tool that is used.

#### **Cycle parameters**

- ▶ X, Z starting point
- ▶ X1, Z1 contour corner
- ▶ I undercut depth
- ▶ T tool number
- S spindle speed / cutting speed
- ▶ F feed per revolution

#### Cycle run

- **1** Pre-position at an angle of 45° to safety clearance above contour corner point X1, Z1 in rapid traverse.
- 2 Plunge by "undercut depth I."
- **3** Retract to starting point X, Z on same path.

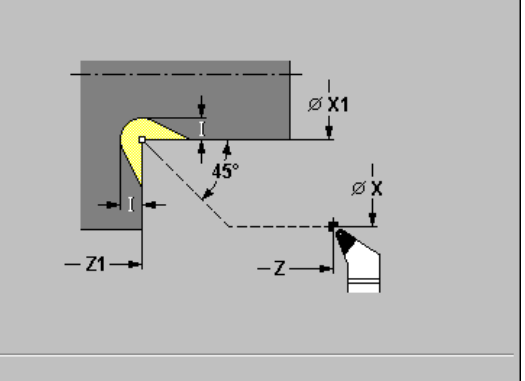

4.5 Recessing cycles

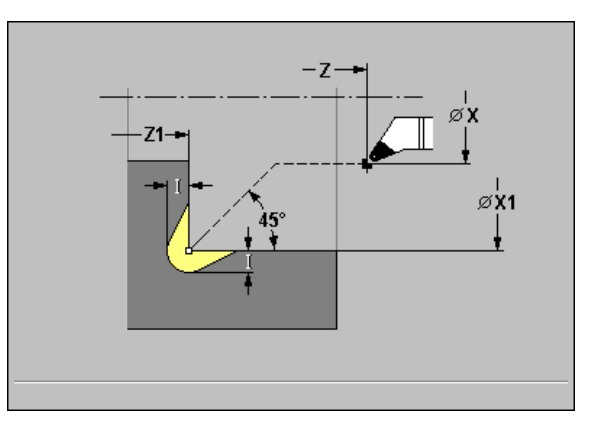

# Undercut type U

|    |  | Call |
|----|--|------|
| ٦U |  |      |
|    |  |      |
|    |  |      |

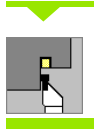

Select the "Undercut U" cycle.

the recessing menu.

This cycle machines an "Undercut type U" and, if programmed, finishes the adjoining plane surface. The undercut is executed in several passes if the undercut width is greater than the cutting width of the tool. If the cutting width of the tool is not defined, the control assumes that the tool's cutting width equals K. A chamfer or rounding (optional) is machined.

#### **Cycle parameters**

- ▶ X, Z starting point
- ▶ X1, Z1 contour corner
- ▶ X2 end point on plane surface
- ▶ I undercut diameter
- ▶ K width of undercut
- B chamfer/rounding
  - B>0: Radius of rounding
  - B<0: Width of chamfer
- ▶ T tool number
- S spindle speed / cutting speed
- F feed per revolution

- **1** Calculate the proportioning of cuts.
- **2** Pre-position to safety clearance from X, Z.
- **3** Move at feed rate to "undercut diameter I" and remain at this position for the time of two revolutions.
- 4 Retract and approach for next pass.
- 5 Repeat steps 3 to 4 until corner point Z1 is reached.
- 6 After the last pass, finish adjoining plane surface, starting from end point X2", if defined.
- 7 Machine chamfer/rounding, if defined.
- 8 Return to starting point on diagonal path.

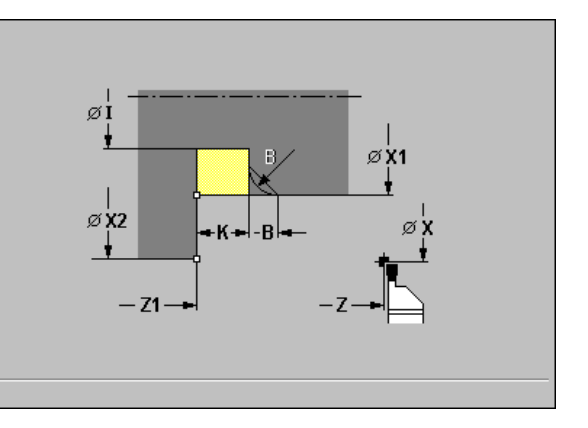

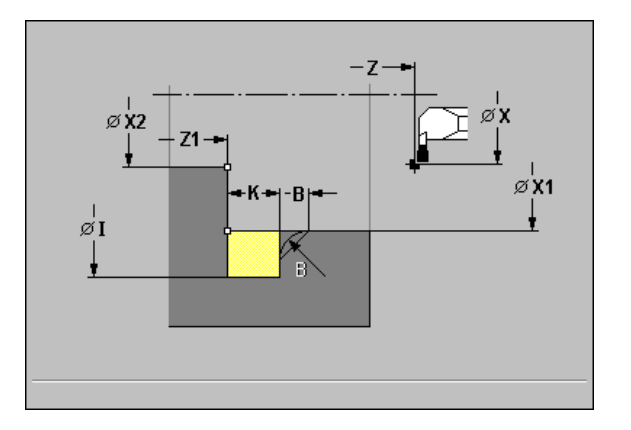

# Parting

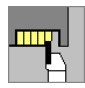

| Call the recessing menu. | Call | the | recessing | menu. |
|--------------------------|------|-----|-----------|-------|
|--------------------------|------|-----|-----------|-------|

Select the "Cut-off" cycle.

The cycle parts the workpiece. If programmed, a chamfer or rounding arc is machined on the outside diameter.

#### **Cycle parameters**

- ▶ X, Z starting point
- ▶ X1, Z1 contour corner
- ▶ XE inside diameter (tube)
- ▶ I diameter for feed reduction
- B chamfer/rounding
  - B>0: Radius of rounding
  - B<0: Width of chamfer
- E reduced feed rate
- ▶ T tool number
- S spindle speed / cutting speed
- ▶ F feed per revolution

#### Cycle run

- **1** Pre-position to safety clearance from X, Z.
- 2 Cut to depth of chamfer or rounding and machine the chamfer/ rounding if defined.
- 3 Depending on the cycle parameters, move at feed rate to
  - The turning center, or
  - The "inside diameter (tube) XE."

If you have programmed a feed rate reduction, MANUALplus switches to the "reduced feed E" as soon as the tool reaches the "diameter feed reduction I."

4 Retract at end face and return to starting point.

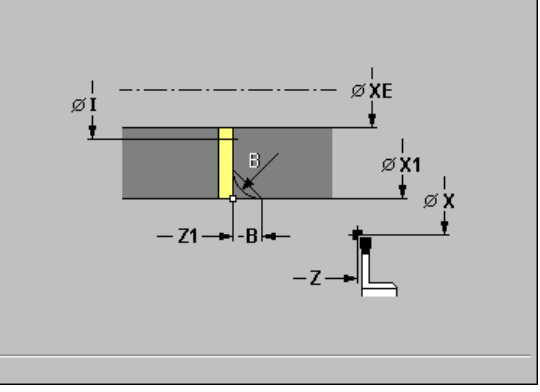

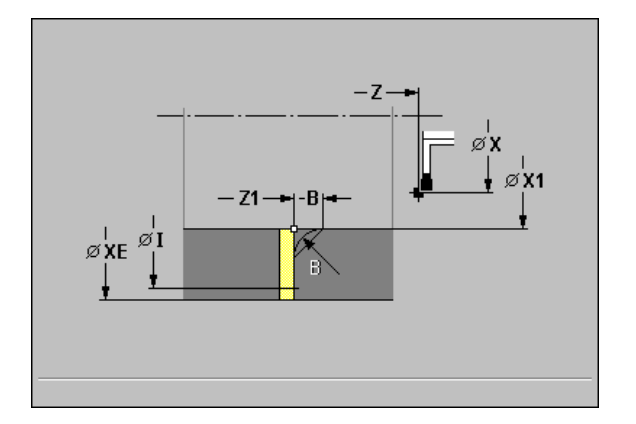

# Examples of recessing cycles

#### **Recess outside**

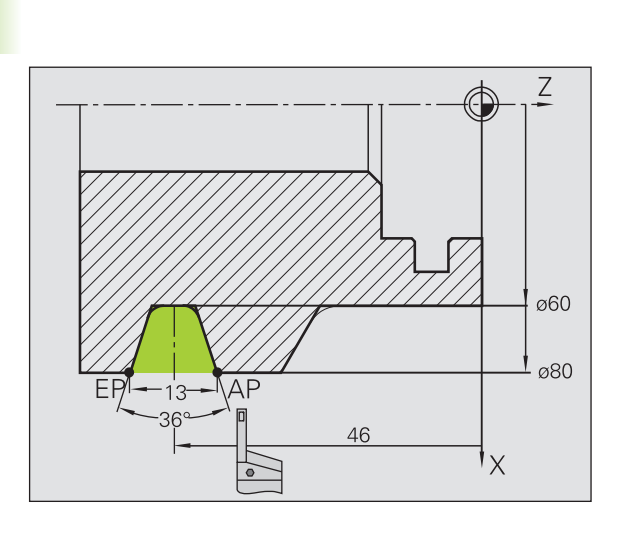

The machining operation is to be executed with the "Recessing, radial—Expanded" cycle, taking oversizes into account (see figure at upper right). This contour area is to be finished subsequently with the "Recessing radial, finishing—Expanded" cycle (see figure at lower right).

The rounding arcs in the corners of the contour valley and the oblique surfaces at the contour start and end are also machined in "expanded mode."

Be sure to enter the correct values for the parameters "contour starting point X1, Z1" and "contour end point X2, Z2." These parameters determine the cutting and infeed directions—in this example, external machining and infeed in negative Z-axis direction.

#### Tool data

- Lathe tool (for external machining)
- WO = 1—Tool orientation
- K = 4—Cutting width (4 mm)

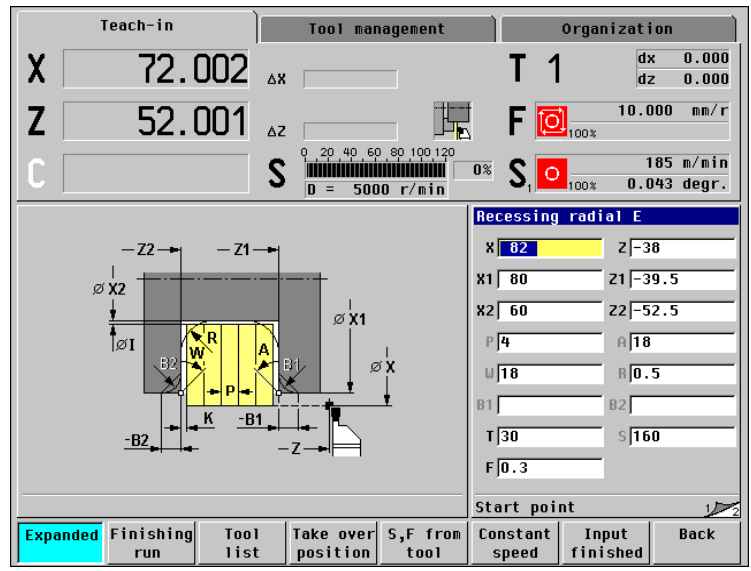

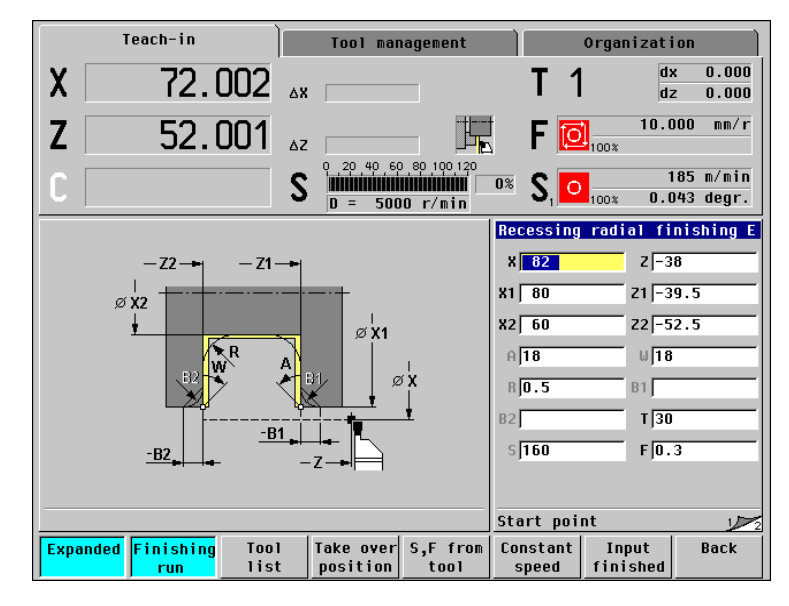

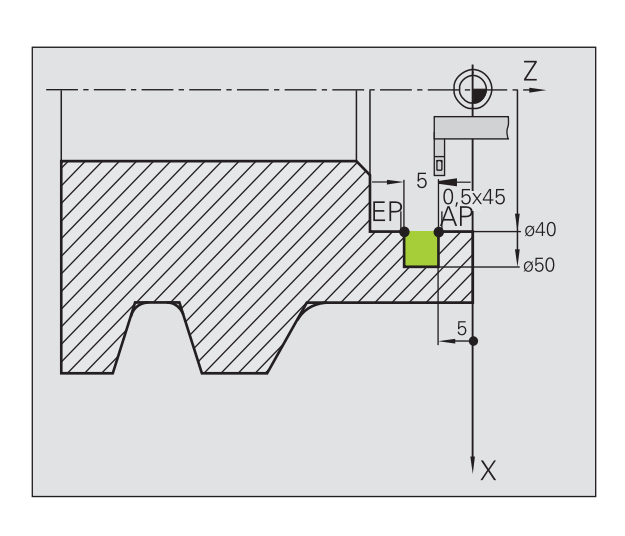

The machining operation is to be executed with the "Recessing, radial—Expanded" cycle, taking oversizes into account (see figure at upper right). This contour area is to be finished subsequently with the "Recessing radial, finishing—Expanded" cycle (see figure at lower right).

As the "plunge width P" is not input, the MANUALplus plunge-cuts with 80% of the plunge-width of the tool.

In expanded mode, the chamfers are machined at the start/end of the contour.

Be sure to enter the correct values for the parameters "contour starting point X1, Z1" and "contour end point X2, Z2." These parameters determine the cutting and infeed directions—in this example, internal machining and infeed in negative Z-axis direction.

#### Tool data

- Lathe tool (for internal machining)
- WO = 7—Tool orientation

 $\blacksquare$  K = 2—Cutting width (2 mm)

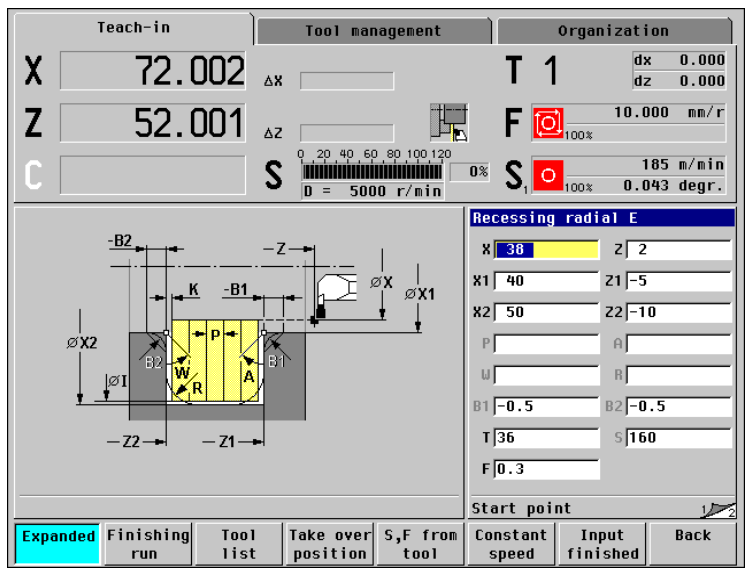

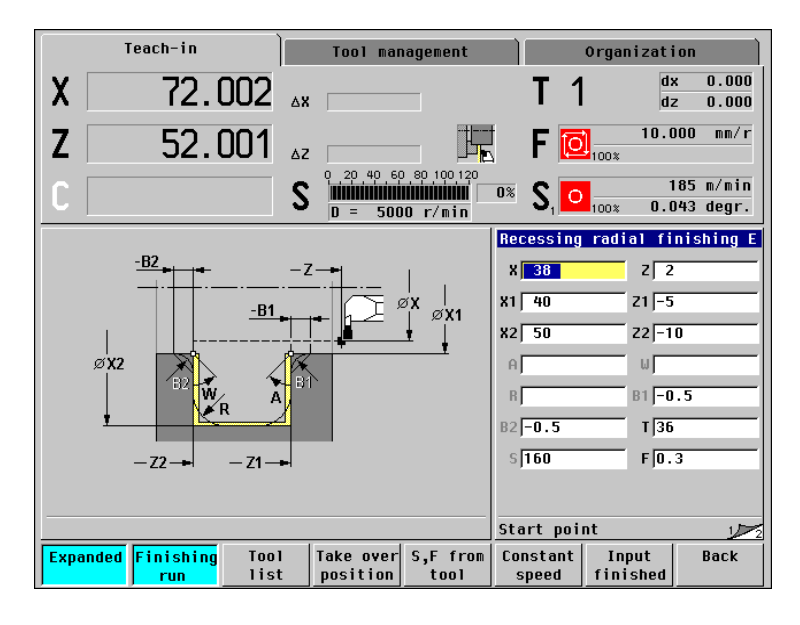

1 (

# 4.6 Thread and Undercut Cycles

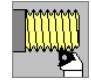

These cycles machine single or multistart longitudinal and tapered threads, as well as thread undercuts.

In Manual mode you can:

- Repeat the last cut to compensate for tool inaccuracies.
- Use the function **Recut** to rework damaged threads.

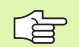

 Threads are cut with constant speed.
"Cycle STOP" becomes effective at the end of a thread cut.

The feed rate and spindle speed overrides are not effective during cycle execution.

#### Thread position

MANUALplus determines the direction of the thread from the parameters for starting point Z (or current tool position in Manual mode) and end point Z2. You select internal or external thread by soft key.

#### **Undercut position**

MANUALplus determines the position of an undercut from the parameters for starting point X, Z (current tool position in Manual mode) and cylinder starting point X1 / end point Z2 on plane surface.

| $\sim$ |
|--------|

An undercut may only be machined in a right-angled paraxial contour corner in the linear axis.

| 1                    | each-in    |        |    | Tool mar              | agenent      |                 | Organizat   | ion                    |
|----------------------|------------|--------|----|-----------------------|--------------|-----------------|-------------|------------------------|
| X                    | 72.        | 002    | ∆X |                       |              | Τ´              |             | x 0.000<br>z 0.000     |
| Ζ                    | 52.        | 001    | ∆Z |                       |              | 🖁 F 🚺           | 10.<br>100% | 000 mm/r               |
| C                    |            |        | S  | 0 20 40 60<br>D = 500 | 0 80 100 120 | •* <b>S</b> , C | 100% 0.     | 185 m/min<br>043 degr. |
| <b>*00101</b><br>[ ] |            | C-0010 |    |                       |              | Api             | DIN 509E    | DIN 509 F              |
| Expanded             | Re-<br>cut |        |    |                       |              |                 |             | Back                   |

| Thread and undercut cycles                                                                   | Symbol    |
|----------------------------------------------------------------------------------------------|-----------|
| <b>Thread cycle</b><br>Longitudinal single or multi-start thread                             | <b></b>   |
| Tapered thread<br>Tapered single or multi-start thread                                       |           |
| <b>API thread</b><br>Single or multi-start API thread (API: American<br>Petroleum Institute) | API       |
| Undercut DIN 76<br>Thread undercut and thread chamfer                                        | DIN 76    |
| Undercut DIN 509 E<br>Undercut and cylinder chamfer                                          | DIN 509 E |
| Undercut DIN 509 F<br>Undercut and cylinder chamfer                                          | DIN 509 F |

#### Angle of infeed (thread angle)

With some thread cycles, you can indicate the angle of infeed. The figures to the right show the operating sequence of the MANUALplus at an angle of infeed of  $-30^{\circ}$  (figure at upper right) and an angle of infeed of 0° (figure at center right).

#### Thread depth, proportioning of cuts

The thread depth is programmed for all thread cycles. MANUALplus reduces the cutting depth with each cut (see figure at center right).

#### Handwheel superpositioning in threading cycles

As of software version 526 488-09, you can influence the current thread cut via handwheel superpositioning in X and Z, and so optimize the production of the thread. Handwheel superpositioning must be supported by the machine manufacturer, and is activated via a switch on the machine operating panel.

Handwheel superpositioning is restricted as follows:

- X direction (thread depth): Depends on the current cutting depth; the starting and end points of the thread in X are not exceeded.
- Z direction: No more than one turn; the starting and end points of the thread in Z are not exceeded.

#### Thread run-in / thread run-out

The slide requires a run-in distance to accelerate to the programmed feed rate before starting the actual thread, and a run-out distance at the end of the thread to decelerate again.

Calculation of chamfer (run-in) length:

#### BA > 0.75 \* (F\*S)<sup>2</sup> / a + 0.15

Calculation of run-out length:

BA > 0.75 \* (F\*S)<sup>2</sup> / e + 0.15

- BA: Minimum run-in length
- BE: Minimum run-out length
- F: Thread pitch in mm/revolution
- S: Speed in revolutions/second
- a: Acceleration in mm/s<sup>2</sup> (see "Configuration parameters" on page 435–1105 "Acceleration at start of block")
- e: Acceleration in mm/s<sup>2</sup> (see "Configuration parameters" on page 435 1105 "Acceleration at start of block")

If the run-in / run-out length is too short, the thread may not attain the expected quality. In this case, MANUALplus displays a warning.

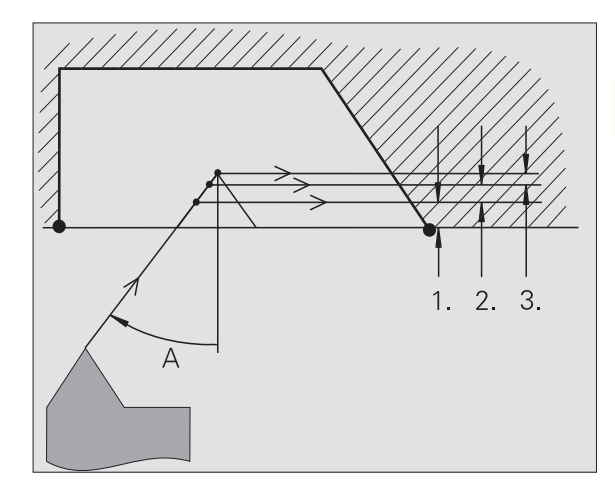

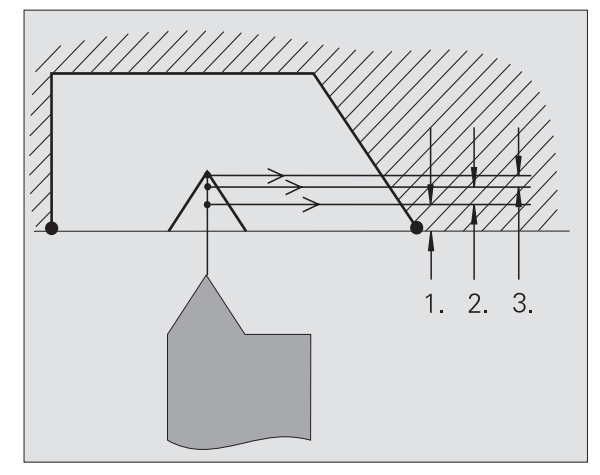

#### Last cut

After the cycle is finished, the MANUALplus presents the **Last cut** option. You can use this function to repeat the last thread cut with an updated tool compensation.

#### Sequence for the "last cut" function:

Initial situation: The thread cut cycle has been performed, and the thread depth is not correct.

Perform the tool compensation

| Last |  |
|------|--|
| cut  |  |

Press Last cut

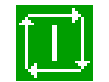

Activate Cycle Start

Check the thread

The tool compensation and the "last cut" can be repeated as often as necessary until the thread is correct.

Т

4.6 Thread and Undercut Cycles

# Thread cycle (longitudinal)

|                 | Call the thread-cutting menu.                                               |
|-----------------|-----------------------------------------------------------------------------|
| [               | Select the "Thread cycle."                                                  |
| Inner<br>thread | <i>Inner thread</i> soft key<br>On: Internal thread<br>Off: External thread |

This cycle cuts a single external or internal thread with a thread angle of 30°. Tool infeed is performed in the X axis only.

#### **Cycle parameters**

**X, Z starting point** of thread

#### Z2 end point of thread

F1 thread pitch (= feed rate)

#### ▶ U thread depth

No input: Depth is calculated External thread: U=0.6134\*F1 Internal thread: U=-0.5413\*F1

#### I 1st cutting depth

- I<U: First cut with cutting depth I—further cuts: Reduction of cutting depth</p>
- I=U: One cut
- No input: Calculation from U and F1

#### ▶ T tool number

#### S spindle speed / cutting speed

- **1** Calculate the proportioning of cuts.
- 2 Start first pass at Z.
- **3** Move to end point Z2 at programmed feed rate.
- 4 Return on paraxial path and approach for next pass.
- **5** Repeat 3 and 4 until "depth U" has been reached.

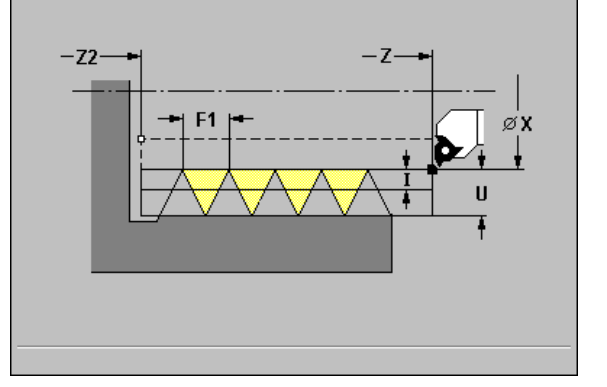

# Thread cycle (longitudinal)—Expanded

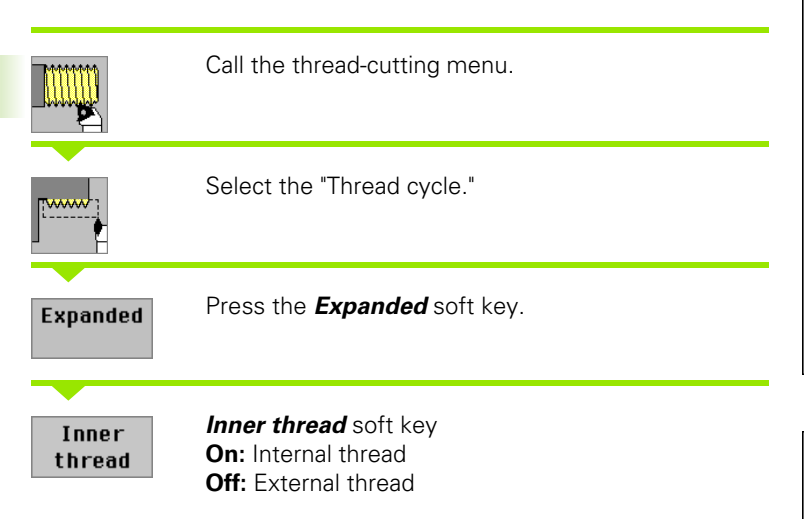

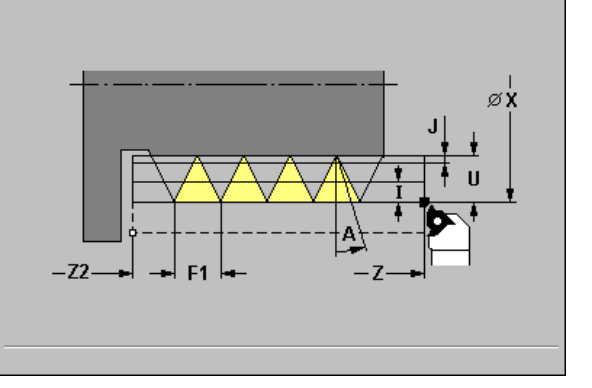

This cycle cuts a single or multi-start external or internal thread. The thread starts at starting point X and ends at end point Z2 (without a thread run-in or run-out).

#### **Cycle parameters**

- **X**, **Z** starting point of thread (without run-in)
- **Z2 end point of thread** (without run-out)
- **F1 thread pitch** (= feed rate)
- ▶ U thread depth
  - No input: Depth is calculated External thread: U=0.6134\*F1 Internal thread: U=-0.5413\*F1

#### ▶ I 1st cutting depth

- I<U: First cut with cutting depth I—further cuts: Reduction of cutting depth down to J.</p>
- I=U: One cut
- No input: Calculation from U and F1

#### A feed angle (default: 30°):

- Range:  $-60^{\circ} < A < 60^{\circ}$
- A<0: Infeed on left thread flank</p>
- A>0: Infeed on right thread flank
- **J remaining cutting depth**—default: 1/100 mm
- **D** number of thread starts—default: 1 single-start thread
- **E incremental gradient**—default: 0
  - E=0: Constant pitch
  - E>0: Increase the pitch per revolution by E
  - E<0: Decrease the pitch per revolution by E</p>
- ▶ T tool number
- S spindle speed / cutting speed

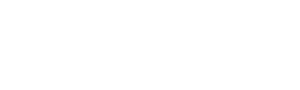

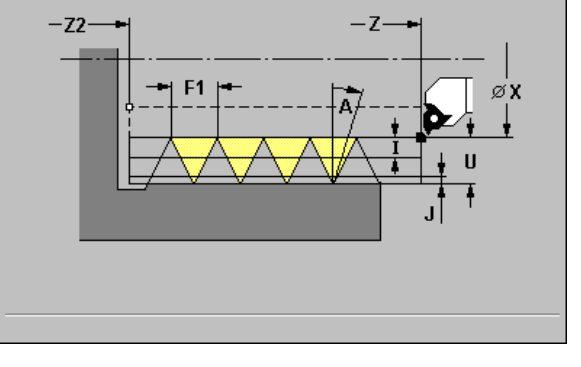

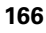

- **1** Calculate the proportioning of cuts.
- **2** Start first pass for first thread groove at Z.
- **3** Move to end point Z2 at programmed feed rate.
- 4 Return on paraxial path and approach for next thread groove.
- **5** Repeat 3 and 4 for all thread grooves.
- 6 Approach for next pass, taking the reduced cutting depth and the "feed angle A" into account.
- 7 Repeat 3 to 6 until "no. threads D" **and** "depth U" are reached.

# Tapered thread

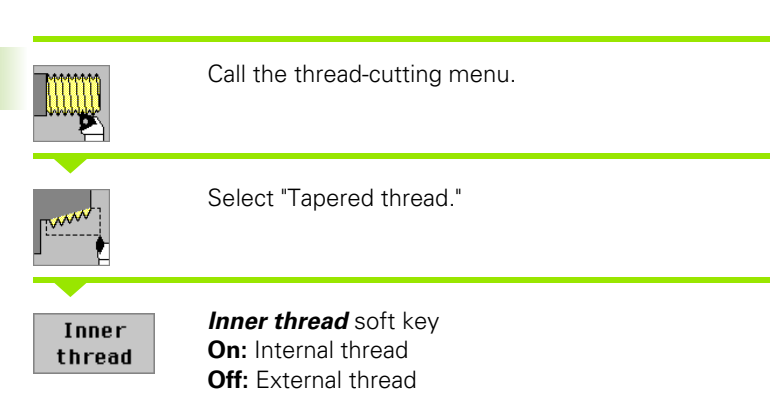

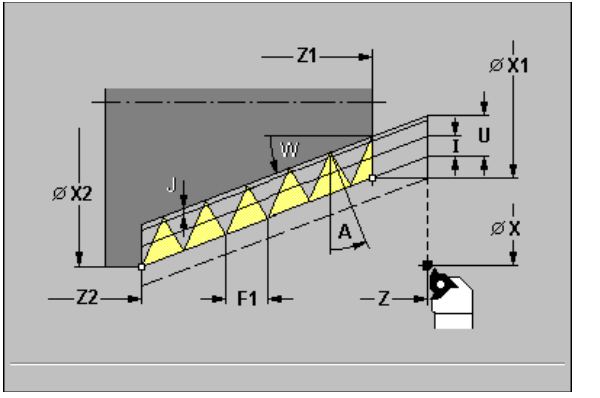

This cycle cuts a single or multi-start tapered external or internal thread.

#### **Cycle parameters**

- ▶ X, Z starting point
- > X1, Z1 starting point of thread (without run-in)
- > X2, Z2 end point of thread (without run-out)
- F1 thread pitch (= feed rate)

#### ▶ U thread depth

No input: Depth is calculated External thread: U=0.6134\*F1 Internal thread: U=-0.5413\*F1

#### ▶ I 1st cutting depth

- I<U: First cut with cutting depth I—further cuts: Reduction of cutting depth down to J.</p>
- I=U: One cut
- No input: Calculation from U and F1
- ▶ A feed angle (default: 30°): Range: -60° < A < 60°
  - A<0: Infeed on left thread flank
  - A>0: Infeed on right thread flank
- ▶ W taper angle: Range: -60° < A < 60°
- **J remaining cutting depth**—default: 1/100 mm
- ▶ T tool number
- S spindle speed / cutting speed
- **D** number of thread starts—default: 1 single-start thread
- **E incremental gradient**—default: 0
  - E=0: Constant pitch
  - E>0: Increase the pitch per revolution by E
  - E<0: Decrease the pitch per revolution by E

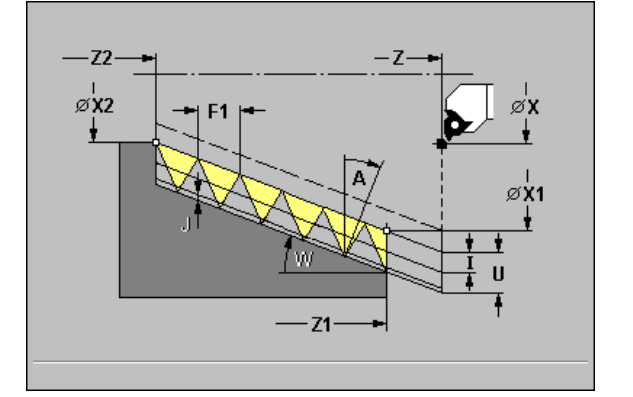

Parameter combinations for taper angle:

X1/Z1, X2/Z2
X1/Z1, Z2, W
Z1, X2/Z2, W

- **1** Calculate the proportioning of cuts.
- **2** Move to starting point X1, Z1.
- **3** Move to end point Z2 at programmed feed rate.
- 4 Return on paraxial path and approach for next thread groove.
- **5** Repeat 3 and 4 for all thread grooves.
- 6 Approach for next pass, taking the reduced cutting depth and the "feed angle A" into account.
- 7 Repeat 3 to 6 until "no. threads D" and "depth U" are reached.

# 4.6 Thread and Undercut Cycles

# API thread

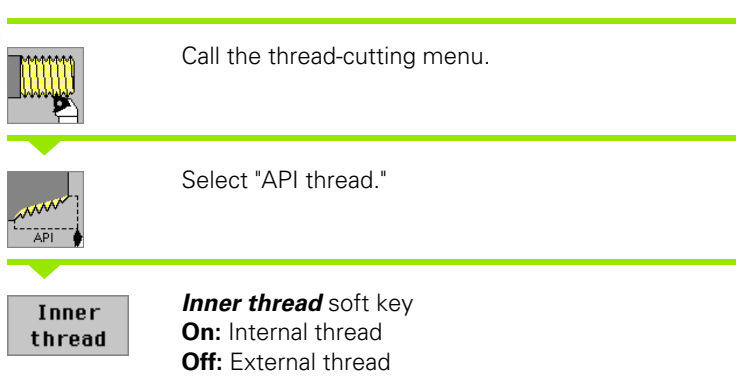

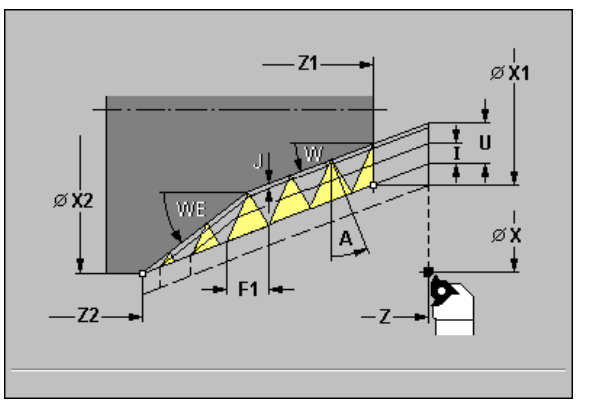

This cycle cuts a single or multi-start API external or internal thread. The depth of thread decreases at the overrun at the end of thread.

#### **Cycle parameters**

- ▶ X, Z starting point
- > X1, Z1 starting point of thread (without run-in)
- > X2, Z2 end point of thread (without run-out)
- F1 thread pitch (= feed rate)

#### ▶ U thread depth

No input: Depth is calculated External thread: U=0.6134\*F1 Internal thread: U=-0.5413\*F1

#### ▶ I 1st cutting depth

- I<U: First cut with cutting depth I—further cuts: Reduction of cutting depth down to J.</p>
- I=U: One cut
- No input: Calculation from U and F1
- A feed angle (default:  $30^\circ$ ): Range:  $-60^\circ < A < 60^\circ$ 
  - A<0: Infeed on left thread flank
  - A>0: Infeed on right thread flank
- ▶ W taper angle: Range: -45° < W < 45°
- ▶ WE run-out angle: Range: 0° < WE < 90°
- **J remaining cutting depth**—default: 1/100 mm
- ▶ T tool number
- S spindle speed / cutting speed
- **D** number of thread starts—default: 1 single-start thread

Parameter combinations for taper angle:

- X1/Z1, X2/Z2
- X1/Z1, Z2, W
- Z1, X2/Z2, W

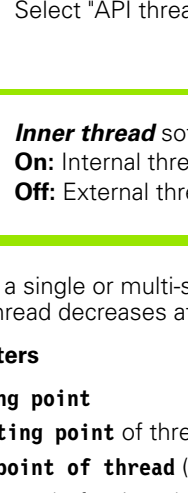

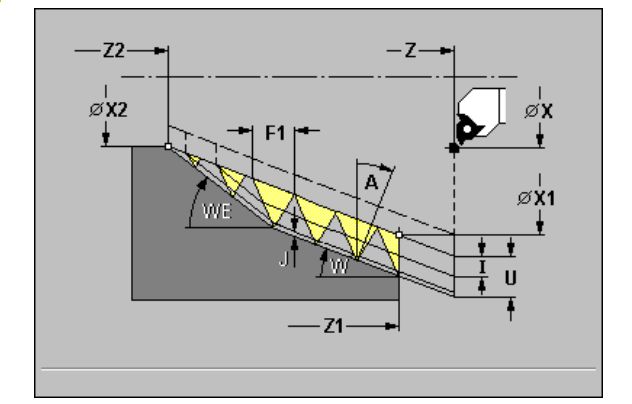

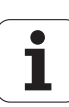

4 Cycle Programming

170

- **1** Calculate the proportioning of cuts.
- **2** Move to thread starting point X1, Z1.
- **3** Move to end point Z2 at programmed feed rate, taking the "run-out angle WE" into account.
- 4 Return on paraxial path and approach for next thread groove.
- **5** Repeat 3 and 4 for all thread grooves.
- 6 Approach for next pass, taking the reduced cutting depth and the "feed angle A" into account.
- 7 Repeat 3 to 6 until "no. threads D" and "depth U" are reached.

# Recut (longitudinal) thread

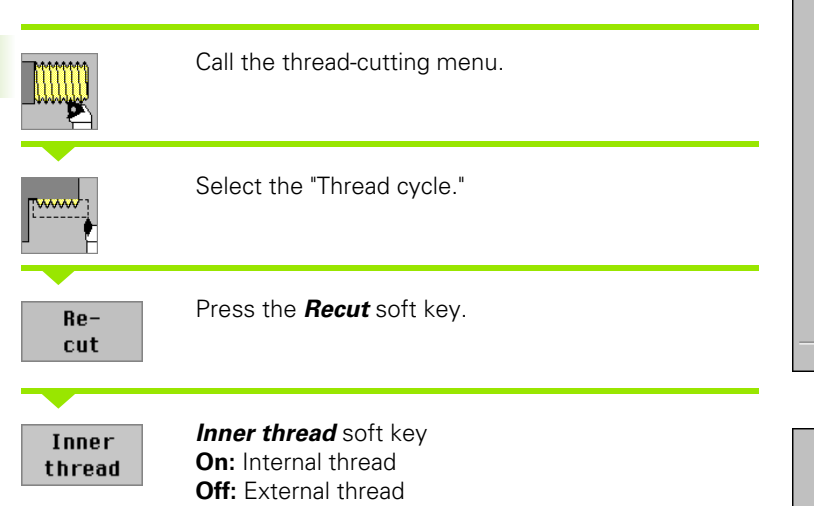

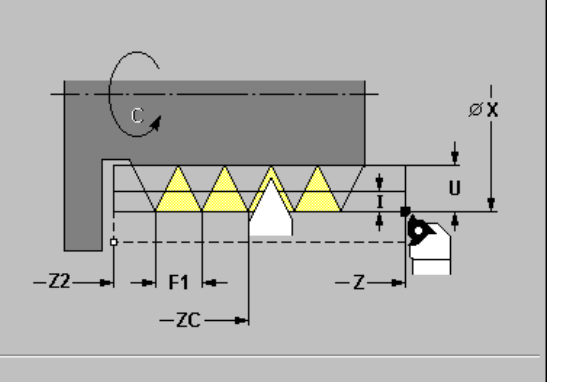

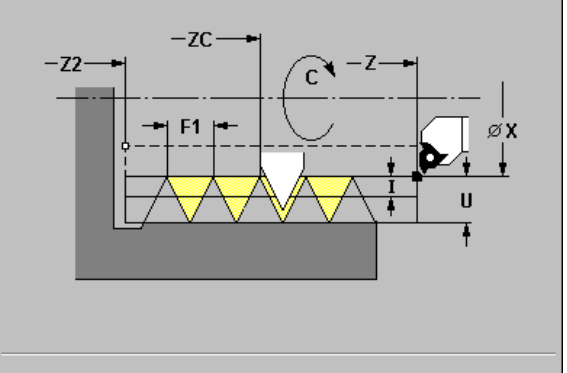

The cycle reworks a single-start thread. Since you have already unclamped the workpiece, MANUALplus needs to know the exact position of the thread. For this, place the cutting edge of the tap drill in the center of a groove and transfer the positions to the parameters C and ZC by pressing the **Take over position** soft key. From these values the cycle then calculates the angle of the spindle at the starting point Z.

#### **Cycle parameters**

- Z2 end point of thread
- ▶ C measured angle
- ZC measured position
- F1 thread pitch (= feed rate)
- ▶ U thread depth
  - No input: Depth is calculated External thread: U=0.6134\*F1 Internal thread: U=-0.5413\*F1

#### ▶ I 1st cutting depth

- I<U: First cut with cutting depth I—further cuts: Reduction of cutting depth</p>
- I=U: One cut
- No input: Calculation from U and F1

- **1** Pre-position threading tool to center of thread groove.
- 2 Transfer the tool position ZC and the spindle angle C with *Take over position.*
- **3** Move the tool manually out of the thread groove.
- **4** Position the tool to starting point X, Z.
- 5 Start cycle with "Input finished", then press "Cycle START."

# Recut (longitudinal) thread-Expanded

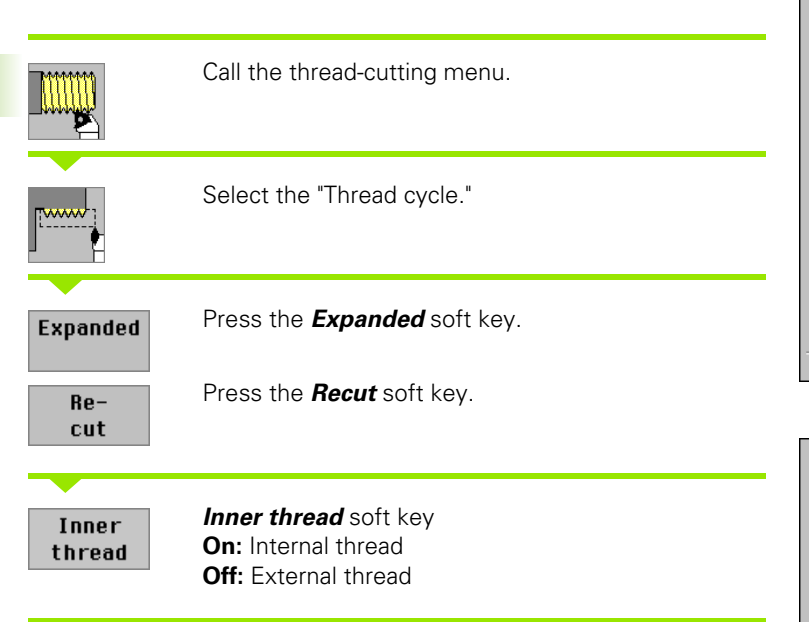

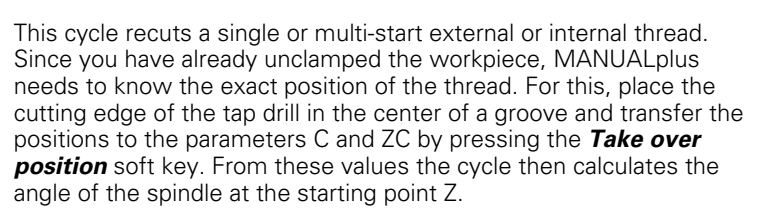

#### **Cycle parameters**

- Z2 end point of thread (without run-out)
- C measured angle
- ZC measured position
- F1 thread pitch (= feed rate)
- ▶ U thread depth
  - No input: Depth is calculated External thread: U=0.6134\*F1 Internal thread: U=-0.5413\*F1
- I 1st cutting depth
  - I<U: First cut with cutting depth I—further cuts: Reduction of cutting depth down to J.</p>
  - I=U: One cut

174

- No input: Calculation from U and F1
- ▶ A feed angle (default: 30°): Range: -60° < A < 60°
  - A<0: Infeed on left thread flank
  - A>0: Infeed on right thread flank
- **J** remaining cutting depth—default: 1/100 mm
- **D** number of thread starts—default: 1 single-start thread

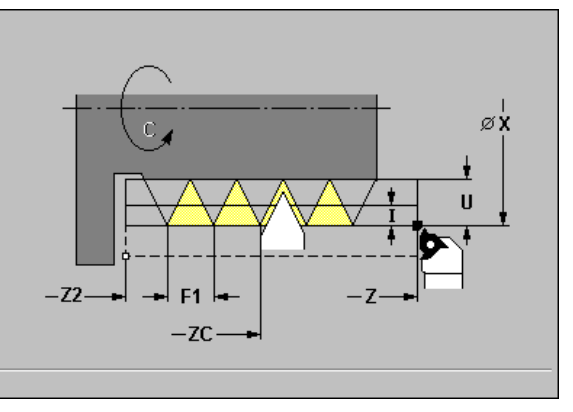

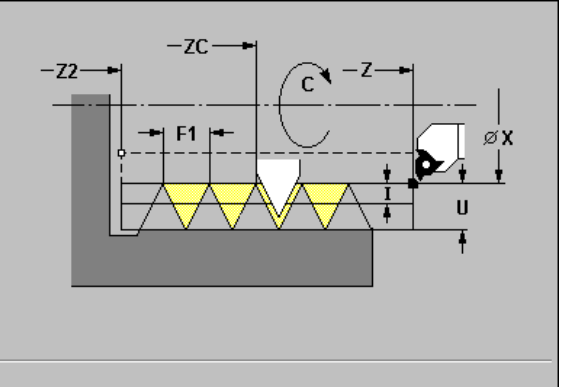

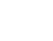

- **1** Pre-position threading tool to center of thread groove.
- 2 Transfer the tool position ZC and the spindle angle C with *Take over position.*
- **3** Move the tool manually out of the thread groove.
- **4** Position the tool to starting point X, Z.
- 5 Start cycle with "Input finished", then press "Cycle START."

### Recut tapered thread

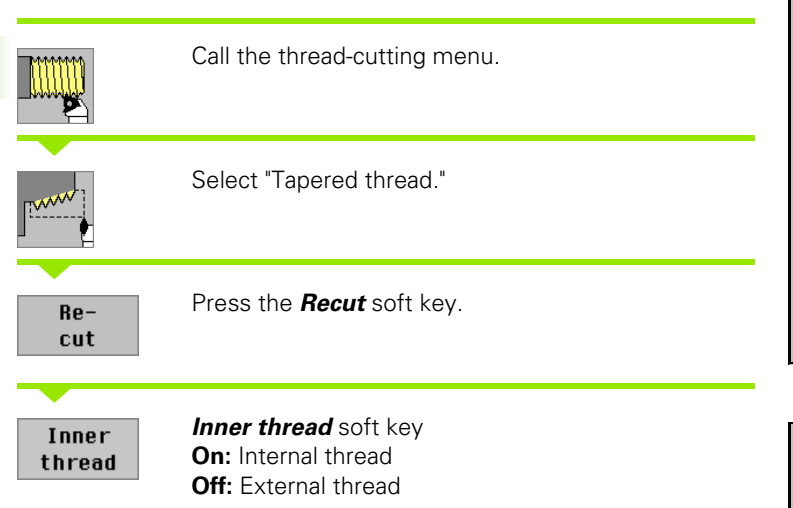

The cycle recuts a single or multi-start tapered external or internal thread. Since you have already unclamped the workpiece, MANUALplus needs to know the exact position of the thread. For this, place the cutting edge of the tap drill in the center of a groove and transfer the positions to the parameters C and ZC by pressing the *Take over position* soft key. From these values the cycle then calculates the angle of the spindle at the starting point Z.

#### **Cycle parameters**

- > X1, Z1 starting point of thread (without run-in)
- X2, Z2 end point of thread (without run-out)
- ▶ C measured angle
- ZC measured position
- **F1 thread pitch** (= feed rate)
- ▶ U thread depth
  - No input: Depth is calculated External thread: U=0.6134\*F1 Internal thread: U=-0.5413\*F1
- ▶ I 1st cutting depth
  - I<U: First cut with cutting depth I—further cuts: Reduction of cutting depth down to J.
  - I=U: One cut
  - No input: Calculation from U and F1
- ► A feed angle (default: 30°):

Range:  $-60^{\circ} < A < 60^{\circ}$ 

- A<0: Infeed on left thread flank
- A>0: Infeed on right thread flank
- ▶ W taper angle: Range: -60° < A < 60°
- **J remaining cutting depth**—default: 1/100 mm

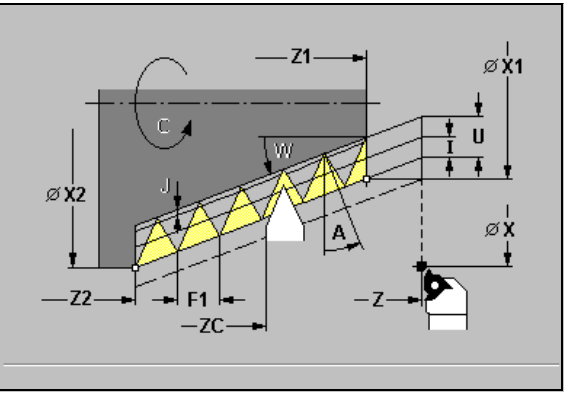

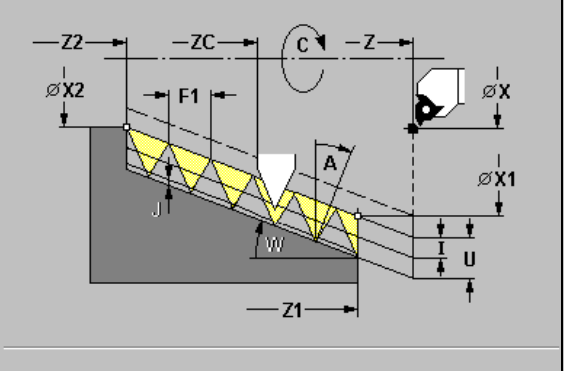

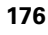

- **1** Pre-position threading tool to center of thread groove.
- 2 Transfer the tool position ZC and the spindle angle C with *Take over position.*
- **3** Move the tool manually out of the thread groove.
- 4 Position the tool in front of the workpiece.
- 5 Start cycle with "Input finished", then press "Cycle START."

# **Recut API thread**

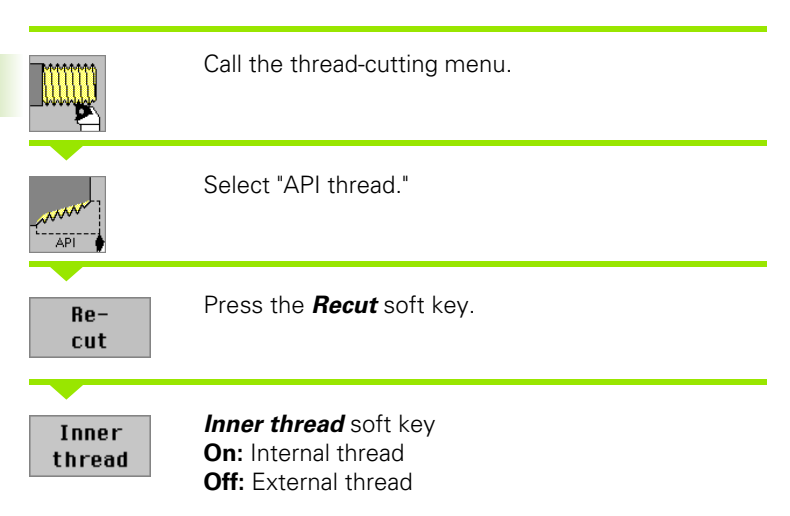

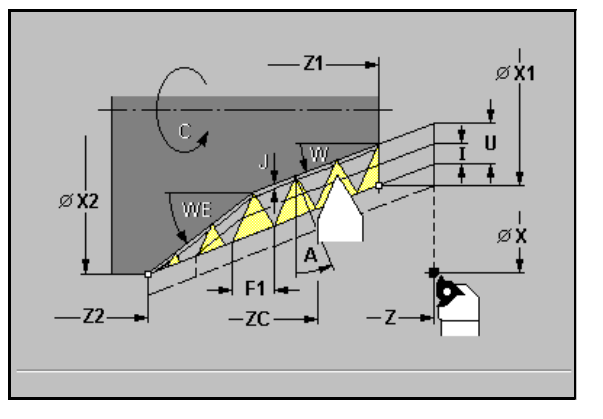

The cycle recuts a single or multi-start API external or internal thread. Since you have already unclamped the workpiece, MANUALplus needs to know the exact position of the thread. For this, place the cutting edge of the tap drill in the center of a groove and transfer the positions to the parameters C and ZC by pressing the **Take over position** soft key. From these values the cycle then calculates the angle of the spindle at the starting point Z.

#### **Cycle parameters**

- > X1, Z1 starting point of thread (without run-in)
- > X2, Z2 end point of thread (without run-out)
- C measured angle
- ZC measured position
- F1 thread pitch (= feed rate)
- ▶ U thread depth
  - No input: Depth is calculated External thread: U=0.6134\*F1 Internal thread: U=-0.5413\*F1
- I 1st cutting depth
  - I<U: First cut with cutting depth I—further cuts: Reduction of cutting depth down to J.</p>
  - I=U: One cut
  - No input: Calculation from U and F1
- A feed angle (default: 30°):
  - Range:  $-60^{\circ} < A < 60^{\circ}$
  - A<0: Infeed on left thread flank
  - A>0: Infeed on right thread flank
- ▶ W taper angle: Range: -45° < W < 45°
- ▶ WE run-out angle: Range: 0° < WE < 90°
- **J remaining cutting depth**—default: 1/100 mm

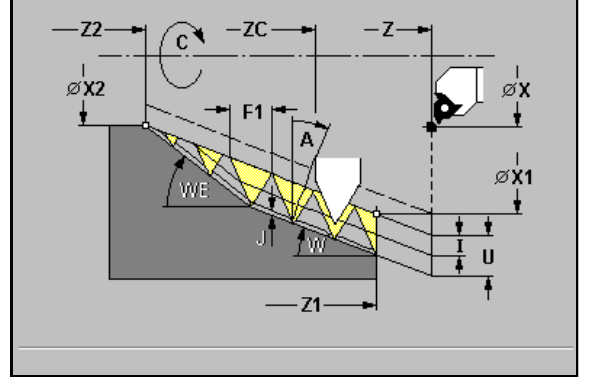

- **1** Pre-position threading tool to center of thread groove.
- 2 Transfer the tool position ZC and the spindle angle C with *Take over position.*
- **3** Move the tool manually out of the thread groove.
- 4 Position the tool in front of the workpiece.
- 5 Start cycle with "Input finished", then press "Cycle START."

# Undercut DIN 76

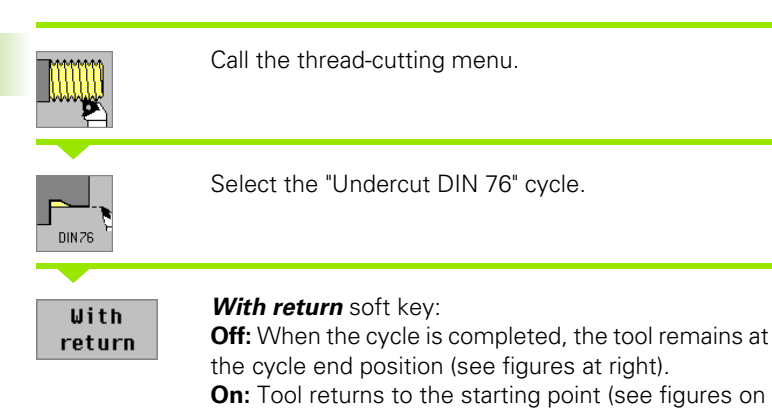

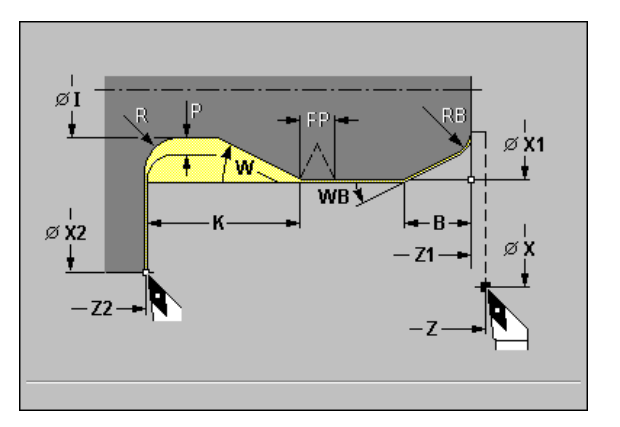

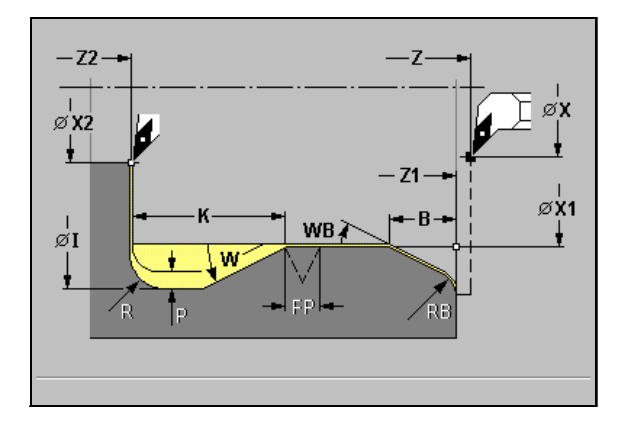

The cycle machines a thread undercut according to DIN76, a thread chamfer, then the cylinder, and finishes with the plane surface. The thread chamfer is executed when you enter at least one of the parameters "B" or "RB."

#### **Cycle parameters**

- ▶ X, Z starting point
- ▶ X1, Z1 starting point of cylinder

next page).

- ▶ X2, Z2 end point on plane surface
- > FP thread pitch—default: Value from standard table
- E reduced feed rate for the plunge cut and the thread chamfer default: Feed rate F
- ▶ T tool number
- S spindle speed / cutting speed
- ▶ F feed per revolution
- ▶ I undercut diameter—default: Value from standard table
- **K undercut length**—default: Value from standard table
- ▶ W undercut angle—default: Value from standard table
- **R undercut radius** (on both sides of the undercut)—default: Value from standard table
- P undercut oversize
  - P>0: Division into pre-turning and finish-turning—"P" is the longitudinal oversize; the transverse oversize is always 0.1 mm
  - No input: Machining in one cut
- **B** cylinder start chamfer—default: No start chamfer
- **WB 1st cut angle**—default: 45°
- **RB chamfer radius**—default: No chamfer radius
4.6 Thread and Undercut <mark>Cy</mark>cles

All parameters that you enter will be accounted for—even if the standard table prescribes other values. Undercut parameters that are not defined are automatically calculated from the standard table (see "DIN 76—undercut parameters" on page 525"):

■ "Thread pitch FP" is calculated from the diameter X1.

The parameters I, K, W, and R are calculated from FP.

#### Cycle run

- **1** Approach workpiece from X, Z
  - to starting point X1, or
  - for the thread chamfer.
- 2 Machine thread chamfer, if defined.
- **3** Finish cylinder up to beginning of undercut.
- 4 Pre-machine undercut, if defined.
- 5 Machine undercut.
- 6 Finish to end point X2.
- 7

Without return: Tool remains at the end point X2.

With return: Return to starting point on diagonal path.

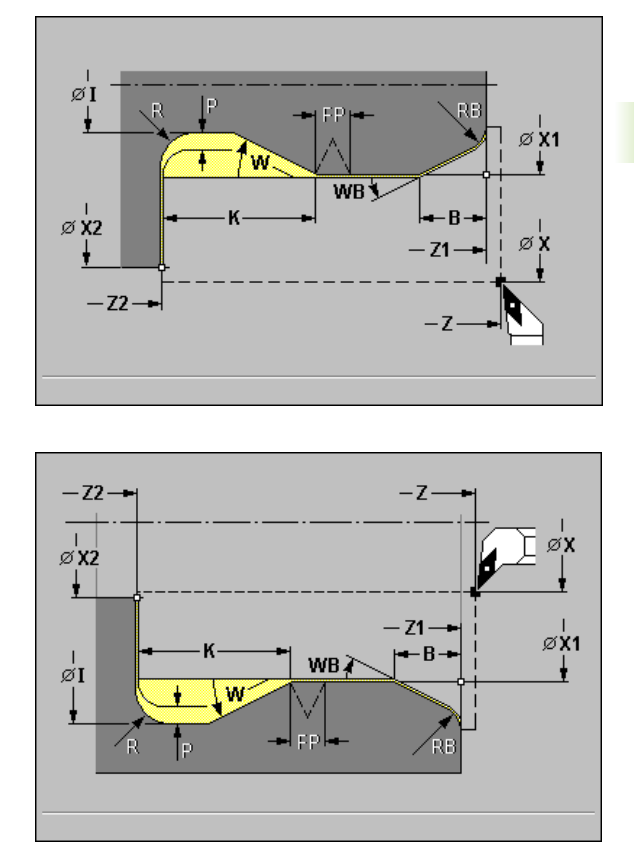

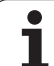

# Undercut DIN 509 E

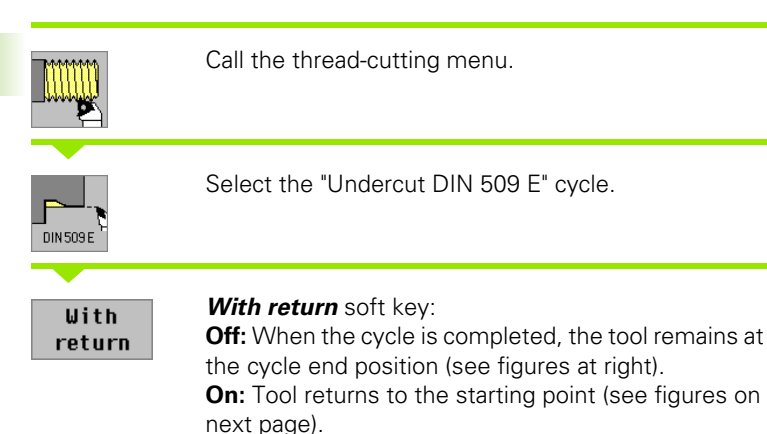

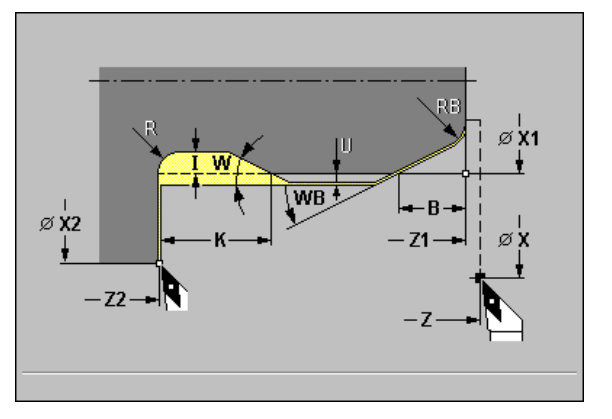

The cycle machines a thread undercut according to DIN 509 type E, a cylinder start chamfer, then the adjoining cylinder, and finishes with the plane surface. You can define a finishing oversize for the area of the cylinder. The cylinder start chamfer is executed when you enter at least one of the parameters "B" or "RB."

## **Cycle parameters**

- ▶ X, Z starting point
- ▶ X1, Z1 starting point of cylinder
- ▶ X2, Z2 end point on plane surface
- E reduced feed rate for the plunge cut and the thread chamfer default: Feed rate F
- ▶ T tool number
- S spindle speed / cutting speed
- ▶ F feed per revolution
- I undercut depth—default: Value from standard table
- K undercut length—default: Value from standard table
- ▶ W undercut angle—default: Value from standard table
- R undercut radius (on both sides of the undercut)—default: Value from standard table
- **B** cylinder start chamfer—default: No start chamfer
- **WB 1st cut angle**—default: 45°
- **RB chamfer radius**—default: No chamfer radius
- **U** finishing oversize for the area of the cylinder—default: 0

All parameters that you enter will be accounted for—even if the standard table prescribes other values. If the parameters I, K, W and R are not defined, MANUALplus determines these values from the cylinder diameter in the standard table (see "DIN 509 E, DIN 509 F— undercut parameters" on page 527).

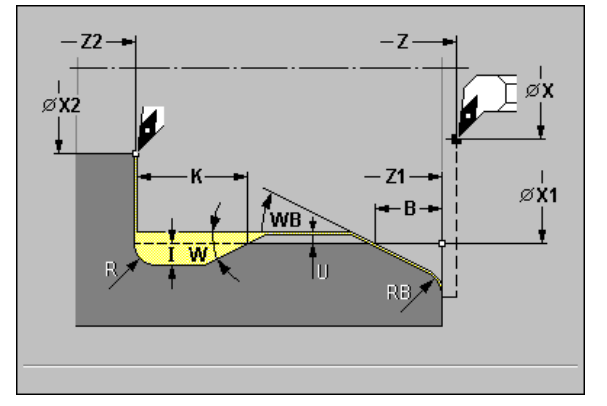

- Approach workpiece from X, Z
  to cylinder starting point X1, or
  for the thread chamfer.
- 2 Machine thread chamfer, if defined.
- **3** Finish cylinder up to beginning of undercut.
- 4 Machine undercut.
- **5** Finish to end point X2 on plane surface.
- 6
- Without return: Tool remains at the end point X2.
- With return: Return to starting point on diagonal path.

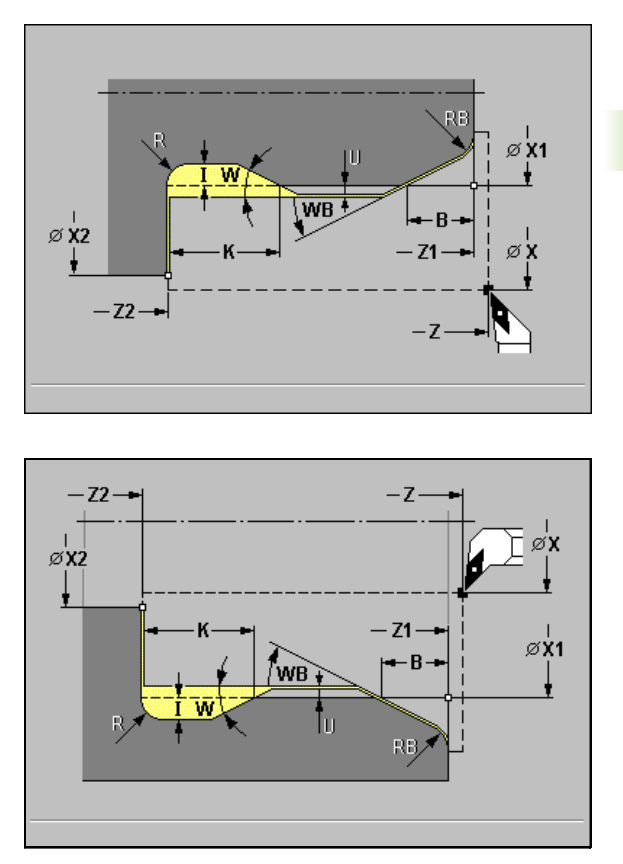

1

# Undercut DIN 509 F

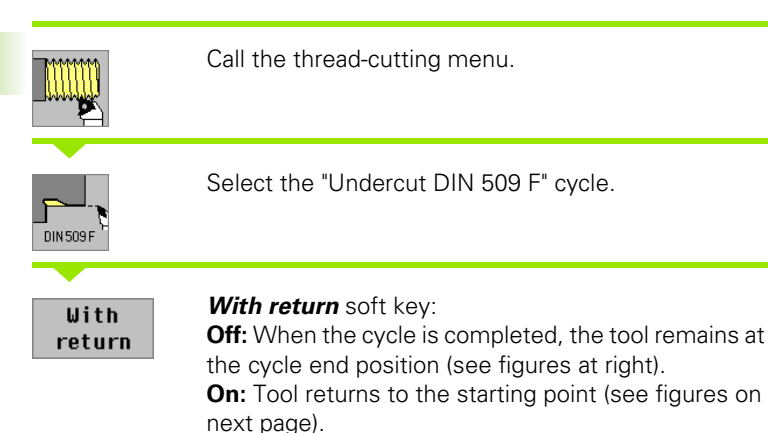

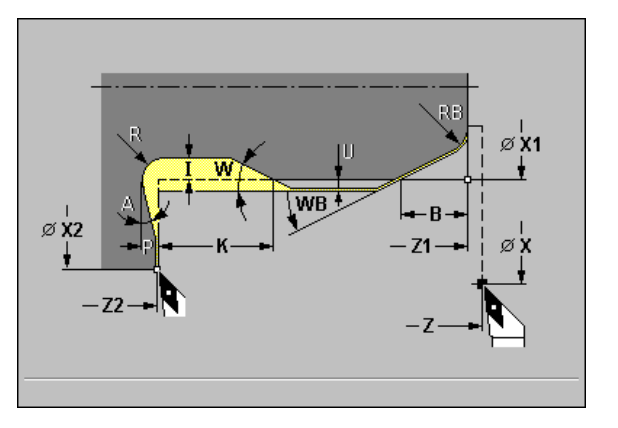

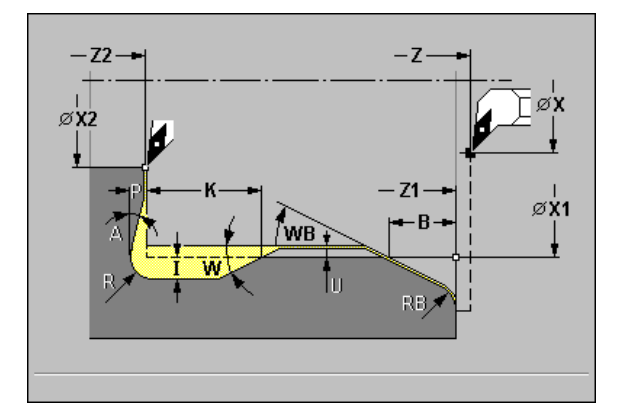

The cycle machines a thread undercut according to DIN 509 type F, a cylinder start chamfer, then the adjoining cylinder, and finishes with the plane surface. You can define a finishing oversize for the area of the cylinder. The cylinder start chamfer is executed when you enter at least one of the parameters "B" or "RB."

### **Cycle parameters**

- ▶ X, Z starting point
- ▶ X1, Z1 starting point of cylinder
- ▶ X2, Z2 end point on plane surface
- E reduced feed rate for the plunge cut and the thread chamfer default: Feed rate F
- ▶ T tool number
- S spindle speed / cutting speed
- ▶ F feed per revolution
- ▶ I undercut depth—default: Value from standard table
- **K undercut length**—default: Value from standard table
- ▶ W undercut angle—default: Value from standard table
- **R undercut radius** (on both sides of the undercut)—default: Value from standard table
- ▶ P transverse depth—default: Value from standard table
- A transverse angle—default: Value from standard table
- **B** cylinder start chamfer—default: No start chamfer
- **WB 1st cut angle**—default: 45°
- **RB chamfer radius**—default: No chamfer radius
- **U finishing oversize**—default: 0

All parameters that you enter will be accounted for—even if the standard table prescribes other values. If the parameters I, K, W, R, P and A are not defined, MANUALplus determines these values from the cylinder diameter in the standard table (see "DIN 509 E, DIN 509 F—undercut parameters" on page 527).

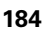

- Approach workpiece from X, Z
  to cylinder starting point X1, or
  for the thread chamfer.
- 2 Machine thread chamfer, if defined.
- **3** Finish cylinder up to beginning of undercut.
- 4 Machine undercut.
- **5** Finish to end point X2 on plane surface.
- 6
- Without return: Tool remains at the end point X2.
- With return: Return to starting point on diagonal path.

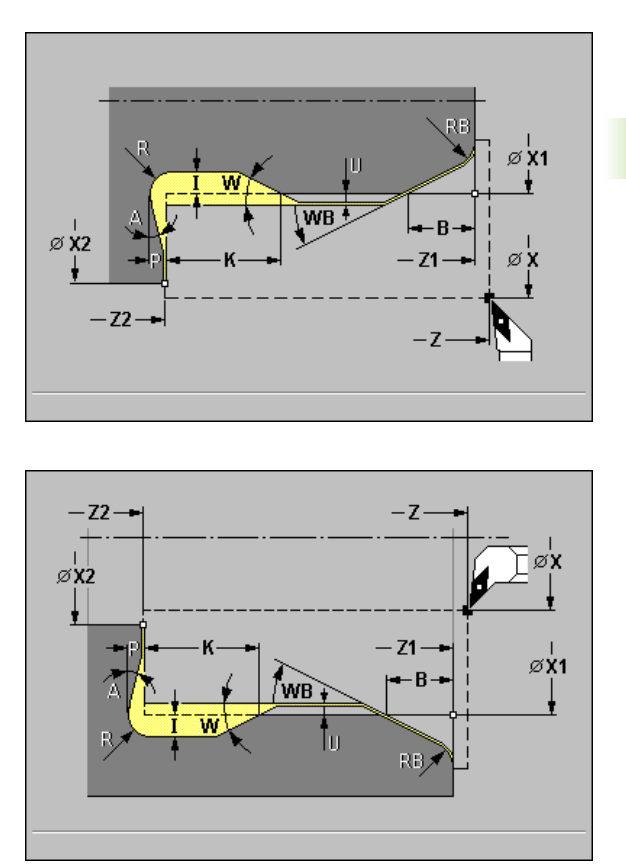

1

## Examples of thread and undercut cycles

#### External thread and thread undercut

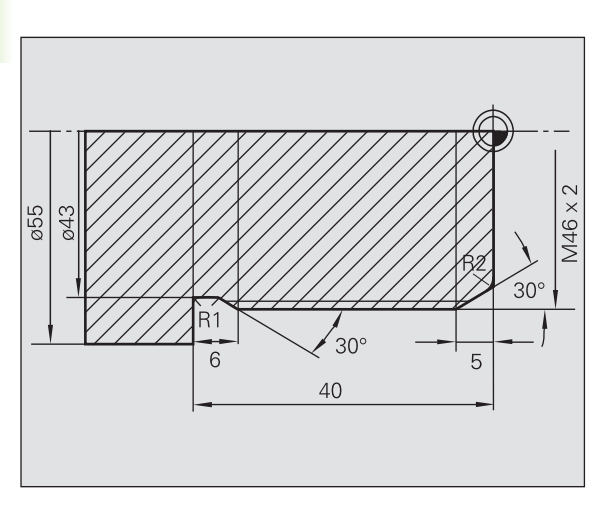

The machining operation is to be performed in two steps. Thread undercut DIN 76 produces the undercut and thread chamfer. In the second step, the thread cycle cuts the thread.

#### First step

The parameters for the undercut and thread chamfer are programmed in two superimposed input windows (see figure at right).

#### Tool data

Lathe tool (for external machining)

■ WO = 1—Tool orientation

■ A = 93°—Tool angle

■ B = 55°—Point angle

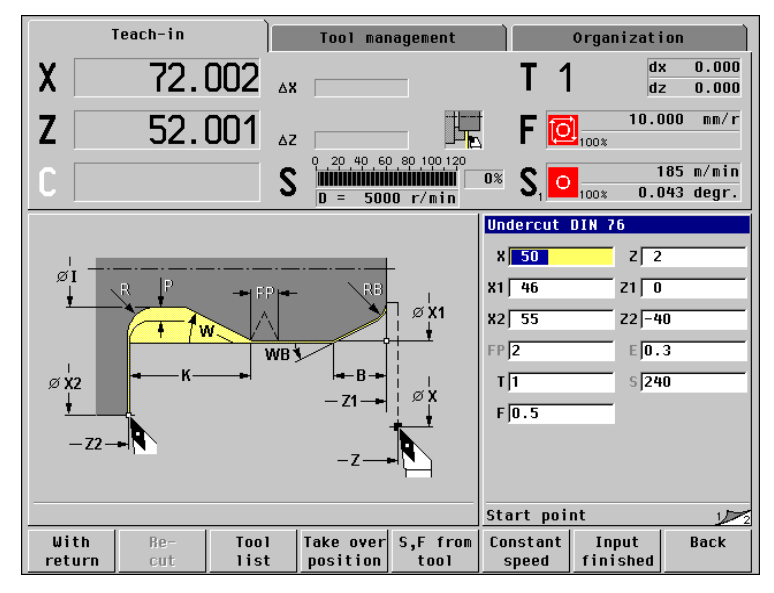

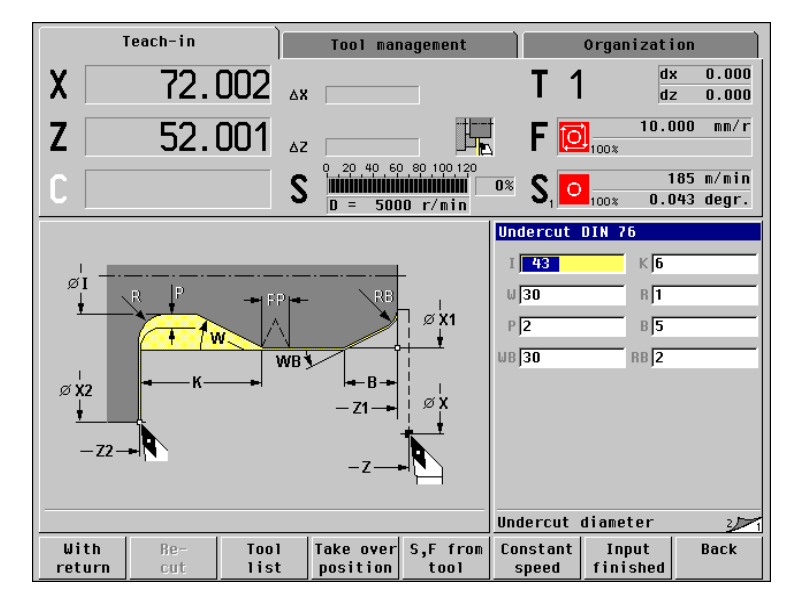

1

#### Second step

The "Thread cycle (longitudinal)—Expanded" cuts the thread. The cycle parameters define the thread depth and the proportioning of cuts (see figure at top right).

#### Tool data

- Threading tool (for external machining)
- WO = 1—Tool orientation

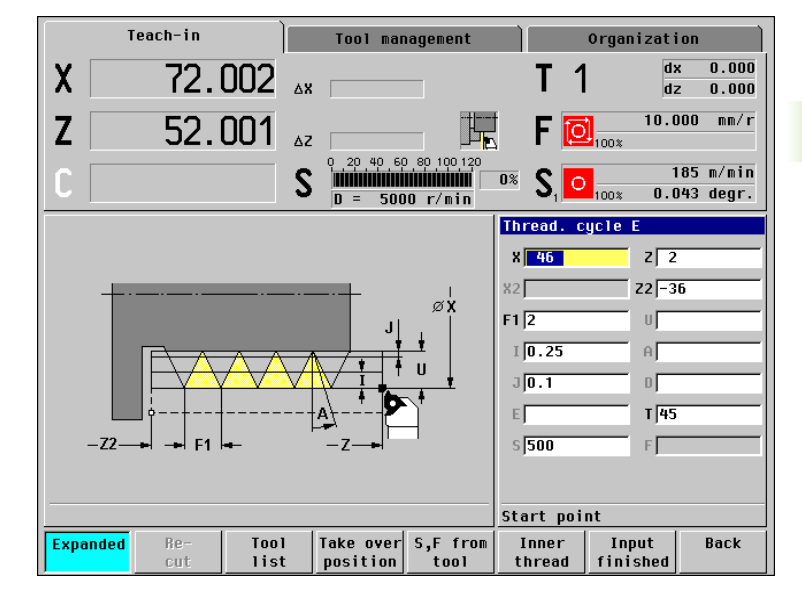

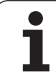

#### Internal thread and thread undercut

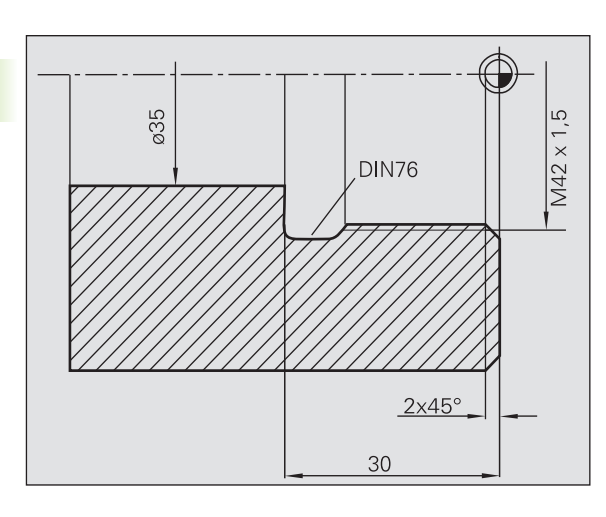

The machining operation is to be performed in two steps. Thread undercut DIN 76 produces the undercut and thread chamfer. In the second step, the thread cycle cuts the thread.

#### First step

The parameters for the undercut and thread chamfer are programmed in two superimposed input windows (see figure at bottom right and figure on next page at top right).

MANUALplus determines the undercut parameters from the standard table.

For the thread chamfer, you only need to enter the chamfer width. The angle of  $45^{\circ}$  is the default value for the "1st cut angle WB."

### Tool data

- Lathe tool (for internal machining)
- WO = 7—Tool orientation
- A = 93°—Tool angle
- B = 55°—Point angle

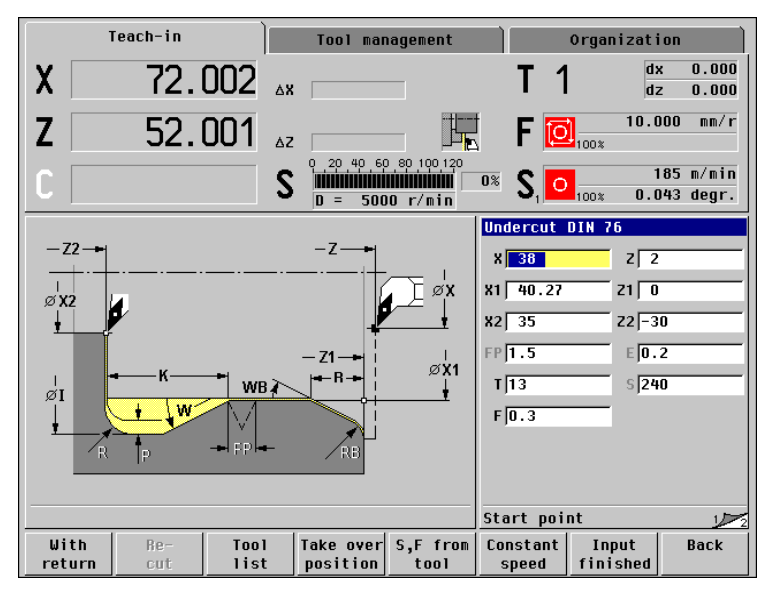

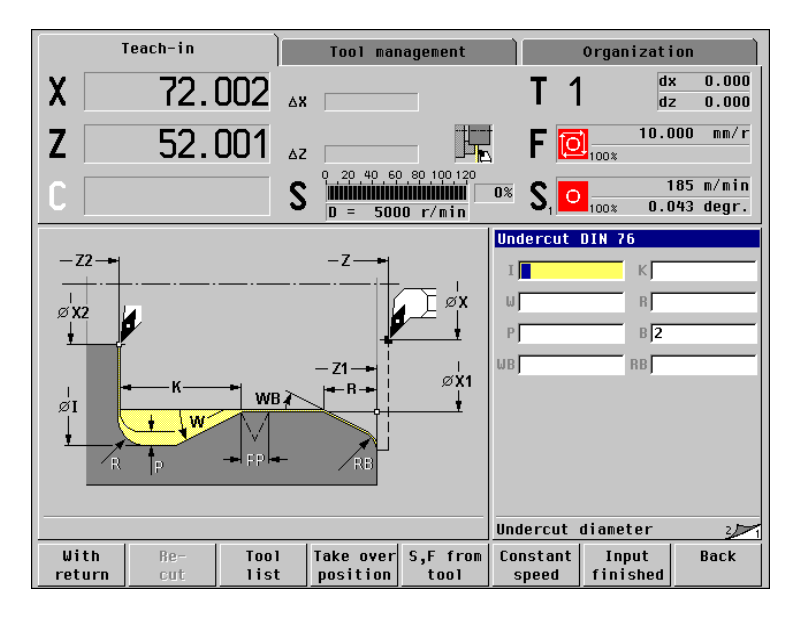

#### Second step

The "Thread cycle (longitudinal)" cuts the thread. The thread pitch is defined. MANUALplus automatically determines all other values from the standard table (see figure at right).

You must pay attention to the setting of the *Inner thread* soft key.

#### Tool data

Threading tool (for internal machining)

■ WO = 7—Tool orientation

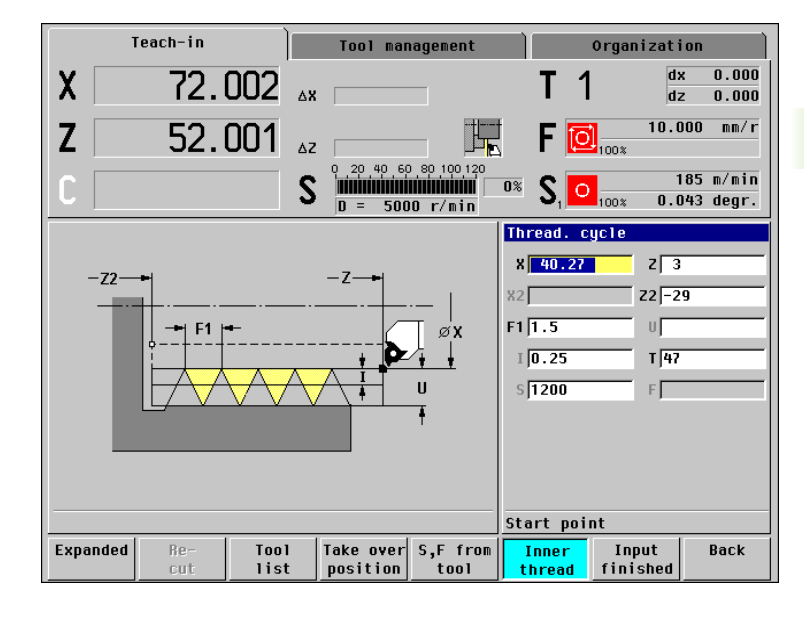

# 4.7 Drilling Cycles

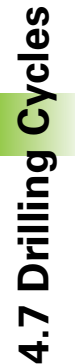

The drilling cycles allow you to machine axial and radial holes.

For pattern machining, see "Drilling/ Milling Patterns" on page 227.

1

The "constant cutting speed" may only be programmed with driven tools on machines with spindle control.

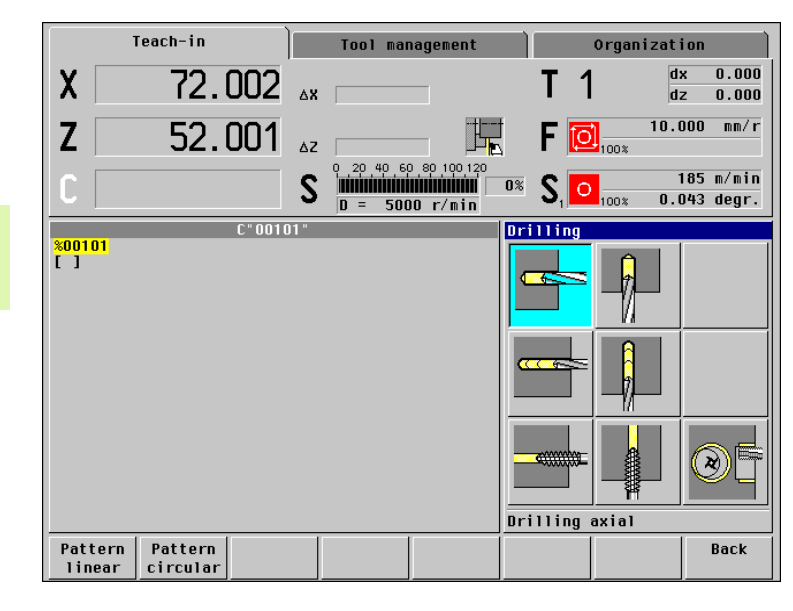

| Drilling cycles                                                                   | Symbol    |    |
|-----------------------------------------------------------------------------------|-----------|----|
| <b>Axial/Radial drilling cycle</b><br>For drilling single holes and patterns      |           |    |
| <b>Axial/Radial deep-drilling cycle</b><br>For drilling single holes and patterns |           |    |
| <b>Axial/Radial tapping cycle</b><br>For drilling single holes and patterns       | <u> «</u> |    |
| <b>Thread milling</b><br>For milling threads in existing holes                    | C         | 9E |

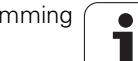

# Drilling, axial/radial

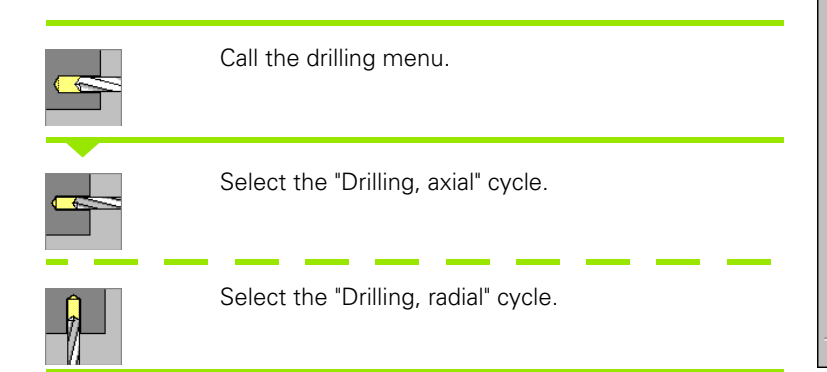

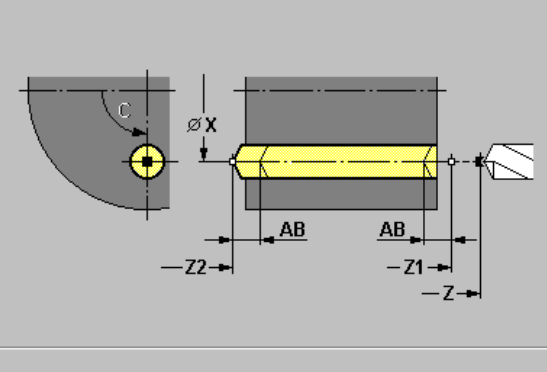

4.7 Drilling Cycles

This cycle drills a hole on the face / lateral surface of the workpiece.

#### **Cycle parameters**

- ▶ X, Z starting point
- **C** spindle angle (C-axis position)—default: Current spindle angle
- E dwell time for chip breaking at end of hole—default: 0
- ► AB drilling lengths—default: 0
- V drilling variants—default: 0
  - 0: No feed rate reduction
  - 1: Feed reduction for through-boring
  - 2: Feed reduction for pre-drilling
  - 3: Feed reduction for pre-drilling and through-boring
- D retreat—default: 0
  - 0: Rapid traverse
  - 1: Feed rate
- ▶ T tool number
- S spindle speed / cutting speed
- ▶ F feed per revolution

Drilling axial:

- > **Z1 starting point of hole**—default: Drilling starts from position Z
- Z2 end point of hole

Drilling radial:

- **X1 starting point of hole**—default: Drilling starts from position X
- ▶ X2 end point of hole

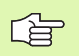

- If "AB" **and** "V" are programmed, the feed rate is reduced by 50% during both pre-drilling and through-boring.
- MANUALplus uses the tool parameter "driven tool" to determine whether the programmed spindle speed and feed rate apply to the spindle or the driven tool.

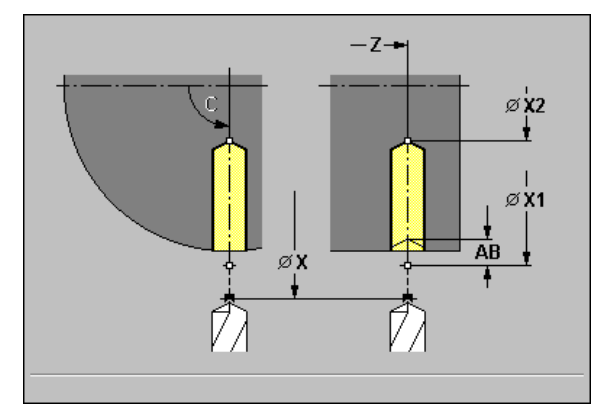

4.7 Drilling Cycles

- 1 Position spindle to "spindle angle C" (in Manual mode, machining starts from the current spindle angle).
- 2 If defined, move at rapid traverse to
  - Z1 (axial).
  - X1 (radial).
- **3** Start drilling at reduced feed rate, if defined.
- 4 Depending on "V":
  - Drill at programmed feed rate to End point Z2 (axial).
     End point X2 (radial).
  - Remain at end of hole for dwell time "E," if defined.

or

- Drill at programmed feed rate to position Z2 – AB (axial).
   X2 – AB (radial).
- Drill at reduced feed rate to End point Z2 (axial).
   End point X2 (radial).
- 5 If X1/Z1 has been defined, retract to
  - Starting point of hole Z1 (axial).
  - Starting point of hole X1 (radial).
  - If X1/Z1 has not been defined, retract to
  - Starting point Z (axial).
  - Starting point X (radial).

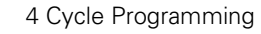

## Deep-hole drilling, axial/radial

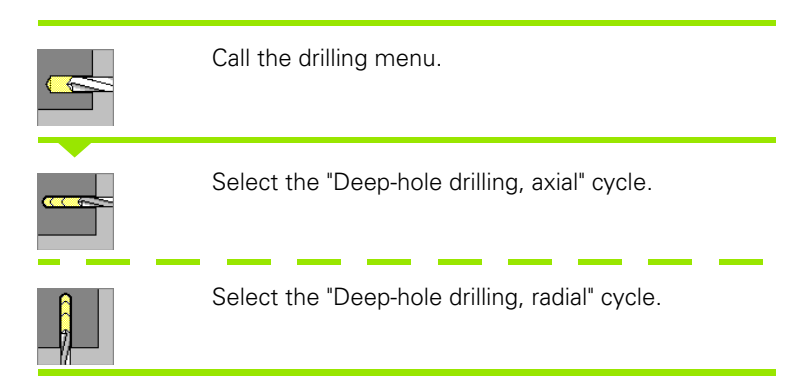

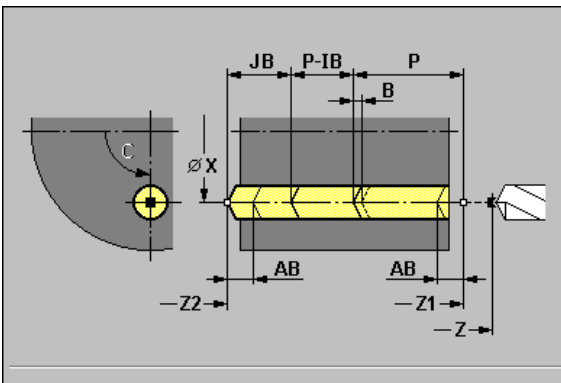

The cycle produces a bore hole on the face / lateral surface in several passes. After each pass, the drill retracts and, after a dwell time, advances again to the first pecking depth, minus the safety clearance. You define the first pass with "1st hole depth P." MANUALplus then automatically reduces the drilling depth with each subsequent pass by the "reducing value IB," however, without falling below the "minimum drilling depth JB."

## **Cycle parameters**

- ▶ X, Z starting point
- **C** spindle angle (C-axis position)—default: Current spindle angle
- > P 1st hole depth—default: Hole will be drilled in one pass
- ▶ IB hole depth reduction value—default: 0
- **JB minimum hole depth**—default: 1/10 of P
- **B** return length—default: Retract to starting point of hole
- ▶ T tool number
- S spindle speed / cutting speed
- ▶ F feed per revolution
- **E dwell time** for chip breaking at end of hole—default: 0
- ▶ AB drilling lengths—default: 0
- **V drilling variants**—default: 0
  - 0: No feed rate reduction
  - 1: Feed reduction for through-boring
  - 2: Feed reduction for pre-drilling
  - 3: Feed reduction for pre-drilling and through-boring
- **D** retreat retraction speed and infeed within the hole—default: 0
  - 0: Rapid traverse
  - 1: Feed rate
- Drilling axial:
- > Z1 starting point of hole—default: Drilling starts from position Z
- Z2 end point of hole

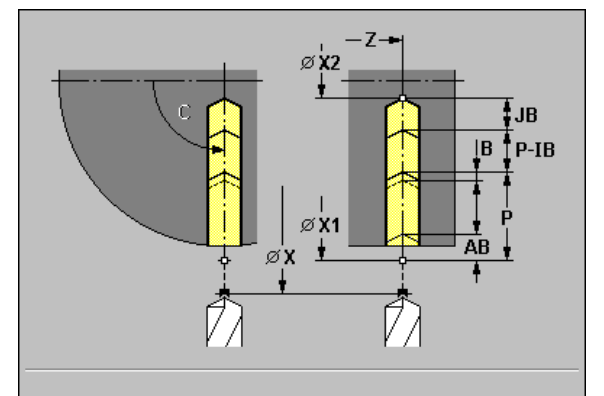

Drilling radial:

**X1 starting point of hole**—default: Drilling starts from position X

▶ X2 end point of hole

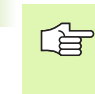

If "AB" and "V" are programmed, the feed rate is reduced by 50% during both pre-drilling and through-boring.

MANUALplus uses the tool parameter "driven tool" to determine whether the programmed spindle speed and feed rate apply to the spindle or the driven tool.

## Cycle run

- 1 Position spindle to "spindle angle C" (in Manual mode, machining starts from the current spindle angle).
- 2 If defined, move at rapid traverse to
  - Z1 (axial).
  - X1 (radial).
- **3** First pass (pecking depth: P)—Drill with reduced feed rate, if defined.
- 4 Retract by "B"—or to starting point of hole and advance again to last pecking depth minus safety clearance.
- 5 Next pass (pecking depth: "last depth IB" or JB).
- 6 Repeat 4 to 5 until end point Z2/X2 is reached.
- 7 Last pass—depending on "V":
  - Drill at programmed feed rate to End point Z2 (axial).
     End point X2 (radial).
  - Remain at end of hole for dwell time "E," if defined.

## or

- Drill at programmed feed rate to position Z2 – AB (axial).
   X2 – AB (radial).
- Drill at reduced feed rate to End point Z2 (axial).
   End point X2 (radial).
- 8 If X1/Z1 has been defined, retract to
  - Starting point of hole Z1 (axial).
  - Starting point of hole X1 (radial).
  - If X1/Z1 has not not been defined, retract to
  - Starting point Z (axial).
  - Starting point X (radial).

# Tapping, axial/radial

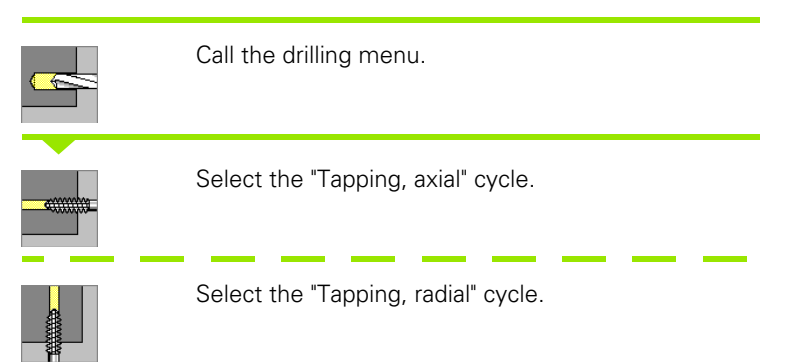

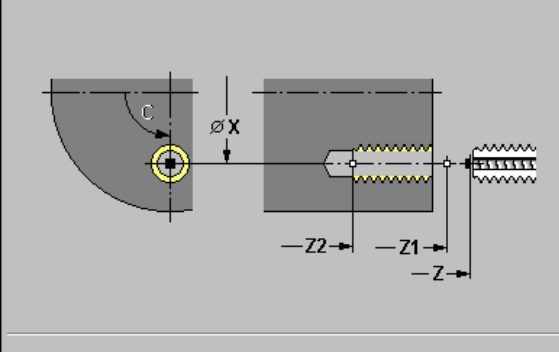

With this cycle, you can tap a thread on the face / lateral surface of a

**Meaning of "retraction length L":** Use this parameter for floating tap holders. The cycle calculates a new nominal pitch on the basis of the thread depth, the programmed pitch, and the "retract length." The nominal pitch is somewhat smaller than the pitch of the tap. During tapping, the drill is pulled away from the chuck by the "retraction length." With this method you can achieve higher service life from the taps.

#### **Cycle parameters**

workpiece.

- ▶ X, Z starting point
- **C** spindle angle (C-axis position)—default: Current spindle angle
- F1 thread pitch (= feed rate)—default: Feed rate from tool definition
- **B** run-in length (default: 2 \* thread pitch F1) to reach the programmed spindle speed and feed rate
- SR return speed (default: Same spindle speed as for tapping) for enabling the tap to retract rapidly
- **Retraction length L** (default: 0) when using floating tap holders
- ▶ T tool number
- S spindle speed / cutting speed

Drilling axial:

- **Z1 starting point of hole**—default: Drilling starts from position Z
- Z2 end point of hole

Drilling radial:

- > X1 starting point of hole—default: Drilling starts from position X
- ▶ X2 end point of hole

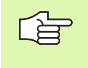

MANUALplus uses the tool parameter "driven tool" to determine whether the programmed spindle speed and feed rate apply to the spindle or the driven tool.

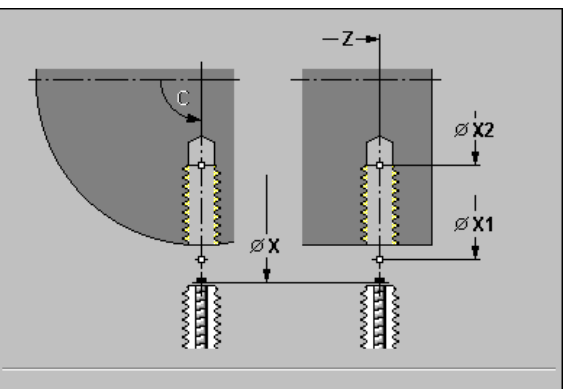

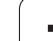

4.7 Drilling Cycles

- 1 Position spindle to "spindle angle C" (in Manual mode, machining starts from the current spindle angle).
- 2 If defined, move at rapid traverse to
  - Z1 (axial).
  - X1 (radial).
- 3 Tap thread to
  - End point Z2 (axial).
  - End point X2 (radial).
- 4 If X1/Z1 has been defined, retract at return speed SR to
  - Starting point of hole Z1 (axial).
  - Starting point of hole X1 (radial).
  - If X1/Z1 has not been defined, retract to
  - Starting point Z (axial).
  - Starting point X (radial).

## Thread milling, axial

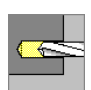

| Call | the  | dril | lina | menu. |
|------|------|------|------|-------|
| oun  | uiio | ann  | m g  | monu. |

Select the "Thread milling, axial" cycle.

The cycle mills a thread in existing holes.

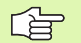

Use threading tools for this cycle.

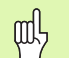

#### Danger of collision!

Be sure to consider the hole diameter and the diameter of the milling cutter when programming "approaching radius R."

#### **Cycle parameters**

- ▶ X, Z starting point
- **C** spindle angle (C-axis position)—default: Current spindle angle
- > Z1 starting point of thread—default: Starting point Z
- ▶ Z2 end point of thread
- ▶ I diameter of thread
- **R** approaching radius—default: (I—milling diameter)/2
- ▶ F1 thread pitch
- ▶ J direction of thread—default: 0
  - J=0: Right-hand
  - J=1: Left-hand
- H cutting direction—default: 0
  - H=0: Up-cut milling
  - H=1: Climb milling
- SR return speed for enabling the tap to retract rapidly—default: Same spindle speed as for tapping
- ▶ T tool number
- **S spindle/cutting speed** for the driven tool

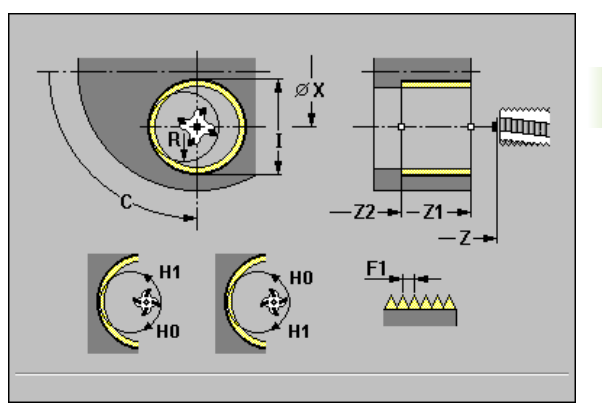

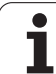

4.7 Drilling Cycles

- 1 Position spindle to "spindle angle C" (in Manual mode, machining starts from the current spindle angle).
- **2** Position the tool to "milling floor Z2" inside the hole.
- **3** Approach on "approach arc R."
- 4 Mill the thread in a rotation of 360°, while advancing by "thread pitch F1."
- **5** Retract the tool and return it to the starting point.

# **Examples of drilling cycles**

## Centric drilling and tapping

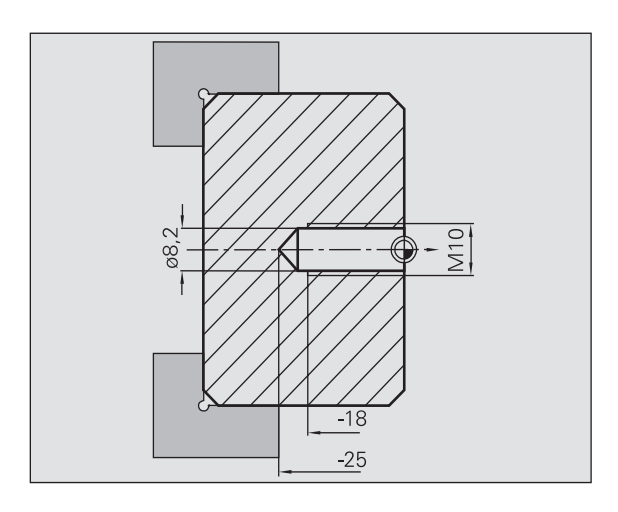

The machining operation is to be performed in two steps. In the first step, the "Drilling, axial" cycle drills the hole. In the second, the "Tapping, axial" cycle taps the thread.

The drill is positioned at the safety clearance to the workpiece surface (starting point X, Z). The hole starting point Z1 is therefore not programmed. In the parameters "AB" and "V," you program a feed reduction (see figure at upper right).

The thread pitch is not programmed. MANUALplus uses the thread pitch of the tool. The "return speed SR" ensures that the tool is retracted quickly (see figure at lower right).

### Tool data (drill)

■ WO = 8—Tool orientation

- I = 8.2—Drilling diameter
- B = 118—Point angle
- H = 0—The tool is not a driven tool

### Tool data (tap)

- WO = 8—Tool orientation
- I = 10—Thread diameter M10
- F = 1.5—Thread pitch
- H = 0—The tool is not a driven tool

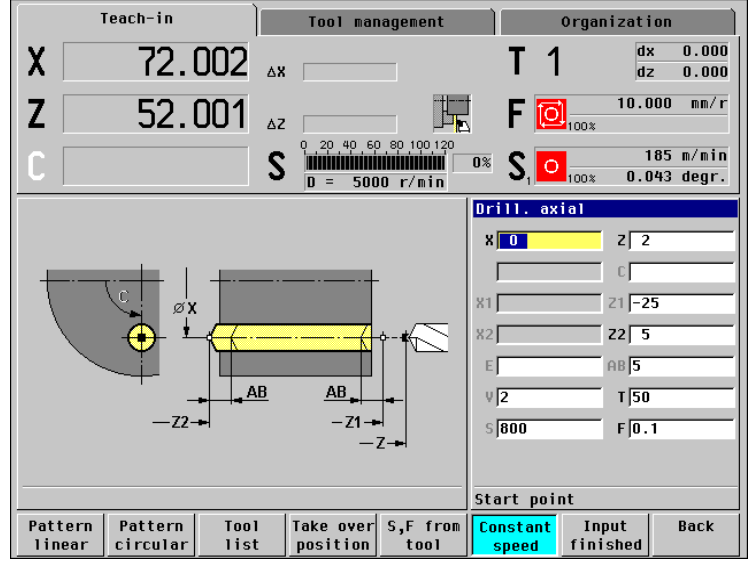

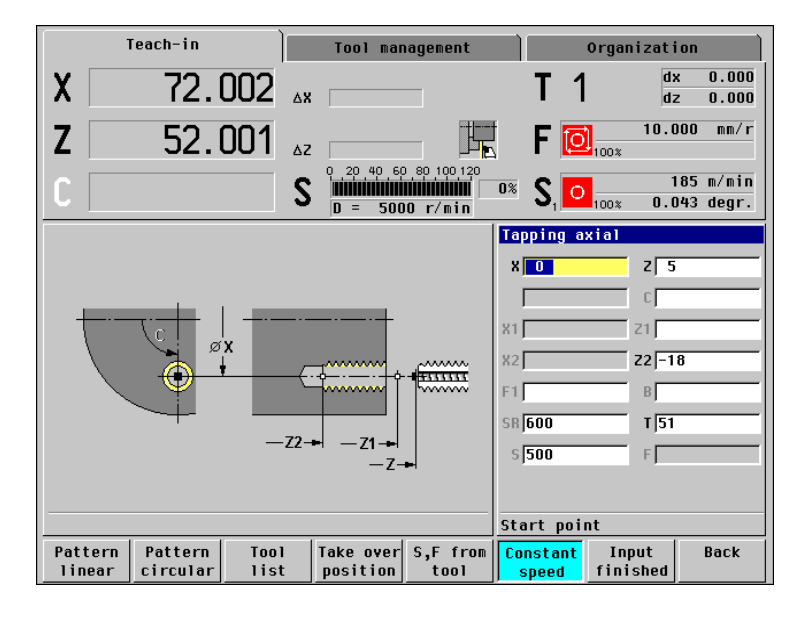

4.7 Drilling Cycles

## Deep-hole drilling

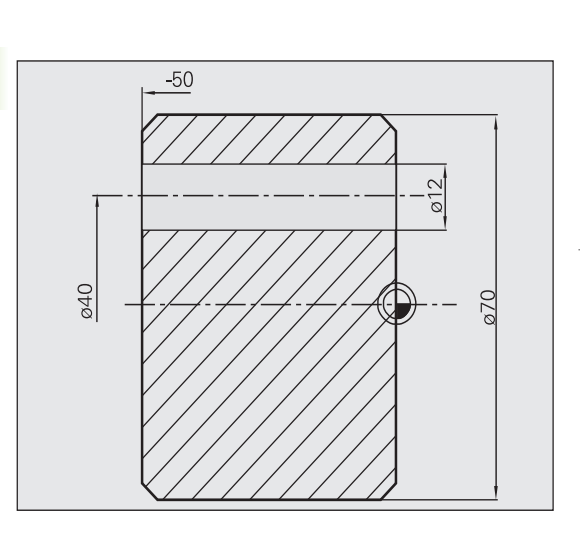

A hole is to be bored through the workpiece outside the turning center with the cycle "Deep-hole drilling, axial." This machining operation requires a traversable spindle and driven tools.

The parameters "1st hole depth P" and "hole depth reduction value IB" define the individual passes and the "minimum hole depth JB" limits the hole reduction value.

As the "return length B" is not defined, the drill therefore retracts to the starting point after each pass, remains there for the programmed dwell time, and then advances again to the safety clearance for the next pass.

Since this example is to illustrate how you drill a through hole, the hole end point Z2 is programmed such that the tool has to drill all the way through the workpiece before it reaches the end point.

The parameters "AB" and "V" define a feed reduction for both pre-drilling and through-boring.

## Tool data

■ WO = 8—Tool orientation

I = 12—Drilling diameter

■ B = 118—Point angle

 $\blacksquare$  H = 1—The tool is a driven tool

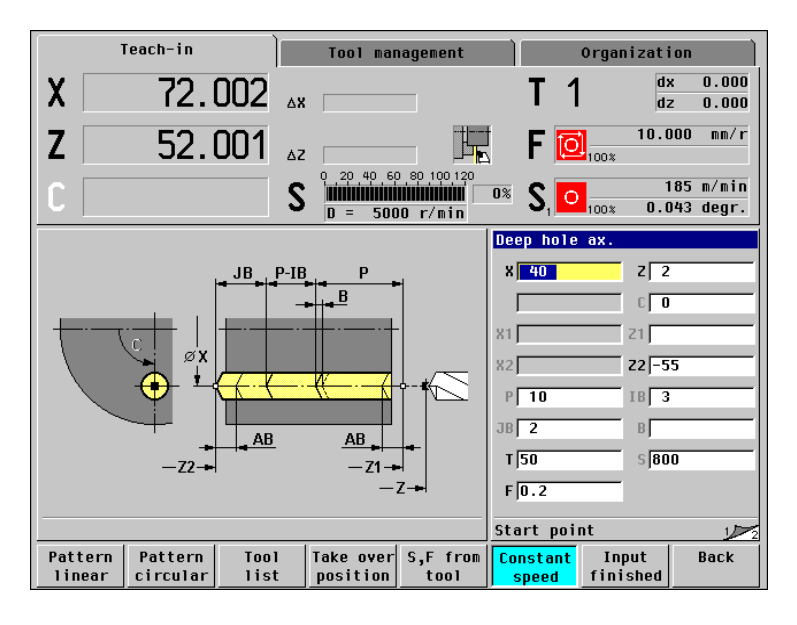

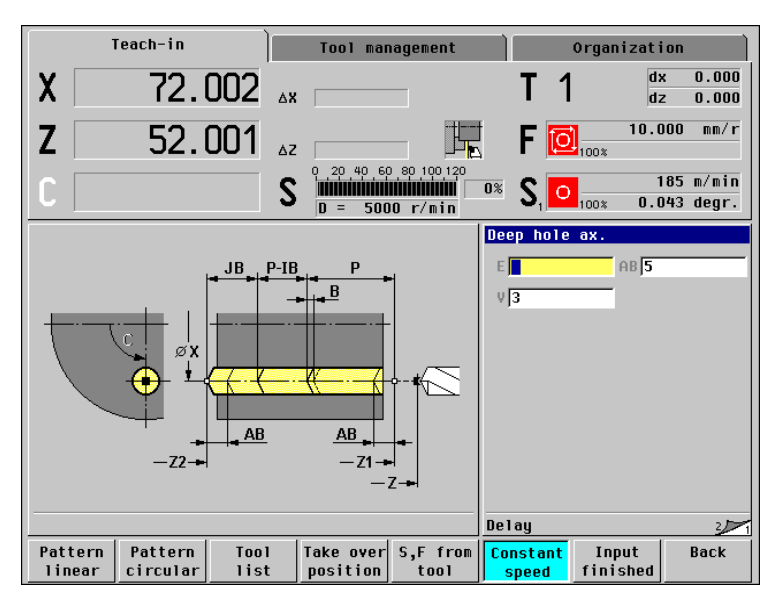

4 Cycle Programming

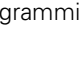

# 4.8 Milling Cycles

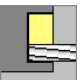

Milling cycles for axial and radial slots, contours, pockets, surfaces and polygons.

For pattern machining, see "Drilling/ Milling Patterns" on page 227.

In Teach-in mode these cycles include the activation/ deactivation of the C axis and the positioning of the spindle.

In Manual mode you can activate the C axis with "Rapid traverse positioning" and position the spindle **before** the actual milling cycle. The milling cycles then automatically deactivate the C axis.

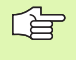

The "constant cutting speed" may only be programmed with driven tools on machines with spindle control.

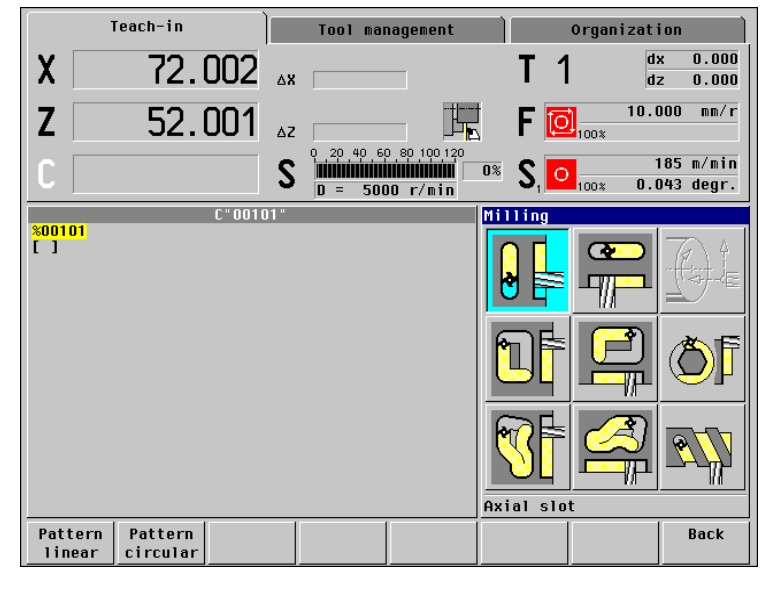

| Milling cycles                                                                            | Symbol                     |   |
|-------------------------------------------------------------------------------------------|----------------------------|---|
| <b>Rapid traverse positioning</b><br>Activate C axis; position tool and spindle           |                            |   |
| <b>Slot axial/radial</b><br>For milling single slots or slot patterns                     | <ul><li><b>∂</b></li></ul> |   |
| <b>Figure axial/radial</b><br>For milling a single figure                                 |                            |   |
| <b>Radial/axial ICP contour</b><br>For milling single ICP contours or contour<br>patterns |                            |   |
| <b>Face milling</b><br>For milling surfaces or polygons                                   |                            | Ő |
| <b>Helical-slot milling, radial</b><br>For milling a helical slot                         |                            | 2 |

# Rapid traverse positioning

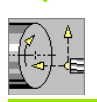

Select the "Rapid traverse positioning" cycle.

The cycle activates the C axis and positions the spindle (C axis) and the tool.

"Rapid traverse positioning" is only required in Manual mode.

The C axis is deactivated by a subsequent manual milling cycle.

#### **Cycle parameters**

#### ▶ X2, Z2 target point

**C2 end angle** (C-axis position)—default: Current spindle angle

#### Cycle run

- 1 Activate C axis.
- 2 Position to end angle C2 at rapid traverse.
- **3** Position the tool to target point X2, Z2 at rapid traverse.

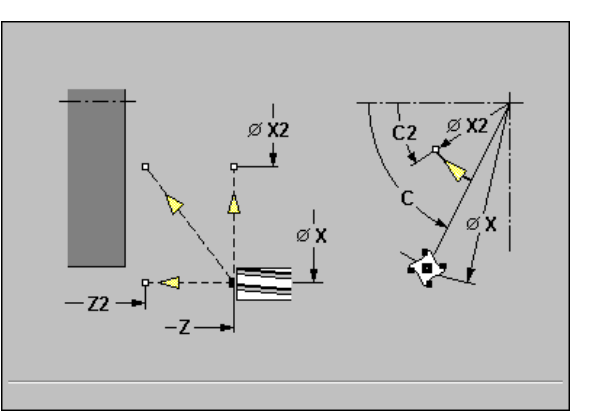

## Slot, axial

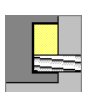

| Call t | he m | illing | menu |
|--------|------|--------|------|
|--------|------|--------|------|

Select the "Slot, axial" cycle.

This cycle mills a slot on the face of the workpiece. The slot width equals the diameter of the milling cutter.

#### **Cycle parameters**

- ▶ X, Z starting point
- **C** spindle angle (C-axis position)—default: Current spindle angle
- **C1** angle of slot target point—default: Spindle angle C
- > X1 slot target point in X (diameter value)
- > **Z1 milling top edge**—default: Starting point Z
- Z2 milling floor
- ▶ L slot length
- A angle to X axis—default: 0
- > P infeed depth—default: Total depth in one infeed
- **FZ infeed rate**—default: Active feed rate
- ▶ T tool number
- S spindle speed / cutting speed
- ▶ F feed per revolution

Parameter combinations for the position and orientation of the slot: See graphic support window

#### Cycle run

- 1 Activate the C axis and position to spindle angle C at rapid traverse (only in Teach-in mode).
- **2** Calculate the proportioning of cuts.
- **3** Approach to safety clearance.
- 4 Approach at infeed rate FZ.
- 5 Machine to end point of slot.
- 6 Approach at infeed rate FZ.
- 7 Machine to starting point of slot.
- 8 Repeat 4 to 7 until the milling depth is reached.
- **9** Position to starting point Z and deactivate C axis.

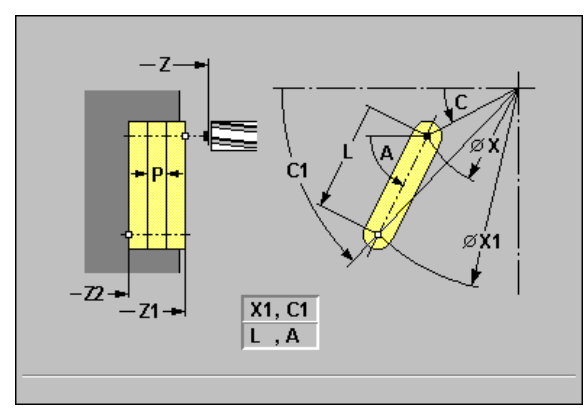

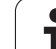

# Figure, axial

Call the milling menu.

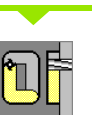

Select the "Figure, axial" cycle.

Depending on the parameters, the cycle mills one of the following contours or roughs/finishes a pocket on the face:

- Rectangle (Q=4, L<>B)
- Square (Q=4, L=B)
- Circle (Q=0, RE>0, L and B: No input)
- Triangle or polygon (Q=3 or Q>4, L>0)

#### Notes on parameters/functions:

- Machining of contour or pocket: defined in "U."
- Milling direction: depends on definition in "H" and the direction of tool rotation (see "Cutting direction for contour milling and pocket milling" on page 224).
- Milling cutter compensation: effective (except for contour milling with J=0).
- Approach and departure: The point of the surface normal from the tool position to the first contour element is the point of approach and departure. If no surface normal intersects the tool position, the starting point of the first element (for rectangles, the longer element) is the point of approach and departure. The tool approaches directly or on an arc according to "approaching radius R."
- **Contour milling:** "J" defines whether the milling cutter is to machine on the contour (center of milling cutter on the contour) or on the inside/outside of the contour.
- Pocket milling—roughing (O=0): "Contour milling J" defines whether a pocket is machined from the inside towards the outside, or vice versa.
- Pocket milling—finishing (O=1): First, the edge of the pocket is machined; then the pocket floor is machined. "J" defines whether a pocket floor is finished from the inside towards the outside, or vice versa.

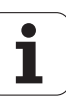

#### Cycle parameters (first input window)

- ▶ X, Z starting point
- **C** spindle angle (C-axis position)—default: Current spindle angle
- > C1 angle of figure center—default: Spindle angle C
- ▶ X1 diameter of figure center
- > Z1 milling top edge—default: Starting point Z
- Z2 milling floor
- L rectangle length
  - Rectangle: Length of rectangle
  - Square, polygon: Edge length
  - Circle: No input

#### B rectangle width

- Rectangle: Width of rectangle
- Square: L=B
- Polygon, circle: No input
- **RE rounding radius**—default: 0
  - Rectangle, square, polygon: Rounding radius
  - Circle: Radius of circle

#### A angle to X axis—default: 0

- Rectangle, square, polygon: Position of figure
- Circle: No input

#### ▶ Q number of edges—default: 0

- Q=0: Circle
- Q=4: Rectangle, square
- Q=3: Triangle
- Q>4: Polygon
- ▶ T tool number
- S spindle speed / cutting speed
- ▶ F feed per revolution

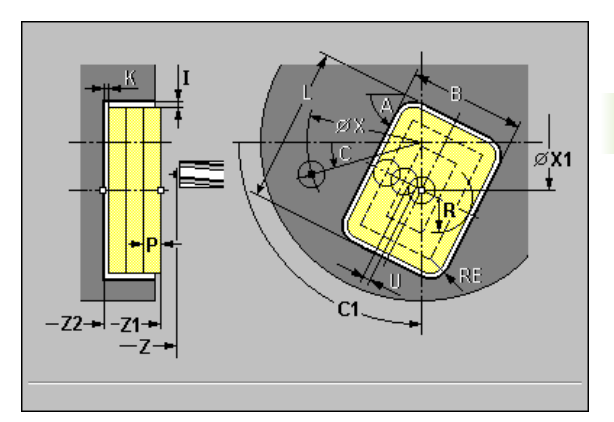

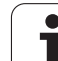

- Cycle parameters (second input window)
- P infeed depth—default: Total depth in one infeed
- ▶ U overlap factor
  - No input: Contour milling
  - U>0: Pocket milling—(minimum) overlap of milling paths = U\*milling diameter
- ▶ I contour-parallel oversize
- K oversize in infeed direction
- **FZ infeed rate**—default: Active feed rate
- E reduced feed rate for circular elements—default: Active feed rate
- **H** cutting direction—default: 0
  - H=0: Up-cut milling
  - H=1: Climb milling
- ▶ J contour milling (default: 0) depending on "U," the following applies:
  - Pocket milling and J=0: On the contour
  - Pocket milling and J=1: Inside
  - Pocket milling and J=2: Outside
  - Contour milling and J=0: From the inside towards the outside
  - Contour milling and J=1: From the outside towards the inside
- 0 roughing/finishing: Milling sequence (only for pocket milling) default: 0
  - O=0: Roughing
  - O=1: Finishing
- R approaching radius: Radius of approaching/departing arcdefault: 0
  - R=0: Contour element is approached directly; feed to starting point above the milling plane—then vertical plunge.
  - R>0: Tool moves on approaching/departing arc that connects tangentially to the contour element.
  - R<0 for inside corners: Tool moves on approaching/departing arc that connects tangentially to the contour element.
  - R<0 for outside corners: Length of linear approaching/departing element; contour element is approached/departed tangentially.

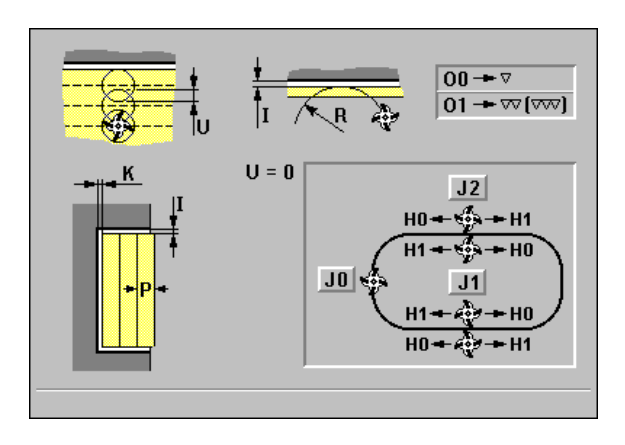

- 1 Activate the C axis and position to spindle angle C at rapid traverse (only in Teach-in mode).
- **2** Calculate the proportioning of cuts (infeeds to the milling planes, infeeds in the milling planes).

#### **Contour milling:**

- **3** Depending on "R," approach the workpiece and plunge to the first milling plane.
- **4** Mill the first plane.
- **5** Plunge to the next milling plane.
- 6 Repeat 5 to 6 until the milling depth is reached.
- 7 Position to starting point Z and deactivate C axis.

#### Pocket milling-Roughing:

- **3** Move to the safety clearance and plunge to the first milling plane.
- **4** Depending on "J," machine the milling plane either from the inside towards the outside, or vice versa.
- **5** Plunge to the next milling plane.
- 6 Repeat 4 to 5 until the milling depth is reached.
- 7 Position to starting point Z and deactivate C axis.

#### Pocket milling-Finishing:

- **3** Depending on "R," approach the workpiece and plunge to the first milling plane.
- **4** Finish-machine the edge of the pocket—one working plane after the other.
- **5** Depending on "J," finish-machine the milling floor either from the inside towards the outside, or vice versa.
- 6 Finish-machine the pocket at the programmed feed rate.
- 7 Position to starting point Z and deactivate C axis.

# ICP contour, axial

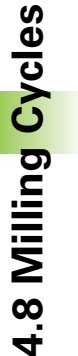

Call the milling menu.

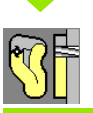

Select "ICP contour, axial."

Depending on the parameters, the cycle mills a contour or roughs/ finishes a pocket on the face.

#### Notes on parameters/functions:

- Machining of contour or pocket: defined in "U."
- Milling direction: depends on definition in "H" and the direction of tool rotation (see "Cutting direction for contour milling and pocket milling" on page 224).
- Milling cutter compensation: effective (except for contour milling with J=0).
- Approach and departure: For closed contours, the point of the surface normal from the tool position to the first contour element is the point of approach and departure. If no surface normal intersects the tool position, the starting point of the first element (for rectangles, the longer element) is the point of approach and departure. The tool approaches directly or on an arc according to "approaching radius R."
- **Contour milling:** "J" defines whether the milling cutter is to machine on the contour (center of milling cutter on the contour) or on the inside/outside of the contour.
- Pocket milling—roughing (O=0): "Contour milling J" defines whether a pocket is machined from the inside towards the outside, or vice versa.
- Pocket milling finishing (O=1): First, the edge of the pocket is machined; then the pocket floor is machined. "J" defines whether a pocket floor is finished from the inside towards the outside, or vice versa.

#### Cycle parameters (first input window)

- ▶ X, Z starting point
- **C** spindle angle (C-axis position)—default: Current spindle angle
- ▶ C1 angle of figure center—default: Spindle angle C
- Z1 milling top edge—default: Starting point Z
- Z2 milling floor
- P infeed depth—default: Total depth in one infeed
- ▶ U overlap factor
  - No input: Contour milling
  - U>0: Pocket milling—(minimum) overlap of milling paths = U\*milling diameter
- ▶ I contour-parallel oversize
- K oversize in infeed direction
- ▶ T tool number
- S spindle speed / cutting speed
- ▶ F feed per revolution

Cycle parameters (second input window)

- ▶ N ICP contour number
- **FZ infeed rate**—default: Active feed rate
- E reduced feed rate for circular elements—default: Active feed rate
- H cutting direction—default: 0
  - H=0: Up-cut milling
  - H=1: Climb milling
- ▶ J contour milling (default: 0) depending on "U," the following applies:
  - Pocket milling and J=0: On the contour
  - Pocket milling and J=1: Inside
  - Pocket milling and J=2: Outside
  - Contour milling and J=0: From the inside towards the outside
  - Contour milling and J=1: From the outside towards the inside
- 0 roughing/finishing: Milling sequence (only for pocket milling) default: 0
  - O=0: Roughing
  - O=1: Finishing
- R approaching radius: Radius of approaching/departing arcdefault: 0
  - R=0: Contour element is approached directly; feed to starting point above the milling plane—then vertical plunge.
  - R>0: Tool moves on approaching/departing arc that connects tangentially to the contour element.
  - R<0 for inside corners: Tool moves on approaching/departing arc that connects tangentially to the contour element.
  - R<0 for outside corners: Length of linear approaching/departing element; contour element is approached/departed tangentially.

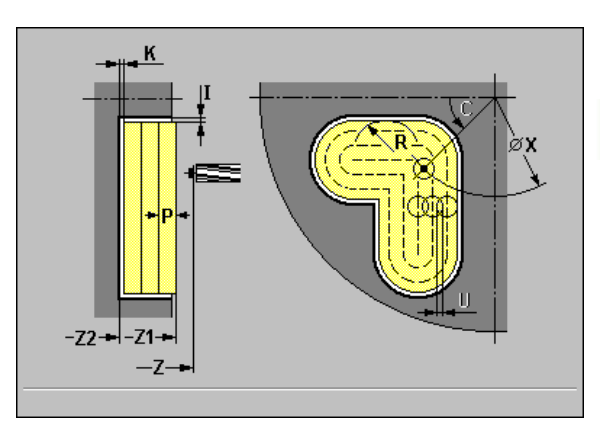

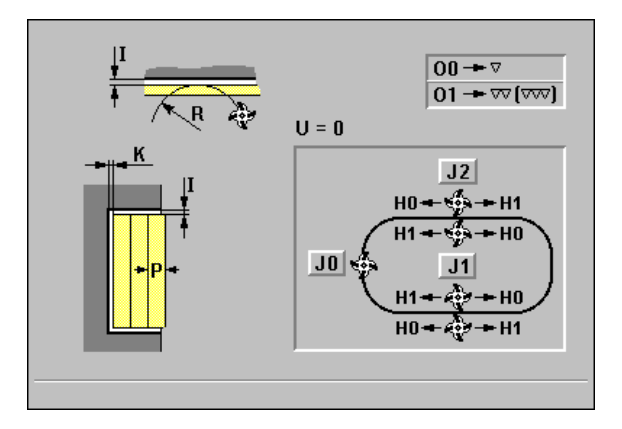

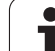

- 1 Activate the C axis and position to spindle angle C at rapid traverse (only in Teach-in mode).
- **2** Calculate the proportioning of cuts (infeeds to the milling planes, infeeds in the milling planes).

## **Contour milling:**

- **3** Depending on "R," approach the workpiece and plunge to the first milling plane.
- 4 Mill the first plane.
- **5** Plunge to the next milling plane.
- 6 Repeat 5 to 6 until the milling depth is reached.
- 7 Position to starting point Z and deactivate C axis.

## Pocket milling-Roughing:

- **3** Move to the safety clearance and plunge to the first milling plane.
- 4 Depending on "J," machine the milling plane either from the inside towards the outside, or vice versa.
- **5** Plunge to the next milling plane.
- 6 Repeat 4 to 5 until the milling depth is reached.
- 7 Position to starting point Z and deactivate C axis.

## Pocket milling-Finishing:

- **3** Depending on "R," approach the workpiece and plunge to the first milling plane.
- **4** Finish-machine the edge of the pocket—one working plane after the other.
- **5** Depending on "J," finish-machine the milling floor either from the inside towards the outside, or vice versa.
- 6 Finish-machine the pocket at the programmed feed rate.
- 7 Position to starting point Z and deactivate C axis.

# Face milling

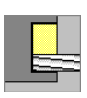

Call the milling menu.

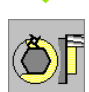

Select the "Face milling" cycle.

Depending on the parameters, the cycle mills the following contours on the face.

- One or two surfaces (Q=1 or Q=2, B>0)
- Rectangle (Q=4, L<>B)
- Square (Q=4, L=B)
- Triangle or polygon (Q=3 or Q>4, L>0)
- Circle (Q=0, RE>0, L and B: No input)

## Cycle parameters (first input window)

- ▶ X, Z starting point
- **C** spindle angle (C-axis position)—default: Current spindle angle
- ▶ C1 angle of figure center—default: Spindle angle C
- ▶ X1 diameter of figure center
- > Z1 milling top edge—default: Starting point Z
- X2 limiting diameter
- Z2 milling floor
- L edge length
  - Rectangle: Length of rectangle
  - Square, polygon: Edge length
  - Circle: No input

## B width across flats:

- For Q=1, Q=2: Remaining thickness (remaining material)
- Rectangle: Width of rectangle
- Square, polygon (Q>=4): Width across flats (use only for even number of surfaces; program "B" as an alternative to "L")
- Circle: No input
- **RE rounding radius**—default: 0
  - Polygon (Q>2): Rounding radius
  - Circle (Q=0): Radius of circle
- A angle to X axis—default: 0
  - Polygon (Q>2): Position of figure
  - Circle: No input
- Q number of edges—default: 0
  - Q=0: Circle
  - Q=1: One surface
  - Q=2: Two surfaces offset by 180°
  - Q=3: Triangle
  - Q=4: Rectangle, square
  - Q>4: Polygon
- ▶ T tool number
- S spindle speed / cutting speed
- ▶ F feed per revolution

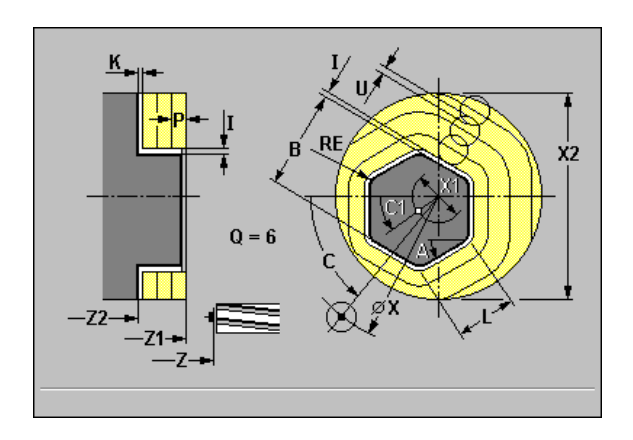

#### Cycle parameters (second input window)

> P infeed depth—default: Total depth in one infeed

#### ▶ U overlap factor

- No input: Contour milling
- U>0: Pocket milling—(minimum) overlap of milling paths = U\*milling diameter
- ▶ I contour-parallel oversize
- K oversize in infeed direction
- **FZ infeed rate**—default: Active feed rate
- **E reduced feed rate** for circular elements—default: Active feed rate
- **H** cutting direction—default: 0
  - H=0: Up-cut milling
  - H=1: Climb milling
- ▶ J milling direction: For surfaces or polygons (with "RE = 0"), "J" defines whether a unidirectional or bidirectional milling operation is to be executed.
  - J=0: Unidirectional
  - J=1: Bidirectional
- 0 roughing/finishing: Milling sequence (only for pocket milling) default: 0
  - O=0: Roughing
  - O=1: Finishing

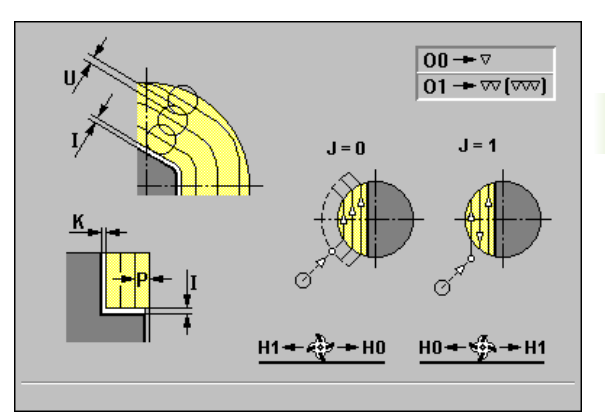

4.8 Milling Cycles

- 1 Activate the C axis and position to spindle angle C at rapid traverse (only in Teach-in mode).
- **2** Calculate the proportioning of cuts (infeeds to the milling planes, infeeds in the milling planes).
- **3** Move to the safety clearance and plunge to the first milling plane.

## Roughing

- 4 Machine the milling plane, taking "J" (unidirectional or bidirectional) into account.
- **5** Plunge to the next milling plane.
- 6 Repeat 4 to 5 until the milling depth is reached.
- **7** Position to starting point Z and deactivate C axis.

## Finishing:

- **4** Finish-machine the edge of the island—one working plane after the other.
- **5** Finish-machine the floor from the outside towards the inside.
- 6 Position to starting point Z and deactivate C axis.

## Slot, radial

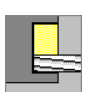

Call the milling menu.

| <b>@</b> |
|----------|
|          |

Select the "Slot, radial" cycle.

This cycle mills a slot on the lateral surface. The slot width equals the diameter of the milling cutter.

#### **Cycle parameters**

- ▶ X, Z starting point
- **C** spindle angle (C-axis position)—default: Current spindle angle
- **C1** angle of slot target point—default: Spindle angle C
- **X1 milling top edge** (diameter)—default: Starting point X
- Z1 target point of slot
- ▶ X2 milling floor
- ▶ L slot length
- A angle to Z axis—default: 0
- > P infeed depth—default: Total depth in one infeed
- **FZ infeed rate**—default: Active feed rate
- ▶ T tool number
- S spindle speed / cutting speed
- ▶ F feed per revolution

Parameter combinations for the position and orientation of the slot: See graphic support window

#### Cycle run

- 1 Activate the C axis and position to spindle angle C at rapid traverse (only in Teach-in mode).
- 2 Move at rapid traverse to slot starting point X, Z if defined.
- **3** Approach at infeed rate FZ.
- 4 Mill to slot end point at programmed feed rate.
- **5** Retract to starting point X.

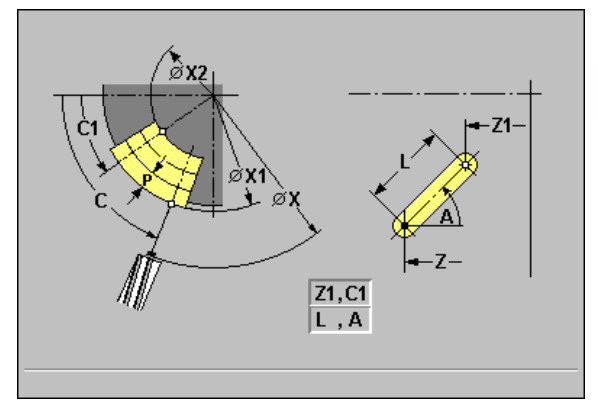

4.8 Milling Cycles

# Figure, radial

Call the milling menu.

হ

Select the "Figure, radial" cycle.

Depending on the parameters, the cycle mills one of the following contours or roughs/finishes a pocket on the lateral surface:

- Rectangle (Q=4, L<>B)
- Square (Q=4, L=B)
- Circle (Q=0, RE>0, L and B: No input)
- Triangle or polygon (Q=3 or Q>4, L>0)

### Notes on parameters/functions:

- Machining of contour or pocket: defined in "U."
- Milling direction: depends on definition in "H" and the direction of tool rotation (see "Cutting direction for contour milling and pocket milling" on page 224).
- Milling cutter compensation: effective (except for contour milling with J=0).
- Approach and departure: The point of the surface normal from the tool position to the first contour element is the point of approach and departure. If no surface normal intersects the tool position, the starting point of the first element (for rectangles, the longer element) is the point of approach and departure. The tool approaches directly or on an arc according to "approaching radius R."
- **Contour milling:** "J" defines whether the milling cutter is to machine on the contour (center of milling cutter on the contour) or on the inside/outside of the contour.
- Pocket milling—roughing (O=0): "Contour milling J" defines whether a pocket is machined from the inside towards the outside, or vice versa.
- Pocket milling—finishing (O=1): First, the edge of the pocket is machined; then the pocket floor is machined. "J" defines whether a pocket floor is finished from the inside towards the outside, or vice versa.

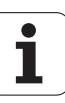
## Cycle parameters (first input window)

- ▶ X, Z starting point
- **C** spindle angle (C-axis position)—default: Current spindle angle
- ▶ C1 angle of figure center—default: Spindle angle C
- **X1 milling top edge**—default: Starting point X
- Z1 figure center
- ▶ X2 milling floor
- L rectangle length
  - Rectangle: Length of rectangle
  - Square, polygon: Edge length
  - Circle: No input

## ▶ B rectangle width

- Rectangle: Width of rectangle
- Square: L=B
- Polygon, circle: No input
- **RE rounding radius**—default: 0
  - Rectangle, square, polygon: Rounding radius
  - Circle: Radius of circle

## A angle to Z axis—default: 0

- Rectangle, square, polygon: Position of figure
- Circle: No input

## **Q number of edges**—default: 0

- Q=0: Circle
- Q=4: Rectangle, square
- Q=3: Triangle
- Q>4: Polygon
- ▶ T tool number
- S spindle speed / cutting speed
- ▶ F feed per revolution

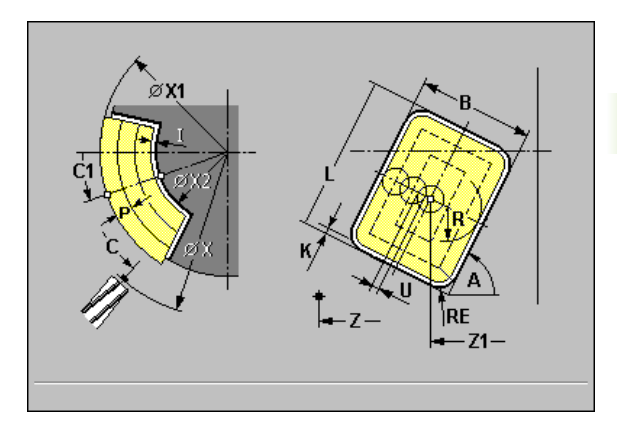

- Cycle parameters (second input window)
- > P infeed depth—default: Total depth in one infeed
- ▶ U overlap factor
  - No input: Contour milling
  - U>0: Pocket milling—(minimum) overlap of milling paths = U\*milling diameter
- ▶ I oversize in infeed direction
- ▶ K contour-parallel oversize
- **FZ infeed rate**—default: Active feed rate
- **E reduced feed rate** for circular elements—default: Active feed rate
- **H** cutting direction—default: 0
  - H=0: Up-cut milling
  - H=1: Climb milling
- ▶ J contour milling (default: 0) depending on "U," the following applies:
  - Pocket milling and J=0: On the contour
  - Pocket milling and J=1: Inside
  - Pocket milling and J=2: Outside
  - Contour milling and J=0: From the inside towards the outside
  - Contour milling and J=1: From the outside towards the inside
- 0 roughing/finishing: Milling sequence (only for pocket milling) default: 0
  - O=0: Roughing
  - O=1: Finishing
- R approaching radius: Radius of approaching/departing arcdefault: 0
  - R=0: Contour element is approached directly; feed to starting point above the milling plane—then vertical plunge.
  - R>0: Tool moves on approaching/departing arc that connects tangentially to the contour element.
  - R<0 for inside corners: Tool moves on approaching/departing arc that connects tangentially to the contour element.
  - R<0 for outside corners: Length of linear approaching/departing element; contour element is approached/departed tangentially.

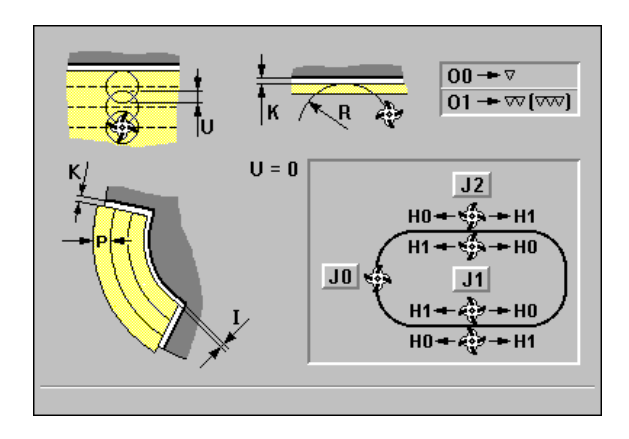

## Cycle run

- 1 Activate the C axis and position to spindle angle C at rapid traverse (only in Teach-in mode).
- **2** Calculate the proportioning of cuts (infeeds to the milling planes, infeeds in the milling planes).

## **Contour milling:**

- **3** Depending on "Approaching radius R," approach the workpiece and plunge to the first milling plane.
- **4** Mill the first plane.
- **5** Plunge to the next milling plane.
- 6 Repeat 5 to 6 until the milling depth is reached.
- 7 Position to starting point Z and deactivate C axis.

## Pocket milling-Roughing:

- **3** Move to the safety clearance and plunge to the first milling plane.
- **4** Depending on "J," machine the milling plane either from the inside towards the outside, or vice versa.
- **5** Plunge to the next milling plane.
- 6 Repeat 4 to 5 until the milling depth is reached.
- 7 Position to starting point Z and deactivate C axis.

## Pocket milling-Finishing:

- **3** Depending on "Approaching radius R," approach the workpiece and plunge to the first milling plane.
- 4 Finish-machine the edge of the pocket—one working plane after the other.
- **5** Depending on "J," finish-machine the milling floor either from the inside towards the outside, or vice versa.
- 6 Finish-machine the pocket at the programmed feed rate.
- 7 Position to starting point Z and deactivate C axis.

## ICP contour, radial

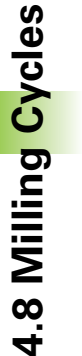

Call the milling menu.

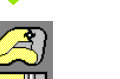

Select "ICP contour, radial."

Depending on the parameters, the cycle mills a contour or roughs/ finishes a pocket on the lateral surface.

## Notes on parameters/functions:

- Machining of contour or pocket: defined in "U."
- Milling direction: depends on definition in "H" and the direction of tool rotation (see "Cutting direction for contour milling and pocket milling" on page 224).
- Milling cutter compensation: effective (except for contour milling with J=0).
- Approach and departure: For closed contours, the point of the surface normal from the tool position to the first contour element is the point of approach and departure. If no surface normal intersects the tool position, the starting point of the first element (for rectangles, the longer element) is the point of approach and departure. The tool approaches directly or on an arc according to "approaching radius R."
- **Contour milling:** "J" defines whether the milling cutter is to machine on the contour (center of milling cutter on the contour) or on the inside/outside of the contour.
- Pocket milling—roughing (O=0): "Contour milling J" defines whether a pocket is machined from the inside towards the outside, or vice versa.
- Pocket milling finishing (O=1): First, the edge of the pocket is machined; then the pocket floor is machined. "J" defines whether a pocket floor is finished from the inside towards the outside, or vice versa.

## Cycle parameters (first input window)

## ▶ X, Z starting point

- **C** spindle angle (C-axis position)—default: Current spindle angle
- > X1 milling top edge—default: Starting point X
- X2 milling floor
- P infeed depth—default: Total depth in one infeed
- ▶ U overlap factor
  - No input: Contour milling
  - U>0: Pocket milling—(minimum) overlap of milling paths = U\*milling diameter
- I oversize in infeed direction
- ▶ K contour-parallel oversize
- ▶ T tool number
- S spindle speed / cutting speed
- ▶ F feed per revolution

Cycle parameters (second input window)

- ▶ N ICP contour number
- **FZ infeed rate**—default: Active feed rate
- **E reduced feed rate** for circular elements—default: Active feed rate
- H cutting direction—default: 0
  - H=0: Up-cut milling
  - H=1: Climb milling
- ▶ J contour milling (default: 0) depending on "U," the following applies:
  - Pocket milling and J=0: On the contour
  - Pocket milling and J=1: Inside
  - Pocket milling and J=2: Outside
  - Contour milling and J=0: From the inside towards the outside
  - Contour milling and J=1: From the outside towards the inside
- 0 roughing/finishing: Milling sequence (only for pocket milling) default: 0
  - O=0: Roughing
  - O=1: Finishing
- R approaching radius: Radius of approaching/departing arcdefault: 0
  - R=0: Contour element is approached directly; feed to starting point above the milling plane—then vertical plunge.
  - R>0: Tool moves on approaching/departing arc that connects tangentially to the contour element.
  - R<0 for inside corners: Tool moves on approaching/departing arc that connects tangentially to the contour element.
  - R<0 for outside corners: Length of linear approaching/departing element; contour element is approached/departed tangentially.

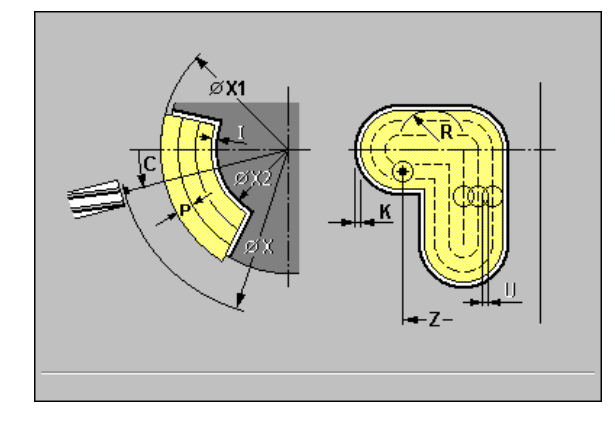

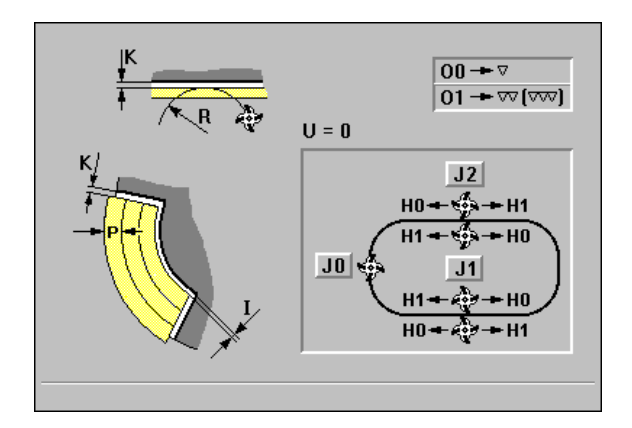

## Cycle run

- 1 Activate the C axis and position to spindle angle C at rapid traverse (only in Teach-in mode).
- **2** Calculate the proportioning of cuts (infeeds to the milling planes, infeeds in the milling planes).

## **Contour milling:**

- **3** Depending on "R," approach the workpiece and plunge to the first milling plane.
- 4 Mill the first plane.
- **5** Plunge to the next milling plane.
- 6 Repeat 5 to 6 until the milling depth is reached.
- 7 Position to starting point Z and deactivate C axis.

## Pocket milling-Roughing:

- **3** Move to the safety clearance and plunge to the first milling plane.
- 4 Depending on "J," machine the milling plane either from the inside towards the outside, or vice versa.
- **5** Plunge to the next milling plane.
- 6 Repeat 4 to 5 until the milling depth is reached.
- 7 Position to starting point Z and deactivate C axis.

## Pocket milling-Finishing:

- **3** Depending on "R," approach the workpiece and plunge to the first milling plane.
- **4** Finish-machine the edge of the pocket—one working plane after the other.
- **5** Depending on "J," finish-machine the milling floor either from the inside towards the outside, or vice versa.
- 6 Finish-machine the pocket at the programmed feed rate.
- 7 Position to starting point Z and deactivate C axis.

## Helical-slot milling, radial

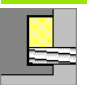

Call the milling menu.

| · · · · · · |
|-------------|
| 2           |

Select the "Helical-slot milling, radial" cycle.

The cycle mills a helical slot from Z1 to Z2. Starting angle C1 defines the starting position for the slot. The slot width equals the diameter of the milling cutter.

## **Cycle parameters**

- ▶ X, Z starting point
- **C** spindle angle (C-axis position)—default: Current spindle angle
- ▶ C1 starting angle
- ▶ X1 diameter of thread
- Z1 starting point of thread
- ▶ F1 thread pitch
  - F1 positive: Right-hand thread
  - F1 negative: Left-hand thread
- Z2 end point of thread
- **P** run-in length: Ramp at the beginning of the slot
- **K run-out length:** Ramp at the end of the slot
- ▶ U thread depth
- I maximum infeed: The infeed movements are reduced down to >= 0.5 mm according to the following calculation: Following that, each infeed movement will amount to 0.5 mm.
  - Infeed 1: "I"

■ Infeed n: I \* (1 – (n–1) \* E)

- **E** cutting depth reduction
- ▶ T tool number
- S spindle speed / cutting speed
- ▶ F feed per revolution

## Cycle run

- 1 Activate the C axis and position to spindle angle C at rapid traverse (only in Teach-in mode).
- 2 Calculate current infeed.
- **3** Position the tool for the first pass.
- **4** Machine up to end point Z2 at the programmed feed rate, taking the ramps at the beginning and end of the slot into account.
- **5** Return on paraxial path and approach for next pass.
- 6 Repeat 4 to 5 until the slot depth is reached.

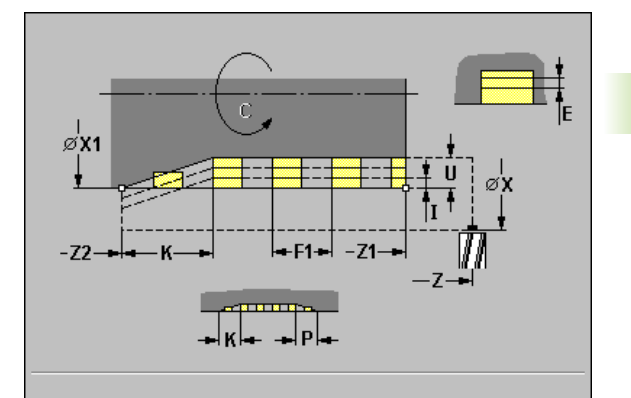

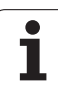

4.8 Milling Cycles

## 4.8 Milling Cycles

## Cutting direction for contour milling and pocket milling

| Milling direction for contour milling |                      |                            |       |           |  |  |  |
|---------------------------------------|----------------------|----------------------------|-------|-----------|--|--|--|
| Cycle type                            | Cutting direction    | Direction of tool rotation | TRC   | Execution |  |  |  |
| Inside (J=1)                          | Up-cut milling (H=0) | M×03                       | Right |           |  |  |  |
| Inside                                | Up-cut milling (H=0) | Mx04                       | Left  |           |  |  |  |
| Inside                                | Climb milling (H=1)  | Mx03                       | Left  |           |  |  |  |
| Inside                                | Climb milling (H=1)  | Mx04                       | Right |           |  |  |  |
| Outside (J=2)                         | Up-cut milling (H=0) | Mx03                       | Right |           |  |  |  |
| Outside                               | Up-cut milling (H=0) | Mx04                       | Left  |           |  |  |  |
| Outside                               | Climb milling (H=1)  | M×03                       | Left  |           |  |  |  |
| Outside                               | Climb milling (H=1)  | Mx04                       | Right |           |  |  |  |
| Right (J=3)                           | Up-cut milling (H=0) | Mx03                       | Right |           |  |  |  |
| Left (J=3)                            | Up-cut milling (H=0) | Mx04                       | Left  |           |  |  |  |

i

| Milling direction for contour milling |                     |                            |       |           |  |  |  |
|---------------------------------------|---------------------|----------------------------|-------|-----------|--|--|--|
| Cycle type                            | Cutting direction   | Direction of tool rotation | TRC   | Execution |  |  |  |
| Left (J=3)                            | Climb milling (H=1) | Mx03                       | Left  |           |  |  |  |
| Right (J=3)                           | Climb milling (H=1) | Mx04                       | Right |           |  |  |  |

| Milling direction for pocket milling |                      |                                      |                            |           |  |  |  |
|--------------------------------------|----------------------|--------------------------------------|----------------------------|-----------|--|--|--|
| Machining operation                  | Cutting direction    | Machining direction                  | Direction of tool rotation | Execution |  |  |  |
| Roughing                             | Up-cut milling (H=0) | From inside towards outside<br>(J=0) | Mx03                       |           |  |  |  |
| Finishing                            | Up-cut milling (H=0) | _                                    | Mx03                       |           |  |  |  |
| Roughing                             | Up-cut milling (H=0) | From inside towards outside<br>(J=0) | Mx04                       |           |  |  |  |
| Finishing                            | Up-cut milling (H=0) | _                                    | Mx04                       |           |  |  |  |
| Roughing                             | Climb milling (H=0)  | From outside towards inside<br>(J=1) | Mx03                       |           |  |  |  |
| Roughing                             | Up-cut milling (H=0) | From outside towards inside<br>(J=1) | Mx04                       |           |  |  |  |
| Roughing                             | Climb milling (H=1)  | From inside towards outside (J=0)    | Mx03                       |           |  |  |  |
| Finishing                            | Climb milling (H=1)  | —                                    | Mx03                       |           |  |  |  |
| Roughing                             | Climb milling (H=1)  | From inside towards outside<br>(J=0) | Mx04                       |           |  |  |  |
| Finishing                            | Climb milling (H=1)  | _                                    | Mx04                       |           |  |  |  |
| Roughing                             | Climb milling (H=1)  | From outside towards inside<br>(J=1) | Mx03                       |           |  |  |  |
| Roughing                             | Up-cut milling (H=1) | From outside towards inside<br>(J=1) | Mx04                       |           |  |  |  |

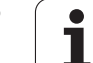

## Examples of milling cycles

## Milling on the face

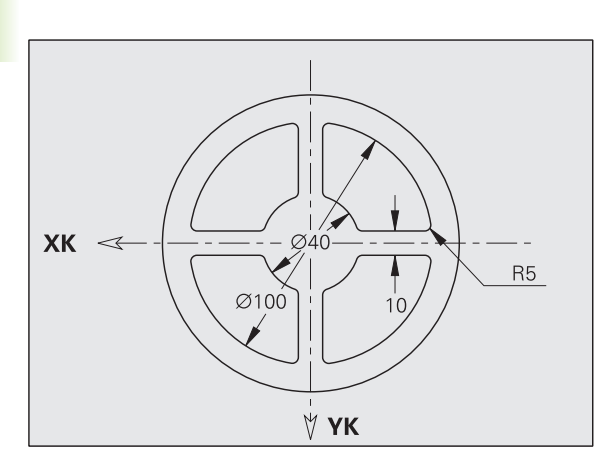

In this example, a pocket is milled. The milling example in "9.8 ICP Example, Milling Cycle" illustrates the complete machining process on the face, including contour definition.

The machining process is performed with the cycle "ICP contour, axial." To describe a contour, define the basic contour first. Then superimpose the rounding arcs.

## Tool data (milling cutter)

- WO = 8—Tool orientation
- I = 8—Milling diameter
- K = 4—Number of teeth
- TF = 0.025—Feed per tooth

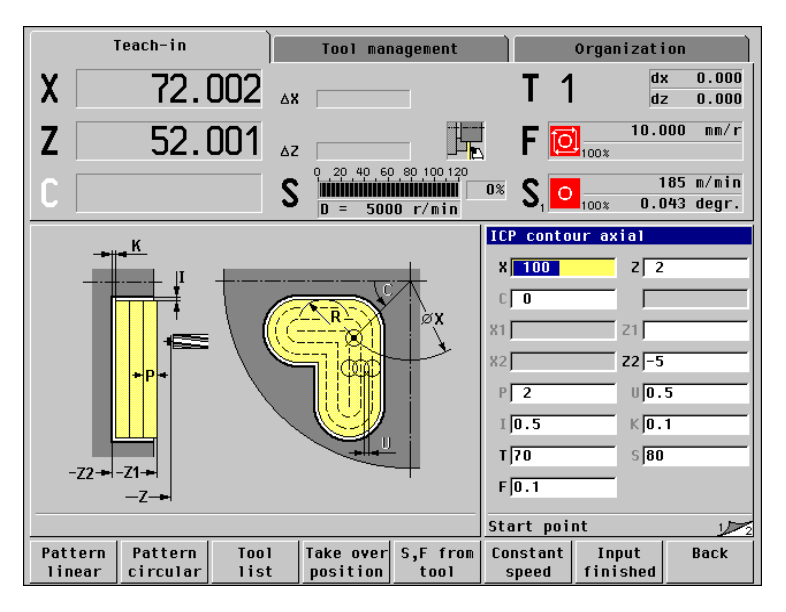

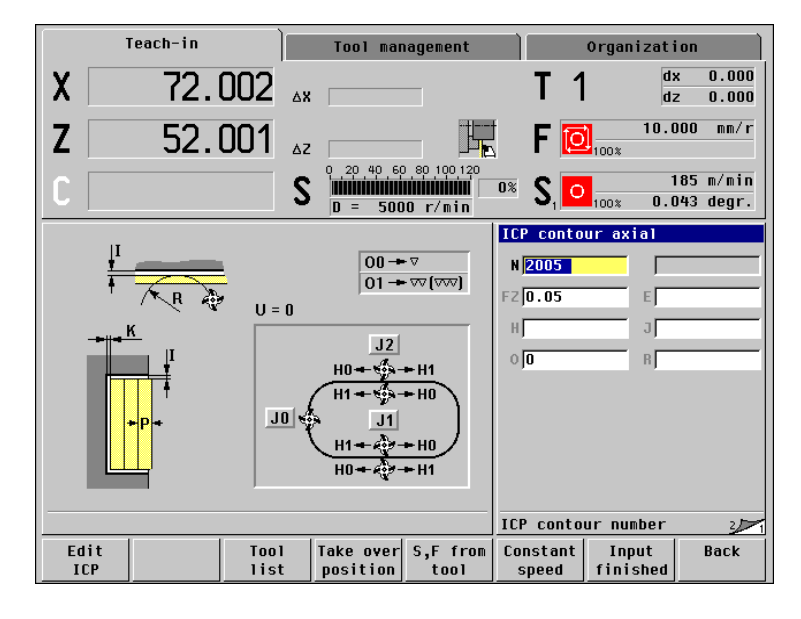

i

## 4.9 Drilling/Milling Patterns

Note on using drilling/milling patterns:

- **Drilling patterns:** MANUALplus generates the machine commands M12, M13 (apply/release block brake) under the following conditions: the drill/tap must be entered as driven tool (parameter "Driven tool H") and the "direction of rotation MD" must be defined.
- ICP milling contours: If the contour starting point is outside the coordinate datum, the distance between contour starting point and coordinate datum is added to the pattern position (see "ICP Example "Milling Cycle"" on page 507).

## Drilling/milling pattern linear, axial

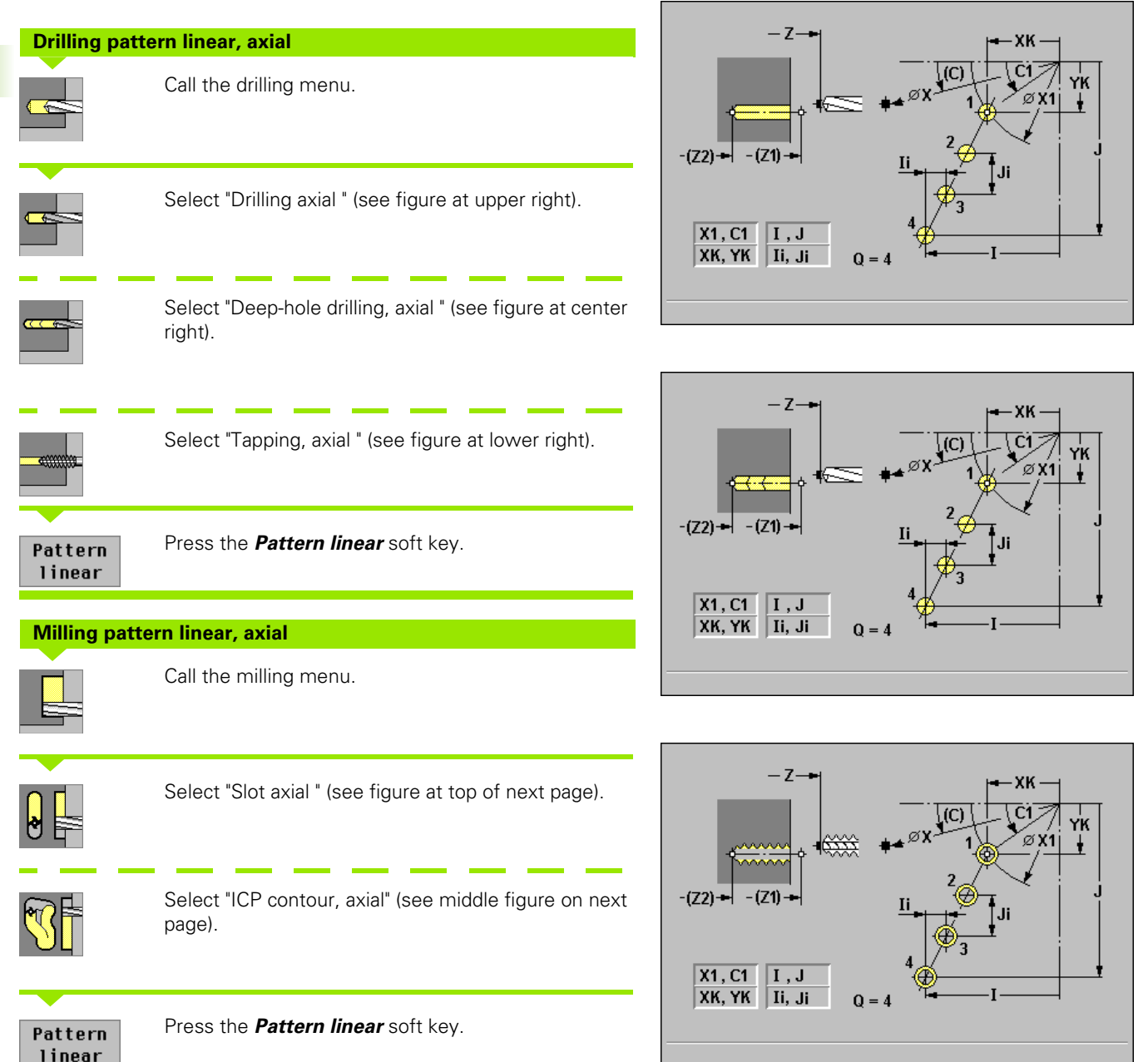

Press "Pattern linear" to machine hole patterns or figure patterns in which the individual features are arranged at a regular spacing in a straight line on the face.

# 4.9 Drilling/Milling Patterns

## **Cycle parameters**

- ▶ X, Z starting point
- **C** spindle angle (C-axis position)—default: Current spindle angle
- X1, C1 starting point of pattern: Position, starting angle (polar coordinates)
- **XK, YK starting point of pattern:** (Cartesian coordinates)
- ▶ I, J end point of pattern (Cartesian coordinates)
- ▶ Ii, Ji pattern spacing (incremental)
- Q number of holes/slots—default: 1
- ▶ T tool number
- S spindle speed / cutting speed
- ▶ F feed per revolution

MANUALplus also interrogates the parameters that are required for machining the respective elements.

Use the following parameter combinations to define the:

- Starting point of pattern
  - X1, C1 or
  - XK, YK
- Pattern positions:
  - Ii, Ji and Q
  - I, J and Q

## Cycle run

- **1** Positioning (depending on the machine configuration):
  - Without C axis: Position to "spindle angle C."
  - With C axis: Activate C axis and position to "spindle angle C" at rapid traverse.
  - Manual mode: Machining starts from current spindle angle.
- 2 Calculate the pattern positions.
- **3** Position to starting point of pattern.
- 4 Execute drilling/milling operation.
- **5** Position for next machining operation.
- 6 Repeat steps 4 and 5 until all machining operations have been completed.
- **7** Return to starting point X, Z.

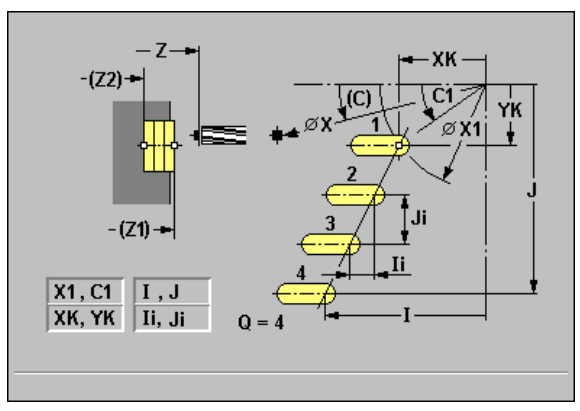

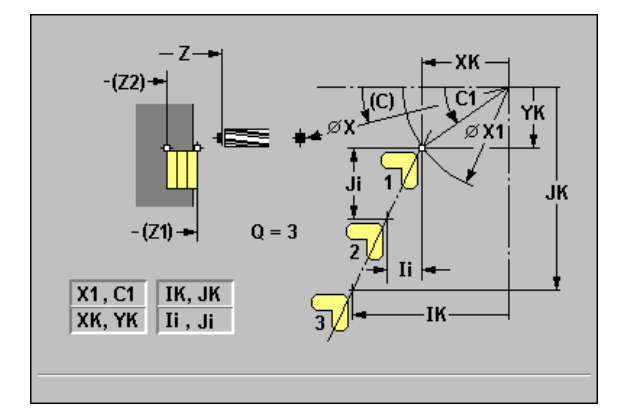

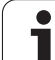

## Drilling/milling pattern circular, axial

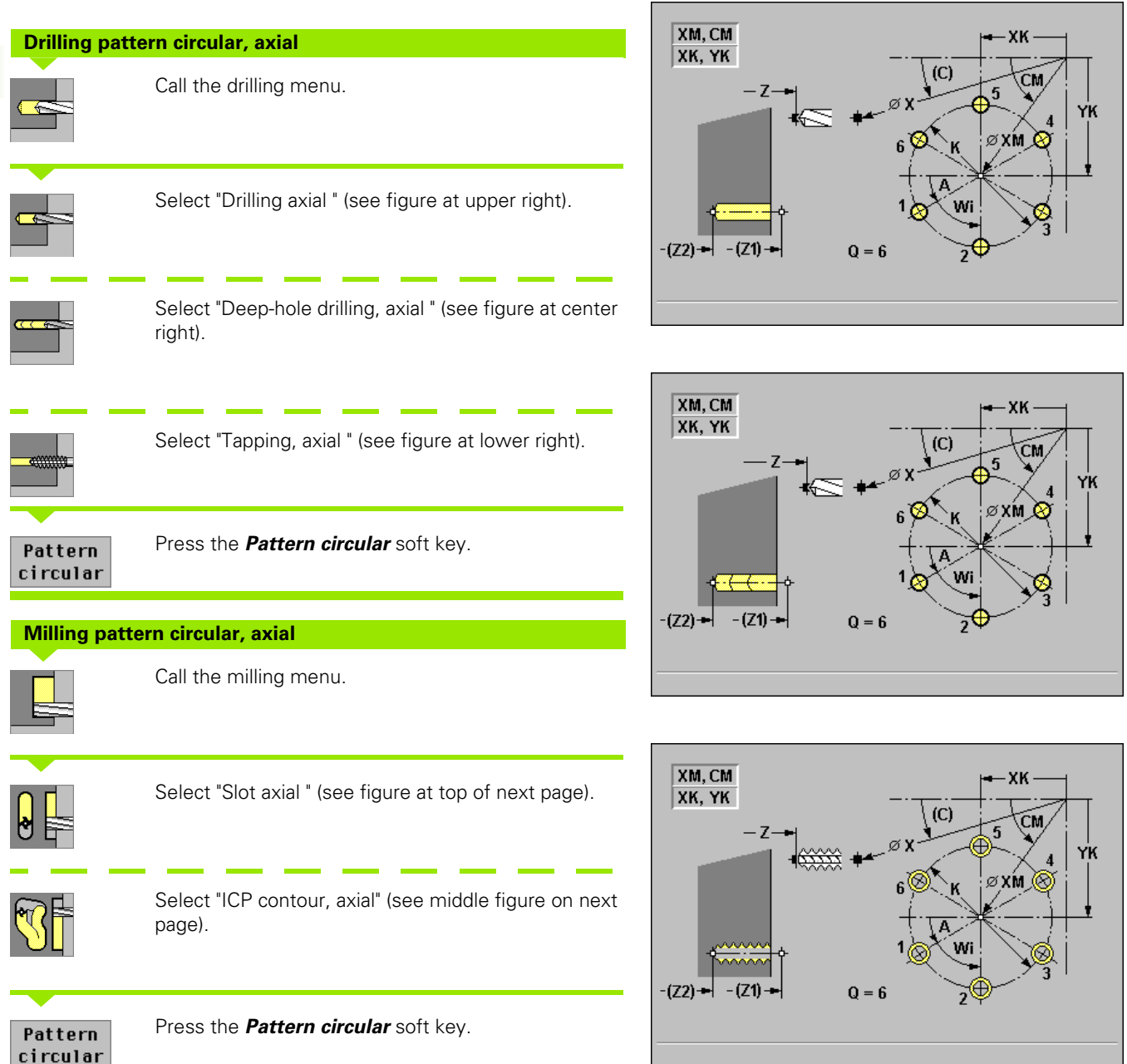

Press "Pattern circular" to machine hole patterns or figure patterns in which the individual features are arranged at a regular spacing in a circle or circular arc on the face.

## **Cycle parameters**

## ▶ X, Z starting point

- **C** spindle angle (C-axis position)—default: Current spindle angle
- **XM, CM pattern center:** Position, angle (polar coordinates)
- **XK, YK pattern center** (Cartesian coordinates)
- ► K/KD pattern diameter—default: Starting point X is the pattern diameter
- ► A angle of 1st hole/slot—default: 0°
- Wi angle increment (pattern spacing)—default: Holes, slots, etc., arranged at a regular spacing in a circle
- Q number of holes/slots—default: 1
- ▶ T tool number
- S spindle speed / cutting speed
- ▶ F feed per revolution

MANUALplus also interrogates the parameters that are required for machining the respective elements.

## Cycle run

- **1** Positioning (depending on the machine configuration):
  - Without C axis: Position to "spindle angle C."
  - With C axis: Activate C axis and position to "spindle angle C" at rapid traverse.
  - Manual mode: Machining starts from current spindle angle.
- 2 Calculate the pattern positions.
- **3** Position to starting point of pattern.
- 4 Execute drilling/milling operation.
- **5** Position for next machining operation.
- 6 Repeat steps 4 and 5 until all machining operations have been completed.
- **7** Return to starting point X, Z.

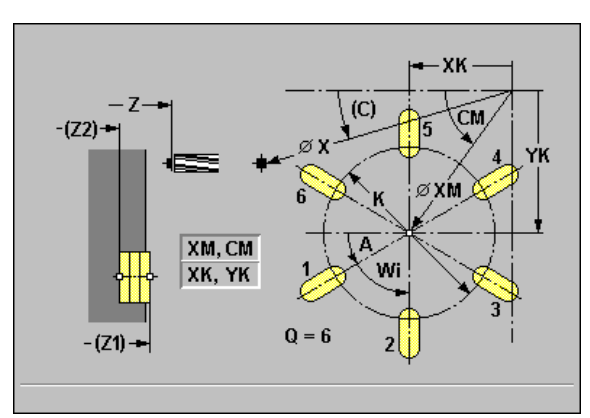

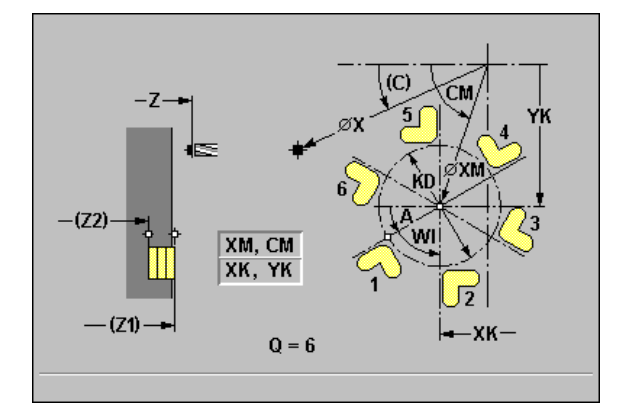

4.9 Drilling/Milling Patterns

## Drilling/milling pattern linear, radial

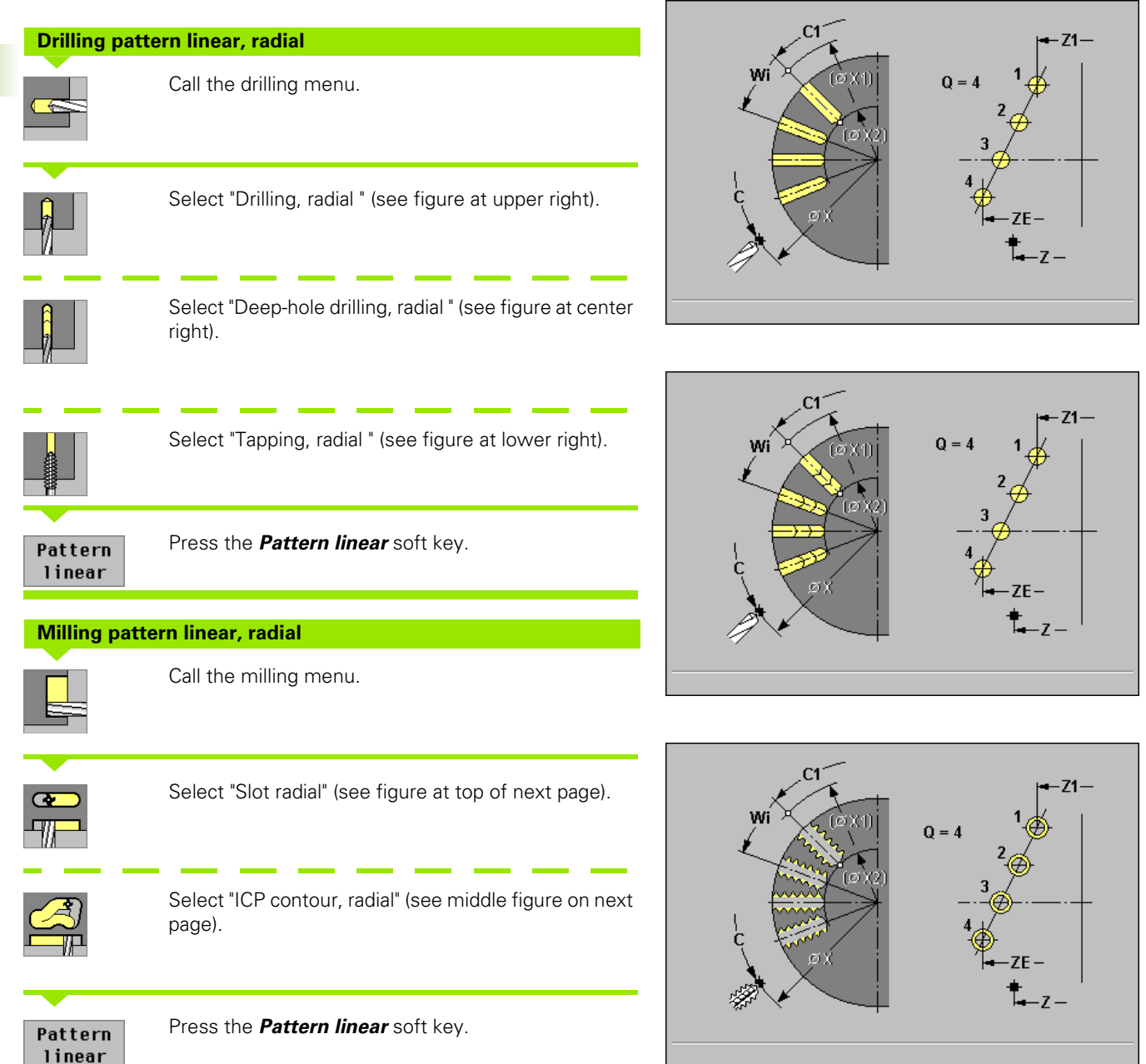

Press "Pattern linear" to machine hole patterns or figure patterns in which the individual features are arranged at a regular spacing in a straight line on the lateral surface.

## **Cycle parameters**

- ▶ X, Z starting point
- **C** spindle angle (C-axis position)—default: Current spindle angle
- Z1 starting point of pattern: Position of 1st hole/slot (polar coordinates)
- **C1** angle of 1st hole/slot: Starting angle (polar coordinates)
- **ZE end point of pattern**—default: Z1
- ▶ Wi angle increment (pattern spacing)—default: Holes, slots, etc. are arranged at a regular spacing on the circumference.
- ▶ Q number of holes/slots—default: 1
- ▶ T tool number
- S spindle speed / cutting speed
- ▶ F feed per revolution

The pattern positions are defined with "ZE - Wi" or "Wi - Q."

MANUALplus also interrogates the parameters that are required for machining the respective elements.

## Cycle run

- **1** Positioning (depending on the machine configuration):
  - Without C axis: Position to "spindle angle C."
  - With C axis: Activate C axis and position to "spindle angle C" at rapid traverse.
  - Manual mode: Machining starts from current spindle angle.
- 2 Calculate the pattern positions.
- **3** Position to starting point of pattern.
- 4 Execute drilling/milling operation.
- **5** Position for next machining operation.
- 6 Repeat steps 4 and 5 until all machining operations have been completed.
- 7 Position to starting point Z and deactivate C axis.

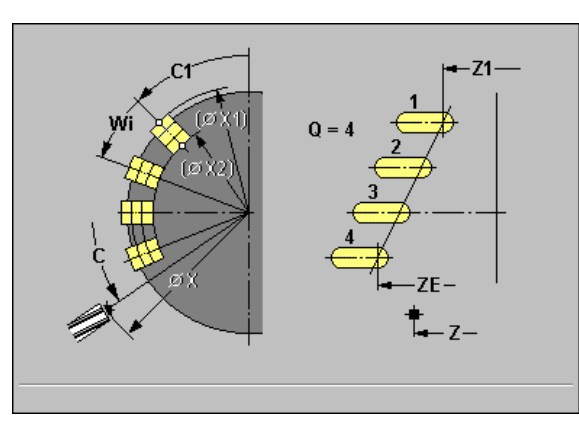

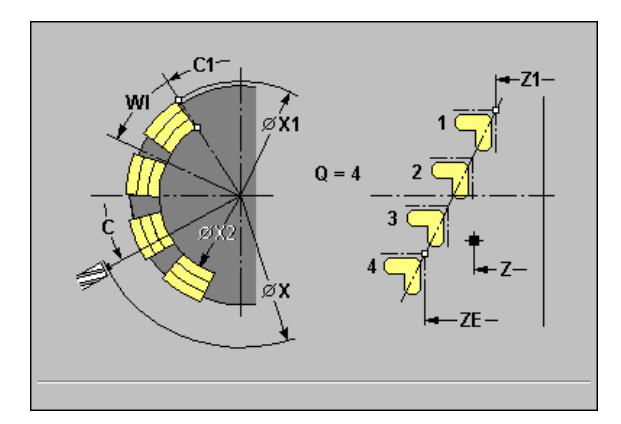

## Drilling/milling pattern circular, radial

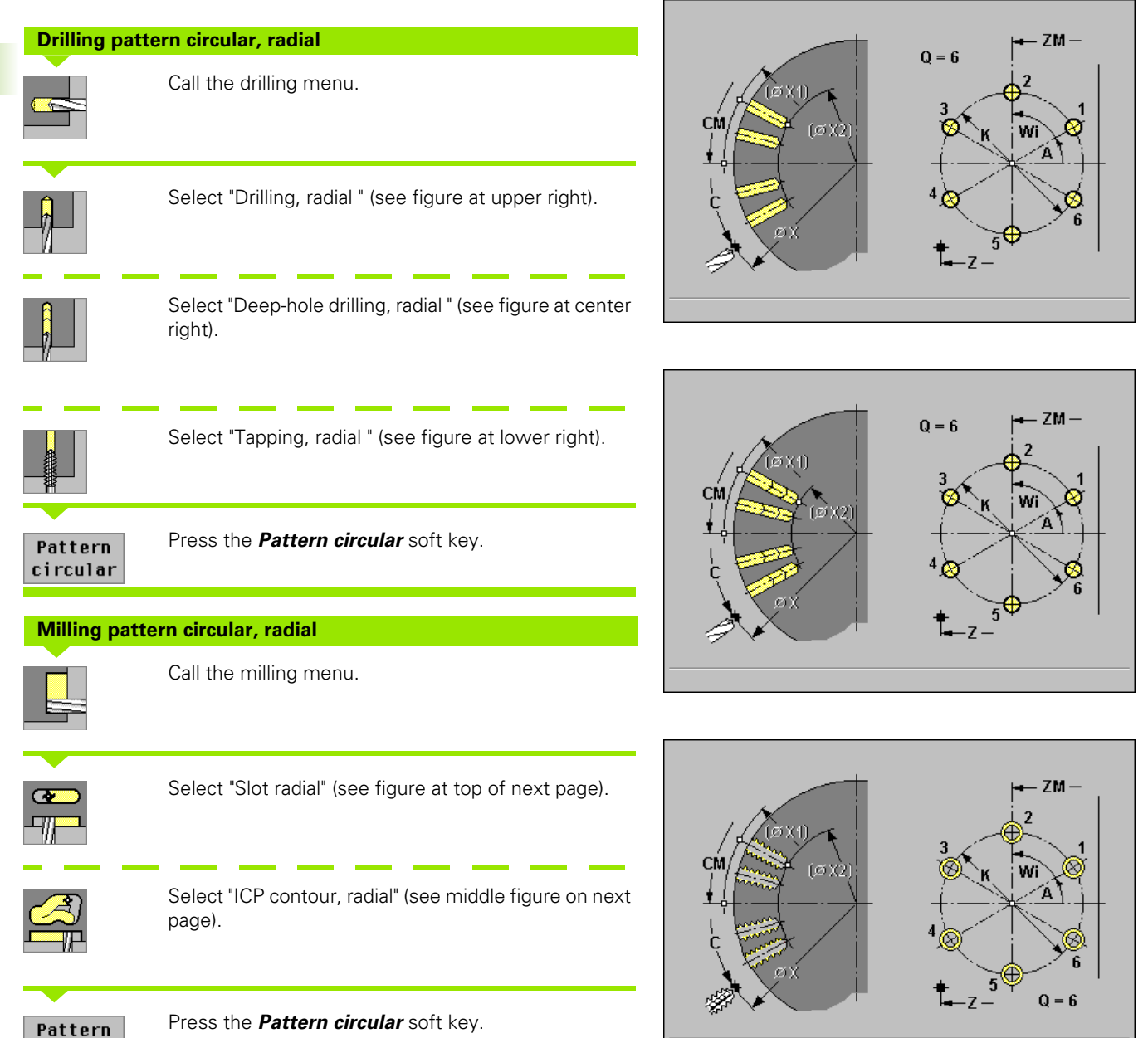

Press "Pattern circular" to machine hole patterns or figure patterns in which the individual features are arranged at a regular spacing in a circle or circular arc on the lateral surface.

circular

## **Cycle parameters**

## ▶ X, Z starting point

- **C** spindle angle (C-axis position)—default: Current spindle angle
- **ZM, CM pattern center:** Position, angle (polar coordinates)
- ► K/KD pattern diameter—default: Starting point X is the pattern diameter
- ► A angle of 1st hole/slot—default: 0°
- ▶ Wi angle increment (pattern spacing)—default: Holes, slots, etc., arranged at a regular spacing in a circle
- ▶ Q number of holes/slots—default: 1
- ▶ T tool number
- S spindle speed / cutting speed
- ▶ F feed per revolution

MANUALplus also interrogates the parameters that are required for machining the respective elements (see corresponding cycle descriptions).

## Cycle run

- **1** Positioning (depending on the machine configuration):
  - Without C axis: Position to "spindle angle C."
  - With C axis: Activate C axis and position to "spindle angle C" at rapid traverse.
  - Manual mode: Machining starts from current spindle angle.
- 2 Calculate the pattern positions.
- **3** Position to starting point of pattern.
- 4 Execute drilling/milling operation.
- **5** Position for next machining operation.
- 6 Repeat steps 4 and 5 until all machining operations have been completed.
- 7 Position to starting point Z and deactivate C axis.

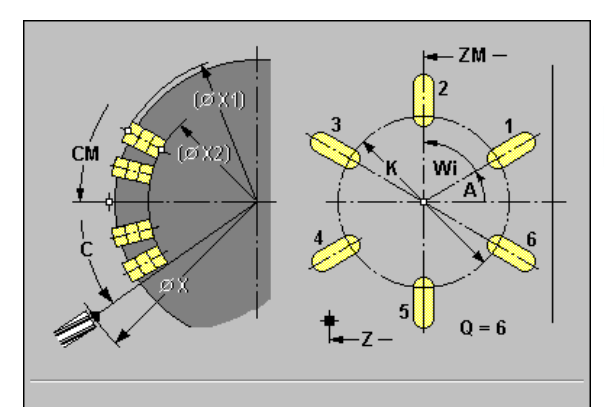

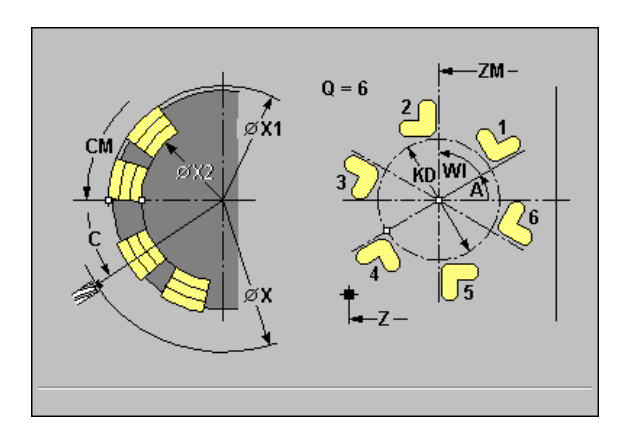

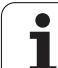

4.9 Drilling/Milling Patterns

## Examples of pattern machining

## Linear hole pattern on face

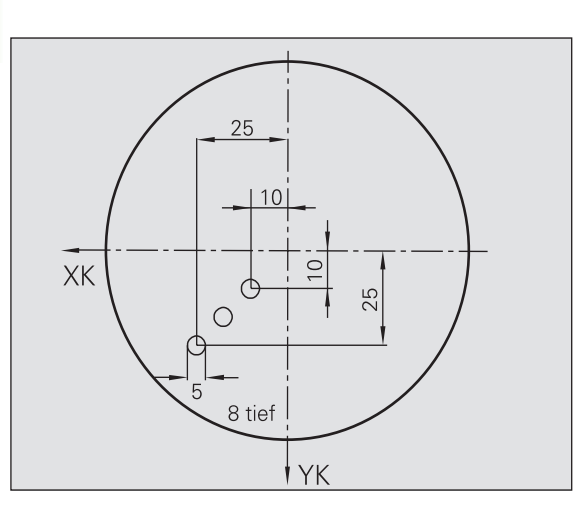

A linear hole pattern is to be machined on the face of the workpiece with the "Drilling, axial" cycle. This machining operation requires a traversable spindle and driven tools.

The pattern is programmed by entering the coordinates of the first and last hole, and the number of holes (see figure at upper right). Only the depth is indicated for the drilling cycle (see figure at lower right).

## Tool data

- WO = 8—Tool orientation
- I = 5—Drilling diameter
- B = 90—Point angle
- H = 1—The tool is a driven tool

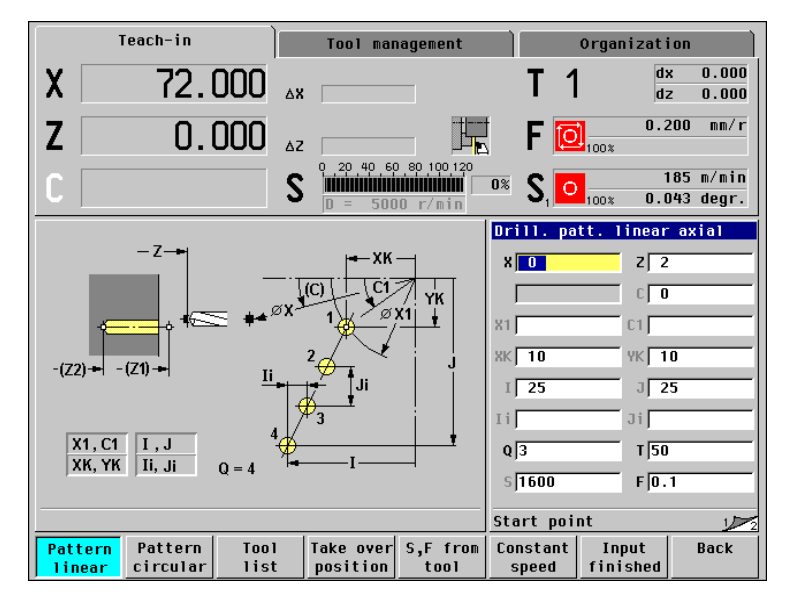

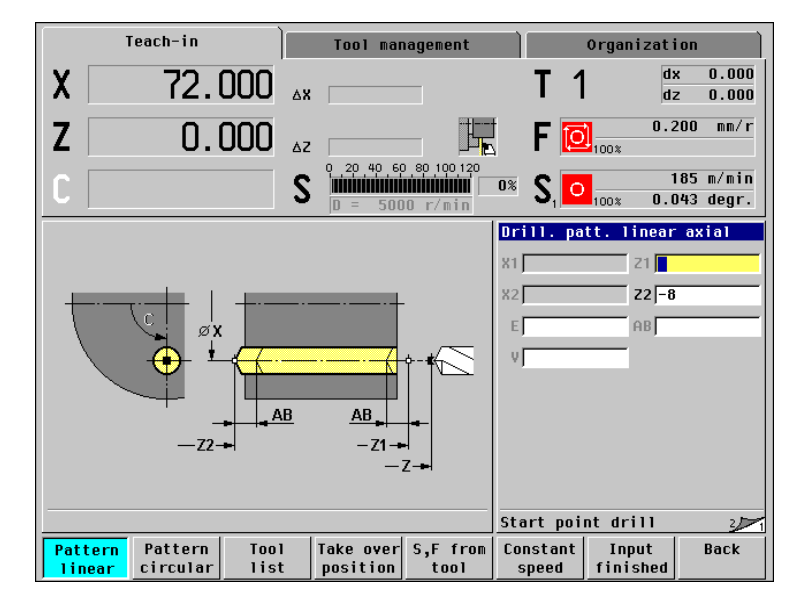

## Circular hole pattern on face

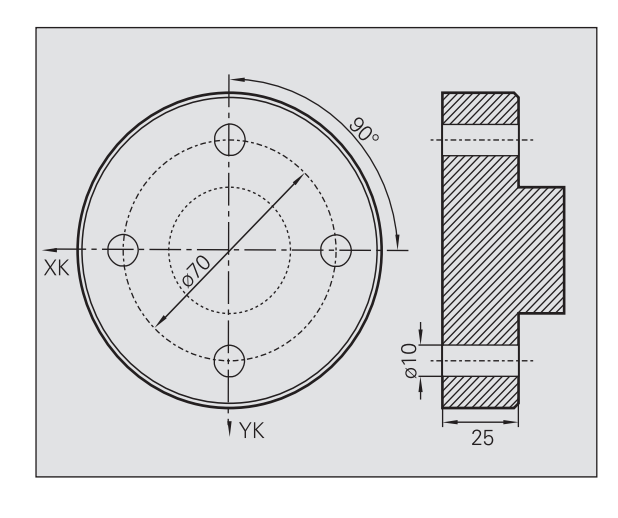

A circular hole pattern is to be machined on the face of the workpiece with the "Drilling, axial" cycle. This machining operation requires a traversable spindle and driven tools.

The pattern center point is entered in Cartesian coordinates (see figure at top right).

Since this example is to illustrate how you drill a through hole, the hole end point Z2 is programmed such that the tool has to drill all the way through the workpiece before it reaches the end point. The parameters "AB" and "V" define a feed reduction for both pre-drilling and through-boring (see figure at lower right).

## Tool data

- WO = 8—Tool orientation
- I = 10—Drilling diameter
- B = 90—Point angle
- H = 1—The tool is a driven tool

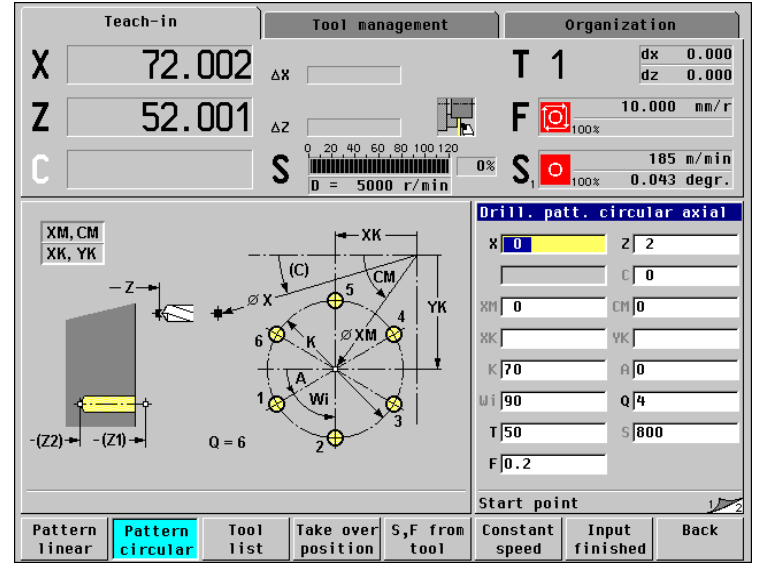

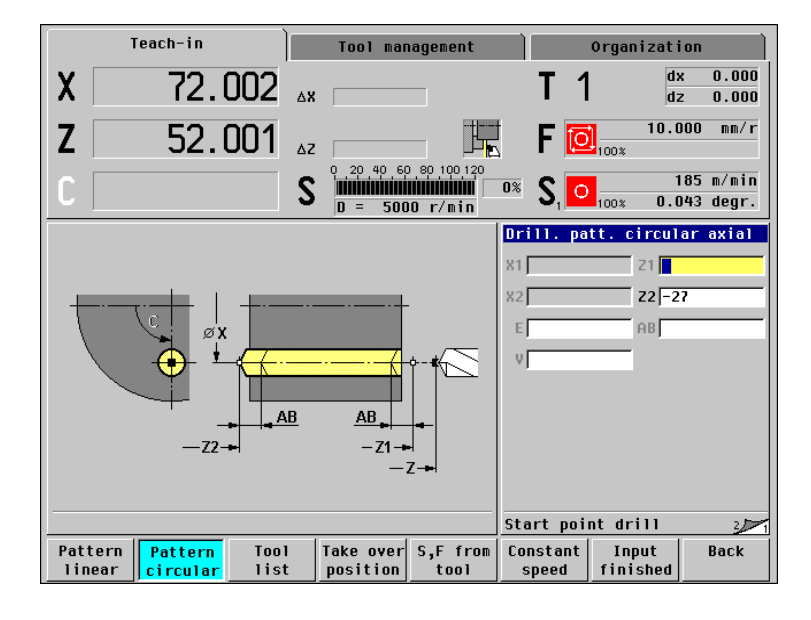

# 4.9 Drilling/Milling Patterns

## Linear hole pattern on lateral surface

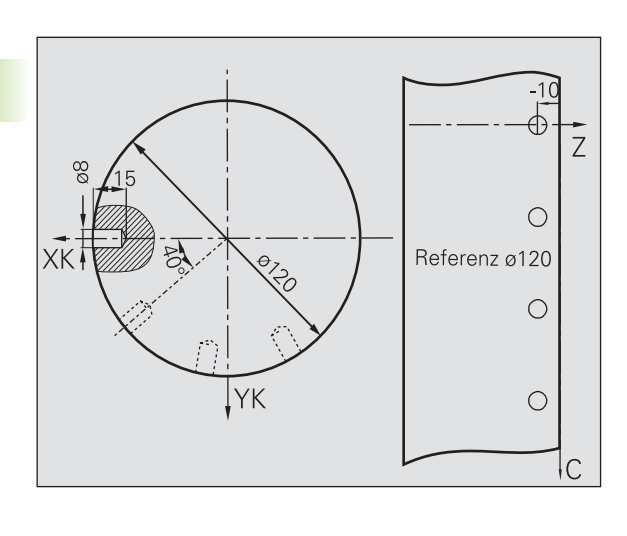

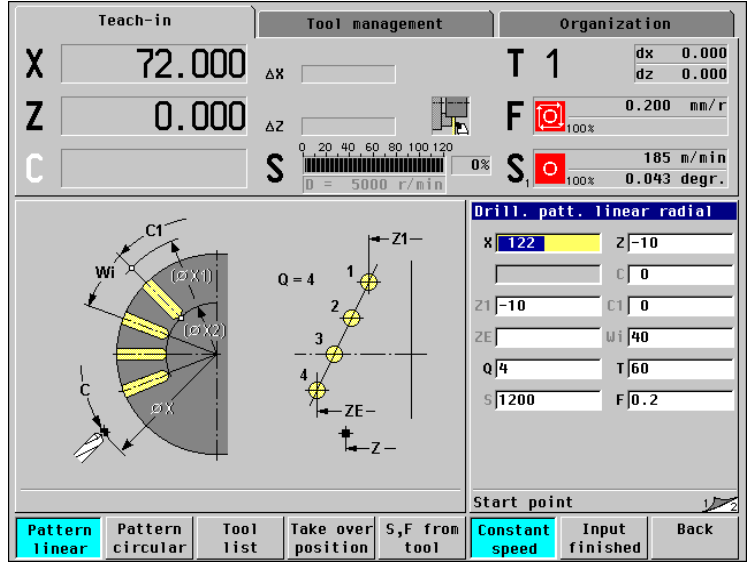

A linear hole pattern is to be machined on the lateral surface of the workpiece with the "Drilling, axial" cycle. This machining operation requires a traversable spindle and driven tools.

The drilling pattern is defined by the coordinates of the first hole, the number of holes, and the spacing between the holes (see figure to the upper right). Only the depth is indicated for the drilling cycle (see figure at lower right).

## Tool data

- WO = 2—Tool orientation
- I = 8—Drilling diameter
- B = 90—Point angle
- H = 1—The tool is a driven tool

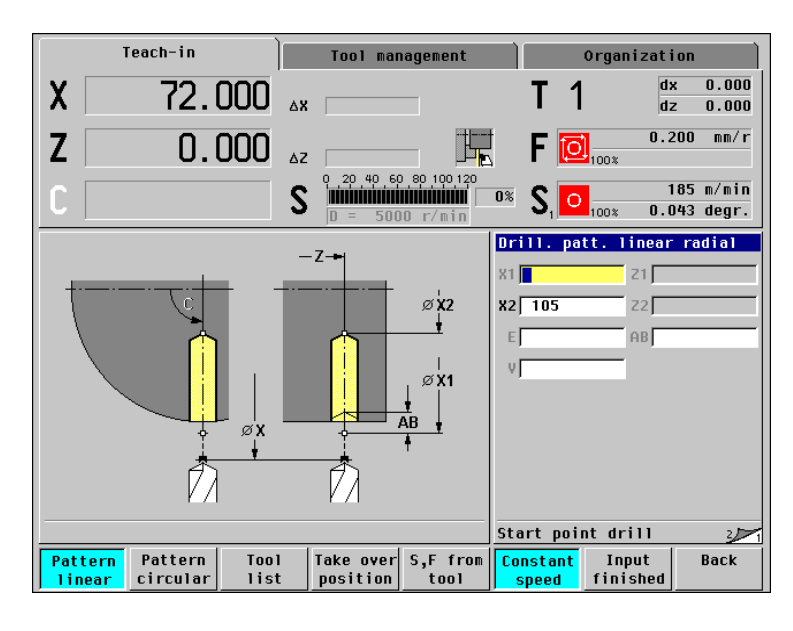

i

## 4.10 DIN Cycles

| ł | DIN |  |
|---|-----|--|

叫

"Select "DIN cycle."

This function allows you to select a DIN cycle (DIN macro) and integrate it in a MANUALplus cycle program.

The machine data that are programmed in the DIN cycle (in Manual mode, the currently active machine data) become effective as soon as you start the DIN macro. You can change the machine data (T, S, F) at any time by editing the DIN macro.

## Danger of collision!

- **Cycle programming:** With DIN macros, the zero point shift is reset at the end of the cycle. Therefore, do not use any DIN macros with zero point shifts in cycle programming.
- In this cycle, no starting point is defined. Please keep in mind that the tool moves on a diagonal path from the current position to the first position that is programmed in the DIN macro.

### **Cycle parameters**

- ▶ N DIN macro number
- ▶ T tool number
- S spindle speed / cutting speed
- ▶ F feed per revolution

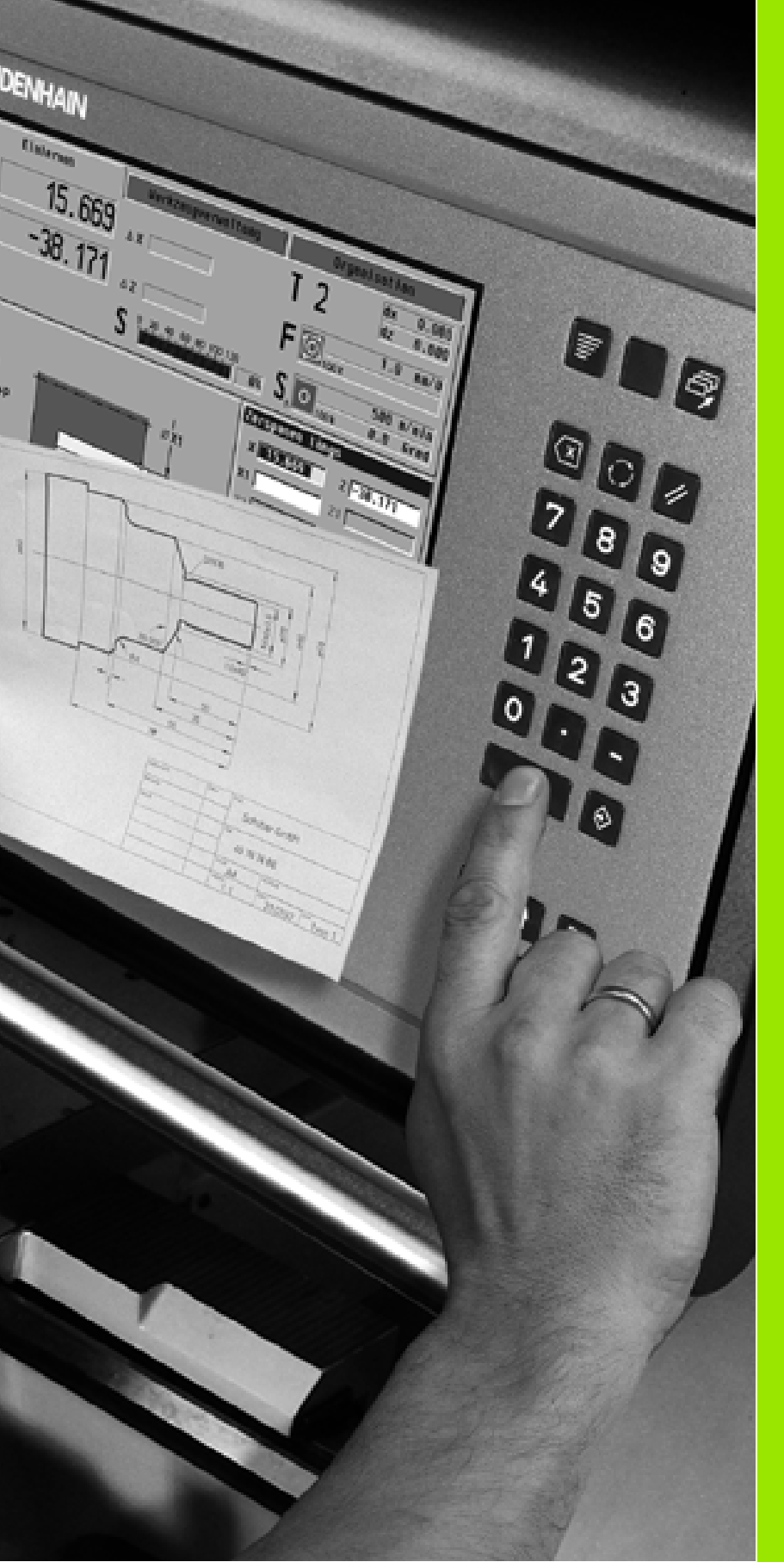

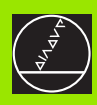

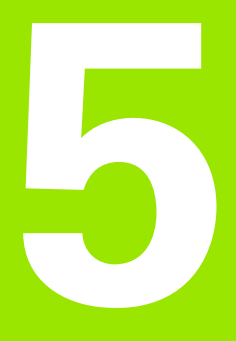

## **ICP Programming**

i

## 5.1 ICP Contours

The Interactive Contour Programming (ICP) feature provides graphic support when you are defining the workpiece contours for ICP cycles. (ICP is the abbreviation of "Interactive Contour Programming".)

The contours are defined using linear and circular contour elements as well as form elements like chamfers, roundings, and undercuts.

G

For lathes used in the machining of ICP contours, you need to define the tool angle and point angle.

## **Calculation of contour geometry**

MANUALplus automatically calculates all missing coordinates, points of intersection, center points, etc. that can be derived mathematically.

If the entered data permit several mathematically possible solutions, you can inspect the individual solutions and select the proposal that matches the drawing.

Each **unsolved contour element** is represented by a small symbol below the graphic window. MANUALplus displays all contour elements that can be drawn, even if they are not yet fully defined.

## Form elements

You can insert chamfers and roundings at each corner of the contour. Undercuts according to DIN 76, DIN 509 E, DIN 509 F are only possible at paraxial, orthogonal contour corners.

You have the following alternatives for entering form elements:

- Enter all contour elements, including the form elements, in the sequence in which they are given in the workpiece drawing.
- First define the "rough contour" without the form elements. Then you superimpose the form elements (see also "Programming Changes to ICP Contours" on page 254).

## **Special feed**

You can assign a **special feed** to contour elements, which will be used for finish-machining these elements.

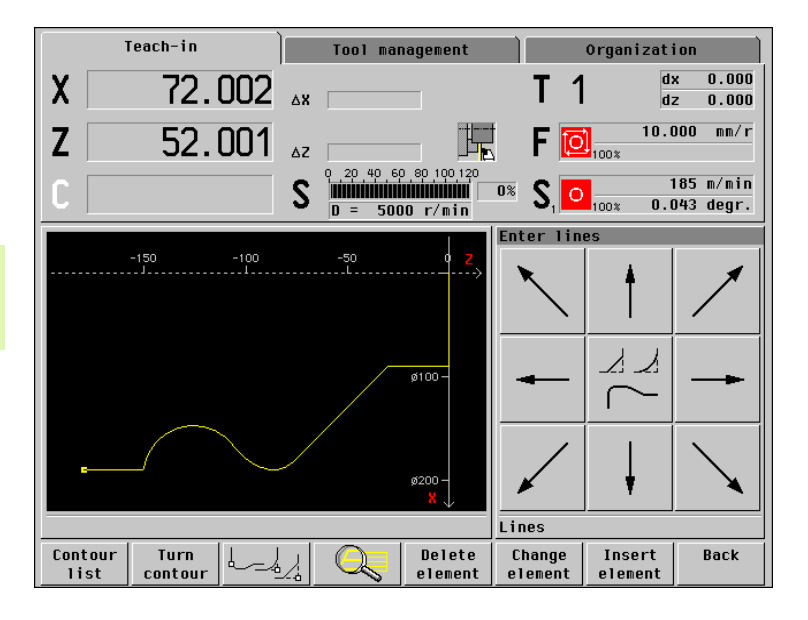

## 5.2 Editing ICP Contours

An ICP contour consists of definitions of the individual contour elements it is made up of. Each ICP contour is clearly identified by its number and a short description. ICP contours are integrated in ICP cycles.

You program an ICP contour by entering the individual contour elements one after the other in the correct sequence. The **starting point** is defined when you describe the first contour element. The **end point** is determined by the target point of the last contour element.

Existing contours can be edited or added to.

The contour elements / subcontours are displayed as soon as they are programmed. With the zoom and panning functions, you can adjust the graphics as required.

You can call ICP contours either with "Select ICP contours," or by defining an ICP contour number ("ICP contour input box). To switch between the list of ICP contours and the "ICP contour" input box, press the vertical arrow keys or ENTER.

You can successively program/edit several ICP contours. After exiting the ICP editor, the last active "ICP contour number" is transferred to the cycle.

For copying or deleting ICP contours, see "Program Management" on page 75.

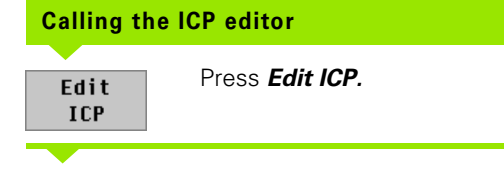

Define a new ICP contour number, or

select an existing ICP contour number.

| Select | Press <b>Select</b> . |  |
|--------|-----------------------|--|
|        |                       |  |

You can now use the ICP editor to

- enter a new contour, or
- display the selected existing contour for subsequent editing.

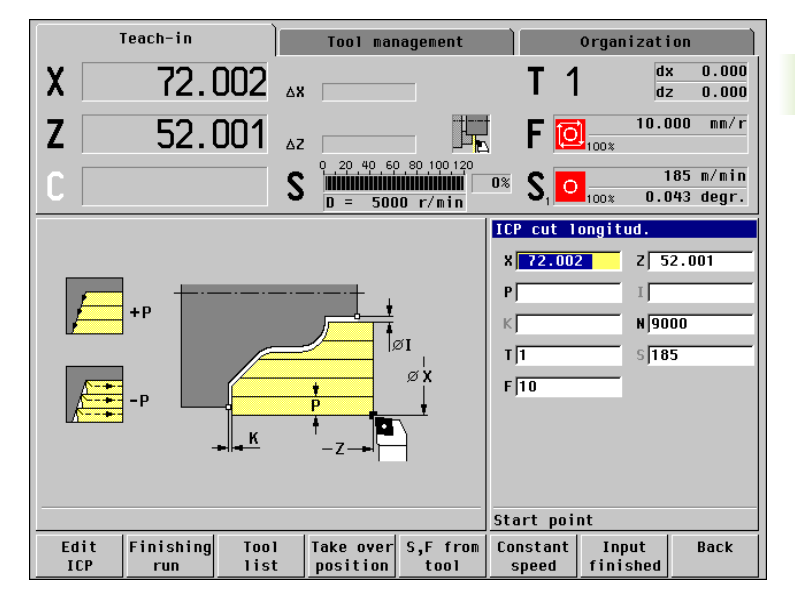

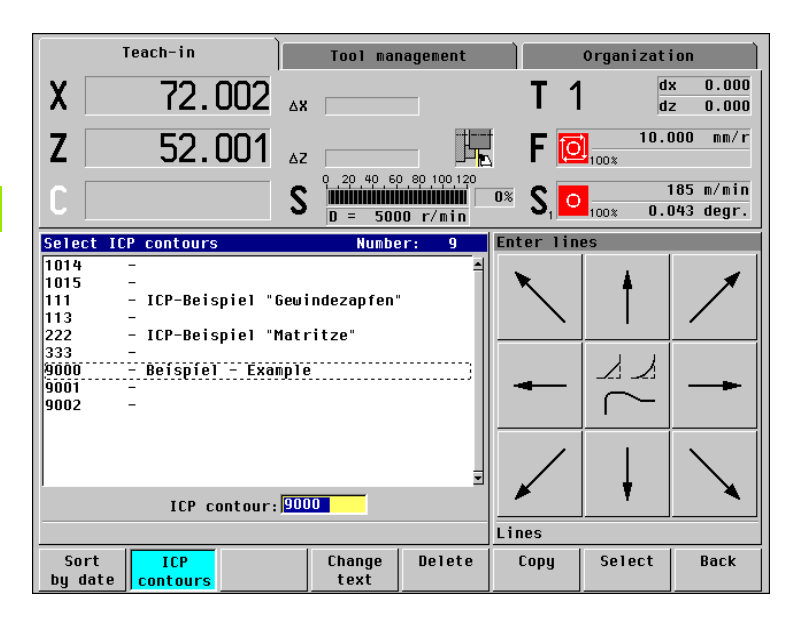

HEIDENHAIN MANUALplus 4110

5.2 Editing ICP Contours

## Programming and adding to ICP contours

After selecting a contour element, you enter the known parameters. MANUALplus automatically calculates parameters that have not been defined from the adjoining contour elements. You can usually program the contour elements with the dimensions given in the production drawing.

You can toggle between the lines and arcs menus by soft key. Form elements (chamfers, roundings, and undercuts) are selected with the menu key.

| ICP contour | programming. |
|-------------|--------------|
|-------------|--------------|

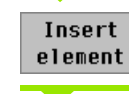

Press **Insert element.** 

Select the element type:

- Direction of line ("Enter lines" menu)
- Direction of rotation and type of dimensioning of circular arcs ("Enter arcs" menu)
- Type of form element

Define the parameters.

You can **add to** an ICP contour by entering additional contour elements that are "appended" to the existing contour. A newly entered contour element is always linked to the "last contour element." MANUALplus identifies the last contour element by a small square at the end of the contour, when the contour is being displayed, but not machined.

## Absolute or incremental dimensions

The setting of the *Increment* soft key determines which type of coordinate is active. Incremental parameters will have the appendix "i" (Xi, Zi, etc.).

## Soft keys Call the arcs menu. Call the lines menu.

## **Transitions between contour elements**

A transition between two contour elements is called "tangential" when one contour element makes a smooth and continuous transition to the next. There is no visible kink or corner at the intersection. With geometrically complex contours, tangential transitions are useful for reducing the input of dimensional data to a minimum and eliminating the possibility of mathematically contradictory entries.

To be able to calculate unsolved contour elements, MANUALplus must know the type of transition that connects the contour elements.

The transition to the next contour element is determined by soft key.

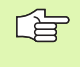

Error messages that occur during definition of the ICP contour are often caused by "forgotten" tangential transitions.

## Soft keys for tangential transitions

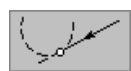

**Tangential transition** from linear to circular element

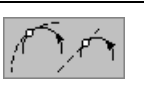

### Tangential transition

from circular element to circular or linear element (for direction of rotation, see symbol)

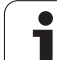

## **Contour graphics**

As soon as you have entered a contour element, MANUALplus checks whether the element is "solved" or "unsolved." A "solved" element is a contour element that is fully and unambiguously defined. It is drawn immediately.

- "Unsolved" contour element:
- has not yet been fully defined.
- MANUALplus shows a symbol below the graphics window, which reflects the element type and the line direction / direction of rotation.
- An unsolved linear element is represented if the starting point and direction are known.
- An unsolved circular element is represented as a full circle if the circle center and the radius are known (see figure at upper right).

As soon as an unsolved contour element can be calculated, it is drawn by MANUALplus. The symbol is then deleted (see figure at lower right).

An incorrect contour element is displayed if possible. In addition, an error message is issued.

## **Colors in contour graphics**

Solved and unsolved contour elements as well as selected contour elements, selected contour corners, and remaining contours are depicted in different colors. (The selection of contour elements / contour corners and remaining contours is important when you are editing ICP contours.)

## Colors:

- Yellow: For solved elements
- Gray: For unsolved or incorrect elements
- Red: Selected solution, selected element
- Blue: Remaining contour

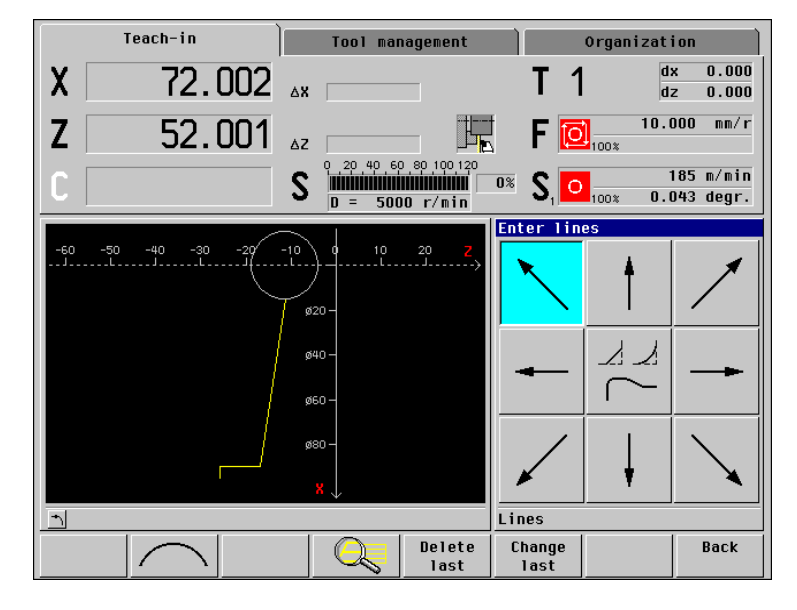

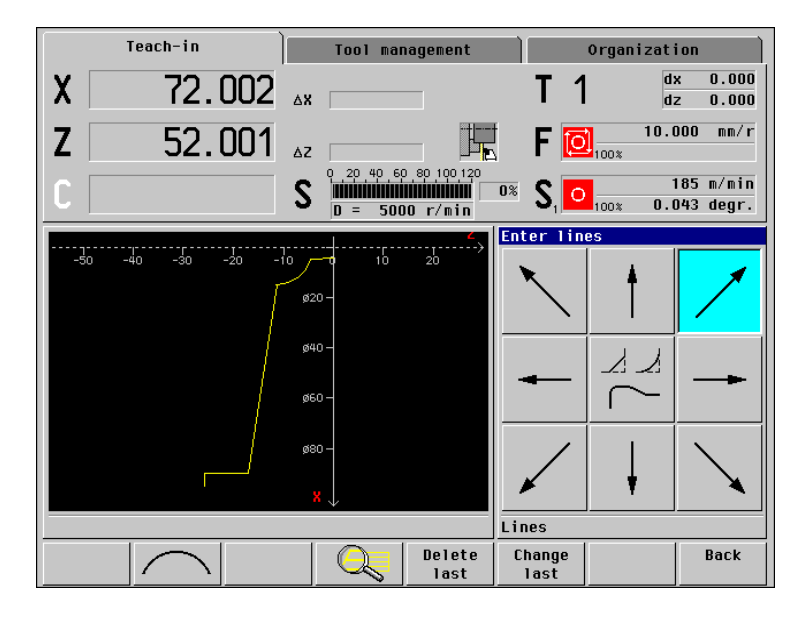

## Changing the ICP contour graphics

MANUALplus selects the area to be represented such that all entered contour elements are displayed.

You can magnify/reduce the displayed graphics with the PgUp/PgDn keys, and pan the detail with the arrow keys. These functions are available when the contour is displayed but is not being edited.

To isolate and display a precise detail, proceed as follows:

## Calling and setting the "Zoom" function

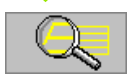

When you press **Zoom**, a "red frame" appears on the screen with which you can select the detail you wish to isolate.

"Red frame"

- To move the red frame, use the arrow keys.
- To enlarge the red frame, use the PgDn key.

– To reduce the red frame, use the PgUp key.

| Take over      | The adjusted "red frame" will be displayed as a picture.                                                                                               |
|----------------|----------------------------------------------------------------------------------------------------|
| Extend<br>view | By reducing the contour, a greater<br>area can be displayed (if, for example,<br>an area of the workpiece is not<br>displayed in the graphics window). |
| Zoom off       | All previously defined contour<br>elements are shown as large as<br>possible.                                                                          |
| Last<br>zoom   | Return to the last setting of Zoom.                                                                                                    |

|       | Teach-in       |          | Tool mar              | nagement         |                      | Organizati           | ion                    |
|-------|----------------|----------|-----------------------|------------------|----------------------|----------------------|------------------------|
| X     | 72.            | 002 ΔΧ   |                       |                  | T 1                  | d:<br>d:             | x 0.000<br>z 0.000     |
| Ζ     | 52.            | 001 AZ   |                       |                  | 🛛 F [                | 10.0<br>100%         | 000 mm/r               |
| C     |                | S        | 0 20 40 60<br>D = 500 | 0 80 100 120<br> | •* S, <mark>•</mark> | 1<br>100% <b>0.(</b> | 185 m/min<br>D43 degr. |
|       |                |          | <u> </u>              | ۲,               | Enter lin            | es                   |                        |
| -50 - | 40 -30         | -20 -10  |                       | 20               | <u> </u>             | 1                    | /                      |
|       |                | ø        | 40 -<br>60 -          |                  | -                    |                      |                        |
|       | ٢              | ø        | 80-<br>X V            |                  | $\checkmark$         | Ļ                    | $\searrow$             |
|       |                |          |                       |                  | Lines                |                      |                        |
|       | Extend<br>view | Zoom off | Last<br>zoom          |                  |                      | Take over            | Back                   |

## **Selection of solutions**

If the entered data permit several possible solutions, you can inspect the mathematically possible solutions with *Next solution / Continue solution* and confirm the correct solution with *Select solution* (see figures at right).

If the contour still contains unsolved contour elements when you exit the editing mode, MANUALplus will ask you whether to cancel these elements.

## Editing the last contour element

By pressing *Change last,* you can call the data of the last entered contour element and edit it as desired.

Depending on the adjoining contour elements, corrections of linear or circular elements are either transferred immediately or the corrected contour is displayed for inspection. Contour elements that have been edited are highlighted in color. If the change permits several possible solutions, you can check all mathematically possible solutions with **Next solution / Continue solution.** 

The changes will not become effective until you press **Select solution.** If you press **Back**, the change will not be transferred and the previous description of the last contour element becomes effective again.

The type of contour element (linear or circular element), the direction of a linear element, or the direction of rotation of a circular element cannot be changed with this function. Should this be necessary, you must delete the last contour element and add a new contour element.

## Deleting the last contour element

If you press **Delete last**, the data of the last entered contour element are canceled. You can use this function repeatedly to delete several successive contour elements.

| Teach-in                           | Tool ma                                                                | nagement                       | Organ                                          | ization                  |
|------------------------------------|------------------------------------------------------------------------|--------------------------------|------------------------------------------------|--------------------------|
| X 72.002                           | 2 <sub>Δx</sub>                                                        |                                | T 1                                            | dx 0.000<br>dz 0.000     |
| <b>Z</b> 52.00                     | 1 az                                                                   |                                | F 🖸                                            | 10.000 mm/r              |
| C                                  | <b>S</b>                                                               | 0,80,100,120<br>08<br>00 r/min | <b>S</b> <sub>1</sub> <b>O</b> <sub>100*</sub> | 185 m∕min<br>0.043 degr. |
| 1<br>1112                          | -10 0 10<br>\$20 -<br>\$40 -<br>\$60 -<br>\$60 -<br>\$80 -<br><b>X</b> | 20 90Z                         | er lines                                       |                          |
|                                    |                                                                        | Lin                            | ies                                            |                          |
| Next Continue<br>solution solution |                                                                        |                                | Sel<br>solu                                    | ect Back<br>tion         |

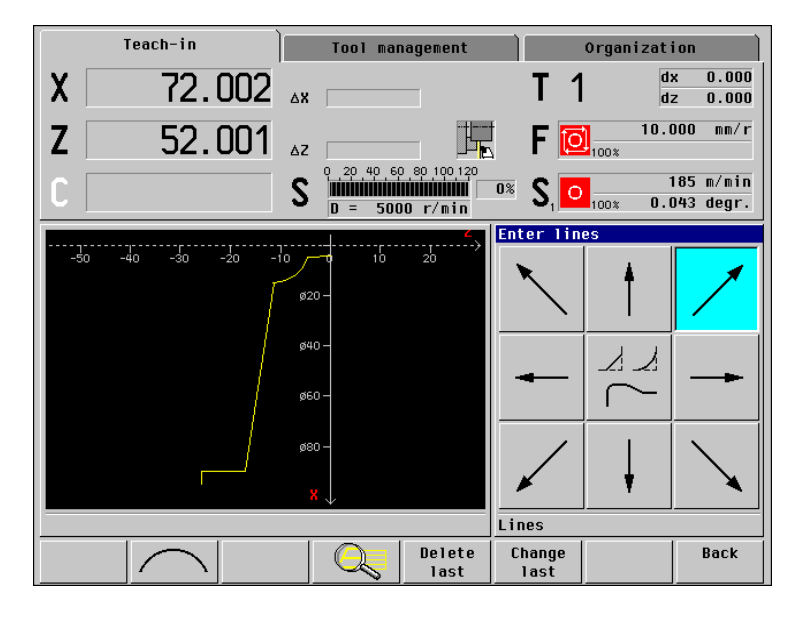

## **Contour direction**

The cutting direction depends on the direction of the contour. If the contour is described in the negative Z-axis direction, the control uses a longitudinal cycle (see figure to the upper right). If the contour is described in the negative X-axis direction, the control uses a transverse cycle (see figure at center right).

- ICP cut, longitudinal/transverse (roughing) MANUALplus machines the workpiece in the contour direction.
- **ICP finishing, longitudinal/transverse** MANUALplus finishes the workpiece in the contour direction.
- An ICP contour which was defined for a roughing operation with the cycle "ICP cut longitudinal" cannot be used for machining with the cycle "ICP cut transverse." You can reverse the contour direction with the **Turn contour** soft key.

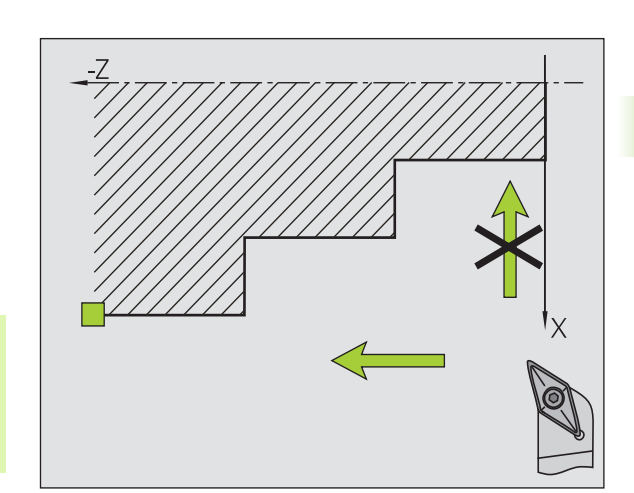

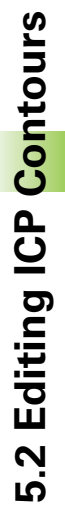

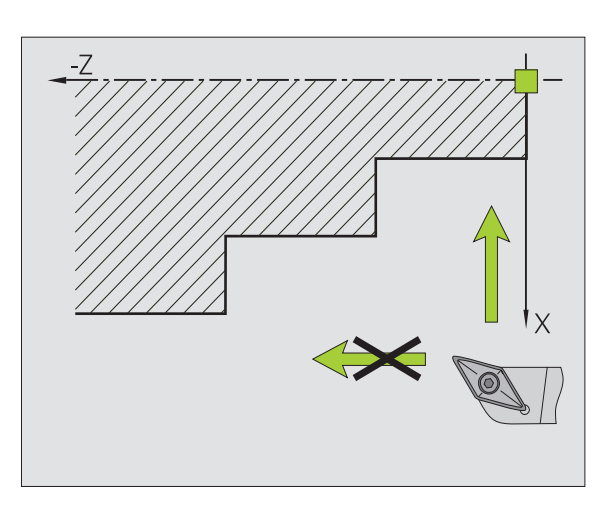

## 5.3 Importing of DXF Contours

## Fundamentals

Contours available in DXF format can be imported into the ICP editor.

DXF contours describe contour trains for ICP cycles (recessing, cutting and milling cycles).

For contour trains for recessing and cutting cycles, DXF layers should contain only one contour. For contours for milling cycles multiple DXF contours can be contained and imported.

DXF import is available as of software versions 507 807-11 and 526 488-03.

## Requirements of a DXF contour or DXF file:

- Only two-dimensional elements
- The contour must be in a separate layer (without dimension lines, without wraparound edges, etc.)
- Depending on the setup of the lathe, contours for recessing or cutting cycles must be either before or behind the workpiece.
- No complete circles, no splines, no DXF blocks (macros), etc.
- The imported contours may consist of no more than 4000 elements (lines, arcs). In addition, up to 10 000 polyline points are permitted.

## Preparation of contours during DXF import

The contour is converted from DXF format to ICP format during importation. The following changes are made to the contour representation, since there are basic differences between the DXF and ICP formats:

- Possible gaps between contour elements are closed
- Polylines are transformed into linear elements

In addition, the following features, which are necessary for a ICP contour, are specified:

- The starting point of the contour
- The direction of rotation of the contour

## Sequence of a DXF importation:

- Selection of the DXF file
- Selection of the layer, which contains only the contour(s)
- Import of the contour(s)

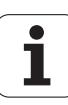

## **DXF** import

The ICP editor offers the DXF import during the contour entry phase.

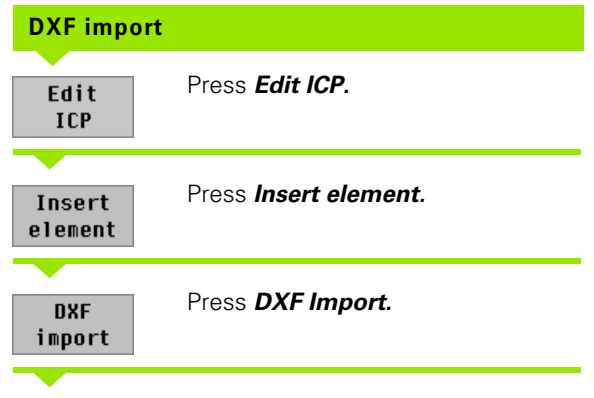

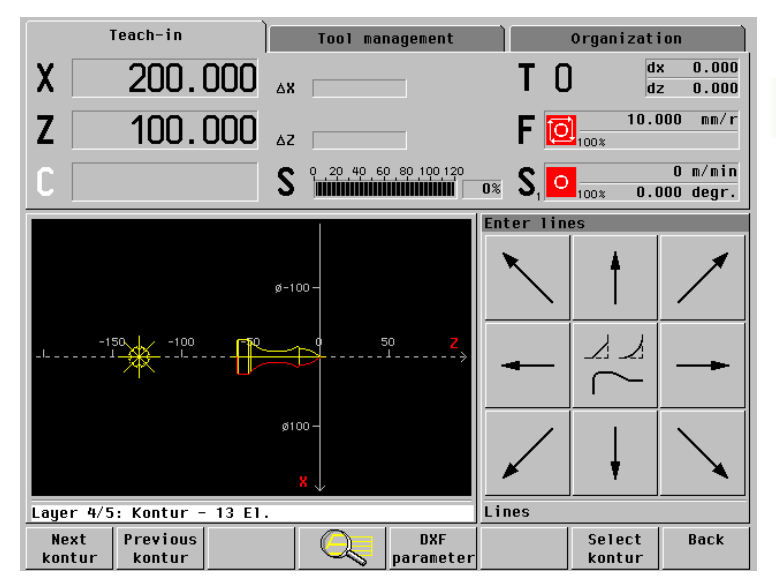

Select the file with the DXF contour(s).

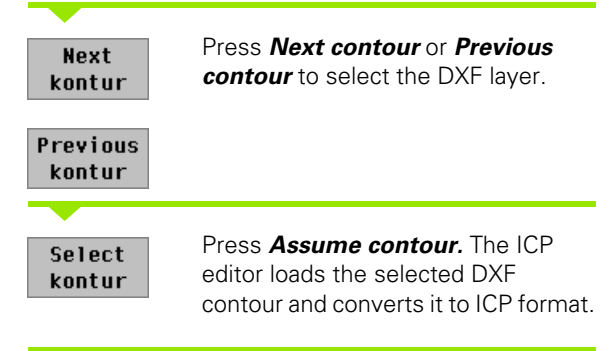

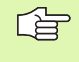

Contour elements that have already been entered or loaded are overwritten immediately when you press the **Assume contour** soft key.

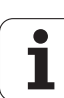

## Configuring the DXF import

After you have selected a file with DXF contours, you can adapt the parameters for configuring the DXF import.

## Adapting the DXF parameters

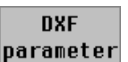

Press **DXF parameters.** The MANUALplus opens the "DXF parameters" dialog box.

Enter the DXF parameters (see the meanings below).

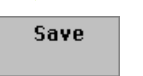

Press *Save.* The MANUALplus assumes the parameters.

## Setting the DXF parameters to standard values

Call the **DXF parameters** dialog box.

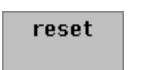

Press **Reset.** The MANUALplus enters the standard parameters.

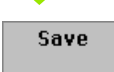

Press *Save.* The MANUALplus assumes the parameters.

## Meaning of the DXF parameters:

- Maximum gap: There might be small gaps between contour elements in the DXF drawing. With this parameter you specify how large the distance between two contour elements may be.
  - If the maximum gap is not exceeded, then the following element is seen as being part of the "current" contour.
  - If the maximum gap is exceeded, then the following element is considered an element of the "new" contour.
- **Starting point:** The DXF import analyzes the contour and determines the starting point. The possible settings have the following meaning:
  - right, left, top, bottom: The starting point is set to be the contour point that is the furthest to the right (or left, or ...). If more than one contour point satisfies this requirement, then one of these points is selected automatically.

| DXF-parameter |      |      |  |  |  |
|---------------|------|------|--|--|--|
| max. Gan      |      |      |  |  |  |
| 0.1           |      |      |  |  |  |
|               |      |      |  |  |  |
| start por     | INT  |      |  |  |  |
| Marked p      | oint | »    |  |  |  |
| Dia ant       |      |      |  |  |  |
| Ulr.rot.      |      |      |  |  |  |
| clockwise     |      |      |  |  |  |
|               |      |      |  |  |  |
|               |      |      |  |  |  |
|               |      |      |  |  |  |
|               |      |      |  |  |  |
|               |      |      |  |  |  |
|               |      |      |  |  |  |
|               |      |      |  |  |  |
| >> Save Back  |      |      |  |  |  |
|               | 5470 | DOCK |  |  |  |
|               |      |      |  |  |  |
- Maximum distance: The DXF import sets the starting point to one of the two contour points farthest apart from each other. The program automatically determines which of these points is the starting point. It is not possible to influence this decision.
- Marked point: If one of the contour points in the DXF drawing is marked with a complete circle, then this point is specified as the starting point. The contour point must be at the center of the complete circle.
- **Direction of rotation:** Indicate whether the contour is aligned in clockwise or counterclockwise direction.

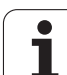

# 5.4 Programming Changes to ICP Contours

You can edit existing contours by:

- Editing contour elements
- Deleting contour elements
- Extending the contour (adding to the contour)
- Editing individual contour sections
- Superimposing form elements (refining the contour)

#### Editing a contour element

| Editing a contour element |                                                                                             |  |  |
|---------------------------|---------------------------------------------------------------------------------------------|--|--|
| Change<br>element         | Press <i>Change element</i> —a contour element is marked "selected" (highlighted in color). |  |  |
| Next<br>element           | Select the contour element to be edited.                                                    |  |  |
| Previous<br>element       |                                                                                             |  |  |
| Change                    | Display the contour element for editing.                                                    |  |  |

Make the changes.

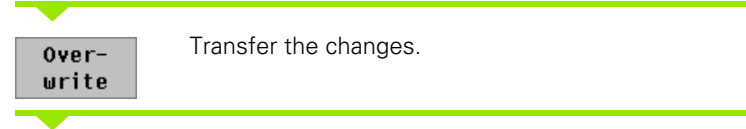

The contour or, if applicable, the possible solutions are displayed for inspection. With form elements and unsolved elements the changes are transferred immediately.

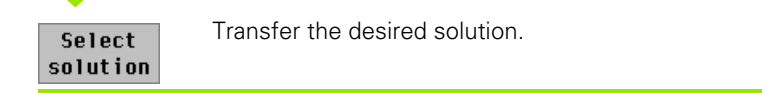

#### Editing an unsolved contour element

If a contour contains "unsolved" contour elements, the "solved" elements cannot be changed. You can, however, set or delete the "tangential transition" for the contour element located directly before the unsolved contour area.

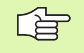

If the element to be edited is an unsolved element, the associated symbol is marked "selected."

The element type and the direction of rotation of a circular arc cannot be changed. Should it be necessary to change the element type / direction of rotation, you must delete the contour element and then add it again.

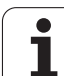

#### Shifting a contour

You can shift a contour if it is not at the desired position. Select a suitable contour element (reference element). For shifting you enter the new position of the **starting point of the reference element**. The entire contour is shifted when function is completed.

| Shifting a contour                     |                                                                                                   |  |  |
|----------------------------------------|---------------------------------------------------------------------------------------------------|--|--|
| Change<br>element                      | Press <b>Change element</b> —a contour<br>element is marked "selected"<br>(highlighted in color). |  |  |
| Next<br>element<br>Previous<br>element | Select the reference element                                                                      |  |  |
|                                        | Press <b>Shift contour.</b>                                                                       |  |  |
| Enter the new                          | starting point of the reference element.                                                          |  |  |
| Over-<br>write                         | Assume the new starting point (=<br>new position). The MANUALplus<br>shows the shifted contour.   |  |  |

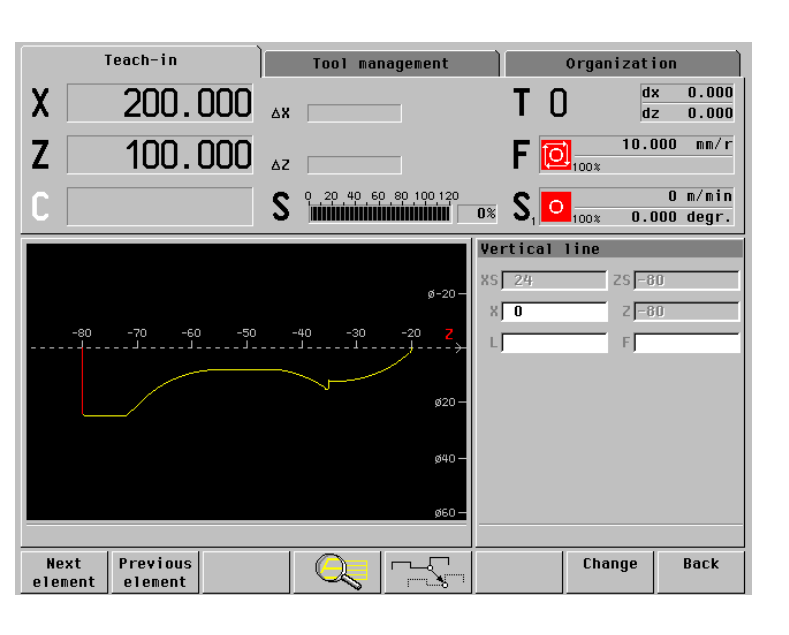

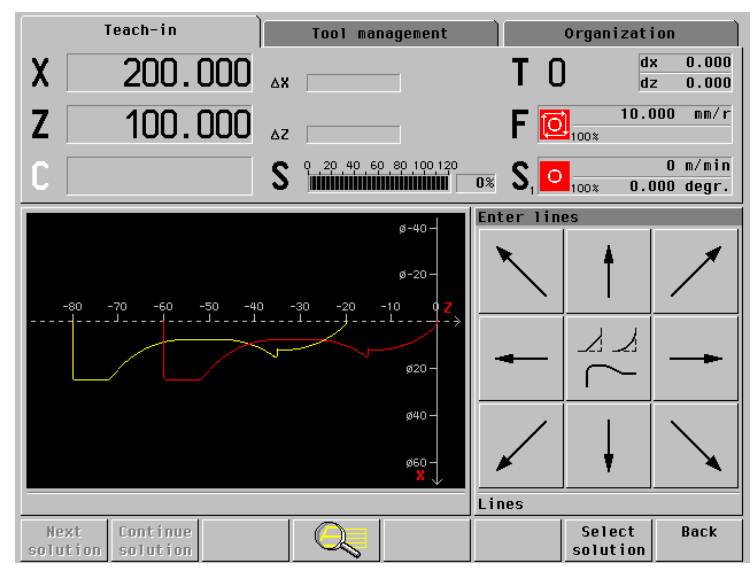

Select solution

Assume the new position for the contour.

i

## Adding a contour element

Adding a contour element

Insert element Press Insert element.

"Append" additional contour elements to the existing contour.

# Deleting a contour element

| Deleting a contour element |                                                                                             |  |  |
|----------------------------|---------------------------------------------------------------------------------------------|--|--|
| Delete<br>element          | Press <i>Delete element</i> —a contour element is marked "selected" (highlighted in color). |  |  |
| Next<br>element            | Select the contour element to be deleted.                                                   |  |  |
| Previous<br>element        |                                                                                             |  |  |
| Delete                     | Delete the contour element.                                                                 |  |  |

You can delete several successive contour elements.

If the element to be deleted is an unsolved element, the associated symbol is marked "selected."

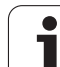

# "Splitting" a contour

If you delete a contour element which is located between preceding **and** subsequent elements, the contour is split into a basic contour and a remaining contour (see figure at upper right).

The remaining contour cannot be edited—you can, however, change the basic contour and "link" it to the remaining contour. This is usually done by inserting new contour elements. "Linking" the "last contour element" to the "remaining contour" is also permitted if such a link is possible.

MANUALplus supports this possibility by taking over the starting point coordinates of the remaining contour. You simply press **Set X, Z** (see figure at right).

|               | Teach-in    | Tool mai             | nagement          |                   | Organizat         | ion                    |
|---------------|-------------|----------------------|-------------------|-------------------|-------------------|------------------------|
| X             | 72.002      | ΔX                   |                   | T 1               | d<br>d            | x 0.000<br>z 0.000     |
| Ζ             | 52.001      | ΔΖ                   |                   | 🛛 F [             | 10.0<br>100%      | 000 mm/r               |
|               |             | <b>S</b>             | 0 80 100 120<br>  | <sup>0%</sup> S₁  | 100% <b>0.</b> 1  | 185 m/min<br>D43 degr. |
| -50           | -40 -30 -20 | -10 / 0 10           | 20                | Enter lin         | es                |                        |
|               |             | ø20 –                |                   | $\mathbf{X}$      | t                 | /                      |
|               |             | ø40 -                |                   | -                 |                   |                        |
|               | <b></b>     | ø80 –<br>ø100 –<br>X |                   |                   | Ļ                 | $\mathbf{x}$           |
|               |             |                      |                   | Lines             |                   |                        |
| Conto<br>list | ur Turn L   |                      | Delete<br>element | Change<br>element | Insert<br>element | Back                   |

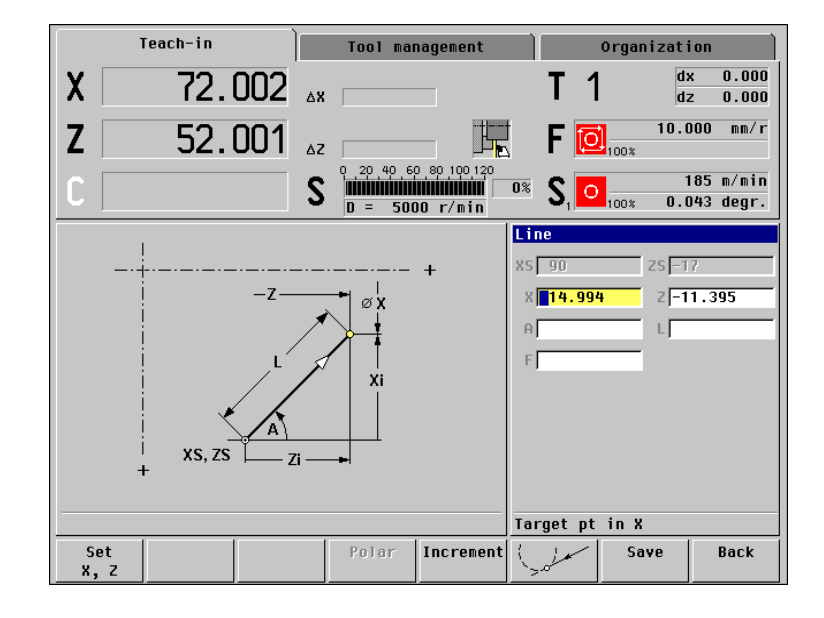

# Superimposing form elements

When superimposing form elements, select the corner to be superimposed and then insert the desired form element.

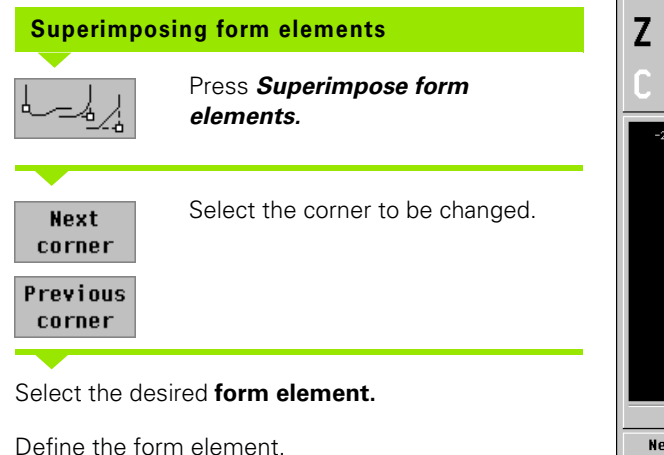

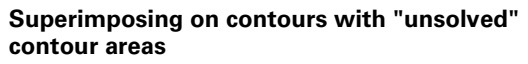

You can superimpose form elements even if the contour still contains unsolved contour areas.

Exit the input mode with **Back** and call **Superimpose** form elements.

| Teach-in Tool mana             | gement Organization                                          |                |
|--------------------------------|--------------------------------------------------------------|----------------|
| X 72.002 Δx                    |                                                              | 0.000          |
| <b>Z</b> 52.001 AZ             | F 📴 10.000                                                   | nn/r           |
| C S D = 5000                   | r/min 0% S100120 185                                         | m∕min<br>degr. |
| -28 -26 -24 -22 -20 -18 -16 -1 | 4 -12<br>9800<br>984<br>988<br>992<br>995<br>6100<br>Chamfer | IN 509 F       |
| Next Previous Corner           |                                                              | Back           |

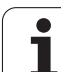

# 5.5 ICP Contour Elements, Turning Contour

# Entering lines, turning contour

Use the menu symbol to select the direction of the contour element and assign it a dimension.

When defining horizontal and vertical linear elements, it is not necessary to enter the X and Z coordinates, respectively. MANUALplus inhibits the corresponding input field if no unsolved elements exist.

#### Vertical/horizontal lines

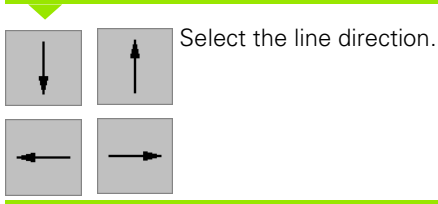

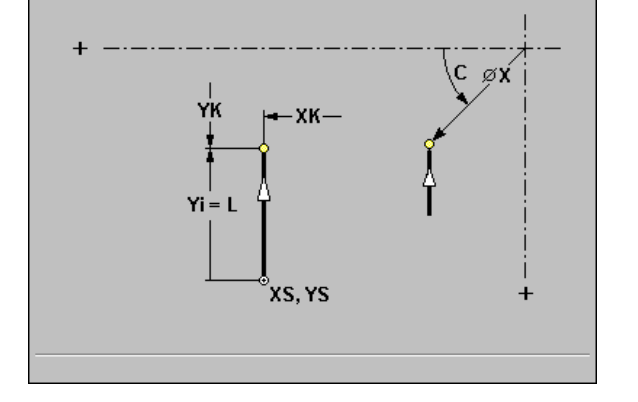

You enter the dimensions of the line and then define the transition to the next contour element.

#### Parameters for vertical line

- **XS, ZS starting point in X/Z** (= end point of last element)
- ▶ X target point in X
- ► Xi target point in X (incremental): Distance from starting point to target point
- L length of line
- ▶ F special feed

#### Parameters for horizontal line

- > XS, ZS starting point in X/Z (= end point of last element)
- Z target point in Z
- Zi target point in Z (incremental): Distance from starting point to target point
- L length of line
- ▶ F special feed

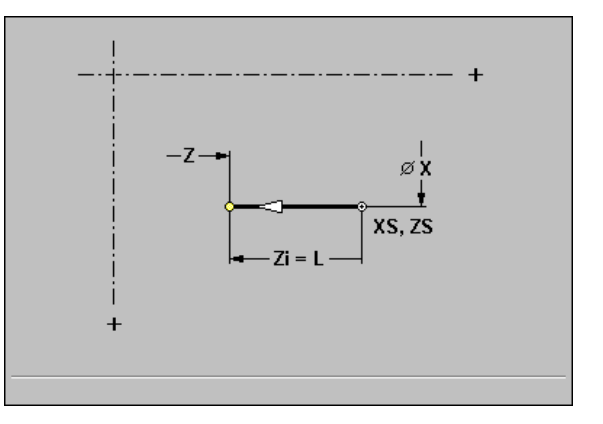

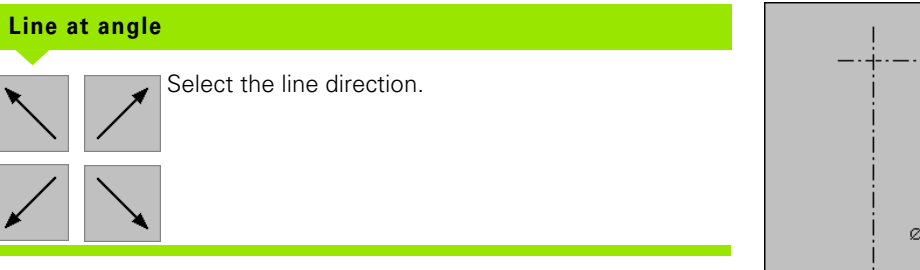

You enter absolute or polar dimensions for the line and then define the transition to the next contour element. The direction of the angle is shown in the graphic support window.

#### Parameters

- **XS, ZS starting point in X/Z** (= end point of last element)
- ▶ X, Z target point in X/Z
- ► Xi, Zi target point in X/Z (incremental): Distance from starting point to target point
- ▶ L length of line
- ▶ A angle to Z axis
- ▶ F special feed

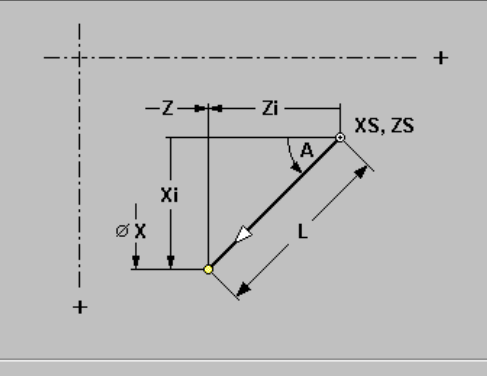

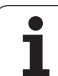

# Entering circular arcs, turning contour

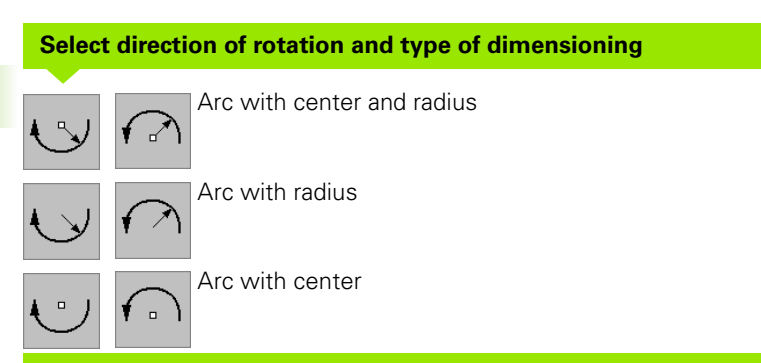

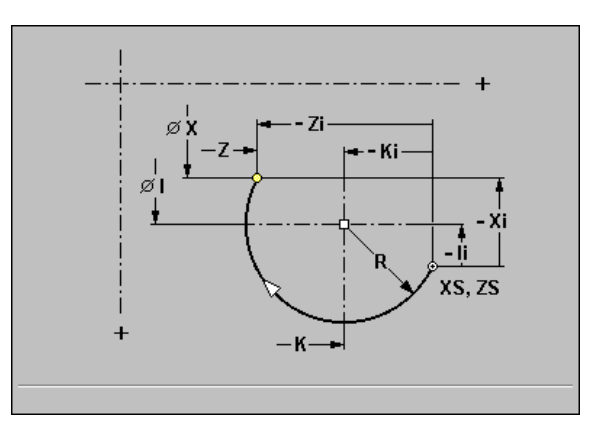

You enter the dimensions of the arc and then define the transition to the next contour element.

**Parameters** (for "Arc with radius," the center is not requested. For "Arc with center point," the radius is not requested.)

- > XS, ZS starting point in X/Z (= end point of last element)
- **X, Z target point in X/Z:** End point of circular arc
- ► Xi, Zi target point in X/Z (incremental): Distance from starting point to target point
- ▶ I, K center point in X/Z: Center of circular arc
- ▶ Ii, Ki center point in X/Z (incremental): Distance from starting point to center point
- 🕨 R radius
- ▶ F special feed

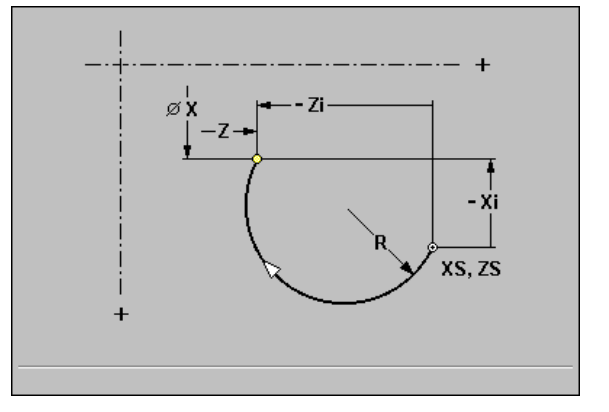

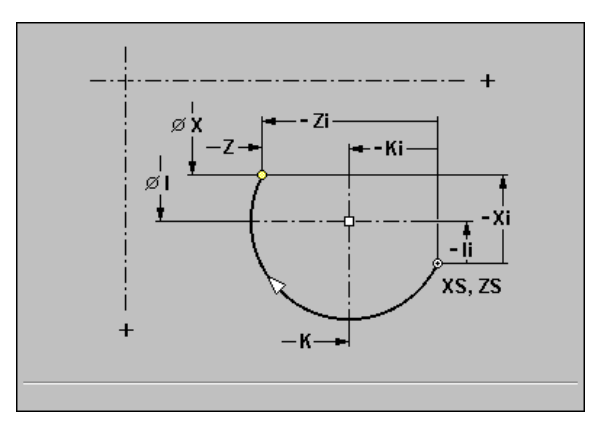

# **Entering form elements**

#### Chamfer/rounding

Chamfers/roundings are defined on contour corners. A "contour corner" is the point of intersection between the approaching and departing contour elements. MANUALplus cannot calculate a chamfer or rounding until the departing contour element is known. During the parameter input for the chamfer/rounding, the coordinates of the corner are shown in "starting point XS, ZS."

If an ICP contour starts with a chamfer/rounding, the "approaching contour element" is missing. You can then use the parameter "element position J" to clearly define the position of the chamfer/rounding. MANUALplus converts a chamfer or rounding at the start of the contour to a linear or circular element.

#### Undercut

The form element "undercut" consists of a longitudinal element, the actual undercut and a transverse element. An undercut can start with a longitudinal or transverse element.

If the undercut corner is not known, the parameter "Element position J" defines whether the undercut starts with the longitudinal or transverse element (see figure at upper right).

#### Example: External chamfer at contour start

If you program "element position J=1," the imaginary approaching reference element is a transverse element in the positive X-axis direction (see figure to the bottom right).

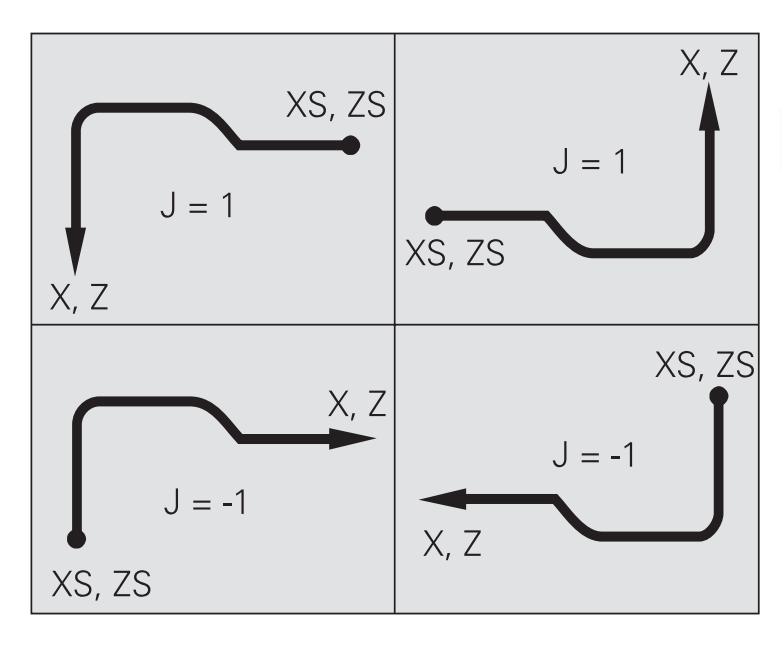

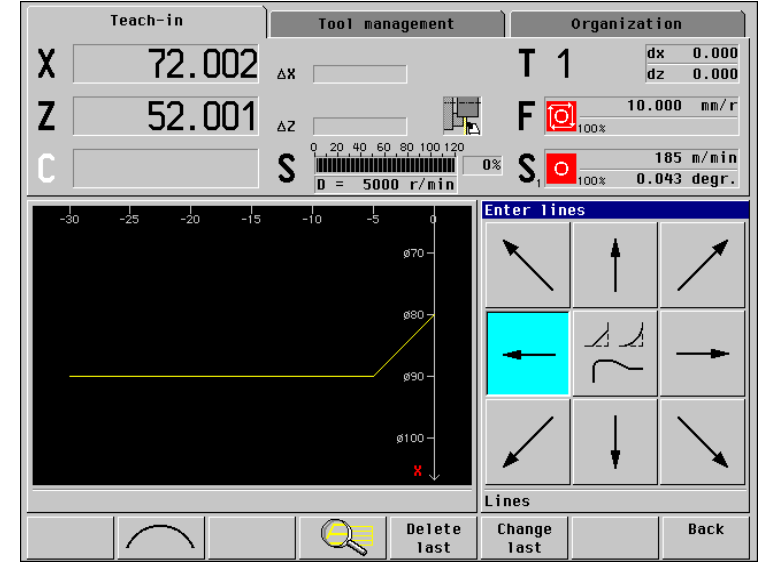

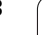

# Chamfer/rounding, turning contour

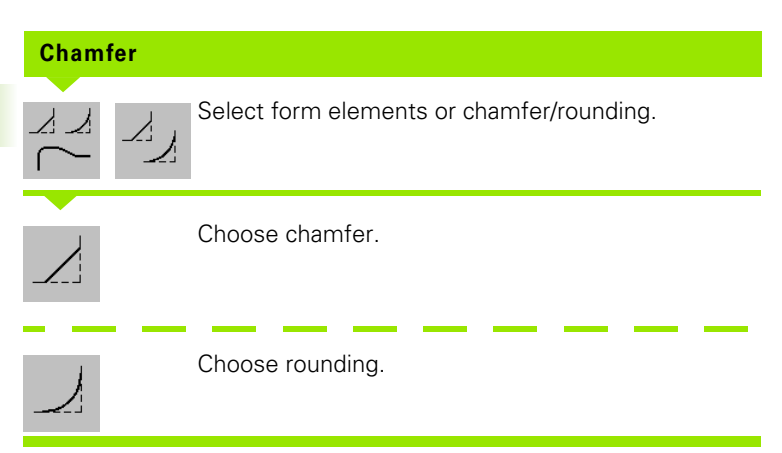

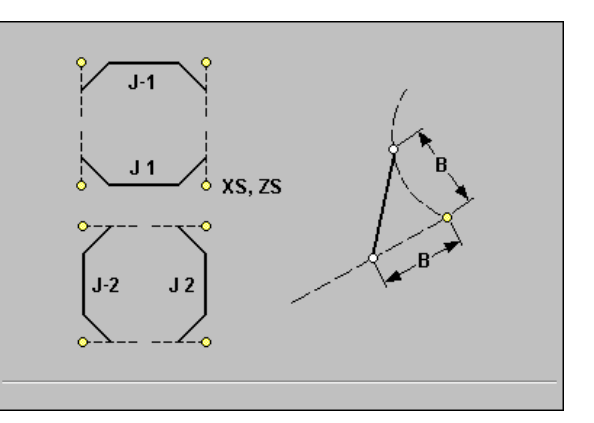

The corner is predefined by the starting point. You need only enter the "chamfer width B" or "rounding radius B."

#### Parameters

- **B** chamfer width—or
- B rounding radius
- J element position: "imaginary approaching reference element"
  J=1: Transverse element in the positive X-axis direction
  - J=–1: Transverse element in the negative X-axis direction
  - J=2: Longitudinal element in the positive Z-axis direction
  - J=-2: Longitudinal element in the negative Z-axis direction

▶ F special feed

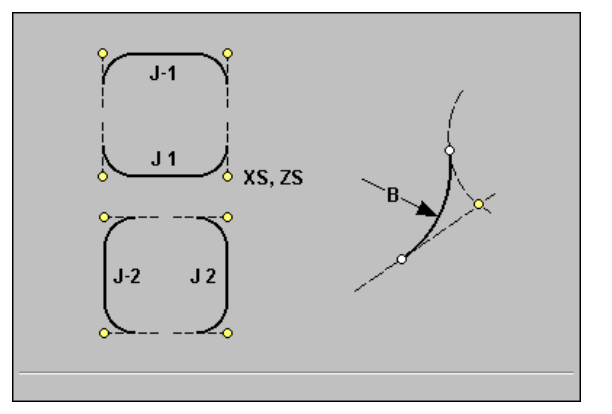

## Undercuts, turning contour

#### **Thread undercut DIN 76**

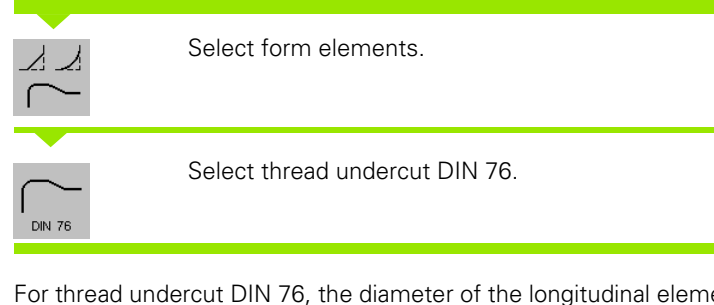

For thread undercut DIN 76, the diameter of the longitudinal element represents the thread diameter (or, with internal threads, the core diameter).

#### Parameters

- **XS, ZS starting point in X/Z:** Starting point of undercut
- **X**, Z target point in X/Z: End point of undercut
- **FP thread pitch**—default: Value from standard table
- ▶ I undercut diameter—default: Value from standard table
- **K undercut length**—default: Value from standard table
- ▶ W undercut angle—default: Value from standard table
- **R undercut radius**—default: Value from standard table
- ▶ J element position—default: 1
  - J=1: Undercut starts with the longitudinal element and ends with the transverse element.
  - J=–1: Undercut starts with the transverse element and ends with the longitudinal element.

#### ▶ F special feed

Parameters that are not defined are automatically calculated from the standard table (see "DIN 76—undercut parameters" on page 525):

- The "thread pitch FP" is determined from the diameter ("starting point XS").
- The parameters I, K, W, and R are calculated from the thread pitch FP.
- If you are programming an internal thread, it is advisable to preset the "thread pitch FP," since the diameter of the longitudinal element is not the thread diameter. If you have MANUALplus calculate the thread pitch automatically, slight deviations may occur.
  - The "element position J" cannot be entered when superimposing the undercut and cannot be changed when programming changes to ICP contours. (The contour corner has already been clearly defined.)

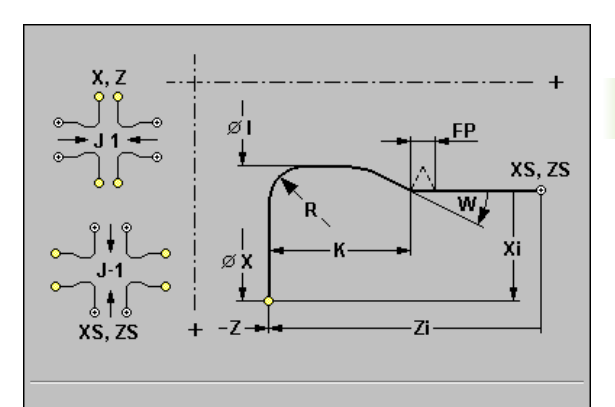

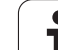

#### Undercut DIN 509 E

Select form elements.

Select undercut DIN 509 E.

Parameters that are not entered are automatically calculated from the standard table (see "DIN 509 E, DIN 509 F—undercut parameters" on page 527"):

#### Parameters

⊿.

. DIN 509 E

- **XS, ZS starting point in X/Z:** Starting point of undercut
- **X, Z target point in X/Z:** End point of undercut
- **I undercut diameter**—default: Value from standard table
- **K undercut length**—default: Value from standard table
- ▶ W undercut angle—default: Value from standard table
- **R undercut radius**—default: Value from standard table
- Finishing oversize—default: No finishing oversize
- ▶ J element position—default: 1
  - J=1: Undercut starts with the longitudinal element and ends with the transverse element.
  - J=-1: Undercut starts with the transverse element and ends with the longitudinal element.
- ▶ F special feed

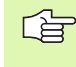

The "element position J" cannot be entered when superimposing the undercut and cannot be changed when programming changes to ICP contours. (The contour corner has already been clearly defined.)

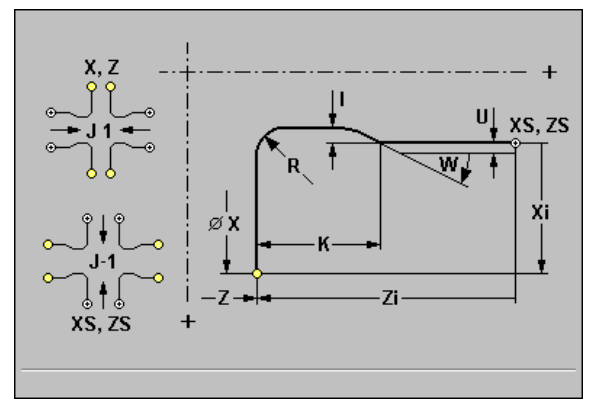

# Undercut DIN 509 F Select form elements.

Parameters that are not entered are automatically calculated from the standard table (see "DIN 509 E, DIN 509 F—undercut parameters" on page 527"):

#### Parameters

- **XS, ZS starting point in X/Z:** Starting point of undercut
- **X**, Z target point in X/Z: End point of undercut
- ▶ I undercut diameter—default: Value from standard table
- **K undercut length**—default: Value from standard table
- ▶ W undercut angle—default: Value from standard table
- **R undercut radius**—default: Value from standard table
- ▶ P transverse depth—default: Value from standard table
- A transverse angle—default: Value from standard table
- Finishing oversize—default: No finishing oversize
- ▶ J element position—default: 1
  - J=1: Undercut starts with the longitudinal element and ends with the transverse element.
  - J=-1: Undercut starts with the transverse element and ends with the longitudinal element.

#### ▶ F special feed

|--|

The "element position J" cannot be entered when superimposing the undercut and cannot be changed when programming changes to ICP contours. (The contour corner has already been clearly defined.)

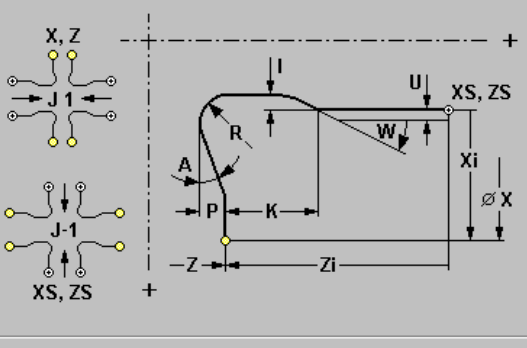

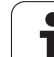

# 5.6 ICP Contour Elements on the Face

Enter the dimensions of the contour elements on face and lateral surface in Cartesian or polar values. You must pay attention to the setting of the *Polar* soft key. MANUALplus distinguishes Cartesian coordinates from polar coordinates by different address letters.

| ~  | Delas coordinates: |  |
|----|--------------------|--|
|    | Polar coordinates. |  |
| -8 | XD X. Diameter     |  |

CS, C: Angle to positive XK axis

Depending on the cycle, you can have the MANUALplus display ICP contours for either the face or the lateral surface by calling the "selection of ICP contours" with the **Contour list** soft key.

# Entering lines on the face

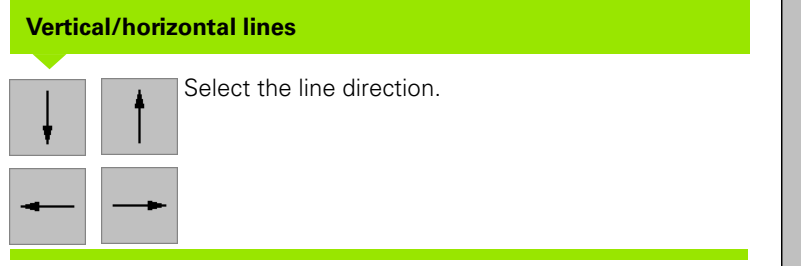

You enter the dimensions of the line and then define the transition to the next contour element.

#### Parameters

- **XS, YS starting point** (Cartesian coordinates)
- > XD, CS starting point (polar coordinates)
- **XK, YK target point** (Cartesian coordinates)
- **X, C target point** (polar coordinates)
- ▶ L length of line
- ▶ F special feed

#### Line at angle

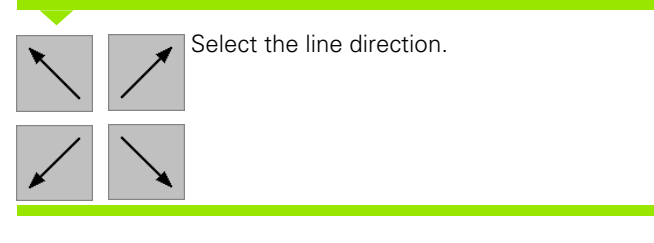

You enter the dimensions of the line and then define the transition to the next contour element.

#### Parameters

- **XS, YS starting point** (Cartesian coordinates)
- > XD, CS starting point (polar coordinates)
- **XK, YK target point** in Cartesian coordinates
- > X, C target point (polar coordinates)
- ► A angle to XK axis—for direction of angle, see graphic support window
- ▶ L length of line
- ▶ F special feed

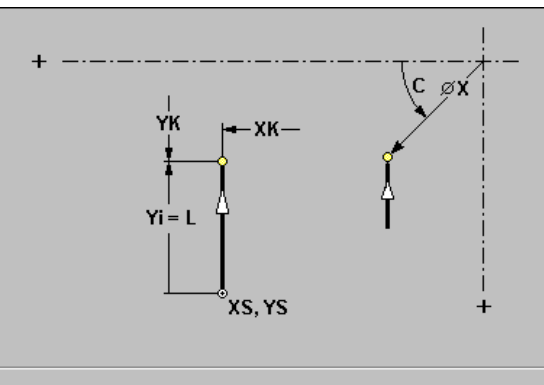

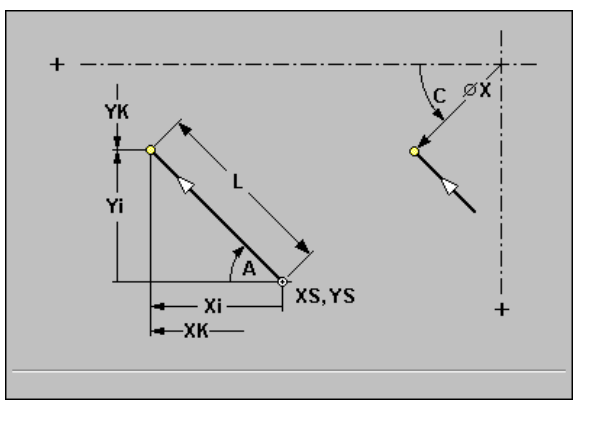

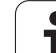

# Entering circular arcs on the face

| Enterin               | g an arc                   |
|-----------------------|----------------------------|
| €¥                    | Arc with center and radius |
| $\mathbf{\mathbf{V}}$ | Arc with radius            |
| U                     | Arc with center            |

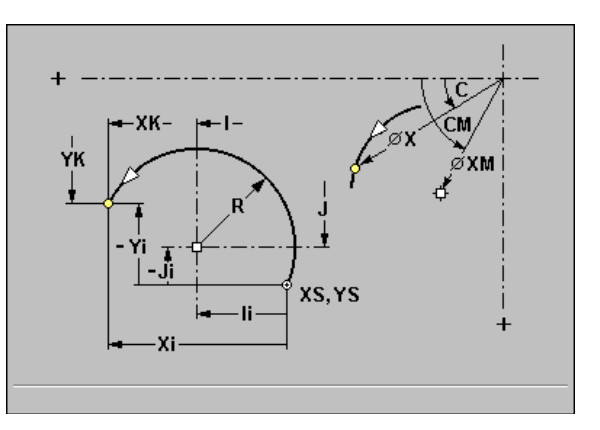

You enter the dimensions of the arc and then define the transition to the next contour element.

**Parameters** (for "Arc with radius," the center is not requested. For "Arc with center point," the radius is not requested.)

- **XS, YS starting point** (Cartesian coordinates)
- **XD, CS starting point** (polar coordinates)
- **XK, YK target point** (Cartesian coordinates)
- > X, C target point (polar coordinates)
- ▶ I, J center point (Cartesian coordinates)
- **XM, CM center point** (polar coordinates)
- ▶ R radius
- ▶ F special feed

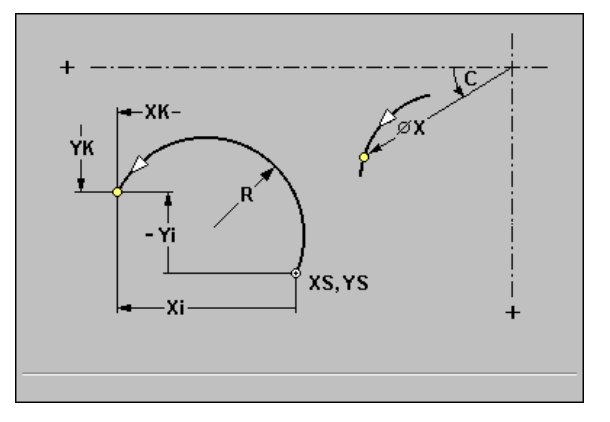

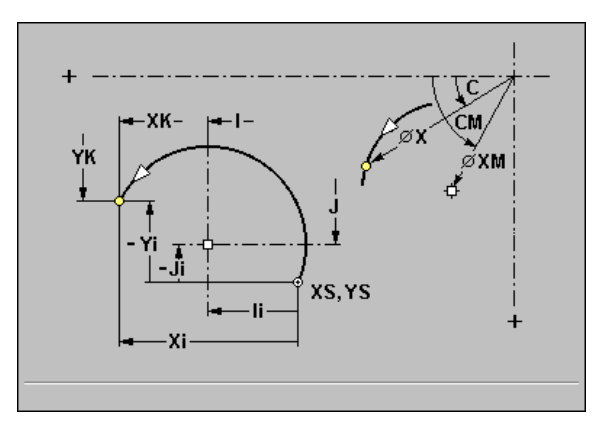

# Entering chamfers/roundings on the face

| Entering a chamfer/rounding |                          |  |  |
|-----------------------------|--------------------------|--|--|
|                             | Select chamfer/rounding. |  |  |
|                             | Choose chamfer.          |  |  |
| <u>_</u>                    | Choose rounding.         |  |  |

The corner is predefined by the starting point. You need only enter the "chamfer width B" or "rounding radius B."

#### Parameters

- **B** chamfer width—or
- ▶ B rounding radius
- ▶ F special feed

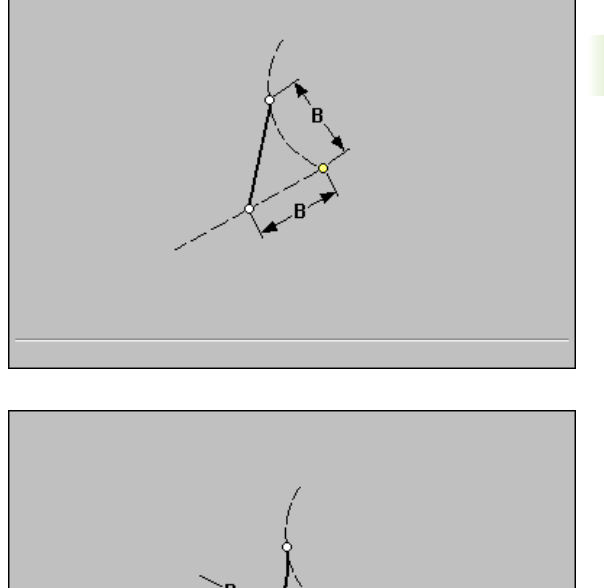

# 5.7 ICP Contour Elements on the Lateral Surface

You can use the linear dimension as an alternative to the angular dimension. The setting of the **Polar** soft key determines which type of dimensioning is active. MANUALplus distinguishes angular dimensions from linear dimensions by different address letters.

- Depending on the cycle, you can have the MANUALplus display ICP contours for the face or the lateral surface by calling the "selection of ICP contours" with the *Contour list* soft key.
  - When defining the first element for lateral surface contours, specify unrolled diameter XS. The linear dimensions of all subsequent contour elements are referenced to this diameter.

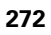

# Entering lines on the lateral surface

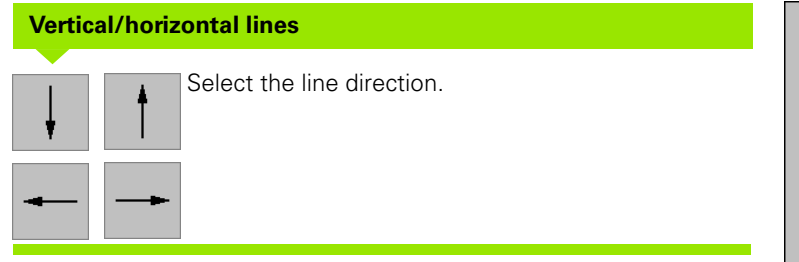

You enter the dimensions of the line and then define the transition to the next contour element.

#### Parameters

- ZS, YS starting point (YS as linear dimension—reference: diameter XS)
- **CS starting point** as angular dimension
- **XS** unrolled diameter
- Z target point
- **CY target point** as linear dimension (reference: diameter XS)
- **C** target point as angular dimension
- ▶ L length of line
- ▶ F special feed

#### Line at angle

Select the line direction.

You enter the dimensions of the line and then define the transition to the next contour element.

#### Parameters

- ZS, YS starting point (YS as linear dimension—reference: diameter XS)
- **CS starting point** as angular dimension
- **XS** unrolled diameter
- Z target point
- **CY target point** as linear dimension (reference: diameter XS)
- **C** target point as angular dimension
- A angle to Z axis—for direction of angle, see graphic support window
- L length of line
- ▶ F special feed

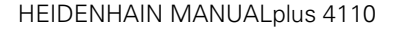

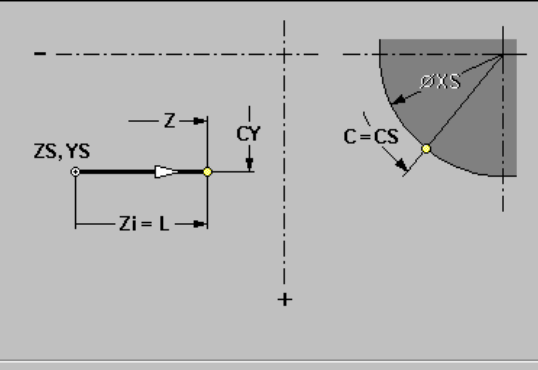

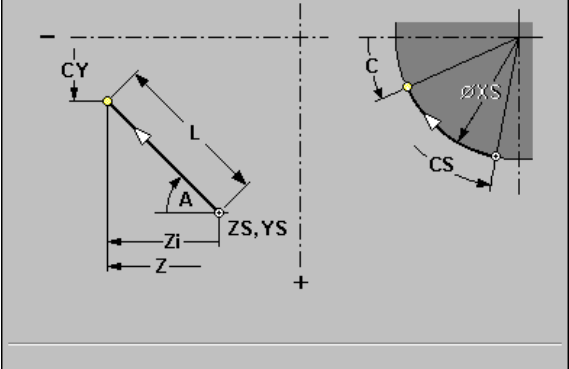

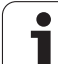

## Entering circular arcs on the lateral surface

| Enteri       | ng an arc                  |
|--------------|----------------------------|
| S            | Arc with center and radius |
| $\checkmark$ | Arc with radius            |
| U            | Arc with center            |

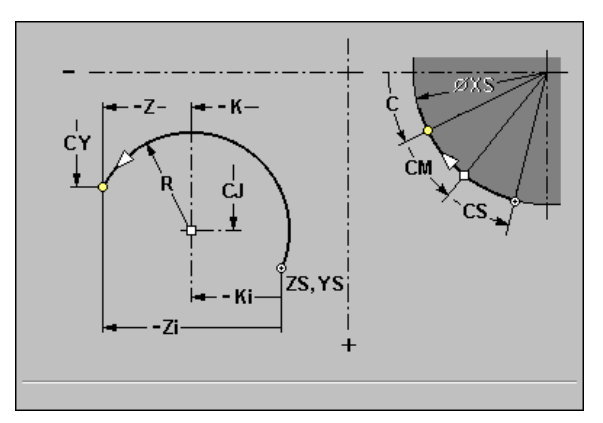

You enter the dimensions of the arc and then define the transition to the next contour element.

**Parameters** (for "Arc with radius," the center is not requested. For "Arc with center point," the radius is not requested.)

- ZS, YS starting point (YS as linear dimension—reference: diameter XS)
- **CS starting point** as angular dimension
- **XS** unrolled diameter
- Z target point
- **CY target point** as linear dimension (reference: diameter XS)
- **C** target point as angular dimension
- ▶ K, CJ center point (CJ as linear dimension—reference: diameter XS)
- **CM center point** as angular dimension
- ▶ R radius
- ▶ F special feed

# Entering chamfers/roundings on the lateral surface

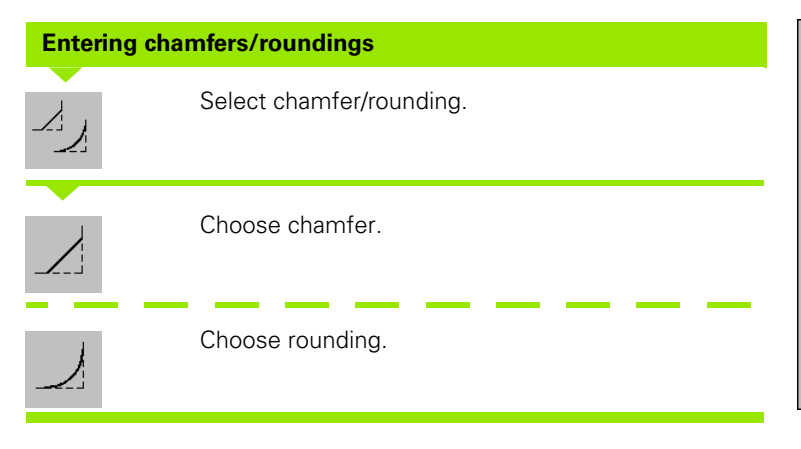

The corner is predefined by the starting point. You need only enter the "chamfer width B" or "rounding radius B."

#### Parameters

- B chamfer width—or
- B rounding radius
- ▶ F special feed

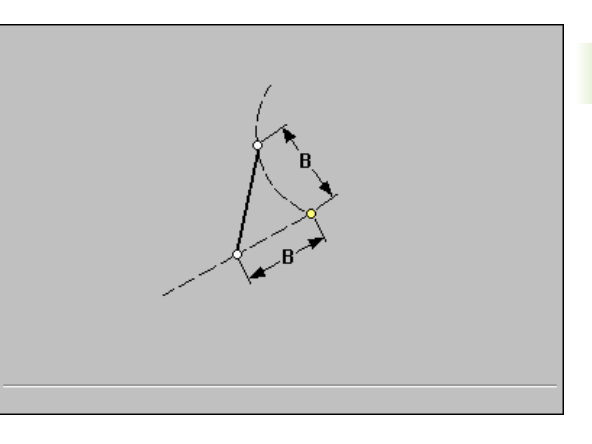

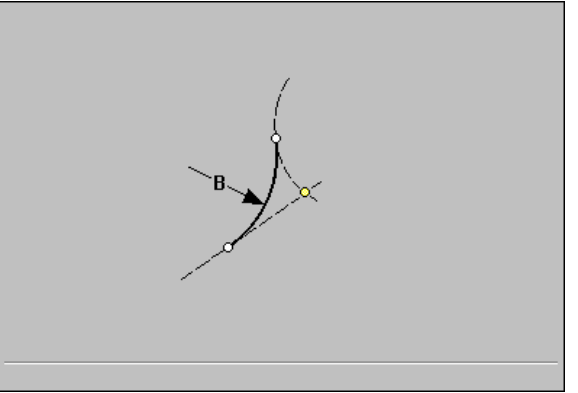

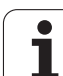

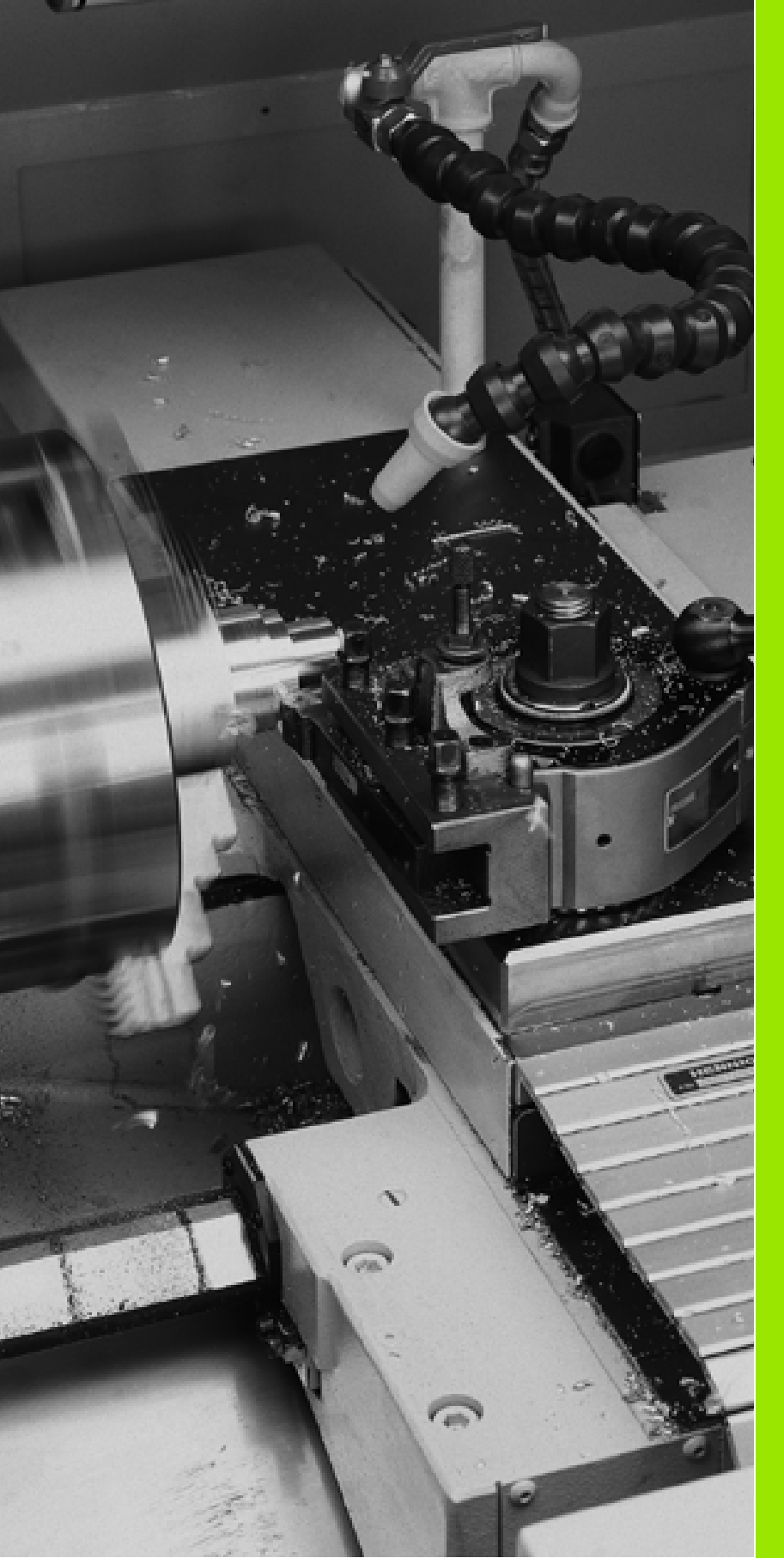

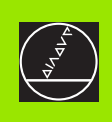

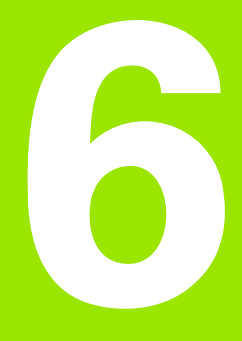

# **DIN Programming**

i

# 6.1 DIN Programming

The structure of programs and program blocks follows the standard DIN 66025 (ISO 6983) and is therefore called "DIN programming." MANUALplus supports DIN programs and DIN macros.

**DIN programs** are independent NC programs. In other words, they contain all traversing and switching commands that are necessary for producing the desired workpiece.

**DIN macros** are integrated into cycle programs. They are "not independent" but only define a specific machining operation within a cycle program. How you apply DIN macros depends entirely on the job at hand. DIN macros use the complete range of commands that are available for DIN programs. A distinction between programs and macros is not necessary in this chapter. They are therefore simply referred to as "DIN programs" or "NC programs."

#### **Test-running DIN programs and DIN macros**

You can test DIN programs and DIN macros with the graphic simulation function. With DIN macros, this feature is available in the cycle programming mode. With DIN programs, you switch to the "Program run" mode and call the simulation function.

#### Help graphics

The functionalities and parameters of the traverse commands and cycles are illustrated in the graphic support window. These graphics usually show an external machining operation. The Circle key allows you to switch to the help graphics for internal machining, and

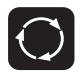

to switch between the help graphics for internal and external machining.

Notes on the elements used in the graphic support window:

- Broken line: Rapid traverse path.
- Continuous line: Feed path.
- Dimension line with arrow head on one side: "Directional dimension"—the algebraic sign defines the direction.
- Dimension line with arrow head on both sides: "Absolute dimension"—the algebraic sign is of no importance.

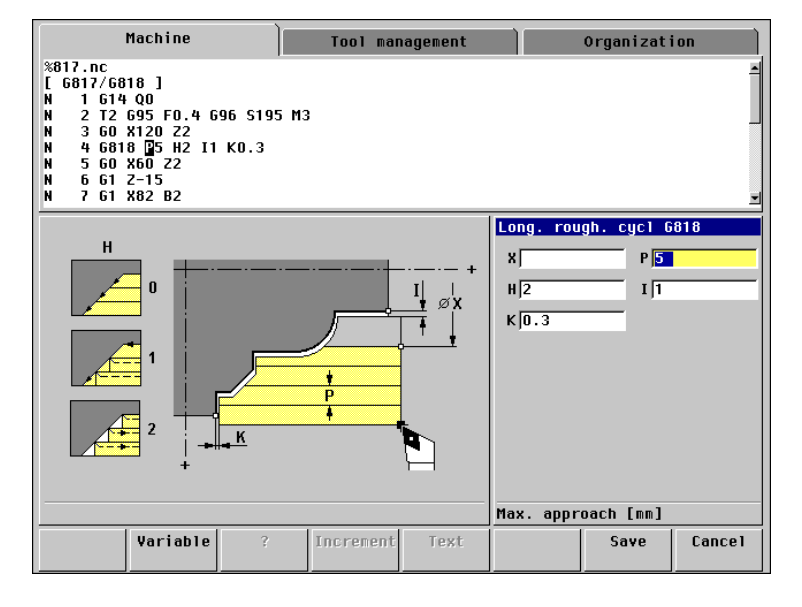

# Program and block structure

#### **Program structure**

- Program number, starting with the character "%" followed by up to eight characters and the extension "nc" for main programs or "ncs" for subprograms.
- Program designation (definition in the second program line).
- NC blocks or comment blocks.
- The term "END" with main programs or "RETURN" with macros and subprograms.

The first and last lines of an NC program cannot be edited. The program designation can be edited, but not deleted.

The program designation can be displayed in the "program list" and edited with the "program selection" functions.

**NC blocks** begin with an "N" followed by a block number (with up to four digits). The block numbers do not affect the sequence in which the program blocks are executed. They are intended for identifying the individual blocks.

An NC block comprises **NC commands.** These are traversing, switching or organizational commands. Traversing and switching commands start with a letter followed by a number (such as G1, G2, G81, M3, M30) and the parameters. Organizational commands consist of "key words" (WHILE, RETURN, etc.), or of a combination of letters/ numbers. The parameters are preceded by **address letters** (such as X100, Z–2, etc.).

You can program several NC commands in one block unless they have the same address letters or opposing functionalities.

#### Examples

Permissible combination:

N10 G1 X100 Z2 M8

Non-permissible combination:

N10 G1 X100 Z2 G2 X100 Z2 R30 (same address letters are used more than once)

or

N10 M3 M4—opposing functionality

You can also program NC blocks containing only variable calculations.

**Comments** are enclosed in brackets "[...]." They are located at the end of an NC block or in a separate NC block. An NC block consisting only of a comment does not have a block number.

**Example: Program and block structure** 

| %12345678.nc                 |
|------------------------------|
| [Beispiel – Example]         |
| N1 G21 X80 Z110 B10 J1       |
| N2 G1 Z-15 B-1               |
| N3 G1 X102 B2                |
| N4 G1 Z-22                   |
| N5 G1 X90 Zi-12 B1           |
| N6 G1 Zi-6                   |
| N7 G1 X100 A80 B-1           |
| N8 G1 Z-47                   |
| N9 G1 X110                   |
| N10 G80                      |
| N11 G14 Q0                   |
| N12 T3 G95 F0.25 G96 S200 M3 |
| N13 G0 X0 Z2                 |
| N                            |

END

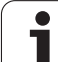

# 6.1 DIN Pro<mark>gra</mark>mming

#### **Overview of DIN commands**

#### Traversing commands

For moving the slide on a linear or circular path.

For roughing, recessing, finishing, threading, and drilling.

# Switching commands

For machine components.

#### **Zero point shifts** For adjusting the dimensional system.

Commands for program organization Program branches, program repeats and subprograms.

#### Comments

For explaining the program.

#### Variable functions

Instead of fixed address parameters, you can use variables which are entered or calculated before execution of the program.

#### Mathematical operations

For calculating address parameters or variables.

#### Simplified programming

Values (coordinates) which have not been dimensioned in the workpiece drawing are calculated by MANUALplus, if mathematically possible.

#### Operator communication

Via input of variable values and output of texts and variables.

Not all of these functions are performed by NC commands (G commands, M commands, etc). Some of these functions such as "simplified programming," "variable functions" or "mathematical operations" can be used for programming with variables, working with simplified geometry, etc. Instead of a fixed value, you then enter a variable, mathematical expression or question mark "?" for the address parameter.

#### 6.2 Editing DIN Programs

| Loading the desired DIN program |                                         |  |
|---------------------------------|-----------------------------------------|--|
| Edit<br>DIN                     | Call the DIN editor.                    |  |
| Program<br>list                 | Call the program list.                  |  |
| DIN<br>programs                 | Select DIN programs.                    |  |
| DIN<br>macros                   | Select DIN macros.                      |  |
| Soloot o DIN p                  | DIN more or define a new program number |  |

6.2 Editing DIN Programs

Select a DIN program / DIN macro or define a new program number.

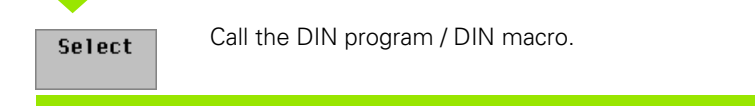

# **Block functions**

With the arrow keys and paging keys, you move the cursor within the DIN program to the position you wish to delete, change or add to. Place the cursor at the beginning of a block, NC word, or parameter.

The soft keys or menu keys enable you to select the desired function. MANUALplus then asks you to enter additional parameters. When you are programming cycles or traversing commands (G functions), the function and the parameters are illustrated in the graphic support window.

Place the cursor at the beginning of the block to select **block** functions.

| Soft keys for block functions |                                                                                 |  |  |  |
|-------------------------------|---------------------------------------------------------------------------------|--|--|--|
| Insert<br>block               | Insert a new NC block with the "next" block number below the highlighted block. |  |  |  |
| Extend<br>block               | The "Function selection" menu can be used to add further NC commands.           |  |  |  |
| Delete<br>block               | The block at which the cursor is located is deleted.                            |  |  |  |
| Change<br>block no.           | The number of the block at which the cursor is located can now be edited.       |  |  |  |

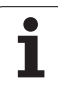

#### **Changing block numbers**

Position the cursor on the NC block.

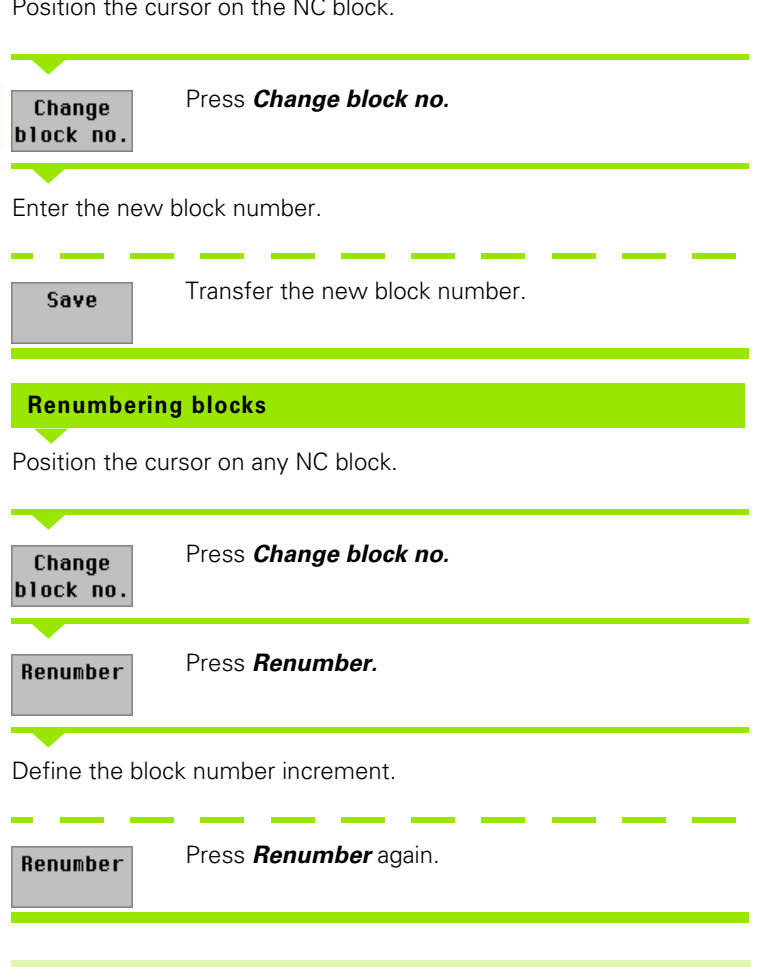

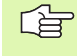

The block number increment you defined is also effective for automatic block numbering.

# Word functions

The functions ("Delete word," "Change word," etc.) refer to the "word" at which the cursor is located. What is actually deleted or changed depends on the meaning of the "word." Examples:

- The cursor is located on a **G command**.
  - **Change word:** First the command and then the associated parameters can be edited.
  - Delete word: The command and the associated parameters are deleted.
- The cursor is located on an **address letter** of a parameter.
  - Change word: All parameters of the function can be edited.
  - **Delete word:** Only the parameter concerned is deleted.

An NC command can be changed within "a group." You can, for instance, change the number of a G command, but you cannot change the G command into an M command. The editor deletes the parameters that are no longer required after a change.

### **Address parameters**

Enter the address parameters as follows:

- Absolute dimension: The dimension is referenced to the workpiece zero point.
- Incremental dimension: The dimension is referenced to the last active coordinate.
- **Variable:** The value of the variable or the result of the mathematical expression represents the value of the address parameter.
- Simplified geometry programming: This coordinate is calculated by MANUALplus—if mathematically possible.

The input data that are supported by the individual address parameters depend on the meaning of this parameter. MANUALplus inhibits all functions that are not permissible.

"Absolute dimensions" is the default setting for the input fields. If you wish to define "incremental dimensions," simply press *Increment.* The address letter receives the attribute "i" (for example, "Zi"). The attribute is transferred to the DIN program. The selected absolute or incremental setting is only effective for the **currently active** input field.

To enter variables, press the **Variable** soft key (see "Variables as Address Parameters" on page 403).

With the **?** soft key you inform MANUALplus that this coordinate is to be calculated. The character **?** is transferred to the DIN program.

#### Soft keys for word functions

| Delete<br>word  | The NC command or parameter<br>(word) at which the cursor is located<br>is deleted.        |
|-----------------|--------------------------------------------------------------------------------------------|
| Change<br>word  | The NC command or parameter<br>(word) at which the cursor is located<br>can now be edited. |
| Extend<br>block | The "Function selection" menu can be used to add further NC commands.                      |

# Comments

If you enter a comment in an empty block, the block number is deleted and only the comment is stored in this block. (An "empty block" is a block that consists of the block number only.) If the NC block already contains NC commands, the comment is appended to the end of the block.

To change comments, place the cursor at the beginning of the comment and press *Change word.* MANUALplus then displays the "alphanumeric keyboard" and the current text of the comment. You can now edit the comment as desired by changing, adding to, etc.

If you wish to delete comments, place the cursor at the beginning of the comment and press **Delete block** or **Delete word**, as applicable. The comment is deleted.

# **Block functions**

Mark several successive NC blocks (block sequence) to be able to cut, copy or delete them. If you cut or copy the block sequence, it is taken into the clipboard. You can then insert this block sequence at a different position in the program, or call a different DIN program and insert the block sequence there. The block sequence remains stored in the clipboard until it is overwritten or MANUALplus is switched off.

#### **Copying and pasting blocks**

Position the cursor on the beginning of a block.

| Block<br>function | Call the block functions.        |
|-------------------|----------------------------------|
| Mark<br>start     | Mark the beginning of the block. |

Position the cursor on the end of a block.

| Mark<br>end  | Mark the end of the block.                          |
|--------------|-----------------------------------------------------|
| Сору         | Copy the block and transfer it to the clipboard.    |
| Cut<br>out   | Cut the block out and transfer it to the clipboard. |
| Load a new D | IN program (if required).                           |

Place the cursor on the position where the block is to be inserted.

Insert

Transfer the block sequence from the clipboard (the NC blocks are inserted below the cursor).

|                                | naciiriie                   |            | Tool ma | anagement |           | Organizat     | ion           |
|--------------------------------|-----------------------------|------------|---------|-----------|-----------|---------------|---------------|
| [ 6817/68<br>N 1 614<br>N 2 T2 | 18 ]<br>QO<br>695 FO.4 0    | 96 S195 M  | 3       |           |           |               |               |
| N 360<br>N 4681<br>N 560       | 8 P5 H2 I1<br>860 Z2        | КО.3       |         |           |           |               |               |
| N 6 61<br>N 7 61<br>N 8 61     | Z-15<br>X82 B2<br>X90 Zi-15 |            |         |           |           |               |               |
|                                |                             |            |         |           | Function  | selection     |               |
|                                |                             |            |         |           | G         | М             | ⊐¢ MF<br>S ¶T |
|                                |                             |            |         |           | []        | #             | v             |
|                                |                             |            |         |           | L""       |               |               |
|                                |                             |            |         |           | G-functio | n             |               |
| Mark<br>start                  | Mark<br>end                 | Cut<br>out | Сору    | Insert    | Delete    | Clear<br>mark | Back          |

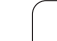

# Menu structure

Select the function group by menu key.

- G and M functions: The function number and further parameters that vary depending on the function are entered subsequently.
- Comment, subprogram and T, S, F: The required parameters are entered subsequently.
- Variable functions: MANUALplus switches to other menus for entering further data.

| I                                                                                                    | Machine                                                                      |                    | Tool m             | anagement         |                 | Organizat | ion             |
|----------------------------------------------------------------------------------------------------|------------------------------------------------------------------------------|--------------------|--------------------|-------------------|-----------------|-----------|-----------------|
| %817.nc      [ 6817/68      N 1 614      Q 2 T2      N 3 60      N 4 681      N 5 60      N 6 61      N 7 61 | 18]<br>Q0<br>595 F0.4 G<br>X120 Z2<br>8 P5 H2 I1<br>X60 Z2<br>Z-15<br>X82 B2 | 96 S195 M3<br>K0.3 | 1                  |                   |                 |           | A<br>           |
|                                                                                                    |                                                                              |                    |                    |                   | Function        | selection |                 |
|                                                                                                    |                                                                              |                    |                    |                   | G               | м         | ⊒ 100 F<br>S ■T |
|                                                                                                    |                                                                              |                    |                    |                   | []              | #         | v               |
|                                                                                                    |                                                                              |                    |                    |                   | L""             |           |                 |
|                                                                                                    |                                                                              |                    |                    |                   | G-functio       | n         |                 |
| Program<br>list                                                                                              | Block<br>function                                                            | Delete<br>block    | Change<br>block no | Extend<br>. block | Insert<br>block |           | Back            |

| DIN functions                                                                                                    | Menu key |
|----------------------------------------------------------------------------------------------------|----------|
| <b>G function</b><br>Traversing commands, cycles, and other G<br>commands.                                                                         | G        |
| <b>M function</b><br>Switching functions for machine components and<br>program control functions (see "M Functions" on<br>page 408).               | М        |
| Machine data<br>Entry of F, S, T (see "Set T, S, F" on page 392).                                                                                  | S T      |
| <b>Comment</b><br>Entry of comments (see "Editing DIN Programs" on<br>page 281).                                                                   | []       |
| <b>Program variable functions</b><br>Switch to the "Program variable menu" (see<br>"Programming Variables" on page 396).                           | #        |
| Machine variable functions<br>Switch to the "Machine variable menu" (intended for<br>special cases and of no importance to the DIN<br>programmer). | v        |
| <b>Subprogram call</b><br>Program a subprogram call (see "Subprograms" on<br>page 406).                                                            | L""      |

# **Programming G functions**

| Direct programming of a G function | Machine Tool management Organization                                                                                                    |
|------------------------------------|----------------------------------------------------------------------------------------------------|
| G Select "G function."             | \$\%817.nc    ▲      [6817/6618]    ▲      N 1 614 Q0    ■      N 2 T2 695 F0.4 696 S195 M3    ■      N 3 60 X120 Z2    ■      N 4 6818 P5 H2 I1 K0.3    ■      N 5 60 X60 Z2    ■      N 6 61 Z-15    ■      N 7 61 X82 B2    ▼ |
| Enter the G number.                | G-function list<br>G 0 Rapid traverse<br>G 1 Linear movement                                                                                                    |
| Select Call the G function.        | 6  2  Circular machining  6    6  3  Circular machining  6    6  4  Period of dwell  6    6  9  Block precision  6    6  13  Circular machining  6    6  13  Circular machining  6                                               |
| Enter the parameters.              | 6 20 Chuck part cyl./tube<br>6 21 Workp. blank contour<br>6 25 Contour undercut<br>6 26 Speed limitation<br>6 31 Uni. thread cycle                                                                                               |
| Save Transfer the G function.      | 6 32  Single thread    6 33  Thread single path    6-function no.    Take over<br>6-funct.                                                                                                    |

If you do not know the number of the G function, you can select it from the list of G functions.

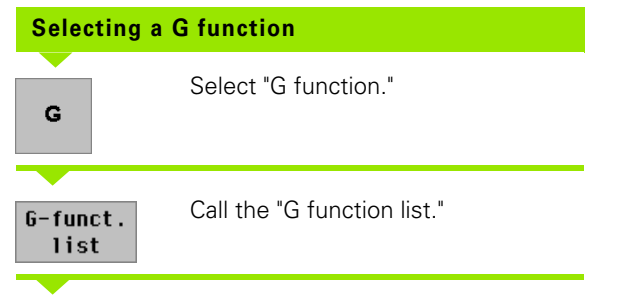

Select the G function.

| Take over<br>G-funct. | Transfer the G function. |
|-----------------------|--------------------------|
| Select                | Call the G functions.    |
| Enter the para        | ameters.                 |

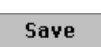

Transfer the G function.

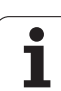

# 6.3 Definition of Workpiece Blank

# Chuck part, cylinder/tube G20

G20 describes the workpiece blank and the setup used. This information is evaluated during the simulation.

#### Parameters

#### ▶ X diameter

- **Z** length (including transverse allowance and clamping range)
- **K right edge** (transverse allowance)
- ▶ I inside diameter for workpiece blank "tube"
- ▶ B clamping range
- ▶ J type of clamping
  - 0: Not clamped
  - 1: Externally clamped
  - 2: Internally clamped

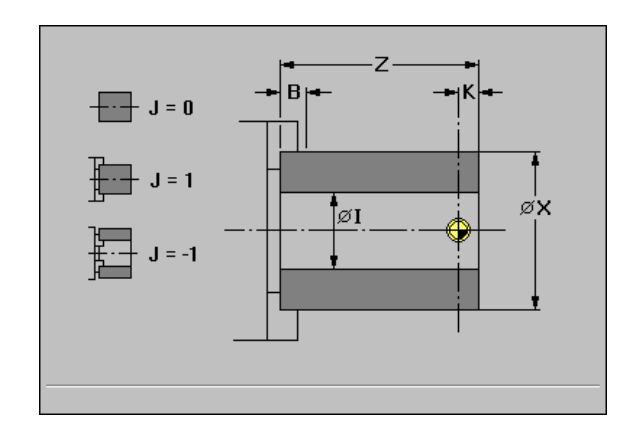

Example: G20

| %20.nc                      |  |
|-----------------------------|--|
| [G20]                       |  |
| N1 G20 X80 Z100 K2 B10 J1   |  |
| N2 T3 G95 F0.25 G96 S200 M3 |  |
| N3 G0 X0 Z2                 |  |
| N                           |  |
| END                         |  |
## 6.3 Definition of Workp<mark>iec</mark>e Blank

### Workpiece blank contour G21

G21 describes the setup used. The workpiece blank is described with G1, G2, G3, G12 and G13 commands that follow immediately after G21. G80 concludes the contour description. This information is evaluated during the simulation.

### Parameters

- ▶ X diameter
- ▶ Z length
- B clamping range
- J type of clamping
  - 0: Not clamped
  - 1: Externally clamped
  - 2: Internally clamped

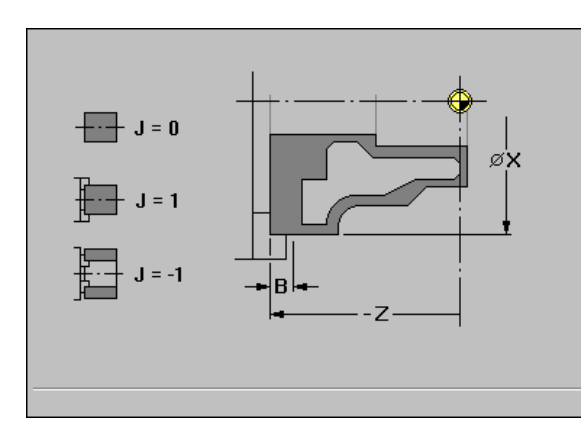

| %21.nc                       |
|------------------------------|
| [G21]                        |
| N1 G21 X80 Z110 B10 J1       |
| N2 G1 Z-15 B-1               |
| N3 G1 X102 B2                |
| N4 G1 Z-22                   |
| N5 G1 X90 Zi-12 B1           |
| N6 G1 Zi-6                   |
| N7 G1 X100 A80 B-1           |
| N8 G1 Z-47                   |
| N9 G1 X110                   |
| N10 G80                      |
| N11 T3 G95 F0.25 G96 S200 M3 |
| N12 G0 X0 Z2                 |
| N                            |
| END                          |

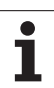

### **Tool Positioning without** 6.4 Machining

### **Rapid traverse G0**

Geometry command: G0 defines the starting point of contour definition.

Machining command: The tool moves at rapid traverse along the shortest path to the target point X, Z. Rapid traverse paths can be executed when the spindle is stationary.

### **Parameters**

- **X target point** (diameter value)
- Z target point

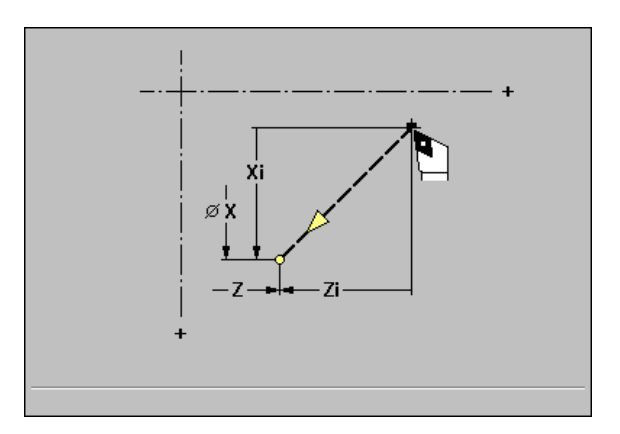

### Example: G0

| %0.nc                       |
|-----------------------------|
| [G0]                        |
| N1 T3 G95 F0.25 G96 S200 M3 |
| N2 G0 X120 Z2               |
| N3 G819 P5 I1 K0.3          |
| N4 G0 X80 Z2                |
| N5 G1 Z-15 B-1              |
| N6 G1 X102 B2               |
| N7 G1 Z-22                  |
| N8 G1 X90 Zi-12 B1          |
| N9 G1 Zi-6                  |
| N10 G1 X100 A80 B-1         |
| N11 G1 Z-47                 |
| N12 G1 X120                 |
| N13 G80                     |
| END                         |

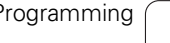

. 1

# 6.4 Tool Positioning without <mark>Ma</mark>chining

### Tool change point G14

The slide moves at rapid traverse to the tool change position. In setup mode, define permanent coordinates for the tool change point (see "Defining the tool change position" on page 52).

### Parameters

- **Q** sequence (default: 0): Determines the sequence of traverse.
  - Q=0: Diagonal path of traverse
  - Q=1: First X, then Z direction
  - Q=2: First Z, then X direction
  - Q=3: Only X direction, Z remains unchanged
  - Q=4: Only Z direction, X remains unchanged

G14 is converted to the basic commands "Rapid traverse to machine coordinates G701." With G701, "target point X, Z" is referenced to the machine zero point. The slide is referenced to the slide reference point.

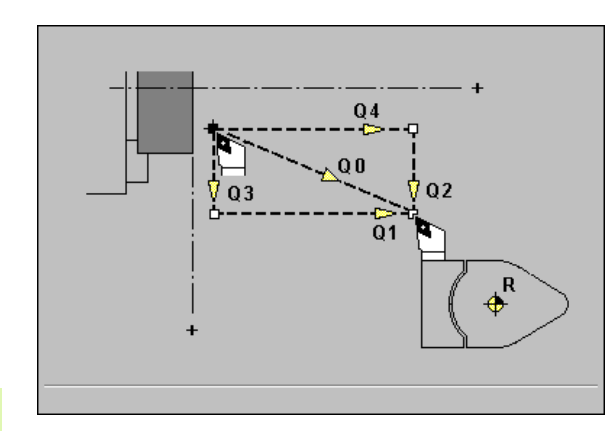

### Example: G14

%14.nc

[G14]

N1 G14 Q0

N2 T3 G95 F0.25 G96 S200 M3

N3 G0 X0 Z2

Ν....

END

### 6.5 Simple Linear and Circular Movements

### Linear path G1

Geometry command: G1 defines a linear segment in a contour.

**Machining command:** The tool moves on a linear path at feed rate to the end point X, Z.

### Parameters

- **X end point** (diameter value)
- Z end point
- ▶ A angle—for angle direction, see graphic support window.
- B chamfer/rounding: At the end of the linear path you can program a chamfer/rounding or a tangential transition to the next contour element.
  - No entry: Tangential transition
  - B=0: No tangential transition
  - B>0: Radius of rounding
  - B<0: Width of chamfer
- **E special feed rate** for chamfer/rounding—default: Active feed rate
- Q point of intersection (default: Q=0): Specifies the end point if two solutions are possible (see graphic support window).

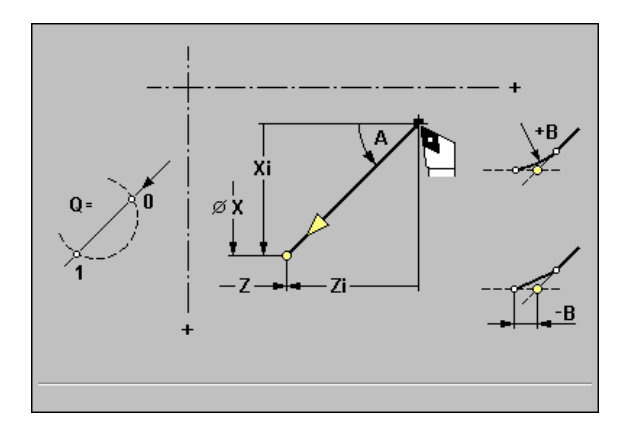

| %1.nc                       |
|-----------------------------|
| [G1]                        |
| N1 T3 G95 F0.25 G96 S200 M3 |
| N2 G0 X0 Z2                 |
| N3 G42                      |
| N4 G1 Z0                    |
| N5 G1 X20 B-0.5             |
| N6 G1 Z-12                  |
| N7 G1 Z-24 A20              |
| N8 G1 X48 B6                |
| N9 G1 Z-52 B8               |
| N10 G1 X80 B4 E0.08         |
| N11 G1 Z-60                 |
| N12 G1 X82 G40              |
| END                         |

### Circular path G2, G3—incremental center coordinates

**Geometry command:** G2/G3 defines a circular arc in a contour.

**Machining command:** The tool moves on a circular arc at feed rate to the end point.

The direction of rotation is shown in the graphic support window.

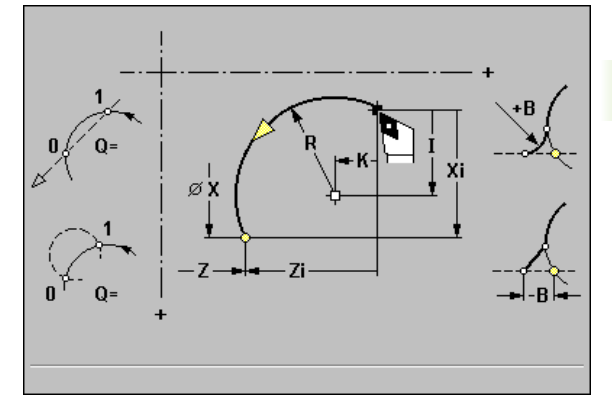

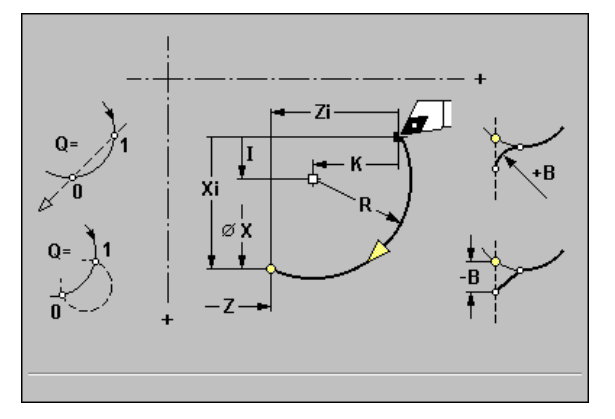

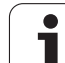

### Parameters G2, G3

- > X end point (diameter value)
- Z end point
- ▶ R radius
- I center point incremental—(distance from starting point to center point; diameter value)
- **K center point** incremental—(distance from starting point to center point)
- Q point of intersection (default: Q=0): Specifies the end point if two solutions are possible (see graphic support window).
- **B chamfer/rounding:** At the end of the circular arc you can program a chamfer/rounding or a tangential transition to the next contour element.
  - No entry: Tangential transition
  - B=0: No tangential transition
  - B>0: Radius of rounding
  - B<0: Width of chamfer
- E special feed rate for chamfer/rounding—default: Active feed rate
  - If you do not program the center, MANUALplus automatically calculates the possible solutions for the center and chooses that point as the center which results in the shortest arc.
    - The direction of rotation of G2/G3 is shown in the graphic support window.

### Example: G2, G3

| %2.nc                       |
|-----------------------------|
| [G2, G3]                    |
| N1 T3 G95 F0.25 G96 S200 M3 |
| N2 G0 X0 Z2                 |
| N3 G42                      |
| N4 G1 Z0                    |
| N5 G1 X15 B-0.5 E0.05       |
| N6 G1 Z-25 B0               |
| N7 G2 X45 Z-32 R36 B2       |
| N8 G1 A0                    |
| N9 G2 X80 Z-80 R20 B5       |
| N10 G1 Z-95 B0              |
| N11 G3 X80 Z-135 R40 B0     |
| N12 G1 Z-140                |
| N13 G1 X82 G40              |

END

### Circular path G12, G13—absolute center coordinates

**Geometry command:** G12/G13 defines a circular arc in a contour.

**Machining command:** The tool moves on a circular arc at feed rate to the end point.

The direction of rotation is shown in the graphic support window.

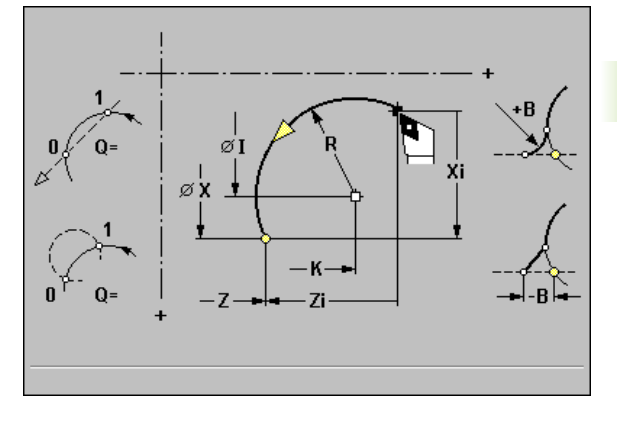

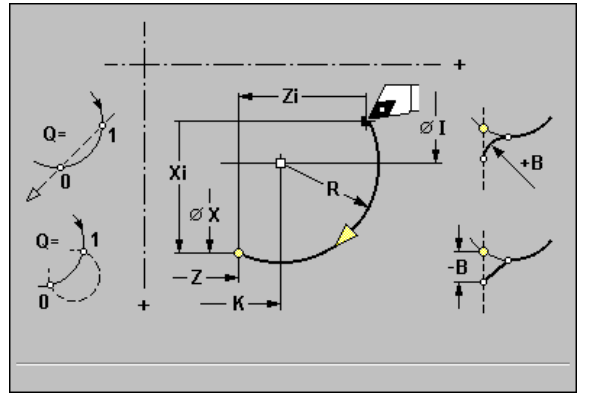

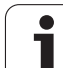

### Parameters G12, G13

- **X end point** (diameter value)
- Z end point
- ▶ R radius
- ▶ I center point absolute—(diameter value)
- **K center point** absolute
- ▶ **Q** point of intersection (default: Q=0): Specifies the end point if two solutions are possible (see graphic support window).
- **B** chamfer/rounding: At the end of the circular arc you can program a chamfer/rounding or a tangential transition to the next contour element.
  - No entry: Tangential transition
  - B=0: No tangential transition
  - B>0: Radius of rounding
  - B<0: Width of chamfer
- **E special feed rate** for chamfer/rounding—default: Active feed rate

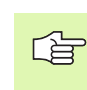

- If you do not program the center, MANUALplus automatically calculates the possible solutions for the center and chooses that point as the center which results in the shortest arc.
  - The direction of rotation of G12/G13 is shown in the graphic support window.

### Example: G12, G13

**END** 

| %12.nc                           |
|----------------------------------|
| [G12, G13]                       |
| N1 T3 G95 F0.25 G96 S200 M3      |
| N2 G0 X0 Z2                      |
| N3 G42                           |
| N4 G1 Z0                         |
| N5 G1 X20                        |
| N6 G1 A0 B0 Q1                   |
| N7 G12 X50 R22 I60 K-5 B2        |
| N8 G1 A0 B2                      |
| N9 G13 X60 R17.5 I30 K-55 B2     |
| N10 G1 A0 B2                     |
| N11 G13 X80 R48 I-10 K-107 Q1 B0 |
| N12 G1 Z-107                     |
| N13 G1 X82 G40                   |

### 6.6 Feed Rate and Spindle Speed

### Speed limitation G26/G126

| G26:  | Speed limitation for spindle                 |
|-------|----------------------------------------------|
| G126: | Speed limitation for spindle 1 (driven tool) |

The speed limit remains in effect until a new value is programmed for G26/G126.

### Parameters

**S** speed: Maximum speed

- The speed limitation remains in effect even after concluding the DIN program and exiting "Program run" mode. You can define a new speed limit in the "F, S, T menu" or via parameters.
  - If the speed programmed with G26/G126 is greater than the speed set in the machine parameter "General parameters for spindle—Absolute max. speed," then the speed limit of this parameter takes effect.

### **Interrupted feed G64**

G64 interrupts the programmed feed for a short period of time. This function is used to ensure continuous chip breaking.

G64 without parameters deactivates the interrupted (intermittent) feed rate.

### Parameters

- **E pause duration:** Range: 0.01s < E < 999s
- F feed duration: The slide accelerates to the programmed feed rate and decelerates again to "zero feed" at the end of the period. Range: 0.01s < E < 999s</p>

Example: G26, G126

| %26.nc                      |
|-----------------------------|
| [G26, G126]                 |
| N1 G14 Q0                   |
| N1 G26 S2000                |
| N2 T3 G95 F0.25 G96 S200 M3 |
| N3 G0 X0 Z2                 |
| N4                          |
| END                         |

| %64.nc                      |
|-----------------------------|
| [G64]                       |
| N1 T3 G95 F0.25 G96 S200 M3 |
| N2 G64 E0.1 F1              |
| N3 G0 X0 Z2                 |
| N4 G42                      |
| N5 G1 Z0                    |
| N6 G1 X20 B-0.5             |
| N7 G1 Z-12                  |
| N8 G1 Z-24 A20              |
| N9 G1 X48 B6                |
| N10 G1 Z-52 B8              |
| N11 G1 X80 B4 E0.08         |
| N12 G1 Z-60                 |
| N13 G1 X82 G40              |
| N14 G64                     |
| END                         |

### Feed per tooth G193

G193 defines the feed rate with respect to the number of teeth of the cutter.

### Parameters

**F** feed per tooth in mm/tooth or inch/tooth

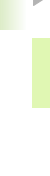

The actual value display shows the feed rate in mm/rev.

### Example: G193

| %193.nc                            |
|------------------------------------|
| [G193]                             |
| N1 M5                              |
| N2 T71 G197 S1010 G193 F0.08 M104  |
| N3 M14                             |
| N4 G152 C30                        |
| N5 G110 C0                         |
| N6 G0 X122 Z-50                    |
| N7 G744 X122 Z-50 ZE-50 C0 Wi90 Q4 |
| N8 G792 K30 A0 X100 J11 P5 F0.15   |
| N9 M15                             |
| END                                |

### Constant feed G94 (feed per minute)

G94 defines the feed rate independent of drive.

### Parameters

**F** feed per minute in mm/min or inch/min

### Example: G94

| %94.nc                       |
|------------------------------|
| [G94]                        |
| N1 G14 Q0                    |
| N2 T3 G94 F2000 G97 S1000 M3 |
| N3 G0 X100 Z2                |
| N4 G1 Z-50                   |
| N5                           |
| END                          |

### Feed per revolution G95/G195

G95/G195 defines the feed rate as a function of drive.

- **G95:** Reference—No. of revolutions of spindle
- **G195:** Reference—No. of revolutions of spindle 1 (driven tool)

### Parameters

**F** feed per revolution in mm/rev or inch/rev

### Example: G95, G195

| %95.nc                      |
|-----------------------------|
| [G95, G195]                 |
| N1 G14 Q0                   |
| N2 T3 G95 F0.25 G96 S200 M3 |
| N3 G0 X0 Z2                 |
| N5 G1 Z0                    |
| N6 G1 X20 B-0.5             |
| N7                          |
| FND                         |

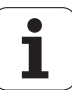

### **Constant cutting speed G96/G196**

G96/G196 defines a constant cutting speed.

- **G96:** The speed of the spindle depends on the X position of the tool tip.
- **G196:** The spindle speed depends on the diameter of the tool.

### Parameters

**S** cutting speed in m/min or ft/min

### Example: G96, G196

| %96.nc                        |
|-------------------------------|
| [G96, G196]                   |
| N1 T3 G195 F0.25 G196 S200 M3 |
| N2 G0 X0 Z2                   |
| N3 G42                        |
| N4 G1 Z0                      |
| N5 G1 X20 B-0.5               |
| N6 G1 Z-12                    |
| N7 G1 Z-24 A20                |
| N8 G1 X48 B6                  |
| N9 G1 Z-52 B8                 |
| N10 G1 X80 B4 E0.08           |
| N11 G1 Z-60                   |
| N12 G1 X82 G40                |
| END                           |

### Spindle speed G97/G197

G97/G197 defines a constant spindle speed.

- **G97:** For the **spindle**
- G197: For spindle 1 (driven tool)

### Parameters

**S** speed in revolutions per minute

Example: G97, G197

| %97.nc                       |
|------------------------------|
| [G97, G197]                  |
| N1 G14 Q0                    |
| N2 T3 G95 F0.25 G97 S1000 M3 |
| N3 G0 X0 Z2                  |
| N5 G1 Z0                     |
| N6 G1 X20 B-0.5              |
| N7                           |
| END                          |

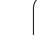

### 6.7 Tool-Tip / Milling-Cutter Radius Compensation

### Fundamentals

### Tool-tip radius compensation (TRC)

If TRC is not used, the theoretical tool tip is the reference point for the paths of traverse. This might lead to inaccuracies when the tool moves along non-paraxial paths of traverse. The TRC function corrects programmed paths of traverse (see "Tool-tip radius compensation (TRC)" on page 28).

With Q=0, the TRC reduces the feed rate at arcs (G2, G3, G12, G13) and rounding arcs if the "shifted radius < original radius." The "special feed rate" is corrected when a rounding as transition to the next contour element is machined.

Reduced feed rate = feed rate \* (offset radius / original radius)

### Milling cutter radius compensation (MCRC)

When the MCRC function is not active, the system defines the center of the cutter as the zero point for the paths of traverse. With the MCRC function, MANUALplus accounts for the outside cutting radius when moving along the programmed paths of traverse (see "Milling cutter radius compensation (MCRC)" on page 29).

**Recessing, roughing and milling cycles** already include TRC/MCRC calls. You must therefore ensure that TRC/MCRC is disabled before you call these cycles. There are a few exceptions to this rule that will be described where concerned.

- If "tool radii > contour radii," the TRC/MCRC might cause abrasive cuts. **Recommendation:** Use the finishing cycle G89 / milling cycles G793/G794.
- Never select MCRC during a perpendicular approach to the machining plane.
- Note on calling subroutines: Switch the TRC/MCRC off
  - in the subprogram in which it was switched on.
  - in the main program if it was switched on there.

### Function of the TRC/MCRC

| N                                                                        |
|--------------------------------------------------------------------------|
| N G0 X10 Z10                                                             |
| N G41 G0 Z20 [Path of traverse: from X10/Z10 to X10+TRC/<br>X20+TRC]     |
| N G1 X20 [The path of traverse is "shifted" by the TRC]                  |
| N G40 G0 X30 Z30 [Path of traverse: from X20+TRC/<br>Z20+TRC to X30/X30] |
| N                                                                        |

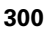

### G40: Switch off TRC/MCRC

- The TRC/MCRC remains in effect until a block with G40 is reached.
- The block containing G40, or the block after G40 only permits a linear path of traverse (G14 is not permissible).

### G41/G42: Switch on TRC/MCRC

- A straight line segment (G0/G1) must be programmed in the block containing G41/G42 or after the block containing G41/G42.
- The TRC/MCRC is taken into account from the next path of traverse.

**G41:** Internal machining (with traverse in negative Z direction)— compensation of the tool-tip / cutter radius to the left of the contour in traverse direction.

**G42:** External machining (with traverse in negative Z direction)— compensation of the tool-tip / cutter radius to the right of the contour in traverse direction.

### Parameters

- Q plane (default: 0)
  - Q=0: TRC on the turning plane (XZ plane)
  - Q=1: MCRC on the face (XC plane)
  - Q=2: MCRC on the lateral surface (ZC plane)
- H output (default: 0)
  - H=0: Intersecting areas which are programmed in directly successive contour elements are not machined.
  - H=1: The complete contour is machined—even if certain areas are intersecting.

### ▶ 0 feed rate reduction (default: 0)

- O=0: Feed rate reduction active
- O=1: No feed rate reduction

### Example: G40, G41, G42

| %40.nc                      |
|-----------------------------|
| [G40, G41, G42]             |
| N1 T3 G95 F0.25 G96 S200 M3 |
| N2 G0 X0 Z2                 |
| N3 G42                      |
| N4 G1 Z0                    |
| N5 G1 X20 B-0.5             |
| N6 G1 Z-12                  |
| N7 G1 Z-24 A20              |
| N8 G1 X48 B6                |
| N9 G1 Z-52 B8               |
| N10 G1 X80 B4 E0.08         |
| N11 G1 Z-60                 |
| N12 G1 X82 G40              |
| END                         |

### 6.8 Compensation Values

### (Changing the) cutter compensation G148

MANUALplus manages three wear compensation values for recessing tools (DX, DZ, and DS). The parameter "O" allows you to define which wear compensation values are to be taken into account.

DX, DZ become effective after program start and after a T command (G148 O0). The compensation values defined with G148 remain in effect until the next T command or the end of the program.

Before you can use G148, you must assign the compensation values DX, DZ and DS to the cutting edges of the recessing tool tip with the "tool orientation" function (see "Recessing and recess-turning tools" on page 421).

### Parameters

- ▶ 0 selection (default: 0)
  - O=0: DX, DZ active—DS inactive
  - O=1: DS, DZ active—DX inactive
  - O=2: DX, DS active—DZ inactive

The recessing cycles G861 to G868 automatically take the "correct" wear compensation into account.

| %148.nc                        |
|--------------------------------|
| [G148]                         |
| N1 T31 G95 F0.25 G96 S160 M3   |
| N2 G0 X62 Z2                   |
| N3 G0 Z-29.8                   |
| N4 G1 X50.4                    |
| N5 G0 X62                      |
| N6 G150                        |
| N7 G1 Z-20.2                   |
| N8 G1 X50.4                    |
| N9 G0 X62                      |
| N10 G151 [Recessing finishing] |
| N11 G148 O0                    |
| N12 G0 X62 Z-30                |
| N13 G1 X50                     |
| N14 G0 X62                     |
| N15 G150                       |
| N16 G148 O2                    |
| N17 G1 Z-20                    |
| N18 G1 X50                     |
| N19 G0 X62                     |
|                                |

## 6.8 Compensat<mark>ion</mark> Values

### Additive compensation G149

MANUALplus manages 16 tool-independent compensation values, which are assigned the designations D901 to D916. These compensation values are added to the active wear compensation values of the tools.

Additive compensations are effective from the block in which they are programmed with G149 and remain in effect up to the

- Next "G149 D900"
- Next tool change
- Program end

### Parameters

- **D** additive compensation (default: D900):
  - D900: deactivates the additive compensation
  - D901 to D916: activates the additive compensation

| %149.nc                    |
|----------------------------|
| [G149]                     |
| N1 T3 G96 S200 G95 F0.4 M4 |
| N2 G0 X62 Z2               |
| N3 G89                     |
| N4 G42                     |
| N5 G0 X27 Z0               |
| N6 G1 X30 Z-1.5            |
| N7 G1 Z-25                 |
| N8 G149 D901               |
| N9 G1 X40 B-1              |
| N10 G1 Z-50                |
| N11 G149 D902              |
| N12 G1 X50 B-1             |
| N13 G1 Z-75                |
| N14 G149 D900              |
| N15 G1 X60 B-1             |
| N16 G1 Z-80                |
| N17 G1 X62                 |
| N18 G80                    |
|                            |

### **Compensation of right-hand tool nose G150 Compensation of left-hand tool nose G151**

With recessing tools, the "tool orientation" function defines whether the tool reference point is set at the left or the right side of the tool tip (see "Recessing and recess-turning tools" on page 421). G150/G151 switches the reference point.

G150: Reference point on right tip

G151: Reference point on left tip

G150/G151 is effective from the block in which it is programmed and remains in effect up to the

Next tool change

Program end

### Example: G150, G151

| %148.nc                        |  |
|--------------------------------|--|
| [G148]                         |  |
| N1 T31 G95 F0.25 G96 S160 M3   |  |
| N2 G0 X62 Z2                   |  |
| N3 G0 Z-29.8                   |  |
| N4 G1 X50.4                    |  |
| N5 G0 X62                      |  |
| N6 G150                        |  |
| N7 G1 Z-20.2                   |  |
| N8 G1 X50.4                    |  |
| N9 G0 X62                      |  |
| N10 G151 [Recessing finishing] |  |
| N11 G148 O0                    |  |
| N12 G0 X62 Z-30                |  |
| N13 G1 X50                     |  |
| N14 G0 X62                     |  |
| N15 G150                       |  |
| N16 G148 O2                    |  |
| N17 G1 Z-20                    |  |
| N18 G1 X50                     |  |
| N19 G0 X62                     |  |
| END                            |  |

6 DIN Programming

### 6.9 Zero Point Shifts

### Zero point shift G51

G51 shifts the workpiece zero point by "Z" (or "X"). The shift is referenced to the workpiece zero point defined in setup mode (see "Defining the workpiece zero point" on page 50).

Even if you shift the zero point several times with G51, it is still always referenced to the workpiece zero point defined in setup mode.

The workpiece zero point defined with G51 remains in effect up to the end of the program, or until it is canceled by another zero point shift.

### Parameters

- X shift (diameter value)
- ▶ Z shift

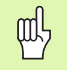

### Danger of collision!

**Cycle programming:** With DIN macros, the zero point shift is reset at the end of the cycle. Therefore, do not use any DIN macros with zero point shifts in cycle programming.

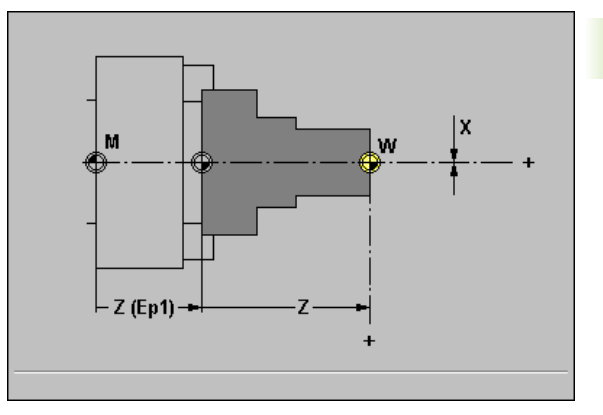

| %51.nc                                   |
|------------------------------------------|
| [G51]                                    |
| N1 T30 G95 F0.25 G96 S200 M3             |
| N2 G0 X62 Z-15                           |
| N3 G862 Q0                               |
| N4 G0 X60 Z-19.2327                      |
| N5 G3 X58.5176 Z-20.1986 R1 I-1 K0       |
| N6 G1 X48 Z-21.6077 B1                   |
| N7 G1 Z-28.3923 B1                       |
| N8 G1 X58.5176 Z-29.8014                 |
| N9 G3 X60 Z-30.7673 R1 I-0.2588 K-0.9659 |
| N10 G80                                  |
| N11 G51 Z-28                             |
| N12 G0 X62 Z-15                          |
| N13 G862 Q0                              |
| N14 G0 X60 Z-19.2327                     |
| N                                        |
| N G80                                    |
| N G51 Z-56                               |
| N                                        |
| END                                      |

### Additive zero point shift G56

G56 shifts the workpiece zero point by "Z" (or "X"). The shift is referenced to the currently active workpiece zero point.

If you shift the workpiece zero point more than once with G56, the shift is always added to the currently active zero point.

### Parameters

- **X shift** (diameter value)
- ▶ Z shift

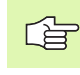

G51 or G59 cancel additive zero point shifts.

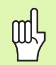

### Danger of collision!

**Cycle programming:** With DIN macros, the zero point shift is reset at the end of the cycle. Therefore, do not use any DIN macros with zero point shifts in cycle programming.

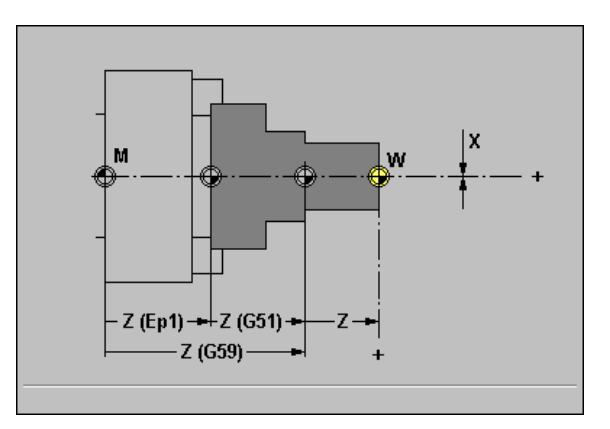

### Example: G56

| %56.nc                                   |  |
|------------------------------------------|--|
| [G56]                                    |  |
| N1 T30 G95 F0.25 G96 S200 M3             |  |
| N2 G0 X62 Z-15                           |  |
| N3 G862 Q0                               |  |
| N4 G0 X60 Z-19.2327                      |  |
| N5 G3 X58.5176 Z-20.1986 R1 I-1 K0       |  |
| N6 G1 X48 Z-21.6077 B1                   |  |
| N7 G1 Z-28.3923 B1                       |  |
| N8 G1 X58.5176 Z-29.8014                 |  |
| N9 G3 X60 Z-30.7673 R1 I-0.2588 K-0.9659 |  |
| N10 G80                                  |  |
| N11 G56 Z-28                             |  |
| N12 G0 X62 Z-15                          |  |
| N13 G862 Q0                              |  |
| N14 G0 X60 Z-19.2327                     |  |
| N                                        |  |
| N G80                                    |  |
| N G56 Z-28                               |  |
| N                                        |  |
| END                                      |  |

i

### 6.9 Zero Point Shifts

### Absolute zero point shift G59

G59 sets the workpiece zero point to the position "X, Z." The new zero point remains in effect to the end of the program.

### Parameters

- **X zero point shift** (diameter value)
- Z zero point shift

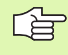

G59 cancels all previous zero point shifts (with G51, G56 or G59).

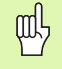

### Danger of collision!

**Cycle programming:** With DIN macros, the zero point shift is reset at the end of the cycle. Therefore, do not use any DIN macros with zero point shifts in cycle programming.

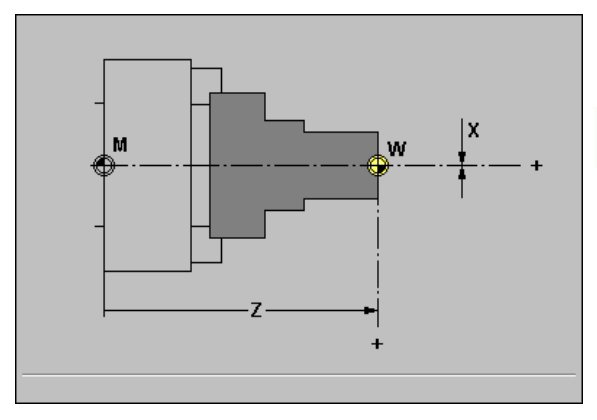

Example: G59

%59.nc

[G59]

N1 G59 Z256

N2 G14 Q0

N3 T3 G95 F0.25 G96 S200 M3

N4 G0 X62 Z2

N5 . . .

END

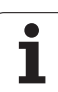

### 6.10 Oversizes

### Axis-parallel oversize G57

G57 defines different oversizes for X and Z. G57 is programmed before the recessing or roughing cycle.

### Parameters

- **X oversize X** (diameter value)
- ▶ Z oversize Z

The following cycles take the oversizes into account:

- Roughing cycles: G81, G817, G818, G819, G82, G827, G828, G829, G83
- Recessing cycles: G86x
- Recess turning cycles: G81x, G82x

The cycles G81, G82 and G83 do  ${\color{black}\textbf{not}}$  cancel the oversizes after execution of the cycle.

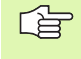

If the oversizes are programmed with G57 **and** in the cycle itself, the cycle oversizes apply.

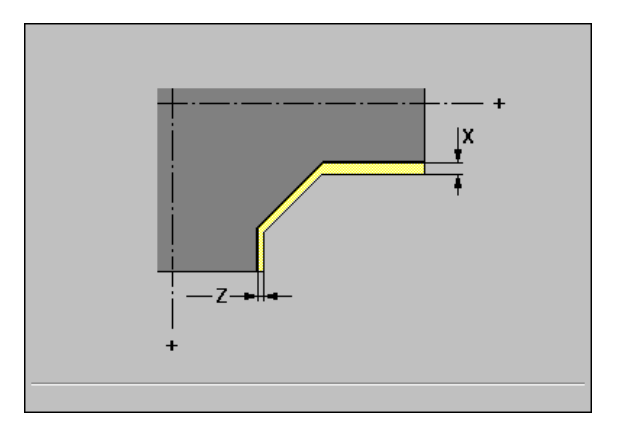

| %57.nc                      |
|-----------------------------|
| [G57]                       |
| N1 T3 G95 F0.25 G96 S200 M3 |
| N2 G0 X120 Z2               |
| N3 G57 X0.2 Z0.5            |
| N4 G819 P5                  |
| N5 G0 X80 Z2                |
| N6 G1 Z-15 B-1              |
| N7 G1 X102 B2               |
| N8 G1 Z-22                  |
| N9 G1 X90 Zi-12 B1          |
| N10 G1 Zi-6                 |
| N11 G1 X100 A80 B-1         |
| N12 G1 Z-47                 |
| N13 G1 X120                 |
| N14 G80                     |
| END                         |

### 6.10 Oversizes

### Contour-parallel oversize (equidistant) G58

G58 defines a contour-parallel oversize. G58 is programmed before recessing or roughing cycles.

### Parameters

### ▶ P oversize

A negative oversize is permitted with the cycle G89.

The following **cycles** take the oversizes into account:

- Roughing cycles: G817, G818, G819, G827, G828, G829, G83
- Recessing cycles: G86x
- Recess turning cycles: G81x, G82x

The cycle G83 does  $\ensuremath{\text{not}}$  cancel the oversizes after execution of the cycle.

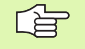

If an oversize is programmed with G58  ${\rm and}$  in the cycle, the oversize from the cycle is used.

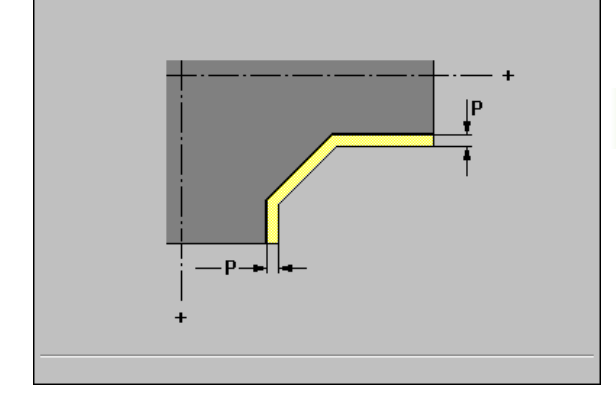

| %58.nc                      |
|-----------------------------|
| [G58]                       |
| N1 T3 G95 F0.25 G96 S200 M3 |
| N2 G0 X120 Z2               |
| N3 G58 P2                   |
| N4 G819 P5                  |
| N5 G0 X80 Z2                |
| N6 G1 Z-15 B-1              |
| N7 G1 X102 B2               |
| N8 G1 Z-22                  |
| N9 G1 X90 Zi-12 B1          |
| N10 G1 Zi-6                 |
| N11 G1 X100 A80 B-1         |
| N12 G1 Z-47                 |
| N13 G1 X120                 |
| N14 G80                     |
| END                         |

### 6.11 Contour-Based Turning Cycles

### **Contour definition**

For contour-based cycles (turning / recessing / recess turning cycles), the cycle call is followed by the contour definition:

- G0 defines the starting point of the contour section.
- The contour section is described with G1, G2, G3, G12 and G13 commands.
- G80 concludes the contour definition.

### End of cycle G80

G80 concludes the contour definition after roughing, recessing and undercut cycles. A block with G80 must not contain any other commands.

1

## 6.11 Contour-Based Turn<mark>ing</mark> Cycles

### Longitudinal contour roughing G817/G818

The cycles machine the contour area described by the current tool position and the data defined in the subsequent blocks in longitudinal direction **without** recessing (see "Contour definition" on page 310).

### Parameters G817, G818

- **X cutting limit** (diameter value): The control machines up to the cutting limit.
- ▶ **P maximum infeed:** The proportioning of cuts is calculated so that an "abrasive cut" is avoided and the infeed distance is <= P.
- **H** type of departure (default: 1):
  - 0: Machine contour outline after each pass
  - 1: Retract at 45°; machine contour outline after last pass
  - 2: Retract at 45°; do not machine contour outline
- ▶ I oversize X (diameter value)—(default: 0)
- **K oversize Z** (default: 0)

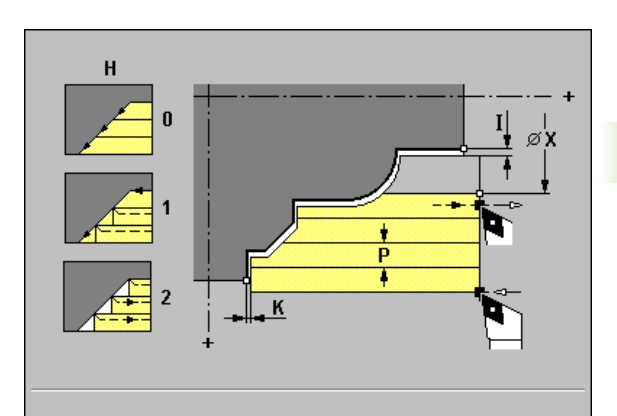

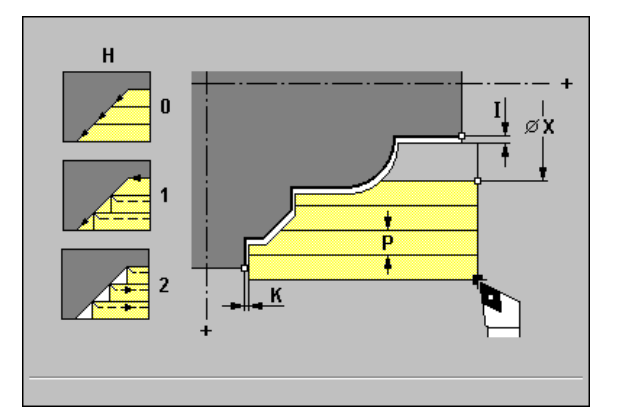

### Note on the execution of the cycle:

- MANUALplus automatically determines the cutting and infeed directions from the current tool position relative to the starting point / end point of the contour area.
- Tool position at the end of the cycle:
  - G817: Cycle starting point Z; last retraction diameter X
  - G818: Cycle starting point

| Descending contour elements are not machined. |
|-----------------------------------------------|
|-----------------------------------------------|

- The tool must be located outside the defined contour area.
- Cutting radius compensation: Active.
- G57/G58 oversizes are taken into account if I/K is not programmed. After the cycle has been executed, the oversizes are canceled.
- Safety clearance after each step: Parameter "Current parameters—Machining—Safety distances."

### Example: G817, G818

| %817.nc                     |
|-----------------------------|
| [G817, G818]                |
| N1 T3 G95 F0.25 G96 S200 M3 |
| N2 G0 X120 Z2               |
| N3 G818 P5 H2 I1 K0.3       |
| N4 G0 X60 Z2                |
| N5 G1 Z-15                  |
| N6 G1 X82 B2                |
| N7 G1 X90 Zi-15             |
| N8 G80                      |
| N9 G0 X120 Z-28             |
| N10 G817 X90 P4 H0 I1 K0.3  |
| N11 G0 X90 Z-28             |
| N12 G1 Z-45 B-3             |
| N13 G1 X102 B2              |
| N14 G1 X120 A30             |
| N15 G80                     |
| END                         |

### Longitudinal contour roughing with recessing G819

The cycle machines the contour area described by the current tool position and the data defined in the subsequent blocks in a longitudinal direction **with** recessing (see "Contour definition" on page 310).

### Parameters

- **X cutting limit** (diameter value): The control machines up to the cutting limit.
- P maximum infeed: The proportioning of cuts is calculated so that an "abrasive cut" is avoided and the infeed distance is <= P.</p>
- **E plunge feed:** The tool enters the material at the plunge feed E.
  - E=0: Descending contours are not machined.
  - No entry: The steeper the tool plunges into the material, the greater the feed rate decrease (max. 50%).
- **H** type of departure (default: 1):
  - H=0: Machine contour outline after each pass.
  - H=1: Retract at 45°; machine contour outline after last pass.
  - H=2: Retract at 45°; do not machine contour outline.
- ▶ I oversize X (diameter value)—(default: 0)
- **K oversize Z** (default: 0)

### Note on the execution of the cycle:

- MANUALplus automatically determines the cutting and infeed directions from the current tool position relative to the starting point / end point of the contour area.
- Tool position at the end of the cycle: Cycle starting point
  - The tool must be located outside the defined contour area.
    - **Cutting radius compensation:** Active.
    - G57/G58 oversizes are taken into account if I/K is not programmed. After the cycle has been executed, the oversizes are canceled.
    - Safety clearance after each step: Parameter "Current parameters—Machining—Safety distances."

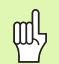

### Danger of collision!

If the tool angle and the tool point angle have **not** been defined, the tool plunge-cuts at the plunging angle. If the tool and point angles have been defined, the tool plunge-cuts at the maximum possible plunging angle. In this case, the resulting contour will not be completely finished and may need to be reworked.

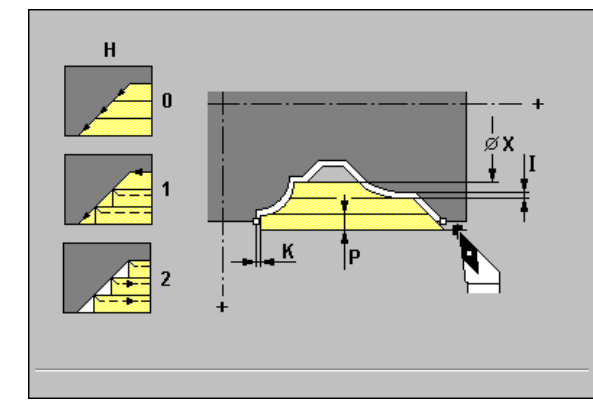

| %819.nc                     |
|-----------------------------|
| [G819]                      |
| N1 T3 G95 F0.25 G96 S200 M3 |
| N2 G0 X120 Z2               |
| N3 G819 P5 I1 K0.3          |
| N4 G0 X80 Z2                |
| N5 G1 Z-15 B-1              |
| N6 G1 X102 B2               |
| N7 G1 Z-22                  |
| N8 G1 X90 Zi-12 B1          |
| N9 G1 Zi-6                  |
| N10 G1 X100 A80 B-1         |
| N11 G1 Z-47                 |
| N12 G1 X120                 |
| N13 G80                     |
| END                         |

### Transverse contour roughing G827/G828

The cycle machines the contour area described by the current tool position and the data defined in the subsequent blocks in transverse direction **without** recessing (see "Contour definition" on page 310).

### Parameters

- **Z cutting limit:** The control machines up to the cutting limit.
- ▶ **P** maximum infeed: The proportioning of cuts is calculated so that an "abrasive cut" is avoided and the infeed distance is <= P.
- **H** type of departure (default: 1):
  - H=0: Machine contour outline after each pass.
  - H=1: Retract at 45°; machine contour outline after last pass.
  - H=2: Retract at 45°; do not machine contour outline.
- ▶ I oversize X (diameter value)—(default: 0)
- **K oversize Z** (default: 0)

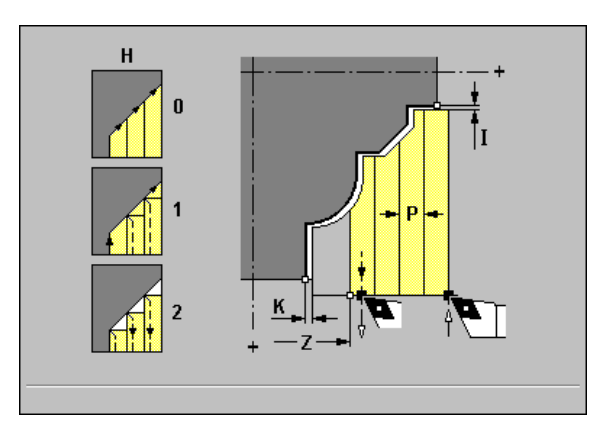

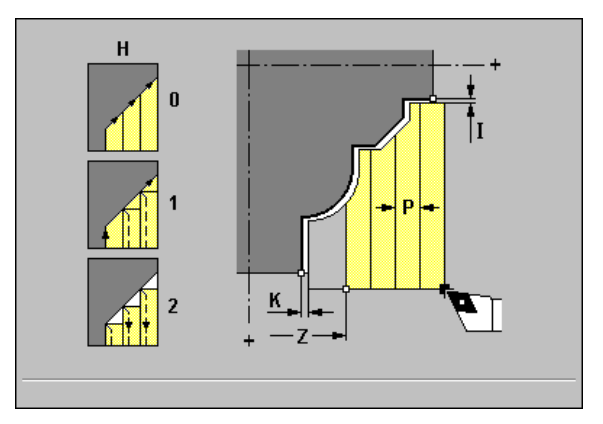

1

### Note on the execution of the cycle:

MANUALplus automatically determines the cutting and infeed directions from the current tool position relative to the starting point / end point of the contour area.

Tool position at the end of the cycle:

- G827: Cycle starting point X; last retraction diameter in Z
- G828: Cycle starting point

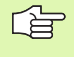

### Descending contour elements are not machined.

- The tool must be located outside the defined contour area.
- **Cutting radius compensation:** Active.
- G57/G58 oversizes are taken into account if I/K is not programmed. After the cycle has been executed, the oversizes are canceled.
- Safety clearance after each step: Parameter "Current parameters-Machining-Safety distances."

### Example: G827, 828

| %827.nc                     |
|-----------------------------|
| [G827, G828]                |
| N1 T3 G95 F0.25 G96 S200 M3 |
| N2 G0 X120 Z2               |
| N3 G827 Z-15 P5 H0 I1 K0.3  |
| N4 G0 X120 Z-15             |
| N5 G1 X62 B3                |
| N6 G1 Z-8 B2                |
| N7 G1 X40 B-2               |
| N8 G1 Z0 B-2                |
| N9 G1 X30                   |
| N10 G80                     |
| N11 G0 X120 Z-15            |
| N12 G828 Z-38 P4 H1 I1 K0.3 |
| N13 G0 X120 Z-38            |
| N14 G1 X103 B-3             |
| N15 G1 Z-25                 |
| N16 G1 Z-15 A195 B2         |
| N17 G1 X80                  |
| N18 G80                     |
| END                         |

### Transverse contour roughing with recessing G829

The cycle machines the contour area described by the current tool position and the data defined in the subsequent blocks in transverse direction **with** recessing (see "Contour definition" on page 310).

### Parameters

- **Z cutting limit:** The control machines up to the cutting limit.
- ▶ P maximum infeed: The proportioning of cuts is calculated so that an "abrasive cut" is avoided and the infeed distance is <= P.
- **E plunge feed:** The tool enters the material at the plunge feed E.
  - E=0: Descending contours are not machined.
  - No entry: The steeper the tool plunges into the material, the greater the feed rate decrease (max. 50%).
- **H** type of departure (default: 1):
  - H=0: Machine contour outline after each pass.
  - H=1: Retract at 45°; machine contour outline after last pass.
  - H=2: Retract at 45°; do not machine contour outline.
- **I oversize X** (diameter value)—(default: 0)
- K oversize Z (default: 0)

### Note on the execution of the cycle:

- MANUALplus automatically determines the cutting and infeed directions from the current tool position relative to the starting point / end point of the contour area.
- Tool position at the end of the cycle: Cycle starting point
- The tool must be located outside the defined contour area.
  - **Cutting radius compensation:** Active.
  - G57/G58 oversizes are taken into account if I/K is not programmed. After the cycle has been executed, the oversizes are canceled.
  - Safety clearance after each step: Parameter "Current parameters—Machining—Safety distances."

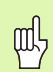

### Danger of collision!

If the tool angle and the tool point angle have **not** been defined, the tool plunge-cuts at the plunging angle. If the tool and point angles have been defined, the tool plunge-cuts at the maximum possible plunging angle. In this case, the resulting contour will not be completely finished and may need to be reworked.

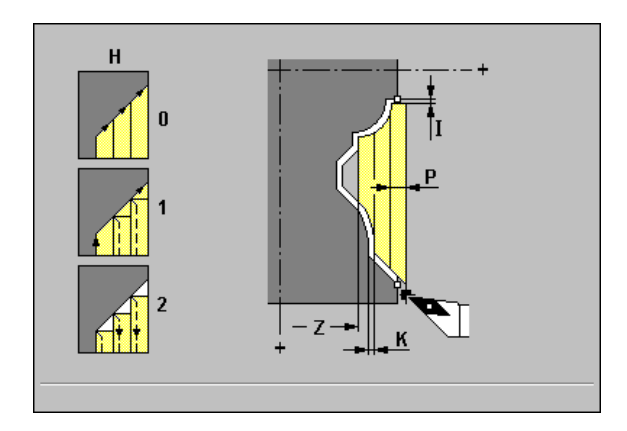

| %829.nc                     |
|-----------------------------|
| [G829]                      |
| N1 T3 G95 F0.25 G96 S200 M3 |
| N2 G0 X125 Z0               |
| N3 G829 P5 H1 I1 K0.3       |
| N4 G0 X120 Z-12             |
| N5 G1 Z-3 A195 B3           |
| N6 G1 X90 B2                |
| N7 G1 Z-9 A-65 B-2          |
| N8 G1 X50                   |
| N9 G1 Z-11 A-60             |
| N10 G1 X32 B1               |
| N11 G1 X24 Z0               |
| N12 G80                     |
| END                         |

### **Contour-parallel roughing G836**

G836 machines the workpiece sections parallel to the contour. The starting point of the contour is defined either in the cycle with X,Z or in the G0 block after the cycle call. The blocks following G836 describe the contour area. G80 concludes the contour description.

### Parameters

- **X starting point** (diameter value)
- Z starting point
- P maximum infeed: The infeed depth is determined taking J into account. The proportioning of cuts is calculated so that an "abrasive cut" is avoided.
  - J=0: P is the maximum infeed depth. The cycle reduces the infeed depth if the programmed infeed is not possible in the transverse or longitudinal direction due to the cutting geometry.
  - J>0: P is the infeed depth. This infeed is used in the longitudinal and transverse directions.
- ▶ I oversize X (diameter value)—(default: 0)
- **K oversize Z** (default: 0)
- **J** workpiece blank oversize—the cycle machines:
  - J=0: From the current tool position.
  - J>0: The area defined by the workpiece blank oversize.
- Q transverse roughing (default: 0): Longitudinal or transverse machining
  - Q=0: Longitudinal machining
  - Q=1: Transverse machining

### Note on the execution of the cycle:

- MANUALplus automatically determines the cutting and infeed directions from the current tool position relative to the starting point / end point of the contour area.
- Tool position at the end of the cycle: Cycle starting point

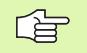

At the start of the cycle, the tool must be located outside the defined contour area.

- **Cutting radius compensation:** Active.
- G57/G58 oversizes are taken into account if I/K is not programmed. After the cycle has been executed, the oversizes are canceled.
- Safety clearance after each step: Parameter "Current parameters—Machining—Safety distances."
- For workpiece blank oversize J>0: Set the "infeed depth P" to the smaller infeed, if the maximum infeed differs for the longitudinal and transverse directions due to the cutting geometry.
- The cycle parameter workpiece blank oversize J is available as of NC software versions 507 807-16 and 526 488-08. With earlier software versions, the cycle starts the machining operation from the current tool position.

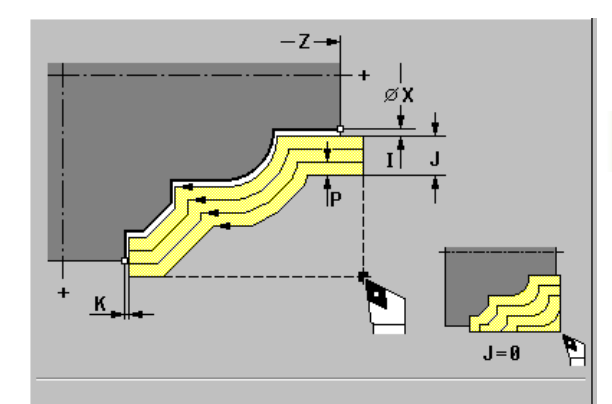

| %836.nc                     |
|-----------------------------|
| [G836]                      |
| N1 T3 G95 F0.25 G96 S200 M3 |
| N2 G0 X120 Z2               |
| N3 G836 P4 I1 K0.3          |
| N4 G0 X80 Z0                |
| N5 G1 Z-15 B-1              |
| N6 G1 X102 B2               |
| N7 G1 Z-22                  |
| N8 G1 X90 Zi-12 B1          |
| N9 G1 Zi-6                  |
| N10 G1 X100 A80 B-1         |
| N11 G1 Z-47                 |
| N12 G1 X110                 |
| N13 G0 Z2                   |
| N14 G80                     |
| END                         |

### **Contour finishing G89**

G89 finishes the contour area defined in the subsequent blocks (see "Contour definition" on page 310).

In the NC block after G89, the tool-tip radius compensation (TRC) is called with G41/G42 (without parameters) and allows you to define the position of the tool (reference: contour direction):

- G41: Tool moves to the right of the contour.
- G42: Tool moves to the left of the contour.

MANUALplus switches off the TRC at the end of the cycle. If you do not define G41/G42, the TRC function does not become effective.

### Parameters

- **B** chamfer/rounding at start of contour
  - B>0: Radius of rounding
  - B<0: Width of chamfer
- **I oversize:** Equidistant oversize—a negative oversize is permitted.
- ▶ K retraction mode at the end of cycle—defines the tool position at the end of the cycle:
  - No input: Return to starting point of cycle
  - K=0: Tool remains at cycle end position
  - K>0: Tool retracts by K
- ▶ J element position: When the contour section begins with a chamfer/rounding, J defines the position of the "imaginary reference element" (default: 1).

### Reference element:

- J=1: Transverse element in the positive X-axis direction
- J=-1: Transverse element in the negative X-axis direction
- J=2: Longitudinal element in the positive Z-axis direction
- J=-2: Longitudinal element in the negative Z-axis direction

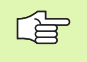

**Oversizes:** An oversize programmed with G58 is taken into account if I is not defined in the cycle. After the cycle has been executed, the oversize is canceled.

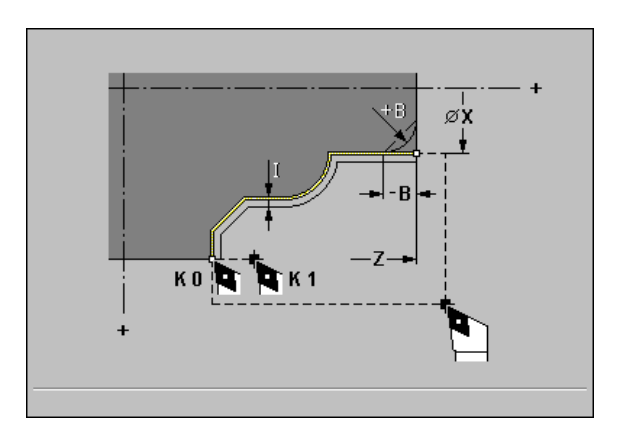

| %89.nc                      |
|-----------------------------|
| [G89]                       |
| N1 T3 G95 F0.25 G96 S200 M3 |
| N2 G0 X70 Z2                |
| N3 G89 B-2 I2 K1 J1         |
| N4 G42                      |
| N5 G0 X40 Z0                |
| N6 G1 Z-20 B3               |
| N7 G1 X60 B-2               |
| N8 G1 Z-32                  |
| N9 G25 H5 W30               |
| N10 G1 X70                  |
| N11 G80                     |
| END                         |

### 6.12 Simple Turning Cycles

### **Roughing longitudinal G81**

G81 machines the contour area defined by the current tool position and "X, Z" in longitudinal direction.

### Parameters

- **X starting point** of contour section (diameter value)
- **Z end point** of contour section
- I maximum infeed in X: The proportioning of cuts is calculated so that an "abrasive cut" is avoided and the calculated infeed distance is <= l.
  - I>0: With machining contour outline
  - I<0: Without machining contour outline
- **K offset:** Infeed in Z (default: 0)
- > Q G function infeed: Infeed is executed through G function
  - Q=0: Infeed with G0
  - Q=1: Infeed with G1
- **V** type of retraction (default: 0)
  - V=0: Return to cycle starting point in Z and last retraction diameter in X
  - V=1: Return to starting point of cycle

### Note on the execution of the cycle:

- If you wish to machine an oblique cut, you can define the angle with I and K.
- MANUALplus automatically determines the cutting and infeed directions from the current tool position relative to the starting point / end point of the contour area.

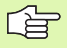

**Cutter radius compensation:** is not carried out.

- Oversizes: Oversizes programmed with G57 are taken into account. The oversizes remain in effect after execution of the cycle.
- Oversizes for inside contours: Program negative oversizes with G57 (possible only with "Free entry").
- **Safety clearance** after a pass is 1 mm.

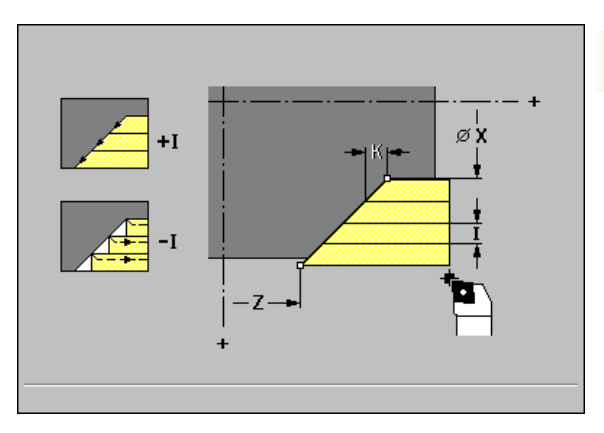

### Example: G81

| %81.nc                      |
|-----------------------------|
| [G81]                       |
| N1 T3 G95 F0.25 G96 S200 M3 |
| N2 G0 X120 Z2               |
| N3 G81 X100 Z-70 I4 K4 V0   |
| N4 G0 X100 Z2               |
| N5 G81 X80 Z-60 I-4 K2 V1   |
| N6 G0 X80 Z2                |
| N7 G81 X50 Z-45 I4 Q1       |
| END                         |

(

### **Roughing transverse G82**

G82 machines the contour area defined by the current tool position and "Z, X" in transverse direction.

### Parameters

- **X** end point of contour section (diameter value)
- **Z starting point** of contour section
- **I offset:** Infeed in Z (default: 0)
- K maximum infeed in X: The proportioning of cuts is calculated so that an "abrasive cut" is avoided and the calculated infeed distance is <= K.
  - K>0: With machining contour outline
- K<0: Without machining contour outline
- **Q G function infeed:** Infeed is executed through G function
- Q=0: Infeed with G0 (rapid traverse)
- Q=1: Infeed with G1 (feed rate)
- **V** type of retraction (default: 0)
  - V=0: Return to cycle starting point in Z and last retraction diameter in X
  - V=1: Return to starting point of cycle

### Note on the execution of the cycle:

- If you wish to machine an oblique cut, you can define the angle with I and K.
- MANUALplus automatically determines the cutting and infeed directions from the current tool position relative to the starting point / end point of the contour area.

**Cutter radius compensation:** is not carried out.

- **Oversizes:** Oversizes programmed with G57 are taken into account. The oversizes remain **in effect** after execution of the cycle.
- Safety clearance after a pass is 1 mm.

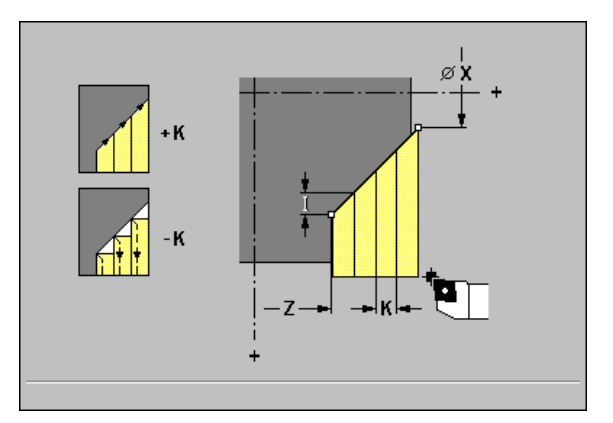

### Example: G82

| %82.nc                      |
|-----------------------------|
| [G82]                       |
| N1 T3 G95 F0.25 G96 S200 M3 |
| N2 G0 X120 Z2               |
| N3 G82 X20 Z-15 I4 K4 V0    |
| N4 G0 X120 Z-15             |
| N5 G82 X50 Z-26 I2 K-4 V1   |
| N6 G0 X120 Z-26             |
| N7 G82 X80 Z-45 K4 Q1       |
| END                         |

### Simple contour repeat cycle G83

G83 repeatedly executes the machining cycle programmed in the subsequent blocks. The machining cycle may contain simple traverse paths or cycles (without contour definition). G80 ends the machining cycle.

"X, Z" define the starting point of the contour. G83 starts the cycle execution from the current tool position. Before each pass, the tool advances by the infeed distance defined in "I, K." The control then executes the machining operation which is programmed in the blocks after G83, taking the distance from the tool position to the contour starting point as an "oversize." G83 repeats this operation until the "starting point" is reached.

G83 is used for:

- Machining contour-parallel workpiece sections (roughing of preshaped workpiece blanks).
- Repeating machining operations (for example, for slot-cutting).

### Parameters

- **X starting point** (diameter value)
- Z starting point
- I maximum infeed in X direction (I is entered without the algebraic sign)
- K maximum infeed in Z direction (K is entered without the algebraic sign)

### Note on the execution of the cycle:

- If the number of infeeds differs for the X and Z axes, the tool first advances in both axes with the programmed values. As soon as the target dimension is reached in one axis, the tool no longer advances in this axis.
- MANUALplus automatically determines the cutting and infeed directions from the current tool position relative to the starting point of the contour area.
- Tool position at the end of the cycle: Starting point of contour

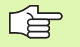

and l

G83 must not be nested, not even by calling subprograms.

- At the start of the cycle, the tool must be located outside the defined contour area.
- **Cutter radius compensation:** is not carried out—You can program TRC separately.
- **Oversizes:** Oversizes programmed with G57 are taken into account. An oversize programmed with G58 is accounted for, provided that the TRC function is active. The oversizes remain in effect after execution of the cycle.

### Danger of collision!

After each pass, the tool returns on a diagonal path before it advances for the next pass. If there is danger of collision, you must program an additional path of rapid traverse to avoid a collision.

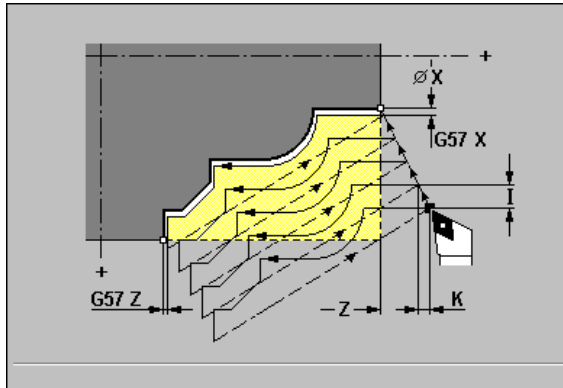

| %83.nc                      |
|-----------------------------|
| [G83]                       |
| N1 T3 G95 F0.25 G96 S200 M3 |
| N2 G0 X120 Z2               |
| N3 G83 X80 Z0 I4 K0.3       |
| N4 G0 X80 Z0                |
| N5 G1 Z-15 B-1              |
| N6 G1 X102 B2               |
| N7 G1 Z-22                  |
| N8 G1 X90 Zi-12 B1          |
| N9 G1 Zi-6                  |
| N10 G1 X100 A80 B-1         |
| N11 G1 Z-47                 |
| N12 G1 X110                 |
| N13 G0 Z2                   |
| N14 G80                     |
| END                         |

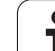

### Line with radius G87

G87 machines transition radii at orthogonal, paraxial inside and outside corners. A preceding longitudinal or transverse element is machined if the tool is located at the X or Z coordinate of the corner before the cycle is executed. The radii are machined in one pass.

MANUALplus determines the direction of the radius from the "tool orientation" (see "Lathe tools" on page 419).

Tool position at the end of the cycle: End point of radius

### Parameters

- **X corner point** (diameter value)
- Z corner point
- ▶ B radius
- **E reduced feed rate:** default: Active feed rate

| ſ |
|---|
|   |

Cutting radius compensation: Active.
Oversizes: are not taken into account.

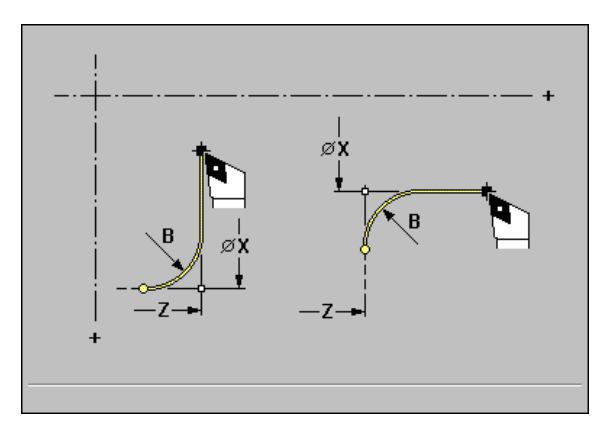

| %87.nc                      |
|-----------------------------|
| [G87]                       |
| N1 T3 G95 F0.25 G96 S200 M3 |
| N2 G0 X70 Z2                |
| N3 G1 Z0                    |
| N4 G87 X84 Z0 B2            |
| N6                          |
| END                         |

### Line with chamfer G88

G88 machines chamfers at orthogonal, paraxial outside corners. A preceding longitudinal or transverse element is machined if the tool is located at the X or Z coordinate of the corner before the cycle is executed. The chamfers are machined in one pass.

MANUALplus determines the direction of the chamfer from the "tool orientation" (see "Lathe tools" on page 419).

Tool position at the end of the cycle: End point of chamfer

### Parameters

- **X corner point** (diameter value)
- Z corner point
- B chamfer width
- **E reduced feed rate:** default: Active feed rate

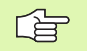

Cutting radius compensation: Active.
Oversizes: are not taken into account.

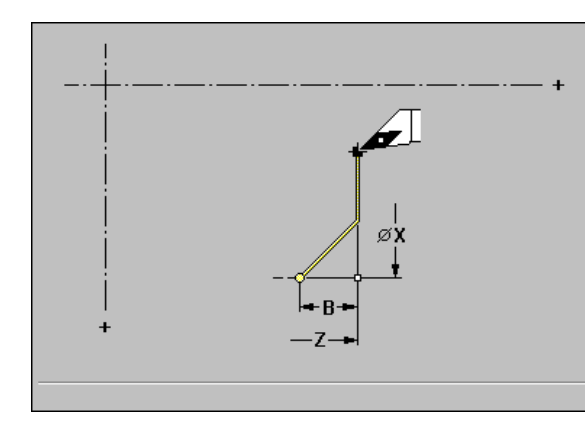

### Example: G88

%88.nc

[G88]

N1 T3 G95 F0.25 G96 S200 M3

N2 G0 X70 Z2

N3 G1 Z0

N4 G88 X84 Z0 B2

Ν5...

END

### 6.13 Recessing Cycles

### Contour recessing axial G861 / radial G862

The cycles machine an axial/radial recess in the contour area described by the current tool position and the data defined in the subsequent blocks (see "Contour definition" on page 310).

### Parameters

### P recessing width

- P is not defined: Infeeds <= 0.8 \* cutting width of tool</p>
- P is defined: Infeeds <= P
- ▶ I oversize X (default: 0)
- K oversize Z (default: 0)

### Q roughing/finishing

- Q=0: Only roughing
- Q=1: The recess is first rough-machined with consideration of the oversizes and then finish-machined at finishing feed E.
- **E finishing feed** (default: Active feed rate)

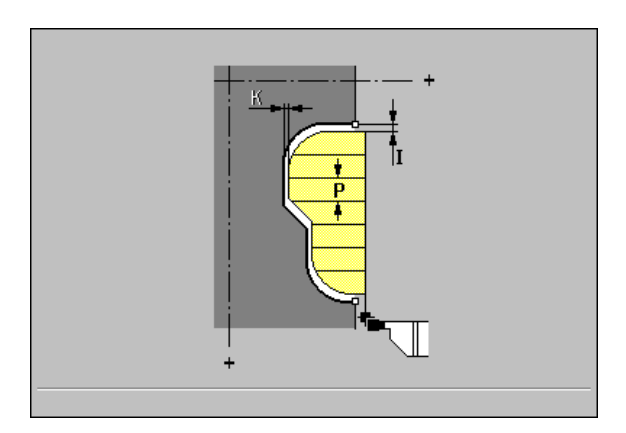

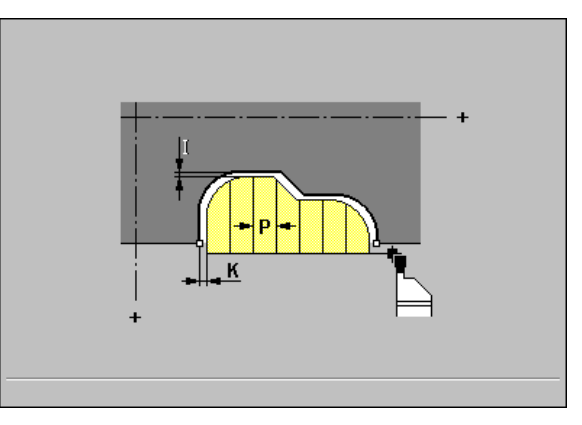

6 DIN Programming
#### Note on the execution of the cycle:

- MANUALplus determines the cutting direction from the current tool position relative to the starting point / end point of the contour area.
- Tool position at the end of the cycle: Cycle starting point

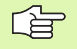

#### **Cutting radius compensation:** Active.

G57/G58 **oversizes** are taken into account if I/K is not programmed. After the cycle has been executed, the oversizes are canceled.

#### Example: G861

| -                            |
|------------------------------|
| %861.nc                      |
| [G861]                       |
| N1 T38 G95 F0.15 G96 S200 M3 |
| N2 G0 X110 Z2                |
| N3 G861 I1 K0.2 Q1           |
| N4 G0 X100 Z2                |
| N5 G1 Z-6 B3                 |
| N6 G1 X88 B2                 |
| N7 G1 Z-13 A-20 B2           |
| N8 G1 X60 B3                 |
| N9 G1 Z0 B-1                 |
| N10 G1 X55                   |
| N11 G80                      |

END

| %862.nc                      |
|------------------------------|
| [G862]                       |
| N1 T30 G95 F0.15 G96 S200 M3 |
| N2 G0 X87 Z-35               |
| N3 G862 I0.5 Q1 E0.11        |
| N4 G0 X85 Z-29.5             |
| N5 G1 X84 Z-30               |
| N6 G1 X75 A-75 B2            |
| N7 G1 Z-42 B-1               |
| N8 G1 X70                    |
| N9 G1 Z-58.5 B3              |
| N10 G1 X85 Z-63 B-2          |
| N11 G1 Z-66                  |
| N12 G80                      |
| END                          |

# Contour recessing cycle, finishing, axial G863 / radial G864

The cycles axially/radially finish the contour area defined in the subsequent blocks (see "Contour definition" on page 310).

#### Parameters

▶ E finishing feed rate

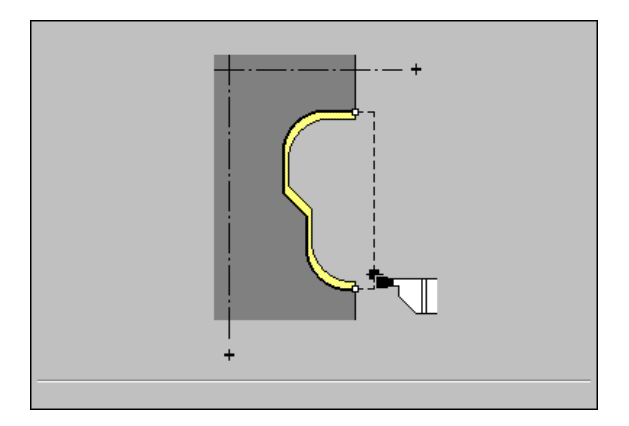

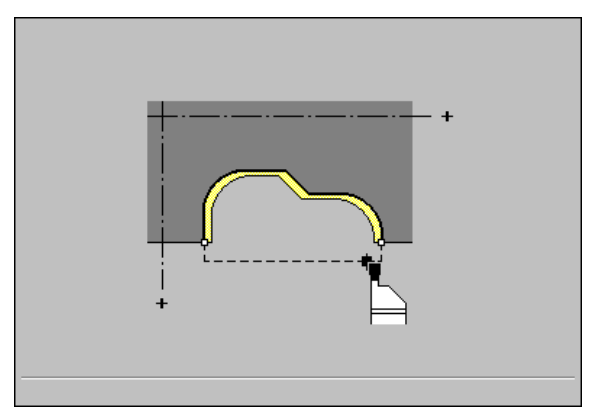

i

#### Note on the execution of the cycle:

Tool position at the end of the cycle: Cycle starting point

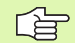

Cutting radius compensation: Active.

#### Example: G863

| %863.nc                      |
|------------------------------|
| [G863]                       |
| N1 T38 G95 F0.15 G96 S200 M3 |
| N2 G0 X110 Z2                |
| N3 G863 E0.08                |
| N4 G0 X100 Z2                |
| N5 G1 Z-6 B3                 |
| N6 G1 X88 B2                 |
| N7 G1 Z-13 A-20 B2           |
| N8 G1 X60 B3                 |
| N9 G1 Z0 B-1                 |
| N10 G1 X55                   |
| N11 G80                      |
| END                          |

Example: G864

| %864.nc                      |
|------------------------------|
| [G864]                       |
| N1 T30 G95 F0.15 G96 S200 M3 |
| N2 G0 X87 Z-35               |
| N3 G864 E0.11                |
| N4 G0 X85 Z-29.5             |
| N5 G1 X84 Z-30               |
| N6 G1 X75 A-75 B2            |
| N7 G1 Z-42 B-1               |
| N8 G1 X70                    |
| N9 G1 Z-58.5 B3              |
| N10 G1 X85 Z-63 B-2          |
| N11 G1 Z-66                  |
| N12 G80                      |
| END                          |

Ì

# Simple recessing cycle, axial G865 / radial G866

The cycles axially/radially machine the rectangle described by the tool position and "X, Z."  $\,$ 

#### Parameters

- > X base corner X (diameter value)
- Z base corner Z
- P recessing width
  - P is not defined: Infeeds <= 0.8 \* cutting width of tool</p>
  - P is defined: Infeeds <= P
- ▶ I oversize X (default: 0)
- **K oversize Z** (default: 0)
- Q roughing/finishing
  - Q=0: Only roughing
  - Q=1: The recess is first rough-machined with consideration of the oversizes and then finish-machined at finishing feed E.
- **E finishing feed rate** or dwell time
  - For Q=0: Dwell time (for chip breaking)—default: Time of two revolutions
  - For Q=1: Finishing feed—default: Active feed rate

#### Note on the execution of the cycle:

- MANUALplus determines the cutting direction from the current tool position relative to the starting point / end point of the contour area.
- Tool position at the end of the cycle: Cycle starting point

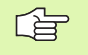

#### **Cutting radius compensation:** Active.

G57/G58 oversizes are taken into account if I/K is not programmed. After the cycle has been executed, the oversizes are canceled.

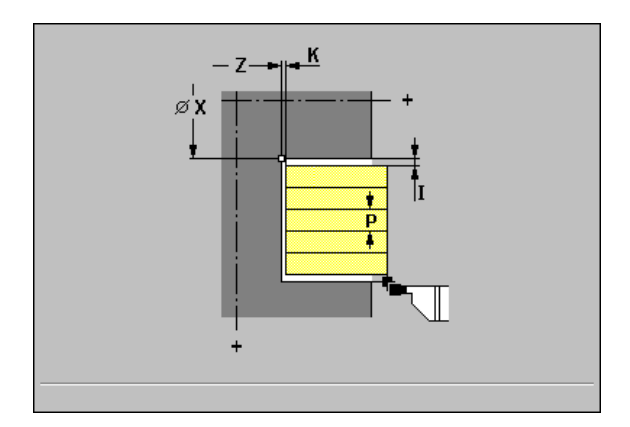

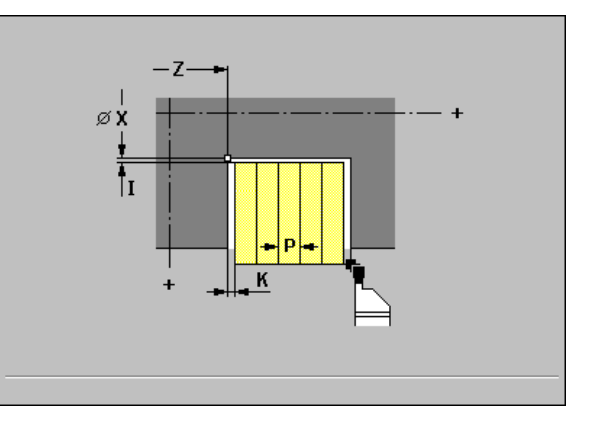

#### Example: G865

| 865.nc                      |   |
|-----------------------------|---|
| 3865]                       |   |
| 1 T38 G95 F0.15 G96 S200 M3 | Ī |
| 2 G0 X120 Z1                | ſ |

N3 G865 X102 Z-4 I0.5 K0.2 Q1 E0.11

#### END

% [( N

#### Example: G866

%866.nc

[G866]

N1 T30 G95 F0.15 G96 S200 M3

N2 G0 X62 Z-18

N3 G866 X54 Z-30 I0.2 K1 Q1 E0.12

#### END

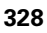

# 6.13 Recessing Cycles

# Recessing finishing, axial G867 / radial G868

The cycles axially/radially finish the contour area described by the tool position and "X, Z."

Tool position at the end of the cycle: Cycle starting point

#### **Parameters**

- **X** base corner X (diameter value)
- **Z** base corner Z
- **E** finishing feed (default: Active feed rate)

#### Note on the execution of the cycle:

Tool position at the end of the cycle: Cycle starting point

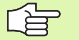

Cutting radius compensation: Active.

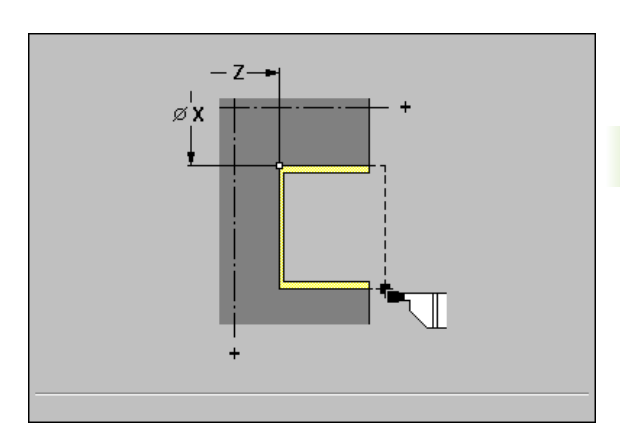

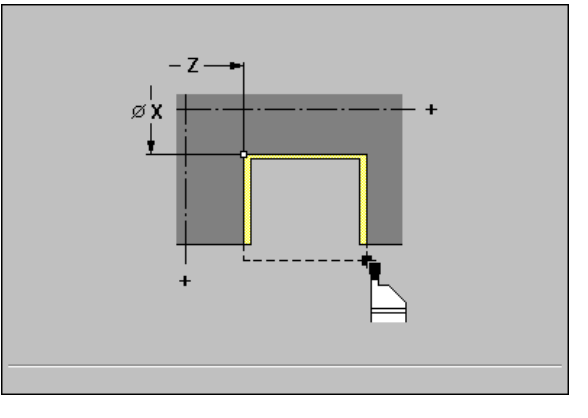

Example: G867

| %867.nc                      |
|------------------------------|
| [G867]                       |
| N1 T38 G95 F0.15 G96 S200 M3 |
| N2 G0 X120 Z1                |
| N3 G867 X102 Z-4 E0.11       |
| END                          |

Example: G868

[G **N1** 

| %868.nc                      |
|------------------------------|
| [G868]                       |
| N1 T30 G95 F0.15 G96 S200 M3 |
| N2 G0 X62 Z-18               |
| N3 G868 X54 Z-30 E0.12       |
| END                          |

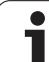

# Simple recessing cycle G86

G86 machines simple radial/axial inside and outside recesses with chamfers. From the "tool orientation," the control determines the type of recess (radial/axial; inside/outside, see "Lathe tools" on page 419).

#### Parameters

- **X** base corner X (diameter value)
- ▶ Z base corner Z
- I oversize
  - Radial recess: Oversize for precutting
  - Axial recess: Recess width—no input: A single cut is machined (recess width = tool width).

#### 🕨 K width

- Radial recess: Recess width—no input: A single cut is machined (recess width = tool width).
- Axial recess: Oversize for precutting
- **E dwell time** (for finishing)—default: length of time for one revolution

#### Note on the execution of the cycle:

- If you program an oversize, the control always rough-machines the recess first. In the second step, the recess is then finish-machined.
- If you do not wish to cut the chamfers, you must position the tool at a sufficient distance from the workpiece. Calculation for radial recess:
  - XS = XK + 2 \* (1.3 b)
  - XS: Starting position (diameter value)
- XK: Contour diameter
- b: Chamfer width

The starting position is calculated accordingly for an axial recess.

- At the end of the cycle, the tool is located at:
  - For radial recess:
  - X: Starting position
  - Z: Last recess position
  - For axial recess:
  - X: Last recess position
  - Z: Starting position

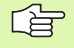

Cutter radius compensation: is not carried out.

• **Oversizes:** are not taken into account.

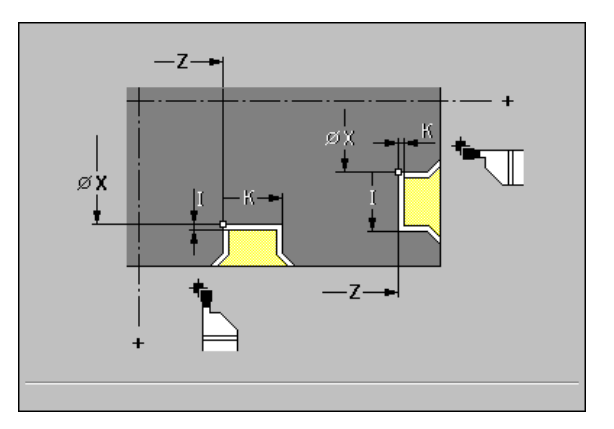

| %86.nc                              |
|-------------------------------------|
| [G86]                               |
| N1 T30 G95 F0.15 G96 S200 M3        |
| N2 G0 X62 Z2                        |
| N3 G86 X54 Z-30 I0.2 K7 E2 [radial] |
| N4 G14 Q0                           |
| N5 T38 G95 F0.15 G96 S200 M3        |
| N6 G0 X120 Z1                       |
| N7 G86 X102 Z-4 I7 K0.2 E1 [axial]  |
| END                                 |

# 6.14 Recess-Turning Cycles

### Function of recess turning cycles

The defined contour area is machined by alternate recessing and roughing movements. The machining process requires a minimum of retraction and infeed movements.

The contour to be machined may contain various valleys. If required, the area to be machined is divided into several sections.

To influence recess-turning operations, use the following parameters:

- Recessing feed O: Feed rate for recessing If "O" is not defined, the "active feed rate" for turning and recessing operations is effective.
- Turning operation, unidirectional/bidirectional U: You can perform a unidirectional or bidirectional turning operation. With radial recess-turning cycles, unidirectional turning operations are always performed in the direction of the spindle. With axial recessturning cycles, the machining direction corresponds to the direction of contour definition.
- Offset width B: After the second infeed movement, during the transition from turning to recessing, the path to be machined is reduced by "B." Each time the system switches on this side, the path is reduced by "B"—in addition to the previous offset. The total offset is limited to 80% of the effective cutting width (effective cutting width = cutting width -2\*cutting radius). If required, the MANUALplus reduces the programmed offset width. After precutting, the remaining material is removed with a single cut.
- Depth compensation R (only with G815/G825): Depending on factors such as workpiece material or feed rate, the tool tip is displaced during a turning operation. You can correct the resulting infeed error with "R" during finish-machining. The depth compensation factor is usually determined empirically.
- **Roughing/finishing Q**: Define whether the contour area is to be rough-machined and/or finish-machined. "Q" can be programmed such that the workpiece is rough-machined in the first cycle; then insert another tool and finish-machine the workpiece, using a further cycle.

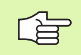

These cycles require the use of **recess-turning tools**.

# Simple recess-turning cycle, longitudinal G811 / transverse G821

The cycles machine the rectangle described by the tool position and "X, Z."  $\,$ 

#### Parameters

- **X** base corner X (diameter value)
- Z base corner Z
- ▶ **P maximum infeed:** The proportioning of cuts is calculated so that an "abrasive cut" is avoided and the infeed distance is <= P.
- ▶ I oversize X (default: 0)
- **K oversize Z** (default: 0)
- Q roughing/finishing (default: 0)
  - Q=0: The recess is first rough-machined with consideration of the oversizes and then finish-machined at finishing feed E.
- Q=1: Only roughing
- Q=2: Finishing only—"I, K" defines the material to be machined.
- **U unidirectional turning** (default: 0):
  - U=0: bidirectional
  - U=1: Unidirectional
  - G811: In direction of spindle
  - G821: In direction of "base corner X"
- **B** offset width (default: 0)
- **0** recessing feed rate (default: Active feed rate)
- **E finishing feed** (default: Active feed rate)

#### Note on the execution of the cycle:

- Tool position at the end of the cycle: Cycle starting point
- It is absolutely necessary to define the oversizes I, K for recess turning—finishing (Q=2), since they define the material to be machined during the finishing cycle.
  - **Cutting radius compensation:** Active.
  - G57/G58 oversizes are taken into account if I/K is not programmed. After the cycle has been executed, the oversizes are canceled.

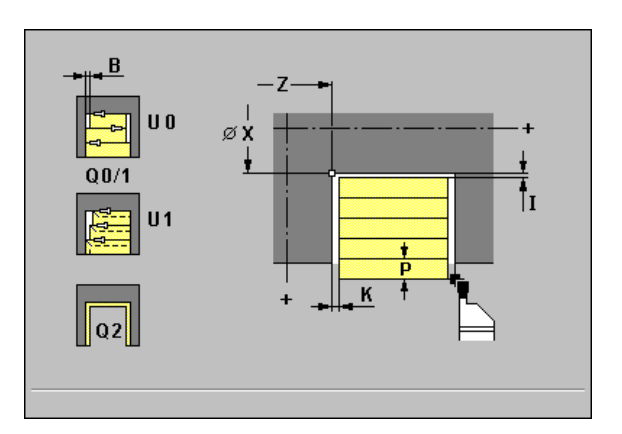

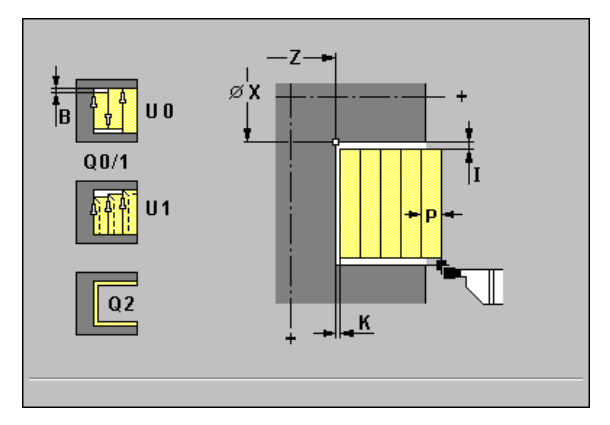

#### Example: G811

| %811.nc                          |
|----------------------------------|
| [G811]                           |
| N1 T38 G95 F0.4 G96 S140 M3      |
| N2 G0 X122 Z-30                  |
| N3 G811 X80 Z-60 P2 Q1 B0.1 O0.2 |
| END                              |
|                                  |

| %821.nc                           |
|-----------------------------------|
| [G821]                            |
| N1 T30 G95 F0.4 G96 S140 M3       |
| N2 G0 X100 Z5                     |
| N3 G821 X60 Z-15 P2 Q1 B0.1 O0.25 |
| END                               |

# Recess-turning cycle, longitudinal G815 / transverse G825

The cycles machine the contour area described by current tool position and the data defined in the subsequent blocks (see "Contour definition" on page 310).

#### Parameters

- **X cutting limit** (diameter value)
- Z cutting limit
- ▶ **P maximum infeed:** The proportioning of cuts is calculated so that an "abrasive cut" is avoided and the infeed distance is <= P.
- ▶ I oversize X (default: 0)
- **K oversize Z** (default: 0)
- > Q roughing/finishing (default: 0)
  - Q=0: The recess is first rough-machined with consideration of the oversizes and then finish-machined at finishing feed E.
  - Q=1: Only roughing
  - Q=2: Finishing only—"I, K" defines the material to be machined.
- **U unidirectional turning** (default: 0):
  - U=0: bidirectional
  - U=1: Unidirectional
  - G815: In direction of spindle
  - G825: In direction of contour definition
- **B** offset width (default: 0)
- R turning depth compensation (default: 0)
- **0** recessing feed rate (default: Active feed rate)
- **E finishing feed** (default: Active feed rate)

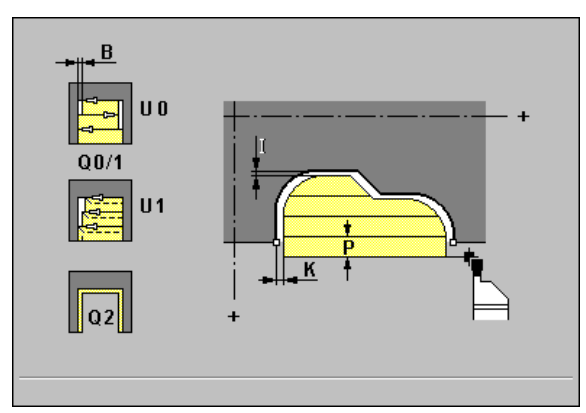

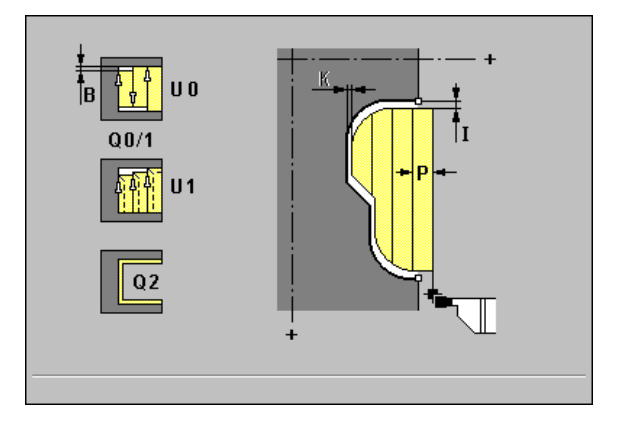

#### Note on the execution of the cycle:

Tool position at the end of the cycle: Cycle starting point

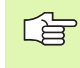

- It is absolutely necessary to define the oversizes I, K for recess turning—finishing (Q=2), since they define the material to be machined during the finishing cycle.
- **Cutting radius compensation:** Active.
- G57/G58 oversizes are taken into account if I/K is not programmed. After the cycle has been executed, the oversizes are canceled.

#### Example: G815

%815.nc [G815] N1 T38 G95 F0.4 G96 S140 M3 N2 G0 X62 Z-5 N3 G815 P3 I2 K1 B0.1 O0.32 E0.28 N4 G0 X60 Z-5 N5 G3 X54.2229 Z-9.5323 R5 I-5 K0 B1.5 N6 G1 X49.5 Z-32 B1.5 N7 G1 X35 Z-34 B1.5

N8 G1 Z-45 B1.5

N9 G1 X60 Z-49 B1.5

N10 G1 Z-51

N11 G80

END

| %825.nc                       |
|-------------------------------|
| [G825]                        |
| N1 T30 G95 F0.4 G96 S140 M3   |
| N2 G0 X82 Z2                  |
| N3 G825 P3 I2 K1 Q1 B0.1 O0.3 |
| N4 G0 X81 Z0                  |
| N5 G1 X79.9477 Z-0.4993       |
| N6 G1 X79.8355 Z-1.5698       |
| N7 G1 X70 Z-2                 |
| N8 G1 X60 Z-7 B1              |
| N9 G1 X46.2248 B1             |
| N10 G1 X45 Z0 B-1             |
| N11 G1 X42                    |
| N12 G80                       |
| END                           |

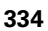

# 6.15 Thread Cycles

## Universal thread cycle G31

G31 cuts threads in any desired direction and position (longitudinal, tapered or transverse threads; internal or external threads). You can also machine successions of threads.

#### Parameters

- > X end point of thread (diameter value)
- > Z end point of thread
- ▶ F thread pitch
- ▶ U thread depth
  - U>0: Internal thread
  - U<=0: External thread (lateral surface or front face)
  - U= +999 or -999: Thread depth is calculated
- ▶ I maximum infeed
- R difference in radii (default: 0): Difference between the diameters at the start of thread (XA) and end of thread (X). With descending contours, R must be programmed as a negative value. R=(X-XA)/2
- B run-in length: Distance required to accelerate to the programmed feed rate.
   No input: Internal calculation (see "Thread run-in / thread run-out" on page 163)
- P run-out length: Distance required to decelerate the slide. No input: Internal calculation (see "Thread run-in / thread run-out" on page 163)
- ▶ A feed angle: Range: 0° < A < 60° No input: A=arctan (0.5\*F/U)
- V type of approach (default: 0)
  - V=0: Constant cross section for all cuts
  - V=1: Constant feed
  - V=2: With distribution of remaining cut
  - V=3: Without distribution of remaining cut

#### H type of tool offset (default: 0)

- H=0: Without offset
- H=1: Offset from the left toward the thread base
- H=2: Offset from the right toward the thread base
- H=3: Tool is offset alternately from the right and left (zigzag)
- ▶ Q number of air cuts after the last cut (default: 0)
- **C** starting angle: Position of the spindle at the thread start (default: 0°)
- G31 without contour definition: "X, Z" is programmed. The thread starts at the current tool position and ends at the end point X, Z.

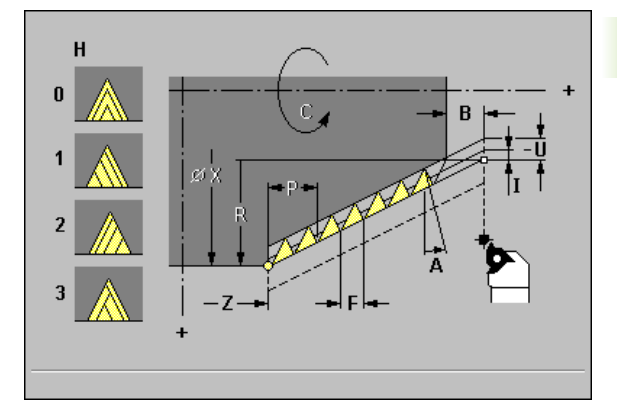

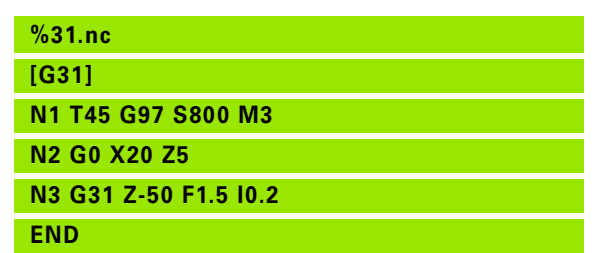

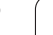

**G31 with contour definition:** "X, Z" is not programmed. G31 is followed by NC blocks defining up to 6 contour elements on which the thread is to be machined. Contour definition is completed with G80.

Transverse threads or successive threads are programmed "with contour definition."

Internal or external threads: See algebraic sign of "U."

The infeeds are calculated on the basis of "V:"

- V=0: Constant cross section for all cuts. "I" defines the first (maximum) infeed. All further infeeds are executed in such a way that the same cross section as for the first cut is used.
- V=1: The thread is machined with constant infeeds <=I.
- V=2: If the division U/I provides a remainder, the first feed is reduced. The last cut is divided into four partial cuts: 1/2, 1/4, 1/8 and 1/8
- V=3: If the division U/I provides a remainder, the first feed is reduced.

Transverse threads:

- Are machined with recessing tools.
- The difference in radii must be programmed.
- "Cycle STOP" becomes effective at the end of a thread cut.
- Feed rate override is not effective during cycle execution.
- **Feed forward control** is switched on.

# 6.15 Thr<mark>ead</mark> Cycles

# Single thread G32

G32 cuts a simple thread in any desired direction and position (longitudinal, tapered or transverse thread; internal or external thread). The thread starts at the current tool position and ends at the "end point X, Z."

#### Parameters

- **X end point** of thread (diameter value)
- Z end point of thread
- ▶ F thread pitch
- ▶ U thread depth
  - U>0: Internal thread
  - U<=0: External thread (lateral surface or front face)
  - U= +999 or -999: Thread depth is calculated
- I maximum infeed
- **B** remainder cuts (default: 0)
  - B=0: The last cut is divided into four partial cuts: 1/2, 1/4, 1/8 and 1/8.
  - B=1: Without distribution of remaining cut
- Q number of air cuts after the last cut (default: 0)
- **K run-out length** at end point of thread (default: 0)
- ▶ W taper angle (default: 0): Position of the tapered thread with reference to longitudinal or transverse axis. For cutting a descending tapered thread, W must be programmed with a negative algebraic sign.
  - Range:  $-45^{\circ} < W < 45^{\circ}$
- C starting angle: Position of the spindle at the thread start (default: 0°)
- H type of tool offset (default: 0)
  - H=0: Without offset
  - H=1: Offset from the left toward the thread base
  - H=2: Offset from the right toward the thread base
  - H=3: Tool is offset alternately from the right and left (zigzag)

Internal or external threads: See algebraic sign of "U."

**Infeeds:** If the division U/I provides a remainder, the first feed is reduced. The last cut is divided into four partial cuts: 1/2, 1/4, 1/8 and 1/8

- Transverse threads are machined with recessing tools.
- "Cycle STOP" becomes effective at the end of a thread cut.
- The feed rate and spindle speed overrides are not effective during cycle execution.
- **Feedforward control** is switched off.

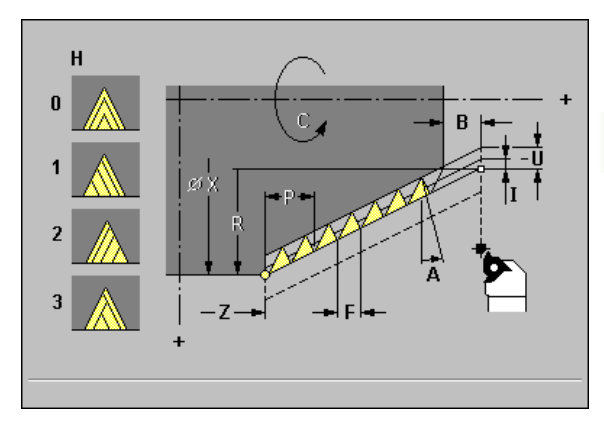

Example: G32

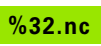

[G32]

N1 T45 G97 S800 M3

N2 G0 X16 Z4

N3 G32 X16 Z-29 F1.5 U-0.9 I0.2

END

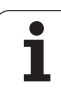

# Thread single path G33

G33 cuts threads in any desired direction and position with variable pitch (longitudinal, tapered or transverse threads; internal or external threads). The thread starts at the current tool position and ends at the "end point X, Z."

#### Parameters

- **X end point** of thread (diameter value)
- Z end point of thread
- ▶ F thread pitch
- **B** run-in length (default: 0): Distance required to accelerate to the programmed feed rate
- ▶ P run-out length (default: 0): Distance required to decelerate the slide
- ▶ C starting angle: Position of the spindle at the thread start (default: 0°)
- Q number of spindle (default: 0=master spindle)
- H reference direction for thread pitch (default: 3)
  - H=0: Feed rate on the Z axis (for longitudinal and taper threads up to a max. angle of +45°/-45° to the Z axis)
  - H=1: Feed rate on the X axis (for transverse and taper threads up to a max. angle of +45°/-45° to the X axis)
  - H=3: Contouring feed rate
- **E variable pitch** (default: 0)
  - E>0: Increase the pitch per revolution by E
  - E<0: Decrease the pitch per revolution by E

Cycle STOP" becomes effective at the end of a thread cut.

- Feed rate override is not effective during cycle execution.
- **Feed forward control** is switched on.

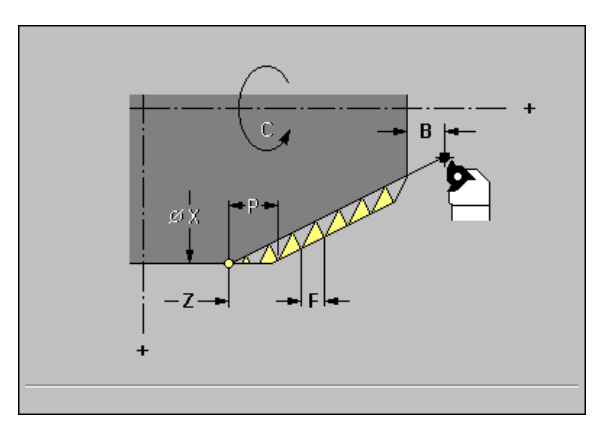

| %33.nc                       |
|------------------------------|
| [G33]                        |
| N1 T45 G97 S1100 G95 F0.5 M3 |
| N2 G0 X101.84 Z5             |
| N3 G83 X100 Z5 I0.15         |
| N4 G33 X120 Z-80 F1.5        |
| N5 G33 X140 Z-122.5 F1.5     |
| N6 G0 X150 Z5                |
| N7 G80                       |
| END                          |

## **Metric ISO thread G35**

G35 cuts a longitudinal thread (internal or external thread). The thread starts at the current tool position and ends at the "end point X, Z."

From the tool position relative to the end point of the thread, MANUALplus automatically determines whether an internal or external thread is to be cut.

#### Parameters

- > X end point of thread (diameter value)
- **Z end point** of thread
- **F thread pitch**—default: F is determined from the diameter in the standard table (see "Thread Pitch" on page 524).
- ▶ I maximum infeed—no input: I is calculated from the thread pitch and the thread depth.
- ▶ Q number of air cuts (default: 0): after the last cut
- **B** remainder cuts (default: 0)
  - B=0: The last cut is divided into four partial cuts: 1/2, 1/4, 1/8 and 1/8.
  - B=1: Without distribution of remaining cut

**Infeeds:** If the division U/I provides a remainder, the first feed is reduced. The last cut is divided into four partial cuts: 1/2, 1/4, 1/8 and 1/8

- Cycle STOP" becomes effective at the end of a thread cut.
  - The feed rate and spindle speed overrides are not effective during cycle execution.
  - If you are programming an internal thread, it is advisable to preset the "thread pitch F," since the diameter of the longitudinal element is not the thread diameter. If you have MANUALplus calculate the thread pitch automatically, slight deviations may occur.
  - **Feed forward control** is switched on.

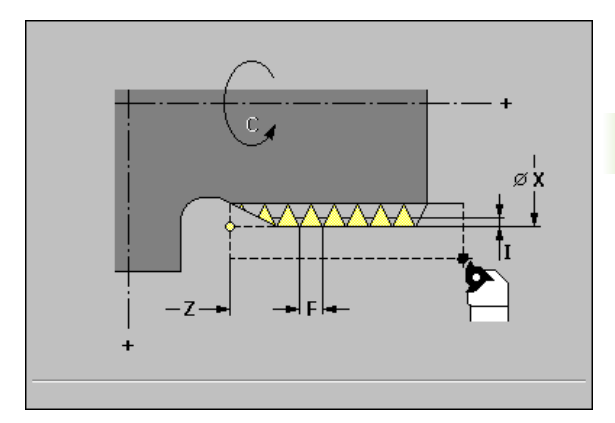

#### Example: G35

%35.nc

[G35]

N1 T45 G97 S1500 M3

N2 G0 X16 Z4

N3 G35 X16 Z-29 F1.5

END

1

## Simple longitudinal single-start thread G350

G350 cuts a longitudinal thread (internal or external thread). The thread starts at the current tool position and ends at the "end point X, Z."

#### Parameters

- **Z end point** of thread
- ▶ F thread pitch
- ▶ U thread depth
  - U>0: Internal thread
  - U<=0: External thread (lateral surface or front face)
- U= +999 or –999: Thread depth is calculated
- ▶ I maximum infeed—no input: I is calculated from the thread pitch and the thread depth.

Internal or external threads: See algebraic sign of "U."

**Handwheel superposition** (provided that your machine is equipped accordingly): The superposition is limited to the following range:

- **X direction:** Depends on the current cutting depth; the starting and end points of the thread are not exceeded.
- **Z direction:** No more than one turn; the starting and end points of the thread are not exceeded.

"Cycle STOP" becomes effective at the end of a thread cut.

- The feed rate and spindle speed overrides are not effective during cycle execution.
- Handwheel superposition is activated with a switch located on the machine operating panel.
- **Feedforward control** is switched off.

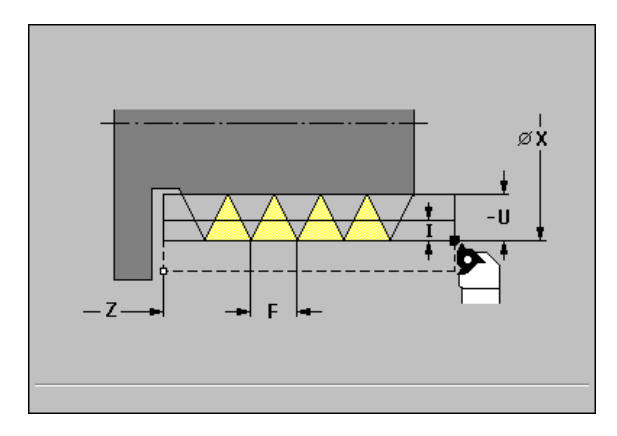

| %350.nc                      |
|------------------------------|
| [G350]                       |
| N1 T45 G97 S1500 G95 F1.5 M3 |
| N2 G0 X16 Z4                 |
| N3 G350 Z-29 F1.5 U-999      |
| END                          |

### Extended longitudinal multi-start thread G351

G351 machines a single or multi-start longitudinal thread (internal or external thread) with variable pitch. The thread starts at the current tool position and ends at the "end point X, Z."

#### **Parameters**

- **Z** end point of thread
- ▶ F thread pitch
- ▶ U thread depth
  - U>0: Internal thread
  - U<=0: External thread (lateral surface or front face)
  - U= +999 or -999: Thread depth is calculated
- **I maximum infeed**—no input: I is calculated from the thread pitch and the thread depth.
- ► A feed angle (default: 30°): Range:  $-60^\circ < A < 60^\circ$ 
  - A>0: Infeed on right thread flank
  - A<0: Infeed on left thread flank</p>
- D number of thread starts (default: 1)
- **J** remaining cutting depth (default: 1/100 mm)
- **E variable pitch** (default: 0)
  - E>0: Increase the pitch per revolution by E
  - E<0: Decrease the pitch per revolution by E

Internal or external threads: See algebraic sign of "U."

**Proportioning of cuts:** The first cut is performed at the cutting depth defined for "I" and is reduced with each cut until the tool reaches the "remaining cutting depth J."

Handwheel superposition (provided that your machine is equipped accordingly): The superposition is limited to the following range:

- **X direction:** Depends on the current cutting depth; the starting and end points of the thread are not exceeded.
- **Z direction:** No more than one turn; the starting and end points of the thread are not exceeded.
- cut.
- "Cycle STOP" becomes effective at the end of a thread
  - The feed rate and spindle speed overrides are not effective during cycle execution.
  - Handwheel superposition is activated with a switch located on the machine operating panel.
  - Feedforward control is switched off.

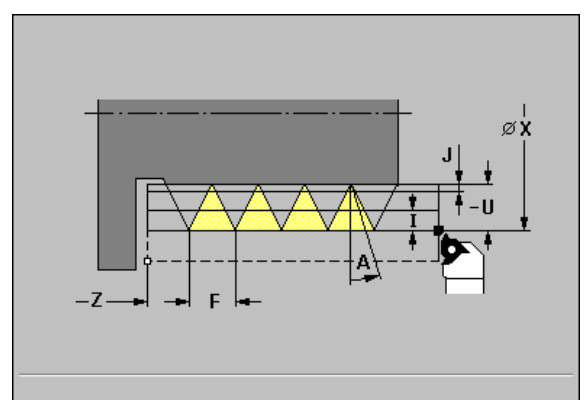

Example: G351

%351.nc

[G351]

N1 T45 G97 S1500 M3

N2 G0 X16 Z4

N3 G351 Z-29 F1.5 U-0.9 I0.2

END

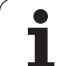

## Tapered API thread G352

This cycle cuts a tapered single or multi-start API thread. The depth of thread decreases at the overrun at the end of thread.

#### Parameters

- **X end point** of thread (diameter value)
- Z end point of thread
- **XS starting point** of thread (diameter value)
- ZS starting point of thread
- F thread pitch
- ▶ U thread depth
  - U>0: Internal thread
  - U<=0: External thread (lateral surface or front face)
  - U= +999 or -999: Thread depth is calculated
- ▶ I maximum infeed—default: I is calculated from the thread pitch and the thread depth.
- ► A feed angle (default: 30°): Range: -60° < A < 60°
  - A>0: Infeed on right thread flank
  - A<0: Infeed on left thread flank
- **D** number of thread starts (default: 1)
- ▶ W taper angle (default: 0°): Range: -45° < W < 45°
- ► WE run-out angle (default: 12°): Range: 0° < WE < 90°
- **J remaining cutting depth** (default: 1/100 mm)

Internal or external threads: See algebraic sign of "U."

**Proportioning of cuts:** The first cut is performed at the cutting depth defined for "I" and is reduced with each cut until the tool reaches the "remaining cutting depth J."

**Handwheel superposition** (provided that your machine is equipped accordingly): The superposition is limited to the following range:

- **X direction:** Depends on the current cutting depth; the starting and end points of the thread are not exceeded.
- **Z direction:** No more than one turn; the starting and end points of the thread are not exceeded.

Definition of  $taper \ angle:$  XS/ZS, X/Z, or XS/ZS, Z, W, or ZS, X/Z, W

- C Cycle STOP" becomes effective at the end of a thread cut.
  - The feed rate and spindle speed overrides are not effective during cycle execution.
  - Handwheel superposition is activated with a switch located on the machine operating panel.
  - **Feedforward control** is switched off.

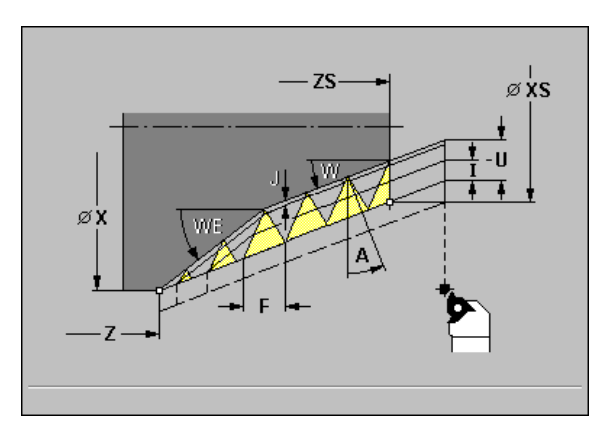

#### Example: G352

%352.nc [G352]

N1 T45 G97 S1500 M3

N2 G0 X13 Z4

N3 G352 X16 Z-28 XS13 ZS0 F1.5 U-999 WE12

END

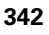

# 6.15 Thr<mark>ead</mark> Cycles

# Tapered thread G353

G353 cuts a tapered single or multi-start thread with variable pitch.

#### Parameters

- **X** end point of thread (diameter value)
- **Z end point** of thread
- **XS starting point** of thread (diameter value)
- ZS starting point of thread
- ▶ F thread pitch
- ▶ U thread depth
  - U>0: Internal thread
  - U<=0: External thread (lateral surface or front face)
  - U= +999 or -999: Thread depth is calculated
- ▶ I maximum infeed—default: I is calculated from the thread pitch and the thread depth.
- ► A feed angle (default: 30°): Range: -60° < A < 60°
  - A>0: Infeed on right thread flank
  - A<0: Infeed on left thread flank
- **D** number of thread starts—default: 1
- ▶ W taper angle (default: 0°): Range: -45° < W < 45°
- **J remaining cutting depth** (default: 1/100 mm)
- **E variable pitch** (default: 0)
  - E>0: Increase the pitch per revolution by E
  - E<0: Decrease the pitch per revolution by E

Internal or external threads: See algebraic sign of "U."

**Proportioning of cuts:** The first cut is performed at the cutting depth defined for "I" and is reduced with each cut until the tool reaches the "remaining cutting depth J."

**Handwheel superposition** (provided that your machine is equipped accordingly): The superposition is limited to the following range:

- **X direction:** Depends on the current cutting depth; the starting and end points of the thread are not exceeded.
- **Z direction:** No more than one turn; the starting and end points of the thread are not exceeded.

Definition of **taper angle**: XS/ZS, X/Z, or XS/ZS, Z, W, or ZS, X/Z, W

- "Cycle STOP" becomes effective at the end of a thread cut.
  - The feed rate and spindle speed overrides are not effective during cycle execution.
  - Handwheel superposition is activated with a switch located on the machine operating panel.
  - Feedforward control is switched off.

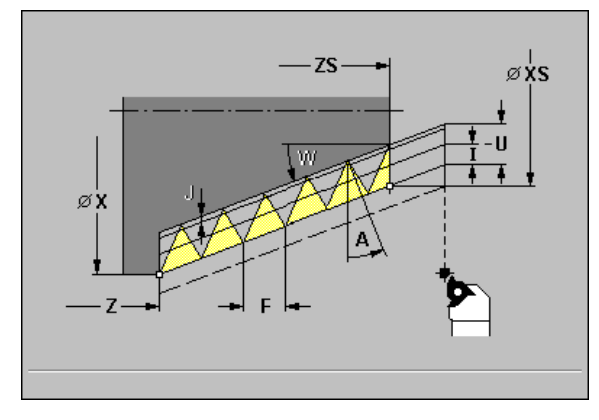

Example: G353

%353.nc

[G353]

N1 T45 G97 S1500 M3

N2 G0 X13 Z4

N3 G353 X16 Z-28 XS13 ZS0 F1.5 U-999

END

HEIDENHAIN MANUALplus 4110

۲¥

343

# 6.16 Undercut Cycles

# Undercut contour G25

G25 generates an undercut form element (DIN 509 E, DIN 509 F, DIN 76) that can then be integrated in roughing or finishing cycles. The table in the graphic support window describes the parameters for undercuts.

#### Parameters

- H type of undercut (default: 0)
  - H=0, 5: DIN 509 E
- H=6: DIN 509 F
- H=7: DIN 76
- I undercut depth (default: Value from standard table)
- K undercut width (default: Value from standard table)
- **R** undercut radius (default: Value from standard table)
- P transverse depth (default: Value from standard table)
- ▶ W undercut angle (default: Value from standard table)
- A transverse angle (default: Value from standard table)
- ▶ FP thread pitch—no input: FP is calculated from the thread diameter
- **U finishing oversize** (default: 0)
- **E reduced feed rate** for machining the undercut (default: Active feed rate)

#### Note:

If the parameters are not defined, MANUALplus determines the following values from the diameter or the thread pitch (undercut DIN 76) in the standard table (see "Thread Pitch" on page 524):

- DIN 509 E: I, K, W, R
- DIN 509 F: I, K, W, R, P, A
- DIN 76: I, K, W, R and FP (determined from the diameter)

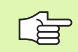

All parameters that you enter will be accounted for even if the standard table prescribes other values.

If you are programming an internal thread, it is advisable to preset the "thread pitch FP," since the diameter of the longitudinal element is not the thread diameter. If you have MANUALplus calculate the thread pitch automatically, slight deviations may occur.

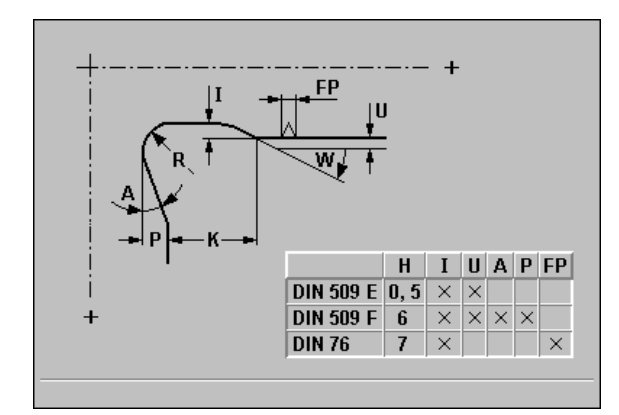

| %25.nc                              |
|-------------------------------------|
| [G25]                               |
| N1 T1 G95 F0.4 G96 S150 M3          |
| N2 G0 X62 Z2                        |
| N3 G819 P4 H0 I0.3 K0.1             |
| N4 G0 X13 Z0                        |
| N5 G1 X16 Z-1.5                     |
| N6 G1 Z-30                          |
| N7 G25 H7 I1.15 K5.2 R0.8 W30 FP1.5 |
| N8 G1 X20                           |
| N9 G1 X40 Z-35                      |
| N10 G1 Z-55 B4                      |
| N11 G1 X55 B-2                      |
| N12 G1 Z-70                         |
| N13 G1 X60                          |
| N14 G80                             |
| END                                 |

# 6.16 Undercut Cycles

## **Undercut cycle G85**

With the function G85, you can machine undercuts according to DIN 509 E, DIN 509 F and DIN 76 (thread undercut). The adjoining cylinder is machined if you position the tool at the cylinder diameter "in front of" the cylinder. If the tool is not positioned at the cylinder diameter, it approaches the workpiece on a diagonal path to machine the undercut.

#### Parameters

- > X target point (diameter value)
- Z target point
- I finishing oversize/depth
  - DIN 509 E, F: Finishing oversize (default: 0)
  - DIN 76: Undercut depth
- **K undercut length** (and undercut type)
  - No input: Undercut DIN 509 E
  - K=0: Undercut DIN 509 F
  - K>0: Undercut length for DIN 76
- **E reduced feed rate:** for machining the undercut (default: Active feed rate)

The control determines the undercut parameters from the cylinder diameter (see tables).

Undercuts can only be executed in orthogonal, paraxial contour corners along the longitudinal axis.

- **Cutter radius compensation:** is not carried out—You can program TRC separately with G41/G42 and switch it off again with G40.
- Oversizes: are not taken into account.

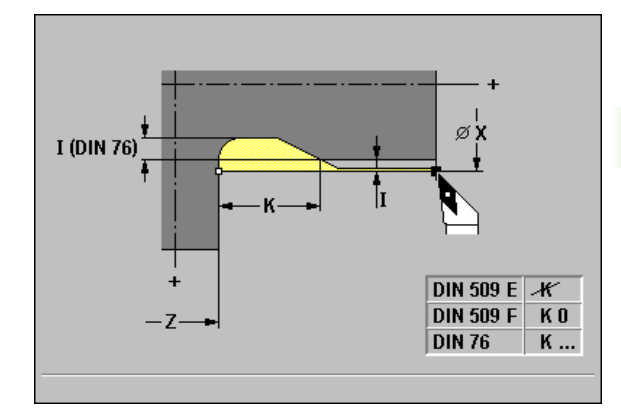

| %85.nc                         |
|--------------------------------|
| [G85]                          |
| N1 T21 G95 F0.23 G96 S248 M3   |
| N2 G0 X62 Z2                   |
| N3 G85 X60 Z-30 I0.3           |
| N4 G1 X80                      |
| N5 G85 X80 Z-40 K0             |
| N6 G1 X100                     |
| N7 G85 X100 Z-60 I1.2 K6 E0.11 |
| N8 G1 X110                     |
| END                            |

| Undercut parameters DIN 509 E (dimensions in mm) |                     |                      |                      |  |  |
|--------------------------------------------------|---------------------|----------------------|----------------------|--|--|
| Diameter                                         | Undercut<br>depth I | Undercut<br>length K | Undercut<br>radius R |  |  |
| < 18                                             | 0,25                | 2                    | 0,6                  |  |  |
| > 18 - 80                                        | 0,35                | 2,5                  | 0,6                  |  |  |
| > 80                                             | 0,45                | 4                    | 1                    |  |  |

| Undercut parameters DIN 509 F (dimensions in mm) |                     |                      |                      |                       |  |
|--------------------------------------------------|---------------------|----------------------|----------------------|-----------------------|--|
| Diameter                                         | Undercut<br>depth l | Undercut<br>length K | Undercut<br>radius R | Transverse<br>depth P |  |
| < 18                                             | 0,25                | 2                    | 0,6                  | 0,1                   |  |
| > 18 - 80                                        | 0,35                | 2,5                  | 0,6                  | 0,2                   |  |
| > 80                                             | 0,45                | 4                    | 1                    | 0,3                   |  |

**Undercut angle** (for undercuts according to DIN 509 E and F): 15° **Transverse angle** (for undercuts according to DIN 509 F): 8°

i

# Undercut according to DIN 509 E with cylinder machining G851

The cycle machines the adjoining cylinder, the undercut, and finishes with the plane surface. It also machines a cylinder start chamfer when you enter at least one of the parameters "B" or "RB."

#### Parameters

- **I undercut depth** (default: Value from standard table)
- **K undercut length** (default: Value from standard table)
- **W** undercut angle (default: Value from standard table)
- **B** cylinder 1st cut length—no input: No chamfer machined at start of cylinder
- **RB 1st cut radius**—no input: No chamfer radius is machined
- ▶ WB 1st cut angle (default: 45°)
- **E reduced feed rate** (default: Active feed rate): For the plunge cut and the cylinder start chamfer
- H type of departure (default: 0):
  - H=0: Tool returns to the starting point
  - H=1: Tool remains at the end of the plane surface
- **U** finishing oversize for the area of the cylinder (default: 0)

#### Note:

Parameters that are not programmed are automatically calculated from the diameter of the cylinder in the standard table (see "DIN 509 E, DIN 509 F—undercut parameters" on page 527).

#### Blocks following the cycle call

| N G851 I K W /Cycle call                         |
|--------------------------------------------------|
| N G0 X Z /Corner point of cylinder start chamfer |

N.. G1 Z.. /Undercut corner

- N.. G1 X.. /End point of plane surface
- N.. G80 /End of contour definition

- Undercuts can only be executed in orthogonal, paraxial contour corners along the longitudinal axis.
- Cutting radius compensation: Active.
- Oversizes: are not taken into account.

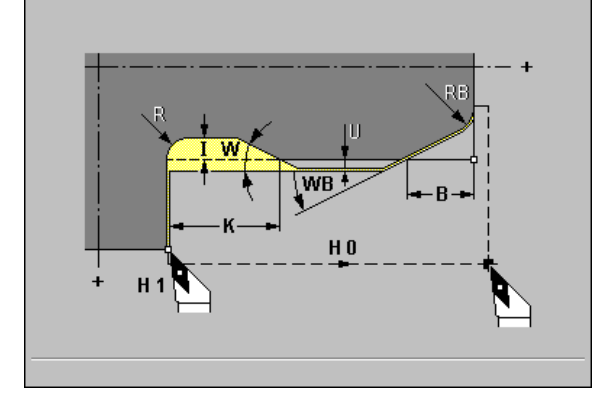

| %851.nc                                   |
|-------------------------------------------|
| [G851]                                    |
| N1 T21 G95 F0.23 G96 S248 M3              |
| N2 G0 X60 Z2                              |
| N3 G851 I3 K15 W30 R2 B5 RB2 WB30 E0.2 H1 |
| N4 G0 X50 Z0                              |
| N5 G1 Z-30                                |
| N6 G1 X60                                 |
| N7 G80                                    |
| END                                       |

# Undercut according to DIN 509 F with cylinder machining G852

The cycle machines the adjoining cylinder, the undercut, and finishes with the plane surface. It also machines a cylinder start chamfer when you enter at least one of the parameters "B" or "RB."

#### Parameters

- **I undercut depth** (default: Value from standard table)
- K undercut length (default: Value from standard table)
- ▶ W undercut angle (default: Value from standard table)
- **R** undercut radius (default: Value from standard table)
- P transverse depth (default: Value from standard table)
- A transverse angle (default: Value from standard table)
- B cylinder 1st cut length—no input: No chamfer machined at start of cylinder
- **RB 1st cut radius**—no input: No chamfer radius is machined
- **WB 1st cut angle** (default: 45°)
- **E reduced feed rate** (default: Active feed rate): For the plunge cut and the thread chamfer
- H type of departure (default: 0):
  - H=0: Tool returns to the starting point
  - H=1: Tool remains at the end of the plane surface
- **U** finishing oversize for the area of the cylinder (default: 0)

#### Note:

Parameters that are not programmed are automatically calculated from the diameter in the standard table (see "DIN 509 E, DIN 509 F— undercut parameters" on page 527).

#### Blocks following the cycle call

| N | G852 | 1 | Κ | W | /C) | /cle | cal |
|---|------|---|---|---|-----|------|-----|

- N.. G0 X.. Z.. /Corner point of cylinder start chamfer
- N.. G1 Z.. /Undercut corner
- N.. G1 X.. /End point of plane surface
- N.. G80 /End of contour definition

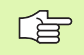

Undercuts can only be executed in orthogonal, paraxial contour corners along the longitudinal axis.

- **Cutting radius compensation:** Active.
- **Oversizes:** are not taken into account.

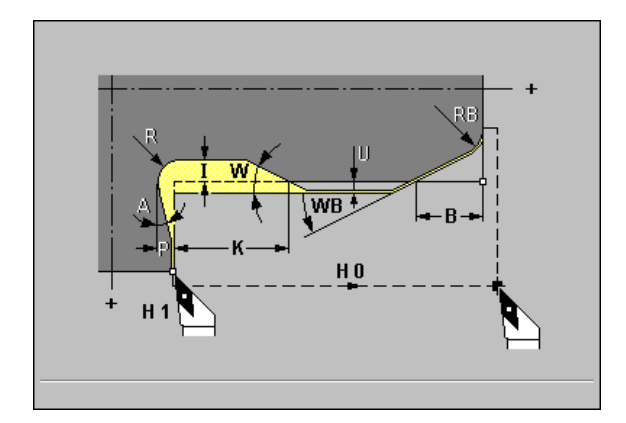

| %852.nc                                              |
|------------------------------------------------------|
| [G852]                                               |
| N1 T21 G95 F0.23 G96 S248 M3                         |
| N2 G0 X60 Z2                                         |
| N3 G852 I3 K15 W30 R2 P0.2 A8 B5 RB2 WB30<br>E0.2 H1 |
| N4 G0 X50 Z0                                         |
| N5 G1 Z-30                                           |
| N6 G1 X60                                            |
| N7 G80                                               |
| END                                                  |

# Undercut according to DIN 76 with cylinder machining G853

The cycle machines the adjoining cylinder, the undercut, and finishes with the plane surface. It also machines a cylinder start chamfer when you enter at least one of the parameters "B" or "RB."

#### Parameters

- ▶ FP thread pitch
- I undercut diameter (diameter value) (default: Value from standard table)
- **K undercut length** (default: Value from standard table)
- **W undercut angle** (default: Value from standard table)
- **R undercut radius** (default: Value from standard table)
- ▶ P oversize
  - P is not defined: The undercut is machined in one pass
  - P is defined: Division into pre-turning and finish-turning
    P = longitudinal oversize
    - The transverse oversize is preset to 0.1 mm
- B cylinder 1st cut length—no input: No chamfer machined at start of cylinder
- **RB 1st cut radius**—no input: No chamfer radius is machined
- **WB 1st cut angle** (default: 45°)
- **E reduced feed rate** (default: Active feed rate): For the plunge cut and the thread chamfer
- **H** type of departure (default: 0):
  - H=0: Tool returns to the starting point
  - H=1: Tool remains at the end of the plane surface

#### Note:

Parameters that are not programmed are automatically calculated from the standard table (see "DIN 76—undercut parameters" on page 525):

■ FP from the diameter

I, K, W, and R from FP (thread pitch)

#### Blocks following the cycle call

| N G853 FP I K W /Cycle call                      |
|--------------------------------------------------|
| N G0 X Z /Corner point of cylinder start chamfer |
| N G1 Z /Undercut corner                          |
| N G1 X /End point of plane surface               |
| N G80 /End of contour definition                 |
|                                                  |

Undercuts can only be executed in orthogonal, paraxial contour corners along the longitudinal axis.

**Cutting radius compensation:** Active.

• Oversizes: are not taken into account.

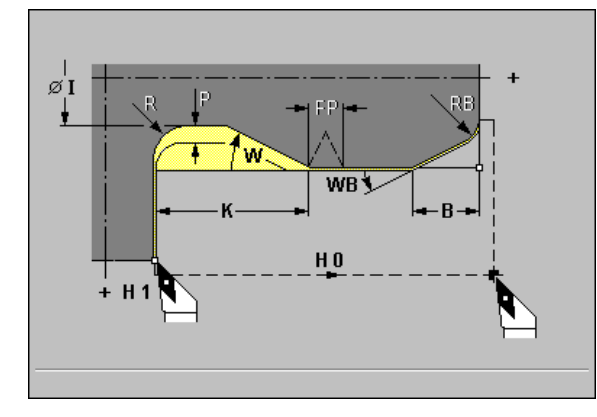

| %853.nc                                                |
|--------------------------------------------------------|
| [G853]                                                 |
| N1 T21 G95 F0.23 G96 S248 M3                           |
| N2 G0 X60 Z2                                           |
| N3 G853 FP1.5 I47 K15 W30 R2 P1 B5 RB2<br>WB30 E0.2 H1 |
| N4 G0 X50 Z0                                           |
| N5 G1 Z-30                                             |
| N6 G1 X60                                              |
| N7 G80                                                 |
| END                                                    |

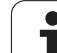

# Undercut type U G856

Cycle G856 machines an undercut and finishes the adjoining plane surface. A chamfer or rounding (optional) can be machined.

#### Parameters

- I undercut diameter (diameter value)
- ▶ K undercut length
- B chamfer/rounding
  - B>0: Radius of rounding
  - B<0: Width of chamfer

#### Note on the execution of the cycle:

- At the end of cycle, the tool returns to the starting point.
- If the cutting width of the tool is not defined, the control assumes that the tool's cutting width equals "K."

#### Blocks following the cycle call

| N., G856 I., K., /Cycle call       |
|------------------------------------|
| N G0 X Z /Undercut corner          |
| N G1 X /End point of plane surface |
| N G80 /End of contour definition   |
|                                    |

Undercuts can only be executed in orthogonal, paraxial contour corners along the longitudinal axis.

- **Cutting radius compensation:** Active.
- Oversizes: are not taken into account.

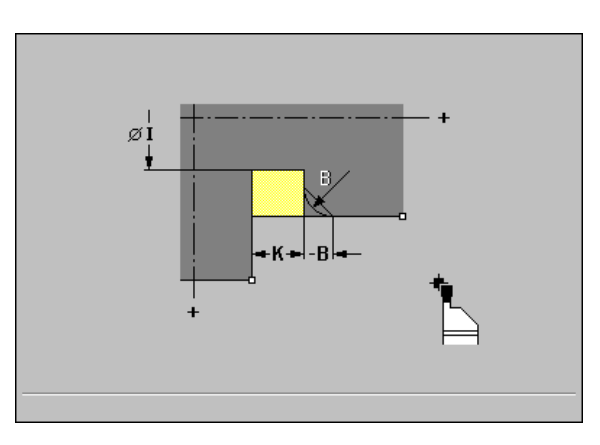

| %856.nc                      |
|------------------------------|
| [G856]                       |
| N1 T30 G95 F0.23 G96 S248 M3 |
| N2 G0 X60 Z2                 |
| N3 G856 I47 K7 B1            |
| N4 G0 X50 Z-30               |
| N5 G1 X60                    |
| N6 G80                       |
| END                          |

# 6.16 Undercut Cycles

# Undercut type H G857

The cycle G857 machines an undercut. The end point is determined from the plunging angle in accordance with "Undercut type H." At the end of cycle, the tool returns to the starting point.

#### Parameters

- **X contour corner** (diameter value)
- Z contour corner
- K undercut length
- R radius—no input: No circular element (tool radius = undercut radius)
- ▶ W plunge angle—no input: W is determined from "K" and "R."

Undercuts can only be executed in orthogonal, paraxial contour corners along the longitudinal axis.

**Cutting radius compensation:** Active.

Oversizes: are not taken into account.

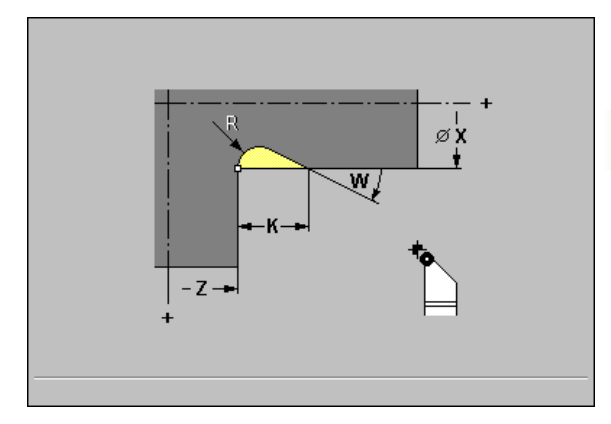

Example: G857

%857.nc

[G857]

N1 T21 G95 F0.23 G96 S248 M3

N2 G0 X60 Z2

N3 G857 X50 Z-30 K7 R2 W30

END

## Undercut type K G858

The cycle G858 machines an undercut. This cycle performs only one cut at an angle of 45°. The resulting contour geometry therefore depends on the tool that is used. At the end of cycle, the tool returns to the starting point.

#### Parameters

- **X contour corner** (diameter value)
- Z contour corner
- ▶ I undercut depth

Undercuts can only be executed in orthogonal, paraxial contour corners along the longitudinal axis.

**Cutting radius compensation:** Active.

• Oversizes: are not taken into account.

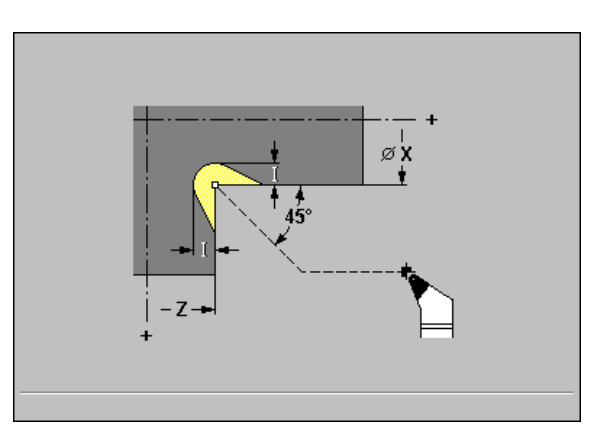

#### Example: G858

%858.nc

[G858]

N1 T9 G95 F0.23 G96 S248 M3

N2 G0 X60 Z2

N3 G858 X50 Z-30 10.5

END

# 6.17 Parting Cycle

### Parting cycle G859

The cycle G859 parts the workpiece. If programmed, a chamfer or rounding arc is machined on the outside diameter. At the end of cycle, the tool retracts and returns to the starting point.

You can define a feed rate reduction after position "I."

#### Parameters

- ▶ X parting diameter
- Z parting position
- ▶ I diameter for feed reduction
  - I is defined: The control switches to feed rate "E" after this position.
  - I is not defined: No feed rate reduction
- **XE inside diameter** (tube)
- **E reduced feed rate**—default: Active feed rate
- B chamfer/rounding
  - B>0: Radius of rounding
  - B<0: Width of chamfer

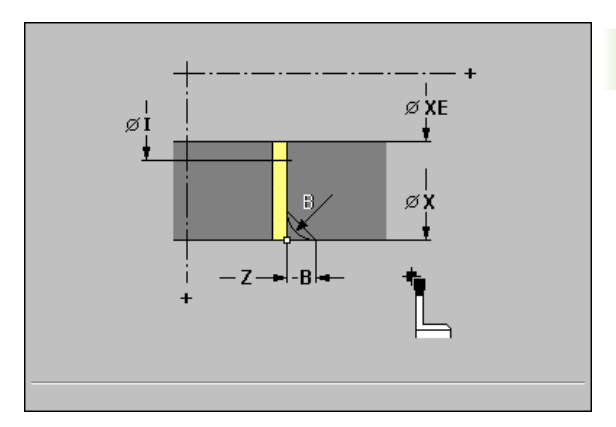

| %859.nc                           |
|-----------------------------------|
| G859]                             |
| N1 T30 G95 F0.23 G96 S248 M3      |
| N2 G0 X60 Z-28                    |
| N3 G859 X50 Z-30 I10 XE8 E0.11 B1 |
| END                               |
|                                   |

# 6.18 Drilling Cycles

# Drilling cycle G71

You can use cycle G71 with stationary tools for drilling axial holes in the turning center and with driven tools for drilling axial and radial holes.

#### Parameters

- **X end point** of axial hole (diameter value)
- Z end point of radial hole
- > A drilling lengths (default: 0)
- **E dwell time** for chip breaking at end of hole (default: 0)
- V drilling variants—Feed rate reduced by 50% during both predrilling and through-boring
  - 0: No feed rate reduction
  - 1: Feed reduction for through-boring
  - 2: Feed reduction for pre-drilling
  - 3: Feed reduction for pre-drilling and through-boring
- **K drilling depth** (radial holes: radius)
  - K is defined: The starting point of the hole is calculated from the hole end point and "K."
  - K is not defined: "K" is calculated from the hole end point and the current tool position.
- D retreat—default: 0
  - 0: Rapid traverse
  - 1: Feed rate

#### Notes:

- The control starts execution of the cycle at the current tool and spindle position. The starting point is approached at rapid traverse.
- Axial hole:
  - Do not program "X."
  - Define "Z."

#### Radial hole:

- Define "X."
- Do not program "Z."
- X and Z are programmed: The control uses the "tool orientation" to decide whether a radial or an axial hole is machined (see "Drilling tools" on page 423).

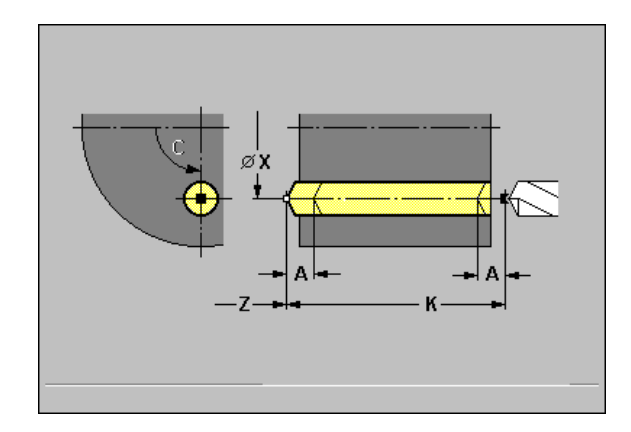

| %71.nc                       |
|------------------------------|
| [G71]                        |
| N1 T50 G97 S1000 G95 F0.2 M3 |
| N2 G0 X0 Z5                  |
| N3 G71 Z-25 A5 V2            |
| END                          |

## Deep-hole drilling cycle G74

You can use cycle G74 with stationary tools for drilling axial holes in the turning center and with driven tools for drilling axial and radial holes.

The hole is drilled in several passes. After each pass, the drill retracts and advances again to the first drilling depth, minus the "safety clearance." The drilling depth is reduced with each subsequent pass.

#### Parameters

- > X end point of axial hole (diameter value)
- **Z** end point of radial hole
- R safety clearance no input: Value from "Current parameters— Machining—Safety distances"
- > P 1st hole depth—no input: Hole will be drilled in one pass
- ▶ I reduction value (default: 0): With each subsequent pass, the drilling depth is reduced by "I," however, without falling below "J."
- **B** return distance (default: Retract to starting point of hole)
- J minimum hole depth (default: 1/10 of P)
- > A drilling lengths (default: 0)
- **E dwell time** for chip breaking at end of hole (default: 0)
- V drilling variants—Feed rate reduced by 50% during both predrilling and through-boring
  - 0: No feed rate reduction
  - 1: Feed reduction for through-boring
  - 2: Feed reduction for pre-drilling
  - 3: Feed reduction for pre-drilling and through-boring
- **K drilling depth** (radial holes: radius)
  - K is defined: The starting point of the hole is calculated from the hole end point and "K."
  - K is not defined: "K" is calculated from the hole end point and the current tool position.

**D** retreat retraction speed and infeed within the hole—default: 0

- 0: Rapid traverse
- 1: Feed rate

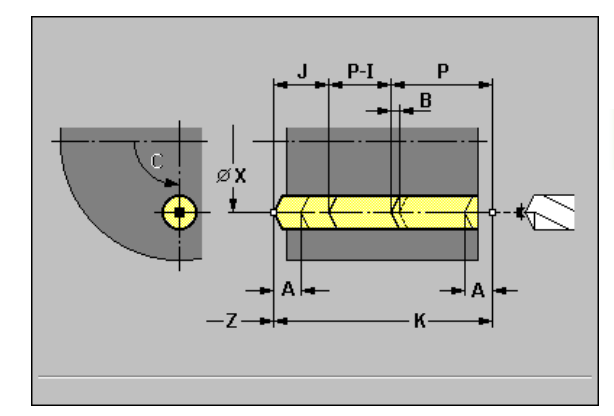

| %74.nc                            |
|-----------------------------------|
| G74]                              |
| N1 M5                             |
| N2 T49 G197 S1000 G195 F0.2 M103  |
| N3 M14                            |
| N4 G110 C0                        |
| N5 G0 X80 Z2                      |
| N6 G745 XK0 YK0 Z2 K80 Wi90 Q4 V2 |
| N7 G74 Z-40 R2 P12 I2 B0 J8       |
| N8 M15                            |
| IND                               |
|                                   |

#### Notes:

The control starts execution of the cycle at the current tool and spindle position. The starting point is approached at rapid traverse.

#### Axial hole:

- Do not program "X."
- Define "Z."

#### Radial hole:

- Define "X."
- Do not program "Z."
- X and Z are programmed: The control uses the "tool orientation" to decide whether a radial or an axial hole is machined (see "Drilling tools" on page 423).

# **Tapping G36**

You can use cycle G36 with stationary tools for cutting axial threads in the turning center and with driven tools for cutting axial and radial threads.

**Meaning of "retraction length J":** Use this parameter for floating tap holders. The cycle calculates a new nominal pitch on the basis of the thread depth, the programmed pitch, and the "retract length." The nominal pitch is somewhat smaller than the pitch of the tap. During tapping, the drill is pulled away from the chuck by the "retraction length." With this method you can achieve higher service life from the taps.

#### Parameters

- > X end point of thread for axial machining (diameter value)
- **Z end point** of thread for radial machining
- **F** feed per revolution: Thread pitch
- **B** run-in length (default: 2 \* thread pitch F1): Distance for reaching the programmed spindle speed and feed rate
- ▶ Q number of spindle
  - Q=0: Master spindle (stationary tool)
  - Q=1: Driven tool
- **H** reference direction for thread pitch (default: 0)
  - H=0: Feed rate on the Z axis
  - H=1: Feed rate on the X axis
- **S** retraction speed (default: Same spindle speed as for tapping)
- **K drilling depth** (radial holes: radius)
  - K is defined: The starting point of the hole is calculated from the hole end point and "K."
  - K is not defined: "K" is calculated from the hole end point and the current tool position.
- **Retraction length J** (default: 0) when using floating tap holders

#### Notes:

The control starts execution of the cycle at the current tool and spindle position. The starting point is approached at rapid traverse.

#### Axial hole:

- Do not program "X."
- Define "Z."

#### Radial hole:

Define "X."

- Do not program "Z."
- X and Z are programmed: The control uses the "tool orientation" to decide whether a radial or an axial hole is machined (see "Tapping tools" on page 424).

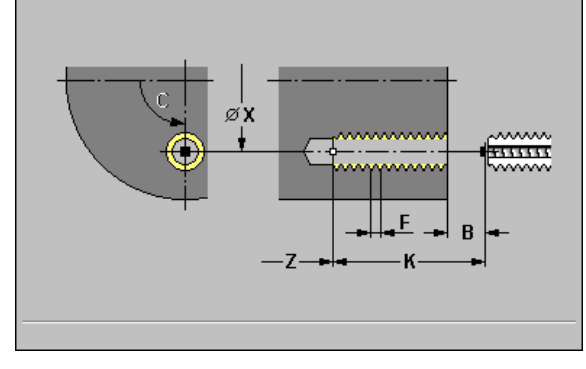

#### Example: G36

| %36.nc                       |
|------------------------------|
| [G36]                        |
| N1 T50 G97 S1000 G95 F0.2 M3 |
| N2 G0 X0 Z5                  |
| N3 G71 Z-30                  |
| N4 G14 Q0                    |
| N5 T51 G97 S600 M3           |
| N6 G0 X0 Z8                  |
| N7 G36 Z-25 F1.5 B3 Q0       |
| END                          |

.

# Thread milling, axial G799

The cycle mills a thread in existing holes.

Place the tool on the center of the hole before calling G799. The cycle positions the tool on the end point of the thread within the hole. The tool then approaches on "approaching radius R," mills the thread in a rotation of 360°, while advancing by "F." Following that, the cycle retracts the tool and returns it to the starting point.

#### Parameters

- ▶ I inside diameter of thread
- **Z** starting point of thread
- K thread depth
- **R** approaching radius—default: R = (I – milling diameter) / 2
- ▶ F thread pitch
- **J left-hand, right-hand** (default: 0): Direction of thread
  - J=0: Right-hand
  - J=1: Left-hand
- **H** cutting direction (default: 0)
  - H=0: Up-cut milling
  - H=1: Climb milling

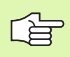

Use thread-milling tools for cycle G799.

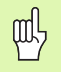

#### Danger of collision!

Be sure to consider the hole diameter and the diameter of the milling cutter when programming "approaching radius R."

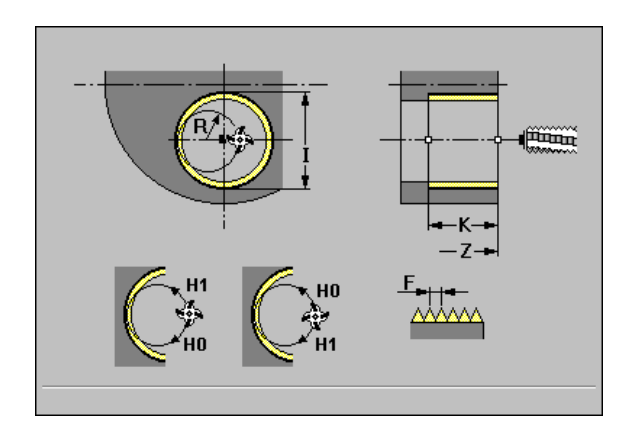

| %799.nc                      |
|------------------------------|
| [G799]                       |
| N1 T70 G195 F0.2 G197 S800   |
| N2 G0 X100 Z2                |
| N3 M14                       |
| N4 G110 Z2 C45 X100          |
| N5 G799 I12 Z0 K-20 F2 J0 H0 |
| N6 M15                       |
| END                          |

# 6.19 C-Axis Commands

## Zero point shift, C axis G152

G152 defines an absolute zero point for the C axis (reference: machine parameter 1005, "Reference point, C axis"). The zero point is valid until the end of the program.

#### Parameters

**C** angle: Spindle position of "new" C-axis zero point

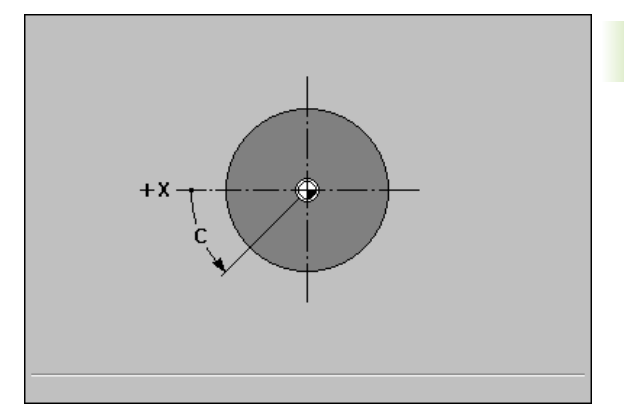

Example: G152

| %152.nc                            |
|------------------------------------|
| [G152]                             |
| N1 M5                              |
| N2 T71 G197 S1010 G193 F0.08 M104  |
| N3 M14                             |
| N4 G152 C30                        |
| N5 G110 C0                         |
| N6 G0 X122 Z-50                    |
| N7 G744 X122 Z-50 ZE-50 C0 Wi90 Q4 |
| N8 G792 K30 A0 X100 J11 P5 F0.15   |
| N9 M15                             |
| END                                |

### Standardize C axis G153

G153 resets a traverse angle  $>360^\circ$  or  $<0^\circ$  to the corresponding angle modulo  $360^\circ$ —without moving the C axis.

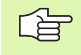

G153 is only used for lateral-surface machining. An automatic modulo 360° function is carried out on the face.

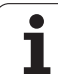

# 6.20 Face Machining

# Starting point of contour / rapid traverse G100

**Geometry command:** G100 defines the starting point of a contour on the face.

**Machining command:** The tool moves at rapid traverse along the shortest path to the end point.

#### Parameters

- **X** end point (diameter value)
- **C** end angle—for angle direction, see graphic support window
- **XK end point** (Cartesian coordinates)
- > YK end point (Cartesian coordinates)
- Z end point

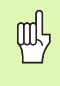

#### Danger of collision!

During G100 the tool moves on a linear path—even if you program "C" only. To position the workpiece to a defined angle, use G110.

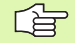

Define the contour starting point or end point either in polar or Cartesian coordinates.

Permitted as machining command only for G100: Parameter Z

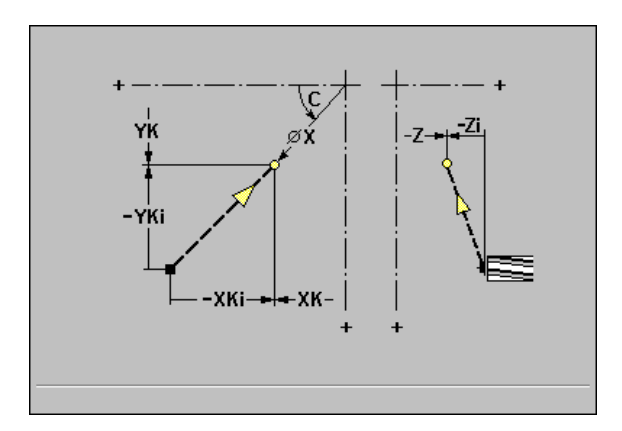

| %100.nc                                     |
|---------------------------------------------|
| [G100, G101, G102, G103]                    |
| N1 T70 G197 S1200 G195 F0.2 M104            |
| N2 M14                                      |
| N3 G110 C0                                  |
| N4 G0 X100 Z2                               |
| N5 G793 Z2 ZE-5 P2 U0.5 R0 I0.5 F0.15 H0 Q0 |
| N6 G100 XK20 YK5                            |
| N7 G101 XK50 B5                             |
| N8 G103 XK5 YK50 R50 Q1 B5                  |
| N9 G101 XK5 YK20 B5                         |
| N10 G102 XK20 YK5 R20 B5                    |
| N11 G80                                     |
| N12 M15                                     |
| END                                         |
# 6.20 Face <mark>Ma</mark>chining

# Linear segment, face G101

**Geometry command:** G101 defines a linear segment in a contour on the face.

**Machining command:** The tool moves on a linear path at feed rate to the end point.

#### Parameters

- **X end point** (diameter value)
- **C** end angle—for angle direction, see graphic support window
- **XK end point** (Cartesian coordinates)
- > YK end point (Cartesian coordinates)
- Z end point
- ► A angle to positive XK axis
- ▶ **Q point of intersection** (default: Q=0): If entered data permit two possible solutions for the end point, "Q" defines the end point.
- **B** chamfer/rounding arc: Transition to the next contour element When entering a chamfer/rounding, program the theoretical end point of the contour element.
  - B no input: Tangential transition
  - B=0: No tangential transition
  - B>0: Radius of rounding
  - B<0: Width of chamfer</p>
- Z end point
- Define the end point either in polar or Cartesian coordinates.
- Permitted as geometry command only for G101: Parameters Q, B
- Permitted as machining command only for G101: Parameter Z

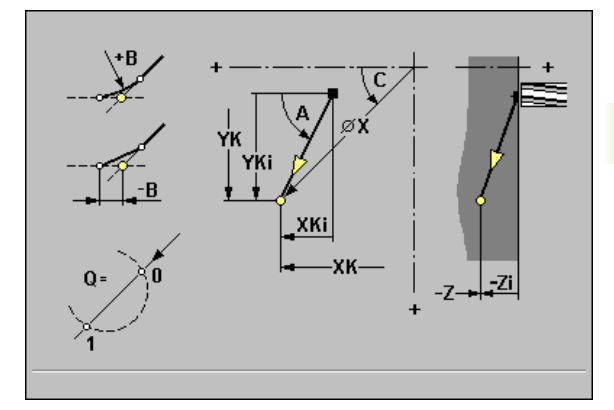

| %101.nc                          |
|----------------------------------|
| [G101, G102, G103]               |
| N1 T70 G197 S1200 G195 F0.2 M104 |
| N2 M14                           |
| N3 G110 C0                       |
| N4 G0 X110 Z2                    |
| N5 G100 XK50 YK0                 |
| N6 G1 Z-5                        |
| N7 G42 Q1                        |
| N8 G101 XK40                     |
| N9 G101 YK30                     |
| N10 G103 XK30 YK40 R10           |
| N11 G101 XK-30                   |
| N12 G103 XK-40 YK30 R10          |
| N13 G101 YK-30                   |
| N14 G103 XK-30 YK-40 R10         |
| N15 G101 XK30                    |
| N16 G103 XK40 YK-30 R10          |
| N17 G101 YK0                     |
| N18 G100 XK110 G40               |
| N19 G0 X120 Z50                  |
| N20 M15                          |
| END                              |

# Circular arc, face G102/G103

6.20 Face Machining

**Geometry command:** G102/G103 defines a circular arc in a contour on the face.

**Machining command:** The tool moves on a circular arc at feed rate to the end point.

The direction of rotation is shown in the graphic support window.

#### Parameters

- **X end point** (diameter value)
- **C** end angle—for angle direction, see graphic support window
- **XK end point** (Cartesian coordinates)
- > YK end point (Cartesian coordinates)
- ▶ R radius
- I center point (Cartesian coordinates)
- **K center point** (Cartesian coordinates)
- ▶ **Q point of intersection** (default: Q=0): If entered data permit two possible solutions for the end point, "Q" defines the end point.
- **B** chamfer/rounding arc: Transition to the next contour element When entering a chamfer/rounding, program the theoretical end point of the contour element.
  - B no input: Tangential transition
  - B=0: No tangential transition
  - B>0: Radius of rounding
  - B<0: Width of chamfer

#### Z end point

- Define the end point either in polar or Cartesian coordinates.
  - End point in the coordinate origin: Program XK=0, YK=0.
  - Program either center or radius.
  - If you do not program the center, MANUALplus automatically calculates the possible solutions for the center and chooses that point as the center which results in the shortest arc.
  - Permitted as geometry command only for G102/G103: Parameters Q, B
  - Permitted as machining command only for G102/G103: Parameter Z

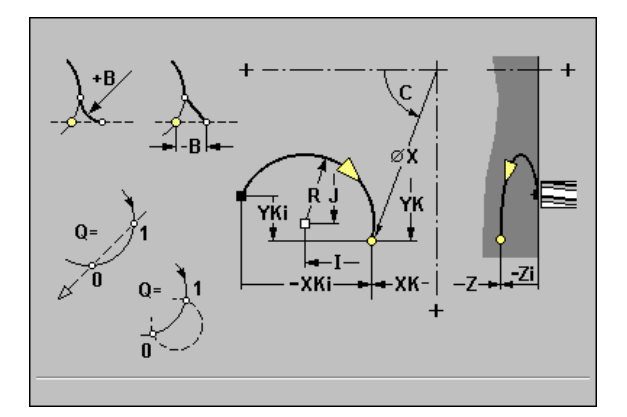

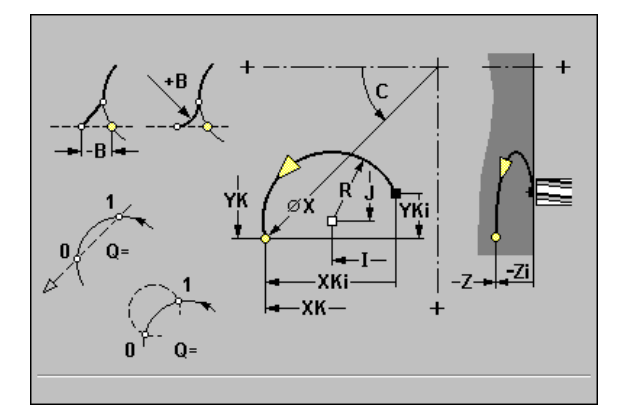

#### Example: G102, G103

| %100.nc                                     |
|---------------------------------------------|
| [G100, G101, G102, G103, G793]              |
| N1 T70 G197 S1200 G195 F0.2 M104            |
| N2 M14                                      |
| N3 G110 C0                                  |
| N4 G0 X100 Z2                               |
| N5 G793 Z2 ZE-5 P2 U0.5 R0 I0.5 F0.15 H0 Q0 |
| N6 G100 XK20 YK5                            |
| N7 G101 XK50 B5                             |
| N8 G103 XK5 YK50 R50 Q1 B5                  |
| N9 G101 XK5 YK20 B5                         |
| N10 G102 XK20 YK5 R20 B5                    |
| N11 G80                                     |
| N12 M15                                     |
| FND                                         |

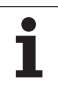

# 6.20 Face <mark>Ma</mark>chining

# Linear slot, face G791

G791 mills a slot from the current tool position to the end point. The slot width equals the diameter of the milling cutter. Oversizes are not taken into account.

#### Parameters

- **X diameter**—end point of slot
- C end angle—end point of slot—for angle direction, see graphic support window
- **XK end point** of slot (Cartesian coordinates)
- > YK end point of slot (Cartesian coordinates)
- **K** length of slot—referenced to the cutter center
- A angle of slot—reference: see graphic support window
- Z milling floor
- ▶ J milling depth
  - J is defined: The tool approaches to safety clearance and then mills the slot.
  - J is not defined: The milling cycle starts from the tool position.
- ▶ P maximum infeed (default: Total depth in one infeed)
- **F** feed rate for infeed (default: Active feed rate)

Possible parameter combinations for definition of the end point:

- Diameter X, end angle C
- End point XK, YK
- Slot length K, angle A

#### Notes:

- Rotate the spindle to the desired angle position **before** calling G791.
- If you use a spindle positioning device (no C axis), an axial slot is machined centrically to the rotary axis.

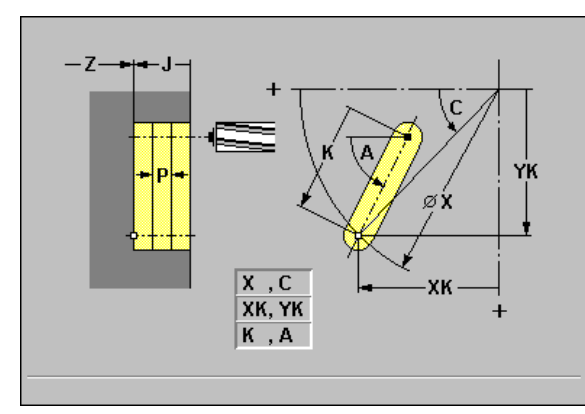

| %791.nc                          |
|----------------------------------|
| [G791]                           |
| N1 T70 G197 S1200 G195 F0.2 M104 |
| N2 M14                           |
| N3 G110 C0                       |
| N4 G0 X100 Z2                    |
| N5 G100 XK20 YK5                 |
| N6 G791 XK30 YK5 Z-5 J5 P2       |
| N7 M15                           |
| END                              |

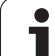

## Contour and figure milling cycle, face G793

G793 mills figures or (open or closed) "independent" contours on the face. G793 is followed by:

#### The figure to be milled with:

- Circle (G304), rectangle (G305) or polygon (G307)
- Conclusion of milling contour (G80)

#### The independent contour with:

- Starting point of milling contour (G100)
- Milling contour (G101, G102, G103)
- Conclusion of milling contour (G80)

#### Parameters

- Z milling top edge
- ZE milling floor
- > P maximum infeed (default: Total depth in one infeed)
- **U overlap factor:** Machining of contour or pocket (default: 0)
  - U=0: Contour milling
  - U>0: Pocket milling—minimum overlap of milling paths = U\*milling diameter
- R approaching radius: (Radius of approaching/departing arc)— (default: 0)
  - R=0: Contour element is approached directly; feed to starting point above the milling plane—then vertical plunge.
  - R>0: Tool moves on approaching/departing arc that connects tangentially to the contour element.
  - R<0 for inside corners: Tool moves on approaching/departing arc that connects tangentially to the contour element.
  - R<0 for outside corners: Length of linear approaching/departing element; contour element is approached/departed tangentially.
- I oversize contour-parallel
- **K oversize Z** (in infeed direction)
- F feed rate for infeed (default: Active feed rate)
- **E reduced feed rate** for circular elements (default: Active feed rate)
- ▶ H cutting direction (default: 0): The cutting direction (see graphic support window) can be changed with H and the direction of tool rotation.
  - H=0: Up-cut milling
  - H=1: Climb milling

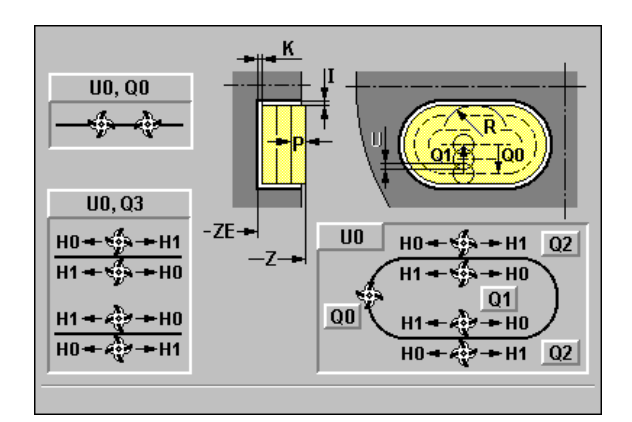

| %100.nc                                     |
|---------------------------------------------|
| [G100, G101, G102, G103, G793]              |
| N1 T70 G197 S1200 G195 F0.2 M104            |
| N2 M14                                      |
| N3 G110 C0                                  |
| N4 G0 X100 Z2                               |
| N5 G793 Z2 ZE-5 P2 U0.5 R0 I0.5 F0.15 H0 Q0 |
| N6 G100 XK20 YK5                            |
| N7 G101 XK50 B5                             |
| N8 G103 XK5 YK50 R50 Q1 B5                  |
| N9 G101 XK5 YK20 B5                         |
| N10 G102 XK20 YK5 R20 B5                    |
| N11 G80                                     |
| N12 M15                                     |
| FND                                         |

**Q** cycle type (default: 0): Depending on "U," the following applies:

#### Contour milling (U=0):

- Q=0: Milling center on the contour
- Q=1-closed contour: Inside milling
- Q=1—open contour: Left in machining direction
- Q=2-closed contour: Outside milling
- Q=2-open contour: Right in machining direction
- Q=3—open contour: Milling location depends on "H" and the direction of tool rotation—see graphic support window
- Pocket milling (U>0):
  - Q=0: From the inside toward the outside
  - Q=1: From the outside toward the inside
- ▶ O roughing/finishing—default: 0
  - O=0: Roughing
  - O=1: Finishing—first, the edge of the pocket is machined; then the pocket floor is machined.

#### Notes:

**Milling depth:** The cycle calculates the depth from "Z" and "ZE," taking the oversizes into account.

**Milling cutter radius compensation:** effective (except for contour milling with Q=0).

**Approach and departure:** For closed contours, the point of the surface normal from the tool position to the first contour element is the point of approach and departure. If no surface normal intersects the tool position, the starting point of the first element is the point of approach and departure. For contour milling and finishing (pocket milling), define with "R" whether the tool is to approach directly or in an arc.

Oversizes are taken into account if I, K are not programmed:

- G57: Oversize in X, Z direction
- G58: The oversize "shifts" the milling contour as follows:
  - With inside milling and closed contour: The contour is contracted
  - With outside milling and closed contour: The contour is expanded
  - With open contour and Q=1: Left in machining direction
  - With open contour and Q=2: Right in machining direction

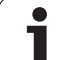

# Area milling, face G797

Depending on "Q," G797 mills surfaces, polygons or the figure defined in the command following G797.

#### Parameters

- ▶ X limiting diameter
- Z milling top edge
- ZE milling floor
- B width across flats (omit for Q=0): B defines the remaining material. For an even number of surfaces, you can program "B" as an alternative to "V."
  - Q=1: Remaining thickness
  - Q>=2: Width across flats
- ▶ V edge length—omit for Q=0
- **R** chamfer/rounding arc—omit for Q=0
  - R<0: Chamfer length
  - R>0: Rounding arc
- ► A slope angle (reference: see graphic support window)—omit for Q=0
- ▶ Q number of surfaces (default: 0):
- Range: 0 <= 0 <= 127
- Q=0: G797 is followed by a figure definition
- Q=1: One surface
- Q=2: Two surfaces offset by 180°
- Q=3: Triangle
- Q=4: Rectangle, square
- Q>4: Polygon
- > P maximum infeed (default: Total depth in one infeed)
- U overlap factor (default: 0.5): Minimum overlap of milling paths = U\*milling diameter
- I oversize contour-parallel
- **K oversize Z** (in infeed direction)
- F feed rate for infeed (default: Active feed rate)
- **E reduced feed rate** for circular elements (default: Active feed rate)
- ▶ H cutting direction (default: 0): The cutting direction (see graphic support window) can be changed with H and the direction of tool rotation.
  - H=0: Up-cut milling
  - H=1: Climb milling

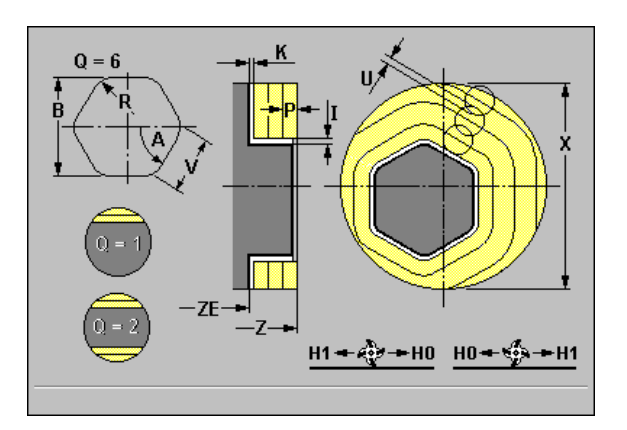

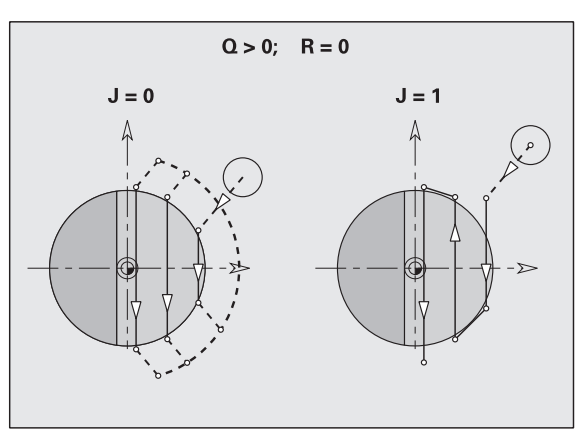

#### Example: G797

| 6797.nc                                   |
|-------------------------------------------|
| G797]                                     |
| V1 T70 G197 S1200 G195 F0.2 M104          |
| V2 M14                                    |
| N3 G110 C0                                |
| V4 G0 X100 Z2                             |
| N5 G797 X100 Z0 ZE-5 B50 R2 A0 Q4 P2 U0.5 |
| N6 G100 Z2                                |
| V7 M15                                    |

END

#### **0** roughing/finishing (default: 0)

- O=0: Roughing
- O=1: Finishing
- ▶ J milling direction: For polygons without chamfers/roundings, J defines whether a unidirectional or bidirectional milling operation is to be executed.
  - J=0: Unidirectional
  - J=1: Bidirectional

#### Notes:

- With "Q=0," one of the following figures is programmed in the subsequent command. A G80 is programmed after the command.
  - G304—circle
  - G305—rectangle
  - G307—polygon
- A polygon that has been defined with G797 (Q>0) is in the center. A figure defined in the subsequent command can be **outside the center.**
- The cycle calculates the milling depth from "Z" and "ZE," taking the oversizes into account.

# Figure definition: Full circle, face G304

G304 defines a full circle on the face. Program this figure in conjunction with G793 or G797.

#### Parameters

- **XK** center
- ▶ YK center
- **R** radius of circle

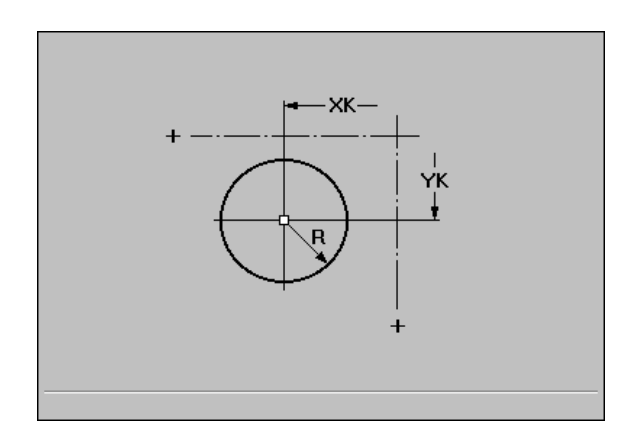

#### Example: G304

| %304.nc                                     |
|---------------------------------------------|
| [G304]                                      |
| N1 T70 G197 S1200 G195 F0.2 M104            |
| N2 M14                                      |
| N3 G110 C0                                  |
| N4 G0 X100 Z2                               |
| N5 G793 Z2 ZE-5 P2 U0.5 R0 I0.5 F0.15 H0 Q0 |
| N6 G304 XK20 YK5 R20                        |
| N7 G80                                      |
| N8 M15                                      |
| END                                         |

1

# Figure definition: Rectangle, face G305

G305 defines a rectangle on the face. Program this figure in conjunction with G793 or G797.

#### Parameters

- ▶ XK center
- ▶ YK center
- ► A angle—reference: see graphic support window
- **K** length of rectangle
- **B** height of rectangle
- R chamfer/rounding
  - R<0: Chamfer length
  - R>0: Rounding arc

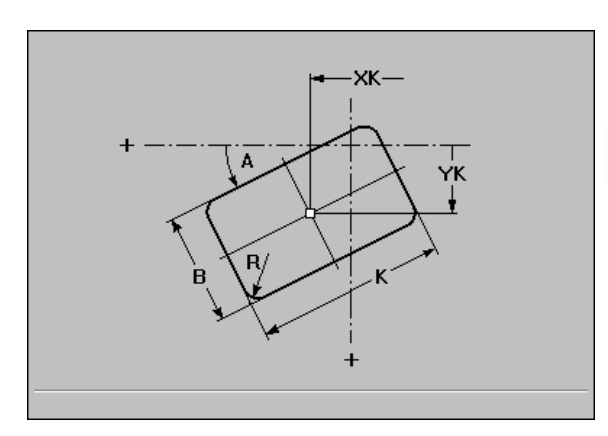

Example: G305

| %305.nc                                     |
|---------------------------------------------|
| [G305]                                      |
| N1 T70 G197 S1200 G195 F0.2 M104            |
| N2 M14                                      |
| N3 G110 C0                                  |
| N4 G0 X100 Z2                               |
| N5 G793 Z2 ZE-5 P2 U0.5 R0 I0.5 F0.15 H0 Q0 |
| N6 G305 XK20 YK5 A0 K15 B10 R2              |
| N7 G80                                      |
| N8 M15                                      |
| END                                         |

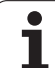

# Figure definition: Eccentric polygon, face G307

G307 defines a polygon on the face. Program this figure in conjunction with G793 or G797.

#### Parameters

- ▶ XK center
- ▶ YK center
- ▶ Q number of edges: Range: 3 <= 0 <= 127
- A angle—reference: see graphic support window

#### ▶ K width across flats (SW) / length

- K<0: Width across flats (inside diameter)
- K>0: Edge length

#### R chamfer/rounding

- R<0: Chamfer length
- R>0: Rounding arc

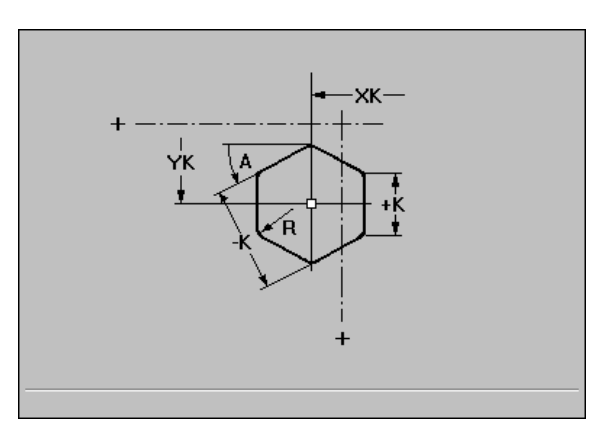

#### Example: G307

| %307.nc                                     |
|---------------------------------------------|
| [G307]                                      |
| N1 T70 G197 S1200 G195 F0.2 M104            |
| N2 M14                                      |
| N3 G110 C0                                  |
| N4 G0 X100 Z2                               |
| N5 G793 Z2 ZE-5 P2 U0.5 R0 I0.5 F0.15 H0 Q0 |
| N6 G307 XK20 YK5 Q4 A0 K-10 R2              |
| N7 G80                                      |
| N8 M15                                      |
| END                                         |

i

# 6.21 Lateral Surface Machining

### **Reference diameter G120**

G120 determines the reference diameter of the unrolled lateral surface. Program G120 if you use "CY" for G110 to G113. G120 is a modal function.

#### **Parameters**

▶ X diameter

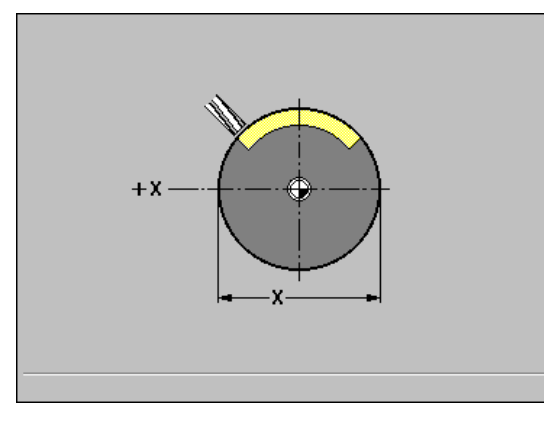

Example: G120

| %111.nc                          |
|----------------------------------|
| [G111, G120]                     |
| N1 T71 G197 S1200 G195 F0.2 M104 |
| N2 M14                           |
| N3 G120 X100                     |
| N4 G110 C0                       |
| N5 G0 X110 Z5                    |
| N6 G41 Q2 H0                     |
| N7 G110 Z-20 CY0                 |
| N8 G111 Z-40                     |
| N9 G113 CY39.2699 K-40 J19.635   |
| N10 G111 Z-20                    |
| N11 G113 CY0 K-20 J19.635        |
| N12 G40                          |
| N13 G110 X105                    |
| N14 M15                          |
| END                              |

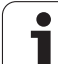

# Starting point of contour / rapid traverse G110

**Geometry command:** G110 defines the starting point of contour definition on the lateral surface.

**Machining command:** The tool moves at rapid traverse along the shortest path to the end point.

#### Parameters

- Z end point
- ► C end angle
- **CY end point** as linear value (reference: G120 reference diameter)
- **X end point** (diameter value)—(default: Current X position)

Define the contour starting point or end point either with "C" or "CY."

- Use **G110** to position the C axis to a defined angle (programming: N.. G110 C...).
- Permitted as machining command only for G110: Parameter X

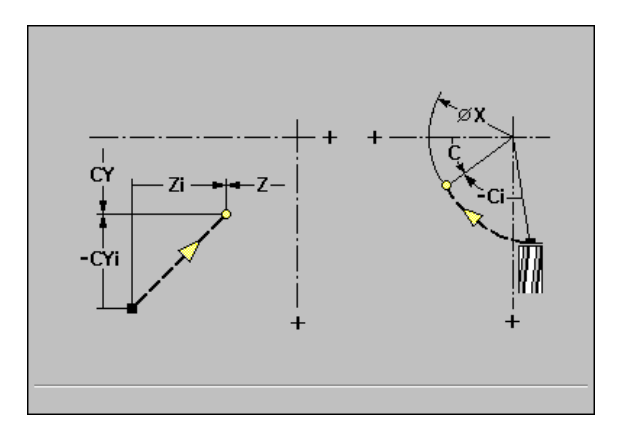

| %110.nc                                          |
|--------------------------------------------------|
| [G110, G111, G113, G794]                         |
| N1 T71 G197 S1200 G195 F0.2 M104                 |
| N2 M14                                           |
| N3 G120 X100                                     |
| N4 G110 C0                                       |
| N5 G0 X110 Z5                                    |
| N6 G794 X100 XE97 P2 U0.5 R0 K0.5 F0.15 H0<br>Q0 |
| N7 G110 Z-20 CY0                                 |
| N8 G111 Z-40                                     |
| N9 G113 CY39.2699 K-40 J19.635                   |
| N10 G111 Z-20                                    |
| N11 C112 CV0 K 20 110 625 D0                     |
| NTI GTIS CTU K-20 315.035 DU                     |
| N12 G80                                          |
| N12 G80<br>N13 M15                               |

# Linear segment, lateral surface G111

**Geometry command:** G111 defines a linear segment in a contour on the lateral surface.

**Machining command:** The tool moves on a linear path at feed rate to the end point.

#### Parameters

- **Z end point**—default: Current Z position
- **C** end angle—for angle direction, see graphic support window
- **CY end point** as linear value (reference: G120 reference diameter)
- A angle—reference: see graphic support window
- ▶ **Q point of intersection** (default: Q=0): If entered data permit two possible solutions for the end point, "Q" defines the end point.
- **B chamfer/rounding arc:** Transition to the next contour element When entering a chamfer/rounding, program the theoretical end point of the contour element.
  - B no input: Tangential transition
  - B=0: No tangential transition
  - B>0: Radius of rounding
  - B<0: Width of chamfer</p>
- **X end point:** infeed (diameter value)—(default: Current X position)

Define the end point either with "C" or "CY."

- Permitted as geometry command only for G111: Parameters Q, B
- Permitted as machining command only for G111: Parameter X

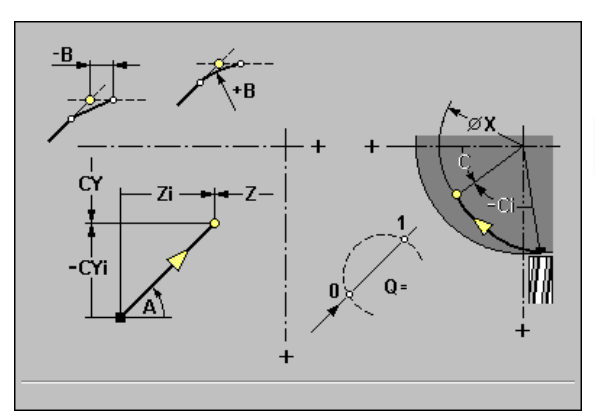

#### Example: G111

| %111.nc                          |
|----------------------------------|
| [G111, G120]                     |
| N1 T71 G197 S1200 G195 F0.2 M104 |
| N2 M14                           |
| N3 G120 X100                     |
| N4 G110 C0                       |
| N5 G0 X110 Z5                    |
| N6 G41 Q2 H0                     |
| N7 G110 Z-20 CY0                 |
| N8 G111 Z-40                     |
| N9 G113 CY39.2699 K-40 J19.635   |
| N10 G111 Z-20                    |
| N11 G113 CY0 K-20 J19.635        |
| N12 G40                          |
| N13 G110 X105                    |
| N14 M15                          |
| FND                              |

.

# Circular arc, lateral surface G112/G113

**Geometry command:** G112/G113 defines a circular arc in a contour on the lateral surface.

**Machining command:** The tool moves on a circular arc at feed rate to the end point.

The direction of rotation is shown in the graphic support window.

#### Parameters

- **Z end point** (default: Current Z position)
- **C** end angle—for angle direction, see graphic support window
- > CY end point as linear value (reference: G120 reference diameter)
- ▶ R radius
- K center point
- ▶ J center point as a linear value (reference: unrolled G120 reference diameter)
- ► W center point: Angle to center—for angle direction, see graphic support window
- ▶ **Q point of intersection** (default: Q=0): If entered data permit two possible solutions for the end point, "Q" defines the end point.

**B** chamfer/rounding arc: Transition to the next contour element When entering a chamfer/rounding, program the theoretical end point of the contour element.

- B no input: Tangential transition
- B=0: No tangential transition
- B>0: Radius of rounding
- B<0: Width of chamfer
- **X end point:** infeed (diameter value)—(default: Current X position)

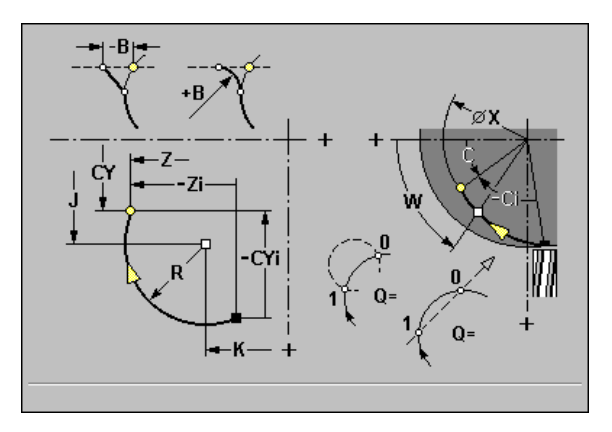

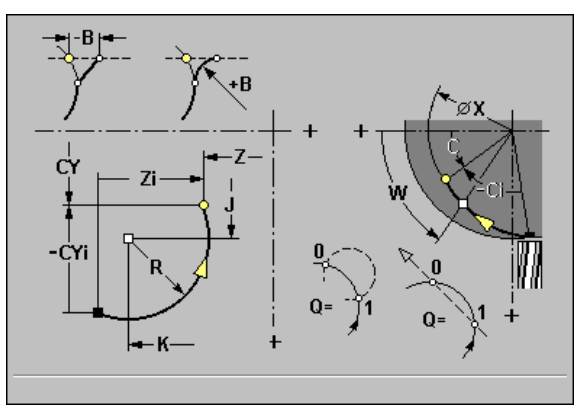

- Define the center or end point either with "C/W" or "CY/J."
  - Program either center or radius.
  - If you do not program the center, MANUALplus automatically calculates the possible solutions for the center and chooses that point as the center which results in the shortest arc.
  - Permitted as geometry command only for G112/G113: Parameters Q, B
  - Permitted as machining command only for G112/G113: Parameter X

#### Example: G112, G113

#### %110.nc

- [G110, G111, G113, G794]
- N1 T71 G197 S1200 G195 F0.2 M104

N2 M14

N3 G120 X100

N4 G110 C0

N5 G0 X110 Z5

N6 G794 X100 XE97 P2 U0.5 R0 K0.5 F0.15 H0 Q0

N7 G110 Z-20 CY0

N8 G111 Z-40

N9 G113 CY39.2699 K-40 J19.635

N10 G111 Z-20

N11 G113 CY0 K-20 J19.635 B0

N12 G80

N13 M15

END

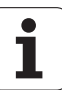

# Linear slot, lateral surface G792

G792 mills a slot from the current tool position to the end point. The slot width equals the diameter of the milling cutter. Oversizes are not taken into account.

#### Parameters

- Z end point
- ► C end angle
- **K** length of slot—referenced to the cutter center
- A angle of slot—reference: see graphic support window
- **X milling floor** (diameter value)
- ▶ J milling depth
  - J is defined: The tool approaches to safety clearance and then mills the slot.
  - J is not defined: The milling cycle starts from the tool position.
- > P maximum infeed (default: Total depth in one infeed)
- **F** feed rate for infeed (default: Active feed rate)

Possible parameter combinations for definition of the end point:

- End point Z, end angle C
- Slot length K, angle A

#### Notes:

- Rotate the spindle to the desired angle position **before** calling G792.
- If you use a spindle positioning device (no C axis), a radial slot is machined parallel to the Z axis.

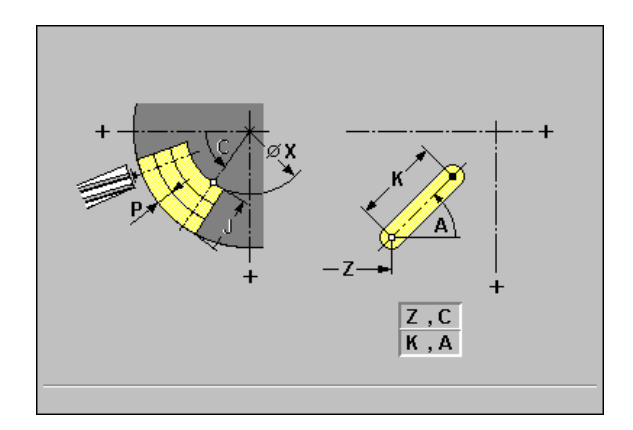

| %792.nc                          |
|----------------------------------|
| [G792]                           |
| N1 T71 G197 S1200 G195 F0.2 M104 |
| N2 M14                           |
| N3 G110 C0                       |
| N4 G0 X110 Z5                    |
| N5 G0 X102 Z-30                  |
| N6 G792 K25 A45 X97 J3 P2 F0.15  |
| N7 M15                           |
| END                              |

# Contour and figure milling cycle, lateral surface G794

G794 mills figures or (open or closed) "independent" contours on the lateral surface. G794 is followed by:

#### The figure to be milled with:

- Circle (G314), rectangle (G315) or polygon (G317)
- Conclusion of contour definition (G80)

#### **The independent contour** with:

- Starting point (G110)
- Contour definition (G111, G112, G113)
- Conclusion of contour definition (G80)

#### Parameters

- X milling top edge
- ▶ XE milling floor
- > P maximum infeed (default: Total depth in one infeed)
- **U overlap factor:** Machining of contour or pocket (default: 0)
  - U=0: Contour milling
  - U>0: Pocket milling—minimum overlap of milling paths = U\*milling diameter
- R approaching radius: (Radius of approaching/departing arc)— (default: 0)
  - R=0: Contour element is approached directly; feed to starting point above the milling plane—then vertical plunge.
  - R>0: Tool moves on approaching/departing arc that connects tangentially to the contour element.
  - R<0 for inside corners: Tool moves on approaching/departing arc that connects tangentially to the contour element.
  - R<0 for outside corners: Length of linear approaching/departing element; contour element is approached/departed tangentially.
- K oversize contour-parallel
- **I oversize X** (in infeed direction)
- **F** feed rate for infeed (default: Active feed rate)
- **E reduced feed rate** for circular elements (default: Active feed rate)
- H cutting direction (default: 0): The cutting direction (see graphic support window) can be changed with H and the direction of tool rotation.
  - H=0: Up-cut milling
  - H=1: Climb milling

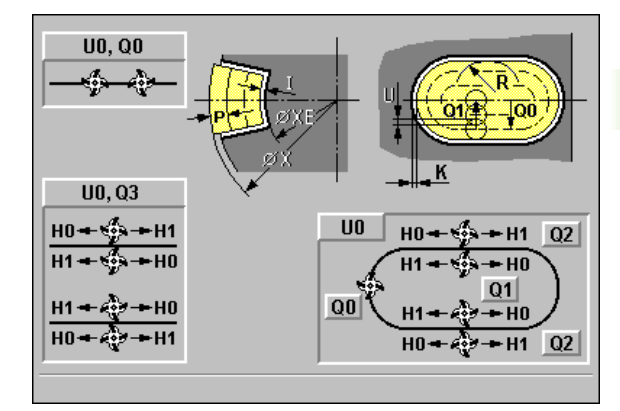

| %110.nc                                          |
|--------------------------------------------------|
| [G110, G111, G113, G794]                         |
| N1 T71 G197 S1200 G195 F0.2 M104                 |
| N2 M14                                           |
| N3 G120 X100                                     |
| N4 G110 C0                                       |
| N5 G0 X110 Z5                                    |
| N6 G794 X100 XE97 P2 U0.5 R0 K0.5 F0.15 H0<br>Q0 |
| N7 G110 Z-20 CY0                                 |
| N8 G111 Z-40                                     |
| N9 G113 CY39.2699 K-40 J19.635                   |
| N10 G111 Z-20                                    |
| N11 G113 CY0 K-20 J19.635 B0                     |
| N12 G80                                          |
| N13 M15                                          |
| END                                              |

▶ Q cycle type (default: 0): Depending on "U," the following applies:

#### Contour milling (U=0):

- Q=0: Milling center on the contour
- Q=1-closed contour: Inside milling
- Q=1—open contour: Left in machining direction
- Q=2-closed contour: Outside milling
- Q=2-open contour: Right in machining direction
- Q=3-open contour: Milling location depends on "H" and the
- direction of tool rotation-see graphic support window

#### Pocket milling (U>0):

#### – Q=0: From the inside toward the outside

- Q=1: From the outside toward the inside

#### **0 roughing/finishing**—default: 0

■ O=0: Roughing

O=1: Finishing—first, the edge of the pocket is machined; then the pocket floor is machined.

#### Notes:

**Milling depth:** The cycle calculates the depth from "Z" and "ZE," taking the oversizes into account.

**Milling cutter radius compensation:** effective (except for contour milling with Q=0).

**Approach and departure:** For closed contours, the point of the surface normal from the tool position to the first contour element is the point of approach and departure. If no surface normal intersects the tool position, the starting point of the first element is the point of approach and departure. For contour milling and finishing (pocket milling), define with "R" whether the tool is to approach directly or in an arc.

Oversizes are taken into account if I, K are not programmed:

- G57: Oversize in X, Z direction
- G58: The oversize expands or contracts the contour to be milled, depending on your definition of the "cycle type." The "outside milling" cycle type expands the contour. For open contours, the contour is shifted to the left or right, depending on the cycle type.
  - With inside milling and closed contour: The contour is contracted
  - With outside milling and closed contour: The contour is expanded
  - With open contour and Q=1: Left in machining direction
  - With open contour and Q=2: Right in machining direction

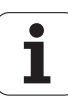

# 6.21 Lateral Surface <mark>Ma</mark>chining

## Helical-slot milling G798

G798 mills a helical slot from the current tool position to end point X, Z. The slot width equals the diameter of the milling cutter.

For the first infeed, "I" is effective—MANUALplus then calculates all further infeed movements as follows:

Current infeed = I \* (1 - (n-1) \* E)

n: nth infeed

The infeed movement is reduced down to >= 0.5 mm. Following that, each infeed movement will amount to 0.5 mm.

#### Parameters

- **X** end point (diameter value)—(default: Current X position)
- **Z end point** of slot
- **C** starting angle: Starting position of the slot (default: 0)
- ▶ F pitch
  - F positive: Right-hand thread
  - F negative: Left-hand thread
- ▶ F pitch
- **P** run-in length: Ramp at the beginning of the slot (default: 0)
- **K** run-out length: Ramp at the end of the slot (default: 0)
- ▶ U thread depth
- **I maximum infeed** (default: Total depth in one infeed)
- **E reduction value** for infeed reduction (default: 1)

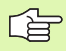

You can mill a helical slot only on the outside.

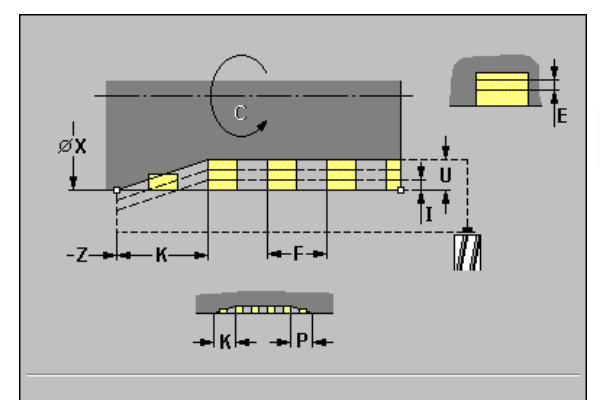

#### Example: G798

%798.nc

[G798]

N1 T71 G197 S800 G195 F0.2 M104

N2 M14

N3 G110 C0

N4 G0 X80 Z15

N5 G798 X80 Z-120 C0 F20 K20 U5 I1

N6 M15

END

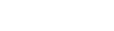

# Figure definition: Full circle, lateral surface G314

G314 defines a full circle on the lateral surface. Program this figure in conjunction with G794.

#### Parameters

- Z center point
- CY center point as linear value (reference: G120 reference diameter)
- ▶ C center point Angle to center—for angle direction, see graphic support window
- **R** radius of circle

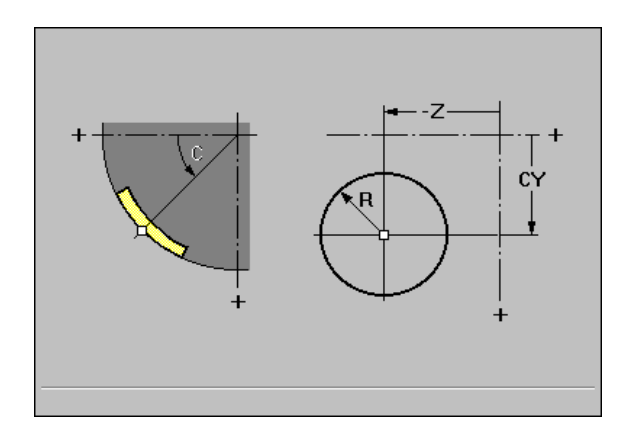

#### Example: G314

| %314.nc                                          |
|--------------------------------------------------|
| [G314]                                           |
| N1 T71 G197 S1200 G195 F0.2 M104                 |
| N2 M14                                           |
| N3 G110 C0                                       |
| N4 G0 X110 Z5                                    |
| N5 G794 X100 XE97 P2 U0.5 R0 K0.5 F0.15 H0<br>Q0 |
| N6 G314 Z-35 C0 R20                              |
| N7 G80                                           |
| N8 M15                                           |
| END                                              |

i

# Figure definition: Rectangle, lateral surface G315

G315 defines a rectangle on the lateral surface. Program this figure in conjunction with G794.

#### Parameters

- Z center point
- CY center point as linear value (reference: G120 reference diameter)
- ▶ C center point Angle to center—for angle direction, see graphic support window
- A angle—reference: see graphic support window
- **K** length of rectangle
- **B** height (width) of rectangle

#### R chamfer/rounding

- R<0: Chamfer length
- R>0: Rounding arc

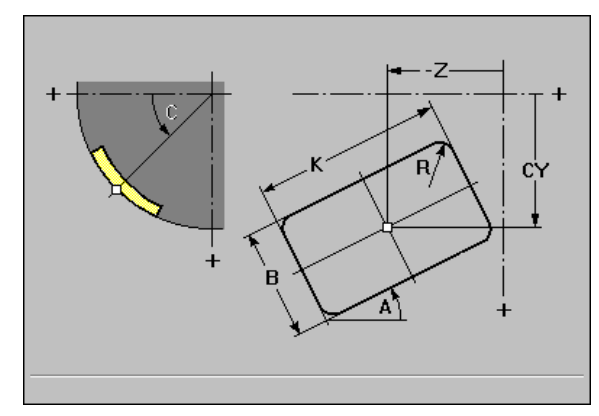

#### Example: G315

%315.nc

[G315]

N1 T71 G197 S1200 G195 F0.2 M104

N2 M14

N3 G110 C0

N4 G0 X110 Z5

N5 G794 X100 XE97 P2 U0.5 R0 K0.5 F0.15 H0 Q0

N6 G315 Z-35 C0 A5 K30 B15 R3

N7 G80

N8 M15

END

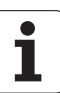

# Figure definition: Eccentric polygon, lateral surface G317

G317 defines a polygon on the lateral surface. Program this figure in conjunction with G794.

#### Parameters

- **Z** center point
- CY center point as linear value (reference: G120 reference diameter)
- C center point Angle to center—for angle direction, see graphic support window
- ▶ Q number of edges: Range: 3 <= Q <= 127
- ▶ A angle—reference: see graphic support window
- ▶ K width across flats (SW) / length
  - K<0: Width across flats (inside diameter)
- K>0: Edge length

#### R chamfer/rounding

- R<0: Chamfer length
- R>0: Rounding arc

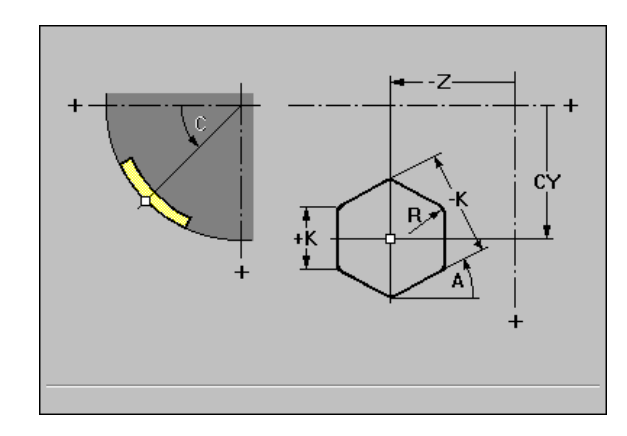

| %317.nc                                          |
|--------------------------------------------------|
| [G317]                                           |
| N2 T71G197 S1200 G195 F0.2 M104                  |
| N3 M14                                           |
| N4 G110 C0                                       |
| N5 G0 X110 Z5                                    |
| N6 G794 X100 XE97 P2 U0.5 R0 K0.5 F0.15 H0<br>Q0 |
| N7 G317 Z-35 C0 Q6 A5 K-25 R3                    |
| N8 G80                                           |
| N9 M15                                           |
| END                                              |

# 6.22 Pattern Machining

#### Linear pattern, face G743

With cycle G743, you can machine linear hole patterns or figure patterns in which the individual features are arranged at a regular spacing on the face.

If "ZE" has not been defined, the drilling/milling cycle of the next NC block is used as a reference. Using this principle, you can combine pattern definitions with

- Drilling cycles (G71, G74, G36)
- The milling cycle for a linear slot (G791)
- The contour milling cycle with "independent contour" (G793)

#### Parameters

- **XK starting point** of pattern (Cartesian coordinates)
- > YK starting point of pattern (Cartesian coordinates)
- **Z** starting point of drilling/milling operation
- **ZE end point** of drilling/milling operation
- **X diameter** (polar coordinates)
- **C** starting angle (polar coordinates)
- ► A pattern angle
- ▶ I end point of pattern (Cartesian coordinates)
- **J** end point of pattern (Cartesian coordinates)
- ▶ Ii end point: Pattern distance (Cartesian coordinates)
- **Ji end point:** Pattern distance (Cartesian coordinates)
- **R length:** Distance between first and last position
- **Ri length:** Distance to next position
- **Q** number of holes/figures (default: 1)

**Parameter combinations** for defining the starting point and the pattern positions:

Starting point of pattern:

- 🔳 XK, YK
- X, C
- Pattern positions:
  - I, J and Q
  - Ii, Ji and Q
  - R, A and Q
  - Ri, Ai and Q

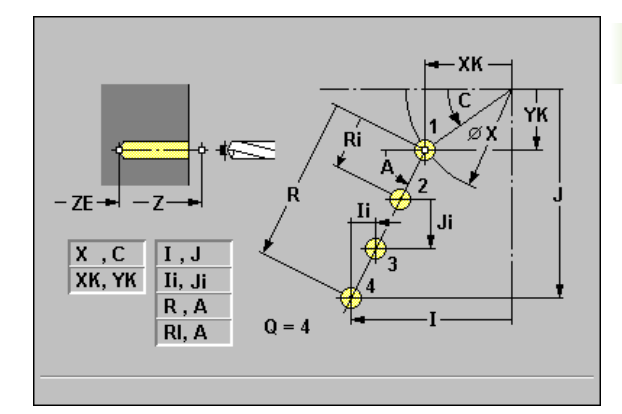

| %743.nc                          |
|----------------------------------|
| [G743]                           |
| N1 T70 G197 S1200 G195 F0.2 M104 |
| N2 M14                           |
| N3 G110 C0                       |
| N4 G0 X100 Z2                    |
| N5 G743 XK20 YK5 A45 Ri30 Q2     |
| N6 G791 X50 C0 Z-5 P2 F0.15      |
| N7 M15                           |
| END                              |

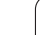

Examples for command sequences:

[ Simple drilling pattern ] N.. G743 XK.. YK.. Z.. ZE.. I.. J.. Q..

. . .

[ Drilling pattern with deep-hole drilling ] N.. G743 XK.. YK.. Z.. I.. J.. Q.. N.. G74 Z.. P. I..

[ Milling pattern with linear slot ] N.. G743 XK.. YK.. Z.. I.. J.. Q.. N.. G791 K.. A.. Z..

. . .

...

| [ Milling pattern with "independent contour" ] |
|------------------------------------------------|
| N G743 XK YK Z I J Q                           |
| N G793 ZE U Q                                  |
| N G100 XK YK                                   |
| N                                              |
| N G80                                          |
|                                                |

1

### Circular pattern, face G745

With cycle G745, you can machine hole patterns or figure patterns in which the individual features are arranged at a regular spacing in a circle or circular arc on the face.

If "ZE" has not been defined, the drilling/milling cycle of the next NC block is used as a reference. Using this principle, you can combine pattern definitions with

- Drilling cycles (G71, G74, G36)
- The milling cycle for a linear slot (G791)
- The contour milling cycle with "independent contour" (G793)

#### Parameters

- **XK center** of pattern (Cartesian coordinates)
- **YK center** of pattern (Cartesian coordinates)
- **Z** starting point of drilling/milling operation
- **ZE end point** of drilling/milling operation
- **X diameter** (polar coordinates)
- **C** angle (polar coordinates)
- **K diameter:** Pattern diameter—default: The current X position is transferred.
- ▶ A starting angle—position of the first hole/figure
- ▶ W end angle—position of the last hole/figure
- ▶ Wi end angle—distance to the next position
- **Q** number of holes/figures (default: 1)
- ▶ V direction of rotation (default: 0): Position of holes/figures (required if W is defined):
  - V=0: Holes are placed on the longer arc.
  - V=1: Holes are arranged clockwise, starting at A.
  - V=2: Holes are arranged counterclockwise, starting at A.

**Parameter combinations** for defining the center of the pattern and the pattern positions:

Center of pattern:

■ X, C

- XK, YK
- Pattern positions:
  - A, W and Q
  - A, Wi and Q

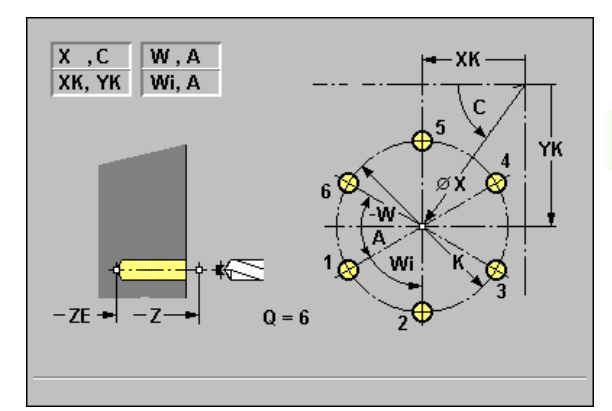

| %745.nc                          |
|----------------------------------|
| [G745]                           |
| N1 T70 G197 S1200 G195 F0.2 M104 |
| N2 M14                           |
| N3 G110 C0                       |
| N4 G0 X100 Z2                    |
| N5 G745 XK0 YK0 K50 A0 Q3        |
| N6 G791 K30 A0 Z-5 P2 F0.15      |
| N7 M15                           |
| END                              |

Examples for command sequences:

[ Simple drilling pattern ]

N.. G745 XK.. YK.. Z.. ZE.. A.. W.. Q..

. . .

[ Drilling pattern with deep-hole drilling ] N.. G745 XK.. YK.. Z.. ZE.. A.. W.. Q.. N.. G74 Z.. P. I..

[ Milling pattern with linear slot ] N.. G745 XK.. YK.. Z.. ZE.. A.. W.. Q.. N.. G791 K.. A.. Z..

. . .

...

| [ Milling pattern with "independent contour" ] |
|------------------------------------------------|
| N G745 XK YK Z ZE A W Q.                       |
| N G793 ZE U Q                                  |
| N G100 XK YK                                   |
| N                                              |
| N G80                                          |
|                                                |

1

# 6.22 Pattern <mark>Ma</mark>chining

# Linear pattern, lateral surface G744

With cycle G744, you can machine linear hole patterns or figure patterns in which the individual features are arranged at a regular spacing on the lateral surface.

Parameter combinations for defining the starting point and the pattern positions:

- Starting point of pattern: Z and C
- Pattern positions:
  - W and Q
  - Wi and Q

If XE has not been defined, the drilling/milling cycle or the figure definition of the next NC block is used as a reference. Using this principle, you can combine pattern definitions with drilling cycles (G71, G74, G36) or milling cycles (figure definitions with G314, G315, G317).

#### Parameters

- Z starting point (polar coordinates)
- **C** starting angle (polar coordinates)
- **X** starting point of drilling/milling operation (diameter value)
- **XE end point** of drilling/milling operation (diameter value)
- **ZE end point** of pattern (default: Z)
- ▶ W end angle of pattern—no input: Holes/figures are arranged on the lateral surface at regular spacing
- ▶ Wi end angle: Angle increment—distance to next position
- **Q** number of holes/figures (default: 1)

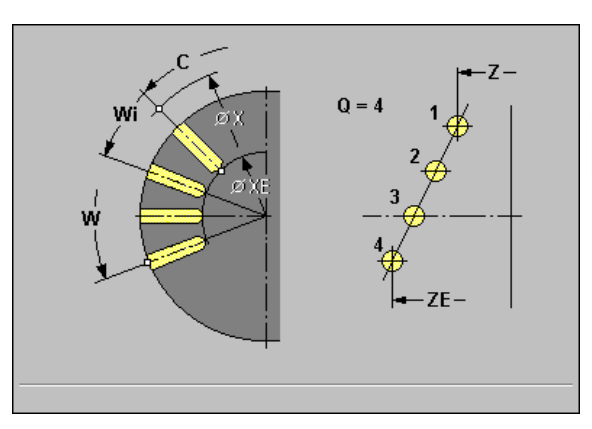

#### Example: G744

%

[

Ν

N

N

N

N

N N E

| 5744.nc                           |
|-----------------------------------|
| G744]                             |
| 1 T60 G197 S1200 G195 F0.2 M104   |
| 12 M14                            |
| I3 G110 C0                        |
| 4 G0 X110 Z2                      |
| 5 G744 X102 Z-10 ZE-35 C0 W270 Q5 |
| 6 G71 X102 K7                     |
| I7 M15                            |
| ND                                |

Examples for command sequences:

[ Simple drilling pattern ]

N.. G744 Z.. C.. X.. XE.. ZE.. W.. Q..

. . .

[ Drilling pattern with deep-hole drilling ] N.. G744 Z.. C.. X.. XE.. ZE.. W.. Q..

N.. G74 Z.. P.. I..

...

[ Milling pattern with linear slot ] N.. G744 Z.. C.. X.. XE.. ZE.. W.. Q.. N.. G792 K.. A.. X..

. . .

1

# 6.22 Pattern <mark>Ma</mark>chining

7

Q = 6

# Circular pattern, lateral surface G746

With cycle G746, you can machine hole patterns or figure patterns in which the individual features are arranged at a regular spacing in a circle or circular arc on the lateral surface.

Parameter combinations for defining the center of the pattern and the pattern positions:

- Center of pattern: Z and C
- Pattern positions:
  - W and Q
  - Wi and Q

If XE has not been defined, the drilling/milling cycle or the figure definition of the next NC block is used as a reference. Using this principle, you can combine pattern definitions with drilling cycles (G71, G74, G36) or milling cycles (figure definitions with G314, G315, G317).

#### Parameters

- **Z** center of pattern (polar)
- **C** angle: Center of pattern (polar)
- **X** starting point of drilling/milling operation (diameter value)
- **XE end point** of drilling/milling operation (diameter value)
- **K diameter:** Pattern diameter
- ► A starting angle—position of the first hole/figure
- **K diameter:** Pattern diameter (default: Current X position)
- ▶ W end angle—position of the last hole/figure
- > Wi end angle—distance to the next position
- **Q** number of holes/figures (default: 1)
- ▶ V direction of rotation (default: 0): Position of holes/figures (required if W is defined):
  - V=0: Holes are placed on the longer arc.
  - V=1: Holes are arranged clockwise, starting at A.
  - V=2: Holes are arranged counterclockwise, starting at A.

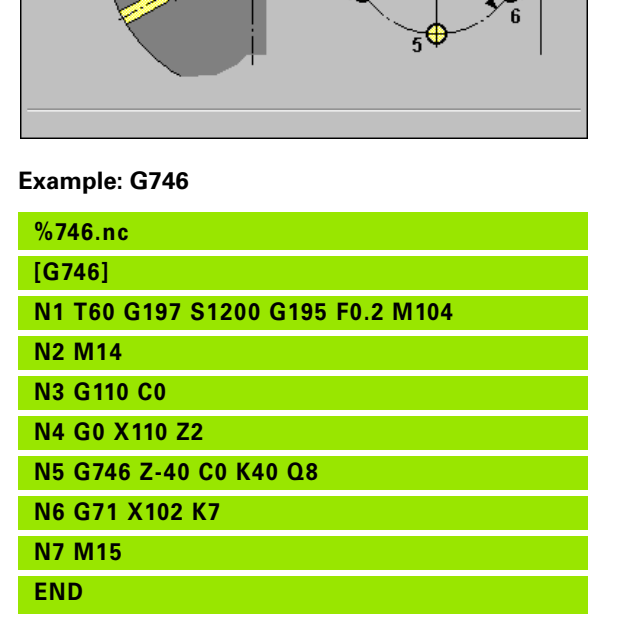

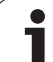

Examples for command sequences:

[ Simple drilling pattern ]

N.. G746 Z.. C.. X.. XE.. K.. A.. W.. Q..

. . .

[ Drilling pattern with deep-hole drilling ] N. G746 Z. C. X. XE. K. A. W. Q.

N.. G74 Z.. P.. I..

[ Milling pattern with linear slot ] N.. G746 Z.. C.. X.. XE.. K.. A.. W.. Q.. N.. G792 K.. A.. X..

. . .

| [ Milling pattern with "independent contour" ] |
|------------------------------------------------|
| N G746 Z C X XE K A W Q                        |
| N G794 XE U Q                                  |
| N G110 Z C                                     |
| N                                              |
| N G80                                          |
|                                                |

1

# 6.23 Other G Functions

#### Period of dwell G4

The system interrupts the program run for the programmed length of time before executing the next command.

If G4 is programmed together with a path of traverse in the same block, the dwell time only becomes effective after the path of traverse has been executed.

#### Parameters

**F dwell time:** Range: 0 sec < F < 999 sec

#### **Precision stop G9**

If you program G9 in conjunction with a traverse command (G1, G2, G3, G12 or G13) in a block, the feed rate is reduced to zero at the end of the path of traverse. The tool tip stops exactly at the programmed position before executing the next movement. This results in a square-edged corner.

#### **Deactivate protection zone G60**

G60 is used to cancel protective zone monitoring. G60 is programmed **before** the traversing command to be monitored or not monitored. G60 is a modal function.

#### **Application example:**

With G60, you can temporarily deactivate a programmed monitoring of the protective zone in order to machine a centric through hole.

#### Parameters

Activate/deactivate Q.

- Q=0: Activate protective zone monitoring.
- Q=1: Deactivate protective zone monitoring.

#### Wait for moment G204

The execution of a DIN program is interrupted up to the defined point in time. (You can use this function, for example, for a warm-up program.)

The parameter "day D" refers to the next possible date. If D is not defined, the parameters "hour H, minute Q" refer to the next possible point in time.

#### Parameters

- ▶ D day [1-31]
- ▶ H hour [0-23]
- ▶ Q minute [0-59]

| %60.nc                       |
|------------------------------|
| [G60]                        |
| N1 T49 G97 S1000 G95 F0.3 M3 |
| N2 G0 X0 Z5                  |
| N3 G60 Q1                    |
| N4 G71 Z-60 K65              |
| N5 G60 Q0                    |
| END                          |

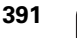

# 6.24 Set T, S, F

# Tool number, spindle speed /cutting speed and feed rate

The values for feed rate and spindle speed that are programmed with "Set T, S, F" always refer to the spindle.

MANUALplus then transfers the parameters to the DIN program together with the identification letters or G functions.

| - 7 | F٠ | " | Г  | п |
|-----|----|---|----|---|
|     | ۰. |   | ١. | • |

```
S: G96/G97 S..
```

```
■ F: G94/G95 F..
```

Entering T, S, F

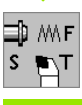

Select "Set T, S, F."

Select the soft keys, enter the parameters.

- T tool number
- S cutting speed or spindle speed (selected by soft key)
- F feed per revolution or feed rate (selected by soft key)

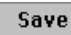

Conclude data input with  ${\tt Save.}$ 

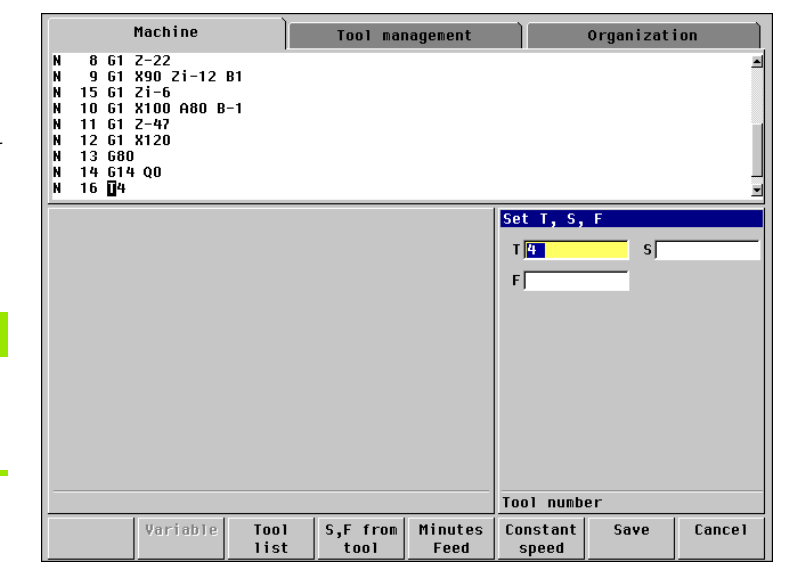

#### Example: T, S, F

| %819.nc                     |
|-----------------------------|
| [G819]                      |
| N1 T3 G95 F0.25 G96 S200 M3 |
| N2 G0 X120 Z2               |
| N3 G819 P5 I1 K0.3          |
| N4 G0 X80 Z2                |
| N5                          |
| END                         |

# 6.25 Data Input and Data Output

#### INPUT

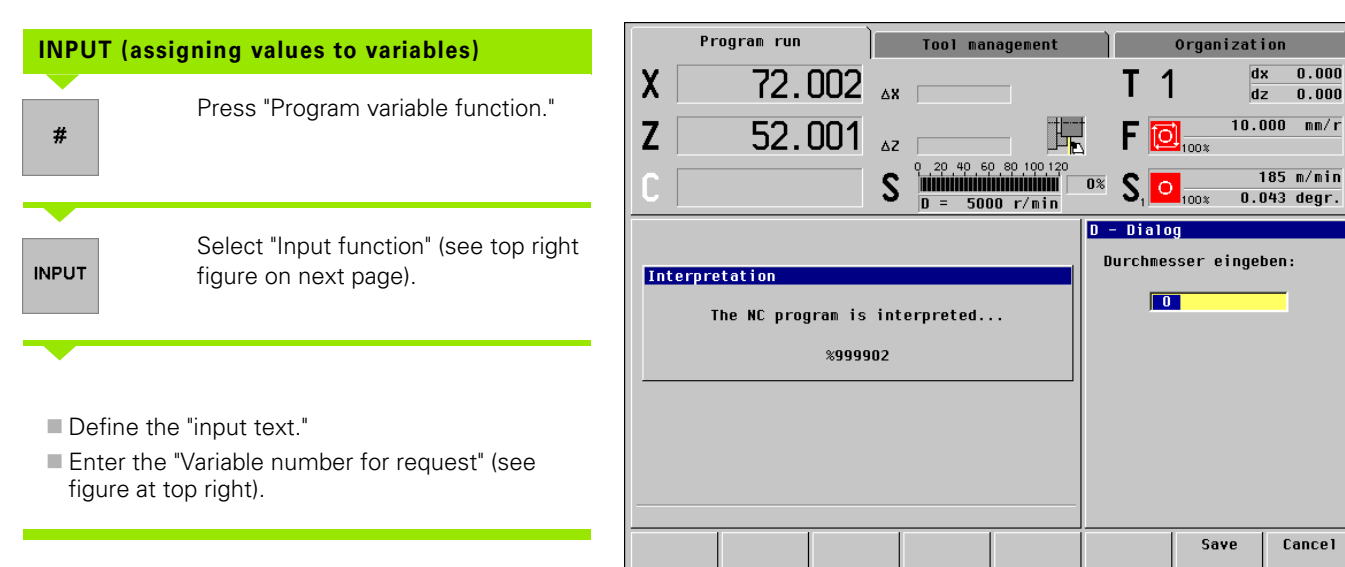

When programming the "INPUT command," you define the "input text" and number of the "variable for request." The "input text" explains the input.

During the interpretation of this command, MANUALplus displays a screen window with the "input text" and the input field for the variable (see figure to the bottom right). Program interpretation continues after you have entered the data.

The value entered is assigned to the "variable for request."

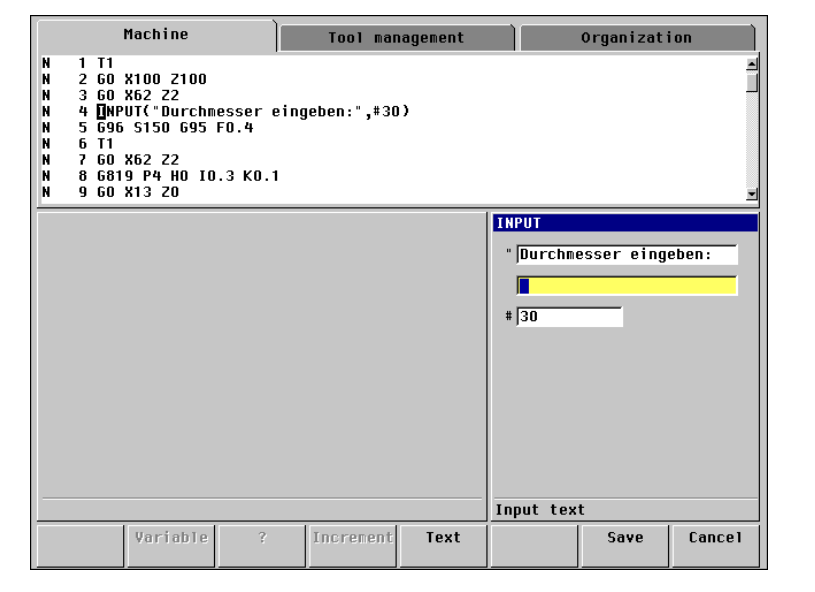

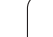

# WINDOW

| WINDOW (defining the output window)                                                                                                    |                                     |                                          | Machine                                                                     |                                                                                                    |  | Tool management |          |    | Organization     |            |       |
|----------------------------------------------------------------------------------------------------|-------------------------------------|------------------------------------------|-----------------------------------------------------------------------------|----------------------------------------------------------------------------------------------------|--|-----------------|----------|----|------------------|------------|-------|
| #                                                                                                    | Press "Program variable function."  | %99<br>[W]<br>N<br>N<br>N<br>N<br>N<br>N | 99903.n<br>INDOW-B<br>1 T1<br>2 GO<br>3 GO<br>4 ∎<br>5 INP<br>6 G96<br>7 T1 | 03.nc<br>DW-Befehl]<br>T1<br>G0 X100 Z100<br>G0 X62 Z2<br>INPUT("Durchmesser<br>G96 S150 G95 F0.4<br>T1 |  |                 | ben:",#3 | D) |                  |            |       |
| WINDOW                                                                                                    | Salast "MINDOW/" (ass figure to the |                                          |                                                                             |                                                                                                    |  |                 |          |    | Mach. va         | riable fun | ction |
|                                                                                                    | top right).                         |                                          |                                                                             |                                                                                                    |  |                 |          |    | INPUTA           | PRINTA     |       |
|                                                                                                    |                                     |                                          |                                                                             |                                                                                                    |  |                 |          |    | V{=              | IF {}      | WHILE |
| <ul> <li>Select the size of the output window with "lines for output."</li> <li>Close the output window with "lines for output = 0."</li> </ul> |                                     |                                          |                                                                             |                                                                                                    |  |                 |          |    |                  |            |       |
|                                                                                                    |                                     |                                          |                                                                             |                                                                                                    |  |                 |          |    | Window func. (V) |            |       |
|                                                                                                    |                                     |                                          |                                                                             |                                                                                                    |  |                 |          |    | Insert           |            | Back  |

With the "WINDOW" command, you can define a specific size for the "output" window that is to be used for output of information to the machinist. If you do not program "WINDOW," the control uses an output window with three lines for the output of information.

The output window is displayed in the lower part of the "list and program window." It appears on the screen during the first output of information and is displayed until you close it or until the interpretation of the DIN program is concluded.

You can close the output window with a "WINDOW call" and the parameter value "lines for output = 0."

. 1

NDOW A

block

# PRINT

合

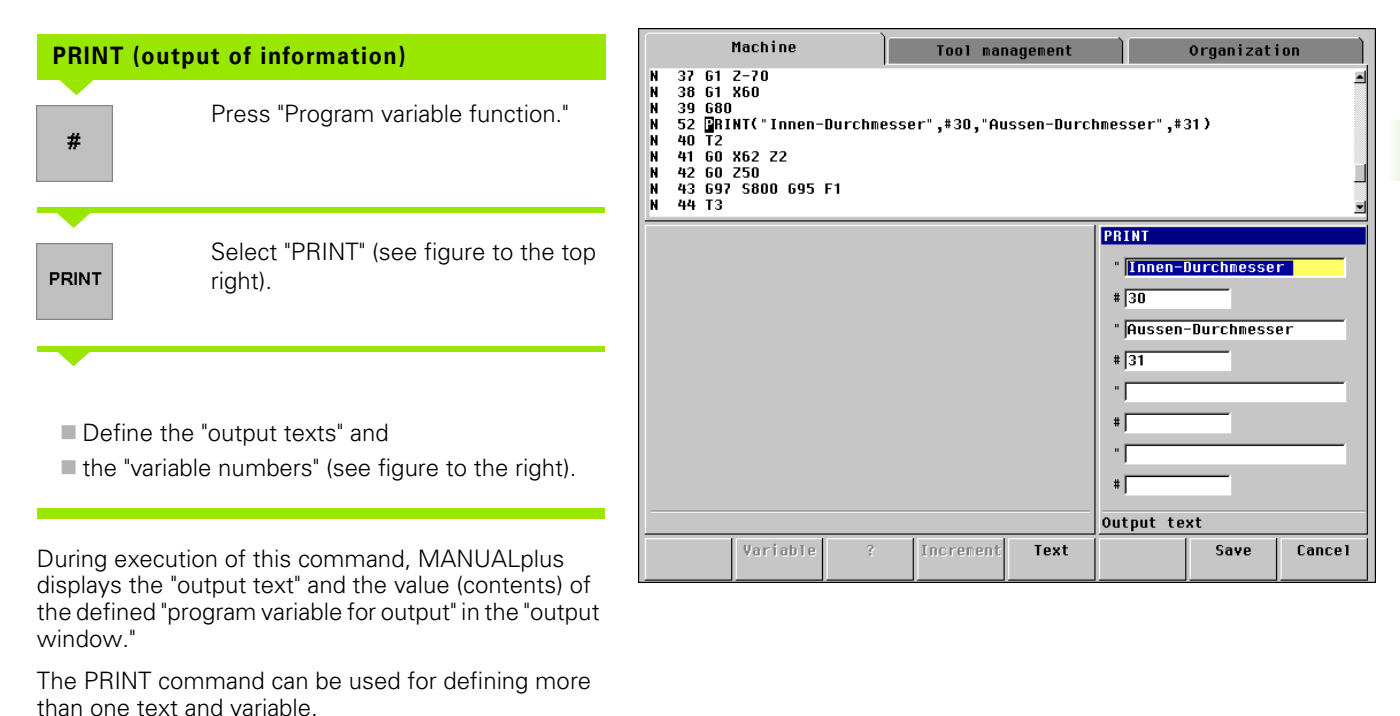

The "output window" is cleared after

the simulation is restarted.

program run (interpretation) and before execution of the DIN program.The window is not cleared, however, during simulation. It is not cleared until

# 6.26 Programming Variables

# Fundamentals

The MANUALplus interprets NC programs before the program run. The system therefore differentiates between two types of variables:

- # variables are evaluated during **NC program interpretation**.
- V variables (or events) are evaluated during NC program run.

The following rules apply:

- Multiplication/division before addition/subtraction
- Up to 6 bracket levels
- Integer variables (only for V variables): Integer values between 32767 and +32768
- Real variables (with # and V variables): Floating point numbers with max. 10 integers and 7 decimal places
- The V variables are retained even if the control has been switched off in the meantime.

| Syntax                        | Mathematical functions                           |  |  |  |  |
|-------------------------------|--------------------------------------------------|--|--|--|--|
| +                             | Addition                                         |  |  |  |  |
| -                             | Subtraction                                      |  |  |  |  |
| *                             | Multiplication                                   |  |  |  |  |
| /                             | Division                                         |  |  |  |  |
| SQRT()                        | Square root                                      |  |  |  |  |
| ABS()                         | Absolute amount                                  |  |  |  |  |
| TAN()                         | Tangent (in degrees)                             |  |  |  |  |
| ATAN()                        | Arc tangent (in degrees)                         |  |  |  |  |
| SIN()                         | Sine (in degrees)                                |  |  |  |  |
| ASIN()                        | Arc sine (in degrees)                            |  |  |  |  |
| COS()                         | Cosine (in degrees)                              |  |  |  |  |
| ACOS()                        | Arc cosine (in degrees)                          |  |  |  |  |
| ROUND()                       | Round                                            |  |  |  |  |
| LOGN()                        | Natural logarithm                                |  |  |  |  |
| EXP()                         | Exponential function ex                          |  |  |  |  |
| INT()                         | Cut decimal places                               |  |  |  |  |
| Only with <b># variables:</b> |                                                  |  |  |  |  |
| SQRTA(,)                      | Square root of $(a^2+b^2)$                       |  |  |  |  |
| SQRTS()                       | Square root of (a <sup>2</sup> -b <sup>2</sup> ) |  |  |  |  |
# # variables

MANUALplus uses value ranges to define the **scope of variables**:

#### ■ #0 .. #45 global variables

Global variables are retained after the program has been completed and can be processed by the following NC program.

- #46 .. #50 variables only for expert programs Do not use these variables in your NC program.
- #256 ... #285 local variables

These variables are effective only within a subprogram.

#### **Reading-in parameter values**

#### Syntax:#1 = PARA(x,y,z)

- x = Parameter group
- 1: Machine parameters
- 2: Control parameters
- 3: Setup parameters
- 4: Machining parameters
- 5: PLC parameters
- y = Parameter number
- z = Sub-parameter number

#### Information contained in variables

The following variable information on tool data and your NC program can be read out (see the tables to the right and on the next page).

口白

Positions and dimensions are always indicated in metric form. This also applies when an NC program is run in inches.

#### Example: "# variables"

N.. #1=PARA(1,7,2) [reads "machine dimension 1 Z" in variable #1 ] N., #1=#1+1 N.. G1 X(SQRT(3\*(SIN(30))) N.. #1=(ABS(#2+0.5))

#### . . .

.

. . .

N....

N.. G1 X#1

| # variable | NC information                                                                    |
|------------|-----------------------------------------------------------------------------------|
| #768, #770 | Last programmed position X (radius value), Z                                      |
| #771       | Last programmed position C [°]                                                    |
| #774       | TRC/MCRC status<br>40: G40 active; 41: G41 active; 42:<br>G42 active              |
| #776       | Active wear compensation (G148)<br>0: DX, DZ; 1: DS, DZ; 2: DX, DS                |
| #778       | Unit of measure: 0=metric; 1=inch                                                 |
| #785, #786 | Distance between tool tip and slide zero point Z, X                               |
| #787       | Reference diameter for lateral surface machining (G120)                           |
| #791#792   | G57 oversizes X, Z                                                                |
| #793       | G58 oversize P                                                                    |
| #794#795   | Cutting width in X, Z by which the tool reference point is shifted with G150/G151 |
| #796       | Number of spindle for which the last feed rate was programmed                     |
| #797       | Number of spindle for which the last speed was programmed                         |

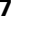

**Precondition for tool information:** A tool call must be programmed for the variables to become effective.

The assignment of variables #519..#521 varies depending on the type of tool.

| # variable | Tool information                                           |  |  |  |  |  |
|------------|------------------------------------------------------------|--|--|--|--|--|
| #514       | Tool type:                                                 |  |  |  |  |  |
|            | 1: Turning tools                                           |  |  |  |  |  |
|            | 2: Recessing tools                                         |  |  |  |  |  |
|            | 3: Threading tools                                         |  |  |  |  |  |
|            | 4: Drilling tools                                          |  |  |  |  |  |
|            | ■ 5: Taps                                                  |  |  |  |  |  |
|            | ■ 6: Milling tools                                         |  |  |  |  |  |
| #515       | Tool orientation:                                          |  |  |  |  |  |
| #519       | For tool type 6: Number of teeth (K)                       |  |  |  |  |  |
| #520       | For tool type:                                             |  |  |  |  |  |
|            | 1, 2: Cutting radius (R)                                   |  |  |  |  |  |
|            | 6: Milling diameter (I)                                    |  |  |  |  |  |
| #521       | For tool type 2: Cutting width (K)                         |  |  |  |  |  |
| #522       | Tool orientation (reference: machining direction of tool): |  |  |  |  |  |
|            | 0: On the contour                                          |  |  |  |  |  |
|            | 1: To the right of the contour                             |  |  |  |  |  |
|            | – 1: To the left of the contour                            |  |  |  |  |  |
| #523#524   | Set-up dimensions (Z, X)                                   |  |  |  |  |  |
| #526#527   | Position of tool tip center I, K (see figure below)        |  |  |  |  |  |

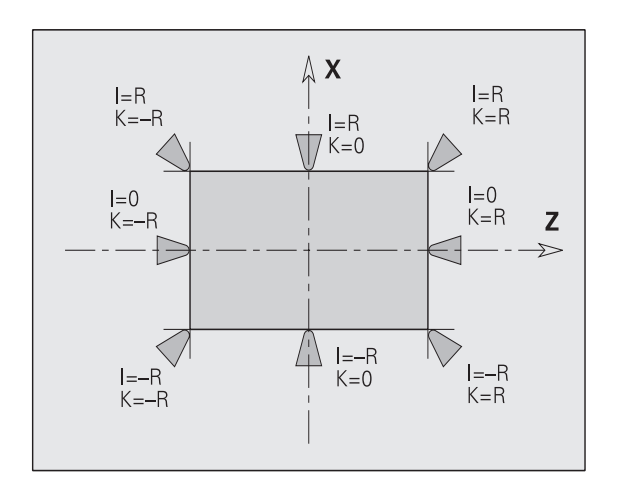

i

# 6.26 Programming Variables

# V variables

The MANUALplus uses value ranges to define the following **scope of variables:** 

- Real: V1 .. V199
- Integer: V200 .. V299

Reserved: V300 .. V900

#### Requests and assignments:

Read/write machine dimensions (machine parameter 7)

## Syntax: V{Mx[y]}

#### Interrogate external events

Is the **bit** value 0 or 1? The significance of the external event is determined by the machine manufacturer.

## Syntax: V{Ex[y]}

x = slide 1 y = bit: 1..16

#### Interrogate sequential events

The tool life monitoring function and the function for searching the start block trigger sequential events.

#### Syntax:**V{Ex[1]}**

x = event: 20, 90

20: Life of this tool has expired (global information)

90: Define start block (0=not active; 1=active)

#### Read/write tool compensation

#### Syntax: V{Dx[y]}

x = T number

y =length compensation: X, Y, or Z

#### Example: "V variable"

. . . N.. V{M1[Z]=300} [sets "machine dimension 1 Z" to "300"]

. . .

N.. G0 Z{M1[Z]} [moves to "machine dimension 1 Z"]

#### . . .

N.. IF{E1[1]==0} [Interrogates "external event 1 – bit 1"]

#### . . .

N.. V{D5[X]=1.3} [set "compensation X for tool 5"]

.... N.. V{V12=17.4}

N.. V{V12=V12+1}

N.. G1 X{V12}

. . .

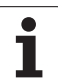

#### Information contained in variables

V901, V902 and V919 are used for the G functions G901, G902 and G903 (see table).

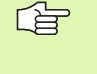

#### X values are saved as radius values.

Note: Functions G901, G902 and G903 overwrite the variable! This also applies to variables that have not yet been evaluated.

#### Note on interpreter stop (G909)

The MANUALplus pre-interprets approx. 15 to 20 NC blocks. If variables are assigned shortly before the evaluation, "old values" would be processed. An **interpreter stop** ensures that the variables contain the new value.

G909 stops the pre-interpretation. The NC blocks are processed up to G909—after G909 the subsequent NC blocks are processed.

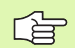

- Program an interpreter stop if variables or external events are modified shortly before the block is run.
- Each interpreter stop lengthens the run time of the NC program.
- Several G functions include the interpreter stop.

| Variable assignment |      |      |
|---------------------|------|------|
| Slide 1 (X, Z)      | V901 | V902 |
| C axis              | V919 |      |

# 6.27 Program Branches, Program Repeats

## IF (...) (conditional program branch)

| #     | Press "Program variable function."   |
|-------|--------------------------------------|
| IF () | Select "Conditional program branch." |

Enter the "variable condition" (see figure to the top right).

You can use both "Mathematical functions" and "Calculating operations" in the same mathematical expression. The mathematical functions are arranged on two menu levels. To switch to the next menu level, press ">>."

The "condition" includes a variable or mathematical expression on either side of the relational operator (see figure to the top right).

- A "conditional branch" consists of the elements:
- "IF"—followed by a condition (comparison).
- "THEN"—if the condition is fulfilled, the THEN branch is executed.
- "ELSE"—if the condition is not fulfilled, the ELSE branch is executed.
- "ENDIF"—concludes the conditional program branch.

After entering the "conditional program branch," program the NC blocks to be executed.

The "ELSE branch" can be omitted.

| Machine                                                                                                    | Tool I                   | nanagement                 |               | Organizat    | ion  |
|----------------------------------------------------------------------------------------------------|--------------------------|----------------------------|---------------|--------------|------|
| N 74 696 5150 M3<br>N 75 T2<br>N 76 60 X60 Z-70<br>N 78 697 S800 695 F0.4 T:<br>N 79 60 X16 Z2<br>N 80 6350 Z-29 F1.5 U-99<br>N 81 0F #30==#31*100/SIN<br>N 82 THEN | 3<br>9<br>(30)           |                            |               |              | Ĩ    |
| Variable condition - IF                                                                                                    |                          |                            | Calculati     | on           |      |
| #30==#31*100/SIN(30)                                                                                                    |                          |                            | +             | -            |      |
|                                                                                                    |                          |                            | *             | 1            | =    |
|                                                                                                    |                          |                            | (             | )            | #    |
|                                                                                                    |                          |                            | Addition      |              |      |
| #-prog. V-mach. Math<br>variable variable funct                                                                                                    | i. Calcul<br>ion operati | . Comparis.<br>on operator | Free<br>entry | Save<br>term | Back |
|                                                                                                    |                          |                            |               |              |      |

| Relational operators |
|----------------------|
|----------------------|

| <   | Less than             |
|-----|-----------------------|
| <=  | Less or equal         |
| <>  | Not equal             |
| >   | Greater than          |
| >=  | Greater or equal      |
| ==  | Equal                 |
| AND | Logical AND operation |
| OR  | Logical OR operation  |

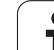

# WHILE (program repeat)

| #     | Press "Program variable function." |
|-------|------------------------------------|
| WHILE | Select "Program repeat."           |
|       |                                    |

Enter the "variable condition" (see figure to the top right).

A "program repeat" consists of the elements:

- "WHILE"—followed by a condition (comparison).
- "ENDWHILE"—concludes the conditional program branch.

The NC blocks that are programmed between WHILE and ENDWHILE are executed repeatedly for as long as the "condition" is fulfilled. If the condition is not fulfilled, MANUALplus continues execution of the program with the block programmed after "ENDWHILE."

The "condition" includes a variable or mathematical expression on either side of the relational operator (see figure to the top right).

After entering the "program repeat," program the NC blocks to be executed.

If the condition you program in the WHILE command is always true, the program remains in an "endless loop." This is one of the most frequent causes of error when working with program repeats.

|                                                                                                    | Machine                                                                                      |                    | Tool mar             | nagement              |               | Organizat    | ion         |
|----------------------------------------------------------------------------------------------------|----------------------------------------------------------------------------------------------|--------------------|----------------------|-----------------------|---------------|--------------|-------------|
| N 74 696<br>N 75 T2<br>N 76 60<br>N 77 697<br>N 78 60<br>N 79 635<br>N 80 <b>(</b> )HI<br>N 81<br>N 82 | S150 M3<br>X62 Z50<br>S800 G95<br>X16 Z2<br>0 Z-29 F1.<br>LE #30<=5<br>G1 Xi1.5<br>#30=#30+1 | F0.4 T3<br>5 V-999 |                      |                       |               |              | -<br>-<br>- |
| Variable                                                                                               | condition                                                                                    | - WHILE            |                      |                       | Calculati     | on           |             |
| #30<=5 <b>-</b>                                                                                        |                                                                                              |                    |                      |                       | +             | _            |             |
|                                                                                                    |                                                                                              |                    |                      |                       | *             | 1            | =           |
|                                                                                                    |                                                                                              |                    |                      |                       | (             | )            | #           |
|                                                                                                    |                                                                                              |                    |                      |                       | Addition      |              |             |
| #-prog.<br>variable                                                                                    | V-nach.<br>variable                                                                          | Math.<br>function  | Calcul.<br>operation | Comparis.<br>operator | Free<br>entry | Save<br>term | Back        |

| Relational operators |                       |  |  |
|----------------------|-----------------------|--|--|
| <                    | Less than             |  |  |
| <=                   | Less or equal         |  |  |
| <>                   | Not equal             |  |  |
| >                    | Greater than          |  |  |
| >=                   | Greater or equal      |  |  |
| ==                   | Equal                 |  |  |
| AND                  | Logical AND operation |  |  |
| OR                   | Logical OR operation  |  |  |

# 6.28 Variables as Address Parameters

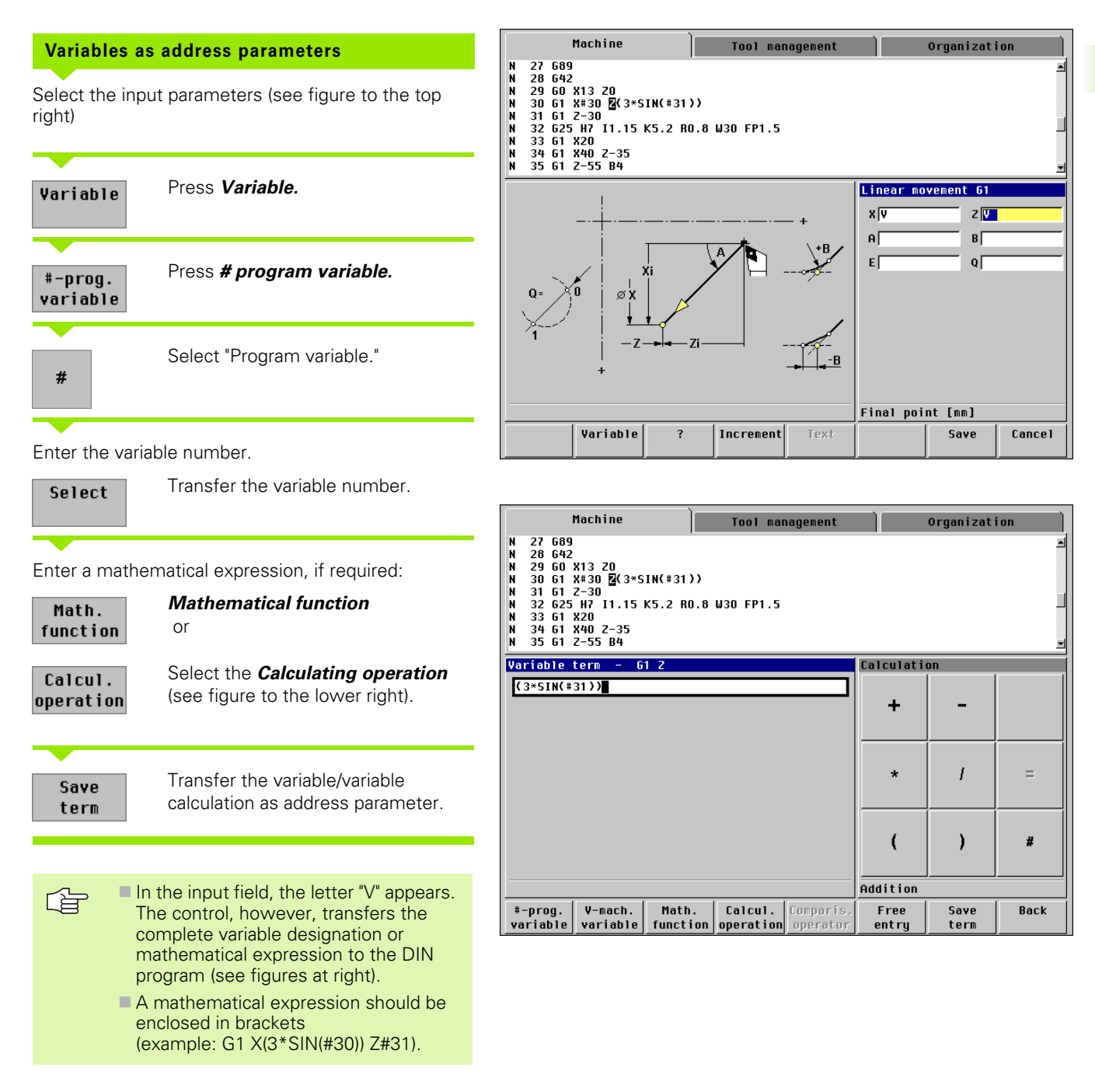

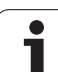

|                              | Machine                                           |                   | Tool mar             | agement               |               | Organizat    | ion  |
|------------------------------|---------------------------------------------------|-------------------|----------------------|-----------------------|---------------|--------------|------|
| N 24<br>N 25<br>N 26         | T2<br>60 X62 Z2<br>689                            |                   |                      |                       |               |              | 1    |
| N 27<br>N 28<br>N 29<br>N 30 | 642<br>60 X13 Z0<br>30=TAN(#31)+<br>61 X#30 Z3*SI | (4-#32)<br>N(#31) |                      |                       |               |              |      |
| N 31<br>N 32                 | G1 Z-30<br>G25 H7 I1.15                           | K5.2 R0.8         | W30 FP1.5            |                       |               |              | -    |
| Variab                       | le assignment                                     |                   |                      |                       | Calculati     | on           |      |
| #30=TI                       | AN(#31)+(4-#3                                     | 2)                |                      |                       | +             | _            |      |
|                              |                                                   |                   |                      |                       | *             | 1            | =    |
|                              |                                                   |                   |                      |                       | (             | )            | #    |
|                              |                                                   |                   |                      |                       | Addition      |              |      |
| #-prog<br>variab             | g. V-mach.<br>le variable                         | Math.<br>function | Calcul.<br>operation | Comparis.<br>operator | Free<br>entry | Save<br>term | Back |

| Overview of m | athematical functions                          |
|---------------|------------------------------------------------|
| SIN           | Sine (degrees)                                 |
| COS           | Cosine (degrees)                               |
| TAN           | Tangent (degrees)                              |
| ATAN          | Arc tangent (degrees)                          |
| ABS           | Absolute amount                                |
| ROUND         | Round                                          |
| INT           | Round off (truncate)                           |
| SQRT          | Square root                                    |
| SQRTA         | Square root $(a^2 + b^2)$                      |
| SQRTS         | Square root (a <sup>2</sup> – b <sup>2</sup> ) |
| LOGN          | Natural logarithm                              |
| EXP           | Exponential function                           |
| +             | Addition                                       |
| -             | Subtraction                                    |
| *             | Multiplication                                 |
| /             | Division                                       |
| =             | Assign                                         |
| (             | Opening bracket                                |
| )             | Closing bracket                                |

6 DIN Programming

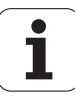

You can program NC blocks that contain only variable calculations (see figure at right).

| 8 8                  |                                                                          |
|----------------------|--------------------------------------------------------------------------|
| Calculating          | y variables                                                              |
| #                    | Press "Program variable function."                                       |
| #=                   | Select "Assignment (#)."                                                 |
| Enter the vari       | able number.                                                             |
| Select               | Transfer the variable number.                                            |
| Enter the mat        | thematical expression:                                                   |
| Math.<br>function    | <i>Mathematical function</i><br>or                                       |
| Calcul.<br>operation | Select the <i>Calculating operation</i> (see figure to the lower right). |
| Save<br>term         | Transfer the variable/variable calculation as address parameter.         |

The mathematical expression is calculated during the translation (interpretation). The result is assigned to the variable.

You can use both "Mathematical functions" and "Calculating operations" in the same mathematical expression. The mathematical functions are arranged on two menu levels. To switch to the next menu level, press ">>."

The following rules apply:

- Multiplication/division before addition/subtraction
- You can form up to six levels, using brackets.

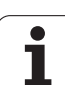

# 6.29 Subprograms

| Calling a su    | bprogram                           |      | Machine                                                                                                    | Ì              | Tool mai  | nagement |            | Organizati | on     |
|-----------------|------------------------------------|------|----------------------------------------------------------------------------------------------------|----------------|-----------|----------|------------|------------|--------|
| L""             | Select the "Subprogram call."      |      | 10 67 A0<br>1 19 680<br>20 T1<br>21 L"999908" <b>[</b> ]4#<br>22 60 X62 Z2<br>23 60 Z50<br>24 696 S220 695<br>25 T2<br>25 T2<br>26 60 X62 Z2 | 30 LB7<br>F0.2 |           |          |            |            |        |
| DIN-makro       | Select the <b>DIN macro list</b> . |      |                                                                                                    |                |           |          | Subprogram | n call     |        |
| list            |                                    |      |                                                                                                    |                |           |          | L 999908   | LAV        |        |
|                 |                                    | - 11 |                                                                                                    |                |           |          |            |            |        |
| Call the subpro | ogram.                             |      |                                                                                                    |                |           |          |            |            |        |
|                 |                                    | _    |                                                                                                    |                |           |          |            | J          |        |
|                 |                                    |      |                                                                                                    |                |           |          | κ          |            |        |
| Take over       | Select <b>Assume DIN macro</b> .   |      |                                                                                                    |                |           |          | 0          | Р          |        |
| DIN-makro       |                                    |      |                                                                                                    |                |           |          | R          | s          |        |
|                 |                                    |      |                                                                                                    |                |           |          | Transmiss. | value      | 1/2    |
| Enter transfer  | parameters                         |      | Variable                                                                                                    | ?              | Increment | Text     |            | Save       | Cancel |

| Entering subprogram names directly                | Machine<br>%999908.ncs                                                                                                    | Tool management  |            | Organizati | ion |
|---------------------------------------------------|----------------------------------------------------------------------------------------------------|------------------|------------|------------|-----|
| L"" Select the "Subprogram call."                 | [UP Nut stechen]<br>N 1 []256=#_la*#_lb=50<br>N 3 60 X*35 Z#256<br>N 4 6662 IO.2 KO.2 Q0<br>N 5 60 X60 20<br>N 6 61 Z=5<br>N 7 63 X54.2229 Z=9.5323<br>N 8 61 X49.5 Z=32 B1.5 | 3 R5 I-5 K0 B1.5 |            |            | _   |
| Enter the program name (see figure at top right). | Variable assignment #256=#1a*#1b-50                                                                                                    |                  | Calculatio | on<br>_    |     |
| Enter transfer parameters                         |                                                                                                    |                  | *          | 1          | =   |
| General information on subprograms:               |                                                                                                    |                  |            |            |     |

#-prog. variable V-mach.

variabl

Math.

function operation

- Subprograms are defined in a separate file. They can be called from any main program or other subprogram. (DIN macros are subprograms.)
- Subroutines can be "nested" up to 6 times. Nesting means that another subprogram is called from within a subprogram.
- Recursion should be avoided.

Addition

Free

entry

Save

term

Back

Calcul. Comparis

- You can add up to 20 "transfer values" to a subprogram. These are: LA to LF, LH, I, J, K, O, P, R, S, U, W, X, Y, Z. The transfer values are available as variables within the subprogram. The identification code is: "#\_\_\_.", followed by the parameter designation in lowercase letters (for example: #\_\_la). You can use these transfer values when programming with variables within the subprogram (see figure to the bottom right). The transfer parameter LN is reserved for transferring integer values from 0 to 9999.
- The variables #256 #285 are available in any subprogram for internal calculations (local variables).
- If a subprogram is to be executed repeatedly, enter the number of times the subprogram is to be repeated in the parameter "number repeats Q."

#### **Dialog texts**

You can define the parameter descriptions that precede/follow the input fields in an external subprogram.

MANUALplus automatically sets the unit of measure for parameter values to the metric system or inches.

A maximum of 19 descriptions can be entered. The parameter descriptions can be positioned within the subprogram as desired.

#### Parameter descriptions:

[//]-beginning

[pn=n; s=parameter text (up to 16 characters) ]

[//]-end

- pn: Parameter designations (la, lb, ...)
- n: Conversion number for units of measurement
  - 0: Non-dimensional
  - 1: "mm" or "inches"
  - 2: "mm/rev" or "inch/rev"
  - 3: "mm/min" or "inch/min"
  - 4: "m/min" or "feet/min"
  - 5: Rev/min
  - 6: Degrees (°)
  - 7: "µm" or "µinch"

#### Example:

| [//]                             |
|----------------------------------|
| [la=1; s=bar diameter]           |
| [lb=1; s=starting point in Z]    |
| [lc=1; s=chamfer/rounding (-/+)] |
|                                  |
| [//]                             |

. . .

# 6.30 M Functions

With M functions, you can control the program run and program switching functions for the machine (machine commands).

#### **Entering M functions**

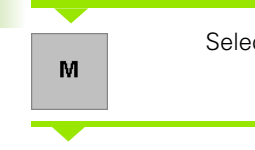

Select "M function."

Enter the number of the M function. Define the parameters, if applicable.

#### M commands for program-run control

- M00 Program stop interrupts execution of a DIN program. Program run is continued after Cycle START has been pressed.
- M01 Optional stop: In "Program run" mode, you can use Continuous run to determine whether cycle programs or DIN programs are to be interrupted at an M01 command. If this function is disabled, MANUALplus interrupts execution of the program when M01 is reached and continues program run after Cycle START has been pressed.
- M30 End of program indicates the end of a program or subprogram. (M30 does not need to be programmed.) If you press "Cycle START" after M30, program execution is repeated from the start of the program.
- M99 End of program with return jump to start of program or to the defined block number and restart. MANUALplus restarts program execution from:
- The start of program if no "next block NS" is defined, or
- From the block number NS if a "next block NS" is defined.
- **M417** deactivates protection zone monitoring.
- **M418** activates protection zone monitoring.

**Note on using M99:** All modal functions (feed rate, spindle speed, tool number, etc.) which are effective at the end of program remain in effect when the program is restarted. You should therefore reprogram the modal functions at the start of program or at the startup block.

| M com | nands for program-run control                                                              |
|-------|--------------------------------------------------------------------------------------------|
| M00   | Program STOP                                                                               |
| M01   | Optional STOP                                                                              |
| M30   | End of program                                                                             |
| M99   | NS End of program with return jump to start of program or to block number "NS" and restart |
| M417  | Deactivate protection zone monitoring                                                      |
| M418  | Activate protection zone monitoring                                                        |

#### Machine commands

The effect of machine commands depends on the configuration of your machine. The table lists the M commands used on most machines.

Please refer to your machine manual for detailed information on which of the M commands listed are supported by your machine and which additional M commands are available.

| M comma | ands as machine commands                                  |
|---------|-----------------------------------------------------------|
| M03     | Spindle ON (CW)                                           |
| M04     | Spindle ON (CCW)                                          |
| M05     | Spindle STOP                                              |
| M12     | Lock spindle brake                                        |
| M13     | Release spindle brake                                     |
| M14     | C axis ON                                                 |
| M15     | C axis OFF                                                |
| M19     | C STOP spindle at position "C"                            |
| M40     | Shift gear to range 0 (neutral)                           |
| M41     | Shift gear to range 1                                     |
| M42     | Shift gear to range 2                                     |
| M43     | Shift gear to range 3                                     |
| M44     | Shift gear to range 4                                     |
| M103    | Spindle 1 (auxiliary spindle for driven tool)<br>ON (CW)  |
| M104    | Spindle 1 (auxiliary spindle for driven tool)<br>ON (CCW) |
| M105    | Spindle 1 (driven tool) STOP                              |

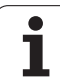

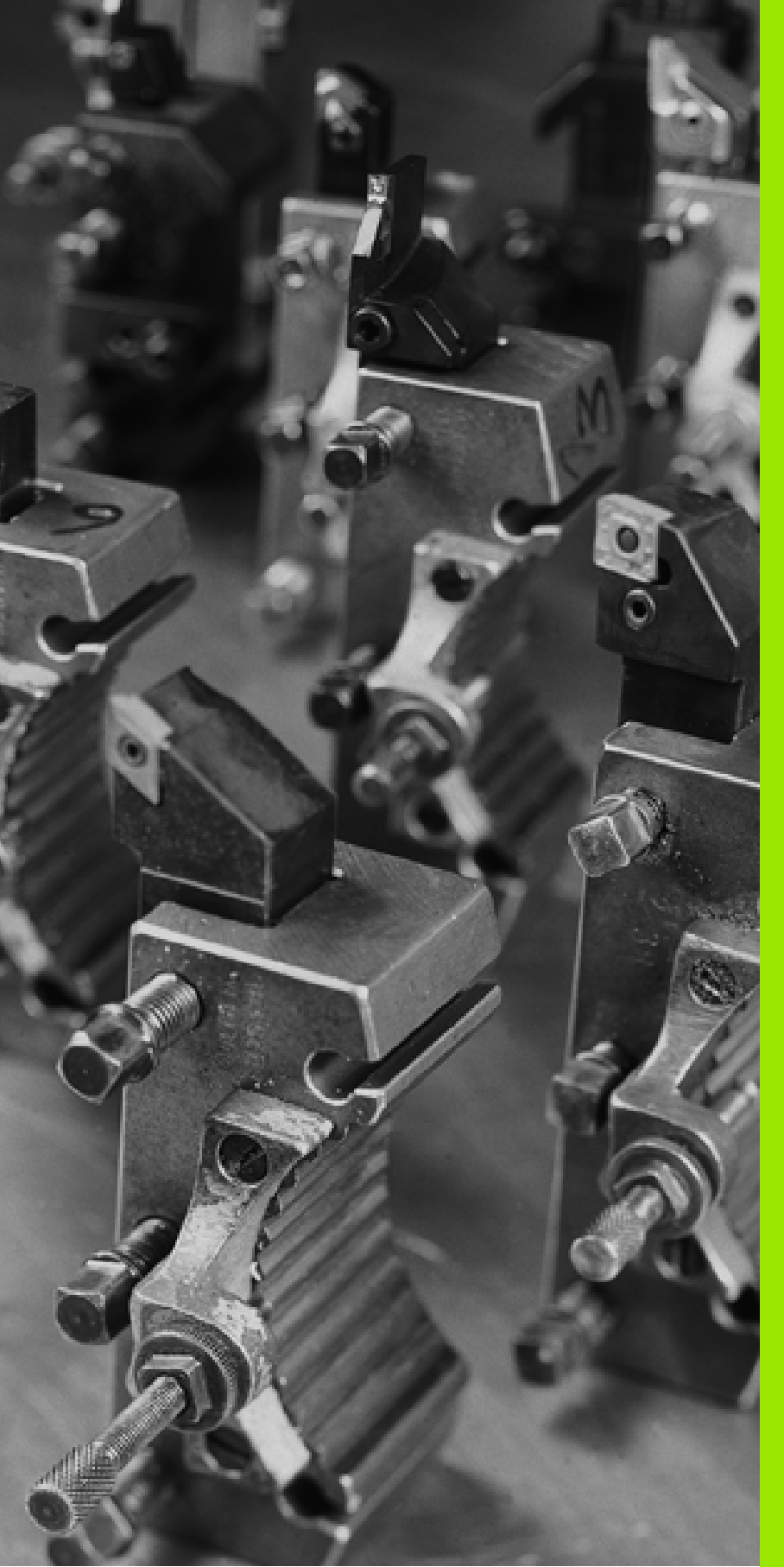

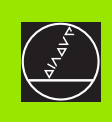

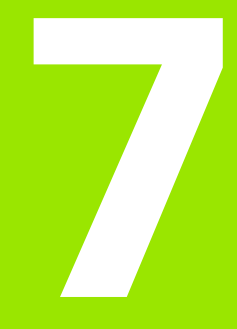

Tool Management Mode

# 7.1 Tool Management Mode of Operation

You usually program the coordinates for the contour by taking the dimensions from the drawing. To enable MANUALplus to calculate the slide path, compensate the cutting radius and determine the proportioning of cuts, you need to enter the tool length, cutting radius, tool angle, etc.

MANUALplus can save tool data for up to 99 tools, whereby each tool is identified with a number (1...99). For each tool, you can enter an additional tool description which makes it easier to find the tool data again when needed.

The Machine mode has functions for determining the tool length dimensions (see "Setting up Tools" on page 54).

Wear compensation is managed separately. This allows you to enter new compensation values at any time, even during program run.

You can assign specific **cutting data** to the tools (spindle speed, feed rate) which is then transferred simply at the touch of a key as cycle parameters or machine data. This saves you a lot of time since you only need to determine and enter the cutting data once.

# Tool types

Tools for drilling, recessing, finishing, etc., have very different shapes. Therefore, the reference points for determining the tool length and other tool data also vary.

MANUALplus differentiates:

- Lathe tools—this group comprises:
  - Roughing tools
  - Finishing tools
  - Fine-finishing tools
  - Copying tools
  - Button tools
- Recessing tools—this group comprises:
  - Recessing tools
  - Undercut tools
  - Parting tools
  - Recess-turning tools
- Thread-cutting tools: All kinds of threading tools except tapping tools

|            |                 | Mac  | hine        |      |    | Tool mai             | nagement         | Ì    |                     | Organiza | ation                  |
|------------|-----------------|------|-------------|------|----|----------------------|------------------|------|---------------------|----------|------------------------|
| X          |                 |      | 72.         | 002  | ۵X |                      | _                |      | T 1                 |          | dx 0.000<br>dz 0.000   |
| Z          |                 |      | 52.         | 001  | ۵Z |                      | _ <b>Ľ</b>       | 5    | F 🙋                 | 100%     | 0.000 mm/r             |
| C          |                 |      |             |      | S  | 0 20 40 6<br>D = 500 | 0 80 100 120<br> | 0%   | <b>S</b> , <b>O</b> | 100%     | 0 m/min<br>0.043 degr. |
| Tool       | l list          |      |             |      |    |                      |                  | Too  | 1 input             | t menu   |                        |
| T12        | 🚛 RC            | 1.6  | A95         | B80  |    |                      |                  |      |                     |          |                        |
| T13        | 🚛 RC            | 1.8  | A93         | B55  |    |                      |                  |      |                     | L.       | - <b>b</b> ~           |
| T14        | 🚛 RC            | .8   | A93         | B35  |    |                      |                  |      |                     |          |                        |
| T15        | 🐺 RC            | 1.6  | A73         | B35  |    |                      |                  |      |                     |          |                        |
| T16        | 🚛 RC            | .6   | A75         | B90  |    |                      |                  |      |                     |          |                        |
| T17        | 🚛 BS            | i. O | A90         | BO   |    |                      |                  |      |                     |          |                        |
| T18        | B BC            | 1.4  | A93         | B35  |    |                      |                  | E    | $\sim$              |          | -   =====              |
| 119        | ff Ru           | .8   | A93         | B35  |    |                      |                  | U 72 |                     |          |                        |
| 120<br>T21 | No pr           | 8    | 0           | D    |    |                      |                  |      |                     |          |                        |
| T22        | - 11 nt<br>● Rí | 1.8  | Δ           | B    |    |                      |                  |      |                     |          |                        |
| 123        | The BC          | 1.8  | <br>A95     | 880  |    |                      |                  |      |                     |          |                        |
| T24        | a BS            | i. 0 | A180        | ) BO |    |                      |                  |      |                     |          |                        |
| T25        | E R5            | i.O  | A90         | BO   |    |                      |                  |      |                     |          |                        |
| T26        | 🚛 RC            | 1.4  | A93         | B35  |    |                      |                  |      |                     |          |                        |
| T27        | 🛉 BC            | 1.4  | A93         | B35  |    |                      |                  | Lat  | he too              | I        |                        |
| L          | ist<br>art      |      | List<br>end | Cut  |    | Сору                 | Insert           | D    | elete               | Add      | Search                 |

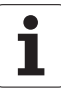

- Drilling tools—this group comprises:
  - Centering tools
  - NC center drills
  - Twist drills
  - Indexable-insert drills
  - Countersinks/counterbores
  - Reamers
- **Taps:** All kind of tapping tools
- Milling tools—this group comprises:
  - Twist drill cutter
  - End milling cutter
  - Thread cutter

You will certainly use more than these tool types. Special care has been taken to clearly structure the tool types available on the MANUALplus.

# **Tool life management**

In Tool Organization you can set the life for the cutting edge or define the number of workpieces that will be machined with each cutting edge. The system monitors use of the tool and displays a message as soon as the programmed tool life expires or the programmed number of parts is reached (see "Tool life monitoring" on page 59 and "Tool Data— Supplementary Parameters" on page 426).

# 7.2 Tool Organization

The entries in the tool list are designated **T1...T99**. The tool tip in the graphic display shows the tool type and the tool orientation. In the tool list, the MANUALplus displays important parameters and the tool description. The input window shows additional data on the tool that is highlighted in the tool list.

You can navigate within the tool list with the arrow keys and "PgUp/PgDn" to check the entries. You can also "search" entries of a **particular tool type.** 

#### Enter data for new tool

- Position the cursor on a free space.
- Press Add.
- Select tool type—MANUALplus opens the input window and illustrates the individual parameters in the graphic support window.

#### Edit entry

- Place the cursor on the desired entry.
- Press Change.
- The tool parameters are displayed in a dialog box and can be edited (the tool type cannot be edited).

#### Copy entry

- Place the cursor on the desired entry.
- Press Copy.
- Position the cursor on a free space.
- Retrieve the copied tool data by pressing Insert.

#### **Relocate entry**

- Place the cursor on the desired entry.
- Press Cut out (the tool data are deleted).
- Position the cursor on a free space.
- Retrieve the tool data by pressing Insert.

#### **Delete entry**

- Place the cursor on the entry to be deleted.
- Press Delete.

| M                                                                                                    | lachine                                                                                                    |        | Tool mai             | nagement                |                                   | Organizat        | ion                  |
|----------------------------------------------------------------------------------------------------|----------------------------------------------------------------------------------------------------|--------|----------------------|-------------------------|-----------------------------------|------------------|----------------------|
| X                                                                                                    | 72.002                                                                                                    | ۵X     |                      |                         | Τ´                                | 1 d:             | x 0.000<br>z 0.000   |
| Z                                                                                                    | 52.001                                                                                                    | ∆Z     |                      |                         | 🛛 F 🚺                             | 10.0<br>100%     | 000 mm/r             |
| C                                                                                                    |                                                                                                    | S      | 0 20 40 6<br>D = 500 | 0 80 100 120<br>0 r/min | •* S, C                           | 100% <b>0.</b> ( | 0 m/min<br>D43 degr. |
| Tool list                                                                                                    |                                                                                                    |        |                      |                         | T 1 - Lat                         | he tool          |                      |
| I         I         NO.           T         2         T         RO.           T         2         T         RO.           T         3         T         RO.           T         4         T         RO.           T         5         ♠         RO.           T         5         ♠         RO.           T         6         ♠         RO.           T         7         T         R1.           T         8         ™         RO.           T         9         ™         RO.           T10         ™         RO. | 8         A         B           4         A95         B80           8         A93         B55           8         A93         B35           4         A73         B35           5         A63         B55           2         A45         B90           8         A60         B60           8         A105         B90           0         A90         B0           6         A         R |        |                      |                         | X 64<br>R 0.8<br>A<br>DX 0<br>Q 1 | Z 4              | 8                    |
| T12 = R0.<br>T13 = R0.<br>T14 = R0.<br>T15 = R0.<br>T15 = R0.<br>T16 = R0.                                                                                                    | 6 A95 B80<br>8 A93 B55<br>8 A93 B35<br>6 A73 B35<br>6 A75 B90                                                                                                    |        |                      |                         |                                   |                  |                      |
| List<br>start                                                                                                    | List Cu<br>end ou                                                                                                    | t<br>t | Сору                 | Insert                  | Delete                            | Change           | Search               |

#### **Find entries**

#### Press Search.

- Select the tool type with the menu key.
- MANUALplus scrolls through the list and stops at the next entry of this type.
- Press the tool type menu key again: MANUALplus scrolls through the list and stops at the next entry of this type. When MANUALplus has reached the last entry in the list for the selected tool type, it displays the first entry for this type again.
- Available functions:
  - *Change:* MANUALplus opens the input window.
  - Back: Return to tool list

The internal buffer can only store one entry at a time! If you successively transfer several entries to the buffer with *Cut out* or *Copy* without inserting them again at another position with *Insert*, all entries transferred to the buffer, except the last one, will be lost.

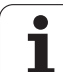

# 7.3 Tool Texts

A description or designation makes it easier to find a specific tool whenever you need it again. You can describe each tool by an identification number or a general designation, depending on your method of organization.

- Connections:
- The descriptions are managed in the **tool text** list. Each entry is preceded by a "Q number."
- The parameter "Tool text Q" contains the reference number for the "tool text" list. The text is then displayed in the tool list.

You can navigate within the tool list with the arrow keys and "PgUp/PgDn" to check the entries.

#### **Create entry**

- ▶ Position the cursor on a free space.
- Press Change text.
- MANUALplus displays the alphanumeric keyboard for entering the text.

#### Edit entry

- Position the cursor on the text entry.
- Press Change text.
- MANUALplus displays the alphanumeric keyboard for editing the text.

#### Copy entry

- Position the cursor on the text entry.
- Press Copy.
- Position the cursor on a free space.
- Retrieve the copied text by pressing *Insert*.

#### **Relocate entry**

- Position the cursor on the text entry.
- Press Cut out.
- Position the cursor on a free space.
- Retrieve the copied text by pressing *Insert*.

#### **Delete entry**

- Place the cursor on the text entry to be deleted.
- Press Delete.

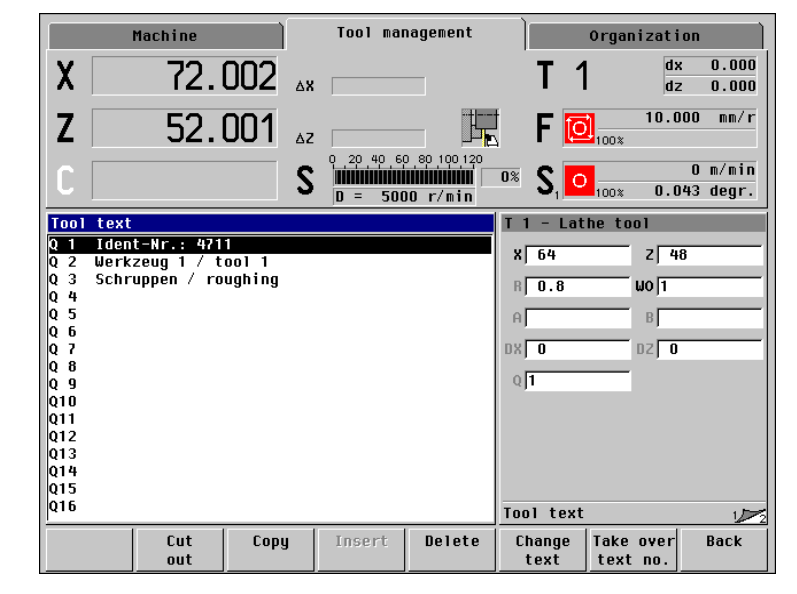

#### Transfer text number

- Position the cursor on the text entry.
- Press Take over text no.
- MANUALplus transfers the "Q number" of the text entry as "tool text Q" and switches back to the tool data editing mode.

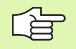

If you switch back to the tool data editing mode with Back, the parameter "tool text Q" remains unchanged.

The internal buffer can only store one entry at a time! If you successively transfer several entries to the buffer with *Cut out* or *Copy* without inserting them again at another position with *Insert*, all entries transferred to the buffer, except the last one, will be lost.

# 7.4 Tool Data

# **Tool orientation**

From the tool orientation, MANUALplus determines the position of the tool tip and, depending on the selected tool type, additional information such as the setting-angle direction, reference-point position, etc. This information is necessary, for example, for calculating the cutting radius compensation, plunging angle, etc.

# **Reference** point

The "setting dimensions X, Z" refer to the tool reference point. The position of the reference point depends on the tool type (see graphic support window).

# **Editing tool data**

When you press one of the menu keys, MANUALplus displays the associated parameter input window and a graphic support window in which all parameters for this tool type are illustrated.

The tool data are edited in two input windows. The first input window contains the parameters specific to this tool type, the second contains the cutting data as well as information on the spindle rotation direction and tool life monitoring. You only need to switch to the second input window if you want to use this data.

| - | <u>~</u> |
|---|----------|
|   | E        |

- Tool parameters whose identification letters are shown in gray can be entered optionally. MANUALplus uses these parameters when specific cycle parameters are not entered, when plunging angles or feed rates need to be calculated, etc.
- You will find more information on the use of these parameters in the description of the tool data and the cycles.

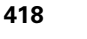

## Lathe tools

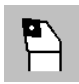

Select lathe tools.

The graphic support window illustrates how goose-necked roughing and finishing tools for longitudinal machining are dimensioned (WO 1, 3, 5 and 7). On the next page you will find information on the dimensions of facing tools, neutral tools and button tools.

#### **Tool parameters**

- X setup dimension in X
- Z setup dimension in Z
- R cutting radius
- ▶ W0 tool orientation: For code number, see graphic support window
- ▶ A tool angle: Range: 0° <= A <= 180°
- **B** point angle: Range: 0° <= B <= 180°
- **DX wear compensation in X:** Range: -100mm < DX < 100mm
- **DZ** wear compensation in Z: Range: -100mm < DZ < 100mm
- ▶ Q tool text: Reference to tool text
- MD direction of rotation—default: Not defined
  - 3: M3
  - 4: M4
- **TS cutting/spindle speed:** default: Not defined
- ▶ TF feed rate—default: Not defined
- > PT tool life—default: Not defined
- **RT:** Display field for remaining tool life
- > PZ quantity—default: Not defined
- RZ: Display field for remaining quantity

#### **Facing tools**

The figure at right explains how to dimension these tools, taking facing tools with the tool orientations WO=1 and WO=7 as an example.

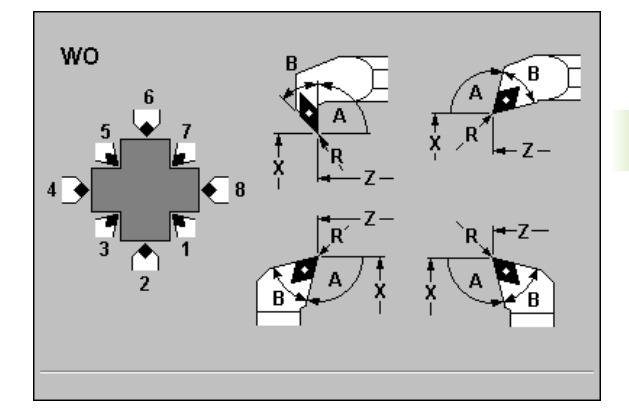

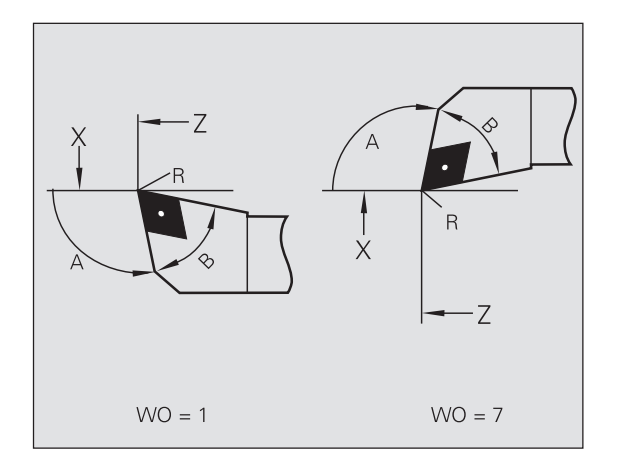

#### Neutral tools

The tool orientation values WO=2, 4, 6, 8 are used for "neutral" tools. Neutral means the cutting edge is perpendicular to the X or Z axis (see figure at right).

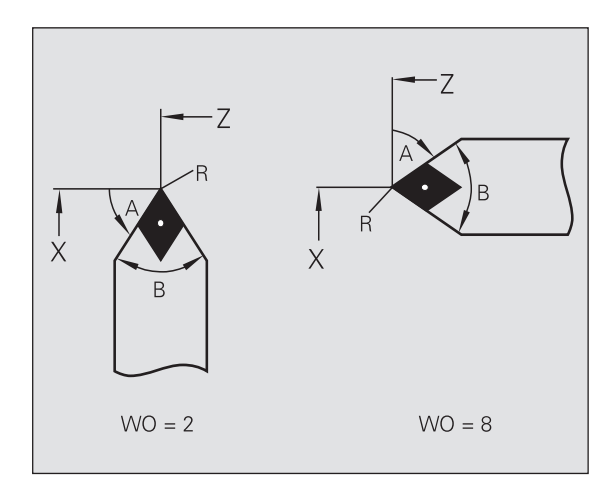

#### **Button tools**

The following aspects are important when dimensioning button tools:

- **Nose angle B=0:** identifies the tool as button tool.
- **Tool angle:** is used for plunge cycles to check or calculate the plunging angle. MANUALplus needs the tool angle during simulation for calculating the tool position.
- **Reference point:** depends on the tool orientation—see figure at right for dimensioning with WO=1 and WO=2 (neutral button tool).

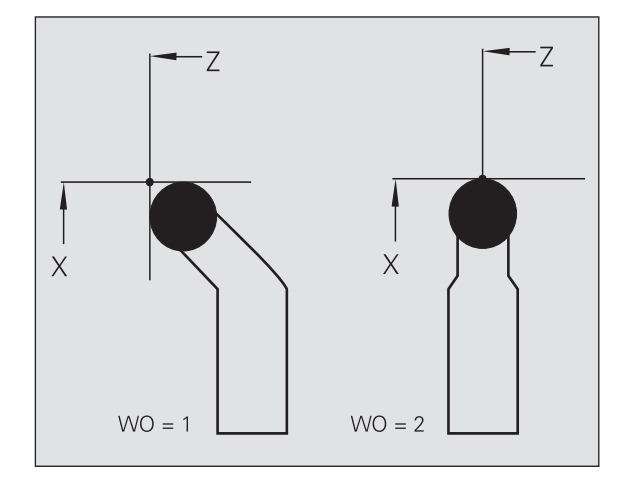

i

## **Recessing and recess-turning tools**

 ${}^{\square}$ 

Select recessing tools.

#### **Tool parameters**

- X setup dimension in X
- Z setup dimension in Z
- ▶ R cutting radius
- ▶ W0 tool orientation: For code number, see graphic support window
- K cutting width
- **DX wear compensation in X:** Range: -100mm < DX < 100mm
- **DZ** wear compensation in Z: Range: -100mm < DZ < 100mm
- **DS special compensation:** Range: -100mm < DS < 100mm
- ▶ Q tool text: Reference to tool text
- ▶ MD direction of rotation—default: Not defined
  - 3: M3
  - 4: M4
- **TS cutting/spindle speed:** default: Not defined
- ▶ TF feed rate—default: Not defined
- > PT tool life—default: Not defined
- ▶ RT: Display field for remaining tool life
- PZ quantity—default: Not defined
- **RZ:** Display field for remaining quantity

With recessing tools, you define the position of the reference point with "tool orientation WO."

- "DX, DZ" compensate for wear on the two sides of the tool tip that lie next to the reference point. "DS" compensates for wear on the third side of the tool tip (see figure at right).
- The "cutting width K" is evaluated if the corresponding parameter is not defined in the recessing cycle.

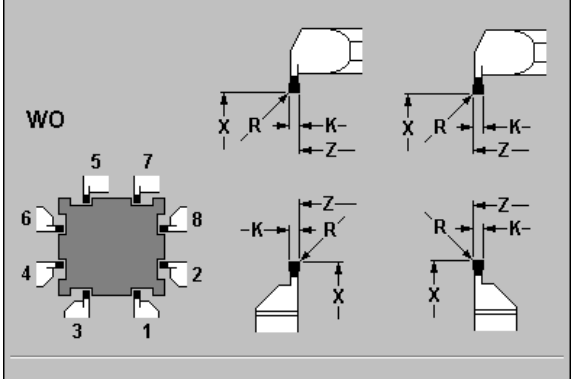

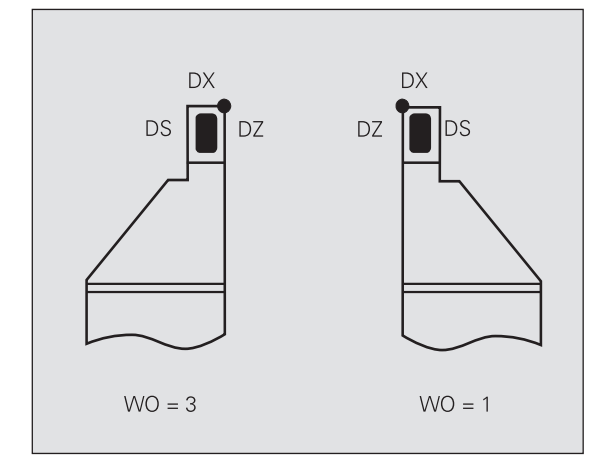

# Thread-cutting tools

<mark>7.4</mark> Tool Data

2

Select thread-cutting tools.

#### **Tool parameters**

- X setup dimension in X
- Z setup dimension in Z
- ▶ W0 tool orientation: For code number, see graphic support window
- ▶ DX wear compensation in X: Range: -100mm < DX < 100mm
- **DZ wear compensation in Z:** Range: -100mm < DZ < 100mm
- ▶ Q tool text: Reference to tool text
- ▶ MD direction of rotation—default: Not defined
  - 3: M3
  - 4: M4
- **TS cutting/spindle speed:** default: Not defined
- ▶ TF feed rate—default: Not defined
- > PT tool life—default: Not defined
- RT: Display field for remaining tool life
- **PZ quantity**—default: Not defined
- **RZ:** Display field for remaining quantity

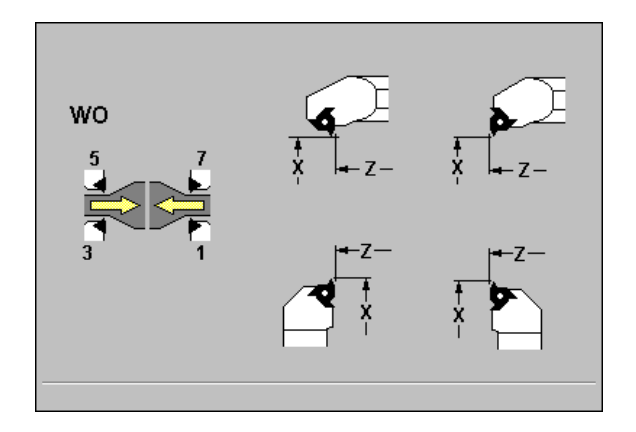

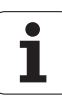

## **Drilling tools**

**=** 

Select drilling tools.

#### **Tool parameters**

- X setup dimension in X
- Z setup dimension in Z
- ▶ I hole diameter
- ▶ W0 tool orientation: For code number, see graphic support window
- **B** point angle—Range: 0° < B <= 180°
- **DX wear compensation in X:** Range: -100mm < DX < 100mm
- **DZ wear compensation in Z:** Range: -100mm < DZ < 100mm
- ▶ Q tool text: Reference to tool text
- H tool driven—default: 0
  - 0: Not driven
  - 1: Driven
- MD direction of rotation—default: Not defined
  - 3: M3
  - 4: M4
- **TS cutting/spindle speed:** default: Not defined
- ▶ TF feed rate—default: Not defined
- > PT tool life—default: Not defined
- **RT:** Display field for remaining tool life
- **PZ quantity**—default: Not defined
- RZ: Display field for remaining quantity

- For drilling operations with "constant cutting speed," "drilling diameter I" is used to calculate the spindle speed.
- The parameters I and B are used to depict the cutting edge during simulation.
- Using the parameter "driven tool H," MANUALplus determines whether a driven tool is being used.

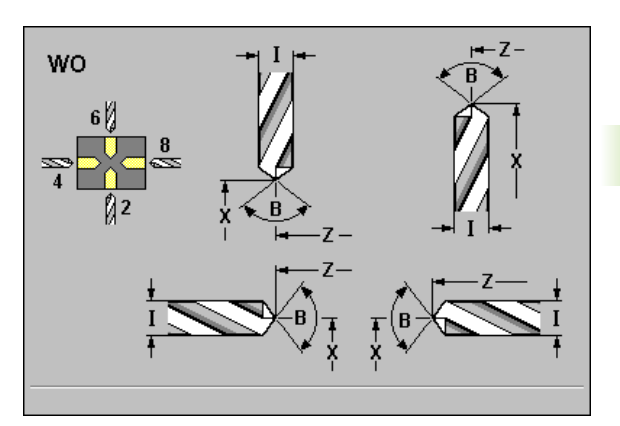

# **Tapping tools**

Select tapping tools.

#### **Tool parameters**

- X setup dimension in X
- Z setup dimension in Z
- I diameter of thread
- W0 tool orientation: For code number, see graphic support window
- ▶ F thread pitch
- **DX wear compensation in X:** Range: -100mm < DX < 100mm
- **DZ wear compensation in Z:** Range: -100mm < DZ < 100mm
- ▶ Q tool text: Reference to tool text
- H tool driven—default: 0
  - 0: Not driven
  - 1: Driven
- MD direction of rotation—default: Not defined
  - 3: M3
  - 4: M4
- **TS cutting/spindle speed:** default: Not defined
- ▶ TF feed rate—default: Not defined
- > PT tool life—default: Not defined
- RT: Display field for remaining tool life
- **PZ quantity**—default: Not defined
- **RZ:** Display field for remaining quantity

The "thread pitch K" is evaluated if the corresponding parameter is not defined in the tapping cycle.

Using the parameter "driven tool H," MANUALplus determines whether a driven tool is being used.

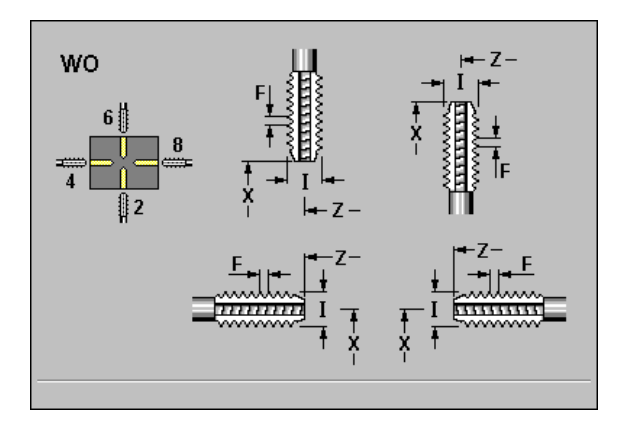

## **Milling tools**

Select milling tools.

#### **Tool parameters**

- X setup dimension in X
- Z setup dimension in Z
- ▶ I cutter diameter
- ▶ W0 tool orientation: For code number, see graphic support window
- K number of teeth
- **DX wear compensation in X:** Range: -100mm < DX < 100mm
- **DZ wear compensation in Z:** Range: -100mm < DZ < 100mm
- ▶ Q tool text: Reference to tool text
- MD direction of rotation—default: Not defined
  - 3: M3

■ 4: M4

- **TS cutting/spindle speed:** default: Not defined
- ▶ TF feed rate—default: Not defined
- > PT tool life—default: Not defined
- RT: Display field for remaining tool life
- PZ quantity—default: Not defined
- **RZ:** Display field for remaining quantity

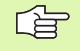

For milling operations with "constant cutting speed," "cutter diameter I" is used to calculate the spindle speed.

- The "number of teeth K" is evaluated for "G913 Feed per tooth" (see "Feed Rate and Spindle Speed" on page 297).
- The parameter I is used to depict the tool during simulation.

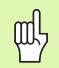

#### Danger of collision!

Be sure to specify the direction of tool rotation.

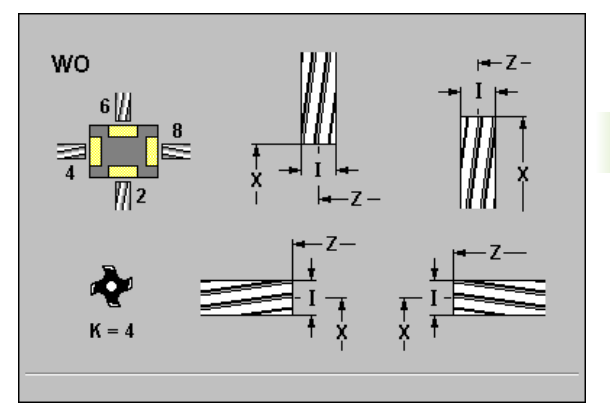

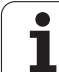

# 7.5 Tool Data – Supplementary Parameters

The second input window contains information on direction of rotation, cutting data, data on tool life monitoring, etc.

You can switch between the input windows using PgUp/PgDn.

# Driven tool

The "Tool driven" parameter allows you to define for drilling and tapping tools whether switching commands are generated for the spindle or the driven tool. Milling tools are always considered "driven tools."

# **Direction of rotation**

If you define a direction of rotation, a switching command (M3 or M4) is automatically generated for the spindle or, with driven tools, for the auxiliary spindle in all cycles that use this tool.

| ~ | < | L |   |
|---|---|---|---|
| L | È |   | } |
|   | - |   |   |

It depends on the PLC software of your machine whether the generated switching commands are evaluated. If the PLC does not execute the switching commands, they should not be defined. Your machine manual provides more detailed information on switching commands.

# **Cutting data**

#### **Cutting data**

You can transfer the parameters "cutting speed TS" and "feed TF" as cycle parameters or machine data by pressing the *S*, *F from tool* soft key.

When presetting the spindle speed, you can choose between "constant speed" and "constant cutting speed." The setting that you define in the tool parameters is then taken over whenever you press *S*, *F* from tool.

With driven tools, the cutting data always refer to the auxiliary spindle.

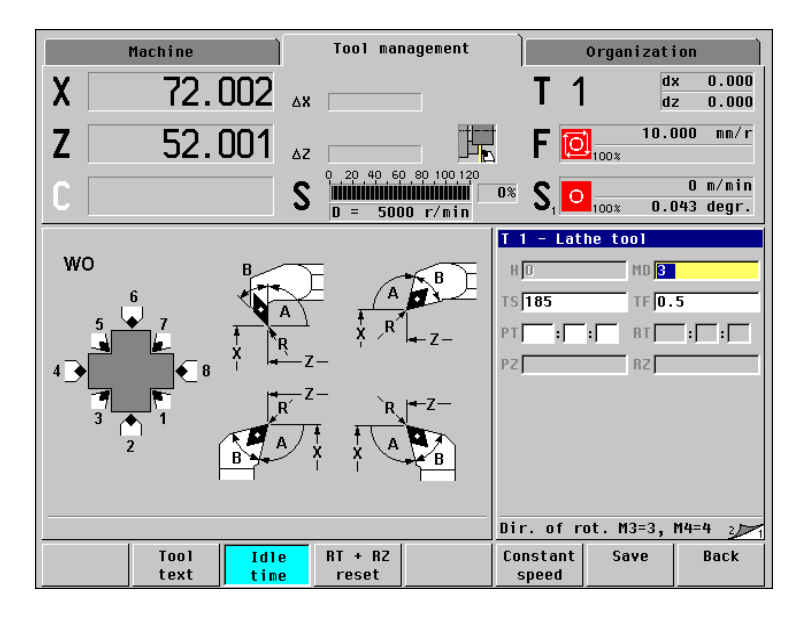

# **Tool life management**

MANUALplus can "count" either the machining time of a tool (i.e. the time a tool is traversed at the programmed feed rate) or the number of parts that were produced with that tool. These two options are used for tool life management.

As soon as the tool life expires or the programmed quantity is reached, the system interrupts machining and asks you to replace the tool or cutting edge. The machining operation, however, is not interrupted until the workpiece that is currently being produced is finished.

Depending on the status of the **Tool life** soft key, MANUALplus enables either the **Tool life** input field or the **No. pieces** input field. The fields "Rem. dwell RT / Rem. pieces RZ" show either the remaining life of your tool, or the remaining number of pieces that can be produced.

When you insert a new cutting edge, you must reset the tool life / quantity parameter with **Reset RT + RZ**. The parameter is set back to the initially programmed tool life or number of pieces.

Tool life monitoring is activated/deactivated in "Current parameters—Tool monitoring."

- The quantity is counted when the end of the program has been reached.
- Tool life / quantity monitoring is also continued after a change of program.

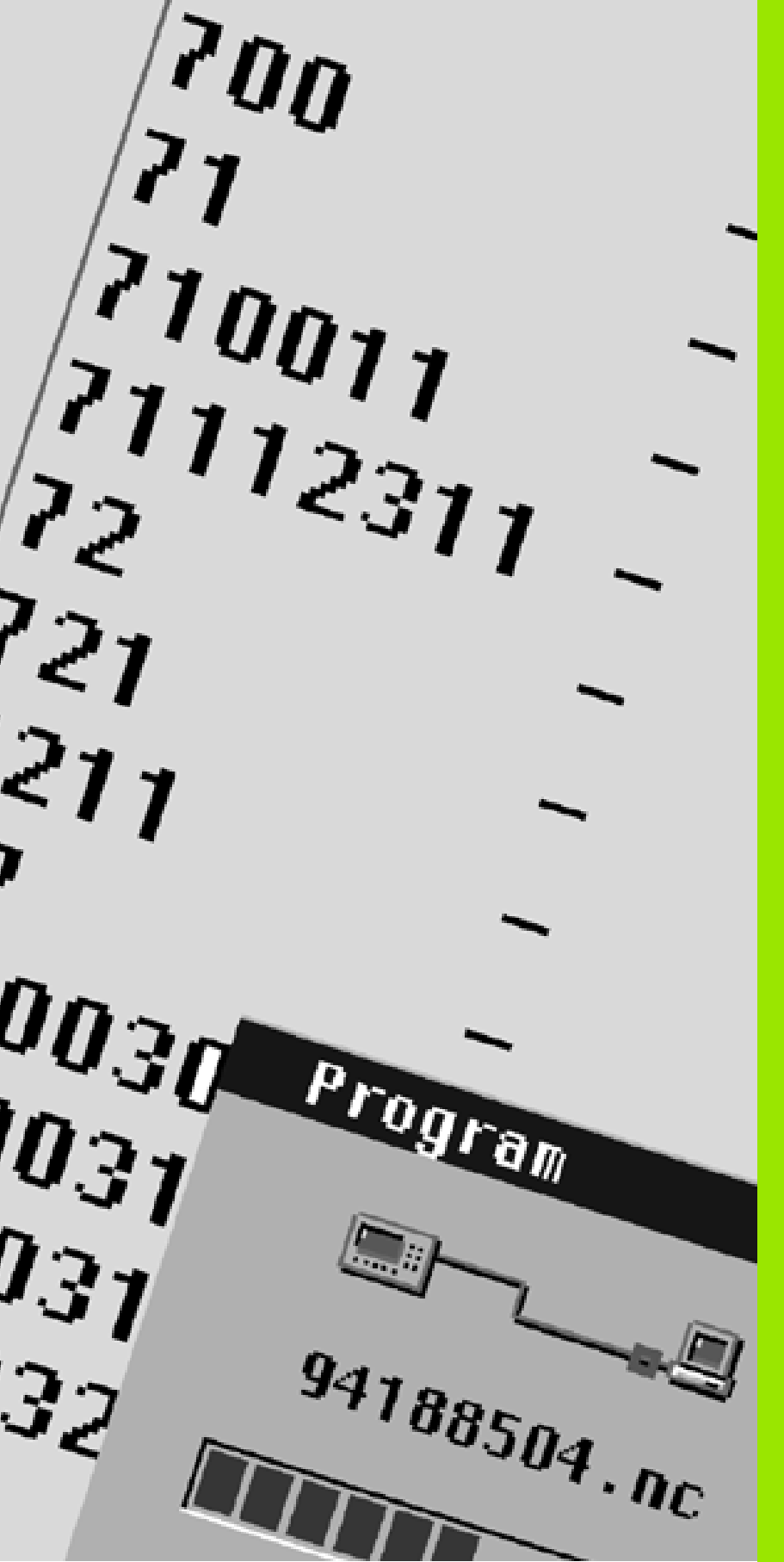

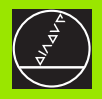

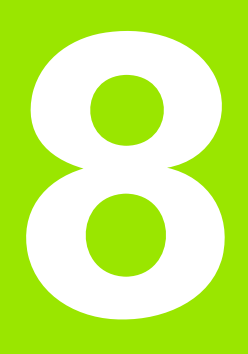

Organization Mode of Operation

# 8.1 Organization Mode of Operation

This mode of operation offers various functions for communication with other systems, data security, setting of parameters, and diagnosis.

The following functions are available:

#### Parameter settings

Parameters enable you to adapt MANUALplus to your specific requirements. The "Parameter" menu provides functions to display and edit parameters.

#### Transfer

Input and output of programs, parameters, and tool data. The transfer functions are used either for exchange of data with other systems or for data security.

#### System Service

Some parameter settings and functions may only be accessed by qualified personnel. User registration and administration is done in the System service mode.

You can also set the date and time and select the screen language in this mode.

#### Diagnosis

The Diagnosis menu provides functions for checking the system and for locating errors.

#### Menu logic

Each menu item in the Organization mode is preceded by a number. By pressing the corresponding key on the numerical keypad, you can activate the function, open a display or input window, or call the next menu level.

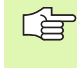

Some functions in the service and diagnosis menu can only be accessed by authorized commissioning and service personnel.

#### **Basics of operation**

Data is input in the usual way on the MANUALplus (see "Data input" on page 34). The data is transferred to the control when you press **OK** or place the cursor on the OK field and press "Enter." If you leave the input window with **Cancel**, then entries or changes you made will be lost.

#### Switching to another function

The "Menu" key takes you back to the main level where you can then select another function of the Organization mode of operation.

# 8.2 Parameters

Parameters that are preset for the usual "daily operations" are grouped under the menu item **Cur.(rent) para(meters) [1].** 

Selecting this menu item calls the following:

- Setup (menu) [1]
- Machine parameters [2]
- NC switches [3]
- PLC parameters [4]
- Graphics parameters [5]
- Machining [6]

A small arrow to the right of the menu line indicates that a menu item has a submenu (see figure to the top right). After you have selected a parameter, the input window is opened.

Alternately, some parameters can be set in the Machine mode of operation.

You can call the **Config(uration parameters)** [2]

menu item only with "system manager" authorization (see "Access authorization" on page 453).

#### **Displaying and editing parameters**

A parameter consists of a number of parameter values. The parameter values are displayed and edited in one or several input windows.

The title bar of the input window indicates the parameter designation and the number of windows. Each parameter value is explained by the text next to the input field.

For "current parameters" which refer to a slide or a spindle, the number of the slide or spindle is displayed to the bottom left. With configuration parameters, the parameter number is displayed to the bottom left.

The parameter editor automatically considers the metric or inch units of measure.

| $\sim$ |  |
|--------|--|
| LE     |  |
| $\sim$ |  |
|        |  |

Some parameters are reserved for authorized service and commissioning personnel.

| Machine                | Tool m        | anagement |    | Organizati | ion    |
|------------------------|---------------|-----------|----|------------|--------|
| Cur.Para 2Config       | 3 Delete file |           |    |            |        |
| ]]Set-up (menu) →      |               |           |    |            |        |
| 2 Machine parameter    | Feedrates ►   |           |    |            |        |
| 3NC switches           | Speeds        |           |    |            |        |
| 4 PLC-parameters       |               |           |    |            |        |
| [5]Graphic parameters≀ |               |           |    |            |        |
| 6 Machining            |               |           |    |            |        |
|                        |               |           |    |            |        |
|                        |               |           |    |            |        |
|                        |               |           |    |            |        |
|                        |               |           |    |            |        |
|                        |               |           |    |            |        |
|                        |               |           |    |            |        |
|                        |               |           |    |            |        |
|                        |               |           | >> | ок         | Cancel |
|                        |               |           |    |            |        |

| Machine                                    | Tool management                                     | Organization |        |        |  |
|--------------------------------------------|-----------------------------------------------------|--------------|--------|--------|--|
| 1]Cur.Para ]Config 3]Delete file           |                                                     |              |        |        |  |
|                                            | Machine Parameters: Editing                         |              | [1-1]  |        |  |
|                                            | Feed rates                                          |              |        |        |  |
|                                            | Rapid t. path speed manual ctrl. <b>5000</b> mm/min |              |        |        |  |
| Feed path speed manual control 1000 mm/min |                                                     |              |        |        |  |
| Rev. feed rate manual control 10           |                                                     |              |        |        |  |
|                                            |                                                     |              |        |        |  |
|                                            |                                                     |              |        |        |  |
|                                            |                                                     |              |        |        |  |
|                                            |                                                     | r            | Cancol | 1      |  |
|                                            |                                                     |              | cuncer |        |  |
|                                            |                                                     |              |        |        |  |
|                                            |                                                     |              |        |        |  |
|                                            |                                                     |              |        |        |  |
|                                            |                                                     |              |        |        |  |
|                                            |                                                     |              |        |        |  |
|                                            |                                                     |              |        | 01     |  |
|                                            |                                                     | >>           | OK     | Cancel |  |

8.2 Parameters

## **Current parameters**

| Current parameters                        |                                                                                                    |
|-------------------------------------------|----------------------------------------------------------------------------------------------------|
| "Setup (menu) [1]" menu item              |                                                                                                    |
| Workpiece zero point [1]—Main spindle [1] | Distance between "Machine zero point and workpiece zero point"<br>(usually determined with "Set axis values").    |
|                                           | Zero point coordinate X [mm]                                                                                      |
|                                           | Zero point coordinate Z [mm]                                                                                      |
| Tool change point [2]                     | Distance between "Machine zero point and tool change point"<br>(usually determined with "Set tool change point"). |
|                                           | Tool change point X coordinate [mm]                                                                               |
|                                           | Tool change point Z coordinate [mm]                                                                               |
| Zero point shift, C axis [3]              | Zero point shift, C axis [°]                                                                                      |
| Tool monitoring [4]                       | Activate/deactivate tool life monitoring                                                                          |
|                                           | Tool life switch                                                                                                  |
|                                           | ■ 0: Off                                                                                                    |
|                                           | ■ 1: On                                                                                                    |
| Additive compensation [5]                 | 16 compensation value sets—you can also define this parameter with "Set additive compensation."                   |
|                                           | Compensation 901 in X                                                                                             |
|                                           | Compensation 901 in Z                                                                                             |
|                                           | Compensation 902 in X                                                                                             |
|                                           | Compensation 902 in Z                                                                                             |
|                                           |                                                                                                    |
| "Machine parameters [2]" menu item        |                                                                                                    |
| Feed rates [1]—Manual control [1]         | Rapid traverse contouring speed for manual control                                                                |
|                                           | Feed rate contouring speed for manual control (usually set with<br>"Set T, S, F")                                 |
|                                           | Feed per revolution for manual control                                                                            |
| Feed rates [1]—Automatic mode [2]         | Feed rate for rapid traverse in X                                                                                 |
|                                           | Feed-rate for rapid traverse in Z                                                                                 |
|                                           |                                                                                                    |

i
| Speeds [2]                  | For spindle 1 (main spindle) and spindle 2 (driven tool):                                                                                                    |
|-----------------------------|----------------------------------------------------------------------------------------------------|
|                             | Zero point shift (M19) [°]<br>The parameter determines the offset in position between the<br>spindle reference point and the reference point of the angle<br>encoder (rotary encoder). After receiving the reference pulse<br>from the rotary encoder, the current actual position is overwritten<br>by the parameter value. |
|                             | Number of revolutions for chip breaking<br>Number of additional spindle revolutions for disengaging the tool<br>during spindle stop.                                                                                                    |
|                             | ■ M5/M19 Angle (usually set with "Set T, S, F").                                                                                                    |
|                             | Speed value VConstant (G96) (usually set with "Set T, S, F").                                                                                                    |
|                             | Speed value NConstant (G97) (usually set with "Set T, S, F").                                                                                                    |
|                             | Speed limit (G26) (usually set with "Set T, S, F").                                                                                                    |
| "NC switches [3]" menu item |                                                                                                    |
| Display type [1]            | The data is displayed in the "Actual value display" fields (machine window).                                                                                                    |
|                             | <ul> <li>Actual display type—the numbers have the following meaning:</li> <li>0: Actual value</li> <li>1: Following arreet</li> </ul>                                                                                                    |
|                             | 1: Following error                                                                                                    |
|                             | <ul> <li>2: Distance of traverse</li> <li>2: Tool ting referenced to machine zero point</li> </ul>                                                                                                    |
|                             | <ul> <li>S. Tool tip—Telefenced to machine zero point</li> <li>4: Slide position</li> </ul>                                                                                                    |
|                             | <ul> <li>4. Slide position</li> <li>5. Distance between reference came / reference pulse</li> </ul>                                                                                                    |
|                             | <ul> <li>6: Nominal position</li> </ul>                                                                                                    |
|                             | <ul> <li>7: Difference between tool tin / slide position</li> </ul>                                                                                                    |
|                             | <ul> <li>8: Nominal IPO position</li> </ul>                                                                                                    |
| Tool measurement type [2]   | This parameter defines how to determine the tool set-up dimensions in setup mode.                                                                                                    |
|                             | <ul><li>Type (of tool measurement):</li><li>0: Touch-off</li></ul>                                                                                                    |
|                             | 1: Touch probe                                                                                                    |
|                             | 2: Optical gauge                                                                                                    |
|                             | Measuring feed: Feed rate for approaching the touch probe                                                                                                    |
|                             | Measuring range:                                                                                                    |
|                             | Measuring range: The tool stops when it has traversed to the<br>maximum measuring range without reaching the touch probe.                                                                                                    |

Current parameters

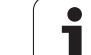

| Settings [3]                        | Set the system to "metric mode" or "inch mode" and define the behavior for searching the start block.                                                                                                    |
|-------------------------------------|----------------------------------------------------------------------------------------------------|
|                                     | Changes do not take effect until the control is restarted.                                                                                                    |
|                                     | <ul> <li>Output to printer—non-functional</li> <li>Metric/Inch</li> <li>0: Metric</li> <li>1: Inch</li> </ul>                                                                                                    |
|                                     | <ul> <li>Start block search</li> <li>0: Off</li> <li>1: On (Note: The system must be prepared for the start block function.)</li> </ul>                                                                                                |
| "PLC parameters [4]" menu item      | The PLC parameters are described in your machine manual.                                                                                                    |
| "Graphics parameters [5]" menu item |                                                                                                    |
| Standard window size [1]            | These parameters define the display area for the graphic simulation<br>of DIN programs. MANUALplus accounts for the height and width<br>of the screen and may even enlarge the window size in the vertical<br>or horizontal direction. |
|                                     | Minimum X coordinate—smallest X coordinate displayed                                                                                                    |
|                                     | Minimum Z coordinate—smallest Z coordinate displayed                                                                                                    |
|                                     | Delta X—vertical expansion                                                                                                    |
|                                     | Delta Z—horizontal expansion                                                                                                    |
| Standard workpiece blank [2]        | These parameters define the standard workpiece blank and are used for calculating the "unrolled lateral surface."                                                                                                    |
|                                     | Outside diameter: The "unrolled lateral surface" is calculated from<br>the diameter.                                                                                                    |
|                                     | Length of blank: Horizontal dimension of "unrolled lateral<br>surface."                                                                                                    |
|                                     | Right edge of blank part: Position of the unrolled lateral surface<br>relative to the coordinate origin. If you enter a positive value, the<br>"right blank edge" is located to the right of the coordinate origin.                    |
|                                     | Inside diameter—non-functional                                                                                                    |
| "Machining [6]" menu item           |                                                                                                    |
| Safety clearances [1]               | The following safety clearances are used in several cycles and during execution of specific DIN cycles (see cycle definitions):                                                                                                    |
|                                     | External safety clearance [SAR]                                                                                                    |
|                                     | Internal safety clearance [SIR]                                                                                                    |
|                                     | External on machined part [SAT]                                                                                                    |
|                                     | Internal on machined part [SIT]                                                                                                    |

# **Configuration parameters**

You can call the **Config(uration parameters) [2]** menu item only with "system manager" authorization (see "Access authorization" on page 453).

The configuration parameters are divided into three groups:

- Machine parameters
- Control parameters
- PLC parameters (see machine manual)

The parameters are identified with numbers. You can either call a parameter directly if you already know its number, or display the parameter list. In the parameter list, you then simply highlight the desired parameter and confirm your selection with ENTER.

Some configuration parameters are also included in the "Current parameters" menu item.

| Machine Tool management      | 1  | Organizati | ion    |
|------------------------------|----|------------|--------|
| Dcur.Para Config Belete file |    |            | Ì      |
| Machine direct               |    |            |        |
| 2 Machine list               |    |            |        |
| 3 Control direct             |    |            |        |
| (4)Control list              |    |            |        |
| 5 PLC list                   |    |            |        |
|                              |    |            |        |
|                              |    |            |        |
|                              |    |            |        |
|                              |    |            |        |
|                              |    |            |        |
|                              |    |            |        |
|                              |    |            |        |
|                              |    |            |        |
|                              | >> | ОК         | Cancel |

| Machine parameters (MP)   |                                                                                                    |  |  |
|---------------------------|----------------------------------------------------------------------------------------------------|--|--|
| Tool measurement [MP 6]   | This parameter defines how to determine the tool set-up dimensions in setup mode.                                                                                                    |  |  |
|                           | <ul> <li>Type (of tool measurement):</li> <li>0: Touch-off</li> <li>1: Touch probe</li> <li>2: Optical gauge</li> </ul>                                                                                                    |  |  |
|                           | <ul> <li>Measuring feed: Feed rate for approaching the touch probe</li> <li>Measuring range:</li> <li>Measuring range: The tool stops when it has traversed to the maximum measuring range without reaching the touch probe.</li> </ul> |  |  |
| Machine dimensions [MP 7] | Within the framework of variable programming, machine dimensions can be used in NC programs.                                                                                                    |  |  |
|                           | <ul> <li>Dimension 1 in X [mm]</li> <li>Dimension 1 in Z [mm]</li> <li></li> </ul>                                                                                                    |  |  |

| wachine parameters (wr)                                  |                                                                                                    |
|----------------------------------------------------------|----------------------------------------------------------------------------------------------------|
| Display setting [MP 17]                                  | The data is displayed in the "Actual value display" fields (machine window).                                                                                                    |
|                                                          | <ul> <li>Actual display type—the numbers have the following meaning:</li> <li>0: Actual value</li> </ul>                                                                                  |
|                                                          | 1: Following error                                                                                                    |
|                                                          | 2: Distance of traverse                                                                                                    |
|                                                          | 3: Tool tip—referenced to machine zero point                                                                                                    |
|                                                          | ■ 4: Slide position                                                                                                    |
|                                                          | ■ 5: Distance between reference cams / reference pulse                                                                                                    |
|                                                          | 6: Nominal position                                                                                                    |
|                                                          | ■ 7: Difference between tool tip / slide position                                                                                                    |
|                                                          | 8: Nominal IPO position                                                                                                    |
| Control configuration [MP 18]                            | <ul> <li>PLC is to perform counting of workpieces:</li> <li>0 = not active</li> <li>1 = active</li> </ul>                                                                                 |
|                                                          | M0/M1 for all NC channels—configuration parameter                                                                                                    |
|                                                          | Interpreter stop during tool change                                                                                                    |
|                                                          | 0 = not active                                                                                                    |
|                                                          | only resumed after execution of the G14 function.                                                                                                    |
|                                                          | Option code 1—configuration parameter                                                                                                    |
| Feed rates [MP 204]                                      | Rapid traverse contouring speed for manual control                                                                                                    |
|                                                          | Feed rate contouring speed for manual control (usually set with<br>"Set T, S, F")                                                                                                    |
|                                                          | Feed per revolution for manual control                                                                                                    |
| Thread cutting [MP 208]                                  | The coupling/decoupling path is used if the corresponding parameters are not programmed in the DIN program.                                                                               |
|                                                          | Coupling path [mm]<br>Acceleration path at the beginning of a threading cut in order to<br>synchronize the feed axis with the rotary axis.                                                |
|                                                          | Decoupling path [mm]<br>Deceleration path at the end of the threading cut.                                                                                                    |
| Position of the touch probe or optical gauge<br>[MP 211] | To define the <b>position of the probe</b> , enter its external coordinates.<br>To define the position of the <b>optical measuring system</b> , enter the<br>position of the cross hairs. |
|                                                          | Reference: Machine zero point                                                                                                    |
|                                                          | Position of touch probe/optical gauge in +X                                                                                                    |
|                                                          | Position of touch probe in –X                                                                                                    |
|                                                          | Position of touch probe/optical gauge in +Z                                                                                                    |
|                                                          | Position of touch probe in –Z                                                                                                    |

| Machine parameters (Mr)                                                                            |                                                                                                    |
|----------------------------------------------------------------------------------------------------|----------------------------------------------------------------------------------------------------|
| Tool mount n [MP 601,]                                                                             | If you use tool holders in different quadrants, the additional tool<br>holder is defined as "mirrored" (see "Tools in different quadrants"<br>on page 48). The distance between the additional tool holder and<br>the principal tool holder is usually defined in "compensation X, Z."<br>Compensation in X [mm]<br>Compensation in Z [mm]<br>Type of tool holder |
|                                                                                                    | <ul> <li>0: Standard</li> <li>1: Mirrored</li> </ul>                                                                                                    |
| General parameters for spindle [MP 805] /<br>driven tool [MP 855]                                  | Zero point shift (M19) [°]<br>The parameter determines the offset in position between the<br>spindle reference point and the reference point of the angle<br>encoder (rotary encoder). After receiving the reference pulse<br>from the rotary encoder, the current actual position is overwritten<br>by the parameter value.                                      |
|                                                                                                    | Number of revolutions for chip breaking<br>Number of additional spindle revolutions for disengaging the tool<br>during spindle stop.                                                                                                    |
|                                                                                                    | M5/M19 Angle (usually set with "Set T, S, F").                                                                                                    |
|                                                                                                    | Speed value VConstant (G96) (usually set with "Set T, S, F").                                                                                                    |
|                                                                                                    | Speed value NConstant (G97) (usually set with "Set T, S, F").                                                                                                    |
|                                                                                                    | Speed limit (G26) (usually set with "Set T, S, F").                                                                                                    |
| Tolerance values for spindle [MP 806] / driven<br>tool [MP 856]                                    | Configuration parameters                                                                                                    |
| Backlash compensation in linear axis (X) [MP<br>1107] / linear axis (Z) [MP 1157]                  | The backlash compensation takes into account the "value of<br>backlash compensation" for every change of direction. This enables<br>you to compensate for backlash between the speed encoder and<br>the table when the drive and encoder are connected directly.                                                                                                  |
|                                                                                                    | Type of backlash compensation                                                                                                    |
|                                                                                                    | 0: No compensation                                                                                                    |
|                                                                                                    | 1: Value of backlash compensation is added                                                                                                    |
|                                                                                                    | Value of backlash compensation                                                                                                    |
| Limit switches, protection zone, feed rates for<br>linear axis (X) [MP 1116] / linear axis (Z) [MP | For linear axis Z (parameter 1166), the value defined in "Set protect. zone" is transferred.                                                                                                    |
| 1166]                                                                                              | Protection zone dimension negative [mm]                                                                                                    |
|                                                                                                    | Protection zone dimension positive [mm]                                                                                                    |
|                                                                                                    | Feed rate for rapid traverse [mm/min]                                                                                                    |
|                                                                                                    | Reference dimension [mm]                                                                                                    |
| Misalignment compensation in linear axis (X)<br>[MP 1120] /linear axis (Z) [MP 1170]               | Configuration parameters                                                                                                    |

1840

| Settings [SP 1]                                        | Set the system to "metric mode" or "inch mode" and define the behavior for searching the start block.                                                                                                    |
|--------------------------------------------------------|----------------------------------------------------------------------------------------------------|
|                                                        | Output to printer—non-functional                                                                                                    |
|                                                        | Metric/Inch                                                                                                    |
|                                                        | 0: Metric                                                                                                    |
|                                                        | ■ 1: Inch                                                                                                    |
|                                                        | Start block search                                                                                                    |
|                                                        | ■ 0: Off                                                                                                    |
|                                                        | 1: On (Note: The system must be prepared for the start block                                                                                                    |
|                                                        | function.)                                                                                                    |
| Time calculation for simulation, general [SP 20]       | The times set in this parameter are taken into account for calculating the idle machine times.                                                                                                    |
|                                                        | Tool change time [sec]                                                                                                    |
|                                                        | Gear shifting time [sec]                                                                                                    |
|                                                        | Time allowance for M functions [sec]                                                                                                    |
| Time calculation for simulation: M function<br>[SP 21] | For M functions, the control calculates the "time allowance for M functions" that was defined in parameter 20. In parameter 21, you can enter up to 10 M functions for which an additional time                     |
|                                                        | allowance is to be calculated.                                                                                                    |
|                                                        | 1st M function                                                                                                    |
|                                                        | Time allowance [sec]                                                                                                    |
|                                                        | 2nd M function                                                                                                    |
|                                                        | Time allowance [sec]                                                                                                    |
|                                                        | • • • • • •                                                                                                    |
| Ctendend window size [CD 22]                           |                                                                                                    |
| Standard Window Size [SP 22]                           | of DIN programs. MANUALplus accounts for the height and width<br>of the screen and may even enlarge the window size in the vertical<br>or horizontal direction.                                                     |
|                                                        | Minimum X coordinate—smallest X coordinate displayed                                                                                                    |
|                                                        | Minimum Z coordinate—smallest Z coordinate displayed                                                                                                    |
|                                                        | Delta X—vertical expansion                                                                                                    |
|                                                        | Delta Z—horizontal expansion                                                                                                    |
| Standard workpiece blank [SP 23]                       | These parameters define the standard workpiece blank and are used for calculating the "unrolled lateral surface."                                                                                                   |
|                                                        | Outside diameter: The "unrolled lateral surface" is calculated from<br>the diameter.                                                                                                    |
|                                                        | Length of blank: Horizontal dimension of "unrolled lateral surface."                                                                                                    |
|                                                        | Right edge of blank part: Position of the unrolled lateral surface<br>relative to the coordinate origin. If you enter a positive value, the<br>"right blank edge" is located to the right of the coordinate origin. |
|                                                        | Inside diameter—non-functional                                                                                                    |

| Control parameters (SP)                                                        |                                                                                                    |
|--------------------------------------------------------------------------------|----------------------------------------------------------------------------------------------------|
| Simulation: Settings [SP 27]                                                   | The machining simulation is delayed by the "path delay" time after<br>the path has been simulated graphically. The simulation speed can<br>thus be influenced.                                                               |
|                                                                                | ■ Path delay                                                                                                    |
| Allocation to interfaces [SP 40]<br>Interface 1 [SP 41]<br>Interface 2 [SP 42] | MANUALplus stores the "settings" of the serial interface in these<br>parameters. The parameters are usually defined in "Transfer—<br>Settings" (see "Settings in the "Serial" and "Printer" modes" on<br>page 445).          |
| Transfer directory [SP 48]                                                     | The parameters are usually defined in "Transfer—Settings" (see "Settings in "Network" mode" on page 444).                                                                                                    |
|                                                                                | <ul> <li>PCDIRECT directory: Path of directory offered and indicated for<br/>data transfer with PCDIRECT.</li> <li>NETWORK directory: Path of directory offered and indicated for<br/>data transfer with NETWORK.</li> </ul> |
| Display type 1, manual control [SP 301]                                        | With these parameters, you can configure your machine display.<br>(The arrangement of the machine display fields and code numbers<br>of the display symbols are described in the following tables.)                          |
|                                                                                | <ul> <li>Symbol for field 1: Enter the code number of the symbol</li> <li>Slide/spindle: Enter "0".</li> <li>Component group: Enter "0".</li> <li>Symbol for field 2</li> <li></li> </ul>                                    |

| Arrangement of the machine display fields |         |         |
|-------------------------------------------|---------|---------|
| Field 1                                   | Field 4 | Field 7 |
| Field 2                                   | Field 5 | Field 8 |
| Field 3                                   | Field 6 | Field 9 |

| Code | e numbers of the mad         | hine display symbols | Code | e numbers of the ma             | chine display symbols                                  |
|------|------------------------------|----------------------|------|---------------------------------|--------------------------------------------------------|
| 0    | Special code, no dis         | olay                 | 60   | Actual/nominal value of spindle | <b>S</b> <sub>1</sub> <b>185</b> m/min<br>232 <b>x</b> |
| 1    | Actual X-position<br>display | X                    | 61   | Spindle and speed information   | <b>S</b> <sub>1</sub> 0 0 m/min<br>100% 0.043 degr.    |

| Code | numbers of the mad                                           | chine display symbols    | Code | e numbers of the ma                                                   | chine display symbols                                            |
|------|--------------------------------------------------------------|--------------------------|------|-----------------------------------------------------------------------|------------------------------------------------------------------|
| 2    | Actual Z-position<br>display                                 | Ζ                        | 69   | Slide and feed rate information                                       | F 0.000 mm/r                                                     |
| 3    | Actual C-position<br>display                                 | C                        | 70   | Actual/nominal value of slide                                         | 0.2 mm/r                                                         |
| 5    | Distance to go in X                                          | Δ Χ                      | 81   | Overview of enabled elements                                          | 123456 <u>29 RAHFIE</u> 1 <sup>Sp</sup><br>D A62 2<br>S S<br>C 4 |
| 6    | Distance to go in Z                                          | ∆ Z                      | 82   | Feed rate and speed override                                          | F 100% S 100%                                                    |
| 7    | Distance to go in C                                          | ΔC                       | 87   | Utilization display<br>for spindle and<br>display of<br>maximum speed | S 0 20 40 50 80 100 120<br>D = 5000 U/min                        |
| 9    | Distance to go in Z<br>and protection zone<br>status display |                          | 91   | Utilization display<br>for spindle                                    | <b>S</b> 0, 20, 40, 60, 80, 100, 120                             |
| 10   | Actual value<br>displays for X, Z and<br>C                   | X 124.984 Z 22.492<br>C  | 92   | Utilization display<br>for X axis                                     | X 0.40.80.120.150.200                                            |
| 21   | Tool display with<br>compensation<br>values (DX, DZ)         | T O dx 0.000<br>dz 0.000 | 93   | Utilization display<br>for Z axis                                     | Z 0.40.80.120.160.200                                            |
| 23   | Additive compensation                                        | D 900 x<br>z             | 99   | Empty field                                                           |                                                                  |

# 8.3 Transfer

The Transfer mode is used for **data backup** and **data exchange** with PCs. When we speak of "files" in the following, we mean programs, parameters and tool data. The following file types can be transferred:

- Programs (cycle programs, DIN programs, DIN macros, and ICP contour descriptions)
- Parameters
- Tool data

# Data backup

HEIDENHAIN recommends backing up the tool data and programs created on MANUALplus on a PC at regular intervals.

You should also back up the parameters. Since the parameters are not changed very often, however, you only need to back up the parameters from time to time, as required.

- For security reasons, parameters are only transferred after logon as "system manager" (see "Access authorization" on page 453).
- Once you have logged on as "system manager," you can also transfer and print "diagnostic files." The creation and evaluation of "diagnostic files" is intended for service purposes only.

# Data exchange with DataPilot 4110

HEIDENHAIN offers the PC program package DataPilot 4110 to complement the MANUALplus control. The DataPilot provides the same programming and test functions as MANUALplus. This offers you the advantage of defining cycle programs, DIN programs or ICP contours with DataPilot, running a graphic simulation of the created programs and contours, and then transferring them to the control.

DataPilot is suited for data backup. Of course, you can also use alternative Windows operating system functions or other PC programs available on the market for data backup.

# Printer

MANUALplus supports the output of DIN programs and DIN macros to a printer over the serial interface. (Cycle programs and ICP contour descriptions cannot be printed.)

The data are processed for printout in size A4 format.

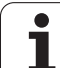

# Interfaces

8.3 Transfer

Data transfer is carried out over the **Ethernet** or the **serial interface**. We recommend using transfer modes via Ethernet interface, since the transmission rate and transmission security are higher than with serial interfaces.

**WINDOWS networks** (via Ethernet):

With a WINDOWS network you can integrate your lathe in a LAN network. MANUALplus supports the networks provided by WINDOWS. MANUALplus allows you to send/receive files. Other computer systems integrated in the network have access to read from and write to "shared" directories, independent of MANUALplus's activities.

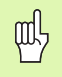

# Danger of collision!

Other computer systems in the network may overwrite MANUALplus programs. When organizing the network and granting access rights, ensure that only authorized persons have access to MANUALplus.

# Serial data transfer:

It is important to ensure that the interface parameters (baud rate, word length, etc.) comply with those of the remote station.

# Printer:

The interface parameters (baud rate, word length, etc.) must also comply with those of the printer.

# **Basics of data transfer**

MANUALplus (and DataPilot) manage DIN programs, DIN macros, cycle programs and ICP contours in different directories. When you select "Program group," MANUALplus and DataPilot automatically switch to the applicable directories.

Parameters and tool data are stored in the remote station under the file name entered for "Backup name." The "Backup name" is displayed for your information. It can be changed by service personnel only.

# Automatic logon

If "Auto-logon—Yes" has been selected, you are automatically logged on to the network by MANUALplus. Enter your "user name" and "password" required for logon into the "Settings" dialog box. If you do not use the automatic logon function, you must enter your user name and password when starting the system. The disadvantage of working without the automatic logon function is that these entries are required each time you start the system and that you can only use numbers for your user name and password.

#### Access control for networks

Passwords for read/write access to directories can be assigned by the remote system (WINDOWS: "Access control to shared levels"). In this case, the "Enter network password" dialog box appears when you try to access directories of the remote system.

In Diagnosis mode, the MANUALplus files can be assigned passwords for read access or write access (see "Diagnosis" on page 455).

**"Enter network password" dialog box:** The dialog box is displayed by the WINDOWS operating system. The following rules apply:

- >> soft key: moves the cursor to the next input field or to the next button.
- "Store key": edits the entry in the "Save this password in your password list" input field.
- ENTER key: confirms and concludes the dialog box.

Please note: Only use numbers for your password.

If only **one password** is used, it can be saved. This dialog box will then only appear once (or for changing the password). The password saved is checked each time you try to access further directories. If the password for read permission differs from the one for write permission, the "Enter network password" dialog box appears each time you try to access a directory after having restarted the MANUALplus.

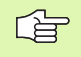

# HEIDENHAIN recommends:

- Configuration of the Windows networks by the authorized personnel of your machine manufacturer.
- Use the automatic logon function.

# 8.3 Transfer

# Configuring for data transfer

|          |                                       | Machi         | ne  |
|----------|---------------------------------------|---------------|-----|
| Settings | Press <b>Settings</b> .               | Settings      |     |
| sectings |                                       | Baud rate     | Г   |
|          |                                       | Word length   | Г   |
| Network  | Press <b>Network</b> and define the   | Parity        | Г   |
|          | ("Device name" input field)—see       | Stop bits     | Г   |
|          | figure to the upper right.            | Protocoll     | Γ   |
|          |                                       | Device name   | N   |
| Serial   | Press Serial and define the interface | Backup name   | MI  |
|          | parameters—see figure to the lower    | Auto-logon    | N   |
|          | light.                                | User name     | Γ   |
|          |                                       | Pass⊎ord      | Γ   |
| Printer  | Press <b>Printer</b> and define the   |               |     |
|          | interface parameters.                 | PC direct Ser | ial |
|          |                                       | ,,            |     |
| Save     | Transfer the settings.                |               |     |
|          |                                       | Machi         | ne  |
|          |                                       | seccings      | _   |
| Back     | Press <b>Back.</b>                    | Baud rate     | 1   |
|          |                                       | Word length   | 7   |

| Machine         | Tool ma           | nagement | Settings | , )       |
|-----------------|-------------------|----------|----------|-----------|
| Settings        |                   |          |          | 1         |
| Baud rate       | »                 |          |          |           |
| Word length     | »                 |          |          |           |
| Parity          | »                 |          |          |           |
| Stop bits       | »                 |          |          |           |
| Protocoll       | »                 |          |          |           |
| Device name     | \\SERVER\TRANSFER | »        |          |           |
| Backup name     | MP_PABA »         |          |          |           |
| Auto-logon      | No »              |          |          |           |
| User name       | >                 |          |          |           |
| Password        | >                 |          |          |           |
|                 |                   |          |          | (Network) |
| PC direct Seria | 1 Printer Network | >>       | Save     | Back      |

Access authorization as "system manager" is necessary to access the settings (see "Access authorization" on page 453). The active mode is displayed to the right above the soft-key row.

# Settings in "Network" mode

**Device name:** Enter the name and directory of the server as follows:

//Computer name/path

(The "/" character corresponds to the "\" character on the PC; The "computer name" and the "share name" are set on the PC of the remote station.)

# Auto-logon

Yes: Automatic logon is active.

No: Automatic logon is not active.

# User name: For automatic logon

Password: For automatic logon

| Machine         |           | lool mai | nagement |    | secongs | <b>'</b> |
|-----------------|-----------|----------|----------|----|---------|----------|
| Settings        |           |          |          |    |         | ]        |
| Baud rate       | 19200     | »        |          |    |         |          |
| Word length     | 7 bit     | »        |          |    |         |          |
| Parity          | Even      | »        |          |    |         |          |
| Stop bits       | 1         | »        |          |    |         |          |
| Protocoll       | ON/XOFF   | »        |          |    |         |          |
| Device name     | COM2      |          | »        |    |         |          |
| Backup name     | MP_PARA   | *        |          |    |         |          |
| Auto-logon      |           | *        |          |    |         |          |
| User name       |           | *        |          |    |         |          |
| Password        |           | *        |          |    |         |          |
|                 |           |          |          |    |         | (Serial) |
| PC direct Seria | 1 Printer | Network  |          | >> | Save    | Back     |

1

Cottingo

# Settings in the "Serial" and "Printer" modes

- Baud rate: In bits per second
- Word length: 7 or 8 bits per character
- Parity: Select even/odd parity or "no parity." The setting "word length = 8 bits" is required whenever you want to use "even/odd parity."
- Stop bits: 1, 1 1/2 and 2 stop bits
- Protocol
  - Hardware (hardware handshake) The receiver informs the sender through "RTS/CTS signals" that it is temporarily not able to receive data. A hardware handshake presupposes that the RTS/CTS signals are hardwired in the data transfer cable.
  - **XON/XOFF** (software handshake) The receiving terminal transmits "XOFF" if it is temporarily unable to receive data. As soon as the receiver can receive further data, is signalizes "XON" again. The software handshake does not require the transmission of RTS/CTS signals over the data transfer cable.
  - ON/XOFF (software handshake) The receiver transmits "XON" at the beginning of data transmission to indicate that it is ready to receive. When the receiver is temporarily not able to receive data, it sends "XOFF." As soon as the receiver can receive further data, is signalizes "XON" again. The software handshake does not require the transmission of RTS/CTS signals over the data transfer cable.
- **Device name:** Designation of the interface used, in most cases, "COM2."
- **Backup name:** Parameters and tool data are stored in the remote station under the file name entered for "Backup name." The "Backup name" is displayed for your information. It can be changed by service personnel only.

# Transferring programs (files)

When selecting a program, place the highlight on the desired program and press *Mark.* You can also select all programs with *Mark all.* 

"A marked program is indicated with a diamond. To unmark a program, simply press **Mark** once again.

If you want to transfer a single program, place the highlight on the program and press *Transmit file* or *Receive file.* 

Below the window, MANUALplus displays the file size of the highlighted program and the time it was last changed.

With DIN programs / DIN macros, you can also view the NC program with *Program view.* 

Parameters and tool data are sent/received as "blocks."

During transfer, MANUALplus displays the following information in a "transfer window" (see figure at bottom right):

- The transfer status in the form of a small red square, which moves between the control and the PC during transfer—if transfer is interrupted, the red square remains stationary.
- The name of the program which is currently being transferred.
- Amount of data already transferred is shown in the progress window.

# When receiving parameters and tool data, the previous data are **overwritten.**

When you start "Network," MANUALplus reads the program names and program descriptions of the remote station. This process can take several minutes and is indicated in the "progress display" above the soft-key row.

|         | Machine   |      | Tool mar | agenent | Transfer | ·         |
|---------|-----------|------|----------|---------|----------|-----------|
|         |           |      |          |         |          |           |
|         |           |      |          |         |          |           |
|         |           |      |          |         |          |           |
|         |           |      |          |         |          |           |
|         |           |      |          |         |          |           |
|         |           |      |          |         |          |           |
|         |           |      |          |         |          |           |
|         |           |      |          |         |          |           |
|         |           |      |          |         |          |           |
|         |           |      |          |         |          |           |
|         |           |      |          |         |          |           |
|         |           |      |          |         |          | (Network) |
| Program | Parameter | Tool | Settings |         |          |           |

|                  | Machine      |                | Tool ma    | nagement  | <b>T</b>                  | ransfer pr  | ogram     |
|------------------|--------------|----------------|------------|-----------|---------------------------|-------------|-----------|
| Select cy        | jcle program | s              |            |           |                           |             |           |
| Number:81        | 1            | l l            | 1arked:81  | Number:8  | 1                         |             | Marked:0  |
| <b>+</b> 0       | -Warnung in  | der Sim        | ulation 🔺  | 0         | -Warnung ir               | ı der Simul | ation 🔺   |
| <b>+</b> 00      | -Wkz-Test /  | Pilz⊎kz        |            | 00        | -Wkz-Test /               | Pilzwkz     |           |
| <b>+</b> 000     | -            |                |            | 000       | -                         |             |           |
| <b>+</b> 0000    | -            | Transmi        | t tile     |           |                           |             |           |
| <b>+</b> 0000009 | -            |                |            |           |                           |             |           |
| <b>0001</b>      | -Manualplus  |                |            |           | lus                       | s Zyklenpro | og.       |
| <b>♦</b> 001     | -ok020697    |                |            | 673       | 7                         |             |           |
| <b>0011</b>      | -            |                | 444.       | 612       |                           |             |           |
| <b>002</b>       | -bis auf n5  | ۲. In Internet |            |           | n5                        | 55 ok020697 | ,         |
| <b>0028</b>      | -FH-Mannhei  | r              |            |           | hei                       | im Huelse M | 1at . POM |
| <b>003</b>       | -Schlichten  | Tunkeron       |            | 005       | - <del>Jenn ren</del> ter | n funktioni | iert ni 📃 |
| <b>004</b>       | -ok 10.07.9  | 7              |            | 004       | -ok 10.07.9               | 97          |           |
| <b>005</b>       | -            |                |            | 005       | -                         |             |           |
| <b>+</b> 006     | -            |                |            | 006       | -                         |             |           |
| <b>+</b> 007     | -Manualplus  | Zyklenp        | rog.       | 007       | -Manualplus               | s Zyklenpro | og.       |
| <b>008</b>       | -Manualplus  | Zyklenp        | rog.       | 008       | -Manualplus               | s Zyklenpro | og.       |
| <b>+</b> 009     | -Manualplus  | Zyklenp        | rog.       | 009       | -Manualplus               | s Zyklenpro | og.       |
| <b>+</b> 0090    | -SINTEF T,N  | R 202/06       | KOMPLET    | 0090      | -SINTEF T,M               | IR 202/06 k | OMPLET    |
| <b>0091</b>      | -SINTEF T,N  | R 202/06       | KOMPLET    | 0091      | -SINTEF T,M               | IR 202/06 K | COMPLET   |
| <b>+</b> 01      | -            |                |            | 01        | -                         |             |           |
| <b>+</b> 010     | -Manualplus  | Zyklenp        | rog.       | 010       | -Manualplus               | s Zyklenpro | og.       |
| <b>+</b> 011     | -Manualplus  | Zyklenp        | rog.       | 011       | -Manualplus               | s Zyklenpro | og.       |
| 1                | -            | -              | <b>_</b>   |           | -                         | -           | <u> </u>  |
| Size:            | 984 Byte     |                | Last chang | ge: 13.06 | .2003 13:44               |             | (Network) |
|                  |              |                |            |           |                           |             | Back      |
|                  |              |                |            |           |                           |             |           |

| Selecting t          | Selecting the program group      |  |  |  |
|----------------------|----------------------------------|--|--|--|
| Program              | Press <b>Program</b> .           |  |  |  |
| Program<br>selection | Press <b>Program selection</b> . |  |  |  |
| DIN<br>programs      | <b>DIN programs</b> or           |  |  |  |
| DIN<br>macros        | <b>DIN macros,</b> or            |  |  |  |
| Cycle<br>programs    | Cycle programs, or               |  |  |  |
| ICP<br>contour       | ICP contours, or                 |  |  |  |
| DXF<br>files         |                                  |  |  |  |
| Back                 | Press <b>Back.</b>               |  |  |  |

|           | Machine          | Tool        | mai  | nagement  |       | Ti      | ransfer pro | ogram     |
|-----------|------------------|-------------|------|-----------|-------|---------|-------------|-----------|
| Select cy | cle programs     |             |      |           |       |         |             |           |
| Number:81 | 1                | Marked      | :0   | Number:8  | 1     |         | 1           | 1arked:0  |
| 122       | -                |             | -    | 0         | -War  | nung in | der Simul   | ation 🔺   |
| 2005      | -Example/Beispi  | el "Fraesen |      | 00        | −Wkz  | -Test / | Pilzwkz     |           |
| 222       | -ICP Excample /  | Beispiel "  | M    | 000       | -     |         |             |           |
| 2222      | -ICP Excample /  | Beispiel "  | M    | 0000      | -     |         |             |           |
| 223       | -                |             |      | 0000009   | -     |         |             |           |
| 333       | -ICP Beispiel "S | Stechzyklus | "    | 0001      | -Man  | ualplus | Zyklenpro   | g.        |
| 4242      | -                |             |      | 001       | -ok0  | 20697   |             |           |
| 444       | -Beispielwerkst  | ueck        |      | 0011      | -     |         |             |           |
| 5361      | -                |             |      | 002       | -bis  | auf n5  | 5 ok020697  |           |
| 555       | -Beispiel Fraes  | en Stirnfla | e    | 0028      | -FH-  | Mannhei | m Huelse M  | at.POM    |
| 5552      | -                |             |      | 003       | -Sch  | lichten | funktioni   | ert ni    |
| 555555    | -                |             |      | 004       | -ok   | 10.07.9 | 7           |           |
| 666       | -ICP Excample/B  | eispiel "St | e    | 005       | -     |         |             |           |
| 6666      | -Beispielwerkst  | ueck        |      | 006       | -     |         |             |           |
| 777       | -ICP Excample /  | Beispiel "I | M    | 007       | -Man  | ualplus | Zyklenpro   | g.        |
| 7777      | -Beispielwerkst  | ueck        |      | 008       | -Man  | ualplus | Zyklenpro   | g.        |
| 888       | -ICP Excample/B  | eispiel     |      | 009       | -Man  | ualplus | Zyklenpro   | g.        |
| 8888      | -                |             | - 11 | 0090      | -SIN  | TEF T,N | R 202/06 K  | OMPLET    |
| 900       | -                |             | - 11 | 0091      | -SIN  | TEF T,N | R 202/06 K  | OMPLET    |
| 999       | -Example / Beis  | piel        |      | 01        |       |         |             |           |
| 999999    | -Beispiel Gewin  | ae          | - 11 | 010       | -man  | uaiplus | Zykienpro   | g.        |
| aaaaaa    | -aospan1.1       |             | Ţ    | 011       | -Man  | uaipius | Zyklenpro   | g.        |
|           |                  |             | - 20 |           |       |         |             |           |
| Size:     | 8856 Byte        | Last cl     | nanç | je: 08.07 | .2003 | 12:26   |             | (Network) |
| DIN       | DIN Cuc          | ie ICP      |      | Diagnosi  | s     | Log     |             | Back      |
| programs  | macros prog      | rams conto  | ur   | files     |       | files   |             |           |

| Program g | Program group extensions     |  |  |  |
|-----------|------------------------------|--|--|--|
| NC        | DIN programs                 |  |  |  |
| NCS       | DIN subprograms (DIN macros) |  |  |  |
| GTZ       | Cycle programs               |  |  |  |
| GTI       | ICP turning contours         |  |  |  |
| GTS       | ICP face contours            |  |  |  |
| GTM       | ICP lateral surface contours |  |  |  |
| DXF       | DXF contours                 |  |  |  |

When DIN programs, or cycle programs, or ICP contours have been selected, only the file name is displayed. MANUALplus uses the extensions (see table at right) to differentiate between the individual program groups.

If you log on as a "system manager," you can additionally select the following files:

- Diagnostic files: These files are important for commissioning and service.
- Log files: These files serve to display the stored error log file (file name: "error") and further files for commissioning and service.

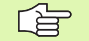

You can use the same program names for DIN programs, DIN macros, ICP turning contours, and ICP contours on face and lateral surface. It is therefore advisable to use the "program description" for explaining the program contents.

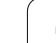

#### Program transfer (Network mode)

"Network" shows its own directory in the left window and the directory of the remote station in the right window (see figure to the right). To switch back and forth between the two windows, press the horizontal arrow keys (or ENTER)

| forth between the two windows, press the berizontal | Number:8                                     | l Mar                                                                                                    | ked:0                    | Number:8                                 | 1                                                                             | M                                                     | arked:0                  |
|-----------------------------------------------------|----------------------------------------------|----------------------------------------------------------------------------------------------------|--------------------------|------------------------------------------|-------------------------------------------------------------------------------|-------------------------------------------------------|--------------------------|
| arrow keys (or ENTER).                              | 122<br>2005<br>222                           | -<br>-Example/Beispiel "Frae:<br>-ICP Excample / Beispie                                                                  | sen<br>1 "M              | U<br>00<br>000                           | -Warnung in<br>-Wkz-Test /<br>-                                               | der Simula<br>Pilzwkz                                 | 1110n ;≏                 |
| Transmitting files                                  | 2222<br>223<br>333                           | -ICP Excample / Beispie<br>-<br>-ICP Beispiel "Stechzyk                                                                   | 1 "M<br>1us"             | 0000<br>0000009<br>0001                  | -<br>-<br>-Manualplus                                                         | Zyklenprog                                            | g.                       |
| Press <b>Program</b> .                              | 4242<br>444<br>5361<br>555<br>5552<br>555555 | -<br>-Beispielwerkstueck<br>-<br>-Beispiel Fraesen Stirn<br>-                                                             | flae                     | 001<br>0011<br>002<br>0028<br>003<br>004 | -ok020697<br>-<br>-bis auf n55<br>-FH-Mannheim<br>-Schlichten<br>-ok 10 07 93 | 5 ok020697<br>m Huelse Ma<br>funktionia               | at.POM<br>ert ni         |
| Place the highlight in the <b>left window</b> .     | 666<br>6666<br>777<br>7777<br>888<br>8888    | -ICP Excample/Beispiel<br>-Beispielwerkstueck<br>-ICP Excample / Beispie<br>-Beispielwerkstueck<br>-ICP Excample/Beispiel | "Ste<br>1 "M             | 005<br>006<br>007<br>008<br>009<br>009   | -<br>-<br>-Manualplus<br>-Manualplus<br>-Manualplus<br>-STNTEET N             | Zyklenprog<br>Zyklenprog<br>Zyklenprog<br>B 202/06 Ki | 9.<br>9.<br>9.<br>OMPLET |
| Highlight the program, or                           | 900<br>999                                   | -<br>-Example / Beispiel                                                                                                  |                          | 0090<br>0091<br>01                       | -SINTEF T,NI                                                                  | R 202/06 K                                            | OMPLET                   |
| Mark Select and <i>Mark</i> programs, or            | 999999                                       | -Beispiel Gewinde<br>-abspan1.1                                                                                           | •                        | 010<br>011                               | -Manualplus<br>-Manualplus                                                    | Zyk Tenproj<br>Zyk Tenproj                            | ].<br>g.                 |
| Mark<br>Press <i>Mark all.</i><br>all               | Size:<br>Transmit<br>file                    | 8856 Byte Last<br>Receive Program Pro<br>file selection v                                                                 | t chang<br>ogram<br>view | e: 08.07<br>Mark<br>all                  | .2003 12:26<br>Mark                                                           |                                                       | (Network)<br>Back        |
| Transmit<br>file                                    |                                              |                                                                                                    |                          |                                          |                                                                               |                                                       |                          |
| Receiving files                                     |                                              |                                                                                                    |                          |                                          |                                                                               |                                                       |                          |
| Program Press <b>Program</b> .                      |                                              |                                                                                                    |                          |                                          |                                                                               |                                                       |                          |
| Place the highlight in the <b>right window</b> .    |                                              |                                                                                                    |                          |                                          |                                                                               |                                                       |                          |
| Highlight the program, or                           |                                              |                                                                                                    |                          |                                          |                                                                               |                                                       |                          |
| Select and <b>Mark</b> programs, or                 |                                              |                                                                                                    |                          |                                          |                                                                               |                                                       |                          |

Machine

Select cycle programs

Mark Press Mark all. Mark a11 Press Receive file. Receive file

The information displayed during transfer is described in "Transferring programs (files)" on page 446.

1

Transfer program

Tool management

# Program transfer (Serial mode)

MANUALplus displays its own directory (see figure at right).

| Transmittin     | g files                             | 020<br>0208 | - Manualplus Zyklenprog.<br>- |                       |
|-----------------|-------------------------------------|-------------|-------------------------------|-----------------------|
|                 |                                     | 035         | - P90 GETRIEBEWELLE 2.SEITE   |                       |
|                 |                                     | 040         | - Gewinde und Freistich       |                       |
| Highlight the p | program, or                         | 0408        | -                             |                       |
| 0 0 1           | <b>0</b>                            | 040802      | -                             |                       |
|                 | Select and <b>Mark</b> programs, or | 05          | -                             |                       |
| Mark            | ocicet and <b>mark</b> programs, or | 050900      | -                             |                       |
|                 |                                     | 050901      | -                             |                       |
|                 |                                     | 0556        |                               |                       |
|                 |                                     | 0701        | - Plan Einstich               |                       |
|                 | Press Mark all                      | 086         | -                             |                       |
| Mark            |                                     | 09          | - Manualpius Zykienprog.      |                       |
| all             |                                     | 040404      | - manualpius zykienprog.i     |                       |
|                 |                                     | 0909091     | - manuaipius zykienprog.i     |                       |
|                 |                                     | 0907        | - Manualniuc Zukionnrog       |                       |
|                 |                                     | 0900        | - Manualpius Zykienpioy.      |                       |
| -               | Pross Transmit file                 | 0991        | - Manualplus Zyklenprog.      |                       |
| Transmit        |                                     | 1           | - Reicniel - Evample          |                       |
| file            |                                     | 1110        |                               |                       |
| 1116            |                                     | 1100        | _                             |                       |
|                 |                                     | 111         | - ICP Reisniel Gewindezanfe   | n                     |
|                 |                                     | 1110        | - ICP Beispiel Gewindezapfe   | n                     |
| Dessiving 6     | -                                   |             |                               |                       |
| Receiving n     | nes                                 | Size:       | 8200 Byte Last cha            | nge: 04.09.1997 16:43 |
|                 |                                     | Transmit    | Receive Program Program       | Mark Mark             |
| -               | Pross Becaive file                  | file        | file selection view           | all                   |
| Receive         |                                     | -           |                               |                       |
| file            |                                     |             |                               |                       |
|                 |                                     |             |                               |                       |

Machine

Tool management

If you have selected "Receive file," MANUALplus waits for the transmission of data from the serial interface. The "progress display" shows that data transfer is active. If you want to cancel the receiving status, press **Back.** 

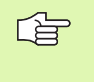

When **receiving programs**, MANUALplus accepts all program types (DIN programs, DIN macros, cycle programs, and ICP contours).

The information displayed during transfer is described in "Transferring programs (files)" on page 446. Transfer program

Marked:0

(Serial) Back

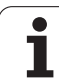

# Printing DIN programs/macros

8.3 Transfer

|           |                                  | Machine                  | Tool management        | Transfer program |
|-----------|----------------------------------|--------------------------|------------------------|------------------|
| D         | Press <b>Program</b>             | Select DIN programs      | Number:165             | Marked:0         |
| program   | r roos <b>r rogra</b>            | 81758 - 6817/6818 / 65   | 8                      |                  |
|           |                                  |                          | 8                      |                  |
|           |                                  |                          |                        |                  |
|           |                                  | 81958 - 6819 / 658       |                        |                  |
| Program   | Press <b>Program selection</b> . |                          |                        |                  |
| coloction | -                                | 8201 - 682               |                        |                  |
| selection |                                  | 827 - 6827/6828          |                        |                  |
|           |                                  | 82701 - 6827/6828        | 9                      |                  |
|           |                                  |                          | o<br>8                 |                  |
| DIN       | Press <b>DIN programs</b> or     | 829 - 6829               |                        |                  |
| programs  |                                  | 82901 - 6829             |                        |                  |
| programo  |                                  | 82958 - 6829 / 658       |                        |                  |
| DIN       | DIN macros.                      | 83 - 683                 |                        |                  |
| macroc    |                                  | 8301 - 683               |                        |                  |
| macius    |                                  | 835801 - 683 / 658       |                        |                  |
|           |                                  | 836 - 6836               |                        |                  |
|           |                                  | 83601 - 6836             |                        |                  |
| D I       | Press <b>Back</b>                | 8365801 - 6836 / 658     |                        | _                |
| Rack      |                                  |                          |                        |                  |
|           |                                  | Size: 332 Byte           | Last change: 18.11.199 | 7 12:09 (Serial) |
|           |                                  | Transmit Receive Program | Program Mark           | Mark Back        |
| -         |                                  | IIIe selection           |                        |                  |

Highlight the program, or

| Mark             | Select and <b>Mark</b> programs, or |
|------------------|-------------------------------------|
| Mark<br>all      | Press <b>Mark all.</b>              |
| Transmit<br>file | Press <b>Transmit file</b> .        |

The information displayed during transfer is described in "Transferring programs (files)" on page 446.

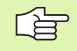

You can only print out DIN programs and DIN macros.

1

#### **Transferring parameters**

| Parameter             | Press <b>Parameter</b> .          |
|-----------------------|-----------------------------------|
| Transmit<br>parameter | Press <b>Transmit parameter</b> . |
| Receive<br>parameter  | Press <b>Receive parameter</b> .  |

The transmitted parameter files receive the file name that was entered for "Backup name" in the "Settings" menu. MANUALplus appends the following extension to the file name:

- \*.BEA (machining parameters)
- \*.MAS (machine parameters)
- \*.PRO (production parameters)
- \*.PLC (PLC parameters)
- \*.STD (control data)

The information displayed during transfer is described in "Transferring programs (files)" on page 446.

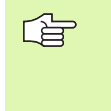

#### Receipt of parameter files:

- "Network" mode: The file name is checked. It must match the file name in "Settings—Backup name."
- "Serial" mode: The file name is not checked.

#### Important!

After receiving the parameter files, it is essential to restart MANUALplus.

| Machine             | Tool management | Transfer parameter |
|---------------------|-----------------|--------------------|
|                     |                 |                    |
|                     |                 |                    |
|                     |                 |                    |
|                     |                 |                    |
|                     |                 |                    |
|                     |                 |                    |
|                     |                 |                    |
|                     |                 |                    |
|                     |                 |                    |
|                     |                 |                    |
|                     |                 |                    |
|                     |                 |                    |
|                     |                 |                    |
|                     |                 |                    |
|                     |                 |                    |
|                     |                 |                    |
|                     |                 | (Network)          |
| Transmit Receive    |                 | Back               |
| parameter parameter |                 |                    |

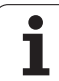

# Transferring tool data

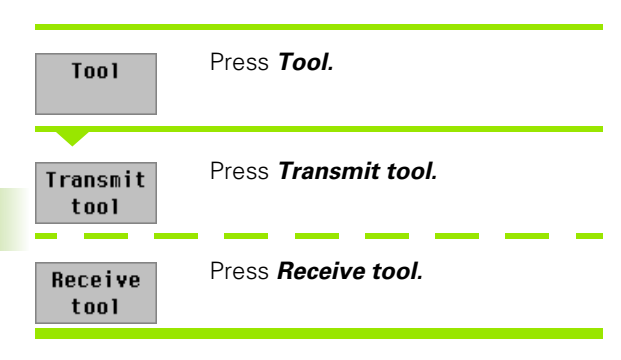

The transmitted tool files receive the file name that was entered for "Backup name" in the "Settings" menu. MANUALplus appends the following extension to the file name:

\*.TXT (tool texts)

■ \*.WKZ (tool parameters)

The information displayed during transfer is described in "Transferring programs (files)" on page 446.

Receipt of tool files:

- "Network" mode: The file name is checked. It must match the file name in "Settings—Backup name."
- "Serial" mode: The file name is not checked.

|                  | Machine         | Tool mai | nagement | Transfer t | 001       |
|------------------|-----------------|----------|----------|------------|-----------|
|                  |                 |          |          |            |           |
|                  |                 |          |          |            |           |
|                  |                 |          |          |            |           |
|                  |                 |          |          |            |           |
|                  |                 |          |          |            |           |
|                  |                 |          |          |            |           |
|                  |                 |          |          |            |           |
|                  |                 |          |          |            |           |
|                  |                 |          |          |            | (Network) |
| Transmit<br>tool | Receive<br>tool |          |          |            | Back      |

# 8.4 Service and Diagnosis

When you select **Service [3]**, MANUALplus offers the following functions or function groups:

- Logon [1]
- Logoff [2]
- Usr. Srv. [3] (user service)
- Sys.Srv. [4] (system service)
- Diag.(nosis) [6]

Some service and diagnostic functions are not accessible (reserved for service and commissioning personnel).

| Machine Tool managemen                  |           |           | Organization |        |            |         |
|-----------------------------------------|-----------|-----------|--------------|--------|------------|---------|
| 1Log-on                                 | 2 Log-off | 3User srv | 4)Sys.srv.   | 6      | Diag. 기    | Aggr.d. |
| Log-on                                  |           |           |              |        |            |         |
| PASSWORT<br>HUBER<br>HEESCHEN<br>MILLER | 1234      |           |              |        |            |         |
| Applying u                              | ser :     | PASSWORT  | 1234         | Passwo | ord entry: |         |
|                                         | ок        |           |              | Car    | ncel       |         |
|                                         |           |           |              |        |            |         |
|                                         |           |           |              | >>     | ок         | Cance1  |

# Access authorization

The functions logon, logoff, and user service are provided for managing access authorization.

Certain parameter changes and specific functions from service/diagnosis may only be performed by authorized personnel. The control permits access when the correct **password** is entered. This access authorization is canceled again during "logoff." In the "user service" functions, you can enter and delete users, and assign and change passwords.

Each user is assigned a "password" consisting of a four-digit number that has to be memorized. The password is entered "masked" (not visible).

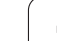

- MANUALplus differentiates between the following user groups:
- Without protection class
- NC programmers
- System managers
- Service personnel (of the machine tool builder)

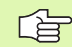

MANUALplus is delivered with a preset authorization for the user "password 1234". The password is 1234. After you have logged on as the user "Password 1234", you can program the users that operate the machine (with system manager authorization). You should then delete the user "Password 1234".

# Logon [1]

When "Logon" is selected, a list of the entered users is displayed. Select your name, press "Enter" and then enter your password. You are now logged on as an NC programmer or a system manager.

This logon remains effective until the "logoff" function is used or another user logs on with his password.

# Logoff [2]

The present user is logged off and authorization is reset to "no protection class."

# User service [3]

User service functions are only available after log-on as a system manager. The following functions are available:

# Enter user [1]

Enter the name of the new user. For typing in the names, activate the alphanumeric keyboard with the >> key. Then assign a password for each name. The entered users are subsequently displayed in the "user list."

Cancel user [2]

Select the user to be deleted and confirm with **OK**.

# Change password [3]

Every user can change his or her password. To safeguard against misuse, the user must first enter the "old" password before assigning a new one.

# System service

"System service" provides the following functions:

Date/Time [1]

Enter the date and/or time. Error messages are recorded together with the date and time they occurred. You should therefore always ensure that the date and time are correctly set.

# Language switchover [3]

After calling this function, you can select the desired language with the >> soft key. Then confirm your selection with **OK**. The selected language becomes effective as soon as you restart the control.

# Diagnosis

The "Diagnosis" submenu provides information, test and control functions.

- Info [1]: provides information on the software version of your control.
- Log files [3]—Display error log [1]: displays the most recent error message. To view further entries, press the PgUp/PgDn keys.
- Log file [3]—Save error log file [2]: This function makes a copy of the error log file and stores the file with the name "error.log" in the "Para\_Usr" directory. If the directory already contains an "error.log" file, it is overwritten.

Application example: You save the error messages that have occurred in order to make them available to the service engineer.

Further diagnostic functions are available for commissioning and service.

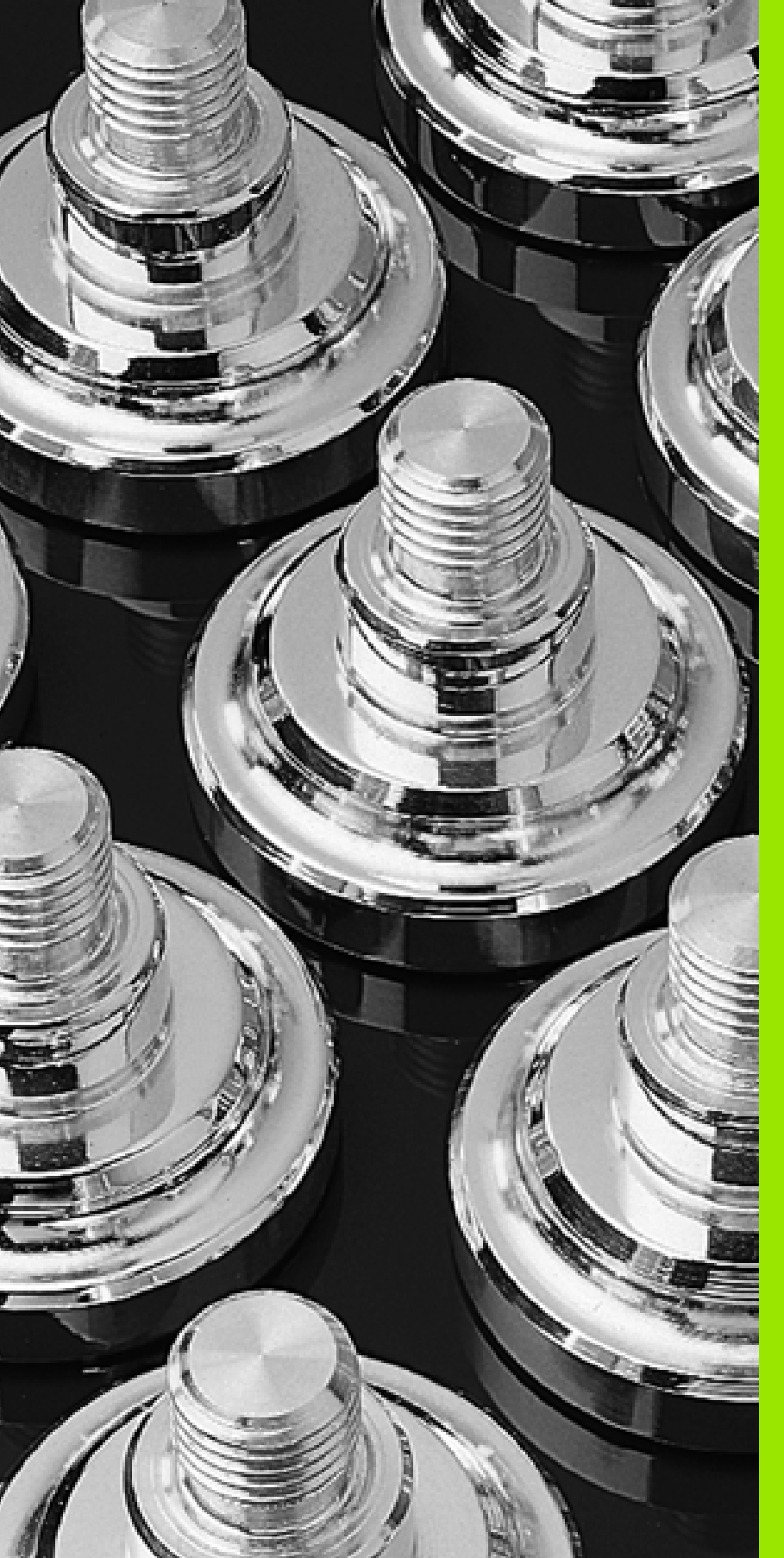

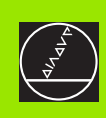

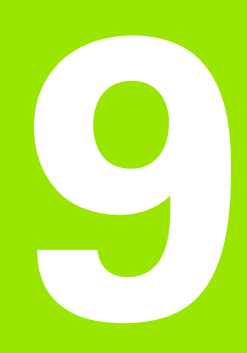

# Examples

# 9.1 Working with MANUALplus

The following example illustrates how to set up the machine and how to machine a workpiece using the cycle programming feature. The machining operation is to be performed in Teach-in mode. This has the advantage that, once you have machined the first workpiece, you have a cycle program that can be repeated any time.

# **Required tools**

# Roughing tool:

- Position T1
- WO = 1 Tool orientation
- $\blacksquare$  A = 93° Setting angle
- B = 55° Nose angle
- R = 0.8 Tool radius

# Finishing tool:

- Position T2
- WO = 1 Tool orientation
- A = 93° Setting angle
- B = 55° Nose angle
- R = 0.8 Tool radius

# Threading tool:

- Position T3
- WO = 1 Tool orientation

# Sequence of working steps

- Clamp a workpiece blank (diameter 60 mm, length 100 mm).
- Machine setup
  - Define the workpiece zero point
- Measure the tool dimensions
- Switch to "Teach-in" mode.
- Machine the workpiece cycle by cycle.

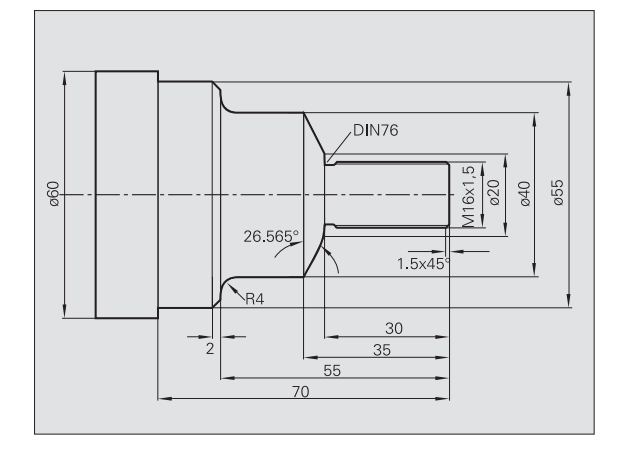

# Setting up the machine

Prerequisite: Tools T1, T2, and T3 are entered.

#### Setting up the machine

Clamp the workpiece blank

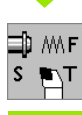

Insert the reference tool and specify the machine data in "Set T. S. F."

Prepare for setting the workpiece zero point and measuring the tools (in Manual mode with handwheels / jog controls):

- Machine an end face.
- Prepare the diameter.

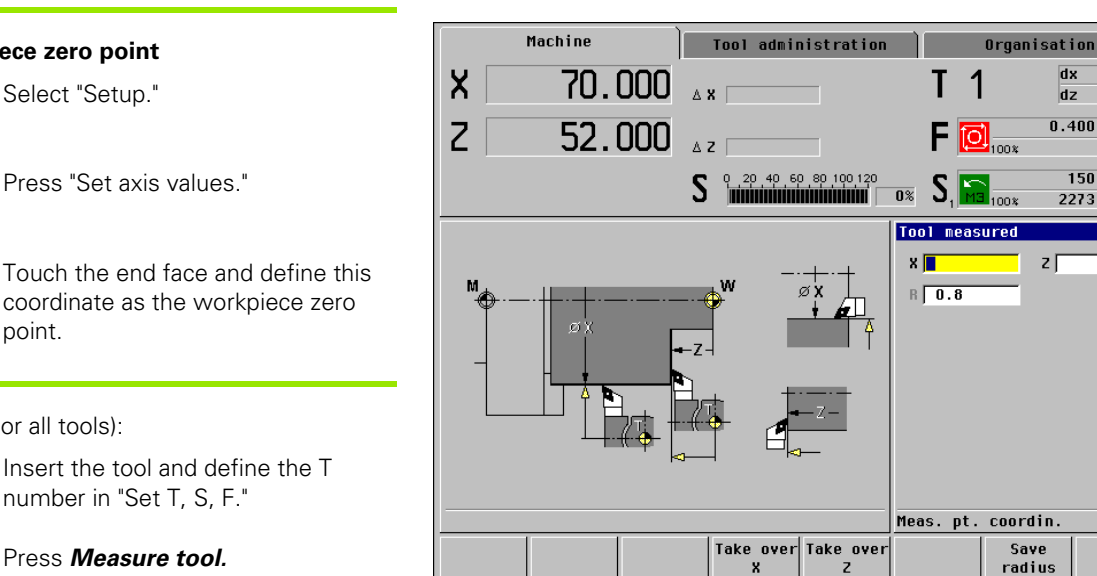

Delete X

offset

Machine

X

Ζ

М

Machine

reference

70.000

52.000

Λ Χ

ΔZ

w

Delete Z

offset

0.000

Tool administration

20 40 60 80 100 120

Ø+X

# Set the workpiece zero point

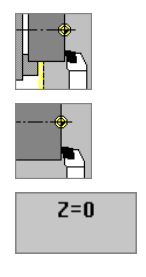

Measure tool (for all tools):

point.

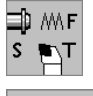

Insert the tool and define the T number in "Set T. S. F."

Measure tool

Press Measure tool.

Touch the diameter and enter the value as "Measuring point coordinate X."

Touch the end face and enter "0" as "Measuring point coordinate Z." (The end face has now been defined as the workpiece zero point.)

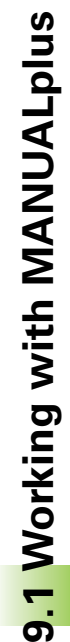

Organisation

1 Т

S. **N**%

Хſ

A 0

Set axis value

Meas. pt. coordin.

Save

dx

dz

zΓ

Z=0

100\*

100%

dx

dz

0.400

z 🔳

0.000

0.000

\_\_\_\_\_r

150 m/min

Back

0.000

0.000

0.400 mm/r

150 m/min

Back

2273 r/min

2273 r/min

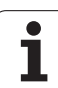

# Selecting a cycle program

A new cycle program with the number "999" is created.

| Creating a cycle program       |                                  |  |
|--------------------------------|----------------------------------|--|
| Teach-in                       | Switch to Teach-in mode.         |  |
| Program<br>list                | Press <b>Program list.</b>       |  |
| Enter "999" as                 | s program number.                |  |
| Select                         | Activate program "999".          |  |
| Change<br>text                 | Press <b>Change text</b> .       |  |
| Enter the prog<br>workpiece"). | gram designation (here: "Example |  |

| Save         | Transfer the program designation. |
|--------------|-----------------------------------|
| Add<br>cycle | Start programming the cycle.      |

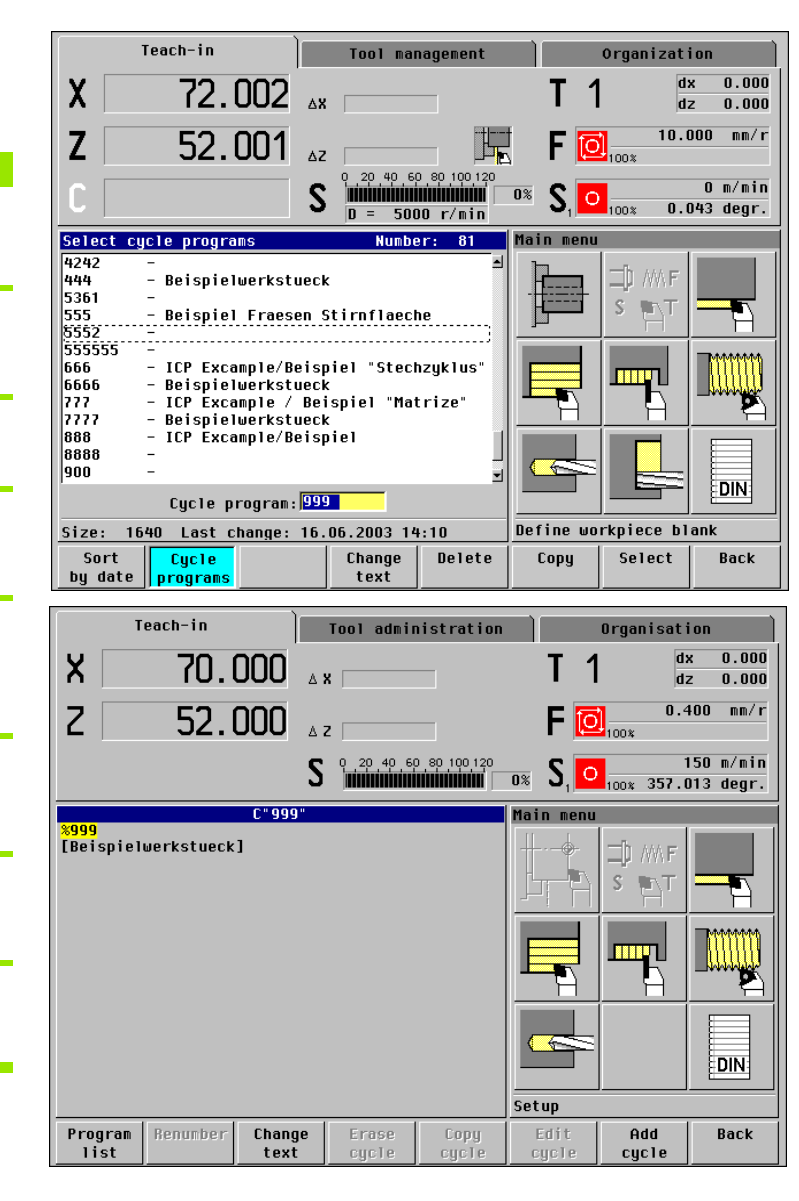

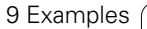

# Creating a cycle program

The individual cycles for machining workpieces are described below. The current working step is displayed in the workpiece graphic; the cycles and the cycle parameters are displayed in the graphics to the right. The machine data display indicates the status **after** execution of the cycle.

Sequence of working steps for each cycle:

- ▶ Select the cycle.
- Program the cycle.
- Check the cycle by running a graphical simulation.
- ▶ Run the cycle.
- Save the cycle.

# **Roughing cycle 1**

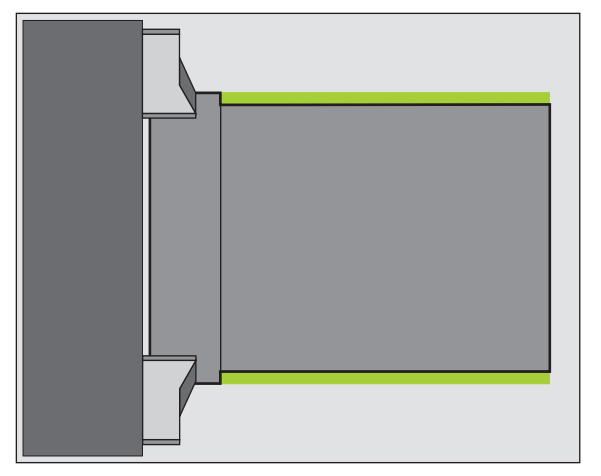

First insert the roughing tool.

The cycle machines the area marked in the drawing. Expanded mode is selected for defining the allowances.

The "starting point X, Z" is defined such that it is located shortly before the area to be machined. It is approached at rapid traverse.

With roughing cycles, the tool returns to the starting point at the end of the cycle.

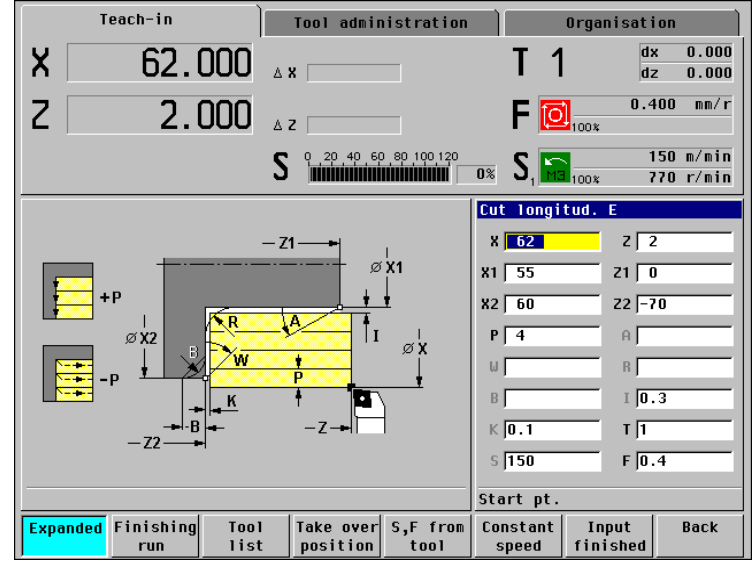

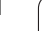

# **Roughing cycle 2**

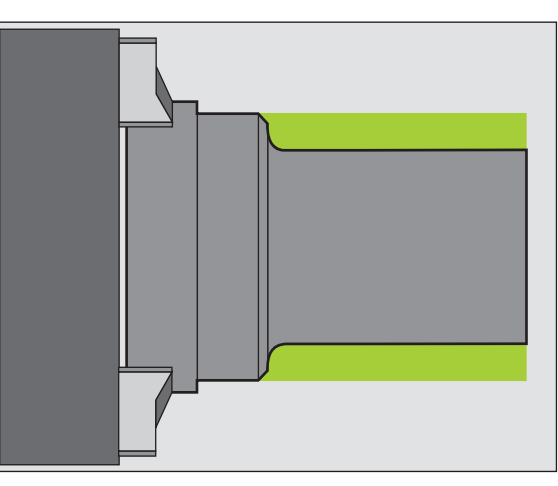

The "starting point X, Z" is defined such that it is located shortly before the area to be machined. It is approached at rapid traverse.

The cycle machines the area marked in the drawing. The expanded mode is selected for programming the allowances, the rounding and the chamfer.

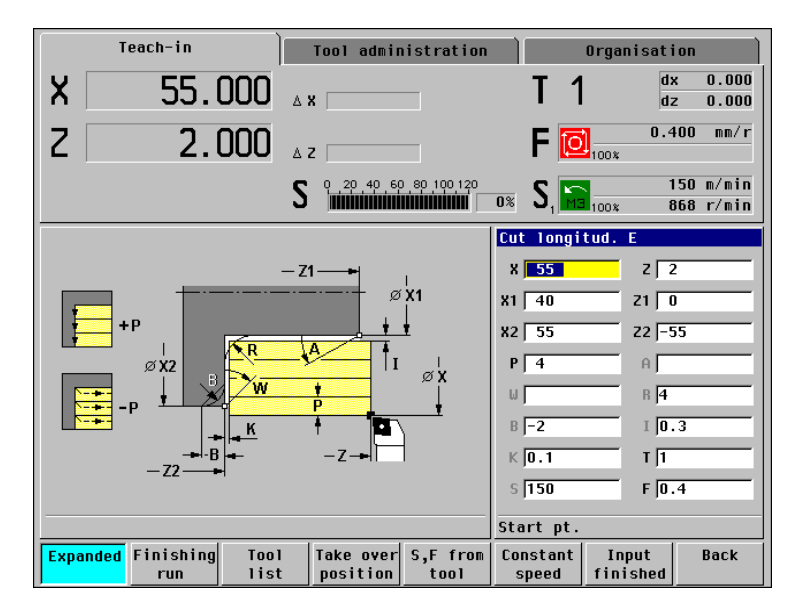

# **Roughing cycle 3**

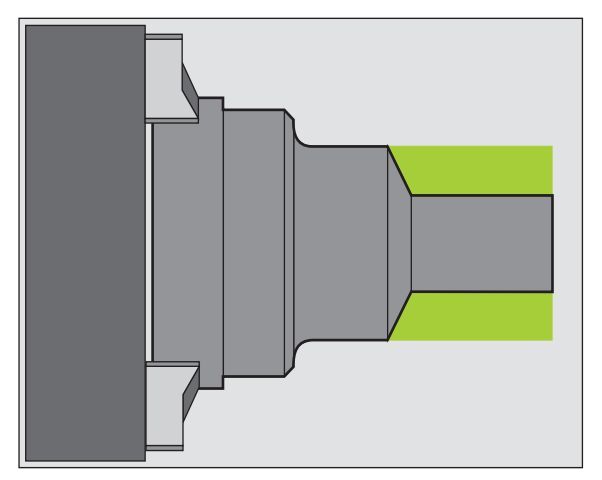

The cycle machines the area marked in the drawing. The expanded mode is selected for programming the allowances and the oblique cut.

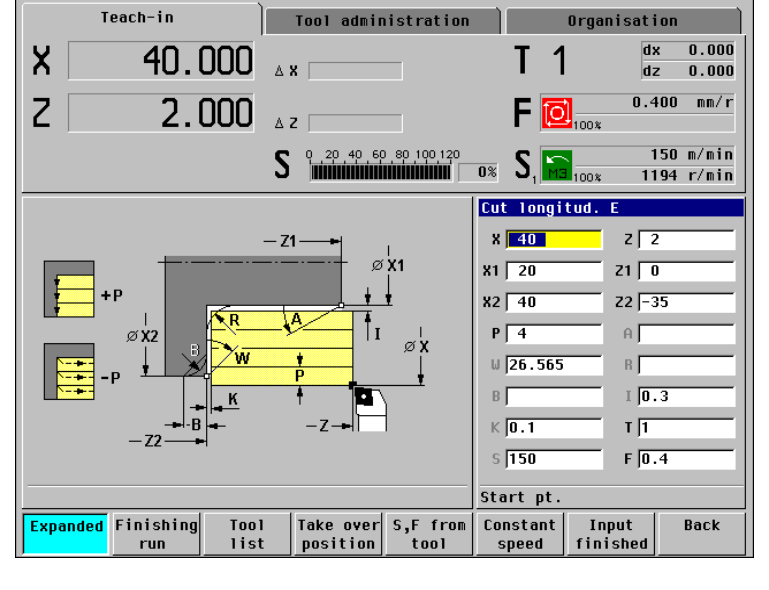

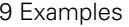

# **Roughing cycle 4**

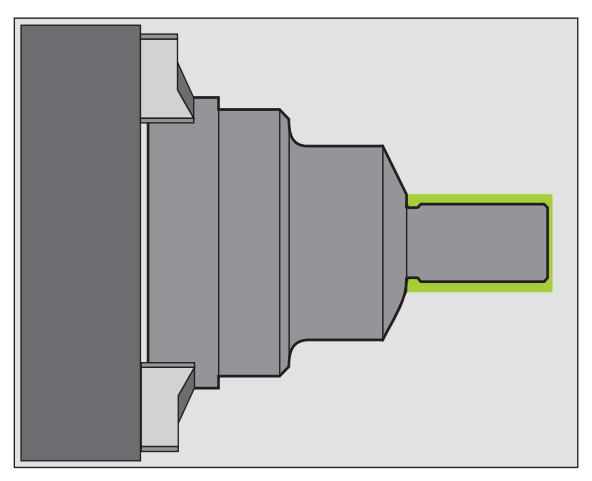

The cycle machines the area marked in the drawing. The expanded mode is selected for programming the allowances.

# Positioning the tool for tool change

Before you can replace the roughing tool by the finishing tool, you must move it to a "safe position."

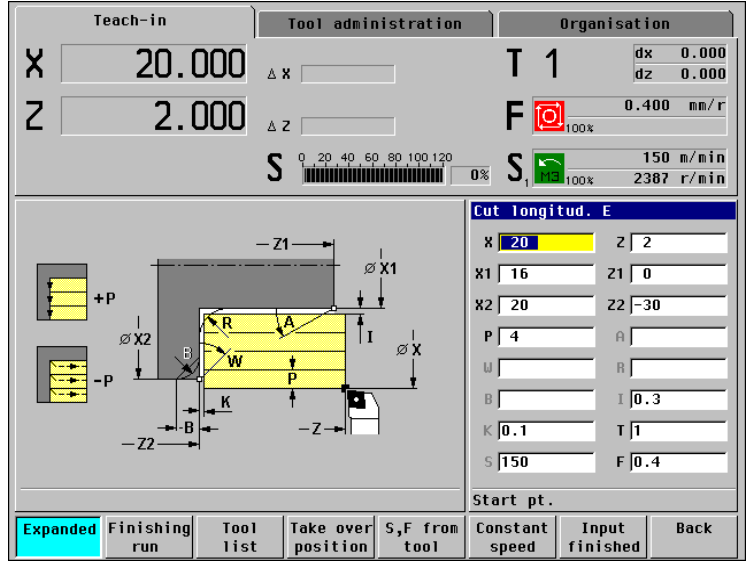

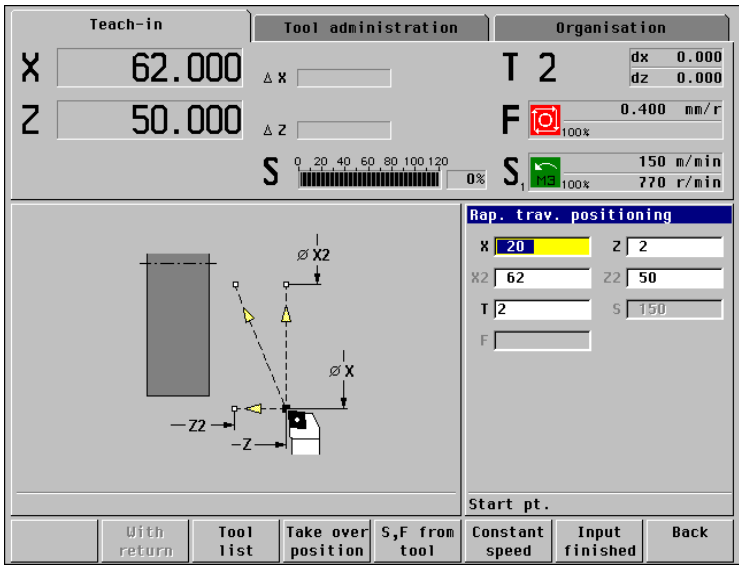

# 9.1 Working with MANUALplus

# Machining a thread chamfer and undercut

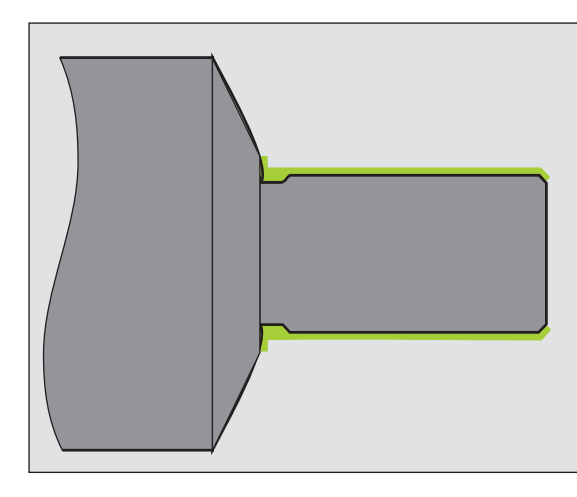

The thread chamfer / undercut and the following finishing cycles are programmed in such a way that the contour area is machined in a single uninterrupted cut.

MANUALplus approaches the "starting point X, Z" in rapid traverse. No further positioning movements therefore need to be programmed.

The thread chamfer and undercut are machined with the "Undercut DIN 76" cycle.

"With return" is switched off. This enables you to finish the contour area in a single uninterrupted cut.

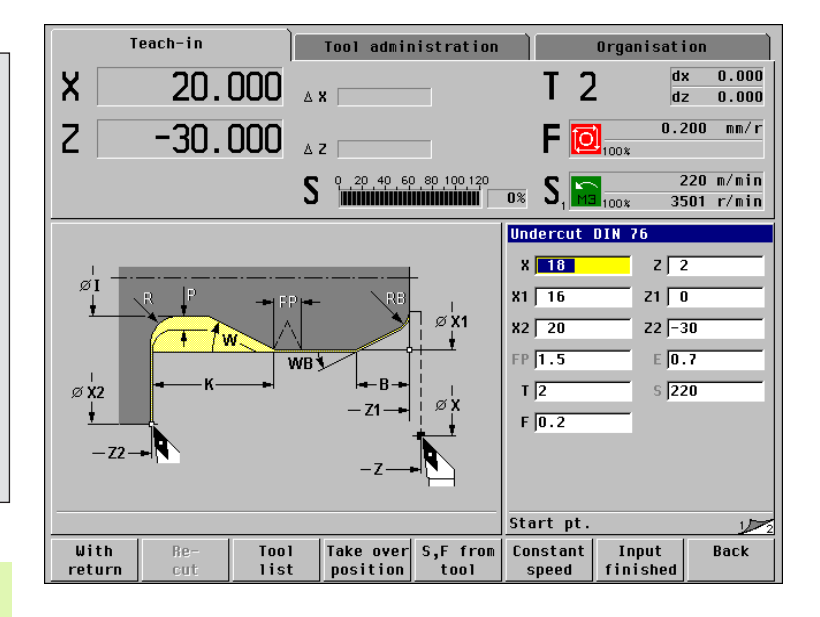

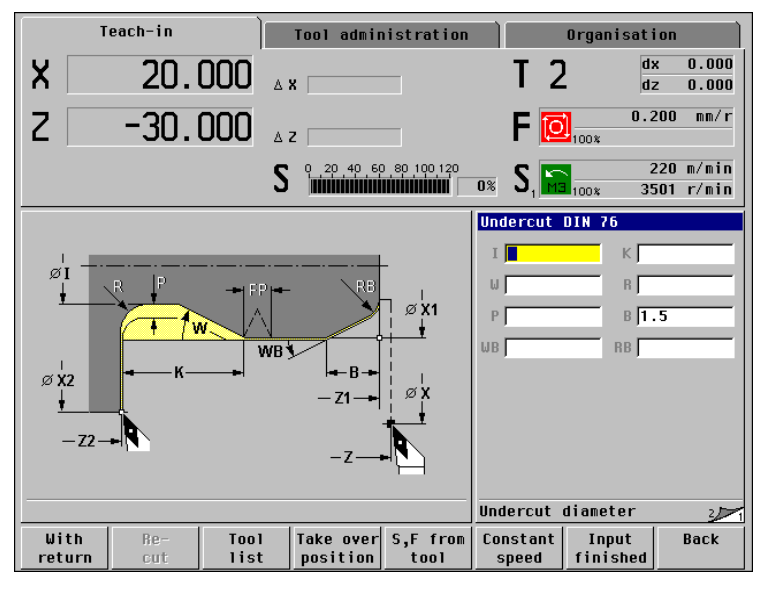

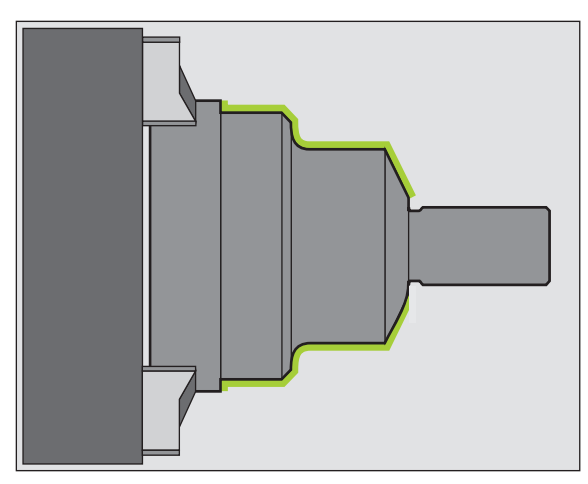

The three following finishing cycles finish the contour area shown in the graphic.

The expanded mode is used for all finishing cycles so that contour elements such as oblique cuts, roundings, or chamfers can be machined. In expanded mode, the tool stops at the end of the cycle. This is necessary to be able to finish the contour area "in a

# Finishing cycle 2

single cut."

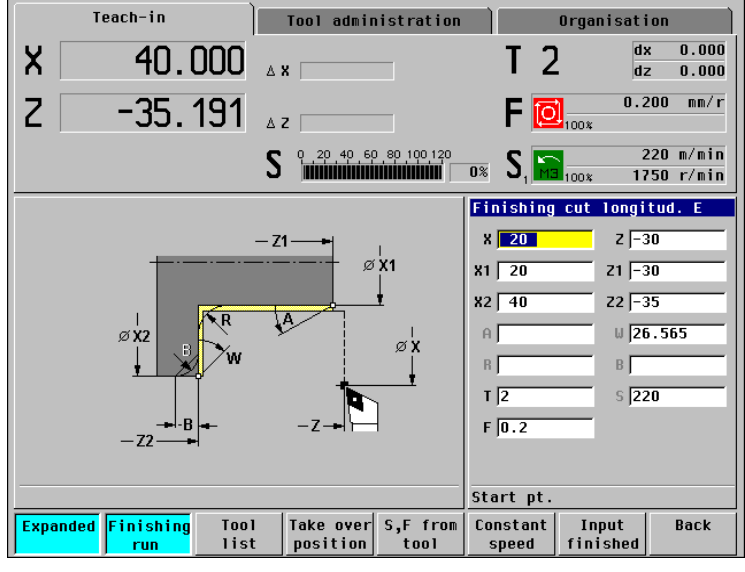

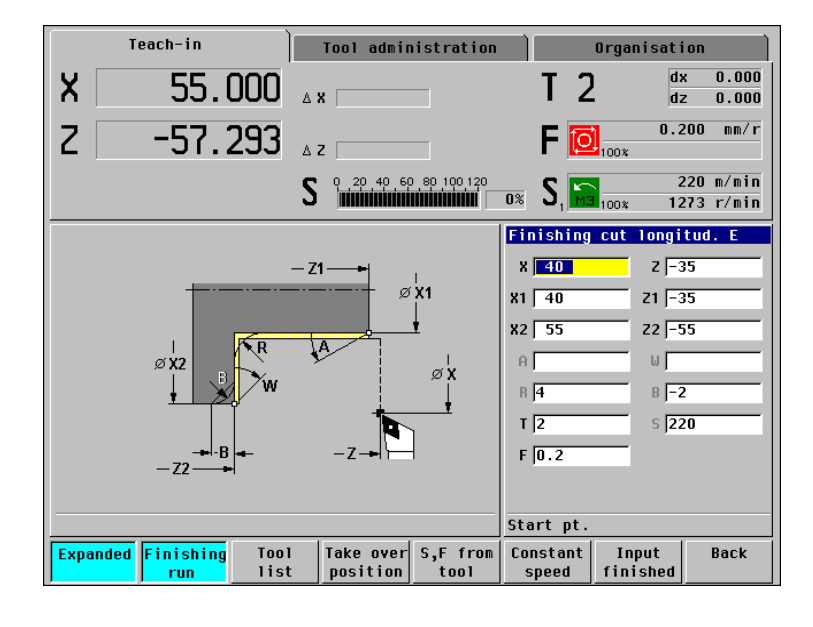

# Finishing cycle 3

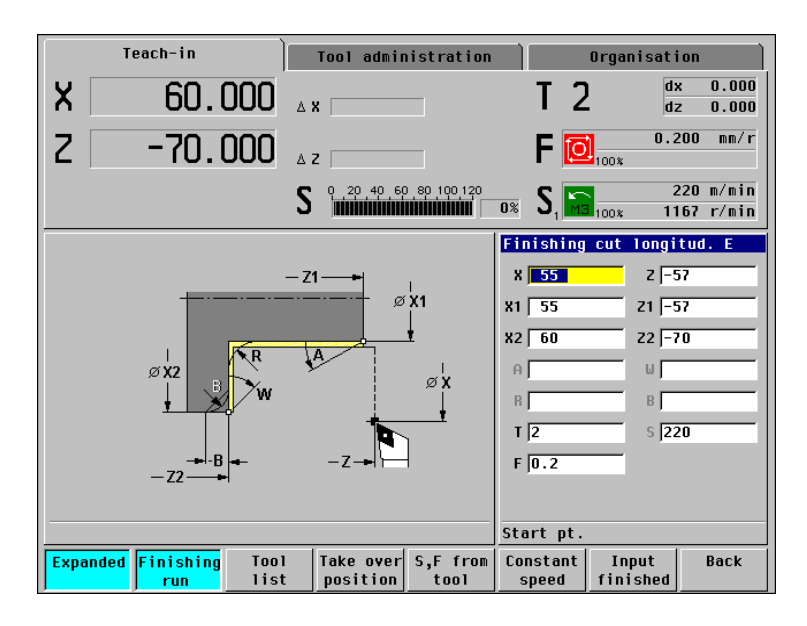

# Positioning the tool for tool change

Before you can replace the finishing tool by the threading tool, you must move it to a "safe position."

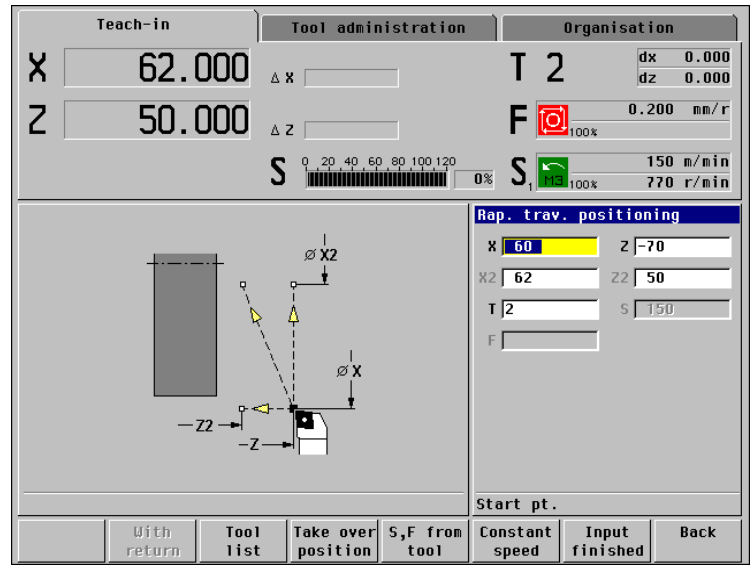

# Thread cycle

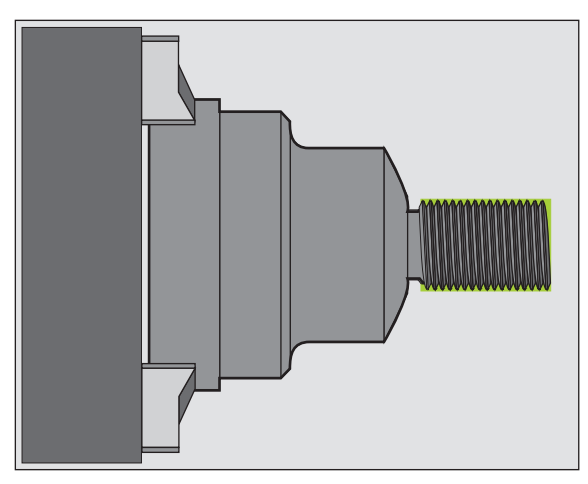

This cycle produces a single-start thread with a thread pitch of 1.5 mm. The depth of thread and the proportioning of cuts is calculated automatically by MANUALplus.

# **Tool positioning**

The workpiece is completely machined. To remove the finished workpiece, you must move the tool to a "safe position."

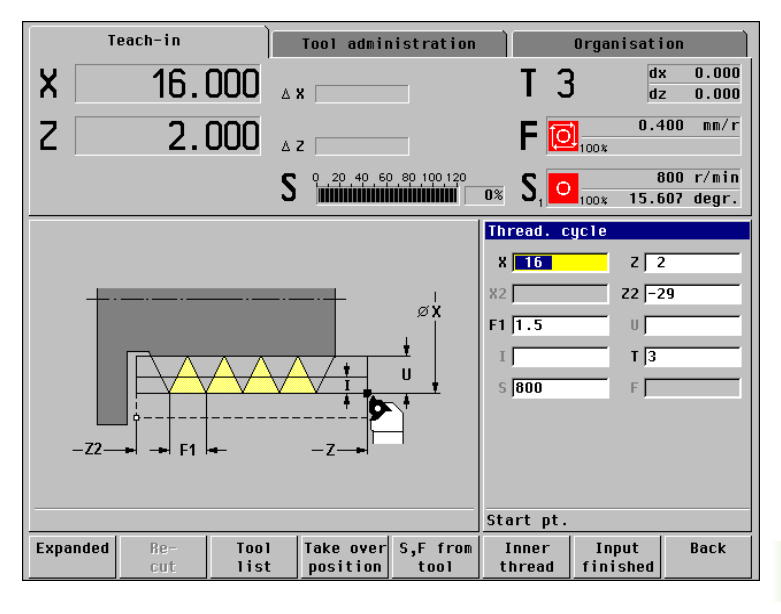

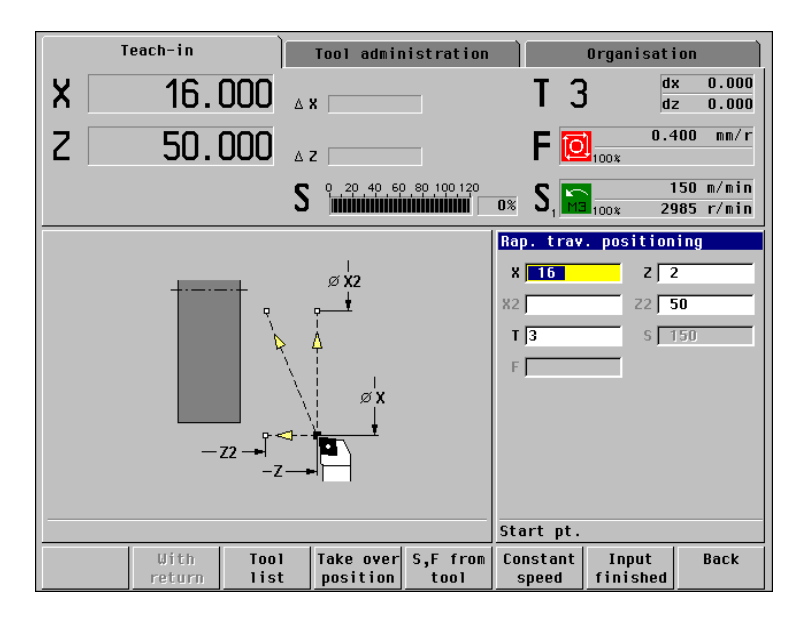

# Program list

The figure to the right shows the resulting cycle program.

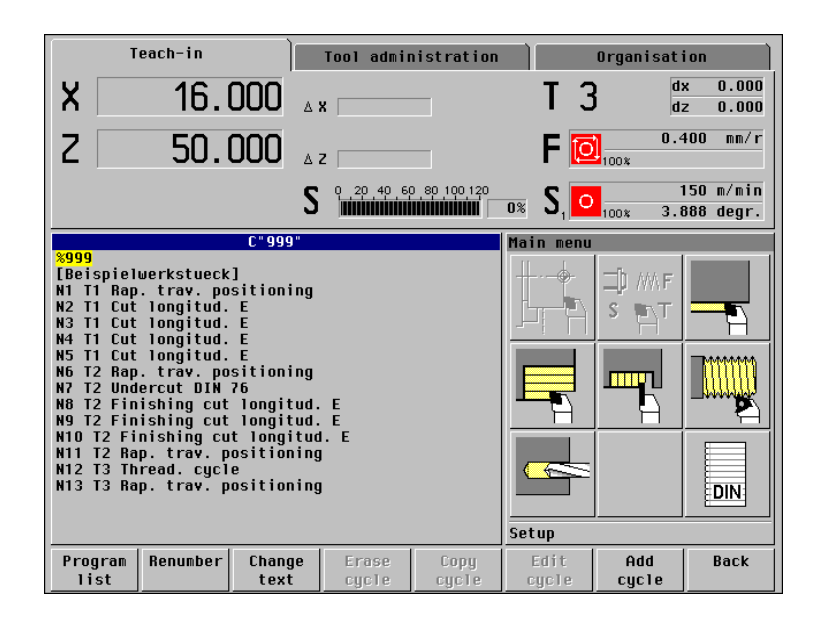

# Simulation in program run

The program is simulated in the "Program run" mode.

Press the "Menu" key to return to the main menu and select *Program run.* MANUALplus loads the program that was last machined. In this case, the cycle program "999" is loaded.

In the figure to the right, the complete machining operation for producing the workpiece was simulated in the Program run mode. In this example, the *Continuous run* function is active. MANUALplus therefore runs the simulation without interruption.

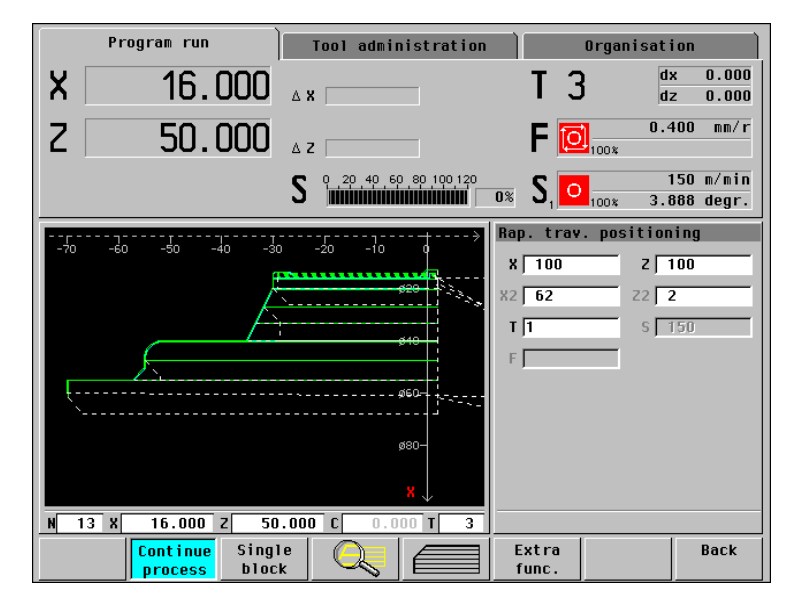
# Finished workpiece

The figure to the right shows the resulting workpiece.

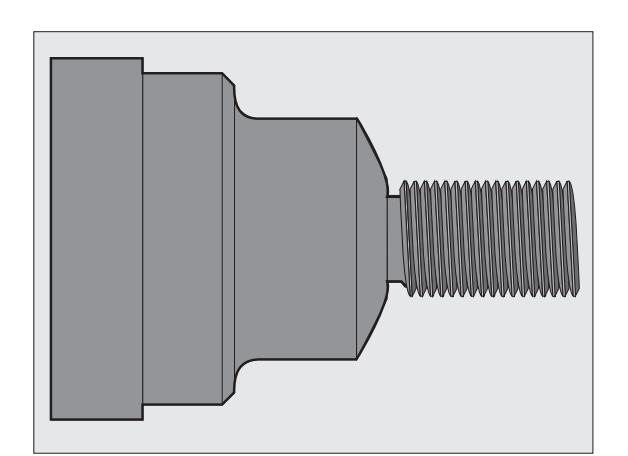

i

# 9.2 ICP Example "Threaded Stud"

This example illustrates how to machine a threaded stud using the ICP programming feature. The individual working steps for machining the ICP contour and integrating the contour into ICP cycles are based on the workpiece drawing.

The machining operation is performed with the "ICP cutting longitudinal" cycle. In the process described below, you create an ICP contour description and a cycle program for parts production.

# **Required tools**

# Roughing tool:

- Position T1
- WO = 1 Tool orientation
- A = 93° Setting angle
- B = 55° Nose angle
- R = 0.8 Tool radius

# Finishing tool:

- Position T2
- WO = 1 Tool orientation
- A = 93° Setting angle
- B = 55° Nose angle
- R = 0.5 Tool radius

# Threading tool:

- Position T3
- WO = 1 Tool orientation

# Sequence of working steps

- Clamp a workpiece blank (diameter 60 mm, length 100 mm).
- Machine setup
  - Define the workpiece zero point.
  - Measure the tool dimensions.
- Switch to "Teach-in" mode.
- Enter the positioning cycles for tool change.
- ▶ ICP contour programming.
- ▶ Integrate the ICP contour in the roughing and finishing cycles.
- Machine the thread.

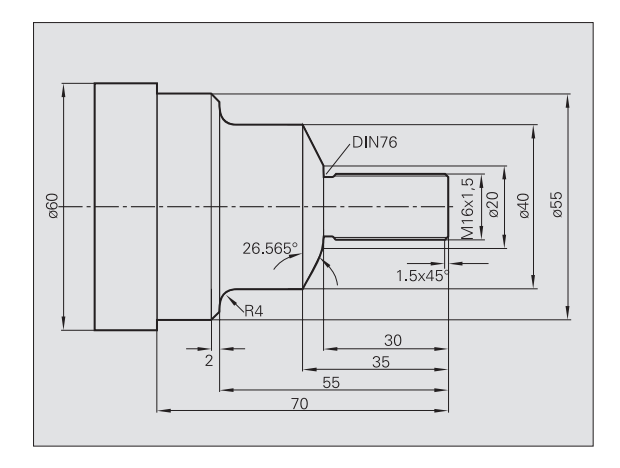

## **ICP** cutting longitudinal

The procedure presupposes that the machine has been set up and the control is in "Teach-in" mode.

The infeed depth and the allowances for roughing are programmed in the ICP cutting cycle. In this example, the number ("888") of the ICP contour is entered **before** calling the ICP editor (see figure to the top right).

You then switch to the ICP editor and press *Insert* element to enter the contour elements.

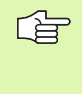

Since MANUALplus determines the cutting direction from the contour direction, the ICP contour must be described in the negative Z direction.

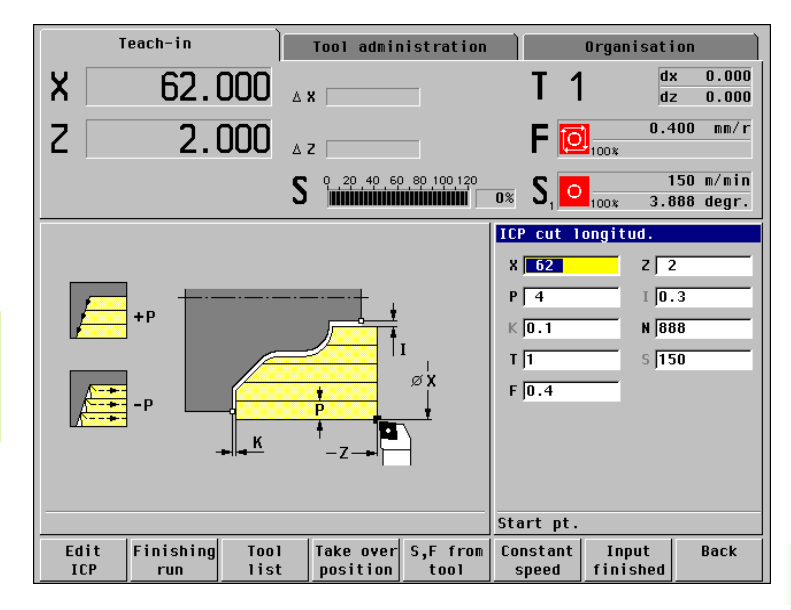

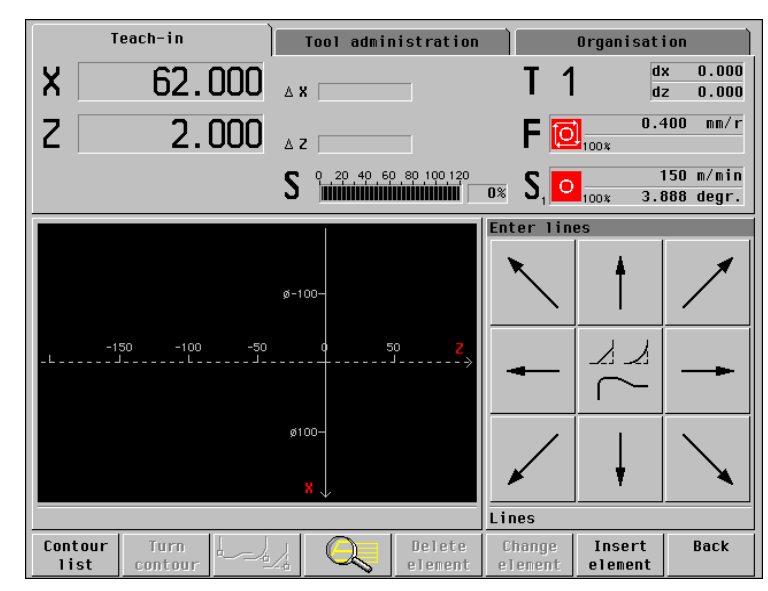

The contour starts with a chamfer (thread chamfer).

The starting point of the contour is defined in "XS, ZS" when programming the first contour element. The starting point, in this case, is the corner that is cut off by the chamfer.

If you program a chamfer as the first contour element, you must specify the position of the chamfer with the parameter "element position J"—here: "J=1" (see figure to the upper right).

The control does not know yet the next connecting contour element. The chamfer is therefore regarded as an "unsolved element." MANUALplus displays the appropriate symbol below the graphics window (see figure to the bottom right).

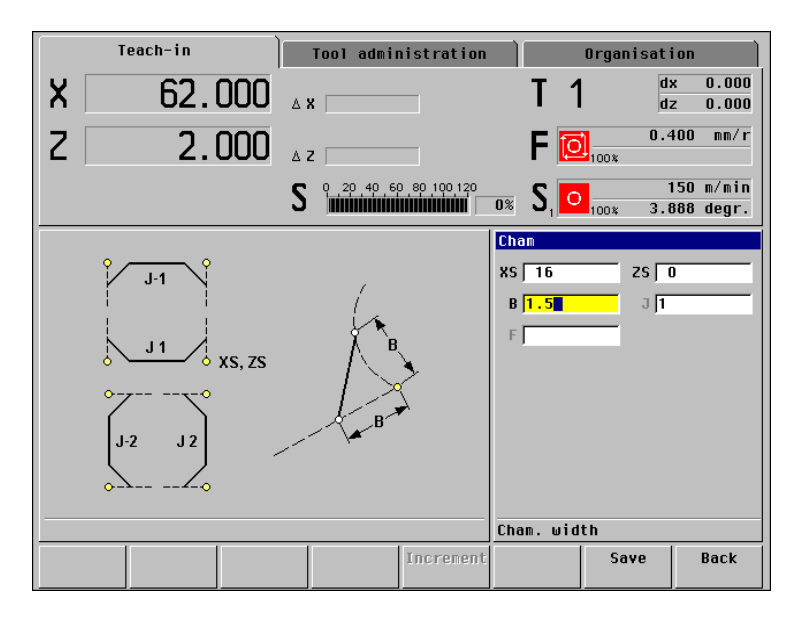

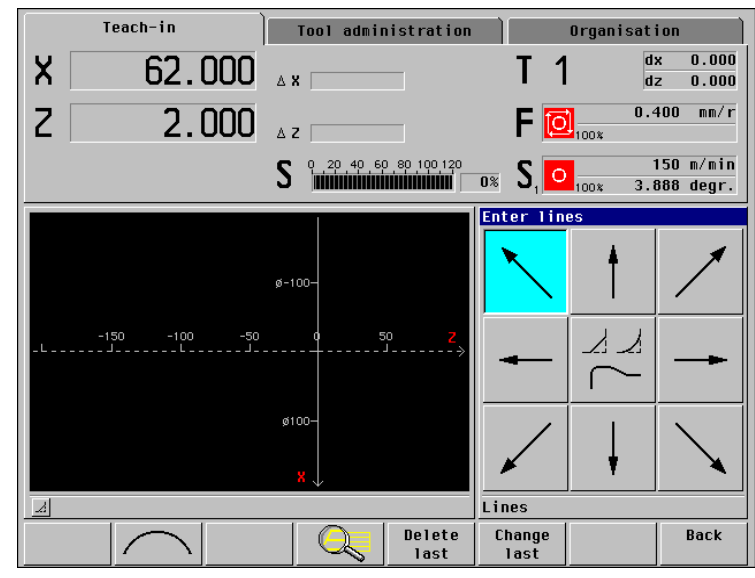

The next connecting contour element is an undercut. The form element "undercut" describes the preceding cylinder, the actual undercut and the subsequent plane surface.

The part of the contour you have entered up to now is unambiguously defined. MANUALplus draws the contour elements and clears the symbol for the "unsolved chamfer element."

To define the undercut, the thread pitch is programmed in addition to the "target point." MANUALplus automatically determines all other undercut parameters from the standard tables.

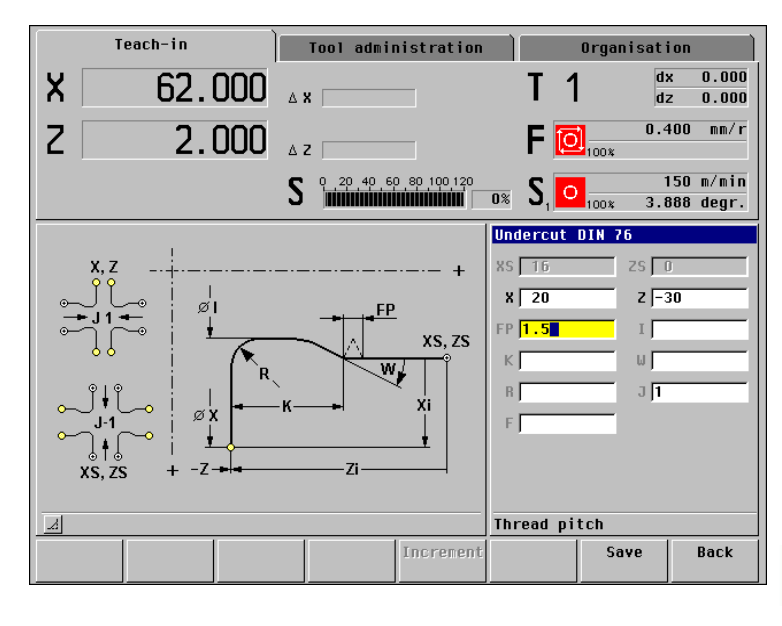

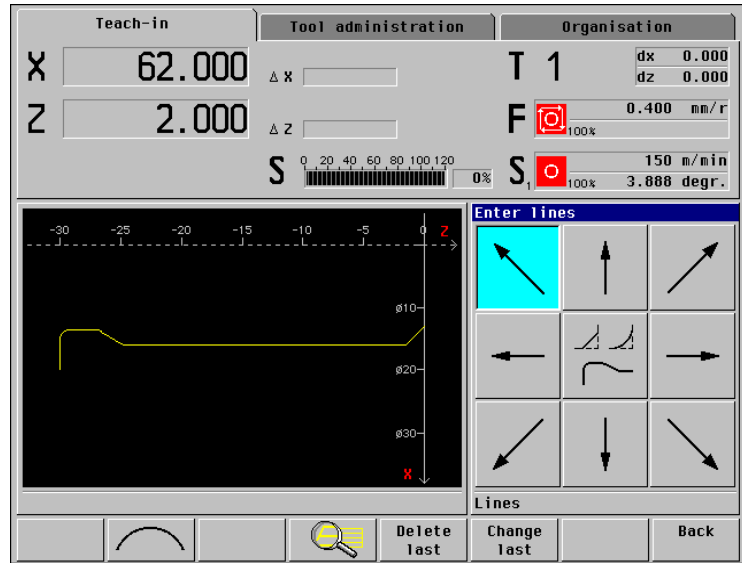

The next connecting contour element is an oblique cut. After you have entered the "target point X, Z," the line is unambiguously defined. MANUALplus draws the contour elements in the graphics window.

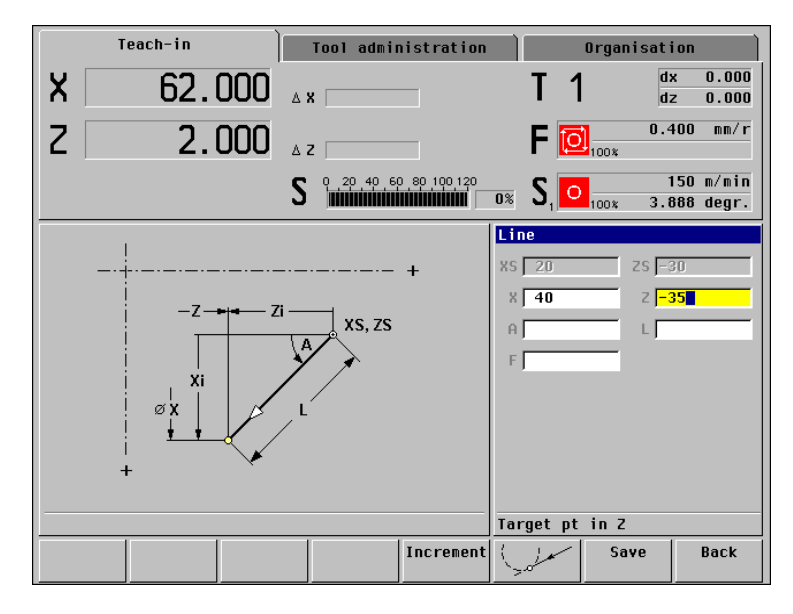

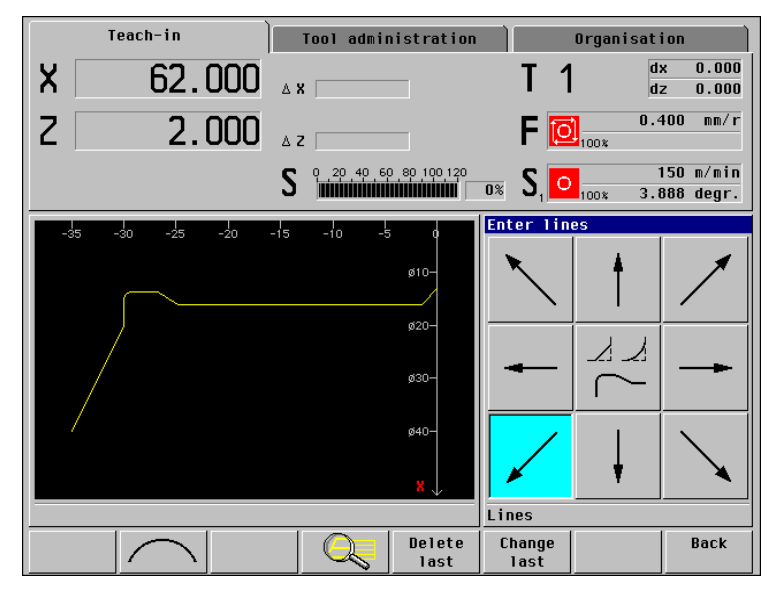

i

The next connecting contour element is a horizontal line. After you have entered the "target point Z," the line is unambiguously defined. MANUALplus draws the contour elements in the graphics window.

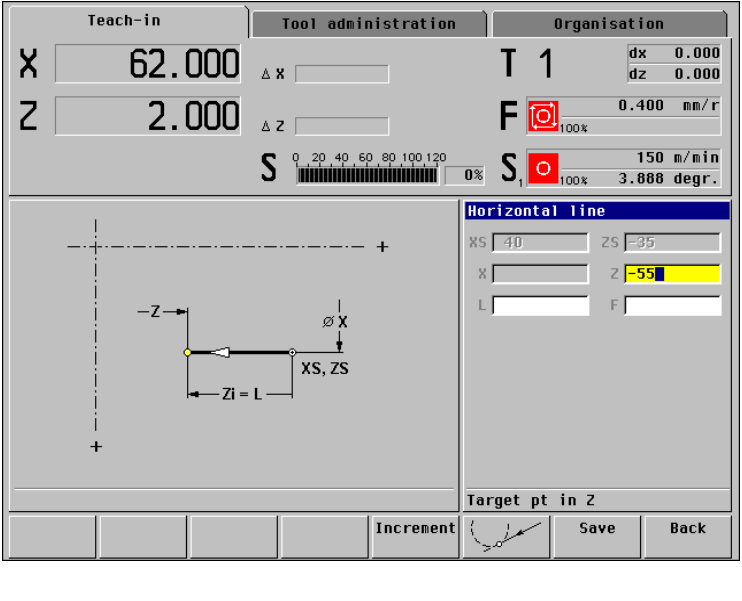

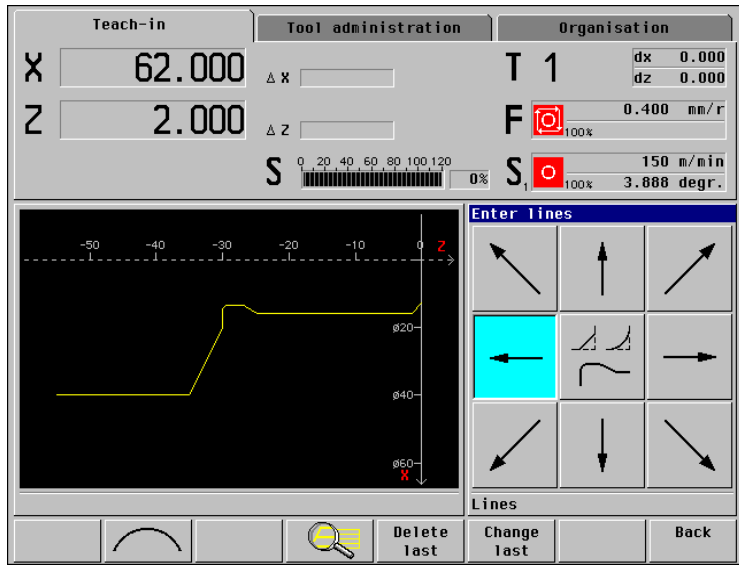

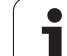

The next connecting contour element is a rounding. You only need to enter "rounding radius B."

When the rounding is programmed, the control does not yet know the next connecting contour element. The rounding and the preceding linear element are therefore considered "unsolved elements." MANUALplus displays the symbols for these elements below the graphics window and depicts the preceding horizontal line in gray.

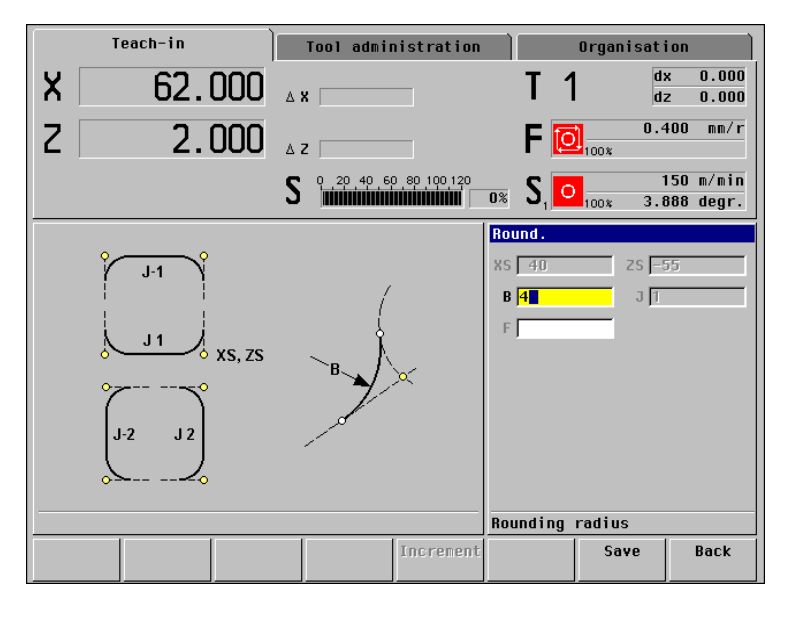

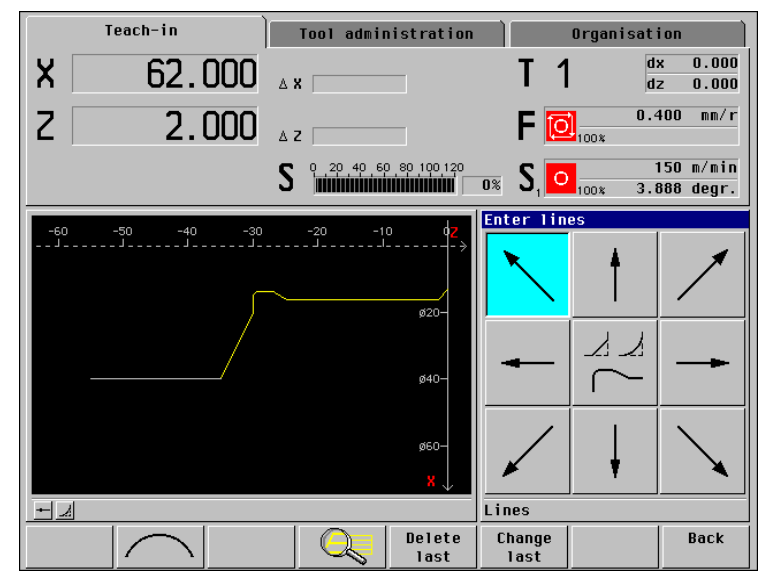

The next connecting contour element is a vertical line. After you have entered the "target point X," the line and the preceding rounding are unambiguously defined. MANUALplus draws the contour elements and clears the symbols for the "unsolved elements."

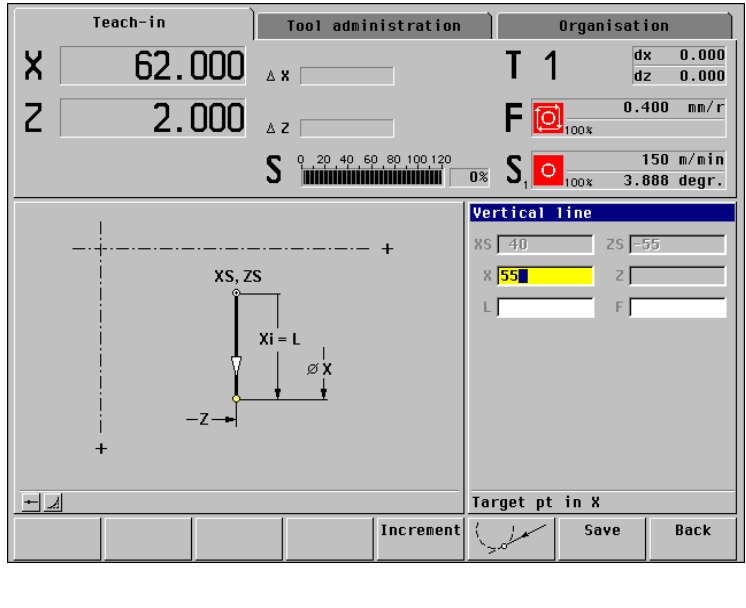

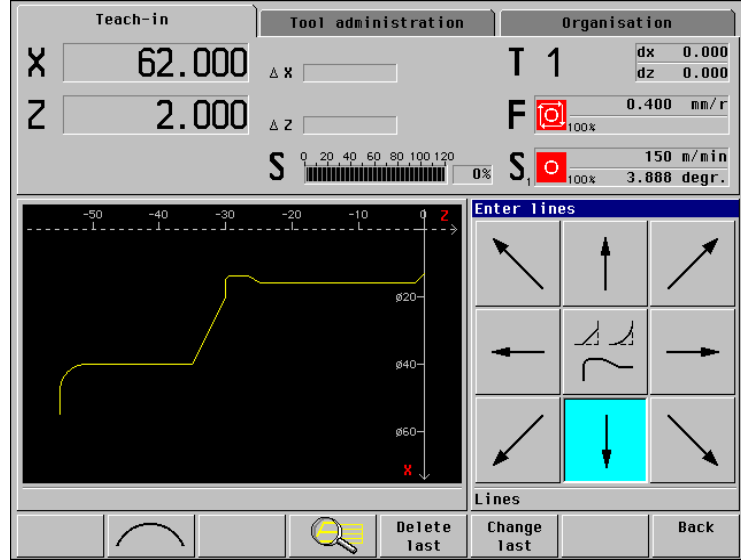

1

The next connecting contour element is a chamfer. The only parameter that needs to be defined is the "chamfer width B."

When you program the chamfer, the control does not yet know the subsequent contour element which connects to the chamfer. The chamfer and the preceding linear element are therefore considered "unsolved elements." MANUALplus displays the symbols for these elements below the graphics window and depicts the preceding horizontal line in gray (color for unsolved elements).

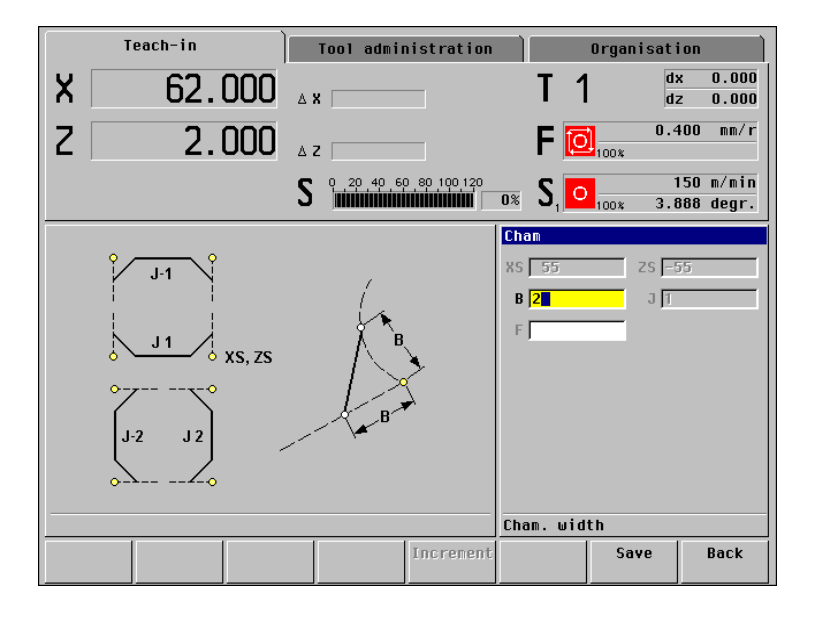

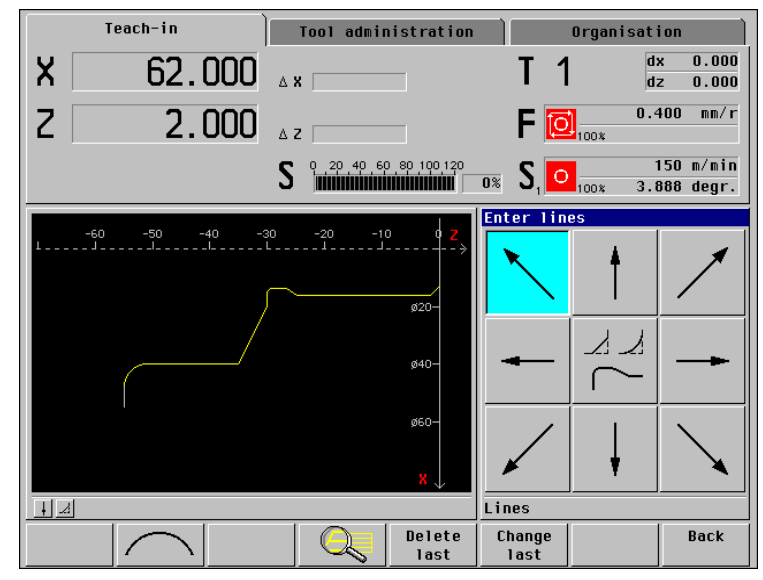

9.2 ICP Example "Threaded Stud"

The next connecting contour element is a horizontal line. After you have entered the "target point Z," the line and the preceding chamfer are unambiguously defined. MANUALplus draws the contour elements and clears the symbols for the "unsolved elements."

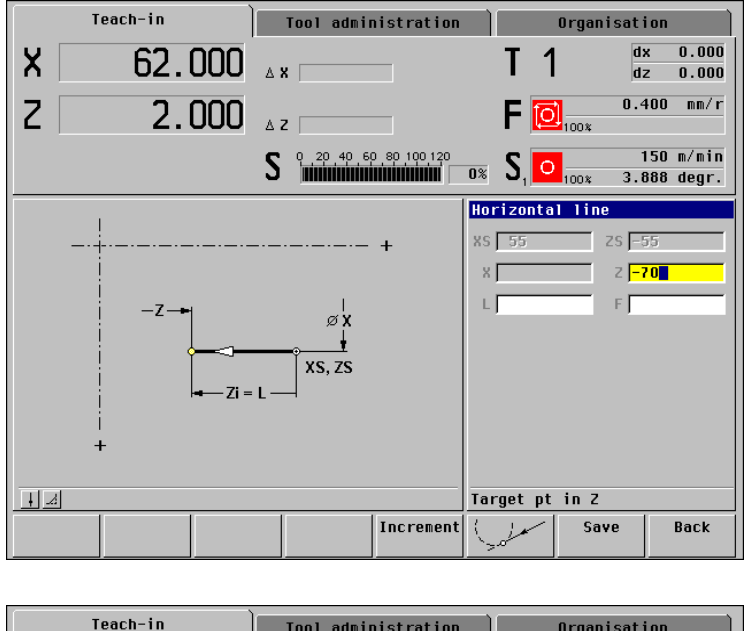

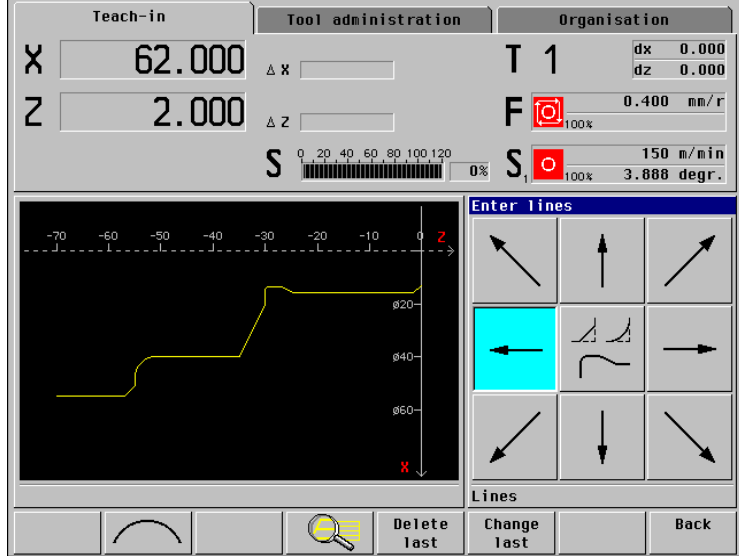

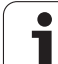

The next connecting contour element is a vertical line. After you have entered the "target point X," the line is unambiguously defined. MANUALplus draws the contour elements in the graphics window.

The ICP contour has been completely defined. **Back** concludes ICP programming and **Input finished** concludes the ICP cycle.

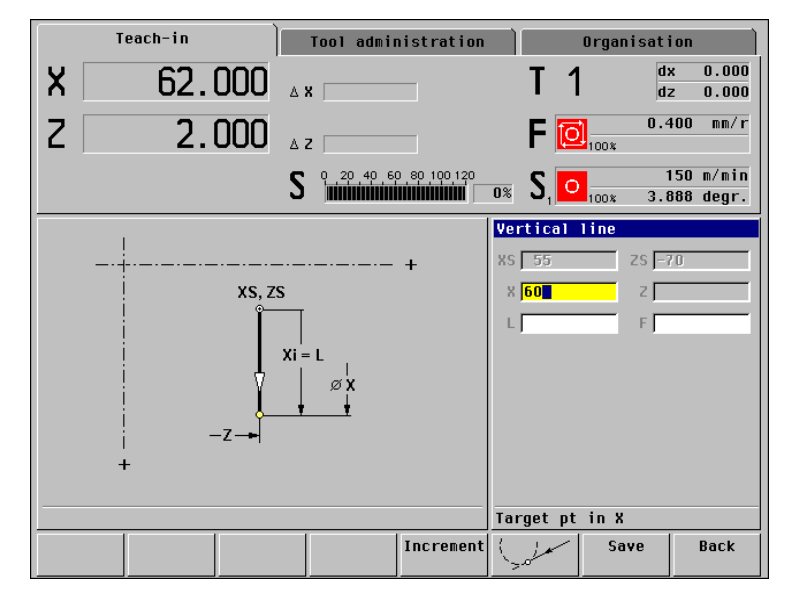

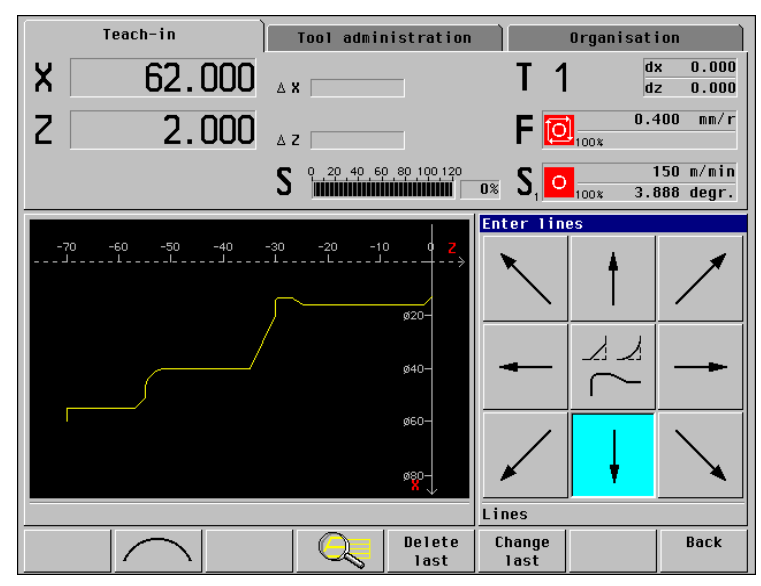

9.2 ICP Example "Threaded Stud"

#### Checking the ICP cutting cycle

With the graphic simulation function, you can check the execution of the cycle (*Graphics* soft key). You can then transfer the cycle to the cycle program with the *Save* or *Overwrite*.

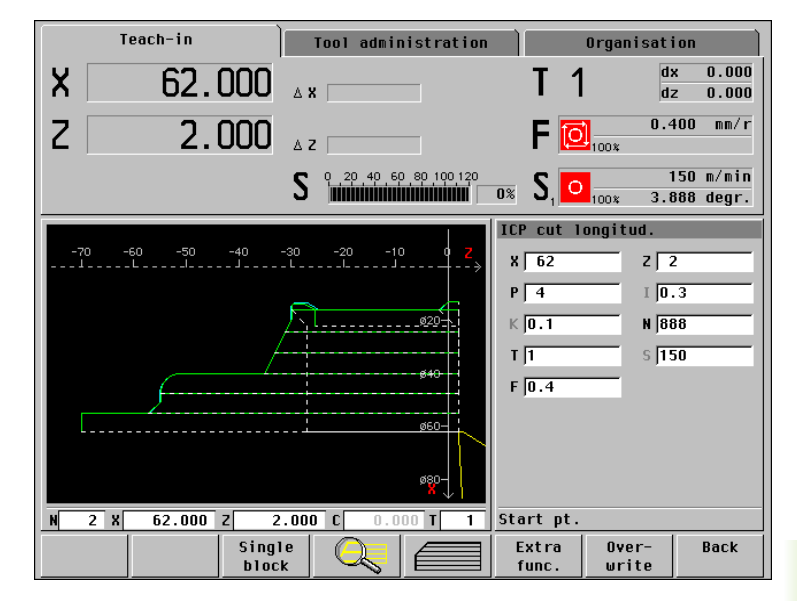

# **ICP** finishing

The ICP contour "888" (threaded stud) is also used for the finishing cycle.

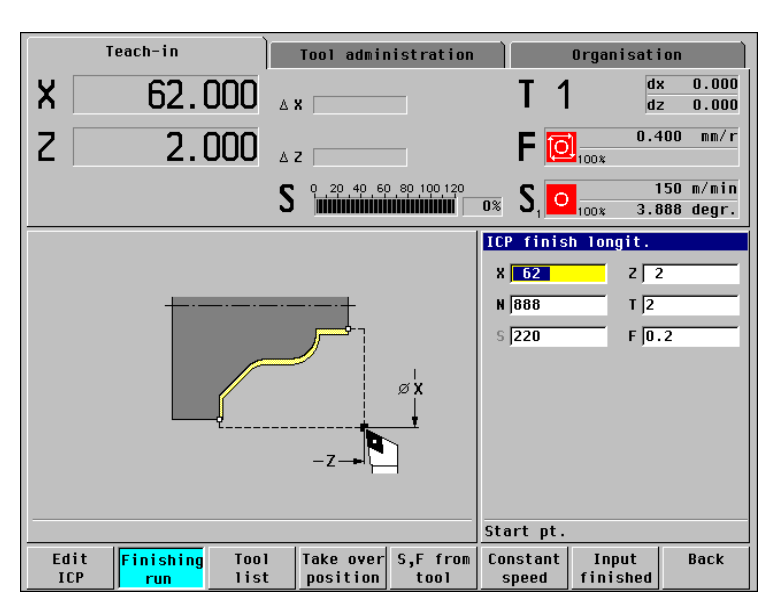

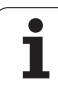

# Checking the ICP finishing cycle

With the graphic simulation function, you can check the execution of the ICP finishing cycle (*Graphics* soft key). You can then transfer the cycle to the cycle program with the *Save* or *Overwrite*.

MANUALplus finishes the contour in the defined "contour direction" (see figure to the top right).

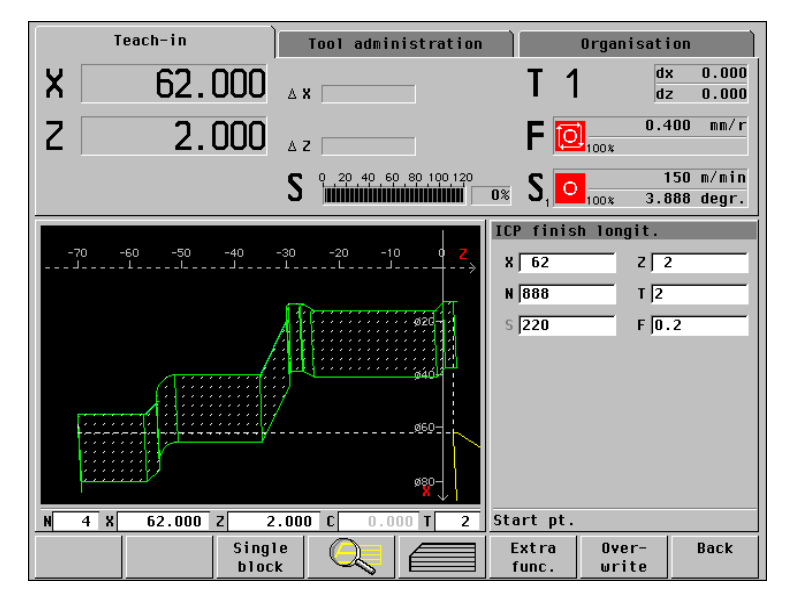

#### Cycle program "ICP example workpiece"

Besides the ICP cycles, the created cycle program also includes the positioning cycles for tool change and the thread cycle (see figure to the lower right).

Functions of the cycles:

- N1: Remove the material (roughing).
- N2: Position the tool for tool change.
- N3: Finish-machine the workpiece.
- N4: Position the tool for tool change.
- N5: Machine the thread.
- N6: Position the tool for removing the workpiece.

| Teach-in                                                                                                    |          |                | Tool administration |               | Organisation  |              |                    |  |
|----------------------------------------------------------------------------------------------------|----------|----------------|---------------------|---------------|---------------|--------------|--------------------|--|
| X                                                                                                    | 62.0     | Δ              | x                   |               | <b>T</b> 1    | d:<br>d:     | x 0.000<br>z 0.000 |  |
| Z                                                                                                    | 2.0      | ۵ ۵۵۵          | z                   |               | F [           | 0.4          | 400 mm/r           |  |
| S 0,20,40,60,80,100,120<br>0% S, 0, 0, 0, 0, 0, 0, 0, 0, 0, 0, 0, 0, 0,                                                                                                    |          |                |                     |               |               |              |                    |  |
|                                                                                                    |          | C"888"         | Main menu           |               |               |              |                    |  |
| NI TI Rap. trav. positioning<br>N2 TI ICP cut longitud.<br>N3 TI Rap. trav. positioning<br>N4 T2 ICP finish longit.<br>N5 T2 Rap. trav. positioning<br>N6 T3 Thread. cycle<br>N7 T3 Rap. trav. positioning |          |                |                     |               |               |              |                    |  |
|                                                                                                    |          |                |                     | DIN           |               |              |                    |  |
|                                                                                                    |          |                | Lines               |               |               |              |                    |  |
| Program<br>list                                                                                                    | Renumber | Change<br>text | Erase<br>cycle      | Copy<br>cycle | Edit<br>cycle | Add<br>cycle | Back               |  |

# 9.3 ICP Example "Matrix"

This example illustrates how to machine a matrix using the ICP programming feature. The individual working steps for machining the ICP contour and integrating the contour into ICP cycles are based on the workpiece drawing.

In the process described below, you create an ICP contour description and a cycle program for parts production.

The machining operation is performed with the "ICP cutting transverse" cycle.

## **Required tools**

#### Roughing tool:

- Position T1
- WO = 1 Tool orientation
- A = 93° Setting angle
- B = 55° Nose angle
- R = 0.8 Tool radius

#### Finishing tool:

- Position T2
- WO = 1 Tool orientation
- A = 93° Setting angle
- B = 55° Nose angle
- R = 0.5 Tool radius

#### Sequence of working steps

- Clamp a workpiece blank (diameter 95 mm, length 100 mm).
- ▶ Machine setup
  - Define the workpiece zero point.
- Measure the tool dimensions.
- Switch to "Teach-in" mode.
- Enter the positioning cycles for tool change.
- ▶ ICP contour programming.
- ▶ Integrate the ICP contour in the roughing and finishing cycles.

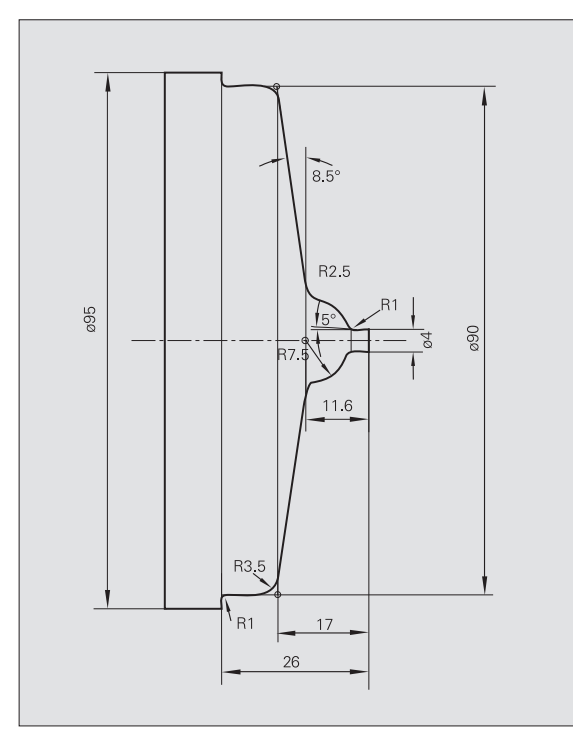

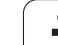

# 9.3 ICP Example "Matrix"

#### **ICP cutting transverse**

The procedure presupposes that the machine has been set up and the control is in "Teach-in" mode.

The infeed depth and the allowances for roughing are programmed in the ICP cutting cycle. The number of the ICP contour is entered **before** calling the ICP editor (see figure to the top right).

Switch to the ICP programming function with *Edit ICP.* In this example, the first two contour elements of the contour "ICP example Matrix" (ICP contour number 777) have already been entered.

First you enter the "rough contour." Then you use the "superimposition" function to define the roundings.

You can now switch to the input mode of the ICP editor by pressing *Insert element* (see figure at lower right).

(jac)

Since MANUALplus determines the cutting direction from the contour direction, the ICP contour must be described in the negative Z direction.

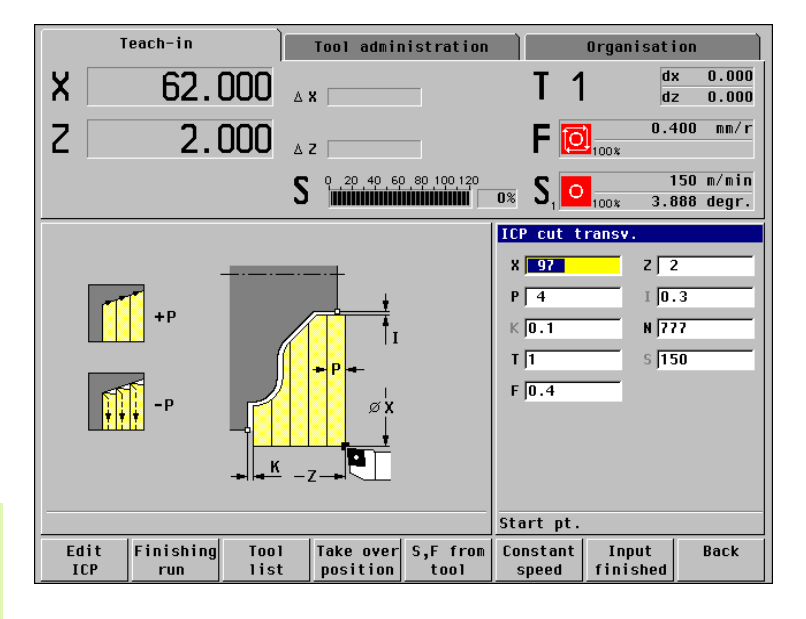

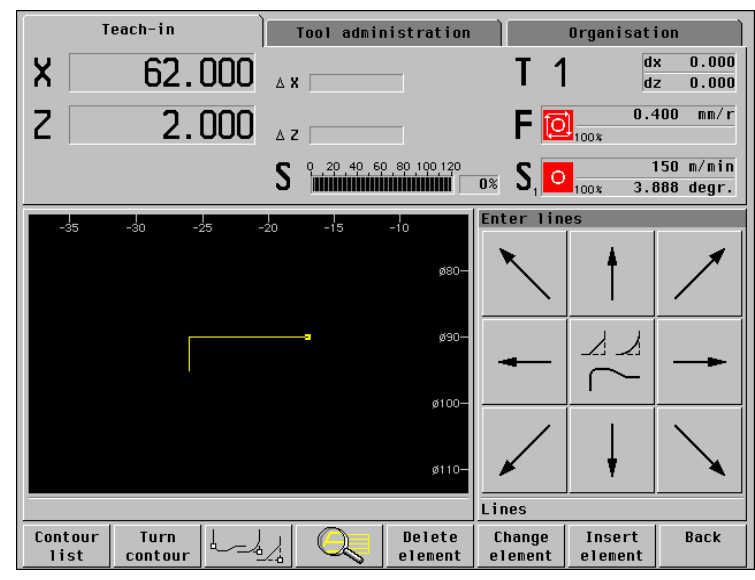

The next connecting contour element is an oblique cut. Only the angle of the linear element is known. MANUALplus displays the symbol for an "unsolved element" below the graphics window and depicts the unsolved line in gray (color for unsolved elements).

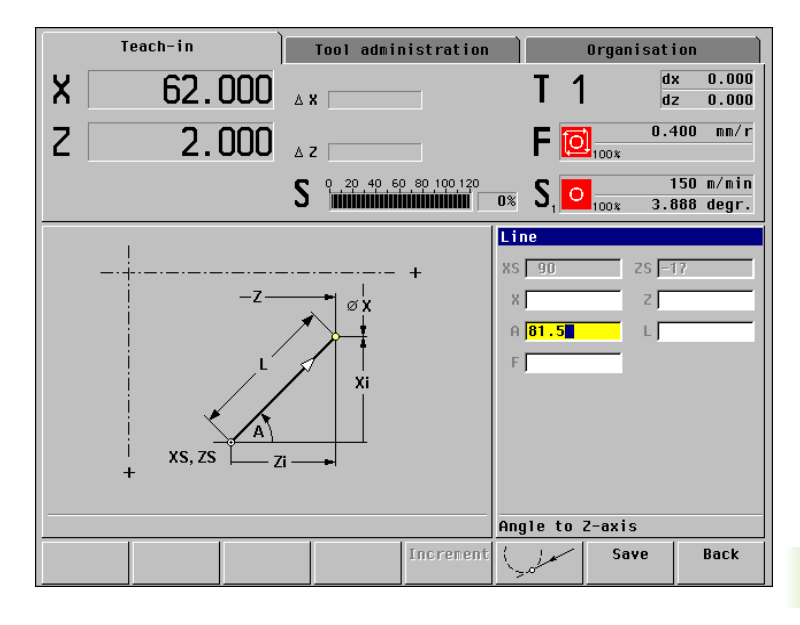

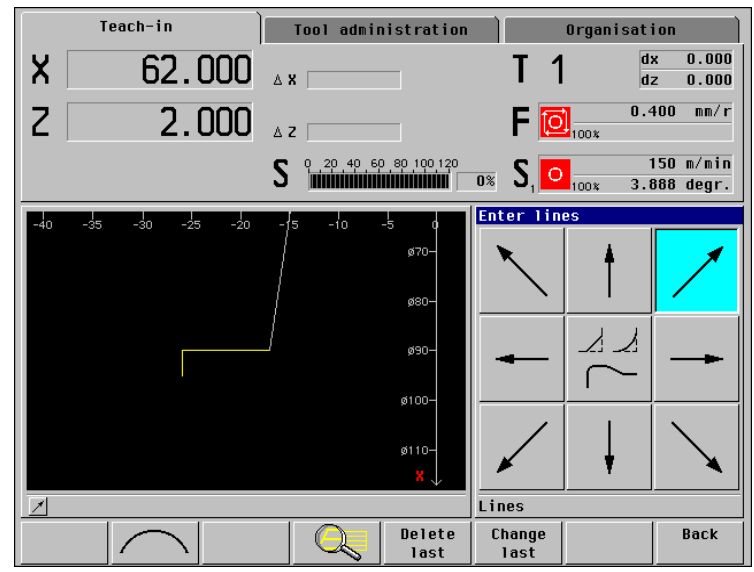

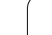

i

The next connecting contour element is a circular arc whose center and radius are known.

MANUALplus displays the possible solutions for selection (see figure to the bottom right and, on the next page, to the top right).

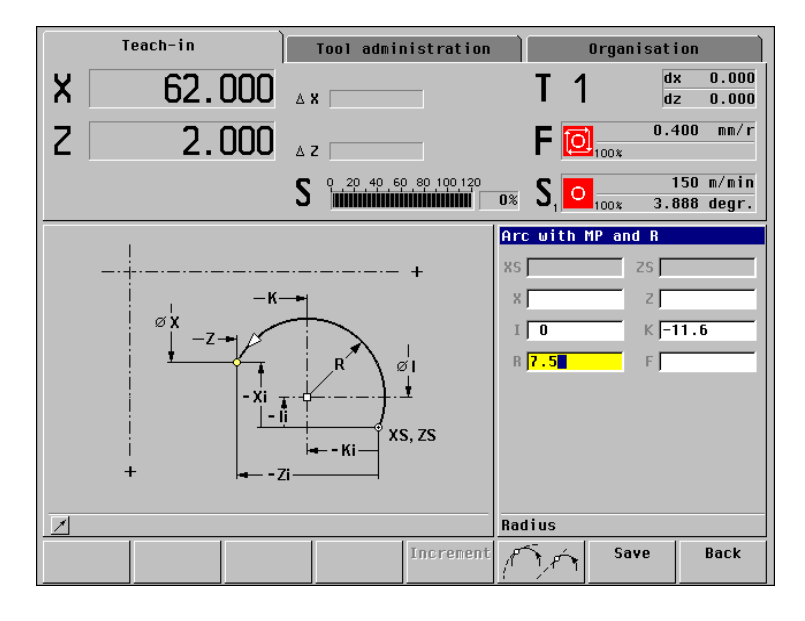

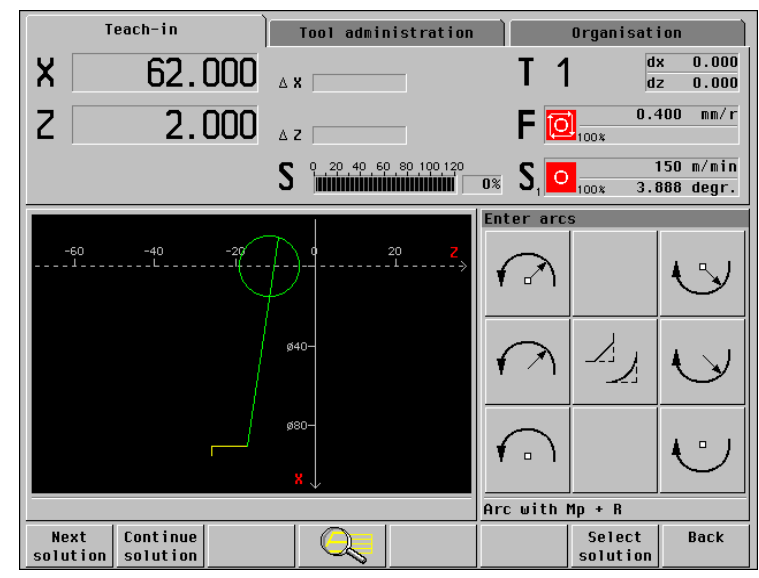

i

# To transfer the correct solution, press *Select solution.*

The preceding oblique cut is now unambiguously defined. The circular arc still permits several solutions.

MANUALplus displays the symbol for an "unsolved element" below the graphics window and depicts the unsolved line in gray (color for unsolved elements).

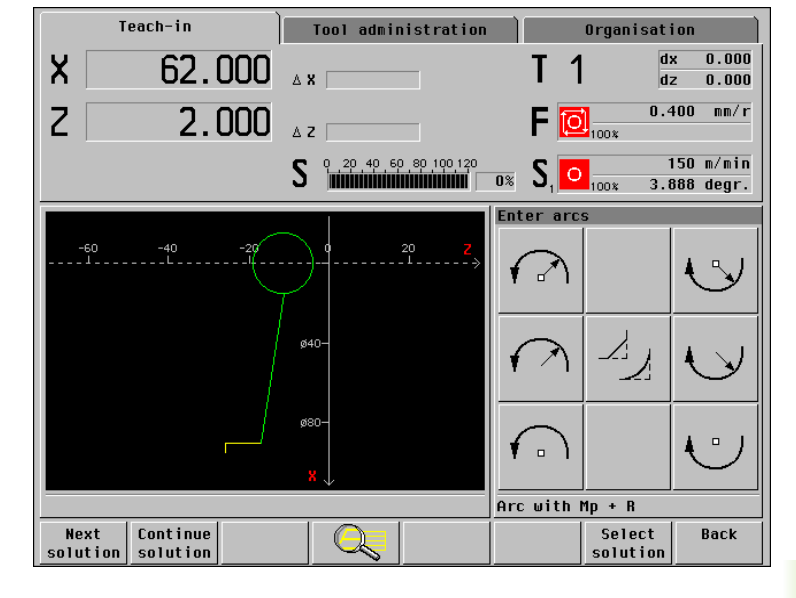

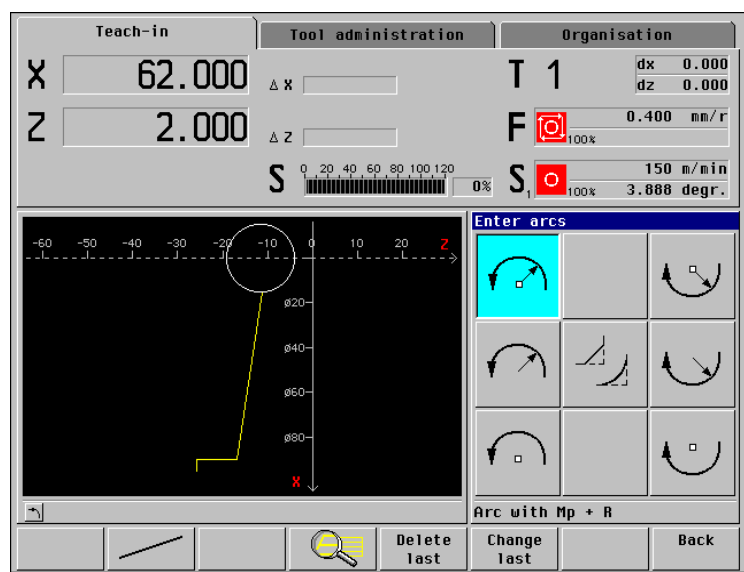

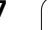

The next connecting contour element is an oblique cut. After you have entered the "target point X, Z" and the "angle A," the line is unambiguously defined.

MANUALplus displays the possible solutions for selection (see figure to the bottom right and, on the next page, to the top right).

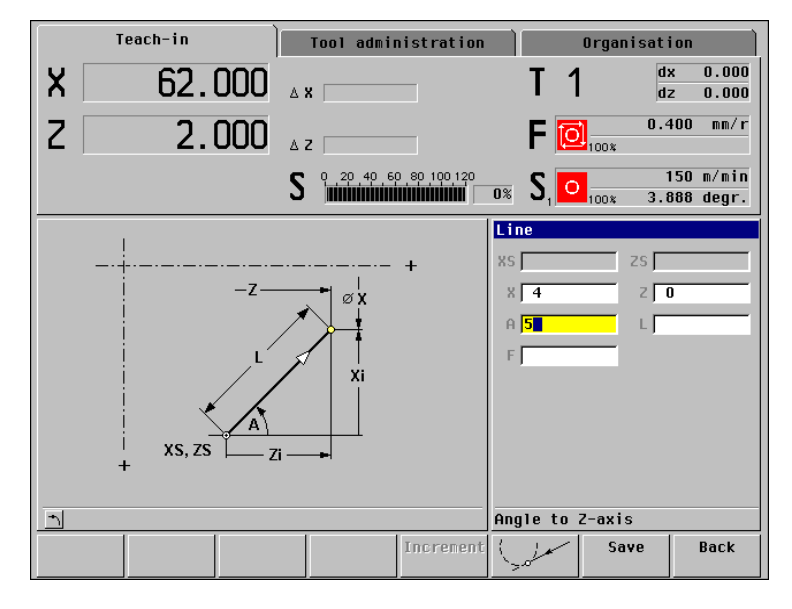

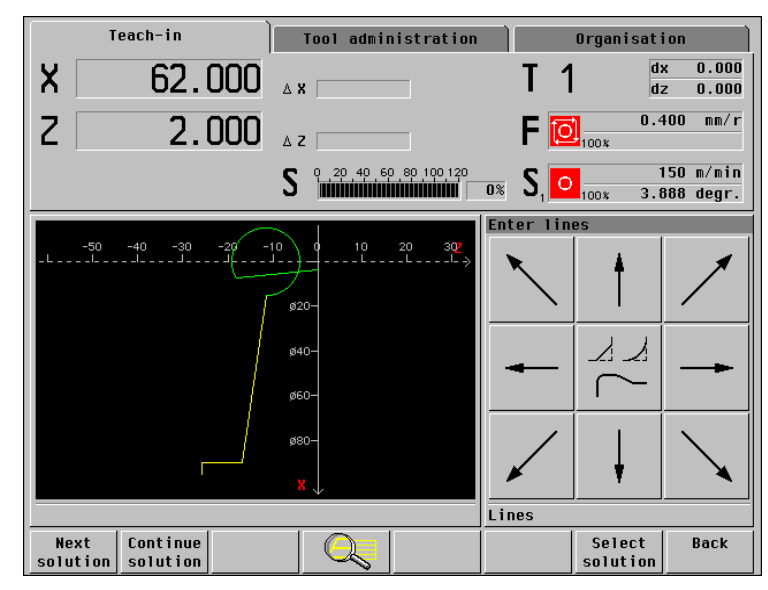

#### To transfer the correct solution, press Select solution.

The preceding circular arc and the oblique cut are now unambiguously defined. MANUALplus draws the contour elements and clears the symbols for the "unsolved elements."

The "rough contour" has been completely defined. You can now exit the input mode with Back.

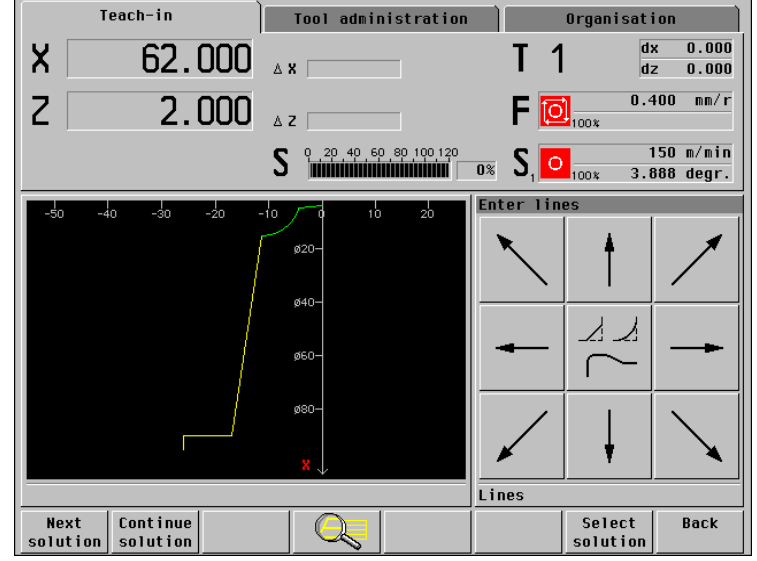

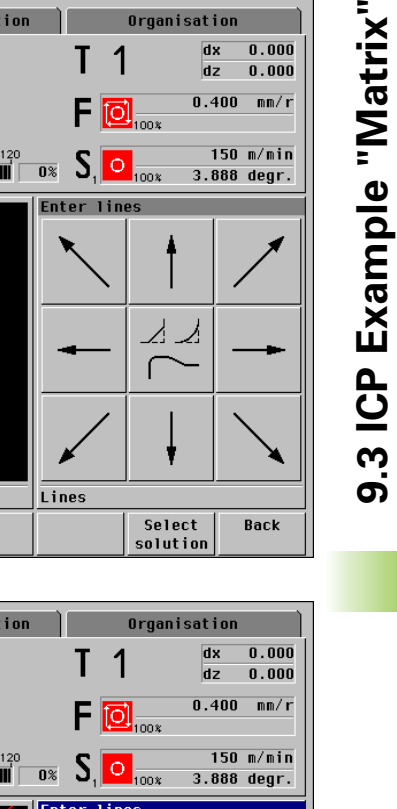

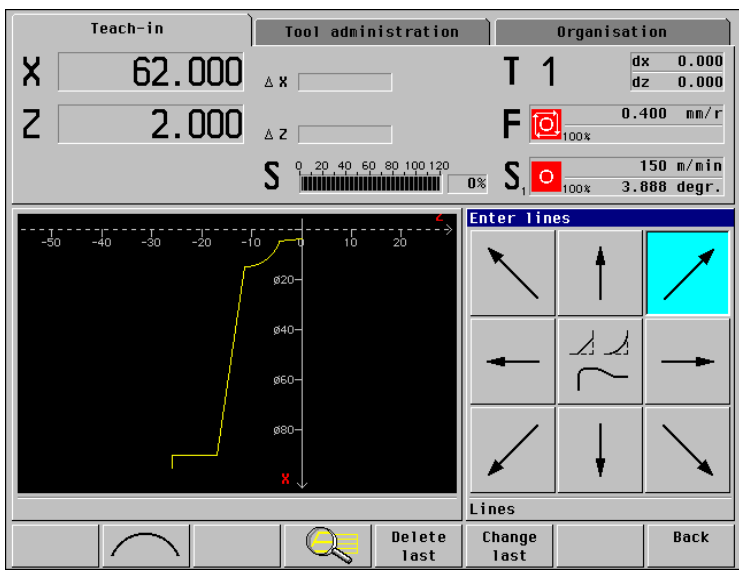

## Rounding the corners

The rounding arcs are "superimposed" on the existing contour. This is done by selecting the individual contour corners and defining the corresponding rounding radii.

You call the function for superimposing elements with the *superposition* soft key (represented by a symbol—see figure at upper right). You can then select the position of the rounding with *Previous corner / Next corner* (see figure at lower right).

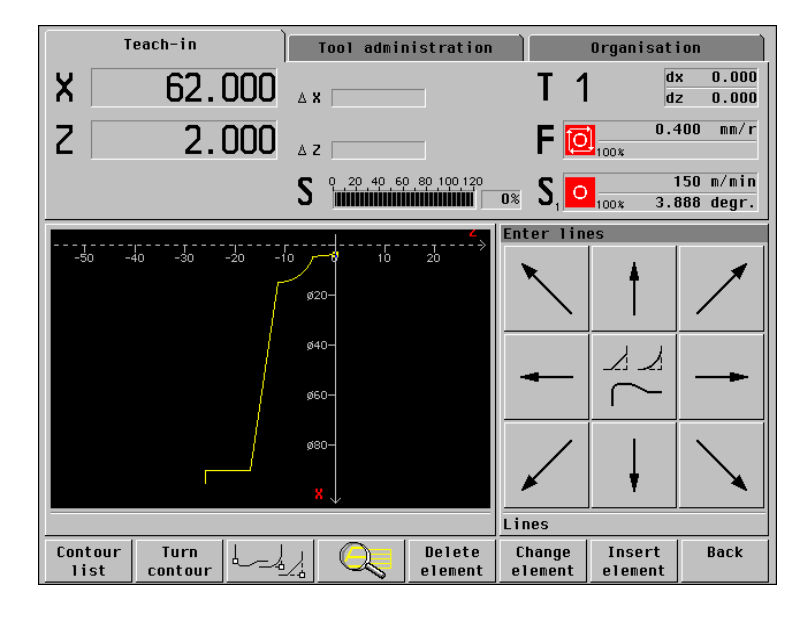

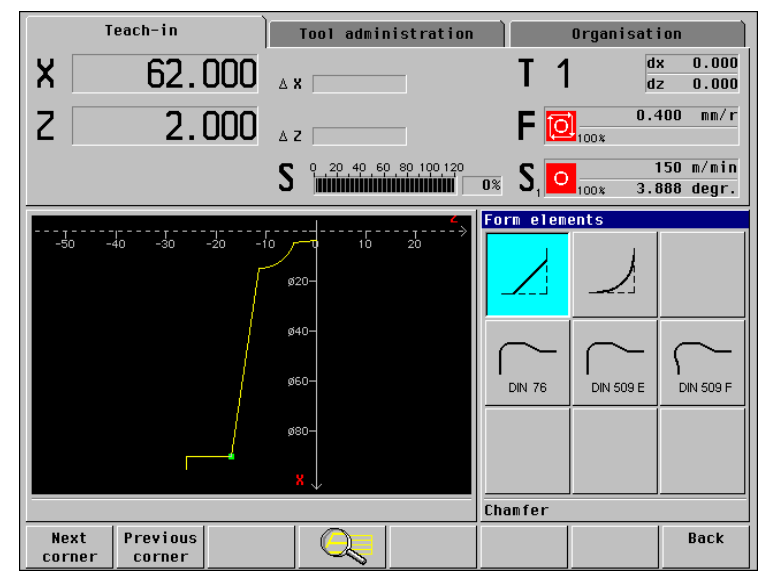

9.3 ICP Example "Matrix"

#### Defining a rounding

To define the rounding, enter "Rounding radius B." MANUALplus inserts the rounding in the existing ICP contour and draws the "perfected" contour.

If the contour contains further corners, MANUALplus offers the next contour corner for selection (see figure to the bottom right).

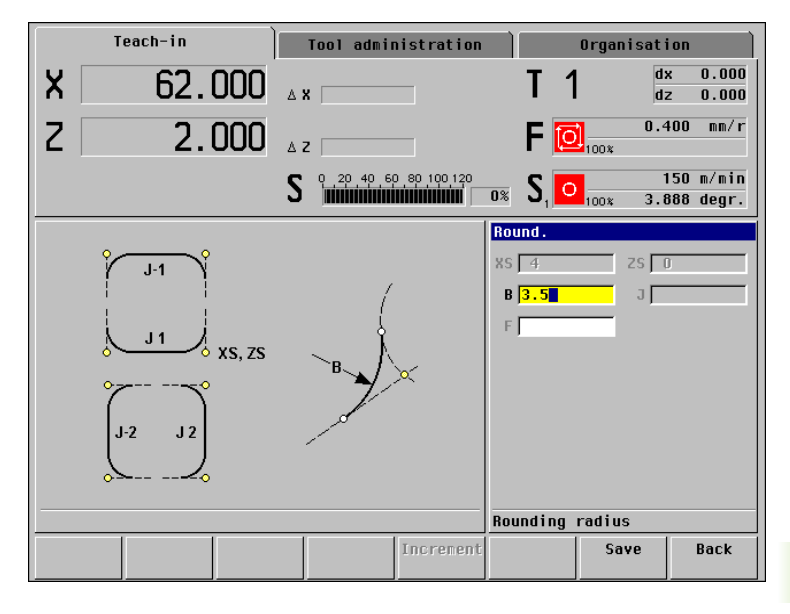

| Teach-in Tool administ                                                  | ration Organisation                                        |
|-------------------------------------------------------------------------|------------------------------------------------------------|
| X 62.000 Ax                                                             | T 1 $dx = 0.000 dz = 0.000$                                |
| Z 2.000 AZ                                                              | F 📴 0.400 mm/r                                             |
| <b>S C C C C C C C C C C</b>                                            | 100 120<br>0% S <sub>1</sub> 0 <sub>100%</sub> 3.888 degr. |
|                                                                         | ∠. Form elements                                           |
| -50 -40 -30 -20 -10 0 10 2<br>#20-<br>#40-<br>#60-<br>#80-<br>#80-<br>X | DIN 76 DIN 509 F                                           |
|                                                                         | Rounding                                                   |
| Next Previous Corner Corner                                             | Back                                                       |

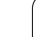

The ICP contour has been completely defined. **Back** concludes ICP programming and **Input finished** concludes the ICP cycle.

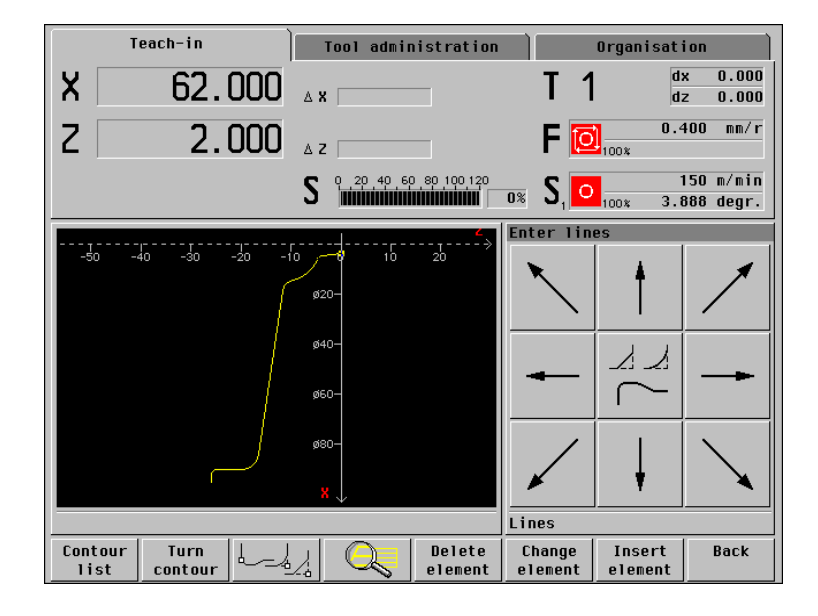

#### Checking the ICP cutting cycle

After the cutting operation has been completed, it is checked with the Simulation function. The simulation function is called with the *Graphics* soft key.

You can then transfer the cycle to the cycle program with the *Save* or *Overwrite*.

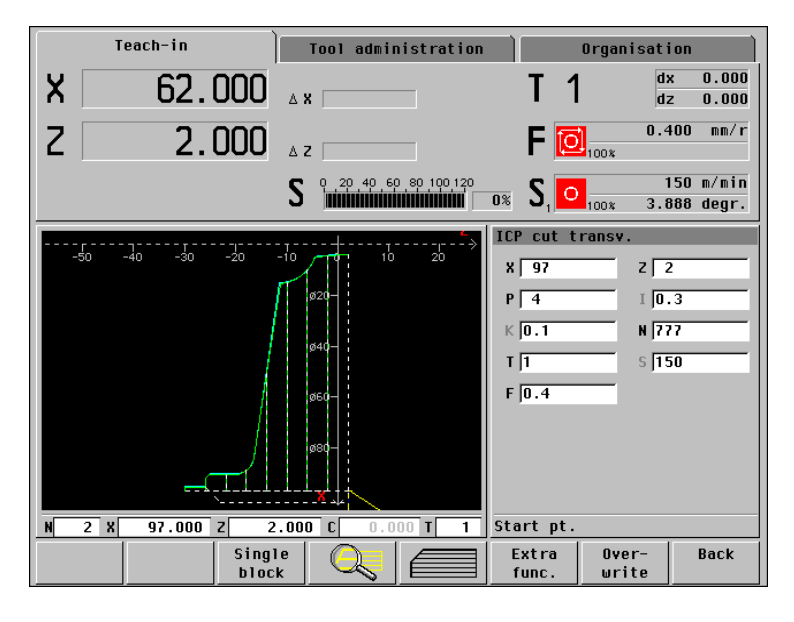

# **ICP** finishing

The ICP contour "777" ("Matrix") is also used for the finishing cycle.

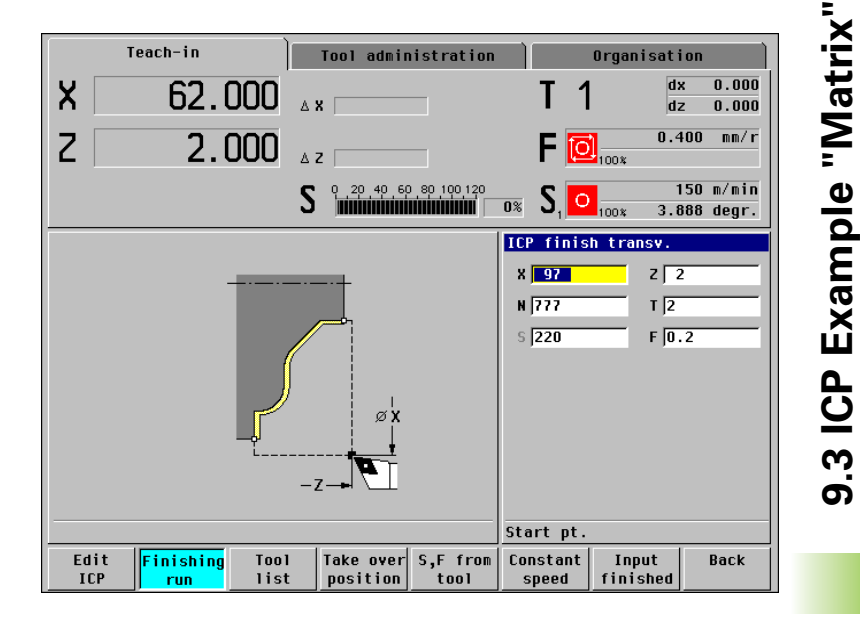

#### Checking the ICP finishing cycle

With the graphic simulation function, you can check the execution of the ICP finishing cycle (Graphics soft key). You can then transfer the cycle to the cycle program with the Save or Overwrite.

MANUALplus finishes the contour in the defined "contour direction" (see figure to the bottom right).

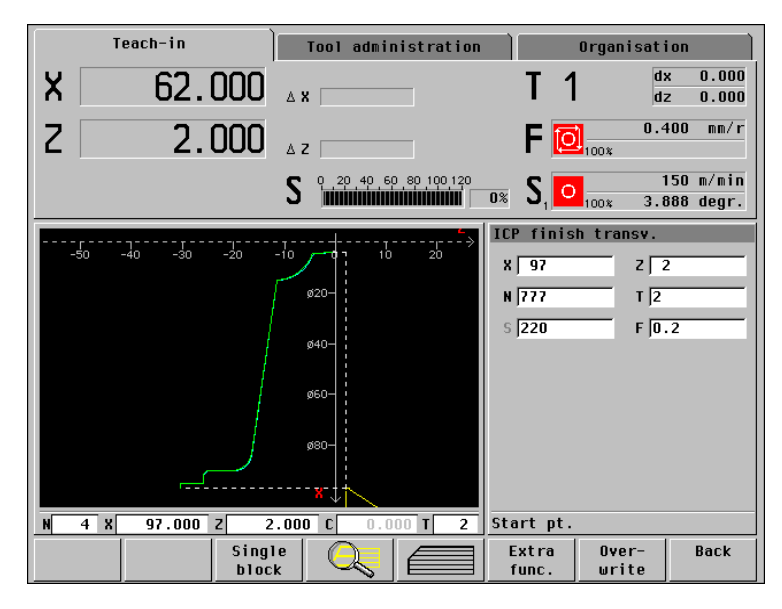

# Cycle program "ICP example Matrix"

Besides the ICP cycles, the created cycle program also includes the positioning cycles for tool change (see figure to the right).

Functions of the cycles:

- N1: Remove the material (roughing)
- N2: Position the tool for tool change
- N3: Finish-machine the workpiece
- N4: Position the tool for removing the workpiece

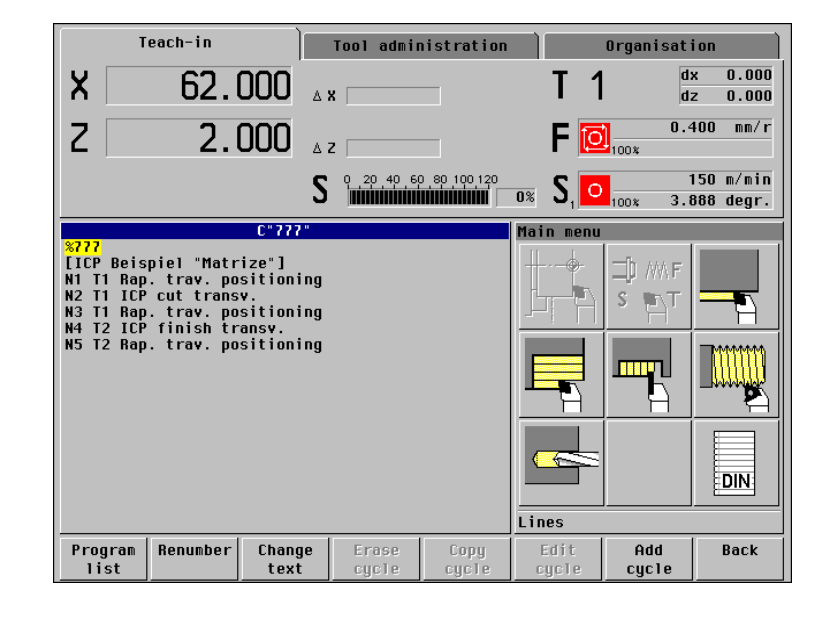

9.3 ICP Example "Matrix"

i

# 9.4 ICP Example "Recessing Cycle"

This example illustrates the use of an ICP recessing cycle. The individual working steps for machining the ICP contour and integrating the contour into ICP cycles are based on the workpiece drawing.

In the process described below, you create an ICP contour description and a cycle program for parts production.

The machining operation is performed with the "ICP recessing radial" cycle.

Required tool

#### Recessing tool:

- Position T4
- WO = 1 Tool orientation
- R = 0.2 Tool radius
- $\blacksquare$  K = 5 Cutting width

#### Sequence of working steps

- Clamp a workpiece blank (diameter 60 mm, length 65 mm).
- ▶ Machine setup
  - Define the workpiece zero point
  - Measure the tool dimensions
- Switch to "Teach-in" mode.
- Enter the positioning cycles for tool change.
- ▶ Call the "ICP cut radial" cycle.
- ▶ ICP contour programming.
- ▶ Integrate the ICP contour in the recessing, finishing cycle.

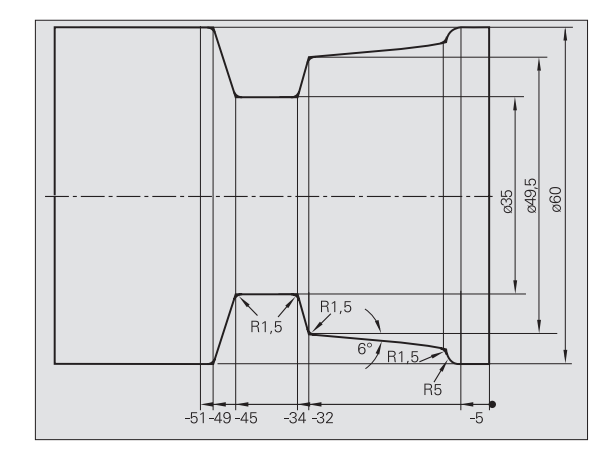

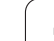

# **ICP** recessing radial

The procedure presupposes that the machine has been set up and the control is in "Teach-in" mode.

The allowances for pre-cutting are programmed in the ICP recessing cycle. The cutting width is not entered. MANUALplus automatically calculates the proportioning of cuts such that the infeed per pass is < 80% of the cutting width defined in the tool data (see figure to the top right).

After defining the cycle parameters, press *Edit ICP* to call the ICP programming function. You can now switch to the input mode by pressing *Add element*.

First you enter the "rough contour." Then you use the "superimposition" function to define the roundings.

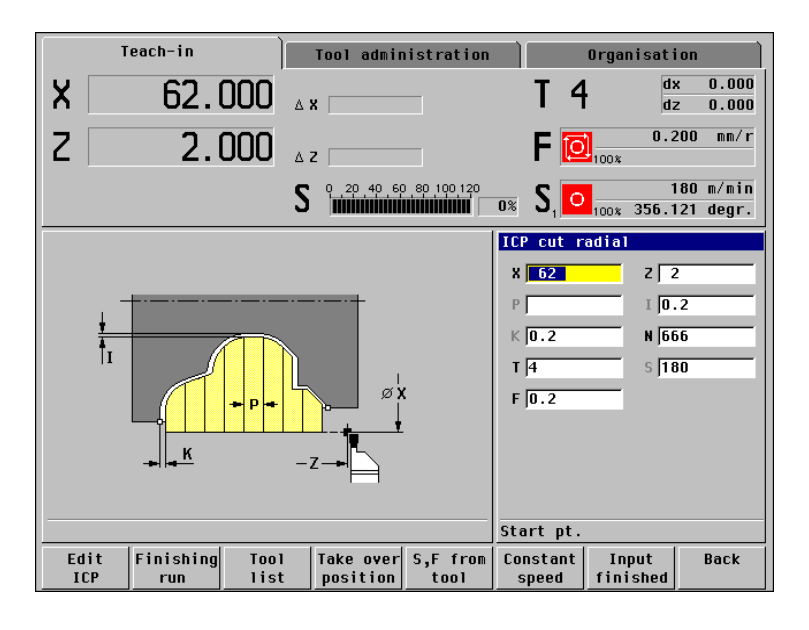

The contour starts with a horizontal line which is connected "tangentially" to the subsequent circular arc.

The starting point of the ICP contour is defined in "XS, ZS" when programming the first contour element.

After you have entered the "target point Z," the line is unambiguously defined. MANUALplus draws the contour element in the graphics window.

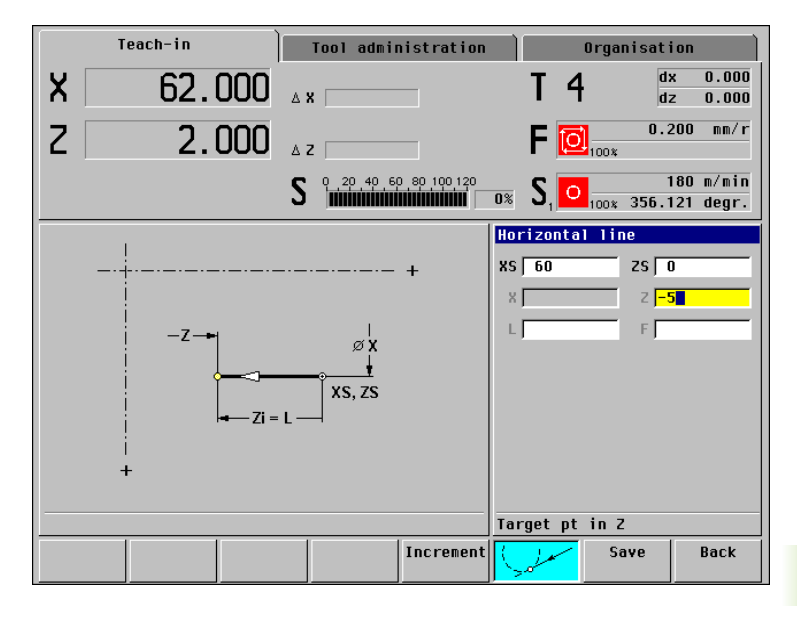

| Teach-in Tool administration  | Organisation                                                                                                    |  |  |
|-------------------------------|----------------------------------------------------------------------------------------------------|--|--|
| X 62.000 AX                   | T 4                                                                                                    |  |  |
| Z 2.000 AZ                    | F 0.200 mm/r                                                                                                    |  |  |
| S 0, 20, 40, 50, 80, 100, 120 | 0% <b>S</b> <sub>1</sub> O <sub>100%</sub> 356.121 degr.                                                                                                    |  |  |
| -15 -10 -5 ø40-9 5 10         | Enter arcs                                                                                                    |  |  |
| ø50-                          |                                                                                                    |  |  |
|                               | $M \rightarrow U$                                                                                                    |  |  |
| ۶70–<br>× ب                   | $\bigcirc \qquad \bigcirc \qquad \bigcirc \qquad \qquad \bigcirc \qquad \qquad \bigcirc \qquad \qquad \bigcirc \qquad \qquad \bigcirc \qquad \bigcirc \qquad$ |  |  |
|                               | Arc with Mp + R                                                                                                    |  |  |
| Delete<br>Jast                | Change Back<br>Tast Back                                                                                                    |  |  |

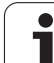

The next connecting contour element is a circular arc. Only its radius is known. The circular arc still permits several solutions.

MANUALplus displays the corresponding symbol below the graphics window and depicts the arc in gray, which is the color used for identifying unsolved elements.

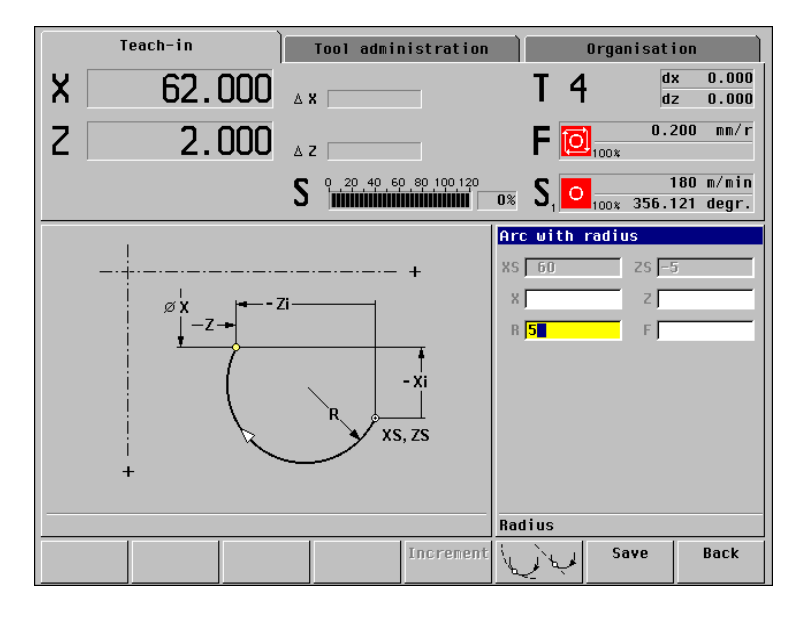

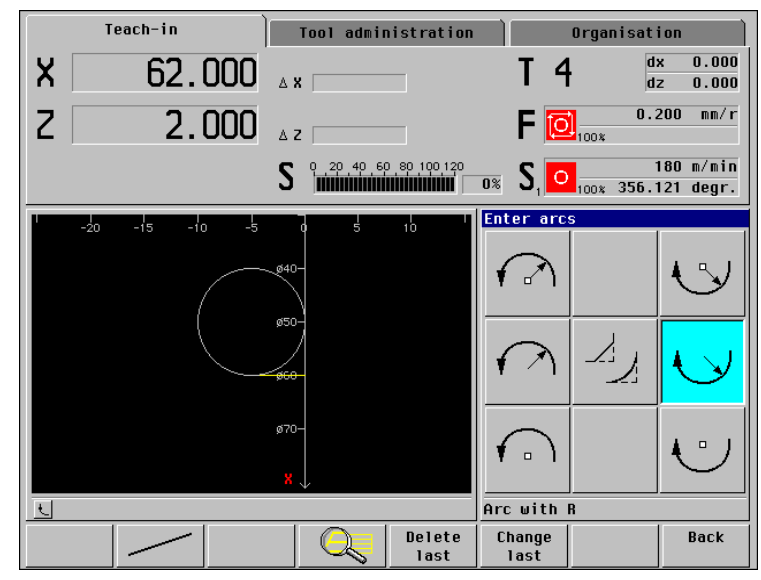

The next connecting contour element is an oblique cut whose target point and angle are known.

MANUALplus displays the "selection of possible solutions." To transfer the correct solution, press **Select solution** (see figure to the lower right).

The preceding circular arc and the oblique cut are now unambiguously defined.

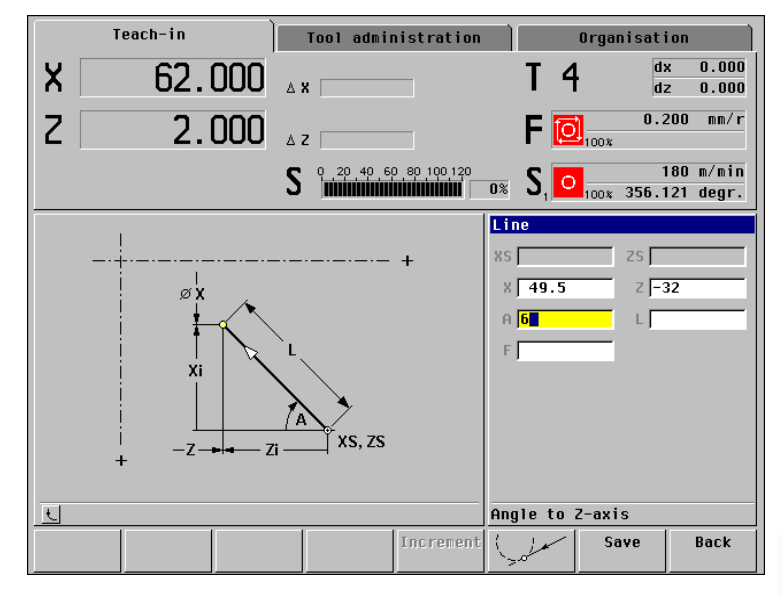

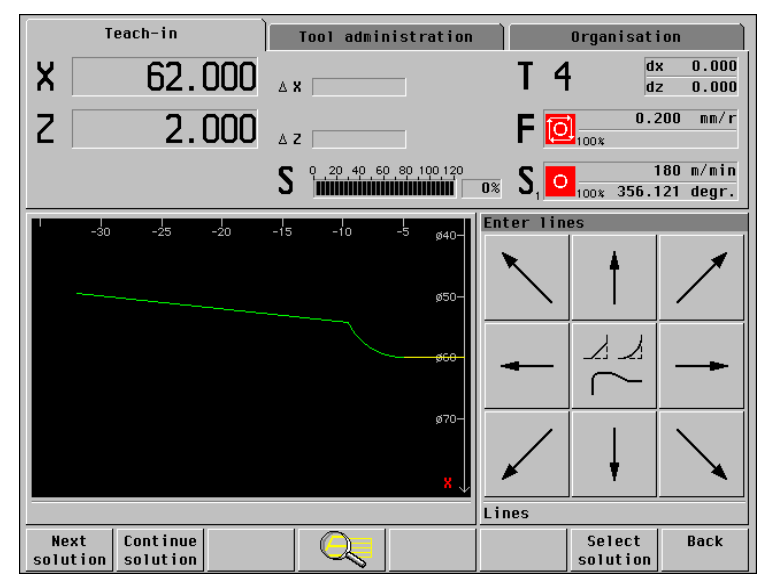

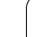

The next connecting contour element is an oblique cut whose target point is known.

After you have entered the "target point X, Z," the oblique cut is unambiguously defined. MANUALplus draws the contour elements in the graphics window.

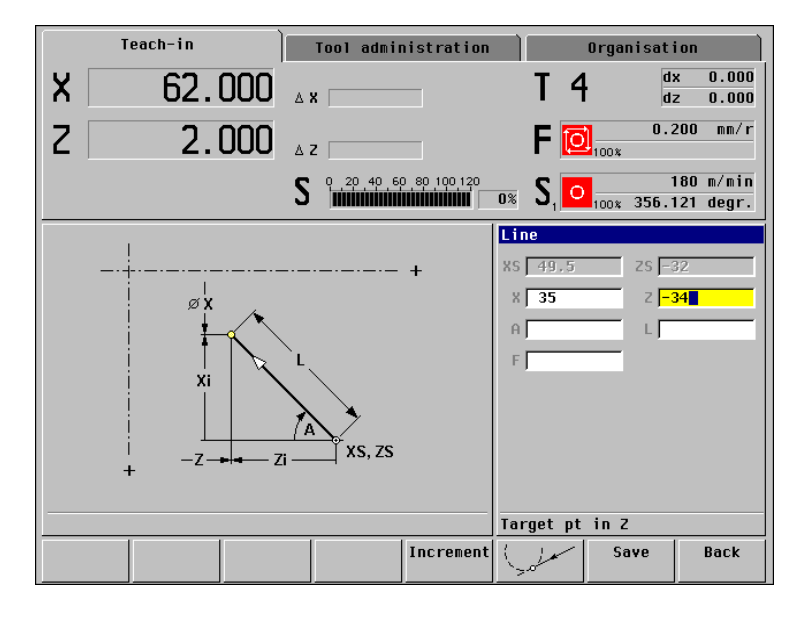

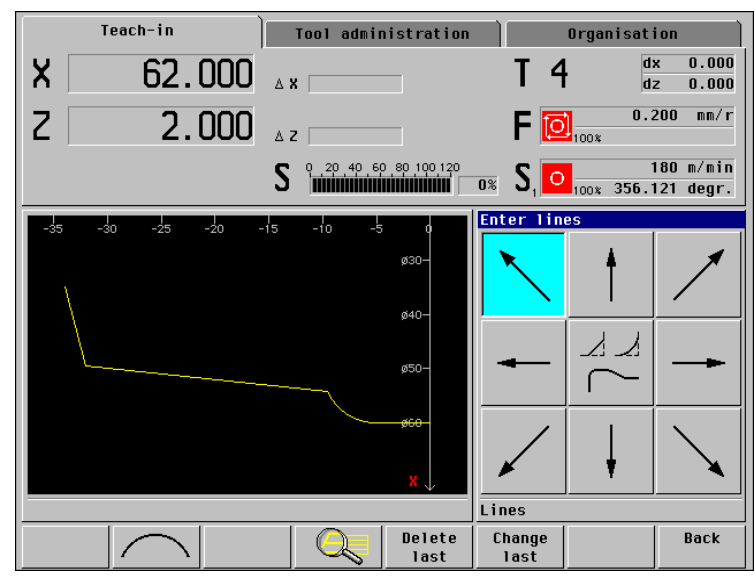

i

The next connecting contour element is a horizontal line.

After you have entered the "target point Z," the line is unambiguously defined. MANUALplus draws the contour elements in the graphics window.

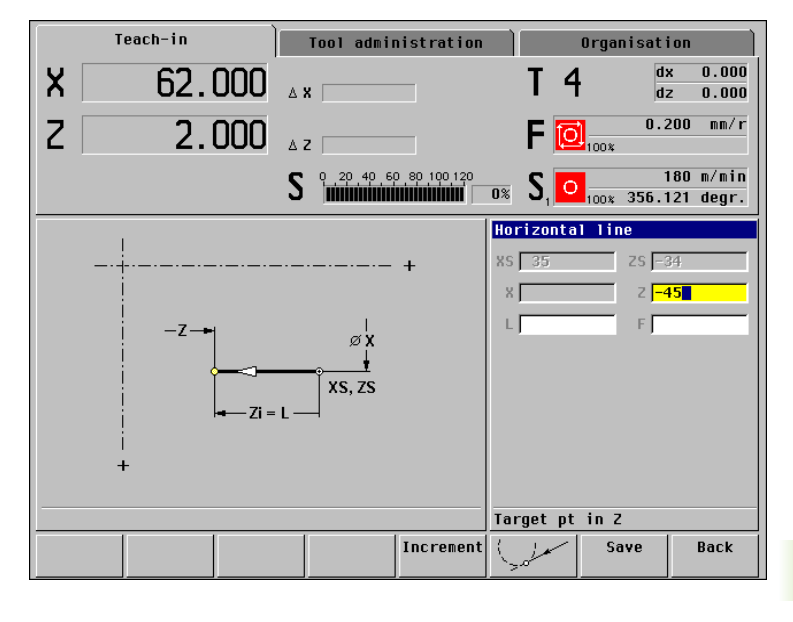

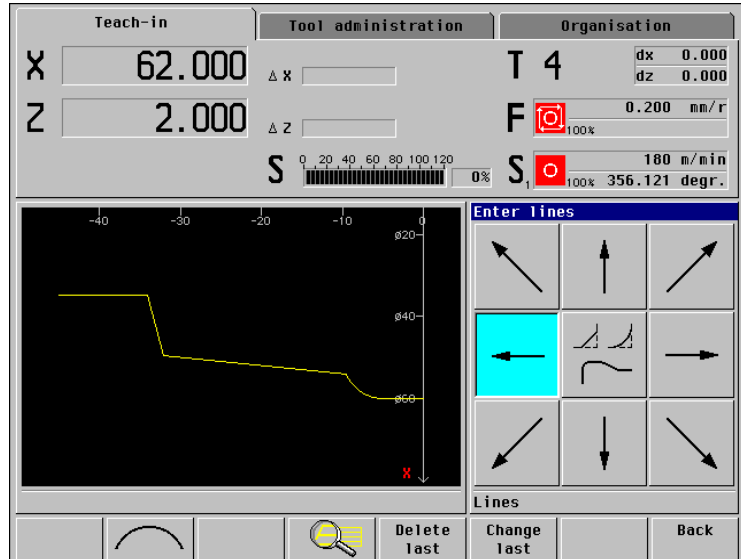

The next connecting contour element is an oblique cut whose target point is known.

After you have entered the "target point X, Z," the oblique cut is unambiguously defined. MANUALplus draws the contour elements in the graphics window.

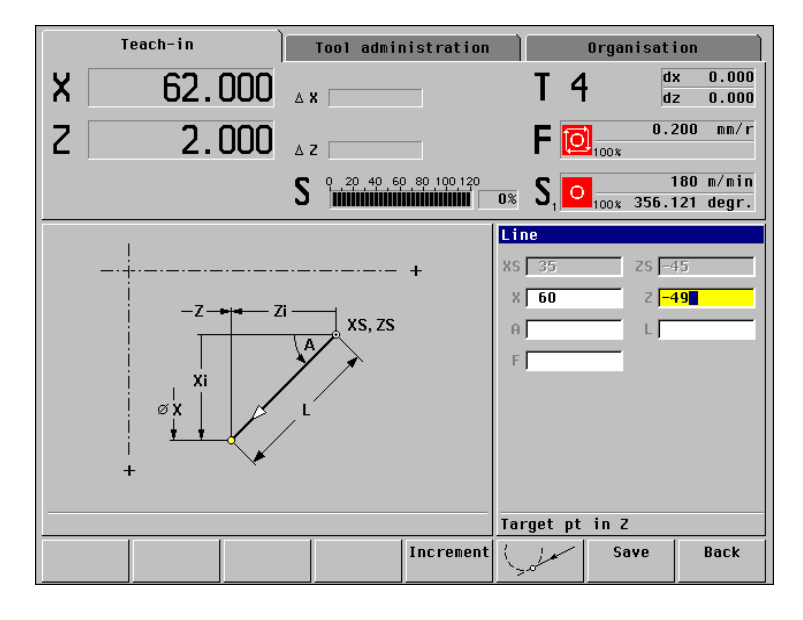

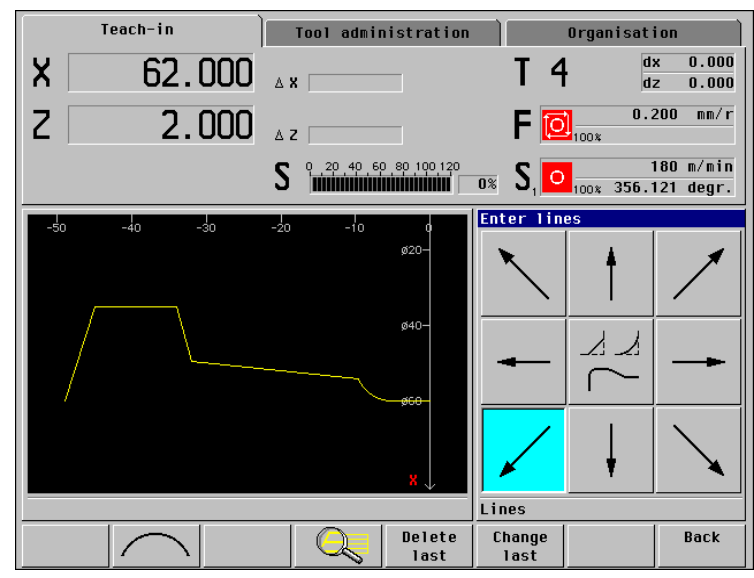

9 Examples

i

The next connecting contour element is a horizontal line.

After you have entered the "target point Z," the line is unambiguously defined. MANUALplus draws the contour elements in the graphics window.

The "rough contour" has been completely defined. You can now exit the input mode with **Back**.

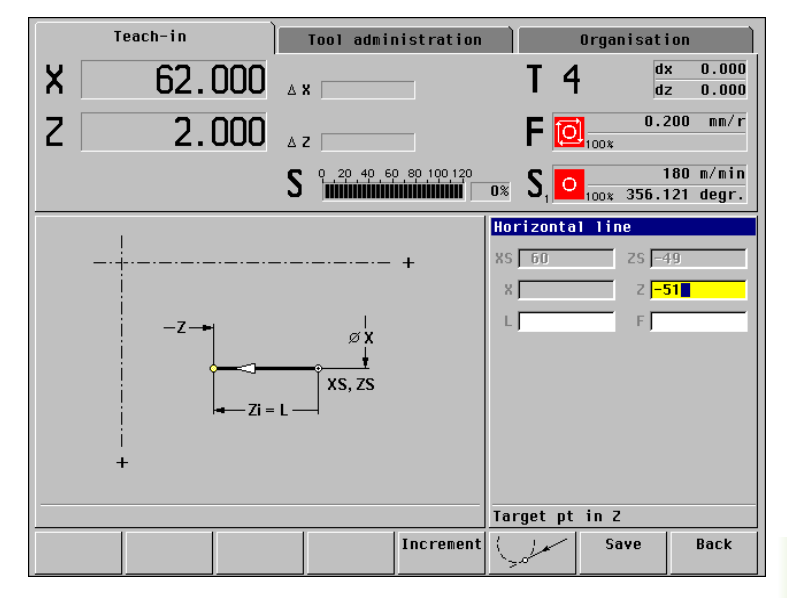

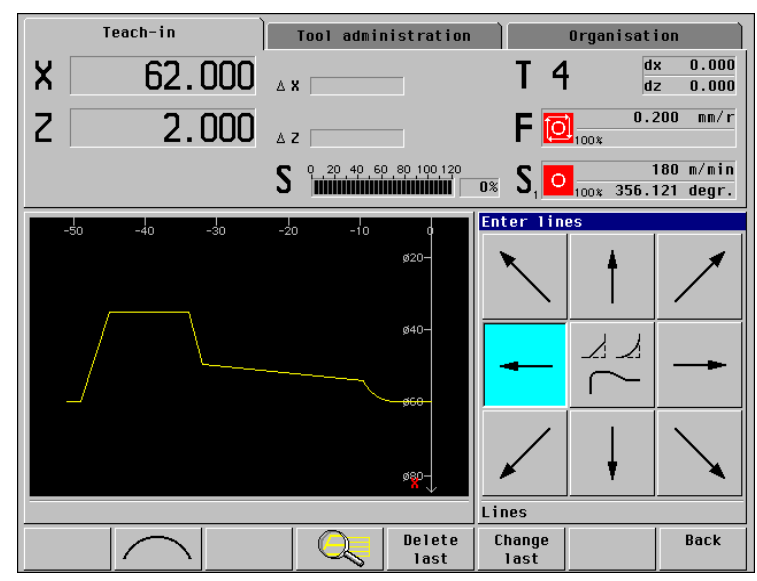

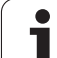

# Rounding the corners

The rounding arcs are "superimposed" on the existing contour. Then select the corner (*Next corner*/*Previous corner*). Following that, define the "rounding radius B." MANUALplus inserts the rounding in the existing ICP contour and draws the "perfected" contour.

MANUALplus offers the next contour corner for selection. In this example, all existing corners need to be rounded.

The ICP contour is completely programmed (see figure at lower right). *Back* concludes ICP programming and *Input finished* concludes the ICP cycle.

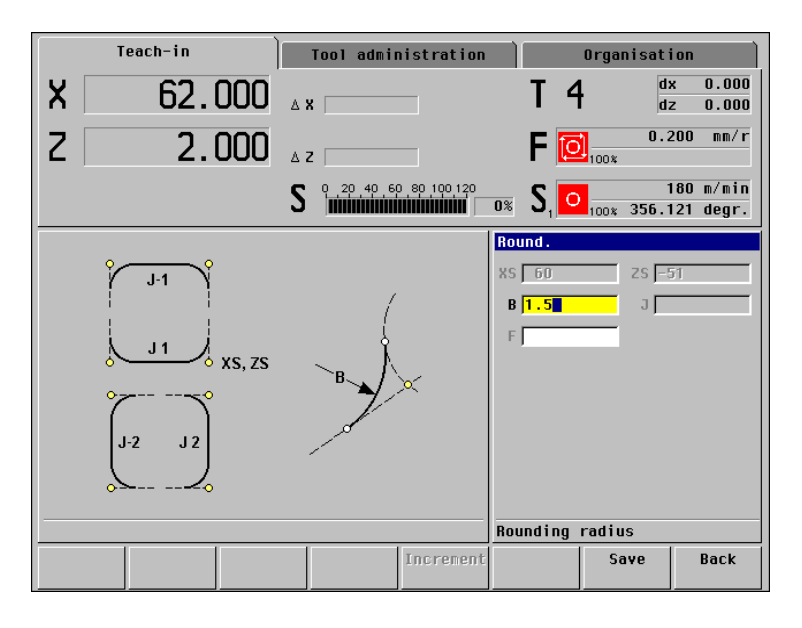

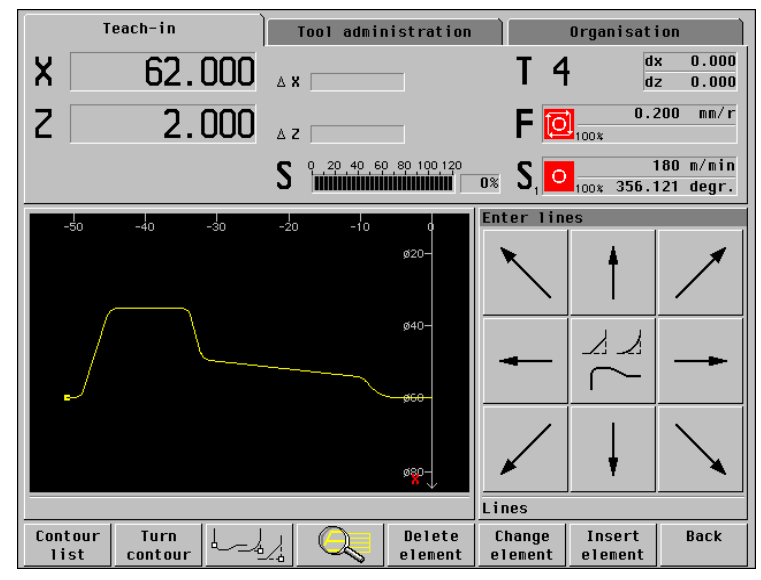
### Checking the "ICP recessing radial" cycle

With the graphic simulation function, you can check the execution of the ICP recessing cycle (*Graphics* soft key). Activating the *Single block* function allows you to check the paths of traverse more carefully one block at a time. In the figure to the upper right, the recessing operation has not been completed yet.

You can then transfer the cycle to the cycle program with *Save* or *Overwrite*.

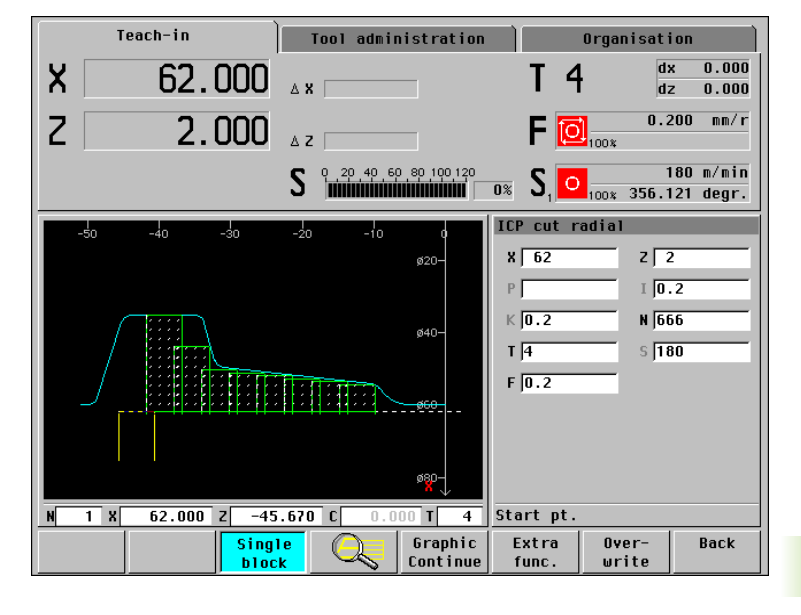

### ICP recessing (finishing)

ICP contour "666" (recess) which was defined in the above steps is also used for the finishing cycle.

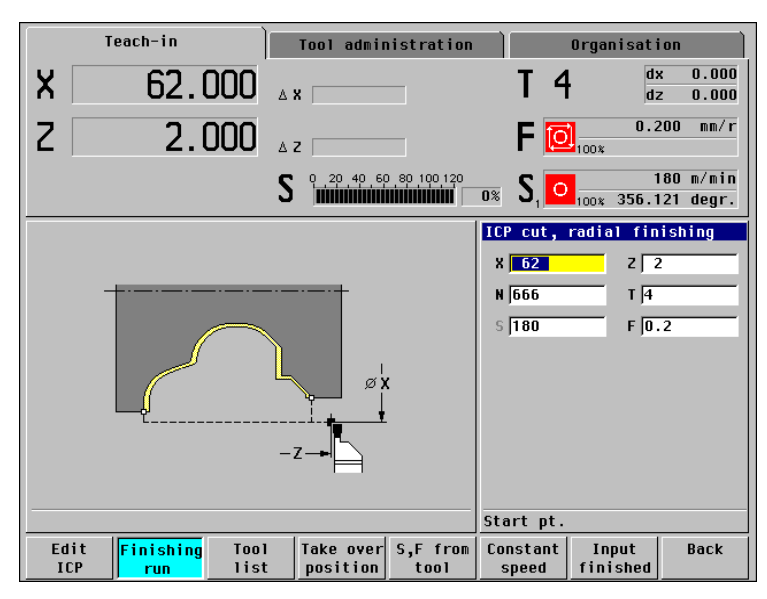

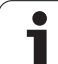

### Checking the "ICP recessing radial, finishing" cycle

With the graphic simulation function, you can check the execution of the ICP recessing, finishing cycle (*Graphics* soft key). In the figure to the upper right, the finishing operation has not been completed yet.

You can then transfer the cycle to the cycle program with *Save* or *Overwrite*.

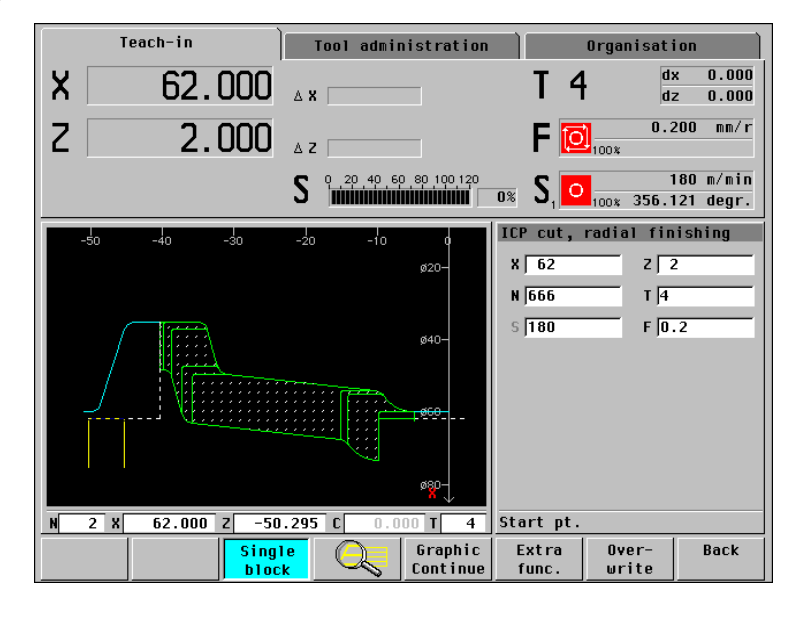

### Cycle program "ICP recessing example"

Besides the ICP cycles, the created cycle program also includes the positioning cycles for tool change (see figure to the right).

Functions of the cycles:

- N1: Contour recessing.
- N2: Contour finishing.
- N3: Position the tool for removing the workpiece.

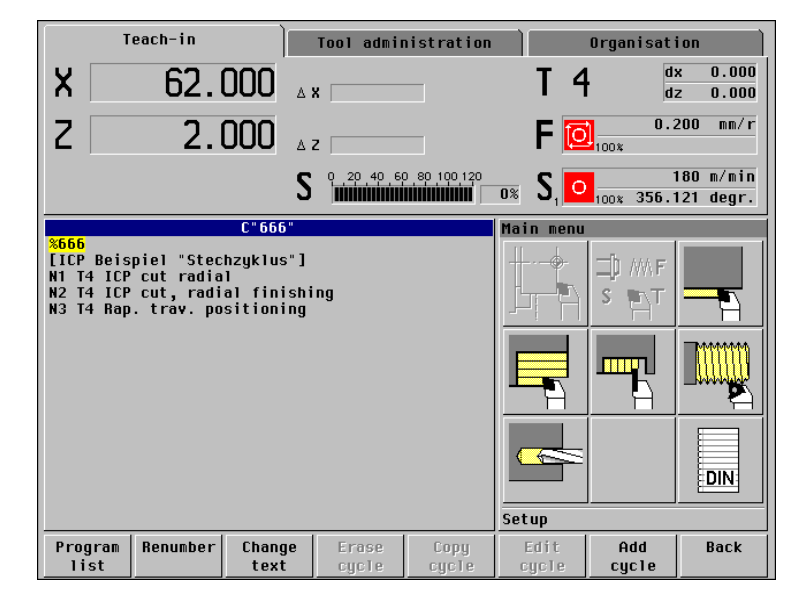

# 9.5 ICP Example "Milling Cycle'

### 9.5 ICP Example "Milling Cycle"

The milling example illustrates the use of an ICP contour for machining a pattern. The individual working steps for machining the ICP contour and integrating the contour into ICP cycles are based on the workpiece drawing.

In the process described below, you create an ICP contour description and a cycle program for parts production.

The cycle used is "ICP contour, pattern circular, axial."

### **Required tool**

### Milling tool:

- Position T40
- WO = 8 Tool orientation
- I = 8 Cutter diameter
- $\blacksquare$  K = 4 Number of teeth
- TF = 0.025 Feed per tooth

### Sequence of working steps

- ▶ Preconditions:
  - The turning operation is completed.
  - The tool dimensions have been determined.
- Switch to "Teach-in" mode.
- Enter the positioning cycles for tool change.
- Call "ICP contour, axial."
- Activate "Pattern, circular" in addition.
- ▶ ICP contour programming.
- ▶ Integrate the ICP contour in the milling cycle (roughing).
- Generate a milling cycle (finishing).
- Integrate the ICP contour in the milling cycle (finishing).

### Note on defining ICP contours in patterns

In this example, the first milling contour is programmed as indicated in the workpiece drawing. The coordinate datum therefore is the reference point for the definition of the pattern positions.

Alternately, you can dimension the first milling contour "in the coordinate datum" and define the position of the milling contours in the pattern positions.

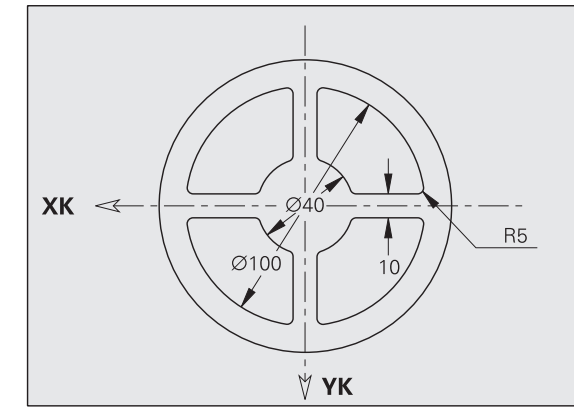

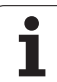

### Milling cycle-roughing

The roughing cycle used is "ICP contour, pattern circular, axial." After defining the cycle parameters, press *Edit ICP* to call the ICP programming function.

G

The pattern diameter is "K=0", since the exact position of the "first milling contour" is defined and the ICP contours are symmetrically arranged around the face center.

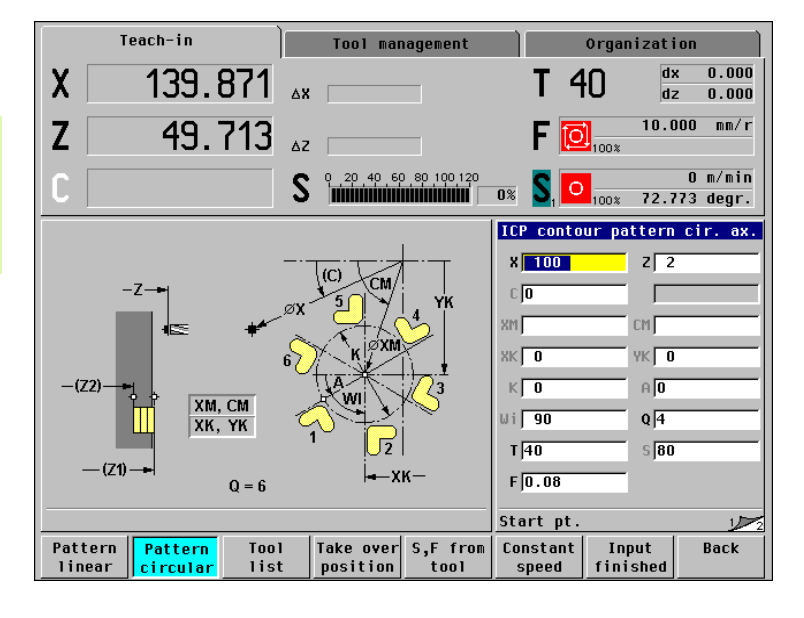

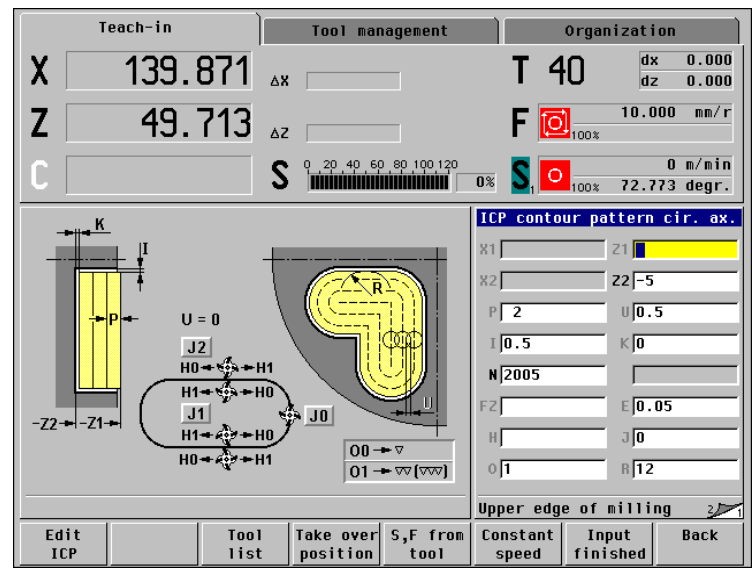

First you enter the "rough contour." Then you use the "superimposition" function to define the roundings.

The contour starts with a horizontal line.

The starting point of the ICP contour is defined in "XS, YS" when programming the first contour element.

The element is defined unambiguously after the "length of line" has been entered. MANUALplus draws the contour element in the graphics window.

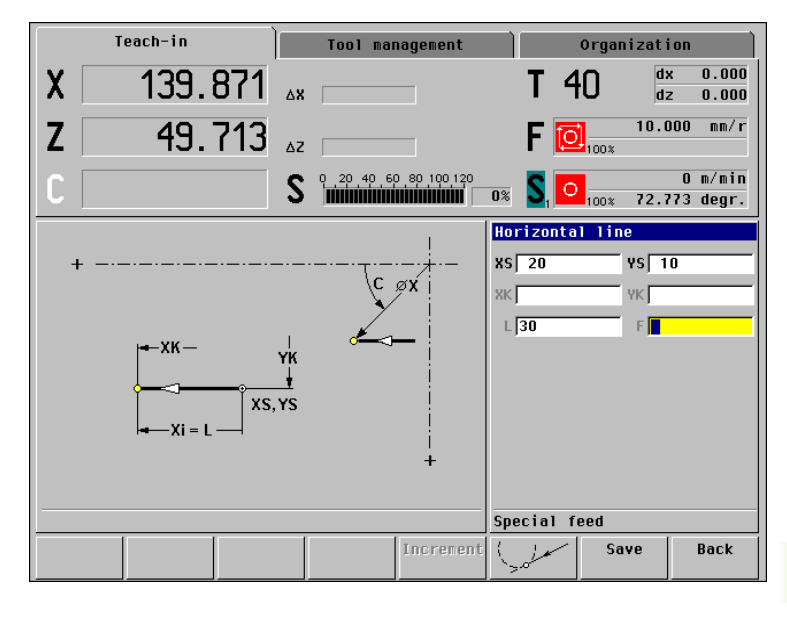

|          | Teach-in        | Tool ma                 | nagement       |                              | Organizat    | ion                  |
|----------|-----------------|-------------------------|----------------|------------------------------|--------------|----------------------|
| X        | 139.871         | ΔX                      |                | T 4                          |              | x 0.000<br>z 0.000   |
| Z        | 49.713          | ΔΖ                      |                | F [                          | 10.1<br>100* | 000 mm/r             |
| <b>C</b> |                 | <b>S (</b> , 20, 40, 6) |                | 0% <b>S</b> , <mark>O</mark> | 100% 72.     | O m∕min<br>773 degr. |
|          |                 |                         |                | Enter lin                    | es           |                      |
| K<br>C=0 | 50 45 40 35<br> | 30 25                   |                | *                            | t            | /                    |
|          |                 |                         |                | -                            |              | -                    |
|          |                 |                         | _              | $\checkmark$                 | Ļ            | $\searrow$           |
|          |                 |                         |                | Lines                        | ·            |                      |
|          |                 |                         | Delete<br>last | Change<br>Tast               |              | Back                 |

The next connecting contour element is a circular arc. The target point and the radius must be defined.

Since there are two solutions, MANUALplus asks which solution is to be used.

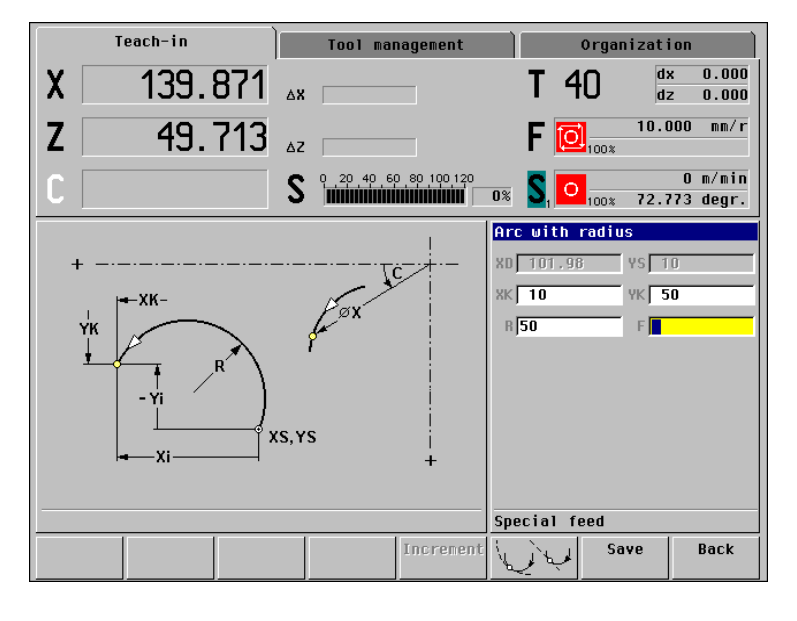

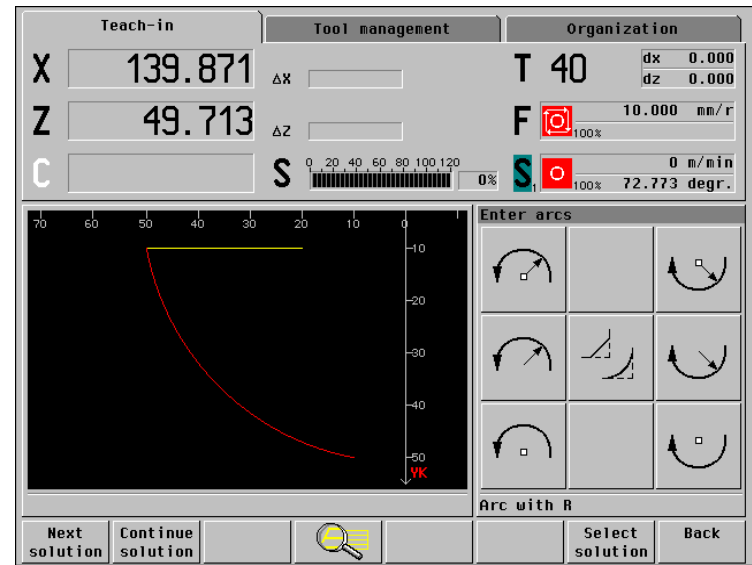

9 Examples

A vertical line follows. The element is defined unambiguously after the "length of line" has been entered.

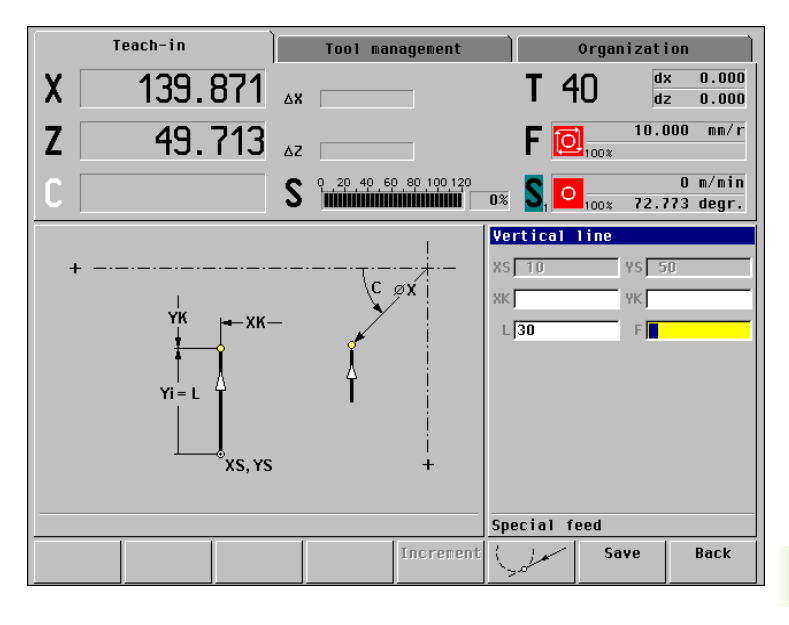

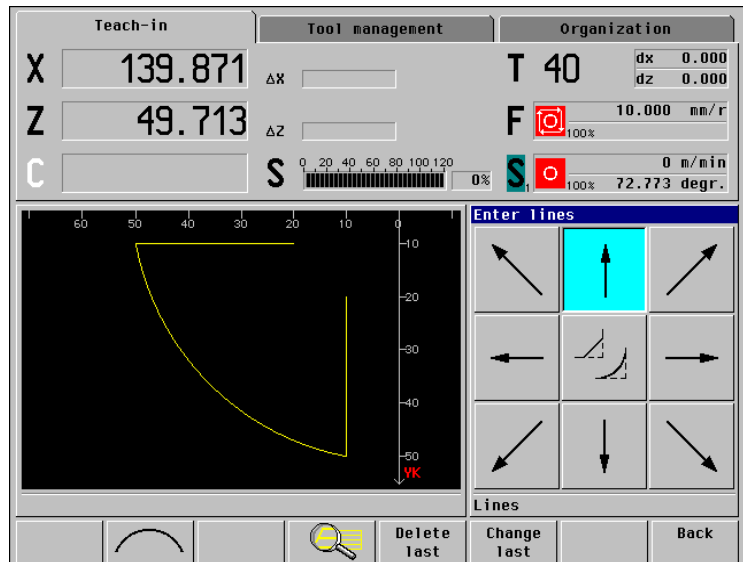

A circular arc follows. The target point and the radius must be defined. Now the milling contour is closed. This is the precondition for milling pockets.

Since there are two solutions, MANUALplus asks which solution is to be used.

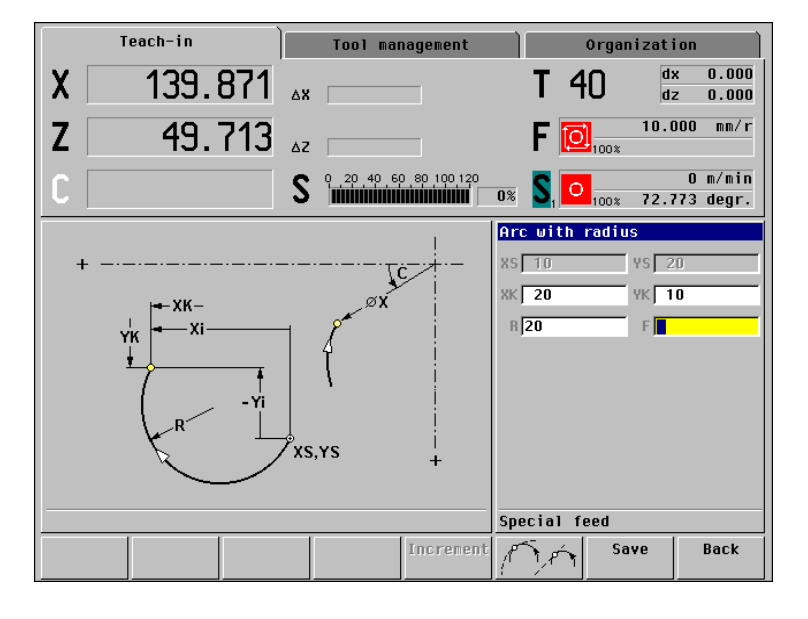

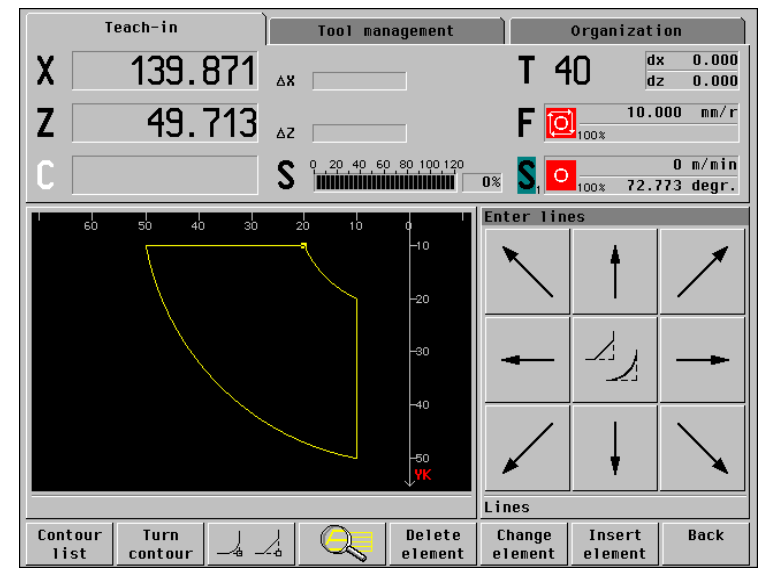

### **Rounding the corners**

The rounding arcs are "superimposed" on the existing contour. Then select the corner (*Next corner*/*Previous corner*). Following that, define the "rounding radius B." MANUALplus inserts the rounding in the existing ICP contour and draws the "perfected" contour.

MANUALplus offers the next contour corner for selection. In this example, all existing corners need to be rounded.

The ICP contour is completely programmed (see figure at lower right). *Back* concludes ICP programming and *Input finished* concludes the ICP cycle.

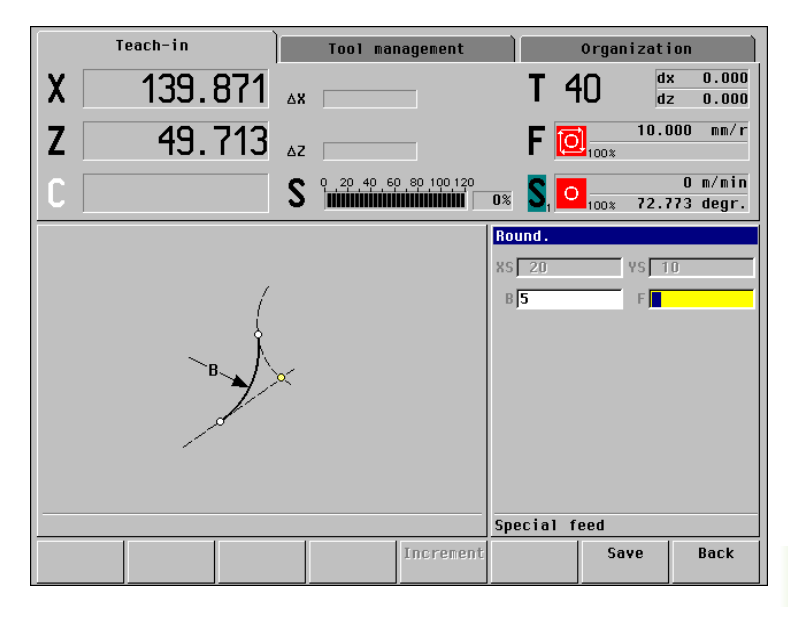

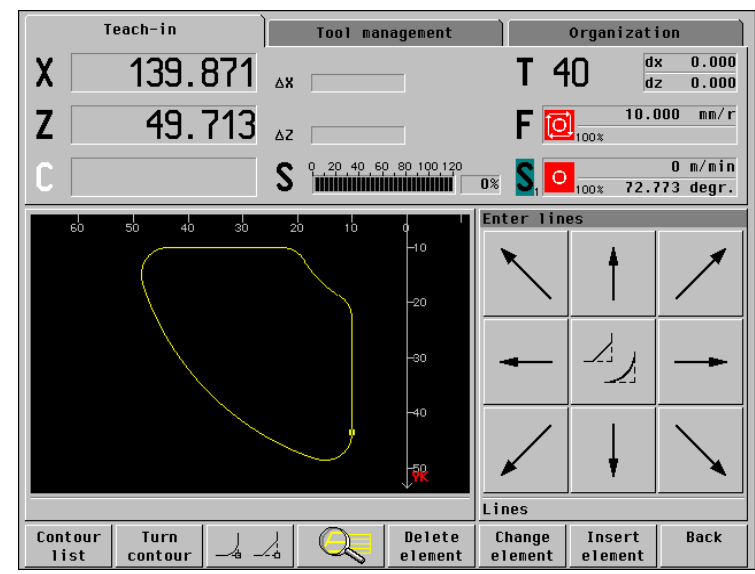

### Milling cycle-finishing

The workpiece is machined with "ICP contour, pattern circular, axial" and the generated ICP contour.

"O=1" defines the finishing cycle—with "J=0," the pocket floor is finished from the inside towards the outside.

The same cutter that was used for the roughing cycle is used for the finishing cycle.

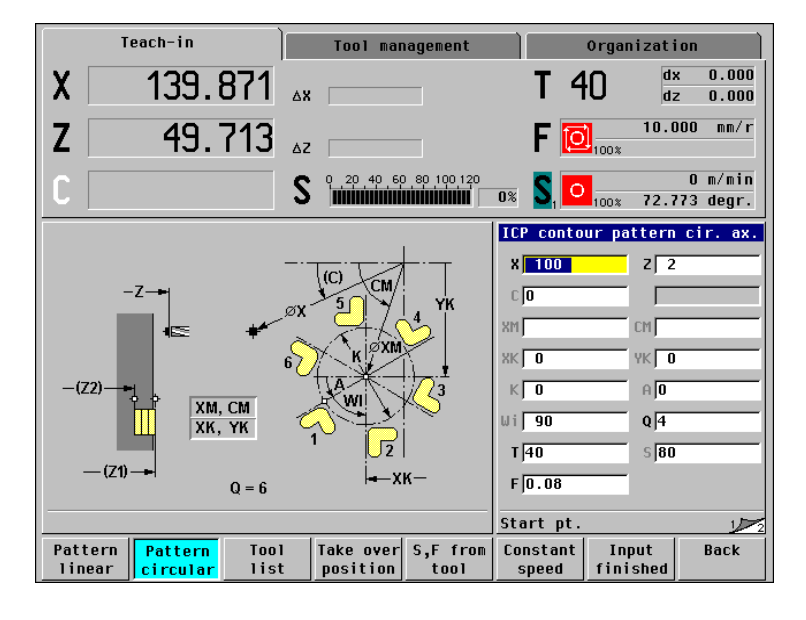

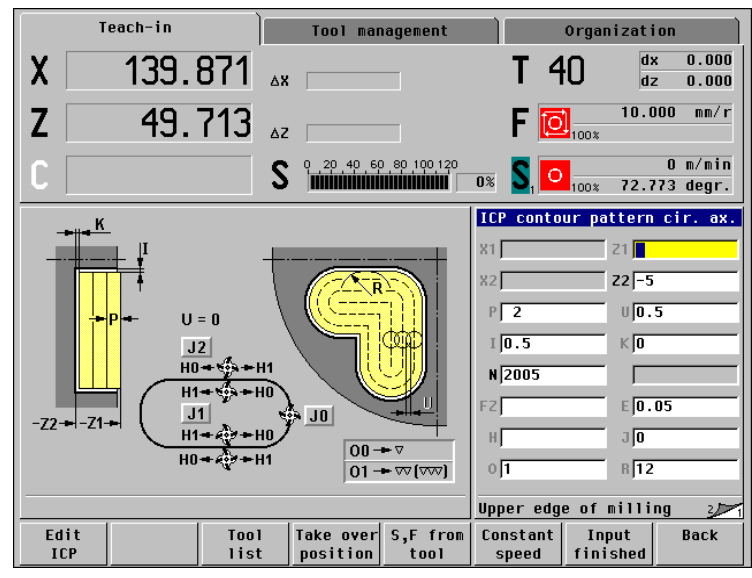

9.5 ICP Example "Milling Cycle"

### Checking the ICP milling cycle (finishing)

With the graphic simulation function, you can check the execution of the ICP milling (finishing) cycle (*Graphics* soft key).

You can then transfer the cycle to the cycle program with *Save* or *Overwrite*.

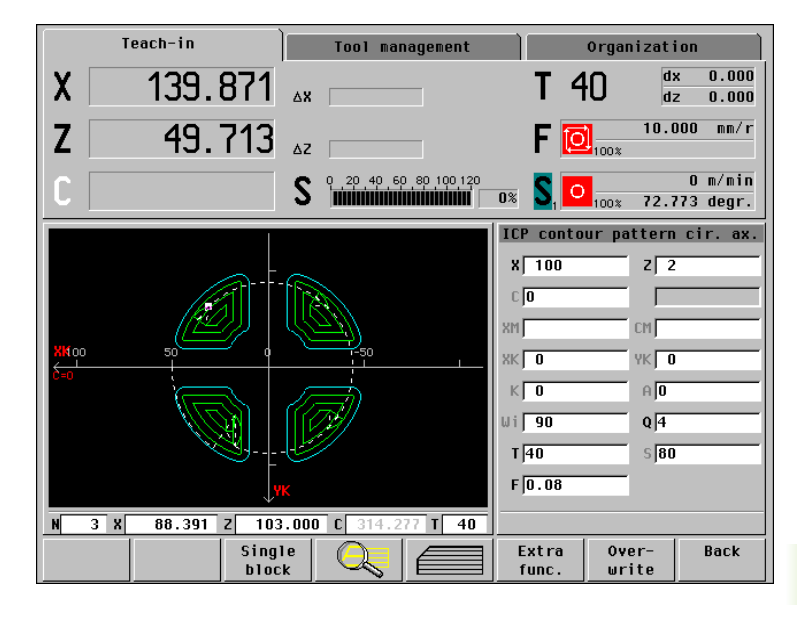

### Cycle program "ICP milling example"

Besides the ICP cycles, the created cycle program also includes the positioning cycles for tool change (see figure to the right).

Functions of the cycles:

- N2: Pocket milling—Roughing.
- N3: Pocket milling—Finishing.
- N4: Position the tool for removing the workpiece.

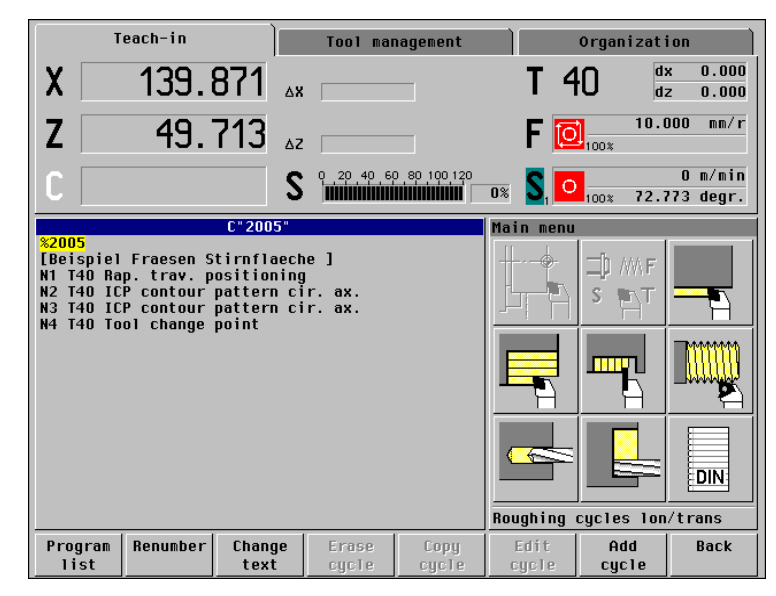

### 9.6 DIN Programming Example "Threaded Stud"

This example illustrates how to machine a threaded stud using the DIN programming feature. The individual working steps that are defined in the DIN program are based on the workpiece drawing.

### **Required tools**

### Roughing tool:

- Position T1
- WO = 1 Tool orientation
- A = 93° Setting angle
- B = 55° Nose angle
- R = 0.8 Tool radius

### Finishing tool:

- Position T2
- WO = 1 Tool orientation
- A = 93° Setting angle
- B = 55° Nose angle
- R = 0.5 Tool radius

### Threading tool:

- Position T3
- WO = 1 Tool orientation

### Sequence of working steps

- Clamp a workpiece blank (diameter 60 mm, length 100 mm).
- Machine setup
  - Define the workpiece zero point.
  - Measure the tool dimensions.
  - Enter the tool change position.
- Switch to the DIN editor.
- ▶ Write the DIN program "Threaded stud."
- Simulate the DIN program "Threaded stud."

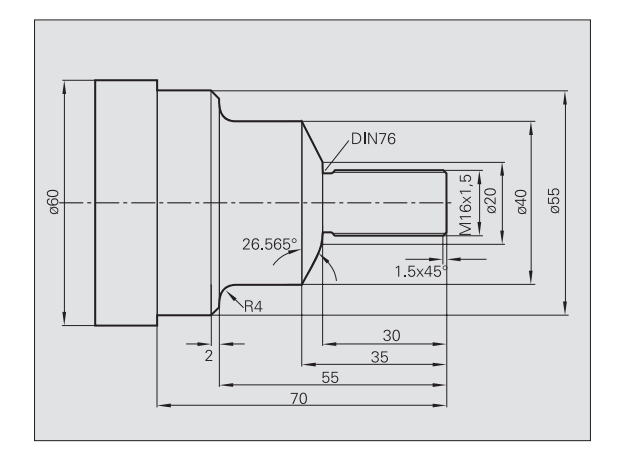

### DIN program "threaded stud"

| %888.nc                              | Program number of the DIN program                               |
|--------------------------------------|-----------------------------------------------------------------|
| DIN example "threaded stud"          | Program description                                             |
| N1 G14 Q1                            | Approach the tool change position, insert the roughing tool     |
| N2 G96 S150 G95 F0.4 T1              | Call roughing tool, program spindle speed and feed rate         |
| N3 G0 X62 Z2                         | Approach the workpiece                                          |
| N4 G819 P4 H0 I0.3 K0.1              | "Longitudinal contour roughing with recessing" cycle            |
| N5 G0 X13 Z0                         | Start point of contour description (for roughing cycle G819)    |
| N6 G1 X16 Z-1.5                      | Contour definition                                              |
| N7 G1 Z-30                           |                                                                 |
| N8 G25 H7 I1.15 K5.2 R0.8 W30 FP1.5  | Undercut contour (an element of the contour description)        |
| N9 G1 X20                            |                                                                 |
| N10 G1 X40 Z-35                      |                                                                 |
| N11 G1 Z-55 B4                       |                                                                 |
| N12 G1 X55 B-2                       |                                                                 |
| N13 G1 Z-70                          |                                                                 |
| N14 G1 X60                           |                                                                 |
| N15 G80                              | End of contour description (for roughing cycle G819)            |
| N16 G14 Q1                           | Move to tool change point, insert finishing tool                |
| N17 G96 S220 G95 F0.2 T2             | Call finishing tool, program spindle speed and feed rate        |
| N18 G0 X62 Z2                        | Approach the workpiece                                          |
| N19 G89                              | Contour finishing cycle                                         |
| N20 G42                              | Tool is to the left of the contour                              |
| N21 G0 X13 Z0                        | Starting point of contour description (for finishing cycle G89) |
| N22 G1 X16 Z-1.5                     | Contour definition                                              |
| N23 G1 Z-30                          |                                                                 |
| N24 G25 H7 I1.15 K5.2 R0.8 W30 FP1.5 | Undercut contour (an element of the contour description)        |
| N25 G1 X20                           |                                                                 |
| N26 G1 X40 Z-35                      |                                                                 |
| N27 G1 Z-55 B4                       |                                                                 |
| N28 G1 X55 B-2                       |                                                                 |
| N29 G1 Z-70                          |                                                                 |
| N30 G1 X60                           |                                                                 |
| N31 G80                              | End of contour description (for finishing cycle G89)            |
| N32 G14 Q1                           | Move to tool change point, insert threading tool                |
| N33 G97 S800 T3                      | Call threading tool, program (constant) spindle speed           |
| N34 G0 X16 Z2                        | Move to thread starting point                                   |
| N35 G350 Z-29 F1.5 U-999             | "Simple longitudinal single-start thread" cycle                 |

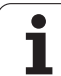

| Threaded Stud" |
|----------------|
| ng Example "   |
| DIN Programmi  |
| 9.6            |

# N36 G14 Q1 Retract the tool (approach the tool change position) N37 M30 End of program END End of program

### Checking the DIN program

After you have written the DIN program "Threaded stud," switch to the "Program run" mode to test the program (see figure at upper right).

The simulation shows the contour of the threaded stud and each individual tool movement (see figure at lower right).

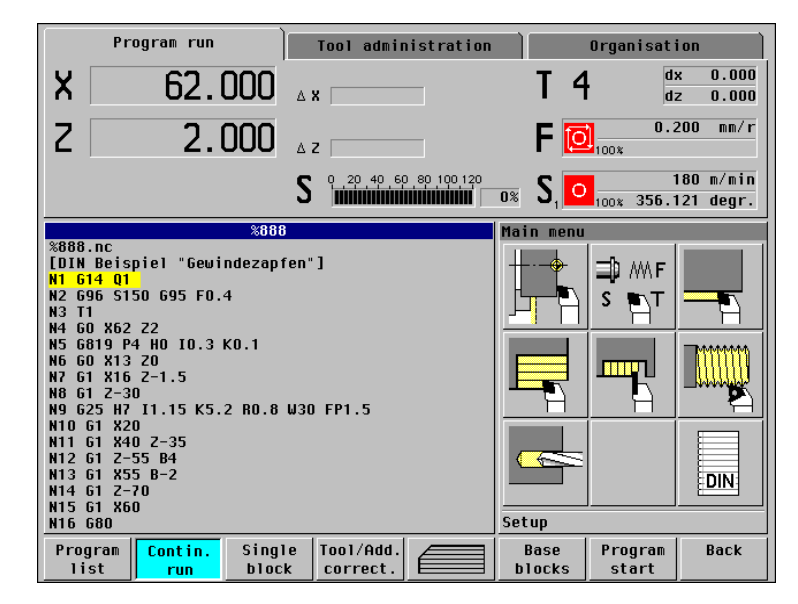

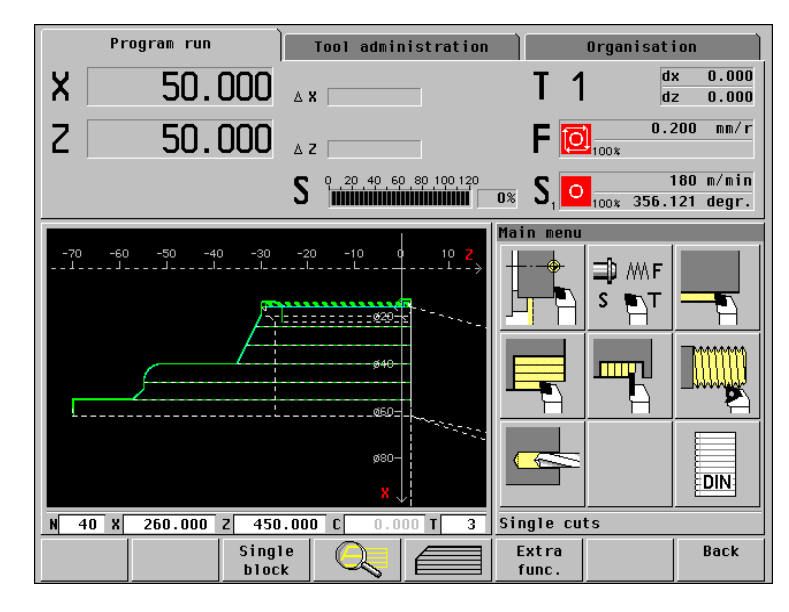

# 9.7 DIN Program<mark>mi</mark>ng Example "Milling Cycle"

### 9.7 DIN Programming Example "Milling Cycle"

This example illustrates how to machine the face using the DIN programming feature.

### **Required tool**

- Milling tool (roughing and finishing):
  - Position T40
  - WO = 8 Tool orientation
  - I = 8 Cutter diameter
  - K = 4 Number of teeth
  - TF = 0.025 Feed per tooth

### Preconditions:

- The turning operation is completed.
- The tool dimensions have been determined.

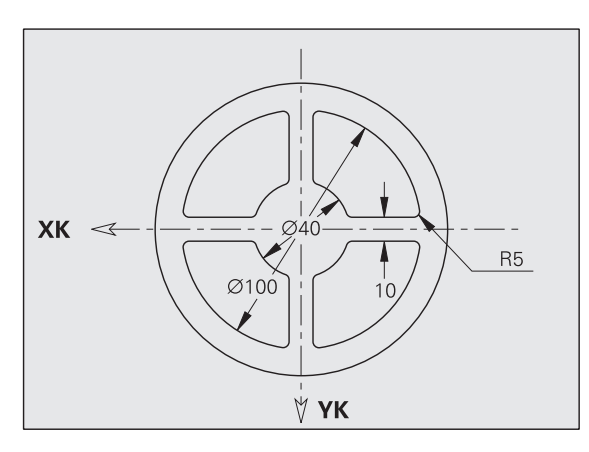

### DIN program "face milling"

| %2005.nc                                             | Program number of the DIN program                    |
|------------------------------------------------------|------------------------------------------------------|
| [Example of face milling]                            | Program description                                  |
| N1 M5                                                | Spindle STOP                                         |
| N2 G197 S3183 G195 F0.12 M103                        | Program the speed, feed rate                         |
| N3 T40                                               | Call the milling tool                                |
| N4 M14                                               | Activate the C axis                                  |
| N5 G110 C0                                           | Position the C axis                                  |
| N6 G0 X80 Z2                                         | Approach the workpiece                               |
| N7 G793 Z0 ZE-6 P3 U0.5 l1 K0.15 F0.1 E0.08<br>H0 Q0 | "Contour milling, face" (roughing cycle)             |
| N8 G100 XK20 YK5                                     | Starting point of contour definition for cycle G793  |
| N9 G101 XK50 B5                                      | Contour definition                                   |
| N10 G103 XK5 YK50 R50 Q1 B5                          |                                                      |
| N11 G101 XK5 YK20 B5                                 |                                                      |
| N12 G102 XK20 YK5 R20 B5                             |                                                      |
| N13 G80                                              | End of contour definition                            |
| N14 M15                                              | Deactivate the C axis                                |
| N15 G14 Q0                                           | Retract the tool (approach the tool change position) |
| N16 M30                                              | End of program                                       |
| END                                                  |                                                      |

### Checking the DIN program

After you have written the DIN program "face milling," switch to the "Program run" mode to test the program (see figure at upper right). To check the contours and each individual tool movement, switch the simulation to "Face view" (see figure to the bottom right).

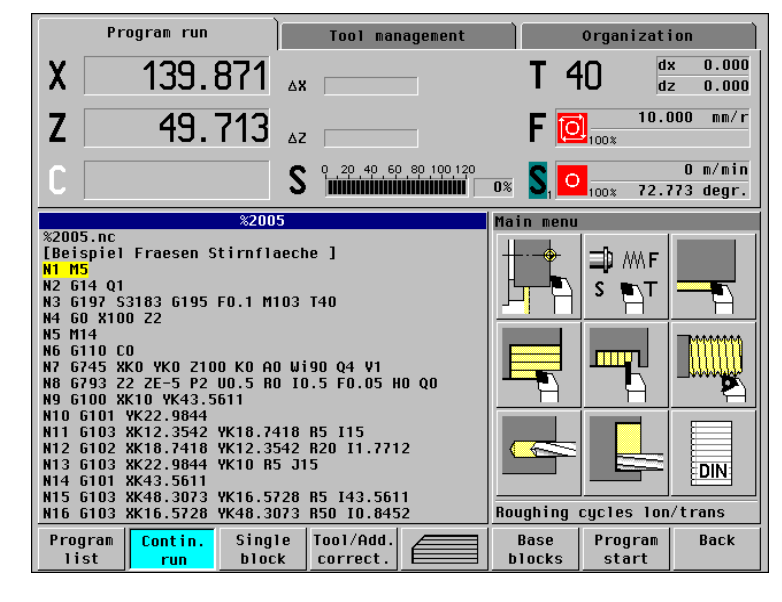

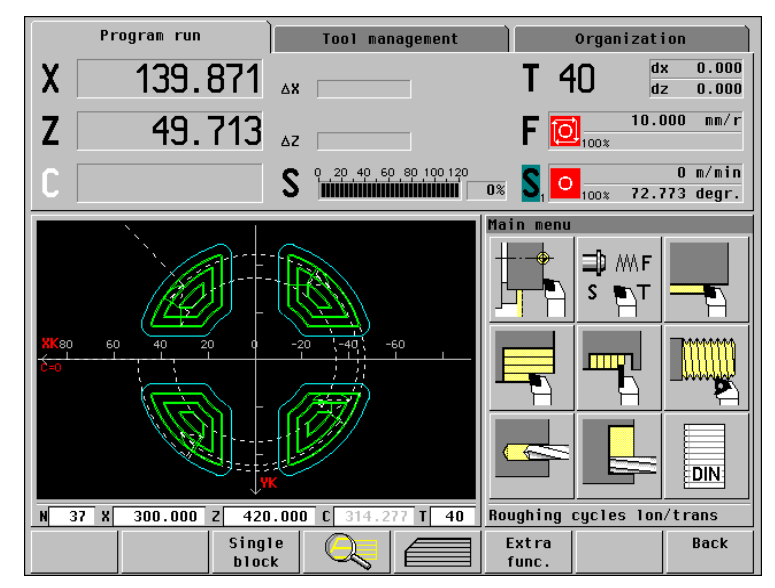

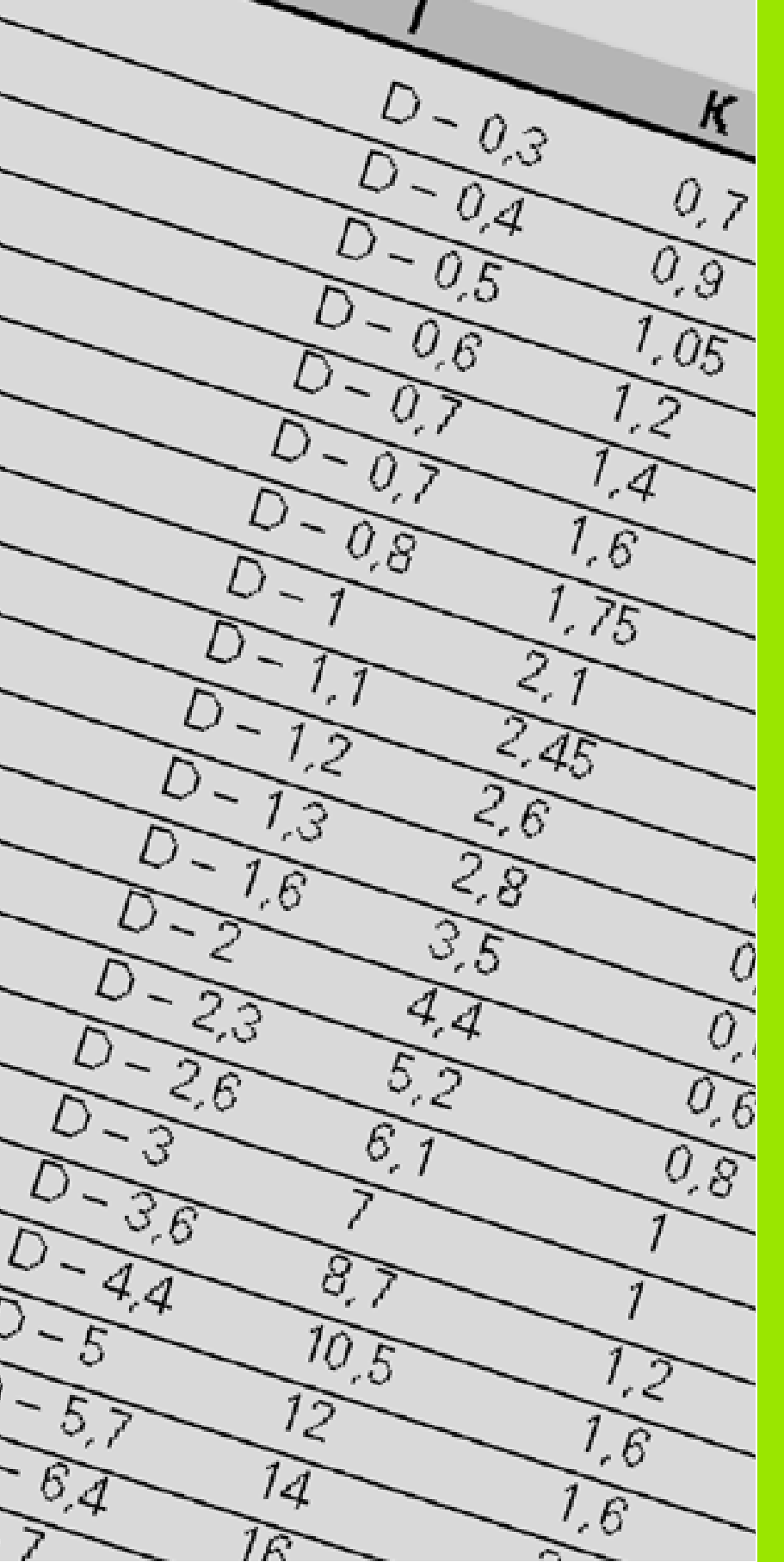

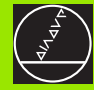

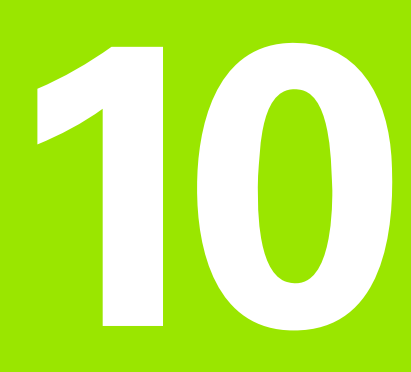

**Tables and Overviews** 

### 10.1 Thread Pitch

**10.1 Thread Pitch** 

If the thread pitch has not been defined, it is calculated from the diameter according to the following table.

| Diameter | Thread pitch | Diameter | Thread pitch |
|----------|--------------|----------|--------------|
| 1        | 0.25         | 12       | 1.75         |
| 1.1      | 0.25         | 14       | 2            |
| 1.2      | 0.25         | 16       | 2            |
| 1.4      | 0.3          | 18       | 2.5          |
| 1.6      | 0.35         | 20       | 2.5          |
| 1.8      | 0.35         | 22       | 2.5          |
| 2        | 0.4          | 24       | 3            |
| 2.2      | 0.45         | 27       | 3            |
| 2.5      | 0.45         | 30       | 3.5          |
| 3        | 0.5          | 33       | 3.5          |
| 3.5      | 0.6          | 36       | 4            |
| 4        | 0.7          | 39       | 4            |
| 4.5      | 0.75         | 42       | 4.5          |
| 5        | 0.8          | 45       | 4.5          |
| 6        | 1            | 48       | 5            |
| 7        | 1            | 52       | 5            |
| 8        | 1.25         | 56       | 5.5          |
| 9        | 1.25         | 60       | 5.5          |
| 10       | 1.5          | 64       | 6            |
| 11       | 1.5          | 68       | 6            |

### **10.2 Undercut Parameters**

### **DIN 76-undercut parameters**

MANUALplus determines the parameters from the thread pitch according to the following table.

### **Designations:**

- K = undercut length
- R = undercut radius
- W= undercut angle

| Thread undercut | DIN 76—exte | ernal thre | ead  |     | Thread undercut DIN 76—internal thread |        |      |      |     |  |
|-----------------|-------------|------------|------|-----|----------------------------------------|--------|------|------|-----|--|
| Thread pitch    | 1           | К          | R    | W   | Thread pitch                           | 1      | К    | R    | W   |  |
| 0.2             | D –0.3      | 0.7        | 0.1  | 30° | 0.2                                    | D +0.1 | 1.2  | 0.1  | 30° |  |
| 0.25            | D -0.4      | 0.9        | 0.12 | 30° | 0.25                                   | D +0.1 | 1.4  | 0.12 | 30° |  |
| 0.3             | D –0.5      | 1.05       | 0.16 | 30° | 0.3                                    | D +0.1 | 1.6  | 0.16 | 30° |  |
| 0.35            | D –0.6      | 1.2        | 0.16 | 30° | 0.35                                   | D +0.2 | 1.9  | 0.16 | 30° |  |
| 0.4             | D –0.7      | 1.4        | 0.2  | 30° | 0.4                                    | D +0.2 | 2.2  | 0.2  | 30° |  |
| 0.45            | D –0.7      | 1.6        | 0.2  | 30° | 0.45                                   | D +0.3 | 2.4  | 0.2  | 30° |  |
| 0.5             | D –0.8      | 1.75       | 0.2  | 30° | 0.5                                    | D +0.3 | 2.7  | 0.2  | 30° |  |
| 0.6             | D –1        | 2.1        | 0.4  | 30° | 0.6                                    | D +0.3 | 3.3  | 0.4  | 30° |  |
| 0.7             | D –1.1      | 2.45       | 0.4  | 30° | 0.7                                    | D +0.3 | 3.8  | 0.4  | 30° |  |
| 0.75            | D –1.2      | 2.6        | 0.4  | 30° | 0.75                                   | D +0.3 | 4.0  | 0.4  | 30° |  |
| 0.8             | D –1.3      | 2.8        | 0.4  | 30° | 0.8                                    | D +0.3 | 4.2  | 0.4  | 30° |  |
| 1               | D –1.6      | 3.5        | 0.6  | 30° | 1                                      | D +0.5 | 5.2  | 0.6  | 30° |  |
| 1.25            | D –2        | 4.4        | 0.6  | 30° | 1.25                                   | D +0.5 | 6.7  | 0.6  | 30° |  |
| 1.5             | D –2.3      | 5.2        | 0.8  | 30° | 1.5                                    | D +0.5 | 7.8  | 0.8  | 30° |  |
| 1.75            | D –2.6      | 6.1        | 1    | 30° | 1.75                                   | D +0.5 | 9.1  | 1    | 30° |  |
| 2               | D –3        | 7          | 1    | 30° | 2                                      | D +0.5 | 10.3 | 1    | 30° |  |
| 2.5             | D –3.6      | 8.7        | 1.2  | 30° | 2.5                                    | D +0.5 | 13   | 1.2  | 30° |  |

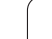

| hread undercut | DIN 76-ext | ernal thre | Thread underg | ut DIN 76—inter | nal thre     |        |      |  |
|----------------|------------|------------|---------------|-----------------|--------------|--------|------|--|
| Thread pitch   | 1          | к          | R             | W               | Thread pitch | 1 - E  | К    |  |
| 3              | D –4.4     | 10.5       | 1.6           | 30°             | 3            | D +0.5 | 15.2 |  |
| 3.5            | D –5       | 12         | 1.6           | 30°             | 3.5          | D +0.5 | 17.7 |  |
| 4              | D –5.7     | 14         | 2             | 30°             | 4            | D +0.5 | 20   |  |
| 4.5            | D6.4       | 16         | 2             | 30°             | 4.5          | D +0.5 | 23   |  |
| 5              | D –7       | 17.5       | 2.5           | 30°             | 5            | D +0.5 | 26   |  |
| 5.5            | D –7.7     | 19         | 3.2           | 30°             | 5.5          | D +0.5 | 28   |  |
| 6              | D –8.3     | 21         | 3.2           | 30°             | 6            | D +0.5 | 30   |  |

### DIN 509 E, DIN 509 F-undercut parameters

MANUALplus determines the parameters from the diameter according to the following table.

### **Designations:**

- I = undercut depth
- K = undercut length
- R = undercut radius
- W= undercut angle
- undercut depth
- A= transverse angle

| Undercut 509 E |     |     |     |     | Undercut 509 F |     |     |     |     |     |
|----------------|-----|-----|-----|-----|----------------|-----|-----|-----|-----|-----|
| Diameter       | 1   | К   | R   | W   | Diameter       | I   | К   | R   | W   | Р   |
| <= 1.6         | 0.1 | 0.5 | 0.1 | 15° | <= 1.6         | 0.1 | 0.5 | 0.1 | 15° | 0.1 |
| > 1.6 – 3      | 0.1 | 1   | 0.2 | 15° | <br>> 1.6 – 3  | 0.1 | 1   | 0.2 | 15° | 0.1 |
| > 3 – 10       | 0.2 | 2   | 0.2 | 15° | <br>> 3 - 10   | 0.2 | 2   | 0.4 | 15° | 0.1 |
| > 10 - 18      | 0.2 | 2   | 0.6 | 15° | <br>> 10 – 18  | 0.2 | 2   | 0.6 | 15° | 0.1 |
| > 18 - 80      | 0.3 | 2.5 | 0.6 | 15° | <br>> 18 - 80  | 0.3 | 2.5 | 0.6 | 15° | 0.2 |
| > 80           | 0.4 | 4   | 1   | 15° | <br>> 80       | 0.4 | 4   | 1   | 15° | 0.3 |

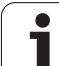

### **10.3 Technical Information**

| Specifications                    |                                                                                                    |
|-----------------------------------|----------------------------------------------------------------------------------------------------|
| Control design                    | <ul> <li>Contouring control with integrated motor control</li> <li>2 controlled axes X/Z, controlled spindle and 1 driven tool</li> </ul>                                                                                                    |
| Display                           | <ul> <li>Integrated 10.4-inch TFT color flat-panel display</li> <li>Highlighted actual-value and status displays</li> <li>Load display for spindle</li> <li>Error messages in plain language</li> </ul>                                        |
| Program memory                    | ■ Hard disk > 4.5 GB                                                                                                    |
| Input resolution and display step | <ul> <li>X axis: 0.5 μm, diameter: 1 μm</li> <li>Z axis: 1 μm</li> <li>C axis: 0.001°</li> </ul>                                                                                                    |
| Interpolation                     | <ul> <li>Straight line in 3 principal axes (max. ±10 m)</li> <li>Circle in 2 axes (max. ±100 m)</li> </ul>                                                                                                    |
| Feed rate                         | <ul> <li>Max. 9.999 m/min or max. 9.999 mm/rev.</li> <li>Constant cutting speed</li> <li>Maximum threading feed rate up to 99.999 m/rev.</li> <li>Feed rate with chip breaking</li> <li>Maximum rate of rapid traverse 99.999 m/min</li> </ul> |
| Spindle                           | ■ 0 to 9 999 rpm                                                                                                    |
| Axis control                      | <ul> <li>Integrated digital drive control for synchronous and asynchronous motors</li> <li>Position control clock pulse: &lt; 3 ms</li> <li>Speed control: &lt; 0.6 ms</li> <li>Current control: &lt; 0.1 ms</li> </ul>                        |
| Spindle speed                     | Speed: 0 to 9999 rpm                                                                                                    |
| Error compensation                | <ul> <li>Backlash / reversal error</li> <li>Screw pitch error</li> <li>Slope angle of an oblique axis</li> <li>Temperature</li> </ul>                                                                                                    |
| Integral PLC                      | <ul><li>512 KB program memory</li><li>124 KB data memory</li></ul>                                                                                                    |
| Data interface                    | <ul> <li>RS 232-C, max. 38.4 kilobaud</li> <li>RS 422-C, max. 38.4 kilobaud</li> <li>Ethernet 10 Mb</li> </ul>                                                                                                    |
| Operating temperature             | ■ 0 °C to 45 °C                                                                                                    |
|                                   |                                                                                                    |

| User functions                        |                                                                                                    |
|---------------------------------------|----------------------------------------------------------------------------------------------------|
| Manual operation                      | <ul> <li>Manually controlled slide movement via intermediate switch or electronic handwheels</li> <li>Graphically supported entry and execution of cycles in conjunction with manual machine operation</li> <li>Thread repair function for reworking threads with unclamped and re-clamped workpieces</li> </ul>                                                                                                    |
| Teach-in mode                         | <ul> <li>Sequential linking of machining cycles</li> <li>Graphic simulation of each machining cycle after completion of data input</li> <li>Immediate execution after input of cycle</li> <li>Storage of machining cycles with automatic program creation</li> </ul>                                                                                                    |
| Program run mode                      | Cycle or DIN programs in single-block mode or continuous-run mode                                                                                                    |
| Programming—machining cycles          | <ul> <li>Graphically supported cycle programming in plain language</li> <li>Linear and circular paths, chamfers and roundings</li> <li>Roughing cycles for longitudinal and transverse turning operations, for simple or complex contours, or contours defined with ICP</li> <li>Recessing cycles for simple or complex contours, or contours defined with ICP</li> <li>Recess turning cycles for simple or complex contours, or contours defined with ICP</li> <li>Undercuts as per DIN76, DIN509E, DIN509F</li> <li>Parting cycle</li> <li>Drilling, deep-hole drilling and tapping cycles</li> <li>Linear and circular hole patterns on face and lateral surface</li> <li>Cycles for single or multiple paraxial and tapered threads</li> <li>Axial and radial milling cycles for slots, figures, single surfaces and polygons as well as for complex contours defined with ICP</li> <li>Thread milling</li> <li>Use of DIN macros in cycle programs</li> <li>Hole patterns on face and lateral surface</li> <li>Conversion of cycle programs into DIN programs</li> </ul> |
| Interactive contour programming (ICP) | <ul> <li>Straight line in 3 principal axes (max. ±10 m)</li> <li>Circle in 2 axes (max. ±100 m)</li> </ul>                                                                                                    |
| DIN programming                       | <ul> <li>NC programming as per DIN 66025 (ISO 6983)</li> <li>Creation of DIN programs or DIN macros</li> <li>Programming with roughing, recessing, recess-turning, drilling and milling cycles</li> <li>Simple geometry programming (calculation of missing data)</li> <li>Programming variables</li> <li>Subprograms</li> </ul>                                                                                                    |

| 0                   |
|---------------------|
|                     |
|                     |
| Ξ                   |
| 6                   |
|                     |
|                     |
|                     |
| Ξ                   |
| 0                   |
| 4                   |
|                     |
| _                   |
|                     |
|                     |
| σ                   |
| 0                   |
|                     |
|                     |
| <u> </u>            |
| _                   |
| $\overline{\Delta}$ |
| Ŭ,                  |
| . <b>e</b>          |
|                     |
| •                   |
| $\mathbf{\omega}$   |
|                     |
| <u> </u>            |
| $\mathbf{U}$        |
|                     |
|                     |

| User functions          |                                                                                                    |  |
|-------------------------|----------------------------------------------------------------------------------------------------|--|
| Position data           | <ul> <li>Nominal positions in Cartesian or polar coordinates</li> <li>Absolute or incremental dimensions</li> <li>Input and display in the metric or inch system</li> <li>Distance-to-go display</li> </ul>                                                                                                    |  |
| Tool compensation       | <ul> <li>Compensation of tool-tip position in the X/Z plane</li> <li>Automatic recognition of tool-tip position</li> <li>Precision compensation via handwheel with transfer of compensation values to the tool table</li> <li>Tool-tip / milling-cutter radius compensation</li> </ul>                                      |  |
| Tool table              | <ul> <li>Tool table for 99 tools with tool descriptions</li> <li>Graphically supported tool entry</li> <li>Tool life monitoring or monitoring of number of parts produced</li> </ul>                                                                                                    |  |
| Test run graphics       | <ul> <li>Graphic simulation of individual cycles, cycles programmed in teach-in mode, or DIN programs</li> <li>Two-dimensional wire-frame or cutting-path graphics</li> <li>Turning view, face view, or depiction of unrolled lateral surface</li> <li>Zoom function for magnifying or reducing isolated details</li> </ul> |  |
| Machining time analysis | <ul> <li>Calculation of machining times and idle times</li> <li>Consideration of switching commands triggered by CNC</li> <li>Representation of single times per cycle or per tool change with DIN programs</li> </ul>                                                                                                    |  |

| Accessories           |                                                                                                    |
|-----------------------|----------------------------------------------------------------------------------------------------|
| Electronic handwheels | <ul> <li>For moving the axes as on a manual lathe; a maximum of two electronic handwheels can be connected.</li> <li>In addition, the portable handwheel HR410 can be connected.</li> </ul> |
| DataPilot             | Control software on PCs for:                                                                                                    |
|                       | <ul> <li>Programming and program test</li> <li>Program management</li> <li>Management of operating-resource data</li> <li>Data backup</li> <li>Training</li> </ul>                          |

### 10.4 Peripheral Interface

**Connector:** 9-pin, D-sub pins

| Pin | Signal        | RS-232              |
|-----|---------------|---------------------|
| 1   | Do not assign |                     |
| 2   | RxD           | Receive Data        |
| 3   | TxD           | Transmit Data       |
| 4   | DTR           | Data Terminal Ready |
| 5   | GND           | Signal Ground       |
| 6   | DSR           | Data Set Ready      |
| 7   | RTS           | Request to Send     |
| 8   | CTS           | Clear to Send       |
| 9   | Do not assign |                     |

The interface is linked to the external PC by direct electrical connection. This may lead to interference in the interface, resulting from different power-supply reference levels.

Precautions:

- If possible, use the service jack on the machine for the PC.
- Engage/disengage the connection only when the machine and PC are switched off.
- The cable length must not exceed 20 m (66 ft). Use even shorter cables if there is strong electromagnetic interference.
- Recommendation: Use an adapter with electrical isolation.

### Α

Absolute coordinates ... 26 Access authorization ... 453 Access control for networks ... 443 Additive compensation DIN cycle G149 ... 303 Input during program execution ... 65 Parameters ... 432 Address letters ... 279 Alphanumeric keyboard ... 35 Angle of infeed (thread cycle) ... 163 API thread Cycle programming ... 170 DIN cycle G352 ... 342 Arcs menu, calling (ICP) ... 244 Area milling, face G797 ... 366 Auto-logon ... 444 Axial holes ... 355 Axis designations ... 25

### В

Backup name ... 442 Base-block mode Display during program execution ... 64 In the simulation ... 71 Baud rate (serial data transfer) ... 445 Block functions ... 285 Block functions (DIN programming) ... 281 Block number Cycle programming ... 62 DIN programming ... 62 DIN programming ... 279 Button ... 420 Button tools ... 412, 420 Bytes ... 39

### С

C axis Coordinate system ... 25 Fundamentals ... 20 Rapid traverse, face G100 ... 360 Rapid traverse, lateral surface G110 ... 372 Reference diameter G120 ... 371 Standardize C axis G153 ... 359 Zero point shift G152 ... 359 Calculation of contour geometry DIN programming ... 283 ICP programming ... 242 C-Axis commands ... 359 Centering tools ... 413 Chamfer Cycle programming ... 95 DIN cvcle G88 ... 323 ICP face ... 271 ICP lateral surface ... 275 ICP turning contour ... 264 Circular arc **DIN** programming Circular path G12/G13 ... 295 Circular path G2/G3 ... 293 Face G102/G103 ... 362 Lateral surface G112, G113 ... 374 ICP contour Face 270 Lateral surface ... 274 Turning contour ... 262 Circular element Circular machining (cycle programming) ... 94 **DIN** programming Circular path G12/G13 ... 295 Circular path G2/G3 ... 293 Face G102/G103 ... 362 Lateral surface G112, G113 ... 374 ICP contour Face ... 270 Lateral surface ... 274 Turning contour ... 262 Comments ... 279 Comment blocks in cycle programs ... 82 Comments, editing (DIN programming) ... 284 DIN programming ... 279 Compensation values ... 65 Computer name ... 444 Configuration parameters ... 435 Configuring for data transfer ... 444 Constant cutting speed DIN cycle G96/G196 ... 299 Fundamentals ... 49 Continuous run Program execution ... 64 Simulation ... 71 Contour definition (DIN programming) ... 310 Contour direction (ICP) ... 249 Contour display (simulation) ... 71 Contour finishing G89 ... 318 Contour repeat cycle, simple G83 ... 321

Contour roughing Contour-parallel G836 ... 317 Longitudinal G817/G818 ... 311 Longitudinal with recessing G819 ... 313 Transverse G827/G828 ... 314 Transverse with recessing G829 ... 316 Contour, splitting (ICP) ... 258 Contour-parallel roughing DIN cvcle G836 ... 317 ICP contour-parallel (cycle programming) ... 117 Contours (ICP) Contour editing ... 254 Contour elements, face ... 268 Contour elements, lateral surface ... 272 Contour elements, turning contour ... 260 Contour graphics ... 246 Conversion into DIN format ... 77 Coordinate system ... 25 Copying tools ... 412 Countersinks/counterbores ... 413 Cross slide ... 25 Current parameters ... 432 Cursor ... 39 Cutting and infeed directions (cycle programming) ... 98 Cutting data ... 412 Cutting direction (cycle programming) ... 224 Cutting path graphics ... 68 Cutting speed (DIN programming) ... 392 Cycle programming Cycle interruption ... 81 Cycle keys ... 81 Cycle menu ... 83 Cycle programming ... 62 Starting point of cycles ... 80 Cylinder start chamfer, undercut DIN 509 E with ..... 182 Cylinder start chamfer, undercut DIN 509 F with ..... 184

### D

Data backup ... 441 Data input (DIN programming) ... 393 Data input keypad ... 23 Data input, operation and ..... 34 Data output (DIN programming) ... 393 Data transfer ... 441 DataPilot ... ... 441 Date, time ... 455 Deep-hole drilling Axial/Radial (cycle programming) ... 193 Deep-hole drilling cycle G74 ... 355 Default value ... 39 Drilling Cycle programming Deep-hole drilling ... 193 Drilling ... 191 Tapping ... 195 **DIN** programming Deep-hole drilling cycle G74 ... 355 Simple drilling cycle G71 ... 354 Tapping G36 ... 357 Drilling cycles Cycle programming ... 190 DIN programming ... 354 Drilling pattern Cycle programming Pattern circular, face ... 230 Pattern circular, lateral surface ... 234 Pattern linear, face ... 228 Pattern linear, lateral surface ... 232 **DIN** programming Circular pattern, face G745 ... 385 Circular pattern, lateral surface G746 ... 389 Linear pattern, face G743 ... 383 Linear pattern, lateral surface G744 ... 387 Drilling tools ... 423 Driven tool ... 426 E Editing ... 39 Editing address parameters ... 283 Element position of undercuts (ICP) ... 263 End milling cutter ... 413 End of cycle G80 ... 310 End point of ICP contour ... 243 Equidistant line (MCRC) ... 29 Equidistant line (TRC) ... 28

Error display ... 36

Error messages ... 36

Diagnosis ... 455

DIN example

Milling ... 519

DIN macros ... 83, 278

DIN programs ... 278

Threaded stud ... 516

Distance-to-go display ... 46

Dialog texts for subprograms ... 407

DIN cycle (cycle programming) ... 239

Direction of rotation (tool parameters) ... 426

Display type (actual-position display) ... 433

Displaying and editing parameters ... 431

DIN commands—overview ... 280

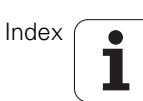

Ethernet ... 442 Examples Cycle program, creating ... ... 461 DIN example Milling ... 519 Threaded stud ... 516 ICP example Matrix ... 483 Milling ... 507 Recessing cycle ... 495 Threaded stud ... 470 Machine, setting up ... ... 459 Selecting a cycle program ... 460 Extension ... 39

### F

F display ... 47 Face (ICP contour elements) ... 268 Face milling (cycle programming) ... 211 Face view (simulation) ... 70 Facing ... 419 Facing tools ... 419 Feed per minute Cycle mode ... 48 DIN cycle G94 ... 298 Feed per revolution for manual control (parameter) ... 432 Feed per revolution, driven tools ... 47 Feed rate Cycle mode ... 48 **DIN** programming Constant feed rate G94 ... 298 Feed per revolution G95/G195 ... 298 Feed per tooth G193 ... 298 Feed rate, programming ... 392 Feed rate contouring speed for manual control (parameter) ... 432 Feed rate reduction for drilling Cycle programming Deep-hole drilling ... 194 Drilling cycle ... 191 **DIN** programming Deep-hole drilling cycle G74 ... 355 Simple drilling cycle G71 ... 354

Face Full circle G304 ... 368 Polygon G307 ... 370 Rectangle G305 ... 369 Lateral surface Full circle G314 ... 380 Polygon G317 ... 382 Rectangle G315 ... 381 Figure milling cycle, face G793 ... 364 Figure milling cycle, lateral surface G794 ... 377 Figure milling, axial (cycle programming) ... 204 Figure milling, radial (cycle programming) ... 216 Files, transferring ... 446 Fine-finishing tools ... 412 Finishina DIN cycle, contour finishing G89 ... 318 Finishing cycle, longitudinal/transverse ... 105 Finishing tools ... 412 Form elements (ICP) Form elements, entering ... 263 Fundamentals ... 242 Superimposing form elements ... 259 Function selection ... 33

### G

Figure definition

G function, programming ... 287 Gear range ... 49 Global variables (DIN programming) ... 397 Graphic simulation ... 71 Graphics parameters ... 434

### Η

Handwheel operation ... 60 Handwheel resolution ... 60, 78 Handwheel superposition For G350 ... 340 For G351 ... 341 For G352 ... 342 For G353 ... 343 Hardware handshake (serial data transfer) ... 445 Helical-slot milling Cycle programming ... 223 DIN cycle G798 ... 379 Help graphics ... 81, 278

Т

ICP contour elements Face ... 268 Lateral surface ... 272 Turning contour ... 260 ICP cycles Figure milling, axial ... 208 Figure milling, radial ... 220 Finishing contour-parallel ... 119 Finishing, longitudinal/transverse ... 123 Fundamentals ... 83 Recess turning radial/axial, finishing ... 154 Recess turning, radial/axial ... 152 Recessing radial/axial ... 139 Recessing radial/axial, finishing ... 141 Roughing, contour-parallel ... 117 Roughing, longitudinal/transverse ... 121 ICP example Matrix ... 483 Milling ... 507 Recessing cycle ... 495 Threaded stud ... 470 ICP programming Absolute or incremental dimensions ... 244 Contour direction ... 249 Contour editing ... 254 Contour elements, face ... 268 Contour elements, lateral surface ... 272 Contour elements, turning contour ... 260 Contour graphics ... 246 Contour, programming and adding to ... 244 Contours, editing ... 243 Fundamentals ... 242 Selection of solutions ... 248 Superimposing form elements ... 259 Transitions between contour elements ... 245 IF command ... (DIN programming) ... 401 Inch Mode - information ... 78 Inch mode, setting the ... ... 434 Incremental coordinates ... 26 Indexable-insert drills ... 413 Information output (DIN programming) ... 395 Input box ... 32 INPUT command (DIN programming) ... 393 Input fields ... 34

Input resolution ... 528 Interfaces for data transfer ... 442 Intermittent feed G64 ... 297 Internal error ... 37 Interpreter stop (G909) ... 400 Interrupted feed G64 ... 297

### J

Jog operation ... 60 Joystick ... 60

### Κ

Keyboard ... 23

### L

Language switching ... 455 Last cut (thread machining) ... 162 Lateral surface (ICP contour elements) ... 272 Lateral surface machining (DIN programming) ... 371 Lathe tools ... 419 Lathe view (simulation) ... 70 Light dot (simulation) ... 71 Line **DIN** programming Linear path G1 ... 292 Linear segment, face G101 ... 361 Linear segment, lateral surface G111 ... 373 ICP contour Face ... 269 Lateral surface ... 273 Turning contour ... 260 Linear machining (cycle programming) At angle ... 93 Longitudinal ... 91 Transverse ... 92 Lines menu, calling (ICP) ... 244 List of G functions G0 Rapid traverse ... 290 G1 Linear path ... 292 G100 Rapid traverse, face ... 360 G101 Linear segment, face ... 361 G102/G103 Circular arc, face ... 362 G103/G103 Circular arc, face ... 362 G110 Rapid traverse, lateral surface ... 372 G111 Linear segment, lateral surface ... 373 G112 Circular arc, lateral surface ... 374 G113 Circular arc, lateral surface ... 374 G12 Circular path ... 295 G120 Reference diameter ... 371 G126 Speed limitation ... 297 G13 Circular path ... 295

G14 Tool change point ... 291 G148 Tool edge compensation ... 302 G149 Additive compensation ... 303 G150 Compensation of right-hand tool nose ... 304 G151 Compensation of left-hand tool nose ... 304 G152 Zero point shift, C axis ... 359 G153 Standardize C axis ... 359 G193 Feed per tooth ... 298 G195 Feed per revolution ... 298 G196 Constant cutting speed ... 299 G197 Spindle speed ... 299 G2 Circular path ... 293 G20 Chuck part, cylinder/tube ... 288 G204 Wait for moment ... 391 G21 Workpiece-blank contour ... 289 G25 Undercut contour ... 344 G26 Speed limitation ... 297 G3 Circular path ... 293 G304 Figure definition: Full circle, face ... 368 G305 Figure definition: Rectangle, face ... 369 G307 Figure definition: Eccentric polygon, face ... 370 G31 Universal thread cycle ... 335 G314 Figure definition: Full circle, lateral surface ... 380 G315 Figure definition: Rectangle, lateral surface ... 381 G317 Figure definition: Eccentric polygon, lateral surface ... 382 G32 Single thread ... 337 G33 Thread single path ... 338 G35 Metric ISO thread ... 339 G350 Simple longitudinal single-start thread ... 340 G351 Extended longitudinal multi-start thread ... 341 G352 Tapered API thread ... 342 G353 Tapered thread ... 343 G36 Tapping ... 357 G4 Period of dwell ... 391 G40 Switch off TRC/MCRC ... 301 G41 Switch on TRC/MCRC ... 301 G42 Switch on TRC/MCRC ... 301 G51 Zero point shift ... 305 G56 Additive zero point shift ... 306 G57 Axis-parallel oversize ... 308 G58 Contour-parallel oversize ... 309 G59 Absolute zero point shift ... 307 G60 Deactivate protection zone ... 391 G64 Interrupted feed rate ... 297 G71 drilling cycle ... 354 G74 Deep-hole drilling cycle ... 355 G743 Linear pattern, face ... 383 G744 Linear pattern, lateral surface ... 387 G745 Circular pattern, face ... 385 G746 Circular pattern, lateral surface ... 389 G791 Linear slot, face ... 363 G792 Linear slot, lateral surface ... 376

G793 Contour and figure milling cycle, face ... 364 G794 Contour and figure milling cycle, lateral surface ... 377 G797 Area milling, face ... 366 G798 Helical-slot milling ... 379 G799 Thread milling, axial ... 358 G80 End of cycle ... 310 G81 Longitudinal roughing ... 319 G811 Simple recess-turning cycle, longitudinal ... 332 G815 Recess-turning cycle, longitudinal ... 333 G817 Longitudinal contour roughing ... 311 G818 Longitudinal contour roughing ... 311 G819 Longitudinal contour roughing with recessing ... 313 G82 Transverse roughing ... 320 G821 Simple recess-turning cycle, transverse ... 332 G825 Recess-turning cycle, transverse ... 333 G827 Transverse contour roughing ... 314 G828 Transverse contour roughing ... 314 G829 Transverse contour roughing with recessing ... 316 G83 Simple contour repeat cycle ... 321 G836 Contour-parallel roughing ... 317 G85 undercut cycle ... 345 G851 Undercut DIN 509 E ... 347 G852 Undercut DIN 509 F ... 348 G853 Undercut DIN 76 ... 349 G856 Undercut type U ... 350 G857 Undercut type H ... 351 G858 Undercut type K ... 352 G859 Parting cycle ... 353 G86 Simple recessing cycle ... 330 G861 Contour recessing axial ... 324 G862 Contour recessing radial ... 324 G863 Axial contour recessing cycle, finishing ... 326 G864 Radial contour recessing cycle, finishing ... 326 G865 Simple axial recessing cycle ... 328 G866 Simple radial recessing cycle ... 328 G867 Axial recessing, finishing ... 329 G868 Radial recessing, finishing ... 329 G87 Line with radius ... 322 G88 Line with chamfer ... 323 G89 Contour finishing ... 318 G9 Precision stop ... 391 G94 Constant feed rate ... 298 G95 Feed per revolution ... 298 G96 Constant cutting speed ... 299 G97 Spindle speed ... 299 List operations ... 34 Local variables (DIN programming) ... 397 Log file ... 455 Logoff ... 454 Logon ... 454

Μ

M functions DIN programming ... 408 Fundamentals of cycle programming ... 82 M cycle, entering ... (cycle programming) ... 97 M19 (spindle positioning, cycle programming) ... 97 M00 Program STOP ... 408 Machine commands ... 409 Machine data Cycle programming ... 83 DIN programming ... 286 Display configuration ... 439 Input and display ... 46 Machine dimensions ... 435 Machine operating panel ... 24 Machine reference points ... 27 Machine setup ... 50 Machine variables ... 286 Machine zero point ... 27 Machine, setting up ... (example) ... 459 Machining times ... 74 Magnify / Reduce ICP contour graphics ... 247 Simulation ... 73 Marking (program transfer) ... 446 Marking for block functions (DIN programming) ... 285 Mathematical functions ... 396 Maximum speed ... 47 Cycle mode ... 46 Display ... 46 Speed limitation G26/G126 ... 297 Menu ... 39 Menu key ... 39 Menu selection ... 33 Menu structure (DIN programming) ... 286 Metric ... 434 Milling cutter radius compensation DIN programming ... 300 Fundamentals ... 29 Milling cycles ... 201

Milling pattern Cycle programming Circular, axial ... 230 Circular, radial ... 234 Linear, axial ... 228 Linear, radial ... 232 Notes ... 227 **DIN** programming Circular, face G745 ... 385 Circular, lateral surface G746 ... 389 Linear, face G743 ... 383 Linear, lateral surface G744 ... 387 Milling tools ... 425 Mode of operation Machine ... 42 Organization ... 430 Tool administration (tool management) ... 412 Modes of operation ... 33

### Ν

Navigating ... 39 NC blocks ... 279 NC center drills ... 413 NC commands ... 279 Nested subprograms ... 406 Networks Configuration ... 444 Fundamentals ... 442 Neutral tools ... 420

### 0

Operating mode line ... 32 Optical gauge ... 57 Optional parameters (cycle programming) ... 83 Origin of the coordinate system ... 71 Output window ... 395 Output window, defining... ... 394 Oversize Axis-parallel G57 ... 308 Contour-parallel G58 ... 309

### Ρ

Page keys ... 39 Panning functions (simulation) ... 73 Parameter description—subprograms ... 407 Parameters ... 431 Parity (serial data transfer) ... 445 Parting Cycle programming ... 159 Parting cycle G859 ... 353

Parting tools ... 412 Password (automatic logon) ... 444 Password for user logon ... 453 Password, changing ... ... 454 Pattern Cycle programming Pattern circular, face ... 230 Pattern circular, lateral surface ... 234 Pattern linear, face ... 228 Pattern linear, lateral surface ... 232 **DIN** programming Circular, face G745 ... 385 Circular, lateral surface G746 ... 389 Linear, face G743 ... 383 Linear, lateral surface G744 ... 387 Period of dwell G4 ... 391 Peripheral interface—connector assignment-{}- ... 532 PLC diagnosis ... 37 PLC error ... 37 Polar coordinates ... 26 Position display ... 46 Positioning C axis (cycle programming) ... 202 Cycle M19 (cycle programming) ... 97 Spindle positioning in cycle mode ... 46 Precision stop G9 ... 391 Principal axes-arrangement ... 25 PRINT command (DIN programming) ... 395 Printer ... 441 Process key ... 33 Program branches (DIN programming) ... 401 Program information ... 75 Program list ... 76 Program management ... 75 Program repeat (DIN programming) ... 402 Program run ... 63 Program transfer (network) ... 448 Program transfer (serial) ... 449 Programming variables ... 396 Programming with variables # variables ... 397 Calculating variables ... 405 Fundamentals ... 396 V variables ... 399 Variables as address parameters ... 403 Programs, transferring ... 446 Proportioning of cuts ... 163

Protection zone Deactivate, DIN cycle G60 ... 391 Display of protection zone status ... 51 Protection zone, setting (setting up the machine) ... 51 Protocol (serial data transfer) ... 445

### Q

Quantity, monitoring for number of parts produced Fundamentals ... 59 Tool data ... 427

### R

Rapid traverse Contouring speed for manual control (parameter) ... 432 Cycle programming Rapid traverse positioning ... 89 Rapid-traverse positioning, C axis ... 202 **DIN** programming Rapid traverse G0 ... 290 Rapid traverse, face G100 ... 360 Rapid traverse, lateral surface G110 ... 372 Rapid-traverse speed, automatic mode (parameter) ... 432 Reading-in parameter values ... 397 Reamers ... 413 Recess turning Cycle programming Fundamentals ... 143 ICP recess turning, finishing ... 154 ICP recess-turning ... 152 Recess turning ... 144 Recess turning, expanded ... 146 Recessing turning finishing, expanded ... 150 Recess-turning, finishing ... 148 **DIN** programming Fundamentals ... 331 Recess-turning cycle, longitudinal, simple G811 ... 332 Recess-turning cycles G815/G825 ... 333 Recess-turning cycles, simple G811/G821 ... 332 Recessing Cycle programming ICP recessing cycle ... 139 ICP recessing cycle, finishing ... 141 Recessing finishing, expanded ... 137 Recessing finishing, simple ... 135 Recessing, expanded ... 133 Recessing, simple ... 131 **DIN** programming Contour recessing G861/G862 ... 324 Contour recessing, finishing G863/G864 ... 326 Recessing, finishing G867/G868 ... 329 Simple recessing cycle G865/G866 ... 328

Recessing cycles Cycle programming ICP recessing cycle ... 139 ICP recessing cycle, finishing ... 141 Recessing ... 131 Recessing finishing, expanded ... 137 Recessing finishing, simple ... 135 Recessing, expanded ... 133 **DIN** programming Contour recessing G861/G862 ... 324 Contour recessing, finishing G863/G864 ... 326 Recessing cycle, simple G865/G866 ... 328 Recessing, finishing G867/G868 ... 329 Recessing tools ... 412, 421 Recess-turning tools ... 412 Reference diameter G120 ... 371 Reference point for tools ... 418 Reference points ... 27 Reference run ... 43 Roughing (cycle programming) Finishing ... 105 Finishing plunge ... 113 Finishing plunge, expanded ... 115 Finishing, expanded ... 107 ICP cutting contour-parallel ... 117 ICP finishing contour-parallel ... 119 ICP finishing, longitudinal/transverse ... 123 ICP roughing, longitudinal/transverse ... 121 Plunge-cutting ... 109 Plunge-cutting, expanded ... 111 Roughing ... 101 Roughing, expanded ... 103 Roughing cycles ... 98 Roughing tools ... 412 Rounding ICP face ... 271 ICP lateral surface ... 275 ICP turning contour ... 264

### S

S display ... 47 Saddle ... 25 Safety clearance ... 98 Scope of V variables ... 399 Screen displays ... 32 Screen windows ... 32, 39 Selection of solutions (ICP contours) ... 248 Serial interface ... 442 Service ... 453 Set axis values ... 50 Set T, S, F ... 392 Settings (transfer) Network ... 444 Printer ... 445 Serial ... 445 Simple drilling cycle G71 ... 354 Simulation ... 68 Single cut cycles ... 88 Single-block mode Program execution ... 64 Simulation ... 71 Slot milling, linear Cycle programming Axial ... 203 Radial ... 215 **DIN** programming Face G791 ... 363 Lateral surface G792 ... 376 Slot, linear Cycle programming Slot, axial ... 203 Slot. radial ... 215 **DIN** programming Face G791 ... 363 Lateral surface G792 ... 376 Soft ... 33 Soft keys ... 33 Software handshake (serial data transfer) ... 445 Special compensation (recessing tools) ... 421 Special compensation, entering (tool compensation) ... 58 Specifications ... 528 Speed limitation Definition in cycle mode ... 46 DIN cycle G26/G126 ... 297 Spindle ... 49 Spindle rotation ... 82 Spindle speed ... 47 DIN cycle G97/G197 ... 299 DIN programming ... 392 Display and cycle mode ... 46 Spindle utilization ... 46 Start block search (program execution) ... 64 Starting point of contour definition ... 290 Starting point of ICP contour ... 243 Stop bits (serial data transfer) ... 445 Stopping angle (cycle mode) ... 46 Subprograms ... 406 Surface view (simulation) ... 70 Switching functions (M functions) ... 82 Switch-off ... 45

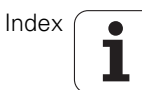
Index

Switch-on ... 43 System error ... 37 System service ... 455 System start ... 43

#### Т

T display ... 47 Tangential transition ... 245 Tapered thread Cycle programming ... 168 DIN cycle G353 ... 343 Tapping tools ... 424 Teach-in ... 62 Terms used 39 Thread Cycle programming API thread ... 170 API thread, recutting ... 178 Tapered thread ... 168 Tapered thread, recutting ... 176 Tapping, axial/radial ... 195 Thread and undercut cycles ... 162 Thread chamfer ... 180 Thread cycle ... 165 Thread cycle, expanded ... 166 Thread depth ... 163 Thread milling, axial ... 197 Thread position ... 162 Thread recutting ... 172 Thread recutting, expanded ... 174 Thread run-in / thread run-out ... 163 **DIN** programming API thread G352 ... 342 Extended longitudinal multi-start thread G351 ... 341 Metric ISO thread G35 ... 339 Simple longitudinal single-start thread G350 ... 340 Single path G33 ... 338 Tapered thread G353 ... 343 Tapping G36 ... 357 Thread cycle, simple G32 ... 337 Thread milling, axial G799 ... 358 Universal thread cycle G31 ... 335 Thread angle (thread cycle) ... 163 Thread cutter ... 413

Cycle programming Thread undercut DIN 76 ... 180 **DIN** programming Undercut contour G25 ... 344 Undercut cycle G85 ... 345 With cylinder machining G853 ... 349 ICP programming Thread undercut DIN 76 ... 265 Thread-cutting tools ... 422 Time calculation (simulation) ... 74 Time calculation—parameter ... 438 Tool change point Approach the tool change position (cycle programming) ... 90 Defining the tool change position ... 52 Tool change point G14 ... 291 Tool edge compensation G148 ... 302 Tool life monitoring Fundamentals ... 59 Tool data ... 427 Tools Power-driven tools ... 47 Reference point ... 418 Supplementary parameters ... 426 T display ... 47 T number, entering in cycle mode ... 46 Tool administration (tool management) ... 412 Tool call ... 47 Tool compensation, entering ... 58 Tool data ... 418 Tool dimensions - fundamentals ... 28 Tool input menu ... 418 Tool life management ... 427 Tool life monitoring, working with... ... 59 Tool list ... 414 Tool organization—Fundamentals ... 414 Tool orientation ... 418 Tool texts ... 416 Tool types ... 412 Tool, programming (DIN programming) ... 392 Tools in different quadrants ... 48 Tool-tip and cutter radius compensation DIN programming ... 300 Fundamentals ... 28 Touch probe ... 56 Touch-off ... 54 Transfer ... 441

Thread undercut DIN 76

Transfer values for subprograms ... 407 Transferring parameters ... 451 Transferring tool data ... 452 Twist drill cutter ... 413 Twist drills ... 413

### U

Undercut ... 344, 345 Cycle programming Thread undercut DIN 76 ... 180 Undercut DIN 509 E ... 182 Undercut DIN 509 F ... 184 Undercut position ... 162 Undercut type H ... 156 Undercut type K ... 157 Undercut type U ... 158 **DIN** programming Undercut contour G25 ... 344 Undercut cycle G85 ... 345 Undercut DIN 509 E G851 ... 347 Undercut DIN 509 F G852 ... 348 Undercut DIN76 G853 ... 349 Undercut type H G857 ... 351 Undercut type K G858 ... 352 Undercut type U G856 ... 350 ICP contour Fundamentals of ICP undercuts ... 263 Thread undercut DIN 76 ... 265 Undercut DIN 509 E ... 266 Undercut DIN 509 F ... 267 Parameters, undercut DIN 509 E, DIN 509 F ... 527 Parameters, undercut DIN 76 ... 525 Undercut tools ... 412 Unsolved contour elements (ICP) ... 242 User name (automatic logon) ... 444 User service ... 454

#### V

Variables, assigning values to ... (DIN programming) ... 393 Views ... 70

## W

Wait for moment G204 ... 391 Warnings during simulation ... 38 Wear compensation ... 412 WHILE command (DIN programming) ... 402 WINDOW command (DIN programming) ... 394 WINDOWS networks ... 442 Wire frame graphics (simulation) ... 68 Word functions (DIN programming) ... 283 Word length (serial data transfer) ... 445 Working with cycles ... 80 Workpiece zero point ... 27, 50 Workpiece-blank definition Cycle programming ... 85 DIN programming ... 288

## Х

X axis ... 25 XON/XOFF (serial data transfer) ... 445

# Ζ

Z axis ... 25 Zero point shift Absolute G59 ... 307 Additive G56 ... 306 C axis (parameter) ... 433 C axis, G152 ... 359 Zero point shift G51 ... 305 Zoom (simulation) ... 73

# **Overview of G functions**

| Definit | ion of workpiece blank     | Page |
|---------|----------------------------|------|
| G20     | Standard blank (bar, tube) | 288  |
| G21     | Contour of workpiece blank | 289  |

| Tool po | sitioning without machining       | Page |
|---------|-----------------------------------|------|
| G0      | Positioning in rapid traverse     | 290  |
| G14     | Approach the tool change position | 291  |

| Simple | linear and circular movements               | Page |
|--------|---------------------------------------------|------|
| G1     | Linear path                                 | 292  |
| G2     | Circular arc with incr. center dimensioning | 293  |
| G3     | Circular arc with incr. center dimensioning | 293  |
| G12    | Circular arc with abs. center dimensioning  | 295  |
| G13    | Circular arc with abs. center dimensioning  | 295  |

| Feed ra | te and spindle speed                       | Page |
|---------|--------------------------------------------|------|
| G26     | Speed limitation for spindle               | 297  |
| G126    | Speed limitation, driven tool              | 297  |
| G64     | Interrupted (intermittent) feed            | 297  |
| G193    | Feed per tooth                             | 298  |
| G94     | Constant feed                              | 298  |
| G95     | Feed per revolution                        | 298  |
| G195    | Feed per revolution for driven tool        | 298  |
| G96     | Constant cutting speed                     | 299  |
| G196    | Constant cutting speed for driven tool     | 299  |
| G97     | Spindle speed (in rev/min)                 | 299  |
| G197    | Spindle speed (in rev/min) for driven tool | 299  |

| Tool-tip | o/cutter radius compensation (TRC/MCRC) | Page |
|----------|-----------------------------------------|------|
| G40      | Deactivate TRC                          | 301  |
| G41      | Activate TRC                            | 301  |
| G42      | Activate TRC                            | 301  |

| Tool compensation Page |                                  |     |
|------------------------|----------------------------------|-----|
| G148                   | Changing the cutter compensation | 302 |
| G149                   | Additive compensation            | 303 |
| G150                   | Compensate right tool tip        | 304 |
| G151                   | Compensate left tool tip         | 304 |
|                        |                                  |     |

| Zero po | oint shifts               | Page |
|---------|---------------------------|------|
| G51     | Zero point shift          | 305  |
| G56     | Additive zero point shift | 306  |
| G59     | Absolute zero point shift | 307  |

| Oversiz | es                        | Page |
|---------|---------------------------|------|
| G57     | Paraxial oversize         | 308  |
| G58     | Contour-parallel oversize | 309  |

| Roughi | ing cycles                                   | Page |
|--------|----------------------------------------------|------|
| G80    | End of cycle                                 | 310  |
| G81    | Longitudinal roughing                        | 319  |
| G817   | Longitudinal contour roughing                | 311  |
| G818   | Longitudinal contour roughing                | 311  |
| G819   | Longitudinal contour roughing with recessing | 313  |
| G82    | Transverse roughing                          | 320  |
| G827   | Transverse contour roughing                  | 314  |
| G828   | Transverse contour roughing                  | 314  |
| G829   | Transverse contour roughing with recessing   | 316  |
| G83    | Simple contour repeat cycle                  | 321  |
| G836   | Contour-parallel roughing                    | 317  |
| G87    | Line with radius                             | 322  |
| G88    | Line with chamfer                            | 323  |
| G89    | Contour finishing cycle                      | 318  |

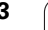

i

| Recess | ing cycles                          | Page |
|--------|-------------------------------------|------|
| G86    | Simple recessing cycle              | 330  |
| G861   | Axial contour recessing             | 324  |
| G862   | Radial contour recessing            | 324  |
| G863   | Axial contour recessing, finishing  | 326  |
| G864   | Radial contour recessing, finishing | 326  |
| G865   | Simple axial recessing cycle        | 328  |
| G866   | Simple radial recessing cycle       | 328  |
| G867   | Axial recessing, finishing          | 329  |
| G868   | Radial recessing, finishing         | 329  |

| Recess | -turning cycles                    | Page |
|--------|------------------------------------|------|
| G811   | Simple radial recess-turning cycle | 332  |
| G815   | Radial recess-turning cycle        | 333  |
| G821   | Simple axial recess-turning cycle  | 332  |
| G825   | Axial recess-turning cycle         | 333  |

| Thread | cycles                                   | Page |
|--------|------------------------------------------|------|
| G31    | Universal thread cycle                   | 335  |
| G32    | Single thread cycle                      | 337  |
| G33    | Thread single path                       | 338  |
| G35    | Metric ISO thread                        | 339  |
| G350   | Simple longitudinal single-start thread  | 340  |
| G351   | Extended longitudinal multi-start thread | 341  |
| G352   | Tapered API thread                       | 342  |
| G353   | Tapered thread                           | 343  |
| G36    | Tapping cycle                            | 357  |
| G799   | Thread milling                           | 358  |

| Underc | ut cycles, parting cycles                       | Page |
|--------|-------------------------------------------------|------|
| G25    | Undercut contour (DIN509 E, DIN509 F,<br>DIN76) | 344  |
| G85    | Undercut cycle (DIN509 E, DIN509 F,<br>DIN76)   | 345  |
| G851   | Undercut with cylinder machining DIN 509 E      | 347  |
| G852   | Undercut with cylinder machining DIN 509 F      | 348  |
| G853   | Undercut with cylinder machining DIN 76         | 349  |
| G856   | Undercut type U                                 | 350  |
| G857   | Undercut type H                                 | 351  |
| G858   | Undercut type K                                 | 352  |
| G859   | Parting cycle                                   | 353  |

| Drilling | cycles                            | Page |
|----------|-----------------------------------|------|
| G71      | Drilling cycle                    | 354  |
| G74      | Deep-hole drilling cycle          | 355  |
| G36      | Tapping cycle                     | 357  |
| G743     | Linear pattern, face              | 383  |
| G744     | Linear pattern, lateral surface   | 387  |
| G745     | Circular pattern, face            | 385  |
| G746     | Circular pattern, lateral surface | 389  |
| G799     | Thread milling                    | 358  |

| C axis |                                               | Page |
|--------|-----------------------------------------------|------|
| G120   | Reference diameter, lateral-surface machining | 371  |
| G126   | Speed limitation, driven tool                 | 297  |
| G152   | Zero point shift, C axis                      | 359  |
| G153   | Standardize C axis                            | 359  |
| G193   | Feed per tooth                                | 298  |
| G195   | Feed per revolution for driven tool           | 298  |
| G196   | Constant cutting speed for driven tool        | 299  |
| G197   | Spindle speed (in rev/min) for driven tool    | 299  |

i

| Face m | achining                             | Page |
|--------|--------------------------------------|------|
| G100   | Rapid traverse, face                 | 360  |
| G101   | Linear path, face                    | 361  |
| G102   | Circular arc, face                   | 362  |
| G103   | Circular arc, face                   | 362  |
| G304   | Figure definition, full circle, face | 368  |
| G305   | Figure definition, rectangle, face   | 369  |
| G307   | Figure definition, polygon, face     | 370  |
| G743   | Linear pattern, face                 | 383  |
| G745   | Circular pattern, face               | 385  |
| G791   | Linear slot, face                    | 363  |
| G793   | Contour milling cycle, face          | 364  |
| G797   | Area milling, face                   | 366  |
| G799   | Thread milling, axial                | 358  |
|        |                                      |      |

| Lateral-surface machining |                                                 |     |  |
|---------------------------|-------------------------------------------------|-----|--|
| G110                      | Rapid traverse, lateral surface                 | 372 |  |
| G111                      | Linear path, lateral surface                    | 373 |  |
| G112                      | Circular arc, lateral surface                   | 374 |  |
| G113                      | Circular arc, lateral surface                   | 374 |  |
| G120                      | Reference diameter, lateral-surface machining   | 371 |  |
| G314                      | Figure definition, full circle, lateral surface | 380 |  |
| G315                      | Figure definition, rectangle, lateral surface   | 381 |  |
| G317                      | Figure definition, polygon, lateral surface     | 382 |  |
| G744                      | Linear pattern, lateral surface                 | 387 |  |
| G746                      | Circular pattern, lateral surface               | 389 |  |
| G792                      | Linear slot, lateral surface                    | 376 |  |
| G794                      | Contour milling cycle, lateral surface          | 377 |  |
| G798                      | Helical-slot milling                            | 379 |  |

| Other functions |                            | Page |
|-----------------|----------------------------|------|
| G4              | Dwell time                 | 391  |
| G9              | Block precision stop       | 391  |
| G60             | Deactivate protection zone | 391  |
| G204            | Waiting for time           | 391  |

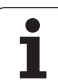

# **Overview of Cycles**

| Workpiece b   | lank cycles                                                 | Page | Roughing cycles                                                                               | Page |
|---------------|-------------------------------------------------------------|------|-----------------------------------------------------------------------------------------------|------|
|               | Overview                                                    | 85   | Overview                                                                                      | 98   |
|               | Standard blank                                              | 86   | Cut longitudinalRoughing and finishing cycle forsimple contours                               | 101  |
|               | ICP blank                                                   | 87   | <b>Cut transverse</b><br>Roughing and finishing cycle for<br>simple contours                  | 101  |
|               | -                                                           |      | Plunge, longitudinal                                                                          | 109  |
| Single cut cy | ycles<br>Overview                                           | Page | Roughing and finishing cycle for simple contours                                              |      |
|               | Banid traverse positioning                                  | 00   | Plunge, transverse<br>Roughing and finishing cycle for<br>simple contours                     | 109  |
|               | Approach the tool shapes position                           | 00   | ICP contour-parallel, longitudinal<br>Roughing and finishing cycle for any<br>type of contour | 117  |
|               | Approach the tool change position                           | 90   | ICP contour-parallel, transverse           Roughing and finishing cycle for any               | 117  |
|               | Longitudinal linear machining<br>Single longitudinal cut    | 91   | ICP cutting longitudinal         Roughing and finishing cycle for any                         | 121  |
|               | <b>Transverse linear machining</b><br>Single transverse cut | 92   | type of contour                                                                               | 121  |
|               | <b>Linear machining at angle</b><br>Single oblique cut      | 93   | type of contour                                                                               |      |
|               | <b>Circular machining</b><br>Single circular cut            | 94   |                                                                                               |      |
|               | <b>Circular machining</b><br>Single circular cut            | 94   |                                                                                               |      |
|               | <b>Chamfer</b><br>For machining a chamfer                   | 95   |                                                                                               |      |
|               | Rounding For machining a rounding                           | 96   |                                                                                               |      |
| ⇒ w *         | <b>M functions</b><br>For entering an M function            | 97   |                                                                                               |      |

| Recessing cycles                                                                   |                    | Thread Cycles                                                                         | Page |  |
|------------------------------------------------------------------------------------|--------------------|---------------------------------------------------------------------------------------|------|--|
| Overview                                                                           | 129                | Overview                                                                              | 162  |  |
| Recessing, radial<br>Recessing and finishing cycles for<br>simple contours         | 131                | Thread cycle<br>Longitudinal single or multi-start<br>thread                          | 165  |  |
| Recessing, axial<br>Recessing and finishing cycles for<br>simple contours          | 131                | Tapered thread<br>Tapered single or multi-start thread                                | 168  |  |
| ICP recessing, radial<br>Recessing and finishing cycles for any<br>type of contour | 139                | API thread<br>Single or multi-start API thread (API:<br>American Petroleum Institute) | 170  |  |
| ICP recessing, axial<br>Recessing and finishing cycles for any<br>type of contour  | 139                | Thread recutting<br>Recut longitudinal single or multi-start<br>thread                | 172  |  |
| Undercut H                                                                         | 156                | Recut tapered thread<br>Recut tapered single or multi-start<br>thread                 | 176  |  |
| Undercut K                                                                         | 157                | Recut API thread<br>Recut single or multi-start API thread                            | 178  |  |
| Undercut U                                                                         | 158                | Undercut DIN 76<br>Thread undercut and thread chamfer                                 | 180  |  |
| Parting<br>Cycle for parting the workpiece                                         | 159                | Undercut DIN 509 E<br>Undercut and cylinder chamfer                                   | 182  |  |
| Recess-turning cycles                                                              | <b>Page</b><br>143 | Undercut DIN 509 F<br>Undercut and cylinder chamfer                                   | 184  |  |
|                                                                                    |                    |                                                                                       |      |  |

|   | <b>Recess turning, radial</b><br>Recess-turning and finishing cycles<br>for simple contours         | 144 |
|---|----------------------------------------------------------------------------------------------------|-----|
|   | <b>Recess turning, axial</b><br>Recess-turning and finishing cycles<br>for simple contours          | 144 |
| 4 | <b>ICP recess-turning, radial</b><br>Recess-turning and finishing cycles<br>for any type of contour | 152 |
|   | <b>ICP recess-turning, axial</b><br>Recess-turning and finishing cycles<br>for any type of contour  | 152 |

| Drilling cycles |                                                                                    | Page | Milling cycles | S                                                                            | Page |
|-----------------|------------------------------------------------------------------------------------|------|----------------|------------------------------------------------------------------------------|------|
|                 | Overview                                                                           | 190  | Ő              | Face milling<br>For milling surfaces or polygons                             | 211  |
|                 | <b>Axial drilling cycle</b><br>For drilling single holes and patterns              | 191  | æ<br>          | <b>Slot, radial</b><br>For milling single slots or slot patterns             | 215  |
|                 | <b>Radial drilling cycle</b><br>For drilling single holes and patterns             | 191  |                | <b>Figure, radial</b><br>For milling a single figure                         | 216  |
|                 | Axial deep-hole drilling cycle<br>For drilling single holes and patterns           | 193  |                | Radial ICP contour<br>For milling single ICP contours or<br>contour patterns | 220  |
|                 | Radial deep-drilling cycle<br>For drilling single holes and patterns               | 193  | 2              | Helical-slot milling, radial<br>For milling a helical slot                   | 223  |
| <               | <b>Axial tapping cycle</b><br>For drilling single holes and patterns               | 195  |                | <b>Thread milling</b><br>For milling threads in existing holes               | 197  |
|                 | <b>Radial tapping cycle</b><br>For drilling single holes and patterns              | 195  |                |                                                                              |      |
|                 | <b>Thread milling</b><br>For milling threads in existing holes                     | 197  |                |                                                                              |      |
| DIN 509 E       | <b>Undercut DIN 509 E</b><br>Undercut and cylinder chamfer                         | 182  |                |                                                                              |      |
| DIN 509 F       | <b>Undercut DIN 509 F</b><br>Undercut and cylinder chamfer                         | 184  |                |                                                                              |      |
| Milling cycle   | e                                                                                  | Page |                |                                                                              |      |
|                 | Overview                                                                           | 201  |                |                                                                              |      |
|                 | <b>Rapid traverse positioning</b><br>Activate C axis; position tool and<br>spindle | 202  |                |                                                                              |      |
|                 | <b>Slot, axial</b><br>For milling single slots or slot patterns                    | 203  |                |                                                                              |      |
|                 | Figure, axial<br>For milling a single figure                                       | 204  |                |                                                                              |      |
|                 | Axial ICP contour<br>For milling single ICP contours or<br>contour patterns        | 208  |                |                                                                              |      |

# HEIDENHAIN

 DR. JOHANNES HEIDENHAIN GmbH

 Dr.-Johannes-Heidenhain-Straße 5

 83301 Traunreut, Germany

 <sup>®</sup> +49 (8669) 31-0

 <sup>EXX</sup> +49 (8669) 5061

 E-Mail: info@heidenhain.de

 Technical support

 <sup>EXX</sup> +49 (8669) 32-1000

 Measuring systems

 <sup>+</sup>49 (8669) 31-3104

 E-Mail: service.ms-support@heidenhain.de

 TNC support

 <sup>®</sup> +49 (8669) 31-3101

 E-Mail: service.nc-support@heidenhain.de

 NC programming
 @
 +49 (8669) 31-31 03

 E-Mail: service.nc-pgm@heidenhain.de

 PLC programming
 @
 +49 (8669) 31-31 02

 E-Mail: service.plc@heidenhain.de

 Lathe controls
 @
 +49 (8669) 31-31 05

E-Mail: service.lathe-support@heidenhain.de

www.heidenhain.de

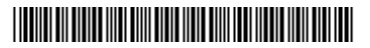